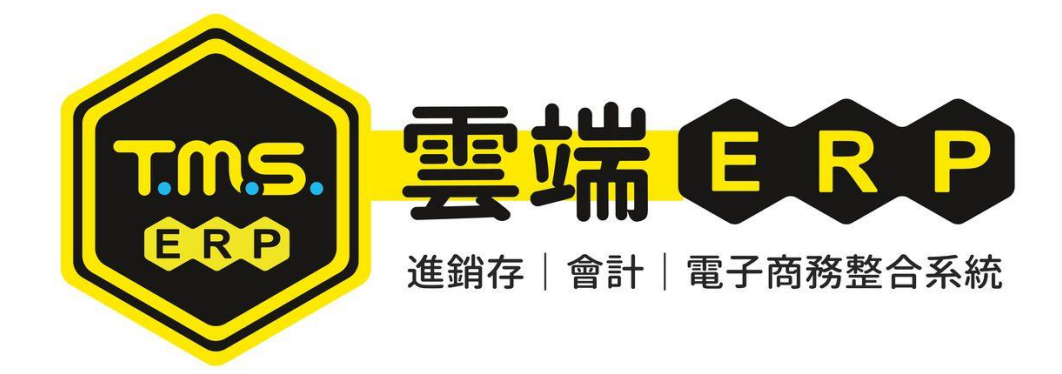

# 應收應付管理 操作說明手冊

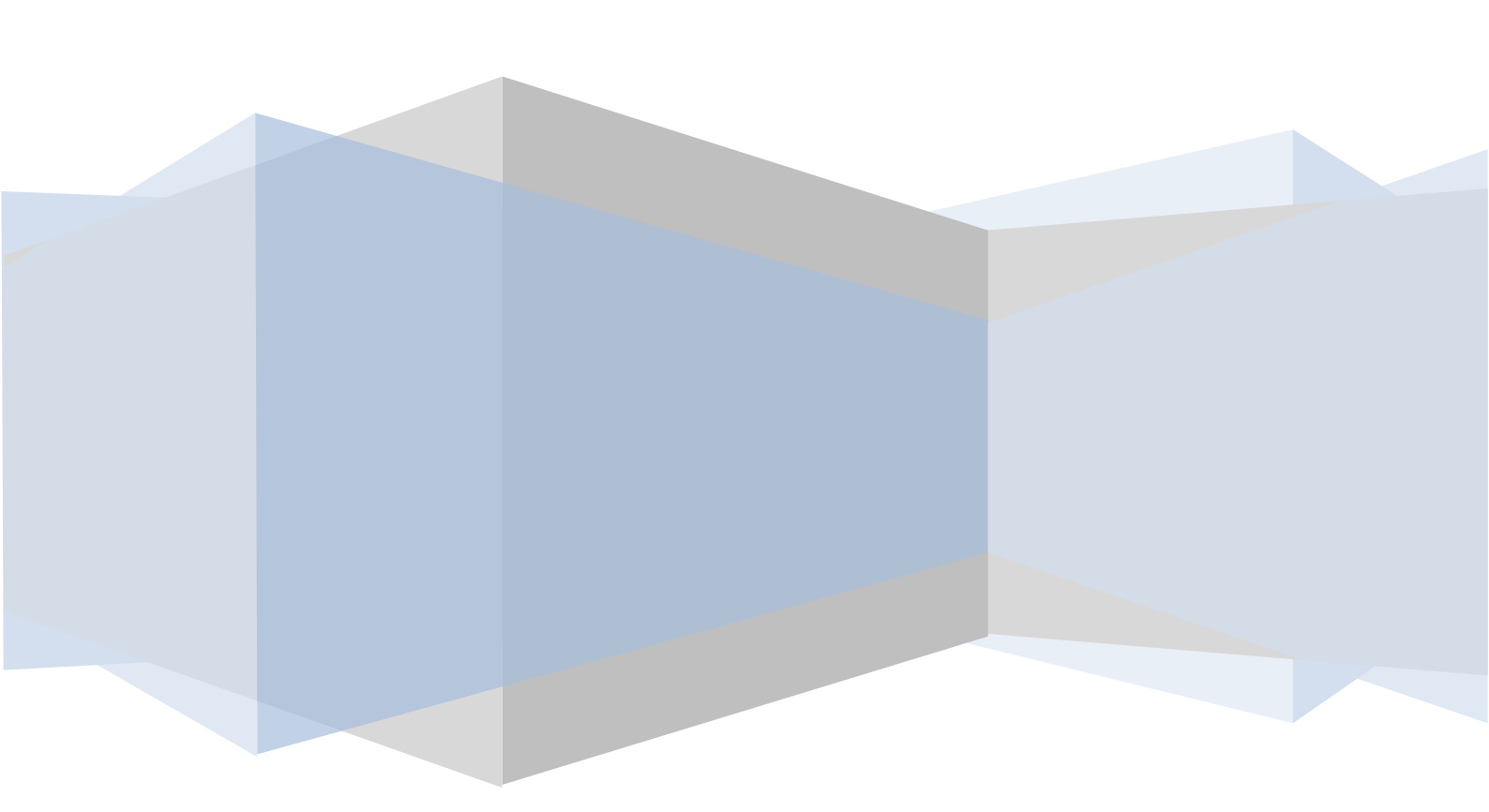

目錄

| G 原 | 應收應付管理系統              | . 3 |
|-----|-----------------------|-----|
|     | 應收應付-系統參數設定           | 4   |
|     | 應收應付-人員操作權限設定         | 5   |
|     | 預收款/預付款操作             | 6   |
|     | G-A 批次應收帳款處理          | 9   |
|     | G-B 應收帳款狀況查詢          | 23  |
|     | G-C 業務員應收狀況表          | 25  |
|     | G-D 應收對帳單據列印          | 28  |
|     | G-E 應收帳款結帳查詢          | 36  |
|     | G-F 批次應付帳款處理          | 38  |
|     | G-G 應付帳款簡要查詢          | 49  |
|     | G-H 應付帳款明細查詢          | 51  |
|     | G-I 應付帳款結帳查詢          | 53  |
|     | G-J 應收付款結帳刪除          | 55  |
|     | G-K 應收應付帳款日報表         | 57  |
|     | G-L 應收未收信用額度          | 58  |
|     | G-M 應收付沖帳日報表          | 60  |
|     | G-N 應收帳款統計報表          | 63  |
|     | G-O 多家客戶批次沖帳          | 65  |
|     | 蝦皮專屬快速沖帳              | 74  |
|     | G-P 沖帳單批次刪除           | 79  |
|     | G-Q 多家廠商批次沖帳          | 82  |
|     | GA 應收帳款/GF 應付帳款外幣沖帳說明 | 86  |

# **T** 实端ERP、進銷存、會計、電子商務整合系統

# 系統需求

|         | Server (伺服器端)                                            |
|---------|----------------------------------------------------------|
| 作業系統    | Windows 7 / Windows Server 2008 或 以上                     |
| 資料庫管理系統 | SQL Server 2008 R2 (Express 或以上)                         |
| 記憶體     | 4GB RAM 以上                                               |
| 硬碟空間    | 20GB 以上                                                  |
| 光碟機     | 光碟安裝需要 DVD-ROM 光碟機                                       |
|         | Client (用戶端)                                             |
| 作業系統    | Windows XP/Windows Vista/Windows 7/Windows 8/Windows 8.1 |
| 記憶體     | 1GB RAM                                                  |
| 硬碟空間    | 1GB                                                      |
| 光碟機     | 光碟安裝需要 DVD-ROM 光碟機                                       |

本產品適用 64 位元及 32 位元 中央處理器和作業系統

ADSL 線路:自動下載更新版本之用

## G 應收應付管理系統

執行應收應付帳款之沖帳作業及查詢列印,本管理系統會自動將相關資料傳 輸至 C.進貨作業管理系統、D.銷貨作業管理系統、F.票據作業管理系統、H. 會計作業管理系統。

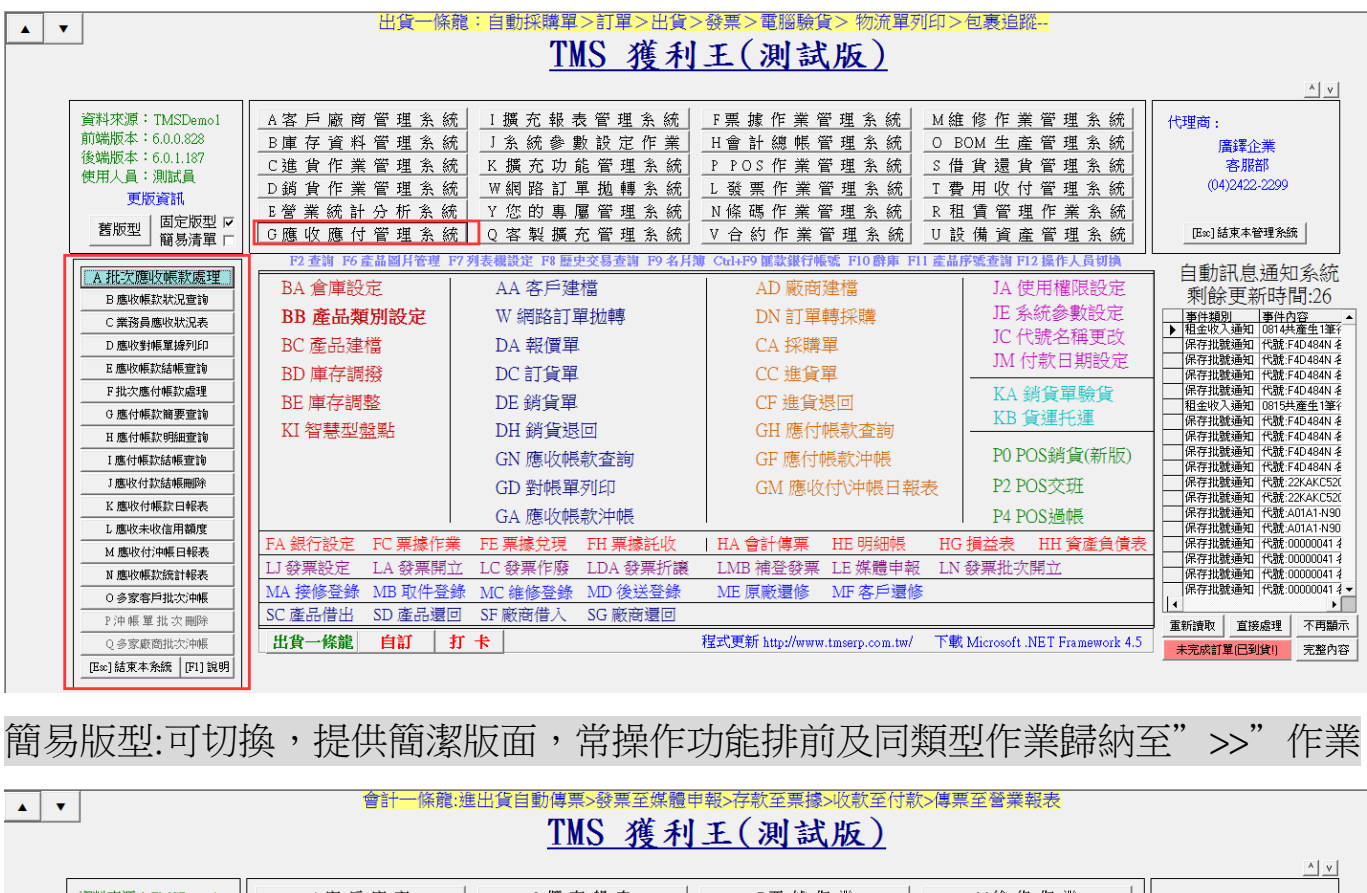

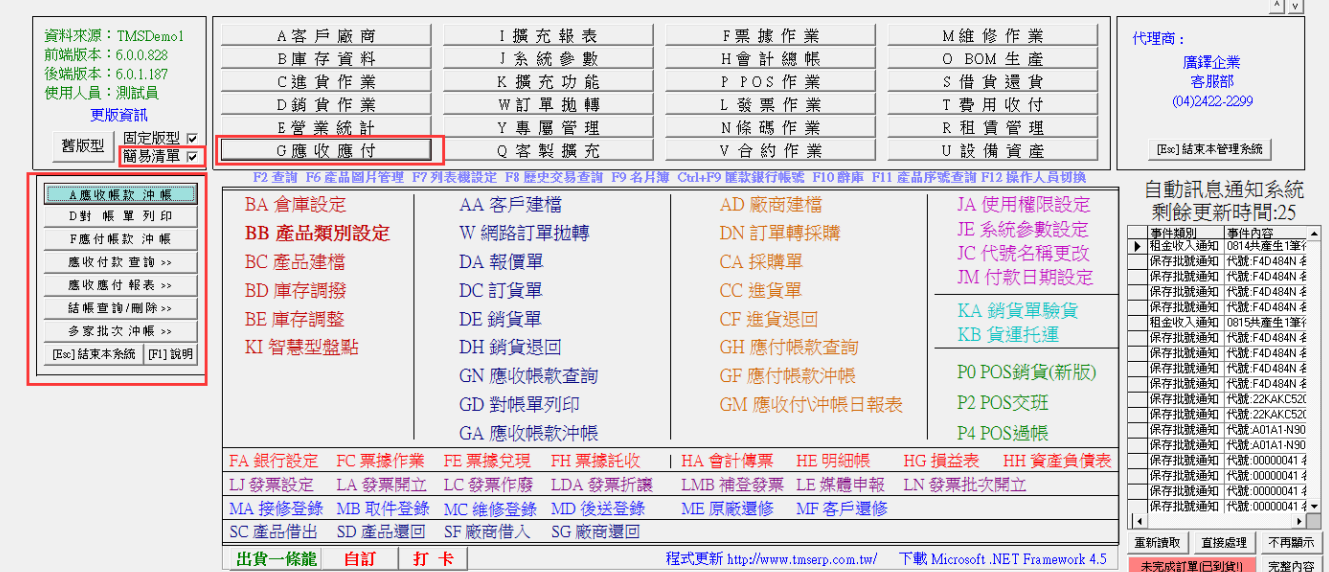

本系統有:A 批次應收帳款處理 B 應收帳款狀況查詢 C 業務員應收狀況表 D 應收對帳單據列印 E 應收帳款結帳查詢 F 批次應付帳款處理 G 應付帳款簡要 查詢 H 應付帳款明細查詢 I 應付帳款結帳查詢 J 應收付款結帳刪除 K 應收付 帳款日報表 L 應收未收信用額度 M 應收付沖帳日報表 N 應收帳款統計報表 O 應付帳款自動沖帳 P 應收應付數量統計,分別說明如下:

## 應收應付-系統參數設定

JE 參數設定,提供登入者依照此設定

| ■ JE其他參數                                      | 設定作業                                            |                                          |                                  |              |                 |
|-----------------------------------------------|-------------------------------------------------|------------------------------------------|----------------------------------|--------------|-----------------|
| 1 基本參數                                        | 2 特殊參數-1                                        | 3 備註參數                                   | 4 銷貨單價                           | 5 表尾條文       | 6 特殊參數-2 7 列印參數 |
| DE銷貨單<br>簽收完即代<br>如有異議請                       | 遽備註<br>表已驗收完畢<br>於三天內提出                         | ,<br>」,逾期未提出                             | 視同簽收認同                           | 完畢           |                 |
| GD應收對(<br>軍上如有上<br>合庫 陽信                      | 帳單據備註<br>期未付款確認                                 | 已付可不理,                                   | 如未付上期款                           | 請一併支付~       | 感恩~             |
| MA接修單<br>1.有序號出<br>2.包裝描述<br>3.有多項產<br>4.報價費用 | 慮注意事項<br>廠日請務必項<br>請務必按"₽1'<br>品同一故障原<br>報出七天內有 | [入"產品序號<br>[功能鍵選項選<br>[因報修請入−<br>[效期,逾期未 | "欄內~<br>矍出~<br>→張並於"原廠<br>確認視同報修 | 序號 "欄位填<br>~ | 入共送修的數量~        |
|                                               |                                                 |                                          |                                  |              |                 |
|                                               |                                                 |                                          | 諸存                               | <b>淮開</b>    |                 |

# 應收應付-人員操作權限設定

#### JA 權限設定

#### ⑦ TMS 版本:1.3.223 工作站號:1820

|                   |               | —G應收應付管理系統————              |          |    |    |    |       |
|-------------------|---------------|-----------------------------|----------|----|----|----|-------|
| 使用者   fms   測試員   | 通行密碼 IMS      | 子系統使用權限                     | 印表       | 更改 | 刪除 | 成本 | Excel |
|                   |               | A 批次應收帳款處理  ☑               | *        | *  | *  | *  | *     |
| 主系統               | 先權 K艮         | B應收帳款狀況查詢 ▼                 | <b>V</b> | *  | *  | *  |       |
|                   |               | C 業務員應收狀況表 🔽                | ~        | *  | *  | *  |       |
| 4农日废商 🔽           | 0B0M 生 產 🔽    | D應收對帳單據列印 ▼                 | <b>v</b> | *  | *  | *  | *     |
|                   |               | E應收帳款結帳查詢 ▼                 | <b>V</b> | *  | *  | *  |       |
| B庫存資料 ▼           | PPOS作業 🔽      | F 批次應付帳款處理 ▼                | *        | *  | *  | *  | *     |
| C進貨作業 ☑           | Q客製擴充 ☑       | G應付帳款簡要查詞 ↓<br>T 應分帳款 B/S 5 | <b>V</b> | *  | *  | *  | *     |
|                   | 卫祖侯辩理         | I應何帳款明細宣詞 ▼                 |          | *  | *  | *  | *     |
| D                 | ▲ 1 見 日 王   ♥ | 1                           |          | *  | ~  | *  | *     |
| E 營業統計 ▼          | S借貨還貨 🔽       | 8                           | 5        | *  | *  | *  | *     |
| F 票 據 銀 行 ☑       | T             | L應收未收信用額度 V                 | ,<br>V   | *  | *  | *  | *     |
|                   |               | M應收付沖帳日報表 ▼                 | 1        | *  | *  | *  | *     |
| G應收應付 🔽           | □□設備資産 🔽      | N應收帳款統計報表 ▼                 |          | *  | *  | ~  |       |
| H 會 計 總 帳 🔽       | ▼合約作業 🔽       | ○ 多家客戶批次沖帳 🔽                |          |    |    |    |       |
| Ⅰ冬式報表 ☑           | ₩計留物酶 ┏       | P沖帳單批次刪除 ▼                  |          |    |    |    |       |
|                   |               | Q多家廠商批次沖帳 ▼                 |          |    |    |    |       |
| J 糸 統 参 數 🔽       | ऱ專 屬 管 理      |                             |          |    |    |    |       |
| K擴充功能 ▼           | 1[特殊功能1] 🔽    | GA-應收帳款折護手續費等 ▼             |          |    |    |    |       |
|                   |               | GA應收限款休留款催液 ▼               |          |    |    |    |       |
|                   |               | (TD1640) III                |          |    |    |    |       |
| M 維修作業 ▼          |               |                             |          |    |    |    |       |
| N 條碼作業 🔽          | 進銷貨單權限設定(新)   |                             |          |    |    |    |       |
|                   |               |                             |          |    |    |    |       |
|                   | 儲存            |                             |          |    |    |    |       |
| [Space] 切換設定      |               |                             |          |    |    |    |       |
| [Enter] 注 入 sm Al | 放棄<br>Esc 離開  |                             |          |    |    |    |       |
|                   |               |                             |          |    |    |    |       |
|                   |               |                             |          |    |    |    |       |
| 查訶(多條件可用空日區隔)     |               |                             |          |    |    |    |       |

# 預收款/預付款操作

#### 針對客戶預收款及廠商預付款如何增加操作說明

客戶預收款>開啟[GA 批次應收帳款處理]

| ⑦ GA應收帳款批次處理 公司名稱: TMS(測試版4) 到期日: 無限期 操作員:測試員 工作站號:1044 前端版本:7.0.3.18 後端版本:6.0.1.545 | o x     |
|--------------------------------------------------------------------------------------|---------|
| □ 前八各户<br>日期 112.08.16 客户代號 00000 00000 部門代號 H1 HQ 檔 次 群組代號 []                       |         |
| 應收總額 1,347,175 取用預收款 0 應收款現金 0 銀行電匯款 10000 TMS銀行                                     |         |
| 應收款票據 0                                                                              |         |
| 預收款餘額         0         沖帳餘額         0         可沖帳總額         0                       |         |
| fill                                                                                 |         |
| 自訂科目 自訂金額 0                                                                          |         |
|                                                                                      |         |
|                                                                                      | 南会目目(又) |
|                                                                                      |         |
| 車據狀態 客 客戶間構 交易日期 車據號碼 發票號碼 貸款 應收金額 折讓 沖帳金額 餘額 保留款                                    | 進費      |
|                                                                                      |         |
|                                                                                      |         |
|                                                                                      |         |
|                                                                                      |         |
|                                                                                      |         |
| ٤                                                                                    | >       |
| 修改(E)         自動沖帳(A)         明細重置         匯入(1)         專案REXCEL匯入         ③沖帳完成(S) | 放棄      |
| [F2]指定電匯銀行 目前指定銀行:TMS銀行                                                              | .:      |
| 系統提示轉入預收款                                                                            |         |
|                                                                                      |         |
| 🔜 提示 操作人員:測試員 訊息時間:14:13 (Version:7.0.3.18) - 🗆 🗙                                    |         |
|                                                                                      |         |
|                                                                                      |         |
|                                                                                      |         |
|                                                                                      |         |
| 沖梔仍有餘額, 是否確定完成並將餘額轉預收                                                                |         |
|                                                                                      |         |
| 示人(                                                                                  |         |
|                                                                                      |         |
|                                                                                      |         |
|                                                                                      |         |
|                                                                                      |         |
|                                                                                      |         |
| 定(X)                                                                                 |         |
|                                                                                      |         |

客戶資料產生預收款

| ☑ AA-客戶資料異動處理 公司名稱: TMS(測試版4) 到期日 | : 無限期 操作員:測試員 工作站號:1044 前端版本:7.0.3.18 後端版本:6.0.1.545 |                 |
|-----------------------------------|------------------------------------------------------|-----------------|
| 檔案(F) 其他(O) 客製 離開(X)              |                                                      |                 |
| 客戶代號 00000 客戶簡稱 00                | 000 客戶名稱 完整客戶名稱七                                     | 建檔時間 2019/10/18 |
| 主檔資訊 進階資訊 其他資訊                    |                                                      |                 |
| 負責人                               | 發票抬頭 00000                                           | 總交易額 1,358,984  |
| 聯 絡 人 聯絡人                         | 客戶地址 台中市北屯區豐樂路二段266號台中市北屯區豐                          | 前期應收 1,347,175  |
| 客戶電話1 04-24222299                 | 發票地址                                                 | 未兌額度 1,354,625  |
| 客戶電話2 04-24222299                 | 帳單地址                                                 | 預收貨款 10,000     |
|                                   |                                                      |                 |

# 廠商預收款>開啟[GF 批次應付帳款處理]

| []] GH塘竹帳款批次當理 公司名稱: IMS(別試版4) 到期日: 無限期 操作員:則試員 工作站號:1044 別碼版本:/.0.3.21 後碼版本:5.0.1.546 | —     |                |
|----------------------------------------------------------------------------------------|-------|----------------|
| 離開(X) ① ▲ 選擇敞商                                                                         |       |                |
| 付款日期 112.08.16                                                                         |       |                |
| 應付總額 116,089,298 取用預付款 0 應付款現金 10,000 銀行電匯款 0                                          |       |                |
| 應付款票據     0     2     填入預付款                                                            |       |                |
| 銀行匯費     0     預付款餘額     0     可沖帳總額     10,000     沖抵帳付款     0                        |       |                |
| 沖帳餘額 10,000 建立日期 2023/8/16 下午 03:33:49 備 註                                             | ]     |                |
| 自訂科目 自訂金額 0                                                                            |       |                |
| 進入沖帳(I) 沖帳明細選擇 日期區間沖帳(D)                                                               | [     | 離開(X)          |
|                                                                                        |       |                |
| 單據狀態 廠商代號 廠商簡稱 交易日期 單據號碼 發票號碼 貨款兌現日 應付金額 未付金額 折讓                                       | 沖帳金額  | ŧ.             |
|                                                                                        |       |                |
|                                                                                        |       |                |
|                                                                                        |       |                |
|                                                                                        |       |                |
|                                                                                        |       |                |
|                                                                                        |       |                |
|                                                                                        |       |                |
|                                                                                        |       |                |
|                                                                                        |       |                |
|                                                                                        |       |                |
|                                                                                        |       |                |
|                                                                                        |       | >              |
| < <ul> <li>修改(E) 自動沖帳(A) 明細重置 匯入(1) 顯示目前單據的結帳紀錄</li> </ul>                             | ;成(S) | ▶<br>放棄        |
| < <ul> <li>修改(E) 自動沖帳(A) 明細重置 匯入(1) 顯示目前單據的結帳紀錄</li> <li>竹款日期</li> </ul>               | ;成(S) | ►<br>放棄<br>.:: |

系統提示轉入預付款

| 🖷 提示                   | 操作人員:測試員 訊息時間:15:36 (Version:7.0.3.21) | _      |     | × |
|------------------------|----------------------------------------|--------|-----|---|
| 沖 <mark>帳</mark><br>款? | 仍有餘額,是否確定完                             | 成並將餘額轉 | 顏預作 | 寸 |
|                        | 是(Y)                                   | 否(N)   |     |   |

廠商資料產生預付款

| ⑦ ▲D-廠商資料異動處理 公司名稱: TMS(測試版4) 到期 | 日: 無限期 操作員:測試員 工作站號:1044 前端版本:7.0.3.21 後端版本:6.0.1.546 | - 🗆 X            |
|----------------------------------|-------------------------------------------------------|------------------|
| 檔案(E) 其他(Q) 離開(X)                |                                                       |                  |
| 廠商代號 0 廠商簡稱                      | 本公司 廠商名稱 本公司                                          | 幣別               |
| 主檔資訊 進階資訊                        |                                                       |                  |
| 負責人 tms                          | 支票抬頻 本公司                                              | 交易日期 112.07.28   |
| 聯 絡 人 wang                       | 公司地址 台中市北屯區豐樂路二段266號                                  | 總交易額 116,366,687 |
| 廠商電話1 0424222299 111             | 工廠地址 台中市北屯區豐樂路二段266號                                  | 未付金額 116,079,298 |
| 廠商電話2                            | 電子郵件 wang@ktnet.com.tw                                | 折譲金額 648         |
| 行動電話 0912345678                  | 網址                                                    | 預付款 10,000       |

#### G-A 批次應收帳款處理

沖銷應收帳款,沖帳後自動開立傳票,若有超收或已收款而未選定沖帳,則 自動轉為預收款,留待下次該客戶有應收帳款時自動取用。

| <b>T</b> . | GA應收帳款<br>準間(X) | 批次處理 公司名稱:  | TMS(測試版4) 爭   | リ期日: 無限期 操作 | 員:測試員 工作站號:10 | 44 前端版本:7 | 7.0.3.13 後端版本 | ::6.0.1.539 |    |             |         |     |      | -      |        |   |
|------------|-----------------|-------------|---------------|-------------|---------------|-----------|---------------|-------------|----|-------------|---------|-----|------|--------|--------|---|
| н          | u 1111          | 2.08.02 家月  | ● 輸入          | 各户<br>測試客戶  | 部門代號 001      | 總管庫       | 電軟體部 お        | \$ x        |    | 群組代號        |         |     |      |        |        |   |
|            |                 | 167,021     | 0.00          |             |               |           | 10.000        |             |    | ALIVEL CARE |         |     |      |        |        |   |
| 應          | 叫文總額            | 157,821     | ,065 取用預      | 收款          | 27,721 應收款現   | 金         | 10,000 銀行     | 了電匯款        | 0  |             |         |     |      |        |        |   |
| 應          | <b>與</b> 收款票據   | 0           | 2 輸入          | 收款金額        |               |           |               |             |    |             |         |     |      |        |        |   |
| 預          | 取款餘額            | 27,721      | 沖抵帳收款         | 0           | 沖帳餘額          | 37,721 可  | 沖帳總額          | 37,721      |    |             |         |     |      |        |        |   |
| 備          | 注               |             |               |             |               |           |               |             |    |             |         |     |      |        |        |   |
|            | 白紅利日            | 白紅金類        | 0             |             |               |           |               |             |    |             |         |     |      |        |        |   |
|            | H0177H          | 日印亚朝        | 0             |             |               |           |               |             |    |             |         |     |      |        |        |   |
|            |                 | 3 選擇沖帳單據)   | 方式            |             |               |           |               |             |    |             |         |     |      |        |        |   |
| E,         |                 |             |               |             |               |           |               |             |    |             |         |     |      |        | 市会目はノロ |   |
| 3          | 進人〉甲帳(1         | .) 〉 一下帳明細選 | 日期區           | 荀〉甲帳(↓)     |               |           |               |             |    |             |         |     |      |        | 離開(▲   | ) |
|            | 單據狀態            | 客戶代號        | 客戶簡稱          | 交易日期        | 單據號碼          | 發票號碼      | 貨款兌現日         | 應收金額        | 折譲 | 沖帳金額        | 餘額      | 保留款 | 匯費   | 手續費    |        | ^ |
| ۲          | 銷貨應收            | 0           | 測試客戶          | 109.04.28   | 10904280027   |           | 109.05.05     | 437.238     | 0  | 0           | 437.238 | 0   | 0    |        | 0      |   |
|            | 銷貨應收            | 0           | 測試客戶          | 109.04.28   | 10904280028   |           | 109.05.05     | 810         | 0  | 0           | 810     | 0   | 0    |        | 0      |   |
|            | 銷貨應收            | 0           | 測試客戶          | 109.04.28   | 10904280029   |           | 109.05.05     | 810         | 0  | 0           | 810     | 0   | 0    |        | 0      |   |
|            | 銷貨應收            | 0           | 測試客戶          | 109.04.28   | 10904280031   |           | 109.05.05     | 1,950       | 0  | 0           | 1,950   | 0   | 0    |        | 0      |   |
|            | 銷貨應收            | 0           | 測試客戶          | 109.04.28   | 10904280032   |           | 109.05.05     | 160         | 0  | 0           | 160     | 0   | 0    |        | 0      |   |
|            | 銷貨應收            | 0           | 測試客戶          | 109.04.28   | 10904280033   |           | 109.05.05     | 220         | 0  | 0           | 220     | 0   | 0    |        | 0      |   |
|            | 銷貨應收            | 0           | 測試客戶          | 109.04.28   | 10904280034   |           | 109.05.05     | 330         | 0  | 0           | 330     | 0   | 0    |        | 0      |   |
|            | 銷貨應收            | 0           | 測試客戶          | 109.04.28   | 10904280035   |           | 109.05.05     | 180         | 0  | 0           | 180     | 0   | 0    |        | 0      |   |
|            | 銷貨應收            | 0           | 測試客戶          | 109.04.28   | 10904280036   |           | 109.05.05     | 530         | 0  | 0           | 530     | 0   | 0    |        | 0      |   |
|            | 銷貨應收            | 0           | 測試客戶          | 109.04.28   | 10904280037   |           | 109.05.05     | 1,600       | 0  | 0           | 1,600   | 0   | 0    |        | 0      | 1 |
|            | 銷貨應收            | 0           | 測試客戶          | 109.04.28   | 10904280038   |           | 109.05.05     | 360         | 0  | 0           | 360     | 0   | 0    |        | 0      | 1 |
|            | 銷貨應收            | 0           | 測試客戶          | 109.04.28   | 10904280039   |           | 109.05.05     | 310         | 0  | 0           | 310     | 0   | 0    |        | 0      | 1 |
|            | 銷貨應收            | 0           | 測試客戶          | 109.04.28   | 10904280040   |           | 109.05.05     | 310         | 0  | 0           | 310     | 0   | 0    |        | 0      | 1 |
|            | 銷貨應收            | 0           | 測試客戶          | 109.04.28   | 10904280041   |           | 109.05.05     | 560         | 0  | 0           | 560     | 0   | 0    |        | 0      |   |
|            | 銷貨礦收            | 0           | 測試客戶          | 109.04.28   | 10904280042   |           | 109.05.05     | 730         | 0  | 0           | 730     | 0   | 0    |        | 0      | ~ |
| <          | 4 有折譲9          | 成費用使用       |               |             |               |           |               |             |    |             |         |     |      |        | >      |   |
| ſ          | 修改(E)           | 自動沖帳(1)     | 目動:用限<br>明細重置 | 匯入(1)       | 專案REXCEL匯入    |           |               |             |    |             |         |     | 6》中神 | [完成(S) | 放棄     |   |

|   | 進入沖帳(I) | 沖帳明細選 | 澤 日期區 | 郡沖帳(D) <mark>粘選</mark> | 藍色[單據號碼     | ]可開啟單 | 號         | 點邊         | 對頭欄 | 位依此抬頭 | 重新排序       |     |    | 商自  | 開(ऱ) |
|---|---------|-------|-------|------------------------|-------------|-------|-----------|------------|-----|-------|------------|-----|----|-----|------|
| _ | 單據狀態    | 客戶代號  | 客戶簡稱  | 交易日期                   | 單據號碼        | 發票號碼  | 貨款        | 應收金額       | 折譲  | 沖帳金額  | 餘額         | 保留款 | 匯費 | 手續費 |      |
| ۲ | 銷貨應收    | 0     | 測試客戶  | 109.04.28              | 10904280038 |       | 109.05.05 | 0.238      | 0   | 0     | 0.238      | 0   | 0  | 0   |      |
|   | 銷貨應收    | 0     | 測試客戶  | 109.04.28              | 10904280039 |       | 109.05.05 | 310        | 0   | 0     | 310        | 0   | 0  | 0   |      |
|   | 銷貨應收    | 0     | 測試客戶  | 109.04.28              | 10904280040 |       | 109.05.05 | 310        | 0   | 0     | 310        | 0   | 0  | 0   |      |
|   | 銷貨應收    | 0     | 測試客戶  | 109.04.28              | 10904280041 |       | 109.05.05 | 560        | 0   | 0     | 560        | 0   | 0  | 0   |      |
|   | 銷貨應收    | 0     | 測試客戶  | 109.04.28              | 10904280042 |       | 109.05.05 | 730        | 0   | 0     | 730        | 0   | 0  | 0   |      |
|   | 銷貨應收    | 0     | 測試客戶  | 109.04.28              | 10904280043 |       | 109.05.05 | 920        | 0   | 0     | 920        | 0   | 0  | 0   |      |
|   | 銷貨應收    | 0     | 測試客戶  | 109.04.28              | 10904280044 |       | 109.05.05 | 310        | 0   | 0     | 310        | 0   | 0  | 0   |      |
|   | 銷貨應收    | 0     | 測試客戶  | 109.04.29              | 10904290001 |       | 109.05.06 | 1,000      | 0   | 0     | 1,000      | 0   | 0  | 0   |      |
|   | 銷貨應收    | 0     | 測試客戶  | 109.05.04              | 10905040001 | BD100 | 109.05.11 | 210        | 0   | 0     | 210        | 0   | 0  | 0   |      |
|   | 銷貨應收    | 0     | 測試客戶  | 109.05.06              | 10905060001 | BD100 | 109.05.13 | 427        | 0   | 0     | 427        | 0   | 0  | 0   |      |
|   | 銷貨應收    | 0     | 測試客戶  | 109.05.06              | 10905060002 | BD100 | 109.05.13 | 2,100      | 0   | 0     | 2,100      | 0   | 0  | 0   |      |
|   | 銷貨應收    | 0     | 測試客戶  | 109.05.06              | 10905060003 | BD100 | 109.05.13 | 3,245      | 0   | 0     | 3,245      | 0   | 0  | 0   |      |
|   | 銷貨應收    | 0     | 測試客戶  | 109.05.14              | 10905140001 |       | 109.05.21 | 11,137,251 | 0   | 0     | 11,137,251 | 0   | 0  | 0   |      |
|   | 鋿退應付    | 0     | 測試客戶  | 109.05.19              | 10905190001 |       | 109.05.26 | -4,050     | 0   | 0     | -4,050     | 0   | 0  | 0   |      |
|   | 翁貨廠政    | 0     | 測試家戶  | 109.05.22              | 10905220001 |       | 109.05.29 | 1.000      | 0   | 0     | 1.000      | 0   | 0  | 0   |      |

#### 欄位說明

- 客戶代號:輸入沖帳代號及簡稱皆可按[F2]鍵挑選
- 部門代號:輸入部門代號或名稱按[F2]挑選,施行部門損益制度的公司,此功能 用在傳票上以利報表讀取。
- 檔次:應收帳款單據(銷貨單/銷退單/TA 費用單)有使用檔次欄位名稱,可透過檔 次篩選單據,按F2挑選。
  - 群組代號:按 F2 挑選,連鎖門市客戶沖帳專用,總公司支付款項沖全部子公司 帳款。需在 AA 客戶有設定群族的客戶才會顯示此欄位。

步驟一:JI4 設定資料

|       | 客戶群                | 組群組              | 名稱               |    |   |    | Г |
|-------|--------------------|------------------|------------------|----|---|----|---|
| •     | 0001               | KTNE             | T                |    |   |    |   |
|       | 001                | 群族               | 沖帳               |    |   |    |   |
|       | GGGG               | XX集              | 車                |    |   |    |   |
|       | KT01               | <b>唐鐸</b>        | 集團               |    |   |    |   |
|       | KT02               | TMS              | 「国               |    |   |    | 1 |
| _     | JY                 | 燦坤               |                  |    |   |    |   |
|       |                    |                  |                  |    |   |    |   |
| クゴーまた | <br>客戶群<br>詳組名     | 組网               | )1<br>IET        |    |   |    |   |
| 21 元  | 客戶群<br>詳組名<br>[▲新] | 組 [000<br>稱 [KT] | )1<br>TET<br>E 値 | 5改 | D | 刪除 |   |

# 步驟二:[AA>其他資料]或[AN 客戶其他資料]設定群族

| Ⅰ AA-客戶資料異動處理 公司名稱: TMS(測試版4) 到 | 期日: 無限期 操作員:測試員 工作 | 毕站號:1044   前端版本:7.0.3.13   後端版本:6.0.1.539                                                              |
|---------------------------------|--------------------|----------------------------------------------------------------------------------------------------|
| 檔案(F) 其他(O) 客製 離開(X)            |                    |                                                                                                    |
| 客戶代號 0 客戶簡稱                     | 測試客戶 客             | <u>ことがの      ための                                       </u>                                            |
| 主權資訊 建燃资润 甘柳资润                  |                    | [] AN 各戸共巡員科共部 公司名傳: IMS(周島(A4)) 対称ロ: 無限部 保住員(周島員 上行A53:1044 別論版(本//.0.3.13) 復施版(本) □ 入<br>授文(h) 範囲(Y) |
|                                 |                    |                                                                                                    |
| 貞 貢 八                           | "發票抬頭 创现第十百个       | 客戶代號 0                                                                                                 |
| 聯絡人 TEST2                       | 客戶地址 台中市北中         | E 客戶簡稱 測試客戶                                                                                            |
| 客戶電話1 0424222000                | 發票地址 台中市北中         | 區域代號                                                                                                   |
| 客戶電話2 0412344676                | 帳單地址               | 授信等級 0                                                                                                 |
| 行動電話 0912355555                 | 帳單備註               | 客戶等級 ▲ 優等                                                                                              |
| 客戶傳真 04-24222201                | 特別備註               | 客戶群組 0001 KTNET                                                                                        |
| 統一編號 16960829                   | 電子郵件               | 客戶型態                                                                                                   |
| 身份證號                            | VIP號碼 1234567890   | 営業等級                                                                                                   |
| 出生日期 085.02.18   性別 男 ~         | 網址                 |                                                                                                    |
| 介紹人                             |                    |                                                                                                    |
| 會計                              | 詳細記錄               |                                                                                                    |
| 營業時間                            |                    |                                                                                                    |
| 上下班時間                           |                    |                                                                                                    |
|                                 |                    | 修改(E) 删除(D)                                                                                            |
|                                 |                    |                                                                                                    |
| 新増(A) 修改(E) 刪除(D) 匯入(I          | ) 匯出(0) 查詢(F       |                                                                                                    |
| 聯絡人 付款方式 出貨地址                   | 其它資料產品大類           | · · · · · · · · · · · · · · · · · · ·                                                                  |

步驟三: GA 做群族沖帳.

群族沖帳須一家做為【沖帳代表】,如有溢收則會入至沖帳代表,沖帳方式皆同一 般沖帳,請注意當按下『自動沖帳』,系統會自動將群族內的客戶依出帳日期依序 沖帳,完成後按『沖帳完成』即完成本次群族沖帳,請注意群族沖帳不適用保留款。

GJ應付帳款結帳刪除:群族沖帳如欲刪除沖帳記錄,請至『GJ應付帳款結帳刪除』 依【沖帳代表】選擇後即可刪除沖帳記錄,系統會自動將群族內的沖帳記錄還原。

| 了.GA應收帳款批∋     | 欠處理 公司名稱  | : TMS(測試版4) 至  | 间期日: 無限期   操作 | ₣員:測試員 工作站號:1 | 044 前端版本:7. | 0.3.13 後端版本:6.( | 0.1.539      |            | _      | □ ×       |
|----------------|-----------|----------------|---------------|---------------|-------------|-----------------|--------------|------------|--------|-----------|
| 離開(X)          |           | 1 選擇           | 沖帳代表          |               |             |                 |              | 2          | F2挑選   |           |
| 日 期 112.08     | .02 客戶    | 计代號 0          | 測試客戶          | 部門代號 001      | 總管處南        | て體部 檔           | 次            | 群組代號 0001  | KINET  |           |
| 應收總額           | 157,821   | ,065 取用預       | 收款 🗌          | 27,721 應收款現   | 金           | 0 銀行電           | <b></b> 重款 0 |            |        |           |
| 應收款票據          | 0         |                |               |               |             |                 |              |            |        |           |
|                | 27, 701   | a letter to de | 0             |               | 07 701      | fant kale dent  | 27. 721      |            |        |           |
| 預收款餘額          | 27,721    | 沖抵帳收款          | 0             | 沖帳餘額          | 27,721 可沖   | 帳總額             | 27,721       |            |        |           |
| 備註             |           |                |               |               |             |                 |              |            |        |           |
| 自訂科目           | 自訂金額      | 0              |               |               |             |                 |              |            |        |           |
|                |           |                |               |               |             |                 |              |            |        |           |
| ■ 3 選擇         | 沖帳資料      |                |               |               |             |                 |              |            |        |           |
| >住は、5日4世(I)    | 《市市自日的田淵語 | tg 口 街 同 則     | 診療療用の         |               |             |                 |              |            |        | @#問(∀)    |
| 28八/中州(1)      | /中收切線山2些  |                | 17/中州农(⊉)     |               |             |                 |              |            |        | 向比 ++1(△) |
| 單據狀態           | 客戶代號      | 客戶簡稱           | 交易日期          | 單據號碼          | 發票號碼        | 貨款兌現日           | 應收金額         | 折譲         | 沖帳金額   | ^         |
| ▶ 銷貨應收         | U01       | 鄭小姐            | 103.10.01     | 10310010008   |             | 103.10.01       | 13,667       | 0          |        | 0         |
| 銷貨應收           | 000007    | tse            | 103.10.10     | 00_00007      | 期初應收        |                 | 1,300        | 0          |        | 0         |
| 銷貨應收           | 000017    | 賴小玉            | 103.10.14     | 10310140001   |             | 103.10.14       | 315          | 0          |        | 0         |
| 銷貨應收           | U01       | 鄭小姐            | 103.10.15     | 10310150002   |             | 103.11.30       | 195          | 0          |        | 0         |
| 銷貨應收           | U01       | 鄭小姐            | 103.10.17     | 10310170003   |             | 103.11.30       | 29,400       | 0          |        | 0         |
| 銷貨應收           | U01       | 鄭小姐            | 103.10.18     | 10310180001   |             | 103.10.18       | 700          | 0          |        | 0         |
| 銷貨應收           | U01       | 鄭小姐            | 103.10.25     | 10310250003   |             | 103.10.25       | 23,082       | 0          |        | 0         |
| 銷貨應收           | U01       | 鄭小姐            | 103.10.29     | 10310290003   |             | 103.11.30       | 399          | 0          |        | 0         |
| 鎖退應付           | U01       | 鄭小姐            | 103.10.29     | 10310290005   |             | 10.10.09        | -2,308.2     | 0          |        | 0         |
| 銷貨應收           | U01       | 奠财且姐           | 103.11.05     | 10311050001   |             | 103.11.05       | 760          | 0          |        | 0         |
| 銷貨應收           | U01       | 奠防阻阻           | 103.11.12     | 10311120001   |             | 103.11.12       | 72,500       | 0          |        | 0         |
| 銷退應付           | U01       | 尊防阻如           | 103.11.12     | 10311120001   |             | 104.02.10       | -76,125      | 0          |        | 0         |
| 省省匯收           | 1101      | 董四日相           | 103.11.12     | 10311120002   |             | 103.11.19       | 1,501        | 0          |        | 0         |
| 省省匯收           | 000007    | tse            | 103.12.16     | 10312160005   |             | 103.12.16       | 1,914        | 0          |        | 0         |
| 2014 Briterite | 101       | ±#.1. ##       | 103 10 17     | 10210170004   |             | 104 00 05       | 4 005        | 0          |        | ~ ×       |
|                |           |                |               |               |             |                 |              |            | r      | >         |
| 修改(E) 🤔 自      | 動沖帳(▲)    | 明細重置           | 匯入(I)         | 專案REXCEL匯入    | ~ ·         |                 |              | <b>⑤</b> 申 | 帳完成(S) | 放棄        |

- 應收總額:顯示該客戶所有應收而未收之總金額。
- 取用預收款:該客戶有預收款,則此欄可輸入取用金額,但取用金額不可大於預 收款餘額。若[預收款餘額]欄內有金額,則系統會預設帶入到[取用預收款]欄。
- 應收款現金:以現金沖帳,則於此欄輸入金額。
- 銀行電匯款:利用金融機構匯款付帳,則於此欄輸入金額。按[F2]鍵選定匯入之 銀行帳號(如使用部門別則依部門內建銀行帳號),選擇外幣銀行則會列出幣 別、匯率、外幣欄位。
  - 應收款票據:欲輸入此欄位資料前,須先於功能「F-C 票據基本資料異動」,按[F2] 鍵選取所收之票據及金額,畫面如下圖,說明如下:

|    | <b>T</b> . G | A應收帳票        | 饮批次盧理應收款 | 票據F2    |        |           |           |              | - 0                | ×  |
|----|--------------|--------------|----------|---------|--------|-----------|-----------|--------------|--------------------|----|
|    |              | 選取           | 開票人代號    | 開票人名稱   | 收票人代號  | 收票人名稱     | 支票號碼      | 到期日          | 票面余額               | 覆核 |
| l  |              | $\checkmark$ | 000000   | 本公司     | 0      | 測試客戶      | RE6654652 | 112.07.04    | -1,000             |    |
| 1  | 1            |              | 0        | 測試客戶    | 000000 | 本公司       | T¥5654654 | 112.08.11    | 100,000            |    |
| E  |              | 1 選取         | 支票       |         |        |           |           | 負數金額<br>戶,沖抵 | 」<br>則為退款給<br>資數帳款 | 該客 |
| lI | <            |              |          |         |        |           |           |              |                    | >  |
|    | 澻            | 取            | 不選 全     | 選 全不選 全 | 反選 2確定 | (Q) 取消(C) |           |              |                    |    |

進入上圖之畫面後,系統預設該客戶的所有應收票據均被選取(請注意畫面中 之[選取]欄均為\*符號,代表預設為全選)

點選該張票據或按鍵盤之空白鍵,則該票據之[選取]欄內\*符號會出現。如此 才算選取一張欲沖帳之票據。

選定票據後,再以滑鼠點選[確認]鈕,系統即會將該張票據之金額填入[應收款票據]欄內。

- 幣別:使用外幣沖帳時輸入幣別,如先挑選付款外幣銀行則會自動帶入幣別。
- 匯率:使用外幣沖帳時輸入匯率,如先挑選付款外幣銀行則會自動帶入 JK 三旬 本期匯率。
- 外幣:應收帳款應沖帳外幣金額,須自行輸入且限用同一幣別。
- 外幣總額:透過[沖帳明細選擇]挑選單據有外幣金額則會合計於此金額,以利[外幣]金額的輸入。

詳情請參考:外幣進銷貨、進口折櫃、 傳票、沖帳操作手冊

- 備註:此次沖帳的備註事項。
- 預收款餘額:即該客戶的預收款總額。
- 可沖帳總額:此欄位為[取用預收款]+[應收款現金]+[銀行電匯款]+[應收款票據]
   +[應收款刷卡]5個欄位金額之總和。
- 沖抵帳收款:此欄位之金額會於執行沖帳作業後,對該客戶應收款沖帳金額之總 和顯示出來。
- 沖帳餘額:此欄位為[可沖帳總額]-[沖抵帳收款],且須於沖帳作業執行時才會顯 示金額的變化。
- 自訂科目沖帳:輸入會計科目代號或F2挑選會計科目及借/貸;輸入借方金額, 借方金額為應收帳款金額加項。輸入貸方金額,貸方金額為應收帳款金額減 項。以上可無限新增會計科目,且自動開立會計傳票。
- 自訂金額:借方合計-貸方合計金額。

#### 自訂科目沖帳

提供因客戶支付帳款時可能扣除部份金額,如押金/保留款/存人保證金/手續費..等,透過本功能可沖銷帳款,且自動開立傳票。

如下圖,自訂科目沖帳會因借貸方科目因而異動[可沖帳總額]

| ☑ GA應收帳款批次處理 公司名稱: TMS(測試版4) 至 | )明日:無照明 操作員測試員 工作站號1044 崩躁版本:7.0.3.18 後旗版本:6.0.1.545                                      | - 0 ×      |
|--------------------------------|-------------------------------------------------------------------------------------------|------------|
| 離開(X)                          | ● 預收+現金+匯款+票據                                                                             |            |
| 日 期 112.08.15 客戶代號 0           | 湖武客户 部門代號 (001) 總管處軟體部 檔 次 對組代號 [10]                                                      |            |
| 應收總額 157,810,942 取用預           | 收款 27,721 應收款現金 50,000 銀行電匯款 0                                                            |            |
| 應收款票據 0                        | ▲ 1+2=可迫性線                                                                                |            |
| 預收款餘額 27,721 沖抵帳收款             | 0 沖帳餘額 75,721 可沖帳總額 75,721                                                                |            |
| 備註                             |                                                                                           |            |
| 自訂科目 自訂金額 -2,000               | 【了GA應收帳款批次處理-自釘科目 公司名稱: TMS(側試版4) 到期日:無限期 操作員:測試員 工作站號1044 前端版本:7.0.3.18 後端版本:6.0.1.5 □ × |            |
|                                | 檔案(F) 離開(X)                                                                               |            |
|                                |                                                                                           |            |
| 進入沖帳(I) 沖帳明細選擇 日期區             | 科目代號 科目名稱 借/貸 金額<br>▶ 4105000 勢強以入 貸 5.000                                                | 離開(X)      |
| 客戶代號 客戶簡稱 交易日期                 | 5108000 維修費用 借 3,000                                                                      | 運費         |
|                                |                                                                                           |            |
|                                |                                                                                           |            |
|                                |                                                                                           |            |
|                                |                                                                                           |            |
|                                | 詳細資訊                                                                                      |            |
|                                | 項次 1 科目代號 4105000 勞務收入 借/貸 貸 金額 5,000                                                     |            |
|                                | 備註                                                                                        |            |
|                                | ❷ 貸(+)借(-)=自訂科目總金額                                                                        |            |
|                                | 新增(A) 修改(E) 删除(D) 離開 總金額 -2,000                                                           |            |
|                                | a.                                                                                        |            |
| <                              |                                                                                           | >          |
| 修改(E) 自動沖帳(A) 明細重置             | 匯入(I) 專案REXCEL ) [ 年                                                                      | 沖帳完成(S) 放棄 |
|                                |                                                                                           |            |

#### 沖帳完成則如下圖

#### 自動傳票可修改自設會計科目,加入摘要或明細碼/子項目等,以利查詢。

| T. HA會計 | 傳票異動作業  | 公司名稱: TM:      | S ERP(測試版) 到期日: 無限與 | 月 操作員:測 | 削試員 工作站號:1820 前端版本:7.0.0.66 後端版4 | 5:6.0.1.424 |          |      | - 🗆     | ×    |
|---------|---------|----------------|---------------------|---------|----------------------------------|-------------|----------|------|---------|------|
| 檔案(F)   | 明細(D) 進 | 階(A) 設定        | 離開(X)               |         |                                  |             |          |      |         |      |
| 主檔資訊    |         |                |                     |         |                                  |             |          |      |         |      |
| 傳票日期    | 111.08. | 04             | 傳票類別轉帳傳票            | Ŧ       | 部 門 001 TMS總管處                   |             |          |      |         |      |
| 傳票編號    | 1110804 | 0023           | 原始單據 應收沖帳           | 111     | 108040014 主管覆核                   |             |          |      |         |      |
| 備註      |         |                |                     |         | 製工人員 測試員                         |             |          |      |         |      |
|         |         |                |                     |         |                                  |             |          |      |         |      |
| 借/貸     | 部門      | 會計科目           | 科目名稱                |         | 摘要                               |             | 金額       | 取用單號 | 取用項次    | E    |
| 借       | 001     | 1101000        | 現金                  | _       | lin,應收,11108040014               |             | 6,900.00 |      | 0       |      |
| 借       | 001     | 5308002        | 刷卡手續費支出             |         | lin,應收,11108040014               |             | 100.00   |      | 0       |      |
| 貸       | 001     | 2302000        | 存入保證金               |         | lin,應退,11108040014               |             | 2,000.00 |      | 0       |      |
| 貸       | 001     | 1106000        | 應收帳款                |         | lin,應收,11108040014               |             | 5,000.00 |      | 0       |      |
|         |         |                |                     |         |                                  |             |          |      |         |      |
|         |         |                |                     |         |                                  |             |          |      |         |      |
|         |         |                |                     |         |                                  |             |          |      |         |      |
|         |         |                |                     |         |                                  |             |          |      |         |      |
|         |         |                |                     |         |                                  |             |          |      |         |      |
|         |         |                |                     |         |                                  |             |          |      |         |      |
|         |         |                |                     |         |                                  |             |          |      |         |      |
| <       |         |                |                     |         |                                  |             |          |      |         | >    |
|         |         |                | 借方                  |         | 7,000 貸方 7,000                   | 差額          |          | 0 合計 | 7       | ,000 |
| 新增(▲)   | 修改(E    | <b>)</b> 刪除(D) | 列印(P) 查詢            | (E) 🎏   | 的第(B) 《 〈 〉 》                    |             |          | □ 摘要 | 過長,列印要截 | 斷    |
| 覆核(R)   | 批次覆     | 夏核 備語          | 主 複製(B) 挿           | 要       |                                  |             |          |      |         |      |

沖帳作業說明:

進入沖帳(I) 沖帳明細選擇 日期區間沖帳(D)

進入沖帳:該客戶全部款項包含銷貨單/銷退單(-)/TA 應收費用/TA 應付費用(-)/維修收

# 入..等全部皆會列在此表。

| 了.GA應收帳素  | ?批次處理 公司名稱: | TMS(測試版4) 至 | 別期日:無限期 操作員: | :測試員 工作站號:1 | 044 前端版本:    | 7.0.3.18 後端期      | 瓦本:6.0.1.545 |       |         |            |           |      | -        | ٥    | ×  |
|-----------|-------------|-------------|--------------|-------------|--------------|-------------------|--------------|-------|---------|------------|-----------|------|----------|------|----|
| PREPHICA) |             |             | The second   |             | a sta debe - | to data with east |              |       |         |            |           |      |          |      |    |
| 日期11      | 2.08.15 客戶  | 与代號 0       | 測試客戶         | 部門代號 00     | 總管房          | 尾軟體部              | 檔次           |       | 群組代號    |            |           |      |          |      |    |
| 應收總額      | 157,803     | 3,555 取用預   | [收款 27       | 7,871 應收款現  | ·金           | 0 創               | 限行電匯款        |       | 0       |            |           |      |          |      |    |
| 應收款票據 [   | 0           |             |              |             | 1 (          | (客戶支付方:           | 式及金額填入對應     | 動欄位   |         |            |           |      |          |      |    |
| 預收款餘額     | 27,871      | 沖抵帳收款       | 0 注          | 中転餘額        | 27,871 🗉     | 沖帳總額              | 27,871       |       |         |            |           |      |          |      |    |
| 備註        |             |             |              |             |              |                   |              |       |         |            |           |      |          |      |    |
| 自訂科目      | 自訂金額        | 0           |              | 2 客戶支付款     | 、項如有額外       | 口除或支付其            | 他金額可使用[自     | 訂科目], | 如只有折讓/匯 | 費/手續費/運費   | 可使用左下角[修改 | ]來抵扣 |          |      |    |
|           |             |             |              | 198+50-5761 |              |                   |              |       |         |            |           |      |          |      |    |
|           |             |             |              | [軍據號碼]可     | <b>開</b>     | 嚴囚谷               |              |       |         |            |           |      |          |      |    |
| 進入沖帳(.    | L) 沖帳明細選    | 擇日期區        | 問沖帳(⊉)       |             |              | 點選                | 抬頭欄位則依       | 此抬頭   | 重新排序    |            |           |      |          | 離開() | ζ) |
| 單據狀態      | [ 客戶代號      | 客戶簡稱        | 交易日期         | 單據號碼        | 發票號碼         | 貨款                | 應收金額         | 折譲    | 沖帳金額    | 餘額         | 保留款       | 匯費   | 手續費      |      | ^  |
| ▶ 銷貨應收    | 0           | 測試客戶        | 109.04.28    | 10904280038 |              | 109.05.05         | 0.238        | 0     | 0       | 0.238      | 0         | 0    |          | 0    |    |
| 銷貨應收      | 0           | 測試客戶        | 109.04.28    | 10904280039 |              | 109.05.05         | 310          | 0     | 0       | 310        | 0         | 0    |          | 0    |    |
| 銷貨應收      | 0           | 測試客戶        | 109.04.28    | 10904280040 |              | 109.05.05         | 310          | 0     | 0       | 310        | 0         | 0    |          | 0    |    |
| 銷貨應收      | 0           | 測試客戶        | 109.04.28    | 10904280041 |              | 109.05.05         | 560          | 0     | 0       | 560        | 0         | 0    |          | 0    |    |
| 銷貨應收      | 0           | 測試客戶        | 109.04.28    | 10904280042 |              | 109.05.05         | 730          | 0     | 0       | 730        | 0         | 0    |          | 0    |    |
| 銷貨應收      | 0           | 測試客戶        | 109.04.28    | 10904280043 |              | 109.05.05         | 920          | 0     | 0       | 920        | 0         | 0    |          | 0    |    |
| 銷貨應收      | 0           | 測試客戶        | 109.04.28    | 10904280044 |              | 109.05.05         | 310          | 0     | 0       | 310        | 0         | 0    |          | 0    |    |
| 銷貨應收      | 0           | 測試客戶        | 109.04.29    | 10904290001 |              | 109.05.06         | 1,000        | 0     | 0       | 1,000      | 0         | 0    |          | 0    |    |
| 銷貨應收      | 0           | 測試客戶        | 109.05.04    | 10905040001 | BD100        | 109.05.11         | 210          | 0     | 0       | 210        | 0         | 0    |          | 0    |    |
| 銷貨應收      | 0           | 測試客戶        | 109.05.06    | 10905060001 | BD100        | 109.05.13         | 427          | 0     | 0       | 427        | 0         | 0    |          | 0    |    |
| 銷貨應收      | 0           | 測試客戶        | 109.05.06    | 10905060002 | BD100        | 109.05.13         | 2,100        | 0     | 0       | 2,100      | 0         | 0    |          | 0    |    |
| 銷貨應收      | 0           | 測試客戶        | 109.05.06    | 10905060003 | BD100        | 109.05.13         | 3,245        | 0     | 0       | 3,245      | 0         | 0    |          | 0    |    |
| 銷貨應收      | 0           | 測試客戶        | 109.05.14    | 10905140001 |              | 109.05.21         | 11,137,251   | 0     | 0       | 11,137,251 | 0         | 0    |          | 0    |    |
| 鎖退應付      | 0           | 測試客戶        | 109.05.19    | 10905190001 |              | 109.05.26         | -4,050       | 0     | 0       | -4,050     | 0         | 0    |          | 0    |    |
| 銷貨應收      | 0           | 測試客戶        | 109.05.22    | 10905220001 |              | 109.05.29         | 1,000        | 0     | 0       | 1,000      | 0         | 0    |          | 0    | ~  |
|           |             |             |              |             |              |                   |              |       |         |            |           |      |          |      | _  |
| 修改(E)     | 目動沖帳(▲)     | 明細重置        | 匯入(1)        | 專案REXCEL 匯7 |              |                   |              |       |         |            |           |      | )甲帳完成(S) | 放棄   |    |

# 沖帳明細選擇:此為[進入沖帳]進階版,先挑選沖帳明細後,再填沖帳金額

| ☑ GA應收帳款批次處理 公司名稱: TMS(測試版4) 到期日: 無限期 操作員:測試員 工作站號:1044 前端版本:7.0.3.18 後端版本:6.0.1.545                  | -      | - 🗆 X    |
|----------------------------------------------------------------------------------------------------|--------|----------|
| 離開(X)                                                                                                 |        |          |
| 日 期 112.08.15 ● ● 戶代號 0 測試客戶 部門代號 001 總管處軟體部 檔 次                                                      | 群組代號   |          |
| 應收總額 157,810,942 取用預收款 127,721 應收款現金 50,000 銀行電匯款 0                                                   |        |          |
| 應收款票據 0                                                                                               |        |          |
| 預收款餘額         27,721         沖抵帳收款         0         沖帳餘額         75,721         可沖帳總額         75,721 |        |          |
| 備 註                                                                                                   |        |          |
| 自訂科目 自訂金額 -2,000                                                                                      |        |          |
|                                                                                                    |        |          |
|                                                                                                    |        | ∞ 相関(又)  |
|                                                                                                    |        | 用[ H](Δ) |
| 客戶代號 客戶簡稱 交易日期 單據號碼 發票號碼 貨款 應收金額 折讓 沖帳金額                                                              | 餘額 保留款 | て運動      |
|                                                                                                    |        |          |
|                                                                                                    |        |          |
|                                                                                                    |        |          |
|                                                                                                    |        |          |
|                                                                                                    |        |          |
|                                                                                                    |        |          |
|                                                                                                    |        |          |
|                                                                                                    |        |          |
| <                                                                                                    |        | >        |
| 修改(E)自動沖帳(Δ)明細重置匯入(1)專案REXCEL 匯入                                                                      | 沖帳完成(S | ) 放棄     |

| 期<br>()<br>(選取)<br>(選取)<br>(型<br>(型<br>(型<br>(型<br>(型<br>(型<br>(型<br>(型<br>(型<br>(型                                                                                                    | ·<br>單號 ]    | 〕〕〕〕〕〕〕〕〕〕〕〕〕〕〕〕〕〕〕〕〕〕〕〕〕〕〕〕〕〕〕〕〕〕〕〕〕〕〕 | 試客戶                    |              |                          |                                   |         |           |         |    |        | Γ         | 查詢(F     |
|----------------------------------------------------------------------------------------------------|--------------|-----------------------------------------|------------------------|--------------|--------------------------|-----------------------------------|---------|-----------|---------|----|--------|-----------|----------|
|                                                                                                    | 單號           | ~                                       | 可依                     | 日期區篩選        |                          |                                   |         |           |         |    |        |           | 重置(R     |
| <ul> <li>週取</li> <li>週取</li> <li>☑</li> <li>☑</li> <li< th=""><th></th><th></th><th></th><th></th><th></th><th>點選欄</th><th>立可依此欄位</th><th>非序</th><th></th><th></th><th></th><th></th><th></th></li<></ul> |              |                                         |                        |              |                          | 點選欄                               | 立可依此欄位  | 非序        |         |    |        |           |          |
|                                                                                                    | 單據型態         | 客戶代號                                    | 客戶簡稱                   | 交易日期         | 單據號碼                     | 客戶訂單                              | 發票號碼    | 貨款兌現日     | 應收金額    | 折瀼 | 沖帳金額   | 餘額        | 幣房       |
|                                                                                                    | 銷貨應收         | 0                                       | 測試客戶                   | 109.04.28    | 10904280027              | 200322FUH63MES                    |         | 109.05.05 | 437.238 |    | 0      | 0 437.2   | 38       |
|                                                                                                    | 銷貨應收         | 0                                       | 測試客戶                   | 109.04.28    | 10904280028              | 200322FYVJR9BX                    |         | 109.05.05 | 810     |    | 0      | 0 8       | 10       |
|                                                                                                    | 銷貨應收         | 0                                       | 測試客戶                   | 109.04.28    | 10904280029              | 200322G347UEWY                    |         | 109.05.05 | 810     |    | 0      | 0 8       | 10       |
|                                                                                                    | 劉貨應收         | 0                                       | 測試客户                   | 109.04.28    | 10904280031              | 200322G9C1N5DW                    |         | 109.05.05 | 1,950   |    | 0      | 0 1,9     | 50<br>60 |
|                                                                                                    | 納貨應收<br>銷貨應收 | 0                                       | 測試客戶                   | 109.04.28    | 10904280032              | 200322GPJ /VARJ<br>200322GOUUYEYP |         | 109.05.05 | 220     |    | 0      | 0 2       | 20       |
|                                                                                                    | 銷貨應收         | 0                                       | 測試客戶                   | 109.04.28    | 10904280033              | 200322GS42PP3A                    |         | 109.05.05 | 330     |    | 0      | 0 3       | 30       |
|                                                                                                    | 銷貨應收         | 0                                       | 測試客戶                   | 109.04.28    | 10904280035              | 200322GTQ59CBH                    |         | 109.05.05 | 180     |    | 0      | 0 1       | 80       |
|                                                                                                    | 銷貨應收         | 0                                       | 測試客戶                   | 109.04.28    | 10904280036              | 200322GVG02PSV                    |         | 109.05.05 | 530     |    | 0      | 0 5       | 30       |
|                                                                                                    | 銷貨應收         | 0                                       | 測試客戶                   | 109.04.28    | 10904280037              | 200322GW8TG7XT                    |         | 109.05.05 | 1,600   |    | 0      | 0 1,6     | 00       |
|                                                                                                    | 劉貨應收         | 0                                       | 測試客户                   | 109.04.28    | 10904280038              | 200322H284HDGK                    |         | 109.05.05 | 360     |    | 0      | 0 3       | 60       |
|                                                                                                    | 納貨應收         | 0                                       | 測試客戶                   | 109.04.28    | 10904280039              | 200322H3HK03T9                    |         | 109.05.05 | 310     |    | 0      | 0 3       | 10       |
|                                                                                                    | 銷貨應收         | 0                                       | 測試客戶                   | 109.04.28    | 10904280041              | 200322H68AND86                    |         | 109.05.05 | 560     |    | 0      | 0 5       | 60       |
|                                                                                                    | 銷貨應收         | 0                                       | 測試客戶                   | 109.04.28    | 10904280042              | 200322H68BD8FJ                    |         | 109.05.05 | 730     |    | 0      | 0 7       | 30       |
|                                                                                                    | 銷貨應收         | 0                                       | 測試客戶                   | 109.04.28    | 10904280043              | 200322H79FVU14                    |         | 109.05.05 | 920     |    | 0      | 0 9       | 20       |
| i₩ [                                                                                                    | 不選           |                                         |                        |              |                          | ")                                |         |           |         |    | 公開言十   | 7,387,23  | 381      |
|                                                                                                    | 17.进         | 王进 王1                                   | 进 主汉:                  | 进□世応(⊥       | ) <u>4X/</u> 9((         |                                   |         |           |         |    | 940 FT | (子)昭丽昭晴人主 |          |
|                                                                                                    |              |                                         |                        |              |                          |                                   |         |           |         |    |        | 收迭取单弧口声   | 1        |
|                                                                                                    |              |                                         |                        |              |                          |                                   |         |           |         |    |        |           |          |
|                                                                                                    |              | C ST. TA AC (BISSINE A)                 | 201000.000800 -        |              |                          | +-70010 後端に十つ                     |         |           |         |    |        |           | -        |
| )<br>)                                                                                                    | - 八座庄 22月    | -白伟、TMI3(川武/A/4)                        | 20740 LL . MIL POCHO 3 | *1F員·別與員 工1F | AG 5/2. TO 444 AU MA AX. | 4.7.0.5.16 使地放4.0.0               | .1.5+5  |           |         |    |        |           | U        |
| 月 112.                                                                                                    | 08.15        | 客戶代號 0                                  | 測試客戶                   | 部門代號         | 2001 總管                  | 管處軟體部 檔                           | 次       | 群組代號      |         |    |        |           |          |
| i 🗌                                                                                                    | 157          | ,810,942 取用于                            | 頁收款                    | 0 應4         | 女款現金 7                   | 7,387.2381 銀行電                    | [匯款     | 0         |         |    |        |           |          |
| 212                                                                                                    |              | a                                       |                        |              | ● 輸入                     | <b></b><br>枚到款項                   |         |           |         | _  |        |           |          |
| 16198                                                                                                    | 20.00        |                                         |                        |              | -                        |                                   | 0       |           |         |    |        |           |          |
| <b>涂額</b>                                                                                                    | 27,87        | 1 冲抵限收款                                 | 0                      | 冲戰餘額         | 0                        | 可汗喉戀額                             | 0       |           |         |    |        |           |          |
| 註                                                                                                    |              |                                         |                        |              |                          |                                   |         |           |         |    |        |           |          |
|                                                                                                    |              |                                         |                        |              |                          |                                   |         |           |         |    |        |           |          |
| )沖帳(I)                                                                                                    | 沖帳明約         | 細選擇 日期區                                 | 間沖帳(D)                 |              |                          |                                   |         |           |         |    |        |           | 腐住得      |
| 據狀態                                                                                                    | 客戶代號         | R 客戶簡稱                                  | 交易日期                   | 月 単據號码       | 馬 發票號码                   | 馮 貨款 應                            | 收金額 折譲  | 沖帳金額      | 餘額 伤    | 留款 | 匯費     | 手續費       |          |
| 貢應收                                                                                                    | 0            | 測試客戶                                    | 109.04.28              | 10904280     | 027                      | 109.05.05                         | 437.238 | 0 0       | 437.238 | 0  |        | 0         | 0        |
| 貨應収<br>900000                                                                                                    | 0            | 測試客戶                                    | 109.04.28              | 10904280     | 028                      | 109.05.05                         | 810     | 0 0       | 810     | 0  |        | 0         | 0        |
| 貨應收                                                                                                    | 0            | 測試客戶                                    | 109.04.28              | 10904280     | 031                      | 109.05.05                         | 1,950   | 0 0       | 1,950   | 0  |        | 0         | 0        |
| 資應收                                                                                                    | 0            | 測試客戶                                    | 109.04.28              | 10904280     | 032                      | 109.05.05                         | 160     | 0 0       | 160     | 0  |        | 0         | 0        |
| 應收                                                                                                    | 0            | 測試客戶                                    | 109.04.28              | 10904280     | 033                      | 109.05.05                         | 220     | 0 0       | 220     | 0  |        | 0         | 0        |
| 自應收<br>                                                                                                    | 0            | 測試客戶                                    | 109.04.28              | 10904280     | 034                      | 109.05.05                         | 330     | 0 0       | 330     | 0  |        | 0         | 0        |
| 可應収<br>宇確心                                                                                                    | 0            | 測試客戶                                    | 109.04.28              | 10904280     | 035                      | 109.05.05                         | 530     | 0 0       | 180     | 0  |        | 0         | 0        |
| \$應收                                                                                                    | 0            | 測試客戶                                    | 109.04.28              | 10904280     | 037                      | 109.05.05                         | 1,600   | 0 0       | 1,600   | 0  |        | 0         | 0        |
| 應收                                                                                                    | 0            | 測試客戶                                    | 109.04.28              | 10904280     | 038                      | 109.05.05                         | 360     | 0 0       | 360     | 0  |        | 0         | 0        |
|                                                                                                    |              |                                         |                        |              |                          |                                   |         |           |         |    |        |           |          |
|                                                                                                    |              |                                         |                        |              |                          |                                   |         |           |         |    |        |           |          |
|                                                                                                    | 多改折讓或其何      | 也費用使用自動沖                                | 帳                      |              |                          |                                   |         |           |         |    |        |           |          |
| <mark>2</mark> 修                                                                                                    | 自動沖帳(Δ)      | 明細重置                                    | 匯入(1)                  | 專案REXCE      | L匯入                      |                                   |         |           |         |    |        | ●中帳完成(S)  | 方        |
| 2 (é<br>E)                                                                                                    | 48 /         |                                         |                        |              |                          |                                   |         |           | -       | _  |        |           |          |
| <b>2</b> (                                                                                                    | 探 探 1        | 作人員:測試                                  | 貝 訊息!                  | 侍間:14:31     | (Versior                 | n:7.0.3.18)                       |         |           | - L     |    | X      |           |          |
| ❷ (é<br>E)<br>提示                                                                                                    |              |                                         |                        |              |                          |                                   |         |           |         |    |        |           |          |
| <mark>❷</mark> ∰<br>3) □<br>提示                                                                                                    |              |                                         |                        |              |                          |                                   |         |           |         |    |        |           |          |
| ❷ (個<br>3)<br>提示                                                                                                    |              |                                         |                        |              |                          |                                   |         |           |         |    |        |           |          |
| <b>❷</b> [4]<br>〕 [1]<br>提示                                                                                                    |              |                                         |                        |              |                          |                                   |         |           |         |    |        |           |          |
| <b>❷</b> [ 個<br>町 ] [<br>提示                                                                                                    |              |                                         |                        |              |                          |                                   |         |           |         |    |        |           |          |
| ❷<br>E)<br>提示                                                                                                    |              |                                         |                        |              |                          |                                   |         |           |         |    |        |           |          |
| <b>❷</b> ∰<br>記 []<br>提示                                                                                                    |              |                                         |                        |              |                          |                                   |         |           |         |    |        |           |          |
| <b>❷</b> ∰<br>E)<br>提示                                                                                                    |              | Inder                                   | 1.00                   | 01.50        | 0017                     | 41 1.12                           | Dent    |           |         |    |        |           |          |
| ● @<br>E) [<br>提示                                                                                                    | 作問           | [號[]                                    | 120                    | 8150         | 0011                     | 新增                                | 求功      |           |         |    |        |           |          |
| ● @<br>提示                                                                                                    | 長單           | <sup>]</sup> 號[1                        | 120                    | 8150         | 001]                     | 新增                                | 戎功      |           |         |    |        |           |          |
| ● 《<br>E)<br>提示                                                                                                    | 長單           | Ē號[1                                    | 120                    | 8150         | 001]                     | 新增                                | 戎功      |           |         |    |        |           |          |
| ● @<br>(E) ]<br>提示                                                                                                    | 長單           | 昆號[1                                    | 120                    | 8150         | 001]                     | 新增                                | 戎功      |           |         |    |        |           |          |
| ●<br>【 <sup>E</sup> 】<br>提示                                                                                                    | 帳單           | <sup></sup><br>【號[1                     | 120                    | 8150         | 001]                     | 新增                                | 戎功      |           |         |    |        |           |          |
| <b>❷</b><br>(E)<br>提示                                                                                                    | 帳單           | <sup></sup><br>【號[1                     | 120                    | 8150         | 001]                     | 新增)                               | 戎功      |           |         |    |        |           |          |
| ● <b>●</b><br>提示                                                                                                    | 帳單           | 『號[1                                    | 120                    | 8150         | 001]                     | 新增)                               | 戎功      |           |         |    |        |           |          |
| <b>❷</b><br>御<br>提示                                                                                                    | 帳單           | 『號[1                                    | 120                    | 8150         | 001]                     | 新增)                               | 戎功      |           |         |    |        |           |          |
| ●                                                                                                    | 帳單           | 『號[1                                    | 120                    | 8150         | 001]                     | 新增)                               | 戎功      |           |         |    |        |           |          |

日期區間沖帳:依日期區間帶入沖帳資料。

| <b>T</b> . GA              | 應收帳款     | 2. 2. 2. 2. 2. 2. 2. 2. 2. 2. 2. 2. 2. 2 | 理日期區         | 間沖帳         |           |              |              |    |        | _             |     | ×   |         |       |
|----------------------------|----------|------------------------------------------|--------------|-------------|-----------|--------------|--------------|----|--------|---------------|-----|-----|---------|-------|
| 日期區                        | 副問 1     | 12.08                                    | .01          | ~ 112       | .08.1     | 15           |              |    |        |               |     |     |         |       |
|                            |          | 確調                                       | 忍(工)         |             |           |              |              |    | 取消     | j( <u>C</u> ) |     |     |         |       |
| 日期區間                       | 開始       |                                          |              |             |           |              |              |    |        |               |     | .:: |         |       |
| <b>I</b> GA應收帳款批次<br>離開(X) | 處理 公司名稱: | TMS(測試版4) 引                              | 到期日: 無限期 操作員 | 測試員 工作站號:1) | 044 前端版本: | 7.0.3.18 後端版 | 瓦本:6.0.1.545 |    |        |               |     |     | -       |       |
| 日 期 112.08.                | .15 客戶   | 与代號 0                                    | 測試客戶         | 部門代號 00     | 總管處       | 載體部          | 檔 次          |    | 群組代號   |               |     |     |         |       |
| 應收總額                       | 157,803  | 1,555 取用预                                | 取款 27        | ,871 應收款現   | ± (       | 0 銷          | 限行電匯款        |    | 0      |               |     |     |         |       |
| 應收款票據                      | 0        |                                          |              |             |           |              |              |    |        |               |     |     |         |       |
| 預收款餘額                      | 27,871   | 沖抵帳收款                                    | 9            | 帳餘額         | 27,871 =  | 沖帳總額         | 27,871       |    |        |               |     |     |         |       |
| 備註                         |          |                                          |              |             |           |              |              |    |        |               |     |     |         |       |
| 自訂科目 自                     | 訂金額      | 0                                        |              |             |           |              |              |    |        |               |     |     |         |       |
|                            |          |                                          |              |             |           |              |              |    |        |               |     |     |         |       |
| [ ]                        |          |                                          | 只帶入符合的E      | 期           |           |              |              |    |        |               |     |     |         |       |
| 進入沖帳(I)                    | 沖帳明細選    | 擇日期區                                     | 間沖帳(D)       | ,           |           |              |              |    |        |               |     |     |         | 離開(X) |
| 單據狀態                       | 客戶代號     | 客戶簡稱                                     | 交易日期         | 單據號碼        | 發票號碼      | 貨款           | 應收金額         | 折譲 | 沖帳金額   | 餘額            | 保留款 | 匯費  | 手續費     | ^     |
| ▶ 弱貞態収<br>確收費用             | 0        | 測試客戶<br>測試客戶                             | 112.08.01    | 11208010002 | HD000     | 112.08.01    | 2,500        | 0  | U<br>N | 2,500         | 0   |     | 0       | 0     |
| 應收費用                       | 0        | 測試客戶                                     | 112.08.03    | 11208030004 |           |              | 150          | 0  | 0      | 150           | 0   |     | 0       | 0     |
| 應收費用                       | 0        | 測試客戶                                     | 112.08.03    | 11208030005 | HD000     |              | 30           | 0  | 0      | 30            | 0   |     | 0       | 0     |
| 應收費用                       | 0        | 測試客戶                                     | 112.08.04    | 11208040001 | HD000     |              | 10           | 0  | 0      | 10            | 0   |     | 0       | 0     |
| 應収費用                       | 0        | 測試客戶                                     | 112.08.04    | 11208040002 |           |              | 3,000        | 0  | 0      | 3,000         | 0   |     | 0       | 0     |
| 應收費用<br>確收費用               | 0        | 別副各戸<br>測試客戶                             | 112.08.04    | 11208040003 |           |              | 1,100        | 0  | 0      | 1,100         | 0   |     | 0       | 0     |
| 應收費用                       | 0        | 測試客戶                                     | 112.08.04    | 11208040005 |           |              | 67,266       | 0  | 0      | 67,266        | 0   |     | 0       | 0     |
| 銷貨應收                       | 0        | 測試客戶                                     | 112.08.05    | 11208050001 | •         | 112.08.05    | 1,280        | 0  | 0      | 1,280         | 0   |     | 0       | 0     |
| 銷貨應收                       | 0        | 測試客戶                                     | 112.08.05    | 11208050002 |           | 112.08.05    | 1,280        | 0  | 0      | 1,280         | 0   |     | 0       | 0     |
| 新賀應収<br>総合確認               | 0        | 測試客戶                                     | 112.08.05    | 11208050003 | 180000    | 112.08.05    | 1,280        | 0  | 0      | 1,280         | 0   |     | 0       | 0     |
| 調員應4X<br>銷退應付              | 0        | 別配各尸<br>測試客戶                             | 112.08.07    | 11208070001 | HD000     | 112.00.0/    | -1.280       | 0  | 0      | -1,200        | 0   |     | 0       | 0     |
| 銷貨應收                       | 0        | 測試客戶                                     | 112.08.07    | 11208070002 | 'HD000    | 112.08.07    | 1,280        | 0  | 0      | 1,280         | 0   |     | 0       | 0 ~   |
| <                          |          |                                          |              |             |           |              |              |    |        |               |     |     | [       | >     |
| 修改(E) 自調                   | 動沖帳(A)   | 明細重置                                     | 匯入(1)        | 專案REXCEL匯ノ  |           |              |              |    |        |               |     |     | 沖帳完成(S) | 放棄    |

#### 下方功能

修改(手動沖帳):一般如客戶支付款項時須折讓、匯費、保留款、匯費、手續費、運費。

可針對需調整的單據如保留金額或輸入各項費用或折讓(會自動開立相對應傳票),重 複下圖行為,再依[自動沖帳]>[沖帳完成]一樣可快速沖帳。

#### 費用範例

| ▲ GA應收帳票                                                                                                    | 欧批次盧理 2                                                                                                    | 公司名稿: TMS(測                                                                                                    | 則試版4) 到期                                                                                                    | 曰: 無限期 操作                                                                                                    | 作員:測試員                                                                                                    | 工作站號:1044                                                                                                    | 前端版本:7.0.3                                                                                                    | 18 後端版本:6.0.                                                                                                    | 1.545                                                                                                    |                                                                                                    |                                                                                                    |                                                                                                    |                                                                                                    |                                                                                                    | -                                                                                                    | o ×                                                                                                    |
|----------------------------------------------------------------------------------------------------|----------------------------------------------------------------------------------------------------|----------------------------------------------------------------------------------------------------|----------------------------------------------------------------------------------------------------|----------------------------------------------------------------------------------------------------|----------------------------------------------------------------------------------------------------|----------------------------------------------------------------------------------------------------|----------------------------------------------------------------------------------------------------|----------------------------------------------------------------------------------------------------|----------------------------------------------------------------------------------------------------|----------------------------------------------------------------------------------------------------|----------------------------------------------------------------------------------------------------|----------------------------------------------------------------------------------------------------|----------------------------------------------------------------------------------------------------|----------------------------------------------------------------------------------------------------|----------------------------------------------------------------------------------------------------|----------------------------------------------------------------------------------------------------|
| 日期11                                                                                                    | 12.08.15                                                                                                    | 客戶代號                                                                                                    | 0                                                                                                    | 測試客戶                                                                                                    | 部                                                                                                    | 凹代號 001                                                                                                    | 總管處軟                                                                                                    | 豊部 檔                                                                                                    | 次                                                                                                    | 群組                                                                                                    | 組代號                                                                                                    |                                                                                                    |                                                                                                    |                                                                                                    |                                                                                                    |                                                                                                    |
| 廠收線額                                                                                                    |                                                                                                    | 157,803,555                                                                                                    | 10日預(4)                                                                                                    | <b>款</b>                                                                                                    | 27,871                                                                                                    | 庫山封田令                                                                                                    |                                                                                                    | 0 銀行雷                                                                                                    | 至款 [                                                                                                    | 0                                                                                                    |                                                                                                    |                                                                                                    |                                                                                                    |                                                                                                    |                                                                                                    |                                                                                                    |
| 開いたた可能                                                                                                    |                                                                                                    | 0                                                                                                    |                                                                                                    |                                                                                                    |                                                                                                    | Nur Dertre Aussi                                                                                                    |                                                                                                    |                                                                                                    |                                                                                                    |                                                                                                    |                                                                                                    |                                                                                                    |                                                                                                    |                                                                                                    |                                                                                                    |                                                                                                    |
| 「四州人市人力で日本                                                                                                    | 27                                                                                                    | 071 Makta                                                                                                    | 17.16. the                                                                                                    | 0                                                                                                    | New York, and                                                                                                    | n <u>22</u>                                                                                                    | 071 37344                                                                                                    | ( Anie 2011)                                                                                                    | 17 071                                                                                                    |                                                                                                    |                                                                                                    |                                                                                                    |                                                                                                    |                                                                                                    |                                                                                                    |                                                                                                    |
| 7月4又永天時-6月                                                                                                    | 21                                                                                                    | ,071 2F16#                                                                                                    | 12412.82                                                                                                    | 0                                                                                                    | 2十呎(時高                                                                                                    | я <u>21</u>                                                                                                    | ,0/1 PJ2HW                                                                                                    | 945 AN                                                                                                    | 27,071                                                                                                    |                                                                                                    |                                                                                                    |                                                                                                    |                                                                                                    |                                                                                                    |                                                                                                    |                                                                                                    |
| 備註                                                                                                    |                                                                                                    |                                                                                                    |                                                                                                    |                                                                                                    |                                                                                                    |                                                                                                    |                                                                                                    |                                                                                                    |                                                                                                    |                                                                                                    |                                                                                                    |                                                                                                    |                                                                                                    |                                                                                                    |                                                                                                    |                                                                                                    |
| 自訂科目                                                                                                    | 自訂金額                                                                                                    |                                                                                                    | 0                                                                                                    |                                                                                                    |                                                                                                    |                                                                                                    |                                                                                                    |                                                                                                    |                                                                                                    |                                                                                                    |                                                                                                    |                                                                                                    |                                                                                                    |                                                                                                    |                                                                                                    |                                                                                                    |
|                                                                                                    |                                                                                                    |                                                                                                    |                                                                                                    |                                                                                                    |                                                                                                    |                                                                                                    |                                                                                                    |                                                                                                    |                                                                                                    |                                                                                                    |                                                                                                    |                                                                                                    |                                                                                                    |                                                                                                    |                                                                                                    |                                                                                                    |
| 進入沖帳(                                                                                                    | I) 沖帳                                                                                                    | 明細選擇                                                                                                    | 日期區間》                                                                                                    | 中帳(D)                                                                                                    |                                                                                                    |                                                                                                    |                                                                                                    |                                                                                                    |                                                                                                    |                                                                                                    |                                                                                                    |                                                                                                    |                                                                                                    |                                                                                                    |                                                                                                    | 離開(X)                                                                                                    |
| 1 選擇單                                                                                                    | 感 家                                                                                                    | 玄戶簡種                                                                                                    | 交易日                                                                                                    | 加 單據態                                                                                                    | ¢ÆÆ                                                                                                    | 必要財務                                                                                                    | 作款                                                                                                    | 和你全鑽                                                                                                    | 折讓                                                                                                    | 山嶋全鑽                                                                                                    | 餘額(                                                                                                    | 星副教                                                                                                | 匯費                                                                                                    | 毛續費                                                                                                    | 運費                                                                                                    | ^                                                                                                    |
| <ul> <li>         ・</li></ul>                                                                                                    | τ 0                                                                                                    | 測試客戶                                                                                                    | 112.08.                                                                                                    | 11 112081                                                                                                    | 10003                                                                                                    | 500 5HC 080 mob                                                                                                    | 12.08.11                                                                                                    | 3,000                                                                                                    | 0                                                                                                    | 0                                                                                                    | 3,000                                                                                                    | 0                                                                                                  | 0                                                                                                    | 0                                                                                                    | 740 SR 0                                                                                                    |                                                                                                    |
| 銷貨應收                                                                                                    | ζ Ο                                                                                                    | 測試客戶                                                                                                    | 112.08.                                                                                                    | 11 110001                                                                                                    | 10001<br>收帳数批次                                                                                                    | 1<br>成理明細資訊                                                                                                    | 10 00 11                                                                                                    | 1 000                                                                                                    | 0                                                                                                    | - D                                                                                                    | 1 000<br>X                                                                                                    | 0                                                                                                  | 0                                                                                                    | 0                                                                                                    | 0                                                                                                    |                                                                                                    |
| 新賀應收                                                                                                    | ζ U<br>ζ 0                                                                                                    | 測試客戶                                                                                                    | 112.08.                                                                                                    | 11<br>11 明細資                                                                                                    | 詽                                                                                                    |                                                                                                    |                                                                                                    |                                                                                                    |                                                                                                    |                                                                                                    | 00                                                                                                    | 0                                                                                                  | 0                                                                                                    | 0                                                                                                    | 0                                                                                                    |                                                                                                    |
| 銷貨應收                                                                                                    | τ 0                                                                                                    | 測試客戶                                                                                                    | 112.08.                                                                                                    | 11 應收金                                                                                                    | 額                                                                                                    | 3,00                                                                                                    | 0 匯 3                                                                                                    | 5                                                                                                    | 50                                                                                                    |                                                                                                    | 46                                                                                                    | 0                                                                                                  | 0                                                                                                    | 0                                                                                                    | 0                                                                                                    |                                                                                                    |
| 銷貨應收                                                                                                    | 0 7                                                                                                    | 測試客戶                                                                                                    | 112.08.                                                                                                    | 11 +15                                                                                                    | ÷10                                                                                                    | 10                                                                                                    |                                                                                                    |                                                                                                    | 60                                                                                                    |                                                                                                    | 46                                                                                                    | 0                                                                                                  | 0                                                                                                    | 0                                                                                                    | 0                                                                                                    |                                                                                                    |
| 應收費用                                                                                                    | 1 0                                                                                                    | 測試客戶                                                                                                    | 112.08.                                                                                                    | 11 элт<br>11                                                                                                    | ##t                                                                                                    | 10                                                                                                    | · 」 + 第1 3                                                                                                    | ۲                                                                                                    | 00                                                                                                    |                                                                                                    | 30                                                                                                    | 0                                                                                                  | 0                                                                                                    | 0                                                                                                    | 0                                                                                                    |                                                                                                    |
| 銷貨應收                                                                                                    | ζ Ο                                                                                                    | 測試客戶                                                                                                    | 112.08.                                                                                                    | 11 運                                                                                                    | 費                                                                                                    | 7                                                                                                    | 0 沖帳金額                                                                                                    | 頁                                                                                                    | 2,720                                                                                                    |                                                                                                    | 1                                                                                                    | 0                                                                                                  | 0                                                                                                    | 0                                                                                                    | 0                                                                                                    |                                                                                                    |
| 銷貨應收<br>銷貨應收                                                                                                    | ζ 0<br>7 0                                                                                                    | 測試客戶                                                                                                    | 112.08.                                                                                                    | 11                                                                                                    | 依烟位情                                                                                                    | i λ 拆讓武費B                                                                                                    | 日、心脏之穷                                                                                                    | (佐楡) 櫻(広白)                                                                                                    | 師計算可有                                                                                                    | 行修改的用支机                                                                                                    | 1<br>1、次位10月1月1月1月1月1月1月1月1月1月1月1月1月1月1月1月1月1月1月                                                                                                    | 0<br> <br> 全額  支付る                                                                                 | 0                                                                                                    | 0                                                                                                    | 0                                                                                                    |                                                                                                    |
| 銷貨應收                                                                                                    | ζΟ                                                                                                    | 測試客戶                                                                                                    | 112.08.                                                                                                    | 11                                                                                                    | FIXING L22-34                                                                                                    | () ()) ( ()) ()<br>() () () () () () () () () () () () () (                                                                                                    | 1.) / [/ P-96532 (36                                                                                                    |                                                                                                    | ал Г <i>эн-</i> Г 🗖                                                                                                    |                                                                                                    | 1                                                                                                    | 0                                                                                                  | 0                                                                                                    | 0                                                                                                    | 0                                                                                                    |                                                                                                    |
| 銷貨應收                                                                                                    | 0 7                                                                                                    | 測試客戶                                                                                                    | 112.08.                                                                                                    | 11                                                                                                    |                                                                                                    |                                                                                                    |                                                                                                    | ] [                                                                                                    |                                                                                                    |                                                                                                    | 1                                                                                                    | 0                                                                                                  | 0                                                                                                    | 0                                                                                                    | 0                                                                                                    |                                                                                                    |
| 詞 頁應的<br>應收費用                                                                                                    |                                                                                                    | 測試客戶                                                                                                    | 112.08.                                                                                                    | 10                                                                                                    |                                                                                                    | 確定                                                                                                    |                                                                                                    |                                                                                                    | 取》                                                                                                    | 槆(⊆)                                                                                                    | 00                                                                                                    | 0                                                                                                  | 0                                                                                                    | 0                                                                                                    | 0                                                                                                    |                                                                                                    |
| 今次小日本に                                                                                                    | * 0                                                                                                    | 当会会を                                                                                                    | 112.00                                                                                                    | 10 沖帳金額                                                                                                    | 1                                                                                                    |                                                                                                    | 1                                                                                                    |                                                                                                    |                                                                                                    |                                                                                                    | مم::.                                                                                                    | 0                                                                                                  | 0                                                                                                    | 0                                                                                                    | 0                                                                                                    | ~                                                                                                    |
| 48改(E)                                                                                                    | 自動沖帳(                                                                                                    | (1) 明綴                                                                                                    | 町重置                                                                                                    | 匯入(I)                                                                                                    | 專案服                                                                                                    | REXCEL匯入                                                                                                    |                                                                                                    |                                                                                                    |                                                                                                    |                                                                                                    |                                                                                                    |                                                                                                    |                                                                                                    |                                                                                                    | 沖帳完成( <u>S</u> )                                                                                                    | 放棄                                                                                                    |
| [ <u>]</u> GA應收帳<br>離開(X)                                                                                                    | 款批次處理 ?                                                                                                    | 公司名稱: TMS()                                                                                                    | 測試版4) 到期                                                                                                    | 月日: 無限期 操                                                                                                    | 作員:測試員                                                                                                    | 1 工作站號:104                                                                                                    | 14 前端版本:7.0                                                                                                    | .3.18 後端版本:6                                                                                                    | 0.1.545                                                                                                    |                                                                                                    |                                                                                                    |                                                                                                    |                                                                                                    |                                                                                                    | -                                                                                                    |                                                                                                    |
| 日期1                                                                                                    | 12.08.15                                                                                                    | 客戶代號                                                                                                    | 0                                                                                                    | 測試客戶                                                                                                    | 部                                                                                                    | 四代號 001                                                                                                    | 總管處車                                                                                                    | は たんしょう おんし おんし おんし おんし おんし おんし おんし おんし おんし おんし                                                                                                    | 次                                                                                                    | ł                                                                                                    | 詳組代號                                                                                                    |                                                                                                    |                                                                                                    |                                                                                                    |                                                                                                    |                                                                                                    |
| 應收總額                                                                                                    |                                                                                                    | 157,803,555                                                                                                    | 取用預收                                                                                                    | 2款                                                                                                    | 27,871                                                                                                    | 應收款現金                                                                                                    |                                                                                                    | 0 銀行間                                                                                                    | 缅甸                                                                                                    | 0                                                                                                    |                                                                                                    |                                                                                                    |                                                                                                    |                                                                                                    |                                                                                                    |                                                                                                    |
| 庫山款票據                                                                                                    |                                                                                                    | 0                                                                                                    |                                                                                                    |                                                                                                    |                                                                                                    |                                                                                                    |                                                                                                    |                                                                                                    |                                                                                                    |                                                                                                    |                                                                                                    |                                                                                                    |                                                                                                    |                                                                                                    |                                                                                                    |                                                                                                    |
| 預收款餘刻                                                                                                    | 27                                                                                                    | .871 idu#f                                                                                                    | 郁水赤                                                                                                    | 2,720                                                                                                    | 油樨硷                                                                                                    | 刻 2                                                                                                    | 5,151 aist                                                                                                    | 加工业的发展                                                                                                    | 27.871                                                                                                    |                                                                                                    |                                                                                                    |                                                                                                    |                                                                                                    |                                                                                                    |                                                                                                    |                                                                                                    |
| # b+                                                                                                    |                                                                                                    | 7116                                                                                                    |                                                                                                    |                                                                                                    | 71 153.64                                                                                                    | M91                                                                                                    |                                                                                                    | RC/ID IN                                                                                                    |                                                                                                    |                                                                                                    |                                                                                                    |                                                                                                    |                                                                                                    |                                                                                                    |                                                                                                    |                                                                                                    |
|                                                                                                    | 1 1 1 1 A 100                                                                                                    |                                                                                                    | 0                                                                                                    |                                                                                                    |                                                                                                    |                                                                                                    |                                                                                                    |                                                                                                    |                                                                                                    |                                                                                                    |                                                                                                    |                                                                                                    |                                                                                                    |                                                                                                    |                                                                                                    |                                                                                                    |
| 目司科日                                                                                                    | 目訂金額                                                                                                    |                                                                                                    | 0                                                                                                    |                                                                                                    |                                                                                                    |                                                                                                    |                                                                                                    |                                                                                                    |                                                                                                    |                                                                                                    |                                                                                                    |                                                                                                    |                                                                                                    |                                                                                                    |                                                                                                    |                                                                                                    |
|                                                                                                    |                                                                                                    |                                                                                                    |                                                                                                    |                                                                                                    |                                                                                                    |                                                                                                    |                                                                                                    |                                                                                                    |                                                                                                    |                                                                                                    |                                                                                                    |                                                                                                    |                                                                                                    |                                                                                                    |                                                                                                    |                                                                                                    |
|                                                                                                    |                                                                                                    |                                                                                                    |                                                                                                    |                                                                                                    |                                                                                                    |                                                                                                    |                                                                                                    |                                                                                                    |                                                                                                    |                                                                                                    |                                                                                                    |                                                                                                    |                                                                                                    |                                                                                                    |                                                                                                    |                                                                                                    |
| 進入沖帳(                                                                                                    | I) 沖帳                                                                                                    | 明細選擇                                                                                                    | 日期區間                                                                                                    | 沖帳(⊉)                                                                                                    |                                                                                                    |                                                                                                    |                                                                                                    |                                                                                                    |                                                                                                    |                                                                                                    |                                                                                                    |                                                                                                    |                                                                                                    |                                                                                                    |                                                                                                    | 離開(X)                                                                                                    |
| 進入沖帳(<br><b>單據</b> 狀態                                                                                                    | I) 沖帳<br>態 客                                                                                                    | 明細選擇                                                                                                    | 日期區間                                                                                                    | 沖帳(D)<br>日期 軍據開                                                                                                    | 読碼                                                                                                    | 發票號碼                                                                                                    | 貨款                                                                                                    | 應收金額                                                                                                    | 折譲                                                                                                    | 沖帳金額                                                                                                    | 餘額                                                                                                    | 保留款                                                                                                | 匯費                                                                                                    | 手續費                                                                                                    | 運費                                                                                                    | 離開(X)                                                                                                    |
| <ul> <li>進入沖帳(</li> <li>單據狀態</li> <li>銷貨應收</li> </ul>                                                                                                    | 1) 沖帳<br>態 客<br>X 0                                                                                                    | 明細選擇<br>客戶簡稱<br>測試客戶                                                                                                    | 日期區間<br>交易E<br>112.08                                                                                                    | 沖帳(D)<br>日期 單據制<br>.11 112081                                                                                                    | 読碼<br>110003                                                                                                    | 發票號碼                                                                                                    | <u>貨款</u><br>112.08.11                                                                                                    | 應收金額<br>3,000                                                                                                    | 折譲<br>100                                                                                                    | 沖帳金額<br>2,720                                                                                                    | 餘額<br>0                                                                                                    | 保留款<br>0                                                                                           | <b>匯費</b><br>50                                                                                                    | 手續費<br>60                                                                                                    | 運費<br>70                                                                                                    | 離開(X)                                                                                                    |
| <ul> <li>進入沖帳(</li> <li>単據狀態</li> <li>銷貨應收</li> <li>銷貨應收</li> <li>銷貨應收</li> <li>銷貨應收</li> <li>銷貨應收</li> </ul>                                                                                                    | 1) 沖帳<br>獲 客<br>次 0<br>次 0<br>次 0                                                                                                    | 明細選擇<br>客戶簡稱<br>測試客戶<br>測試客戶<br>測試客戶                                                                                                    | 日期區間<br>交易E<br>112.08<br>112.08<br>112.08                                                                                                    | 沖帳(D)<br>日期 單據制<br>111 112081<br>111 112081<br>111 112081                                                                                                    | 読碼<br>110003<br>110001<br>110002                                                                                                    | 發票號碼                                                                                                    | <b>貨</b> 款<br>112.08.11<br>112.08.11<br>112.08.11                                                                                                    | 應收金額<br>3,000<br>1,000<br>1,000                                                                                                    | 折譲<br>100<br>0                                                                                                    | 沖帳金額<br>2,720<br>0<br>0                                                                                                    | 餘額<br>0<br>1,000<br>1,000                                                                                                    | 保留款<br>0<br>0<br>0                                                                                 | <b>匯費</b><br>50<br>0<br>0                                                                                                    | 手續費<br>60<br>0                                                                                                    | 運費<br>70<br>0<br>0                                                                                                    | <b>離開(X)</b>                                                                                                    |
| <ul> <li>進入沖帳。</li> <li>單據狀態</li> <li>銷貨應收</li> <li>銷貨應收</li> <li>銷貨應收</li> <li>銷貨應收</li> <li>銷貨應收</li> <li>銷貨應收</li> </ul>                                                                                                    | 1) 沖帳<br>這 客<br>文 0<br>文 0<br>文 0<br>文 0<br>文 0                                                                                                    | 明細選擇<br>客戶簡稱<br>測試客戶<br>測試客戶<br>測試客戶<br>測試客戶                                                                                                    | 日期區間<br>交易E<br>112.08<br>112.08<br>112.08<br>112.08                                                                                                    | 沖帳(D)           単帳(D)           目期         單據期           .11         112081           .11         112081           .11         112081           .11         112081           .11         112081                                                                                                    | 能碼<br>110003<br>110001<br>110002<br>110004                                                                                                    | 發票號碼                                                                                                    | <b>貸款</b><br>112.08.11<br>112.08.11<br>112.08.11<br>112.08.11                                                                                                    | 應收金額<br>3,000<br>1,000<br>1,000<br>1,000                                                                                                    | 折譲<br>100<br>0<br>0<br>0<br>0                                                                                                    | 沖帳金額<br>2,720<br>0<br>0<br>0<br>0<br>0                                                                                                    | 餘額<br>0<br>1,000<br>1,000<br>1,000                                                                                                    | 保留款<br>0<br>0<br>0<br>0<br>0                                                                       | <b>匯費</b><br>50<br>0<br>0<br>0                                                                                                    | 手續費<br>60<br>0<br>0<br>0                                                                                                    | 運費<br>70<br>0<br>0<br>0                                                                                                    | û開(X)                                                                                                    |
| <ul> <li>進入沖帳(</li> <li>單據狀態</li> <li>銷貨應吸</li> <li>銷貨應吸</li> <li>銷貨應吸</li> <li>銷貨應吸</li> <li>銷貨應吸</li> <li>約貨應吸</li> </ul>                                                                                                    | 注一     沖帳       塩     客       枚     0       枚     0       枚     0       枚     0       枚     0       枚     0       枚     0       枚     0       枚     0       枚     0       枚     0                                                                                                    | 明細選擇<br>客戶醫稱<br>測測試試客戶戶<br>測測試試試試<br>調測試試試<br>家客戶戶<br>測測試試<br>對                                                                                                    | 日期區間<br>交易E<br>112.08<br>112.08<br>112.08<br>112.08<br>112.08<br>112.08                                                                                                    | 沖帳(D)<br>日期 單據期<br>.11 112081<br>.11 112081<br>.11 112081<br>.11 112081<br>.11 112081<br>.11 112081<br>.11 112081                                                                                                    | 能碼<br>110003<br>110001<br>110002<br>110004<br>110005                                                                                                    | 發票號碼                                                                                                    | 貸款<br>112.08.11<br>112.08.11<br>112.08.11<br>112.08.11<br>112.08.11                                                                                                    | 應收金額<br>3,000<br>1,000<br>1,000<br>1,000<br>46<br>46                                                                                                    | 新譲<br>100<br>0<br>0<br>0<br>0<br>0<br>0<br>0<br>0                                                                                                    | 沖帳金額<br>2,720<br>0<br>0<br>0<br>0<br>0                                                                                                    | 餘額<br>0<br>1,000<br>1,000<br>1,000<br>46<br>46                                                                                                    | 保留款 0<br>0<br>0<br>0<br>0<br>0<br>0<br>0                                                           | 匯費<br>50<br>0<br>0<br>0<br>0                                                                                                    | <del>手續費</del><br>60<br>0<br>0<br>0<br>0<br>0                                                                                                    | 運費<br>70<br>0<br>0<br>0<br>0                                                                                                    | û開(X)                                                                                                    |
| 進入沖帳(<br>軍據狀態<br>新貨應吸<br>新貨應吸<br>新貨應吸<br>新貨應吸<br>新貨應吸<br>新貨應吸                                                                                                    | 1)     沖帳       塩     客       次     0       次     0       次     0       次     0       次     0       次     0       次     0       次     0       次     0       次     0       次     0       次     0       次     0       次     0       引     0                                                                                                    | 明<br>明                                                                                                    | 日期區間<br>交易E<br>112.08<br>112.08<br>112.08<br>112.08<br>112.08<br>112.08<br>112.08<br>112.08                                                                                                    | 沖帳(D)           単帳(D)           目期         單據則           .11         112081           .11         112081           .11         112081           .11         112081           .11         112081           .11         112081           .11         112081           .11         112081           .11         112081           .11         112081           .11         112081                                                                                                    | 能碼<br>110003<br>110001<br>110002<br>110004<br>110005<br>110006<br>110001                                                                                                    | 發票號碼<br>HD000                                                                                                    | <b>貨款</b><br>112.08.11<br>112.08.11<br>112.08.11<br>112.08.11<br>112.08.11<br>112.08.11                                                                                                    | 應收金額<br>3,000<br>1,000<br>1,000<br>1,000<br>46<br>46<br>30                                                                                                    | 折譲<br>100<br>0<br>0<br>0<br>0<br>0<br>0<br>0<br>0<br>0<br>0<br>0<br>0                                                                                                    | 沖帳金額<br>2,720<br>0<br>0<br>0<br>0<br>0<br>0<br>0<br>0<br>0<br>0<br>0<br>0<br>0                                                                                                    | 餘額<br>0<br>1,000<br>1,000<br>1,000<br>46<br>46<br>30                                                                                                    | 保留款<br>0<br>0<br>0<br>0<br>0<br>0<br>0<br>0<br>0<br>0<br>0<br>0<br>0<br>0<br>0<br>0                | 医費<br>50<br>0<br>0<br>0<br>0<br>0<br>0<br>0<br>0<br>0<br>0<br>0<br>0<br>0<br>0                                                                                                    | 手續費<br>60<br>0<br>0<br>0<br>0<br>0<br>0<br>0<br>0<br>0<br>0<br>0<br>0<br>0<br>0                                                                                                    | 運費<br>70<br>0<br>0<br>0<br>0<br>0<br>0<br>0<br>0                                                                                                    | 雜開(X)                                                                                                    |
| 進入沖帳(<br>軍據狀態<br>為貧實應收<br>為貧實應收<br>為貧實應收<br>為貧實應收<br>為貧實應收<br>一<br>一<br>一<br>一<br>一<br>一<br>二<br>二<br>二<br>二<br>二<br>二<br>二<br>二<br>二<br>二<br>二<br>二<br>二                                                                                                    | 1) 沖帳<br>這 客<br>文 0<br>文 0<br>文 0<br>文 0<br>文 0<br>文 0<br>文 0<br>之 0<br>之 0<br>之 0<br>之 0<br>之 0<br>之 0<br>之 0<br>之 0<br>之 0<br>之                                                                                                    | 明細選擇<br>客戶試試試試試試試試試試試試試試試試試試試試試試試試試試試試試試試試試試試<br>測測試試試試試試                                                                                                    | 日期區間<br>交易E<br>112.08<br>112.08<br>112.08<br>112.08<br>112.08<br>112.08<br>112.08<br>112.08                                                                                                    | 沖帳(D)           単帳(D)           町町町町         単線間           .11         112081           .11         112081           .11         112081           .11         112081           .11         112081           .11         112081           .11         112081           .11         112081           .11         112081           .11         112081           .11         112081           .11         112081                                                                                                    | 読碼<br>110003<br>110001<br>110002<br>110004<br>110005<br>110006<br>110001<br>110002                                                                                                    | 發票號碼<br>HD000<br>HD000                                                                                                    | <b>貸款</b><br>112.08.11<br>112.08.11<br>112.08.11<br>112.08.11<br>112.08.11<br>112.08.11                                                                                                    | 應收金額<br>3,000<br>1,000<br>1,000<br>46<br>46<br>30<br>30                                                                                                    | 折譲<br>100<br>0<br>0<br>0<br>0<br>0<br>0<br>0<br>0<br>0<br>0<br>0<br>0                                                                                                    | 沖帳金額<br>2,720<br>0<br>0<br>0<br>0<br>0<br>0<br>0<br>0<br>0<br>0<br>0                                                                                                    | 餘額<br>0<br>1,000<br>1,000<br>1,000<br>46<br>46<br>30<br>30                                                                                                    | 保留款 0<br>0<br>0<br>0<br>0<br>0<br>0<br>0<br>0<br>0<br>0<br>0<br>0<br>0<br>0                        | 匯費<br>50<br>0<br>0<br>0<br>0<br>0<br>0<br>0<br>0<br>0<br>0                                                                                                    | 手續費<br>60<br>0<br>0<br>0<br>0<br>0<br>0<br>0<br>0<br>0<br>0<br>0<br>0<br>0                                                                                                    | 運費<br>70<br>0<br>0<br>0<br>0<br>0<br>0<br>0<br>0<br>0                                                                                                    | û<br>離開(X)                                                                                                    |
| 進入沖轄(<br>軍據狀態<br>新貨應吸<br>新貨應吸<br>新貨應吸<br>新貨應吸<br>新貨應吸<br>大都貨應吸<br>上<br>一一一一一一一一一一一一一一一一一一一一一一一一一一一一一一一一一一一                                                                                                    | 工)         沖帳           塩         客           女         0           女         0                                                                                                    | 明細濃<br>客客。<br>源<br>測<br>測<br>就<br>試<br>試<br>試<br>試<br>試<br>試<br>試<br>試<br>試<br>試<br>試<br>試<br>試<br>試<br>試<br>試<br>試                                                                                                    | 日期區間<br>文易日<br>112.08<br>112.08<br>112.08<br>112.08<br>112.08<br>112.08<br>112.08<br>112.08<br>112.08<br>112.08<br>112.08<br>112.08<br>112.08<br>112.08                                                                                                    | 沖帳(D)       沖帳(D)       町町 軍線期       11       11       11       11       11       11       11       11       11       11       11       11       11       11       11       11       11       11       11       11       11       11       11       11       11       11       11       11       11                                                                                                    | 読碼<br>110003<br>110001<br>110002<br>110004<br>110005<br>110006<br>110001<br>110002<br>110007<br>110008                                                                                                    | 發栗號碼<br>HD000<br>HD000                                                                                                    | <b>貸款</b><br>112.08.11<br>112.08.11<br>112.08.11<br>112.08.11<br>112.08.11<br>112.08.11<br>112.08.11                                                                                                    | 應收金額<br>3,000<br>1,000<br>1,000<br>46<br>46<br>30<br>30<br>1                                                                                                    | 折譲<br>100<br>0<br>0<br>0<br>0<br>0<br>0<br>0<br>0<br>0<br>0<br>0<br>0                                                                                                    | 沖帳金額<br>2,720<br>0<br>0<br>0<br>0<br>0<br>0<br>0<br>0<br>0<br>0<br>0<br>0<br>0<br>0<br>0<br>0<br>0<br>0                                                                                                    | 餘額<br>0<br>1,000<br>1,000<br>1,000<br>46<br>46<br>30<br>30<br>30                                                                                                    | 保留款<br>0<br>0<br>0<br>0<br>0<br>0<br>0<br>0<br>0<br>0<br>0<br>0<br>0<br>0<br>0<br>0<br>0<br>0      | 匯費<br>50<br>0<br>0<br>0<br>0<br>0<br>0<br>0<br>0<br>0<br>0<br>0<br>0<br>0<br>0<br>0<br>0<br>0<br>0                                                                                                    | 手續費<br>60<br>0<br>0<br>0<br>0<br>0<br>0<br>0<br>0<br>0<br>0<br>0<br>0<br>0<br>0<br>0<br>0<br>0<br>0                                                                                                    | 運費<br>70<br>0<br>0<br>0<br>0<br>0<br>0<br>0<br>0<br>0<br>0<br>0<br>0<br>0<br>0                                                                                                    | 離開(X)                                                                                                    |
| 進入沖糕(<br>軍排狀)                                                                                                    | 沖         沖           (1)         沖           (2)         (2)           (2)         (2)           (2)         (2)           (2)         (2)           (2)         (2)           (2)         (2)           (2)         (2)           (2)         (2)           (2)         (2)           (2)         (2)           (2)         (2)           (2)         (2)           (2)         (2)           (2)         (2)           (2)         (2)           (2)         (2)           (2)         (2)           (2)         (2)           (2)         (2)           (2)         (2)           (2)         (2)           (2)         (2)           (2)         (2)                                                                                                    | 明細選擇<br>客測測測測測測測測測測測測測測<br>層常容容容容容容容容容容容容容容容容容容容容容容容                                                                                                    | 日期區間<br>交易E<br>112.08<br>112.08<br>112.08<br>112.08<br>112.08<br>112.08<br>112.08<br>112.08<br>112.08<br>112.08<br>112.08<br>112.08                                                                                                    | 神峡(2)<br>オ朝 軍捷勝 (1)<br>111 12081<br>111 12081<br>111 12081<br>111 12081<br>111 12081<br>111 12081<br>111 12081<br>111 12081<br>111 112081<br>111 112081<br>111 112081<br>111 112081                                                                                                    | 能码。<br>110003<br>110001<br>110002<br>110004<br>110005<br>110006<br>110001<br>110002<br>110007<br>110008<br>110009                                                                                                    | 發栗號碼<br>HD000<br>HD000                                                                                                    | <u>貨</u> 款<br>112.08.11<br>112.08.11<br>112.08.11<br>112.08.11<br>112.08.11<br>112.08.11<br>112.08.11<br>112.08.11<br>112.08.11                                                                                                    | 應收金額<br>3,000<br>1,000<br>1,000<br>46<br>46<br>30<br>30<br>1<br>1<br>1<br>1                                                                                                    | 折譲<br>100<br>0<br>0<br>0<br>0<br>0<br>0<br>0<br>0<br>0<br>0<br>0<br>0                                                                                                    | 沖帳金額<br>2,720<br>0<br>0<br>0<br>0<br>0<br>0<br>0<br>0<br>0<br>0<br>0<br>0<br>0<br>0<br>0<br>0<br>0<br>0                                                                                                    | 餘額<br>0<br>1,000<br>1,000<br>1,000<br>46<br>46<br>30<br>30<br>30<br>1<br>1<br>1<br>1                                                                                                    | 保留款 0<br>0<br>0<br>0<br>0<br>0<br>0<br>0<br>0<br>0<br>0<br>0<br>0<br>0<br>0<br>0<br>0<br>0<br>0    | 医重費<br>50<br>0<br>0<br>0<br>0<br>0<br>0<br>0<br>0<br>0<br>0<br>0<br>0<br>0<br>0<br>0<br>0<br>0<br>0                                                                                                    | 手積費<br>60<br>0<br>0<br>0<br>0<br>0<br>0<br>0<br>0<br>0<br>0<br>0<br>0<br>0<br>0<br>0<br>0<br>0<br>0                                                                                                    | 運費<br>70<br>0<br>0<br>0<br>0<br>0<br>0<br>0<br>0<br>0<br>0<br>0<br>0<br>0<br>0<br>0<br>0<br>0<br>0                                                                                                    | 離開(X)                                                                                                    |
| 送入油糕 單據狀態 單據狀態 續實應以<br>請實應吸以<br>請實應吸以<br>費用<br>應收費用 應收費用 應收費用 應收費用 應收費用 6)實應现 6)實應现 6)實應 6)實應 6)實應 6)實應 6)實應 6)實應 6)實應 6)實應 6)實應 6)實應 6)實應 6)實 6)實 6)實 6) 6) </th <th>沖峡           1)         沖峡           塩         8           マ         0           マ         0           マ         0           マ         0           マ         0           マ         0           マ         0           マ         0           マ         0           マ         0           マ         0           マ         0           マ         0           マ         0</th> <th>明細濃濃<br/>運動<br/>一個<br/>一個<br/>一個<br/>一個<br/>一個<br/>一個<br/>一個<br/>一個<br/>一個<br/>一個</th> <th>日期區間<br/>文易E<br/>112.08<br/>112.08<br/>12</th> <th>) 沖帳(2))<br/>日期 単規制<br/>11 112081<br/>11 112081<br/>11 112081<br/>11 112081<br/>11 112081<br/>11 112081<br/>11 112081<br/>11 112081<br/>11 112081<br/>11 112081<br/>11 112081<br/>11 112081</th> <th>読碼<br/>110003<br/>110001<br/>110002<br/>110004<br/>110005<br/>110006<br/>110001<br/>110002<br/>110007<br/>110008<br/>110009<br/>110010</th> <th>發栗號碼<br/>HD000<br/>HD000</th> <th><b>貨款</b><br/>112.08.11<br/>112.08.11<br/>112.08.11<br/>112.08.11<br/>112.08.11<br/>112.08.11<br/>112.08.11<br/>112.08.11<br/>112.08.11<br/>112.08.11</th> <th>應收金額<br/>3,000<br/>1,000<br/>1,000<br/>46<br/>46<br/>30<br/>30<br/>1<br/>1<br/>1<br/>1<br/>1</th> <th>新課 100 0 0 0 0 0 0 0 0 0 0 0 0 0 0 0 0 0</th> <th>沖帳金額<br/>2,720<br/>0<br/>0<br/>0<br/>0<br/>0<br/>0<br/>0<br/>0<br/>0<br/>0<br/>0<br/>0<br/>0<br/>0<br/>0<br/>0<br/>0<br/>0</th> <th>餘額<br/>0<br/>1,000<br/>1,000<br/>1,000<br/>46<br/>46<br/>30<br/>30<br/>30<br/>1<br/>1<br/>1<br/>1<br/>1</th> <th>保留款 0<br/>0<br/>0<br/>0<br/>0<br/>0<br/>0<br/>0<br/>0<br/>0<br/>0<br/>0<br/>0<br/>0<br/>0<br/>0<br/>0<br/>0<br/>0</th> <th>医工業<br/>50<br/>0<br/>0<br/>0<br/>0<br/>0<br/>0<br/>0<br/>0<br/>0<br/>0<br/>0<br/>0<br/>0<br/>0<br/>0<br/>0<br/>0<br/>0</th> <th>手積費<br/>60<br/>0<br/>0<br/>0<br/>0<br/>0<br/>0<br/>0<br/>0<br/>0<br/>0<br/>0<br/>0<br/>0<br/>0<br/>0<br/>0<br/>0<br/>0</th> <th>運費<br/>70<br/>0<br/>0<br/>0<br/>0<br/>0<br/>0<br/>0<br/>0<br/>0<br/>0<br/>0<br/>0<br/>0<br/>0<br/>0<br/>0<br/>0<br/>0</th> <th>離開(区)</th>                                                                                                    | 沖峡           1)         沖峡           塩         8           マ         0           マ         0           マ         0           マ         0           マ         0           マ         0           マ         0           マ         0           マ         0           マ         0           マ         0           マ         0           マ         0           マ         0                                                                                                    | 明細濃濃<br>運動<br>一個<br>一個<br>一個<br>一個<br>一個<br>一個<br>一個<br>一個<br>一個<br>一個                                                                                                    | 日期區間<br>文易E<br>112.08<br>112.08<br>12                                                                                                    | ) 沖帳(2))<br>日期 単規制<br>11 112081<br>11 112081<br>11 112081<br>11 112081<br>11 112081<br>11 112081<br>11 112081<br>11 112081<br>11 112081<br>11 112081<br>11 112081<br>11 112081                                                                                                    | 読碼<br>110003<br>110001<br>110002<br>110004<br>110005<br>110006<br>110001<br>110002<br>110007<br>110008<br>110009<br>110010                                                                                                    | 發栗號碼<br>HD000<br>HD000                                                                                                    | <b>貨款</b><br>112.08.11<br>112.08.11<br>112.08.11<br>112.08.11<br>112.08.11<br>112.08.11<br>112.08.11<br>112.08.11<br>112.08.11<br>112.08.11                                                                                                    | 應收金額<br>3,000<br>1,000<br>1,000<br>46<br>46<br>30<br>30<br>1<br>1<br>1<br>1<br>1                                                                                                    | 新課 100 0 0 0 0 0 0 0 0 0 0 0 0 0 0 0 0 0                                                                                                     | 沖帳金額<br>2,720<br>0<br>0<br>0<br>0<br>0<br>0<br>0<br>0<br>0<br>0<br>0<br>0<br>0<br>0<br>0<br>0<br>0<br>0                                                                                                    | 餘額<br>0<br>1,000<br>1,000<br>1,000<br>46<br>46<br>30<br>30<br>30<br>1<br>1<br>1<br>1<br>1                                                                                                    | 保留款 0<br>0<br>0<br>0<br>0<br>0<br>0<br>0<br>0<br>0<br>0<br>0<br>0<br>0<br>0<br>0<br>0<br>0<br>0    | 医工業<br>50<br>0<br>0<br>0<br>0<br>0<br>0<br>0<br>0<br>0<br>0<br>0<br>0<br>0<br>0<br>0<br>0<br>0<br>0                                                                                                    | 手積費<br>60<br>0<br>0<br>0<br>0<br>0<br>0<br>0<br>0<br>0<br>0<br>0<br>0<br>0<br>0<br>0<br>0<br>0<br>0                                                                                                    | 運費<br>70<br>0<br>0<br>0<br>0<br>0<br>0<br>0<br>0<br>0<br>0<br>0<br>0<br>0<br>0<br>0<br>0<br>0<br>0                                                                                                    | 離開(区)                                                                                                    |
| <ul> <li>進入沖糕,</li> <li>軍球狀,</li> <li>算度,</li> <li>算度,</li> <li>通貨,</li> <li>通貨,</li> <li>通貨,</li> <li>通貨,</li> <li>通貨,</li> <li>通貨,</li> <li>通貨,</li> <li>通貨,</li> <li>通貨,</li> <li>通貨,</li> <li>通貨,</li> <li>通貨,</li> <li>1,</li> <li>1,</li>     &lt;</ul>                                                                                                    | 1)<br>道<br>(<br>)<br>(<br>)<br>)<br>)<br>)<br>)<br>)<br>)<br>)<br>)<br>)<br>)<br>)<br>)                                                                                                    | 珊細濃濃<br>三月二十二<br>一一一一一一一一一一一一一一一一一一一一一一一一一一一一一一一一一一一                                                                                                    | 日期區間<br>文易E<br>112.08<br>112.08<br>12                                                                                                    | 沖標(卫)       単線(型)       目期     単線間       11     112081       .11     112081       .11     112081       .11     112081       .11     112081       .11     112081       .11     112081       .11     112081       .11     112081       .11     112081       .11     112081       .11     112081       .11     112081       .11     112081       .11     112081       .11     112081       .11     112081       .11     112081       .11     112081       .11     112081                                                                                                    | 能碼<br>110003<br>110001<br>110002<br>110005<br>110005<br>110005<br>110005<br>110001<br>110007<br>110008<br>110009<br>110010<br>110010                                                                                                    | 發票號碼<br> <br>  D000<br>  D000                                                                                                    | <b>貨款</b><br>112.08.11<br>112.08.11<br>112.08.11<br>112.08.11<br>112.08.11<br>112.08.11<br>112.08.11<br>112.08.11<br>112.08.11<br>112.08.11<br>112.08.11                                                                                                    | 應收金額<br>3,000<br>1,000<br>1,000<br>46<br>46<br>30<br>30<br>30<br>1<br>1<br>1<br>1<br>1<br>3,000                                                                                                    | 新譲<br>100<br>0<br>0<br>0<br>0<br>0<br>0<br>0<br>0<br>0<br>0<br>0<br>0                                                                                                    | 沖峡金額<br>2,720<br>0<br>0<br>0<br>0<br>0<br>0<br>0<br>0<br>0<br>0<br>0<br>0<br>0<br>0<br>0<br>0<br>0<br>0                                                                                                    | 餘額<br>0<br>1,000<br>1,000<br>1,000<br>46<br>46<br>46<br>30<br>30<br>30<br>1<br>1<br>1<br>1<br>1<br>1<br>3,000                                                                                                    | 保留款 0<br>0<br>0<br>0<br>0<br>0<br>0<br>0<br>0<br>0<br>0<br>0<br>0<br>0<br>0<br>0<br>0<br>0<br>0    | 歴費<br>50<br>0<br>0<br>0<br>0<br>0<br>0<br>0<br>0<br>0<br>0<br>0<br>0<br>0<br>0<br>0<br>0<br>0<br>0                                                                                                    | 手積費<br>60<br>0<br>0<br>0<br>0<br>0<br>0<br>0<br>0<br>0<br>0<br>0<br>0<br>0<br>0<br>0<br>0<br>0<br>0                                                                                                    | 選費<br>70<br>0<br>0<br>0<br>0<br>0<br>0<br>0<br>0<br>0<br>0<br>0<br>0<br>0<br>0<br>0<br>0<br>0<br>0                                                                                                    | 離開(区)                                                                                                    |
| 進入/沖糕/<br>軍排狀状<br>新賀應型<br>新貨應型<br>新貨度應型<br>新貨度<br>加型<br>新貨度<br>加型<br>新貨度<br>加<br>和<br>新<br>新貨度<br>加<br>和<br>新<br>新<br>新<br>加<br>新<br>新<br>新<br>新<br>加<br>新<br>新<br>新<br>加<br>新<br>新<br>加<br>新<br>新<br>加<br>一<br>新<br>新<br>新<br>加<br>西<br>新<br>新<br>加<br>西<br>新<br>新<br>西<br>西<br>西<br>西<br>新<br>西<br>西<br>西<br>西<br>西<br>西<br>西<br>西<br>西<br>西<br>西<br>西<br>西                                                                                                    | 1)<br>道<br>(注<br>(注<br>(注<br>(注<br>(注<br>(注<br>(注<br>(注<br>(注<br>(注                                                                                                    | 明細編編<br>一時<br>一日<br>一日<br>一日<br>一日<br>一日<br>一日<br>一日<br>二日<br>二日<br>二日<br>二日<br>二日<br>二日<br>二日<br>二日<br>二日<br>二日<br>二日<br>二日<br>二日                                                                                                    | 日期區間<br>文易E<br>112.08<br>112.08<br>12                                                                                                    | 沖縄(卫)       単線(型)       目期     単線間       11     112081       11     112081       11     112081       11     112081       11     112081       11     112081       11     112081       11     112081       11     112081       11     112081       11     112081       11     112081       11     112081       11     112081       11     112081       11     112081       11     112081       11     112081       11     112081       11     112081       11     112081       11     112081       11     112081       11     112081       11     112081       11     112081       11     112081       10     112081                                                                                                    | 能碼<br>110003<br>110001<br>110002<br>110004<br>110005<br>110005<br>110005<br>110001<br>110007<br>110008<br>110009<br>110010<br>110011<br>100006<br>100002                                                                                                    | 敬栗眺礁 日本ののの、、、 日本ののの、、、 日本ののの、、、 日本ののの、、、 日本ののの、、、 日本ののの、、、 日本ののの、、、 日本ののの、、、 日本ののの、、、 日本ののの、、、 日本ののの、、、 日本ののの、、、 日本ののの、、、 日本ののの、、、 日本ののの、、、 日本ののの、、、 日本ののの、、、 日本ののの、、、 日本ののの、、、 日本ののの、、、 日本ののの、、、 日本ののの、、、 日本ののの、、、 日本ののの、、、 日本ののの、、、 日本ののの、、、 日本ののの、、、 日本ののの、、、 日本ののの、 、 「、 「、 「、 「、 「、 「、 「、 「、 「、 「、 「、 「、                                                            | <b>寅</b> 款<br>112.08.11<br>112.08.11<br>112.08.11<br>112.08.11<br>112.08.11<br>112.08.11<br>112.08.11<br>112.08.11<br>112.08.11<br>112.08.11                                                                                                    | 應收金額<br>3,000<br>1,000<br>1,000<br>46<br>46<br>30<br>30<br>1<br>1<br>1<br>1<br>1<br>1<br>1<br>3,000<br>1,000                                                                                                    | 新譲<br>100<br>0<br>0<br>0<br>0<br>0<br>0<br>0<br>0<br>0<br>0<br>0<br>0                                                                                                    | 沖峡金額<br>2,720<br>0<br>0<br>0<br>0<br>0<br>0<br>0<br>0<br>0<br>0<br>0<br>0<br>0<br>0<br>0<br>0<br>0<br>0                                                                                                    | 餘額<br>0<br>1,000<br>1,000<br>46<br>46<br>30<br>30<br>30<br>1<br>1<br>1<br>1<br>1<br>1<br>1<br>1<br>1<br>3,000<br>1,000                                                                                                    | 保留款 0<br>0<br>0<br>0<br>0<br>0<br>0<br>0<br>0<br>0<br>0<br>0<br>0<br>0<br>0<br>0<br>0<br>0<br>0    | 医重要<br>50<br>0<br>0<br>0<br>0<br>0<br>0<br>0<br>0<br>0<br>0<br>0<br>0<br>0<br>0<br>0<br>0<br>0<br>0                                                                                                    | 手續費           60           0           0           0           0           0           0           0           0           0           0           0           0           0           0           0           0           0           0           0           0           0           0           0           0           0           0                                                                                                               | 運費<br>70<br>0<br>0<br>0<br>0<br>0<br>0<br>0<br>0<br>0<br>0<br>0<br>0<br>0<br>0<br>0<br>0<br>0<br>0                                                                                                    | 離間(X)                                                                                                    |
| 進入注神機。<br>單非狀況<br>為貧實應現<br>為貧實應現<br>為貧實<br>而<br>見<br>而<br>見<br>而<br>見<br>而<br>見<br>而<br>見<br>而<br>見<br>而<br>見<br>而<br>見<br>而<br>見<br>而<br>見<br>而<br>見<br>而<br>見<br>而<br>見<br>而<br>見<br>而<br>見<br>而<br>見<br>而<br>見<br>而<br>見<br>而<br>見<br>一<br>而<br>見<br>古<br>自<br>而<br>思<br>見<br>古<br>自<br>而<br>思<br>見<br>古<br>自<br>而<br>思<br>見<br>古<br>自<br>而<br>思<br>見<br>古<br>自<br>而<br>思<br>見<br>古<br>自<br>西<br>思<br>見<br>古<br>自<br>西<br>思<br>見<br>古<br>自<br>西<br>思<br>見<br>古<br>自<br>西<br>思<br>見<br>古<br>自<br>西<br>思<br>見<br>古<br>自<br>西<br>思<br>見<br>古<br>自<br>西<br>思<br>兄<br>古<br>自<br>古<br>西<br>思<br>兄<br>一<br>西<br>兄<br>一<br>西<br>兄<br>古<br>西<br>思<br>兄<br>一<br>西<br>兄<br>二<br>西<br>日<br>一<br>一<br>一<br>一<br>一<br>一<br>一<br>一<br>一<br>一<br>一<br>一<br>一                                                                                                    | 江)         沖峡           遼         名           文         0           文         0                                                                                                    | 明細濃濃<br>運動<br>一個<br>一個<br>一個<br>一個<br>一個<br>一個<br>一個<br>一個<br>一個<br>一個                                                                                                    | 日期區間<br>文易E<br>112.08<br>112.08<br>12                                                                                                    | 沖標(D) 井川 単振観(D) 日期 単振観 11 112081 11 112081 11 112081 11 112081 11 112081 11 112081 11 112081 11 112081 11 112081 11 112081 11 112081 11 112081 11 112081 11 112081 11 112081 11 112081 10 112081 10 112081 10 112081 10 112081 10 112081 10 112081 10 112081 10 112081 10 112081 10 112081 10 112081 10 112081 10 112081 10 112081 10 112081 10 112081 10 112081 10 112081 10 112081 10 112081 10 112081 10 112081 10 112081 10 112081                                                                                                    | 読码等<br>110003<br>110001<br>110002<br>110004<br>110005<br>110006<br>110007<br>110008<br>110009<br>110009<br>110010<br>110010<br>110010<br>110006<br>100002<br>100004                                                                                                    | · · · · · · · · · · · · · · · · · · ·                                                                                                    | <b>貸款</b><br>112.08.11<br>112.08.11<br>112.08.11<br>112.08.11<br>112.08.11<br>112.08.11<br>112.08.11<br>112.08.11<br>112.08.11<br>112.08.11<br>112.08.11<br>112.08.11                                                                                                    | 應收金額<br>3,000<br>1,000<br>1,000<br>46<br>46<br>30<br>30<br>1<br>1<br>1<br>1<br>1<br>1<br>1<br>3,000<br>1,000                                                                                                    | 折譲<br>100<br>0<br>0<br>0<br>0<br>0<br>0<br>0<br>0<br>0<br>0<br>0<br>0<br>0<br>0<br>0<br>0<br>0                                                                                                    | 沖帳金額<br>2,720<br>0<br>0<br>0<br>0<br>0<br>0<br>0<br>0<br>0<br>0<br>0<br>0<br>0<br>0<br>0<br>0<br>0<br>0                                                                                                    | 餘額<br>0<br>1,000<br>1,000<br>46<br>46<br>30<br>30<br>1<br>1<br>1<br>1<br>1<br>1<br>1<br>1<br>1<br>1<br>3,000<br>1,000                                                                                                    | 保留款 0<br>0<br>0<br>0<br>0<br>0<br>0<br>0<br>0<br>0<br>0<br>0<br>0<br>0<br>0<br>0<br>0<br>0<br>0    | 医工業<br>50<br>0<br>0<br>0<br>0<br>0<br>0<br>0<br>0<br>0<br>0<br>0<br>0<br>0<br>0<br>0<br>0<br>0<br>0                                                                                                    | 手續費<br>60<br>0<br>0<br>0<br>0<br>0<br>0<br>0<br>0<br>0<br>0<br>0<br>0<br>0<br>0<br>0<br>0<br>0<br>0                                                                                                    | 運費<br>70<br>0<br>0<br>0<br>0<br>0<br>0<br>0<br>0<br>0<br>0<br>0<br>0<br>0                                                                                                    |                                                                                                    |
| 進入沖標。<br>軍排未扶扶<br>續貨應吸以<br>續貨應吸以<br>續貨應吸以<br>費用應收費用<br>應收費用<br>應收費用<br>應收費用<br>應收費用<br>應收費用<br>(條改(E))                                                                                                    | 沖帳       第     3       次     0       次     0       次     0       次     0       次     0       次     0       次     0       次     0       次     0       次     0       次     0       次     0       次     0       次     0       次     0       次     0       次     0       次     0       次     0       (1)     (1)       (1)     (1)                                                                                                    | 明細濃濃<br>運用<br>一個<br>一個<br>一個<br>一個<br>一個<br>一個<br>一個<br>一個<br>一個<br>一個                                                                                                    | 日期區間<br>交易時<br>112.08<br>112.08<br>111 | 田朝 軍務会     田朝 軍務会     田朝 軍務会     田朝 軍務会     田利 11 112081     田利 11 112081     田利 11 112081     田利 11 112081     田利 11 112081     田利 11 112081     田利 11 112081     田利 11 112081     田利 11 112081     田利 112081     田利 112081      田利 112081       11       112081       11       112081       11                                                                                                    | 読碼<br>110003<br>110001<br>110002<br>110004<br>110005<br>110005<br>110000<br>110007<br>110008<br>110009<br>110010<br>110010<br>110010<br>110001<br>100006<br>100002<br><b>專案</b>                                                                                                    | 發票號碼<br>HD000<br>HD000<br>HD000                                                                                                    | <u>賃款</u><br>112.08.11<br>112.08.11<br>112.08.11<br>112.08.11<br>112.08.11<br>112.08.11<br>112.08.11<br>112.08.11<br>112.08.11<br>112.08.11<br>112.08.10                                                                                                    | 應收金額<br>3,000<br>1,000<br>1,000<br>46<br>46<br>30<br>30<br>1<br>1<br>1<br>1<br>1<br>1<br>1<br>1<br>3,000<br>1,000                                                                                                    | 折譲<br>100<br>0<br>0<br>0<br>0<br>0<br>0<br>0<br>0<br>0<br>0<br>0<br>0<br>0<br>0<br>0<br>0<br>0                                                                                                    | 沖帳金額<br>2,720<br>0<br>0<br>0<br>0<br>0<br>0<br>0<br>0<br>0<br>0<br>0<br>0<br>0                                                                                                    | 餘額<br>0<br>1,000<br>1,000<br>46<br>46<br>30<br>30<br>1<br>1<br>1<br>1<br>1<br>1<br>1<br>1<br>1<br>1<br>1<br>1<br>1<br>1<br>1<br>1<br>1                                                                                                    | 保留款 0<br>0<br>0<br>0<br>0<br>0<br>0<br>0<br>0<br>0<br>0<br>0<br>0<br>0<br>0<br>0<br>0<br>0<br>0    | 歴費 50 0 0 0 0 0 0 0 0 0 0 0 0 0 0 0 0 0 0                                                                                                     | 手續費           60           0           0           0           0           0           0           0           0           0           0           0           0           0           0           0           0           0           0           0           0           0           0           0           0           0                                                                                                               |                                                                                                    | 離開(X)                                                                                                    |
| 送入沖糕(<br>單據未於)<br>續貨應吸以<br>續貨應吸以<br>續貨應吸以<br>費用應收費用<br>應收費用<br>應收費用<br>。<br>。<br>。<br>。<br>。<br>。<br>。<br>。<br>。<br>。<br>。                                                                                                    | 沖峡         第二、           頃         客         0           次         0         0           次         0         0           次         0         0           次         0         0           次         0         0           寸         0         0           寸         0         0           0         0         0 <tr< th=""><th>明細濃猩<br/>客戶常常戶<br/>測測試試認容戶<br/>測測就試試認容容戶<br/>測測測試試認認容容戶<br/>測測測試試認認容容戶<br/>測測測試試認認容容戶<br/>測測測試認認認認容容戶<br/>測測測試認認認容容戶<br/>測測測試認認認容容戶<br/>測測測試認認認容容戶<br/>測測測試認認容。<br/>用<br/>測測<br/>過程</th><th>日期區間<br/>交易日<br/>112.08<br/>112.08<br/>11</th><th>連帳(1)</th><th>kk碼<br/>110003<br/>110001<br/>110002<br/>110004<br/>110005<br/>110007<br/>110008<br/>110007<br/>110009<br/>110010<br/>110010<br/>110001<br/>110000<br/>1100001<br/>100002<br/>100002<br/>100002<br/>100002<br/>100002<br/>100002<br/>100002<br/>100002<br/>100002<br/>100002<br/>100002<br/>100002<br/>100002<br/>100002<br/>100002<br/>100002<br/>100002<br/>100002<br/>100002<br/>100002<br/>100002<br/>100002<br/>100002<br/>10000<br/>100000<br/>10000<br/>10000<br/>10000<br/>10000<br/>10000<br/>100000<br/>100000<br/>100000<br/>100000<br/>100000<br/>100000<br/>100000<br/>100000<br/>100000<br/>100000<br/>100000<br/>100000<br/>100000<br/>100000<br/>100000<br/>100000<br/>100000<br/>100000<br/>100000<br/>100000<br/>1000000</th><th>發票號碼<br/>HD000<br/>HD000<br/>HD000<br/>REXCEL匯入<br/>4 工作站线104</th><th><b>貸款</b><br/>112.08.11<br/>112.08.11<br/>112.08.11<br/>112.08.11<br/>112.08.11<br/>112.08.11<br/>112.08.11<br/>112.08.11<br/>112.08.11<br/>112.08.11<br/>112.08.10<br/>112.08.10<br/>1</th><th>應收金額<br/>3,000<br/>1,000<br/>1,000<br/>46<br/>46<br/>300<br/>1<br/>1<br/>1<br/>1<br/>1<br/>3,000<br/>1,000<br/>1,000<br/></th><th>折譲<br/>100<br/>0<br/>0<br/>0<br/>0<br/>0<br/>0<br/>0<br/>0<br/>0<br/>0<br/>0<br/>0<br/>0<br/>0<br/>0<br/>0<br/>0</th><th>沖帳金額       2,720       0       0       0       0       0       0       0       0       0       0       0       0       0       0       0       0       0       0       0       0       0       0       0       0</th><th>餘額<br/>0<br/>1,000<br/>1,000<br/>46<br/>46<br/>30<br/>30<br/>1<br/>1<br/>1<br/>1<br/>1<br/>1<br/>1<br/>3,000<br/>1,000</th><th>保留款 0<br/>0<br/>0<br/>0<br/>0<br/>0<br/>0<br/>0<br/>0<br/>0<br/>0<br/>0<br/>0<br/>0<br/>0<br/>0<br/>0<br/>0<br/>0</th><th>■<br/>運費<br/>50<br/>0<br/>0<br/>0<br/>0<br/>0<br/>0<br/>0<br/>0<br/>0<br/>0<br/>0<br/>0<br/>0</th><th>手續費           60           0           0           0           0           0           0           0           0           0           0           0           0           0           0           0           0           0           0           0           0           0           0           0           0           0           0</th><th></th><th>離開(X)</th></tr<>                                                                                                    | 明細濃猩<br>客戶常常戶<br>測測試試認容戶<br>測測就試試認容容戶<br>測測測試試認認容容戶<br>測測測試試認認容容戶<br>測測測試試認認容容戶<br>測測測試認認認認容容戶<br>測測測試認認認容容戶<br>測測測試認認認容容戶<br>測測測試認認認容容戶<br>測測測試認認容。<br>用<br>測測<br>過程                                                                                                    | 日期區間<br>交易日<br>112.08<br>112.08<br>11  | 連帳(1)                                                                                                    | kk碼<br>110003<br>110001<br>110002<br>110004<br>110005<br>110007<br>110008<br>110007<br>110009<br>110010<br>110010<br>110001<br>110000<br>1100001<br>100002<br>100002<br>100002<br>100002<br>100002<br>100002<br>100002<br>100002<br>100002<br>100002<br>100002<br>100002<br>100002<br>100002<br>100002<br>100002<br>100002<br>100002<br>100002<br>100002<br>100002<br>100002<br>100002<br>10000<br>100000<br>10000<br>10000<br>10000<br>10000<br>10000<br>100000<br>100000<br>100000<br>100000<br>100000<br>100000<br>100000<br>100000<br>100000<br>100000<br>100000<br>100000<br>100000<br>100000<br>100000<br>100000<br>100000<br>100000<br>100000<br>100000<br>1000000                                                                                                    | 發票號碼<br>HD000<br>HD000<br>HD000<br>REXCEL匯入<br>4 工作站线104                                                                                                    | <b>貸款</b><br>112.08.11<br>112.08.11<br>112.08.11<br>112.08.11<br>112.08.11<br>112.08.11<br>112.08.11<br>112.08.11<br>112.08.11<br>112.08.11<br>112.08.10<br>112.08.10<br>1 | 應收金額<br>3,000<br>1,000<br>1,000<br>46<br>46<br>300<br>1<br>1<br>1<br>1<br>1<br>3,000<br>1,000<br>1,000<br>                                                                                                    | 折譲<br>100<br>0<br>0<br>0<br>0<br>0<br>0<br>0<br>0<br>0<br>0<br>0<br>0<br>0<br>0<br>0<br>0<br>0                                                                                                    | 沖帳金額       2,720       0       0       0       0       0       0       0       0       0       0       0       0       0       0       0       0       0       0       0       0       0       0       0       0 | 餘額<br>0<br>1,000<br>1,000<br>46<br>46<br>30<br>30<br>1<br>1<br>1<br>1<br>1<br>1<br>1<br>3,000<br>1,000                                                                                                    | 保留款 0<br>0<br>0<br>0<br>0<br>0<br>0<br>0<br>0<br>0<br>0<br>0<br>0<br>0<br>0<br>0<br>0<br>0<br>0    | ■<br>運費<br>50<br>0<br>0<br>0<br>0<br>0<br>0<br>0<br>0<br>0<br>0<br>0<br>0<br>0                                                                                                    | 手續費           60           0           0           0           0           0           0           0           0           0           0           0           0           0           0           0           0           0           0           0           0           0           0           0           0           0           0                                                                                                               |                                                                                                    | 離開(X)                                                                                                    |
| 進入沖糕(<br>軍事拣未获<br>為資價應以<br>為資價應以<br>適宜應以<br>要以<br>要用<br>一一一一一一一一一一一一一一一一一一一一一一一一一一一一一一一一                                                                                                    | 沖峡         第二、           頃         客         0           次         0         0           次         0         0           次         0         0           次         0         0           次         0         0           次         0         0           寸         0         0           次         0         0           次         0         0           (3)         0         (3)                                                                                                    | 明細濃                                                                                                    | 日期區間<br>交易E<br>112.08<br>112.08<br>11  | 連帳(1)                                                                                                    | <b>読碼</b> 110003 110001 110002 110004 110005 110006 110006 110007 110008 110009 110010 1100010 1100010 1100002 100002 10000 10000 10000 10000 10000 10000 10000 10000 10000 10000 10000 10000 10000 10000 10000 10000 10000 1000 1000 1000 1000 1000 1000 1000 1000 100 10                                                                                                    | 發票號碼<br>HD000<br>HD000<br>HD000<br>REXCEL匯入                                                                                                    | <b>貸款</b> 112.08.11     112.08.11     112.08.11     112.08.11     112.08.11     112.08.11     112.08.11     112.08.11     112.08.11     112.08.11     112.08.11     112.08.11     112.08.10     112.08.10     112.08.10     112.08.10     112.08.10     112.08.10     112.08.10     112.08.10     112.08.10     112.08.10     112.08.10     112.08.10     112.08.10     112.08.10     112.08.10     112.08.10     112.08.10     112.08.11     112.08.11     112.08.11     112.08.11     112.08.11     112.08.11     112.08.11     112.08.11     112.08.11     112.08.11     112.08.11     112.08.11     112.08.11     112.08.11     112.08.11     112.08.11     112.08.11     112.08.11     112.08.11     112.08.11     112.08.11     112.08.11     112.08.11     112.08.11     112.08.11     112.08.11     112.08.11     112.08.11     112.08.11     112.08.11     112.08.11     112.08.11     112.08.11     112.08.11     112.08.11     112.08.11     112.08.11     112.08.11     112.08.11     112.08.11     112.08.11     112.08.11     112.08.11     112.08.11     112.08.11     112.08.11     112.08.11     112.08.11     112.08.11     112.08.11     112.08.11     112.08.11     112.08.11     112.08.11     112.08.11     112.08.11     112.08.11     112.08.11     112.08.11     112.08.11     112.08.11     112.08.11     112.08.11     112.08.11     112.08.11     112.08.11     112.08.11     112.08.11     112.08.11     112.08.11     112.08.11     112.08.11     112.08.11     112.08.11     112.08.11     112.08.11     112.08.11     112.08.11     112.08.11     112.08.11     112.08.11     112.08.11     112.08.11     112.08.11     112.08.11     112.08.11     112.08.11     112.08.11     112.08.11     112.08.11     112.08.11     112.08.11     112.08.11     112.08.11     112.08.11     112.08.11     112.08.11     112.08.11     112.08.11     112.08.11     112.08.11     112.08.11     112.08.11     112.08.11     112.08.11     112.08.11     112.08.11     112.08.11     112.08.11     112.08.11     112.08.11     112.08.11     112.08.11     112.08.11     112.08.11     112.08.11                                                                                                    | 應收金額<br>3,000<br>1,000<br>1,000<br>46<br>46<br>30<br>30<br>1<br>1<br>1<br>1<br>1<br>1<br>1<br>1<br>3,000<br>1,000<br>1,000                                                                                                    | 新額<br>100<br>0<br>0<br>0<br>0<br>0<br>0<br>0<br>0<br>0<br>0<br>0<br>0                                                                                                    | 沖帳金額<br>2,720<br>0<br>0<br>0<br>0<br>0<br>0<br>0<br>0<br>0<br>0<br>0<br>0<br>0<br>0<br>0<br>0<br>0<br>0                                                                                                    | 餘額<br>0<br>1,000<br>1,000<br>46<br>46<br>30<br>30<br>1<br>1<br>1<br>1<br>1<br>1<br>1<br>1<br>1<br>1<br>3,000<br>1,000                                                                                                    | 保留款<br>0<br>0<br>0<br>0<br>0<br>0<br>0<br>0<br>0<br>0<br>0<br>0<br>0<br>0<br>0<br>0<br>0<br>0<br>0 | )<br>運費<br>50<br>0<br>0<br>0<br>0<br>0<br>0<br>0<br>0<br>0<br>0<br>0<br>0<br>0                                                                                                    | 手續費           60           0           0           0           0           0           0           0           0           0           0           0           0           0           0           0           0           0           0           0           0           0           0           0           0           0           0                                                                                                               | 運費<br>70<br>0<br>0<br>0<br>0<br>0<br>0<br>0<br>0<br>0<br>0<br>0<br>0<br>0                                                                                                    | 離開(X)                                                                                                    |
| 进入计中概:<br>單方,計中概:<br>約6,1000%<br>約6,1000%<br>約6,1000%<br>約6,1000%<br>約6,1000%<br>約6,1000%<br>約6,100%<br>約6,100%<br>約6,00%<br>約6,00%<br>10,00%<br>10,00%<br>1                                                                                                    | )         沖峡           頃         客           次         0           次         0           二         0           二         0           二         0           二         0           二         0           二         0           二         0           二         0           二         二           二         二           二         二           二         二           二         二           二         二           二         二           二         二           二         二 <th>明細濃揉<br/>客戸間稿<br/>測測測試試高客戸<br/>測測測試試試高客戸<br/>測測測試試試高客戸<br/>測測試試高客戸<br/>測測試試高客戸<br/>測測試試高客戸<br/>測測試試高客戸<br/>測測試試高客戸<br/>測測試試高客戸<br/>測測試試高客戸<br/>測測試試高客戸<br/>測測試試高客戸<br/>測測試試高客戸<br/>明測<br/>測測式<br/>の<br/>の<br/>の<br/>の<br/>の<br/>の<br/>の<br/>の<br/>の<br/>の<br/>の<br/>の<br/>の</th> <th>日期區間<br/>交易目<br/>112.08<br/>112.08<br/>11</th> <th>津朝、軍非朝<br/>11 112081<br/>11 112081<br/>11 11 11 11 112081<br/>11 112081<br/>11 11 11 11 112081<br/>11 11 11 11 11 112081<br/>11 11 11 11 112081<br/>11</th> <th>能碼     110003     110001     110002     110004     110005     110005     110005     110005     110005     110005     110007     110007     110007     110007     10007     10007     10007     10007     使景測試異     作員測試異</th> <th>發票號碼<br/>HD000<br/>HD000<br/>HD000<br/>在工作站號:10-</th> <th><b>資款</b>     112.08.11     112.08.11     112.08.11     112.08.11     112.08.11     112.08.11     112.08.11     112.08.11     112.08.11     112.08.11     112.08.11     112.08.11     112.08.11     112.08.10     11     112.08.10     11     112.08.10     11     112.08.10     11     112.08.10     11     112.08.10     11     112.08.10     11     112.08.10     11     112.08.10     11     112.08.10     11     112.08.10     11     112.08.10     11     112.08.10     11     112.08.10     11     112.08.10     11     112.08.11     112.08.11     112.08.11     112.08.11     112.08.11     112.08.11     112.08.11     112.08.11     112.08.11     112.08.11     112.08.11     112.08.11     112.08.11     112.08.11     112.08.11     112.08.11     112.08.11     112.08.11     112.08.11     112.08.11     112.08.11     112.08.11     112.08.11     112.08.11     112.08.11     112.08.11     112.08.11     112.08.11     112.08.11     112.08.11     112.08.11     112.08.11     112.08.11     112.08.11     112.08.11     112.08.11     112.08.11     112.08.11     112.08.11     112.08.11     112.08.11     112.08.11     112.08.11     112.08.11     112.08.11     112.08.11     112.08.11     112.08.11     112.08.11     112.08.11     112.08.11     112.08.11     112.08.11     112.08.11     112.08.11     112.08.11     112.08.11     112.08.11     112.08.11     112.08.11     112.08.11     112.08.11     112.08.11     112.08.11     112.08.11     112.08.11     112.08.11     112.08.11     112.08.11     112.08.11     112.08.11     112.08.11     112.08.11     112.08.11     112.08.11     112.08.11     112.08.11     112.08.11     112.08.11     112.08.11     112.08.11     112.08.11     112.08.11     112.08.11     112.08.11     112.08.11     112.08.11     112.08.11     112.08.11     112.08.11     112.08.11     112.08.11     112.08.11     112.08.11     112.08.11     112.08.11     112.08.11     112.08.11     112.08.11     112.08.11     112.08.11     112.08.11     112.08.11     112.08.11     112.08.11     112.08.11     112.08.11     112.08.11     112.08.11     112.</th> <th>應收金額<br/>3,000<br/>1,000<br/>1,000<br/>46<br/>46<br/>30<br/>30<br/>1<br/>1<br/>1<br/>1<br/>1<br/>1<br/>1<br/>1<br/>3,000<br/>1,000</th> <th>新額<br/>100<br/>0<br/>0<br/>0<br/>0<br/>0<br/>0<br/>0<br/>0<br/>0<br/>0<br/>0<br/>0</th> <th>沖帳金額<br/>2,720<br/>0<br/>0<br/>0<br/>0<br/>0<br/>0<br/>0<br/>0<br/>0<br/>0<br/>0<br/>0<br/>0<br/>0<br/>0<br/>0<br/>0<br/>0</th> <th>餘額<br/>0<br/>1,000<br/>1,000<br/>46<br/>46<br/>30<br/>30<br/>1<br/>1<br/>1<br/>1<br/>1<br/>1<br/>1<br/>1<br/>1<br/>1<br/>1<br/>1<br/>0<br/>3,000<br/>1,000</th> <th>保留款<br/>0<br/>0<br/>0<br/>0<br/>0<br/>0<br/>0<br/>0<br/>0<br/>0<br/>0<br/>0<br/>0<br/>0<br/>0<br/>0<br/>0<br/>0<br/>0</th> <th>)<br/>運費<br/>50<br/>0<br/>0<br/>0<br/>0<br/>0<br/>0<br/>0<br/>0<br/>0<br/>0<br/>0<br/>0<br/>0</th> <th>手積費           60           0           0           0           0           0           0           0           0           0           0           0           0           0           0           0           0           0           0           0           0           0           0           0           0           0           0           0</th> <th>運費<br/>70<br/>0<br/>0<br/>0<br/>0<br/>0<br/>0<br/>0<br/>0<br/>0<br/>0<br/>0<br/>0<br/>0</th> <th>離開(X)</th> | 明細濃揉<br>客戸間稿<br>測測測試試高客戸<br>測測測試試試高客戸<br>測測測試試試高客戸<br>測測試試高客戸<br>測測試試高客戸<br>測測試試高客戸<br>測測試試高客戸<br>測測試試高客戸<br>測測試試高客戸<br>測測試試高客戸<br>測測試試高客戸<br>測測試試高客戸<br>測測試試高客戸<br>明測<br>測測式<br>の<br>の<br>の<br>の<br>の<br>の<br>の<br>の<br>の<br>の<br>の<br>の<br>の                                                                                                    | 日期區間<br>交易目<br>112.08<br>112.08<br>11  | 津朝、軍非朝<br>11 112081<br>11 112081<br>11 11 11 11 112081<br>11 112081<br>11 11 11 11 112081<br>11 11 11 11 11 112081<br>11 11 11 11 112081<br>11                                                                                                    | 能碼     110003     110001     110002     110004     110005     110005     110005     110005     110005     110005     110007     110007     110007     110007     10007     10007     10007     10007     使景測試異     作員測試異                                                                                                    | 發票號碼<br>HD000<br>HD000<br>HD000<br>在工作站號:10-                                                                                                    | <b>資款</b> 112.08.11     112.08.11     112.08.11     112.08.11     112.08.11     112.08.11     112.08.11     112.08.11     112.08.11     112.08.11     112.08.11     112.08.11     112.08.11     112.08.10     11     112.08.10     11     112.08.10     11     112.08.10     11     112.08.10     11     112.08.10     11     112.08.10     11     112.08.10     11     112.08.10     11     112.08.10     11     112.08.10     11     112.08.10     11     112.08.10     11     112.08.10     11     112.08.10     11     112.08.11     112.08.11     112.08.11     112.08.11     112.08.11     112.08.11     112.08.11     112.08.11     112.08.11     112.08.11     112.08.11     112.08.11     112.08.11     112.08.11     112.08.11     112.08.11     112.08.11     112.08.11     112.08.11     112.08.11     112.08.11     112.08.11     112.08.11     112.08.11     112.08.11     112.08.11     112.08.11     112.08.11     112.08.11     112.08.11     112.08.11     112.08.11     112.08.11     112.08.11     112.08.11     112.08.11     112.08.11     112.08.11     112.08.11     112.08.11     112.08.11     112.08.11     112.08.11     112.08.11     112.08.11     112.08.11     112.08.11     112.08.11     112.08.11     112.08.11     112.08.11     112.08.11     112.08.11     112.08.11     112.08.11     112.08.11     112.08.11     112.08.11     112.08.11     112.08.11     112.08.11     112.08.11     112.08.11     112.08.11     112.08.11     112.08.11     112.08.11     112.08.11     112.08.11     112.08.11     112.08.11     112.08.11     112.08.11     112.08.11     112.08.11     112.08.11     112.08.11     112.08.11     112.08.11     112.08.11     112.08.11     112.08.11     112.08.11     112.08.11     112.08.11     112.08.11     112.08.11     112.08.11     112.08.11     112.08.11     112.08.11     112.08.11     112.08.11     112.08.11     112.08.11     112.08.11     112.08.11     112.08.11     112.08.11     112.08.11     112.08.11     112.08.11     112.08.11     112.08.11     112.08.11     112.08.11     112.08.11     112.08.11     112.08.11     112.                                                                                                    | 應收金額<br>3,000<br>1,000<br>1,000<br>46<br>46<br>30<br>30<br>1<br>1<br>1<br>1<br>1<br>1<br>1<br>1<br>3,000<br>1,000                                                                                                    | 新額<br>100<br>0<br>0<br>0<br>0<br>0<br>0<br>0<br>0<br>0<br>0<br>0<br>0                                                                                                    | 沖帳金額<br>2,720<br>0<br>0<br>0<br>0<br>0<br>0<br>0<br>0<br>0<br>0<br>0<br>0<br>0<br>0<br>0<br>0<br>0<br>0                                                                                                    | 餘額<br>0<br>1,000<br>1,000<br>46<br>46<br>30<br>30<br>1<br>1<br>1<br>1<br>1<br>1<br>1<br>1<br>1<br>1<br>1<br>1<br>0<br>3,000<br>1,000                                                                                                    | 保留款<br>0<br>0<br>0<br>0<br>0<br>0<br>0<br>0<br>0<br>0<br>0<br>0<br>0<br>0<br>0<br>0<br>0<br>0<br>0 | )<br>運費<br>50<br>0<br>0<br>0<br>0<br>0<br>0<br>0<br>0<br>0<br>0<br>0<br>0<br>0                                                                                                    | 手積費           60           0           0           0           0           0           0           0           0           0           0           0           0           0           0           0           0           0           0           0           0           0           0           0           0           0           0           0                                                                                                               | 運費<br>70<br>0<br>0<br>0<br>0<br>0<br>0<br>0<br>0<br>0<br>0<br>0<br>0<br>0                                                                                                    | 離開(X)                                                                                                    |
| <ul> <li>遗入:冲铁</li> <li>單球狀況</li> <li>第月度應必</li> <li>第月度應必</li> <li>第月度應必</li> <li>應收費用</li> <li>應收費用</li> <li>應收費用</li> <li>應收費用</li> <li>應收費用</li> <li>(應收費用</li> <li>(應收費用</li> <li>(重要必</li> <li>(重要必</li> <li>(重要必</li> <li>(重要</li> <li>(重要</li> <li>(重)</li> <li>(重)</li> <li>(1)</li> <li>(1)&lt;</li></ul>                                                                                                    | )         沖峡概           塚         0           次         0           次         0                                                                                                    | 明細濃                                                                                                    | 日期區間<br>交易E<br>112.08<br>112.08<br>11  | 連続(2)                                                                                                    | 総碼 110003 110001 110002 110005 110005 110005 110005 110007 110001 110009 110010 110001 100002 100002 10000 10000 10000 10000 10000 10000 1000 1000 1000 1000 1000 1000 1000 1000 1000 1000 1000 100 1000 100 10                                                                                                    |                                                                                                    | <b>貸款</b> 112.08.11     112.08.11     112.08.11     112.08.11     112.08.11     112.08.11     112.08.11     112.08.11     112.08.11     112.08.11     112.08.11     112.08.11     112.08.10     11     112.08.11     112.08.11     112.08.11     112.08.11     112.08.11     112.08.11     112.08.11     112.08.11     112.08.11     112.08.11     112.08.11     112.08.11     112.08.11     112.08.11     112.08.11     112.08.11     112.08.11     112.08.11     112.08.11     112.08.11     112.08.11     112.08.11     112.08.11     112.08.11     112.08.11     112.08.11     112.08.11     112.08.11     112.08.11     112.08.11     112.08.11     112.08.11     112.08.11     112.08.11     112.08.11     112.08.11     112.08.11     112.08.11     112.08.11     112.08.11     112.08.11     112.08.11     112.08.11     112.08.11     112.08.11     112.08.11     112.08.11     112.08.11     112.08.11     112.08.11     112.08.11     112.08.11     112.08.11     112.08.11     112.08.11     112.08.11     112.08.11     112.08.11     112.08.11     112.08.11     112.08.11     112.08.11     112.08.11     112.08.11     112.08.11     112.08.11     112.08.11     112.08.11     112.08.11     112.08.11     112.08.11     112.08.11     112.08.11     112.08.11     112.08.11     112.08.11     112.08.11     112.08.11     112.08.11     112.08.11     112.08.11     112.08.11     112.08.11     112.08.11     112.08.11     112.08.11     112.08.11     112.08.11     112.08.11     112.08.11     112.08.11     112.08.11     112.08.11     112.08.11     112.08.11     112.08.11     112.08.11     112.08.11     112.08.11     112.08.11     112.08.11     112.08.11     112.08.11     112.08.11     112.08.11     112.08.11     112.08.11     112.08.11     112.08.11     112.08.11     112.08.11     112.08.11     112.08.11     112.08.11     112.08.11     112.08.11     112.08.11     112.08.11     112.08.11     112.08.11     112.08.11     112.08.11     112.08.11     112.08.11     112.08.11     112.08.11     112.08.11     112.08.11     112.08.11     112.08.11     112.08.11     112.                                                                                                    | 應收金額<br>3,000<br>1,000<br>1,000<br>46<br>46<br>30<br>30<br>1<br>1<br>1<br>1<br>1<br>3,000<br>1,000<br>1,000<br>3,000<br>1,000<br>1,000        | 折譲         100         0         0         0         0         0         0         0         0         0         0         0         0         0         0         0         0         0         0         0         0         0         0         0         0         0.01.545 | 沖峡金額<br>2,720<br>0<br>0<br>0<br>0<br>0<br>0<br>0<br>0<br>0<br>0<br>0<br>0<br>0<br>0<br>0<br>0<br>0<br>0                                                                                                    | 餘額<br>0<br>1,000<br>1,000<br>46<br>46<br>30<br>30<br>1<br>1<br>1<br>1<br>1<br>1<br>1<br>1<br>1<br>1<br>1<br>1<br>1<br>1<br>1<br>1<br>1                                                                                                    | 保留款<br>0<br>0<br>0<br>0<br>0<br>0<br>0<br>0<br>0<br>0<br>0<br>0<br>0<br>0<br>0<br>0<br>0<br>0<br>0 | 運費 50 0 0 0 0 0 0 0 0 0 0 0 0 0 0 0 0 0 0                                                                                                     | 手積費       60       0       0       0       0       0       0       0       0       0       0       0       0       0       0       0       0       0       0       0       0       0       0       0       0                                                                                                           | 運费<br>70<br>0<br>0<br>0<br>0<br>0<br>0<br>0<br>0<br>0<br>0<br>0<br>0<br>0                                                                                                    | 融開(X)                                                                                                    |
| <ul> <li>进入油糕</li> <li>單球狀態</li> <li>■算線狀態</li> <li>適宜應吸線</li> <li>為宜應吸線</li> <li>適宜應吸線</li> <li>應收費用</li> <li>應收費用</li> <li>應收費用</li> <li>應收費用</li> <li>應收費用</li> <li>(應收費用</li> <li>(重要的)</li> <li>(重要的)</li></ul>                                                                                                    | )         沖峡概           塚         0           次         0           次         0           3         0           ***         •           ##0         ***           ##0         ***           ##12.08.15         1120815000                                                                                                    | 明細濃揉<br>客戶簡稱<br>測測試容容戶<br>測測試試容容戶<br>測測試試容容戶<br>測測試試容容戶<br>測測試試容容戶<br>測測試試容容戶<br>測測試試容容戶<br>測測試試容容戶<br>測測試試容容戶<br>測測試試容容戶<br>測測試試容容戶<br>測測試試容容戶<br>測測試試容容戶<br>測測試試容容戶<br>測測試試容容戶<br>測測試試容容戶<br>測測試試容容戶<br>測測試試容容戶<br>測測試試容容戶<br>測測試試容容戶<br>測測試試容容戶<br>測測試試容容戶<br>測測試試容容戶<br>測測試試容。<br>別<br>測試試容。<br>別<br>測試試容。<br>「<br>別<br>測试<br>、<br>、<br>、<br>、<br>、<br>、<br>、<br>、<br>、<br>、<br>、<br>、<br>、                                                                                                    | 日期區間<br>交易E<br>112.08<br>112.08<br>11  | 沖峡(1)         単体的(1)           日期         単体的(1)           11         12081           11         12081           11         12081           11         12081           11         12081           11         12081           11         12081           11         12081           11         12081           11         12081           11         12081           11         12081           11         12081           10         12081           10         12081           10         12081           10         12081           10         12081           10         12081           10         12081           10         12081           10         12081           10         12081           11         12081           11         12081           11         12081           11         12081           11         12081           11         12081           11         12081           11         12081                                                                                                    | 総碼<br>110003<br>110001<br>110002<br>110005<br>110005<br>110005<br>110007<br>110007<br>110008<br>110009<br>110010<br>110010<br>100002<br>100002<br>100002<br>100002<br>100002<br>100002<br>100002<br>100002<br>100002<br>100002<br>100002<br>100002<br>100002<br>100002<br>100005<br>10005<br>1005<br>1005<br>10                                                                                                    | 敬栗眺碼<br>田D000<br>HD000<br>HD000<br>HD000<br>HD000<br>日田田田田田田田田田田田田田田田田田田田田田田田田田田田田田田田田田                                                                                                    |                                                                                                    | 應收金額<br>3,000<br>1,000<br>1,000<br>46<br>46<br>30<br>30<br>1<br>1<br>1<br>1<br>1<br>3,000<br>1,000<br>1,000<br>3,000<br>1,000<br>1,000        | 新譲 100 0 0 0 0 0 0 0 0 0 0 0 0 0 0 0 0 0                                                                                                     | 沖峡金額<br>2,720<br>0<br>0<br>0<br>0<br>0<br>0<br>0<br>0<br>0<br>0<br>0<br>0<br>0<br>0<br>0<br>0<br>0<br>0                                                                                                    | 餘額<br>0<br>1,000<br>1,000<br>46<br>46<br>30<br>30<br>1<br>1<br>1<br>1<br>1<br>1<br>1<br>1<br>1<br>1<br>1<br>1<br>1<br>1<br>1<br>1<br>1                                                                                                    | 保留款<br>0<br>0<br>0<br>0<br>0<br>0<br>0<br>0<br>0<br>0<br>0<br>0<br>0<br>0<br>0<br>0<br>0<br>0<br>0 | ■<br>運費<br>50<br>0<br>0<br>0<br>0<br>0<br>0<br>0<br>0<br>0<br>0<br>0<br>0<br>0                                                                                                    | 手積費           60           0           0           0           0           0           0           0           0           0           0           0           0           0           0           0           0           0           0           0           0           0           0           0           0           0           0           0                                                                                                               | 運費<br>70<br>0<br>0<br>0<br>0<br>0<br>0<br>0<br>0<br>0<br>0<br>0<br>0<br>0<br>0<br>0<br>0<br>0<br>0                                                                                                    | 離開(X)                                                                                                    |
| <ul> <li>進入:沖糕</li> <li>單球狀狀</li> <li>          第項書:          第項書:          第項書:          第項書:          第項書:          第項書:          第項書:          第項書:          第項書:          第項書:          第項書:          第項書:          第項書:          第項書:          第項書:          第二項書:          第二項書:          第二項書:          第二項書:          第二項第二項書:          第二項書:          第二項書:          第二項書:          第二項書:          第二項書:          第二項書:          第二項書:          第二項第二報:          後註:      </li> </ul>                                                                                                    | 1)         決中帳           塩         客           次         0           次         0           次         0           次         0           次         0           次         0           次         0           次         0           次         0           次         0           次         0           次         0           次         0           次         0           二         0           二         0<                                                                                                    | 明細濃                                                                                                    | 日期區間<br>交易E<br>112.08<br>112.08<br>1   |                                                                                                    | 総碼<br>110003<br>110001<br>110002<br>110005<br>110005<br>110005<br>110007<br>110007<br>11007<br>11007<br>11007<br>11007<br>11007<br>11007<br>11007<br>11007<br>11007<br>11007<br>11007<br>11007<br>11007<br>11007<br>11007<br>11007<br>11007<br>1107<br>1107                                                                                                    | 發票號碼<br>HD000<br>HD000<br>HD000<br>REXCEL匯入<br>截 工作始號100<br>ex08150001                                                                                                    |                                                                                                    | 應收金額<br>3,000<br>1,000<br>1,000<br>46<br>46<br>30<br>30<br>1<br>1<br>1<br>1<br>1<br>3,000<br>1,000<br>1,000        | 新額 100 0 0 0 0 0 0 0 0 0 0 0 0 0 0 0 0 0                                                                                                     | 沖峡金額<br>2,720<br>0<br>0<br>0<br>0<br>0<br>0<br>0<br>0<br>0<br>0<br>0<br>0<br>0<br>0<br>0<br>0<br>0<br>0                                                                                                    | 餘額<br>0<br>1,000<br>1,000<br>46<br>46<br>46<br>30<br>30<br>1<br>1<br>1<br>1<br>1<br>1<br>1<br>1<br>3,000<br>1,000                                                                                                    | 保留款<br>0<br>0<br>0<br>0<br>0<br>0<br>0<br>0<br>0<br>0<br>0<br>0<br>0<br>0<br>0<br>0<br>0<br>0<br>0 | Ⅲ 費<br>50<br>0<br>0<br>0<br>0<br>0<br>0<br>0<br>0<br>0<br>0<br>0<br>0<br>0<br>0<br>0<br>0<br>0<br>0                                                                                                    | 手積費           60           0           0           0           0           0           0           0           0           0           0           0           0           0           0           0           0           0           0           0           0           0           0           0           0           0           0                                                                                                               | ·運費<br>70<br>0<br>0<br>0<br>0<br>0<br>0<br>0<br>0<br>0<br>0<br>0<br>0<br>0<br>0<br>0<br>0<br>0<br>0                                                                                                    | 離開(X)                                                                                                    |
| <ul> <li>進入:神祇</li> <li>軍非振扶扶</li> <li>              第夏度週辺<br/>翁貪實應迎<br/>翁貪實應迎<br/>國政政費用<br/>愿收收費用<br/>愿收費用<br/>愿收費用<br/>夏後週週辺<br/>翁貪實應迎<br/>國政費用<br/>夏後週週辺<br/>『夏月四辺<br/>『夏月四辺<br/>『夏月四辺<br/>『夏月四辺<br/>『夏月四辺<br/>『夏月四辺<br/>『夏月四辺<br/>『夏月四辺<br/>『夏月四辺<br/>『夏月四辺<br/>『夏月四辺<br/>『夏月四辺<br/>『夏月四辺<br/>『夏月四辺<br/>『夏月四辺<br/>『夏月四辺<br/>『夏月四辺<br/>『夏月四辺<br/>『夏月四辺<br/>『夏月四辺<br/>『夏夏の<br/>『夏夏の<br/>『夏夏の<br/>『夏夏の<br/>『夏夏の<br/>『夏夏の<br/>『夏夏の<br/>『夏夏の<br/>『夏夏の<br/>『夏夏の<br/>『夏夏の<br/>『夏夏の<br/>『夏夏の<br/>『夏夏の<br/>『夏夏の<br/>『夏夏の<br/>『夏夏の<br/>『夏夏の<br/>『夏の<br/>『夏の<br/>『夏の<br/>『夏の<br/>『夏の<br/>『夏の<br/>『夏の<br/>『夏の<br/>『夏の<br/>『夏の<br/>『夏の<br/>『夏の<br/>『夏の<br/>『夏の<br/>『夏の<br/>『夏の<br/>『夏の<br/>『夏の<br/>『夏の<br/>『夏の<br/>『夏の<br/>『夏の<br/>『夏の<br/>『夏の<br/>『夏の<br/>『夏の<br/>』夏の<br/>『夏の<br/>『夏の<br/>『夏の<br/>『夏の<br/>『夏の<br/>『夏の<br/>『夏の<br/>『夏の<br/>『夏の<br/>『夏の<br/>『夏の<br/>『夏の<br/>『夏の<br/>『夏の<br/>『夏の<br/>『夏の<br/>『夏の<br/>『夏の<br/>『夏の<br/>『夏の<br/>『夏の<br/>『夏の<br/>『夏の<br/>『夏の<br/>『夏の<br/>『夏の<br/>『夏の<br/>『夏の<br/>『夏の<br/>『夏の<br/>『夏の<br/>『夏の<br/>『夏の<br/>『夏の<br/>『夏の<br/>『夏の</li></ul>                                                                                                    | 1)         沖峡概           塩         客           次         0           次         0           次         0           次         0           次         0           次         0           次         0           次         0           次         0           次         0           次         0           次         0           次         0           次         0           二         0           二         0<                                                                                                    | 明細濃                                                                                                    | 日期區間<br>交易E<br>112.08<br>112.08<br>1   |                                                                                                    | 総碼<br>110003<br>110001<br>110002<br>110004<br>110005<br>110005<br>110007<br>110007<br>11007<br>11007<br>11007<br>11007<br>11007<br>11007<br>11007<br>11007<br>11007<br>11007<br>11007<br>11007<br>11007<br>11007<br>11007<br>11007<br>1107<br>1107<br>1007<br>1007                                                                                                    | 發票號碼<br>HD000<br>HD000<br>HD000<br>REXCEL匯入<br>截 工作始號100<br>i08150001                                                                                                    | <b>貸款</b> 112.08.11         112.08.11         112.08.11         112.08.11         112.08.11         112.08.11         112.08.11         112.08.11         112.08.11         112.08.11         112.08.11         112.08.11         112.08.11         112.08.11         112.08.10         112.08.10         112.08.10         112.08.10         112.08.11         112.08.11         112.08.11         112.08.11         112.08.11         112.08.11         112.08.11         112.08.11         112.08.11         112.08.11         112.08.11         112.08.11         112.08.11         112.08.11         112.08.11         112.08.11         112.08.11         112.08.11         112.08.11         112.08.11         112.08.11         112.08.11         112.08.11         112.08.11         112.08.11         112.08.11         112.08.11         112.08.11         112.08.11         112.08.11         112.08.11         112.08.11         112.08.11         112.08.11         112.08.11         112.08.11         112.08.11         112.08.10         112.08.11         112.08.11         112.08.11         112.08.11         112.08.11         112.08.11         112.08.11         112.08.11         112.08.11         112.08.11         112.08.11         112.08.11         112.08.11         112.08.11         112.08.11         112.08.11         112.08.11         112.08.11         112.08.11         112.08.11         112.08.11         112.08.11         112.08.11         112.08.11         112.08.11         112.08.11         112.08.11         112.08.11         112.08.11         112.08.11         112.08.11         112.08.11         112.08.11         112.08.11         112.08.11         112.08.11         112.08.11         112.08.11         112.08.11         112.08.11         112.08.11         112.08.11         112.08.11         112.08.11         112.08.11         112.08.11         112.08.11         112.08.11         112.08.11         112.08.11         112.08.11         112.08.11         112.08.11         112.08.11         112.08.11         112.08.11         112                                                                                                    | 應收金額<br>3,000<br>1,000<br>1,000<br>46<br>46<br>30<br>30<br>1<br>1<br>1<br>1<br>1<br>3,000<br>1,000<br>1,000        | 新譲 100 0 0 0 0 0 0 0 0 0 0 0 0 0 0 0 0 0                                                                                                     | 沖峡金額       2,720       0       0       0       0       0       0       0       0       0       0       0       0       0       0       0       0       0       0       0       0       0       0       0         | 餘額<br>0<br>1,000<br>1,000<br>46<br>46<br>30<br>30<br>1<br>1<br>1<br>1<br>1<br>1<br>1<br>1<br>1<br>1<br>1<br>1<br>1<br>1<br>1<br>1<br>1                                                                                                    | 保留款<br>0<br>0<br>0<br>0<br>0<br>0<br>0<br>0<br>0<br>0<br>0<br>0<br>0<br>0<br>0<br>0<br>0<br>0<br>0 | Ⅲ 費<br>50<br>0<br>0<br>0<br>0<br>0<br>0<br>0<br>0<br>0<br>0<br>0<br>0<br>0<br>0<br>0<br>0<br>0<br>0                                                                                                    | 手積費           60           0           0           0           0           0           0           0           0           0           0           0           0           0           0           0           0           0           0           0           0           0           0           0           0           0           0                                                                                                               | ·運費<br>70<br>0<br>0<br>0<br>0<br>0<br>0<br>0<br>0<br>0<br>0<br>0<br>0<br>0<br>0<br>0<br>0<br>0<br>0                                                                                                    | 離開(X)                                                                                                    |
| <ul> <li>進入:沖帳。</li> <li>軍非振扶救</li> <li>         資資價應以</li> <li>         翁貪貪應吸。</li> <li>         國資價應以</li> <li>         國政委員會應必以</li> <li>         國政委員會應必必要</li> <li>         國政委員會應必要</li> <li>         國政委員會應必要</li> <li>         國政委員會應必要</li> <li>         國政委員會應必要</li> <li>         國政委員會應必要</li> <li>         國政委員會應必要</li> <li>         國政委員會應</li> <li>         國政委員會應</li> <li>         國政委員會應</li> <li>         國政委員會應</li> <li>         國政委員會應</li> <li>         國政委員會應</li> <li>         國政委員會應</li> <li>         國政委員會應</li> <li>         國政委員會應</li> <li>         國政委員會應</li> <li>         國政委員會應</li> <li>         國政委員會</li> <li>         國政委員會</li> <li></li></ul>                                                                                                    | 1)         決中帳           度         87           反         0           文         0           文         0           文         0           文         0           文         0           文         0           文         0           文         0           文         0           文         0           文         0           文         0           文         0           조         0           (112.08.15         11208150000                                                                                                    | 明細濃揉<br>客戸幣稀<br>測測測<br>測測測<br>測測測<br>測測<br>測測<br>測<br>測<br>調測<br>測<br>調<br>測<br>調<br>測<br>調<br>調<br>調<br>調<br>調<br>調<br>調<br>調<br>調<br>調<br>調<br>調<br>読<br>試<br>転<br>富<br>客<br>写<br>一<br>測<br>測<br>測<br>測<br>測<br>調<br>測<br>調<br>読<br>試<br>転<br>富<br>客<br>写<br>一<br>測<br>測<br>測<br>測<br>測<br>調<br>読<br>試<br>転<br>試<br>転<br>記<br>転<br>記<br>記<br>記<br>記<br>記<br>記<br>記<br>記<br>記<br>記<br>記<br>記<br>記                                                                                                    | 日期區間<br>交易目<br>112.08<br>112.08<br>1   |                                                                                                    | 該碼<br>110003<br>110001<br>110002<br>110004<br>110005<br>110005<br>110007<br>110007<br>110007<br>110007<br>110007<br>110007<br>110007<br>110007<br>110007<br>110007<br>110007<br>110007<br>110007<br>10007<br>100000000 |                                                                                                    | ()<br>()<br>()                                                                                                    | 應收金額<br>3,000<br>1,000<br>1,000<br>46<br>46<br>30<br>30<br>1<br>1<br>1<br>1<br>1<br>3,000<br>1,000<br>1,000<br>3.18 後調版本:6<br>總管處軟<br>核<br>具 測試員                                                                                                    | 新 額 100 0 0 0 0 0 0 0 0 0 0 0 0 0 0 0 0 0                                                                                                     | 沖峡金額<br>2,720<br>0<br>0<br>0<br>0<br>0<br>0<br>0<br>0<br>0<br>0<br>0<br>0<br>0<br>0<br>0<br>0<br>0<br>0                                                                                                    | 徐額     ①     1,000     1,000     1,000     1,000     1,000     1     1     1     1     1     1     1     1     1     1     1     1     1     1     1     1     1     1     1     1     1     1     1     1     1     1     1     1     1     1     1     1     1     1     1     1     1     1     1     1     1     1     1     1     1     1     1     1     1     1     1     1     1     1     1     1     1     1     1     1     1     1     1     1     1     1     1     1     1     1     1     1     1     1     1     1     1     1     1     1     1     1     1     1     1     1     1     1     1     1     1     1     1     1     1     1     1     1     1     1     1     1     1     1     1     1     1     1     1     1     1     1     1     1     1     1     1     1     1     1     1     1     1     1     1     1     1     1     1     1     1     1     1     1     1     1     1     1     1     1     1     1     1     1     1     1     1     1     1     1     1     1     1     1     1     1     1     1     1     1     1     1     1     1     1     1     1     1     1     1     1     1     1     1     1     1     1     1     1     1     1     1     1     1     1     1     1     1     1     1     1     1     1     1     1     1     1     1     1     1     1     1     1     1     1     1     1     1     1     1     1     1     1     1     1     1     1     1     1     1     1     1     1     1     1     1     1     1     1     1     1     1     1     1     1     1     1     1     1     1     1     1     1     1     1     1     1     1     1     1     1     1     1     1     1     1     1     1     1     1     1     1     1     1     1     1     1     1     1     1     1     1     1     1     1     1     1     1     1     1     1     1     1     1     1     1     1     1     1     1     1     1     1     1     1     1     1     1     1     1     1     1     1     1     1     1     1     1     1     1     1     1     1     1     1     1     1     1     1     1     1     1     1     1     1     1     1     1     1 | 保留款<br>0<br>0<br>0<br>0<br>0<br>0<br>0<br>0<br>0<br>0<br>0<br>0<br>0<br>0<br>0<br>0<br>0<br>0<br>0 | 歴費<br>50<br>0<br>0<br>0<br>0<br>0<br>0<br>0<br>0<br>0<br>0<br>0<br>0<br>0<br>0<br>0<br>0<br>0<br>0                                                                                                    | 手續費       60       0       0       0       0       0       0       0       0       0       0       0       0       0       0       0       0       0       0       0       0       0       0       0       0       0       0       0       0       0       0       0       0       0       0       0       0       0       0       0       0       0       0       0       0       0       0       0       0       0       0       0       0       0       0       0       0       0       0       0       0       0       0       0       0       0       0               | 運費       70       0       0       0       0       0       0       0       0       0       0       0       0       0       0       0       0       0       0       0       0       0       0       0       0       0       0       0       0       0       0       0       0       0       0       0       0       0       0       0       0       0       0       0       0       0       0       0       0       0       0       0       0       0       0       0       0       0       0       0       0       0       0       0       0       0       0  < | (X)       離間(X)       )       放棄                                                                                                    |
| <ul> <li>進入沖帳。</li> <li>軍非振振</li> <li>「算復週週</li> <li>「算復週週</li> <li>「算週週</li> <li>「「」</li> <li>「」</li> <li>日本・會計馬引</li> <li>「」</li> <li>日本・會計馬引</li> <li>「「」</li> <li>「」</li> <li>日本・會計馬引</li> <li>「」</li> <li>日本・會計馬引</li> <li>「「」</li> <li>「」</li> <li>「」</li></ul>                                                                                                    | 山         沖峡概           頃         〇           次         〇           次         〇           (12.08.15           112.08.15           112.08.15           前田(中)           第           〇                                                                                                    | 明細濃揉           客戶幣稱           測試該客戶           測試該客戶           測試該該客戶           測試該該客戶           測試該該客戶           測試該該高客戶           測試該該高客戶           測試該該高客戶           測試該該高客戶           測試該該高客戶           測試該高客戶           測試該高客戶           測試該高客戶           測試該高客戶           測試該高客戶           測試該高客戶           測試該高客戶           測試該高客戶           測試該高客戶           測試該高客戶           測試試           調           101000           103000                                                                                                    | 日期區間<br>交易目<br>112.08<br>112.08<br>1   | 沖峡(①)                                                                                                    | 総碼 110003 110001 110002 110004 110005 110006 110001 110007 110008 110009 110010 100010 100010 100006 (作員:測試員 (作員:測試員) ( 112 112 112 112 112 112 112 112 112 1                                                                                                    |                                                                                                    | <b>貸款</b> 112.08.11     112.08.11     112.08.11     112.08.11     112.08.11     112.08.11     112.08.11     112.08.11     112.08.11     112.08.11     112.08.11     112.08.11     112.08.10     112     10     11     10     10     11     10     10     11     10     10     11     10     10     11     10     11     10     11     10     11     10     11     10     11     10     11     10     11     10     11     10     11     11     11     11     11     11     11     11     11     11     11     11     11     11     11     11     11     11     11     11     11     11     11     11     11     11     11     11     11     11     11     11     11     11     11     11     11     11     11     11     11     11     11     11     11     11     11     11     11     11     11     11     11     11     11     11     11     11     11     11     11     11     11     11     11     11     11     11     11     11     11     11     11     11     11     11     11     11     11     11     11     11     11     11     11     11     11     11     11     11     11     11     11     11     11     11     11     11     11     11     11     11     11     11     11     11     11     11     11     11     11     11     11     11     11     11     11     11     11     11     11     11     11     11     11     11     11     11     11     11     11     11     11     11     11     11     11     11     11     11     11     11     11     11     11     11     11     11     11     11     11     11     11     11     11     11     11     11     11     11     11     11     11     11     11     11     11     11     11     11     11     11     11     11     11     11     11     11     11     11     11     11     11     11     11     11     11     11     11     11     11     11     11     11     11     11     11     11     11     11     11     11     11     11     11     11     11     11     11     11     11     11     11     11     11     11     11     11     11     11     11     11     11     11     11     11     11     11     11     11     11     11                                                                                                    | 應收金額<br>3,000<br>1,000<br>1,000<br>46<br>46<br>30<br>30<br>1<br>1<br>1<br>1<br>1<br>3,000<br>1,000<br>1,000<br>3.18 後期版本:6<br>總管處軟<br>核<br>具 測試員<br>摘要                                                                                                    | 新額 100 0 0 0 0 0 0 0 0 0 0 0 0 0 0 0 0 0                                                                                                     | 沖峡金額<br>2,720<br>0<br>0<br>0<br>0<br>0<br>0<br>0<br>0<br>0<br>0<br>0<br>0<br>0                                                                                                    | 餘額       0       1,000       1,000       1,000       1,000       300       1       1       1       1,000       1,000       1,000       1,000       1,000       1,000       1,000       1,000       1,000       1,000       1,000                                                                                                    | 保留款<br>0<br>0<br>0<br>0<br>0<br>0<br>0<br>0<br>0<br>0<br>0<br>0<br>0<br>0<br>0<br>0<br>0<br>0<br>0 | 運費<br>○ 0<br>○ 0 | 手續費       60       0       0       0       0       0       0       0       0       0       0       0       0       0       0       0       0       0       0       0       0       0       0       0       0       0       0       0       0       0       0       0       0       0       0       0       0       0       0       0       0       0       0       0       0       0       0       0       0       0       0       0       0       0       0       0       0       0       0       0       0       0       0       0       0       0       0               | 運費<br>70<br>0<br>0<br>0<br>0<br>0<br>0<br>0<br>0<br>0<br>0<br>0<br>0<br>0<br>0<br>0<br>0<br>0<br>0                                                                                                    | 離間(X)                                                                                                    |
| <ul> <li>進入沖帳。</li> <li>軍非振振</li> <li>「算復週週</li> <li>「算復週週</li> <li>「算復週週</li> <li>「」目本:</li> <li>「」目本:</li> <li>「」目本:</li> <li>「」目本:</li> <li>「」目本:</li> <li>「」目本:</li> <li>「」目本:</li> <li>「」目本:</li> <li>「」目本:</li> <li>「」目本:</li> <li>「」目本:</li> <li>「」目本:</li> <li>「」目本:</li> <li>「」目本:</li> <li>「」目本:</li> <li>「」</li> <li>「」</li> <li>」<!--</th--><th>山         沖峡概           遼         客           次         0           次         0           次         0           次         0           次         0           次         0           次         0           次         0           次         0           次         0           次         0           次         0           次         0           次         0           二         0           112.08.15         11208150000           第日門         1           001         1           001         4           001         4</th><th>明細濃揉           客戶幣稱           測試客戶           測試客戶           測試客戶           測試客戶           測試客戶           測試客戶           測試客戶           測試案戶           測試案戶           測試案           測試案           調測試案           調測           10000           31000</th><th>■期區間<br/>交易E<br/>112.08<br/>112.08<br/>112.0</th><th>沖帳(卫)       日期     軍務3       11     112081       11     112081       11     112081       11     112081       11     112081       11     112081       11     112081       11     112081       11     112081       11     112081       11     112081       11     112081       10     112081       10     112081       10     112081       10     112081       10     112081       10     112081       10     112081       10     112081       10     112081       10     112081       10     112081       10     112081       11     112081       10     112081       11     112081       10     112081       11     112081       11     112081       11     112081       11     112081       11     112081       11     112081       11     112081       110     112081       110     112081       110     112081       110&lt;</th><th>総碼 110003 110001 110002 110004 110005 110006 110001 110007 110008 110009 110010 100010 100010 100006 (作員:測試員 (作員:測試員) ( 「 「 「 」 112 112 112 112 112 112 112 112 112 1</th><th></th><th><b>貸款</b>     112.08.11     112.08.11     112.08.11     112.08.11     112.08.11     112.08.11     112.08.11     112.08.11     112.08.11     112.08.11     112.08.11     112.08.11     112.08.11     112.08.10     112     10     11     10     10     11     10     10     11     10     10     11     10     10     11     10     10     11     10     10     11     10     10     11     10     11     10     10     11     11     11     11     11     11     11     11     11     11     11     11     11     11     11     11     11     11     11     11     11     11     11     11     11     11     11     11     11     11     11     11     11     11     11     11     11     11     11     11     11     11     11     11     11     11     11     11     11     11     11     11     11     11     11     11     11     11     11     11     11     11     11     11     11     11     11     11     11     11     11     11     11     11     11     11     11     11     11     11     11     11     11     11     11     11     11     11     11     11     11     11     11     11     11     11     11     11     11     11     11     11     11     11     11     11     11     11     11     11     11     11     11     11     11     11     11     11     11     11     11     11     11     11     11     11     11     11     11     11     11     11     11     11     11     11     11     11     11     11     11     11     11     11     11     11     11     11     11     11     11     11     11     11     11     11     11     11     11     11     11     11     11     11     11     11     11     11     11     11     11     11     11     11     11     11     11     11     11     11     11     11     11     11     11     11     11     11     11     11     11     11     11     11     11     11     11     11     11     11     11     11     11     11     11     11     11     11     11     11     11     11     11     11     11     11     11     11     11     11     11     11     11     11     11     11     11     11     11     11     11     11     11     11</th><th>應收金額<br/>3,000<br/>1,000<br/>1,000<br/>46<br/>46<br/>30<br/>30<br/>1<br/>1<br/>1<br/>1<br/>1<br/>3,000<br/>1,000<br/>1,000<br/>3.18 後期版本:6<br/>總管處軟<br/>核<br/>課題當處軟<br/>核<br/>二<br/>調理<br/>1<br/>1<br/>3,000<br/>1,000<br/>1,0</th><th>新額 100 0 0 0 0 0 0 0 0 0 0 0 0 0 0 0 0 0</th><th>沖峡金額<br/>2,720<br/>0<br/>0<br/>0<br/>0<br/>0<br/>0<br/>0<br/>0<br/>0<br/>0<br/>0<br/>0<br/>0<br/>0<br/>0<br/>0<br/>0<br/>0</th><th>徐額         <ul> <li></li></ul></th><th>保留款<br/>0<br/>0<br/>0<br/>0<br/>0<br/>0<br/>0<br/>0<br/>0<br/>0<br/>0<br/>0<br/>0<br/>0<br/>0<br/>0<br/>0<br/>0<br/>0</th><th>運費</th><th>手續費       60       0       0       0       0       0       0       0       0       0       0       0       0       0       0       0       0       0       0       0       0       0       0       0       0       0       0       0       0       0       0       0       0       0       0       0       0       0       0       0       0       0       0       0       0       0       0       0       0       0       0       0       0       0       0       0       0       0       0       0       0       0       0       0       0       0       0</th><th>運費<br/>70<br/>0<br/>0<br/>0<br/>0<br/>0<br/>0<br/>0<br/>0<br/>0<br/>0<br/>0<br/>0<br/>0</th><th>(注)       融間(X)       )     放棄       -     -</th></li></ul> | 山         沖峡概           遼         客           次         0           次         0           次         0           次         0           次         0           次         0           次         0           次         0           次         0           次         0           次         0           次         0           次         0           次         0           二         0           112.08.15         11208150000           第日門         1           001         1           001         4           001         4                                                                                                    | 明細濃揉           客戶幣稱           測試客戶           測試客戶           測試客戶           測試客戶           測試客戶           測試客戶           測試客戶           測試案戶           測試案戶           測試案           測試案           調測試案           調測           10000           31000                                                                                                    | ■期區間<br>交易E<br>112.08<br>112.08<br>112.0                                                                                                    | 沖帳(卫)       日期     軍務3       11     112081       11     112081       11     112081       11     112081       11     112081       11     112081       11     112081       11     112081       11     112081       11     112081       11     112081       11     112081       10     112081       10     112081       10     112081       10     112081       10     112081       10     112081       10     112081       10     112081       10     112081       10     112081       10     112081       10     112081       11     112081       10     112081       11     112081       10     112081       11     112081       11     112081       11     112081       11     112081       11     112081       11     112081       11     112081       110     112081       110     112081       110     112081       110<                                                                                                    | 総碼 110003 110001 110002 110004 110005 110006 110001 110007 110008 110009 110010 100010 100010 100006 (作員:測試員 (作員:測試員) ( 「 「 「 」 112 112 112 112 112 112 112 112 112 1                                                                                                    |                                                                                                    | <b>貸款</b> 112.08.11     112.08.11     112.08.11     112.08.11     112.08.11     112.08.11     112.08.11     112.08.11     112.08.11     112.08.11     112.08.11     112.08.11     112.08.11     112.08.10     112     10     11     10     10     11     10     10     11     10     10     11     10     10     11     10     10     11     10     10     11     10     10     11     10     11     10     10     11     11     11     11     11     11     11     11     11     11     11     11     11     11     11     11     11     11     11     11     11     11     11     11     11     11     11     11     11     11     11     11     11     11     11     11     11     11     11     11     11     11     11     11     11     11     11     11     11     11     11     11     11     11     11     11     11     11     11     11     11     11     11     11     11     11     11     11     11     11     11     11     11     11     11     11     11     11     11     11     11     11     11     11     11     11     11     11     11     11     11     11     11     11     11     11     11     11     11     11     11     11     11     11     11     11     11     11     11     11     11     11     11     11     11     11     11     11     11     11     11     11     11     11     11     11     11     11     11     11     11     11     11     11     11     11     11     11     11     11     11     11     11     11     11     11     11     11     11     11     11     11     11     11     11     11     11     11     11     11     11     11     11     11     11     11     11     11     11     11     11     11     11     11     11     11     11     11     11     11     11     11     11     11     11     11     11     11     11     11     11     11     11     11     11     11     11     11     11     11     11     11     11     11     11     11     11     11     11     11     11     11     11     11     11     11     11     11     11     11     11     11     11     11     11     11     11     11     11     11     11     11     11     11                                                                                                    | 應收金額<br>3,000<br>1,000<br>1,000<br>46<br>46<br>30<br>30<br>1<br>1<br>1<br>1<br>1<br>3,000<br>1,000<br>1,000<br>3.18 後期版本:6<br>總管處軟<br>核<br>課題當處軟<br>核<br>二<br>調理<br>1<br>1<br>3,000<br>1,000<br>1,0 | 新額 100 0 0 0 0 0 0 0 0 0 0 0 0 0 0 0 0 0                                                                                                     | 沖峡金額<br>2,720<br>0<br>0<br>0<br>0<br>0<br>0<br>0<br>0<br>0<br>0<br>0<br>0<br>0<br>0<br>0<br>0<br>0<br>0                                                                                                    | 徐額 <ul> <li></li></ul>                                                                                                    | 保留款<br>0<br>0<br>0<br>0<br>0<br>0<br>0<br>0<br>0<br>0<br>0<br>0<br>0<br>0<br>0<br>0<br>0<br>0<br>0 | 運費                                                                                                    | 手續費       60       0       0       0       0       0       0       0       0       0       0       0       0       0       0       0       0       0       0       0       0       0       0       0       0       0       0       0       0       0       0       0       0       0       0       0       0       0       0       0       0       0       0       0       0       0       0       0       0       0       0       0       0       0       0       0       0       0       0       0       0       0       0       0       0       0       0               | 運費<br>70<br>0<br>0<br>0<br>0<br>0<br>0<br>0<br>0<br>0<br>0<br>0<br>0<br>0                                                                                                    | (注)       融間(X)       )     放棄       -     -                                                                                                    |
| <ul> <li>進入注神紙。</li> <li>單非線出於</li> <li>&gt; 醫寶實應必以高貧負匱感必</li> <li>&gt; 國貨應必以實應必以當貧負匱感必</li> <li>&gt; 國貨費應必以實應必必</li> <li>&gt; 國貨費應必必</li> <li>&gt; 國貨費應必必</li> <li>&gt; 國貨費</li> <li>&gt; 國貨費</li> <li>&gt; 國貨費</li> <li></li> <li></li></ul>                                                                                                    | 山         沖峡概           遼         客           次         0           次         0           次         0           次         0           次         0           次         0           次         0           次         0           次         0           次         0           次         0           次         0           次         0           二         0           二         0           112.08.15         112.08.15           112.08.15         001           1         001           001         5           001         5           001         5                                                                                                    | 明細濃揉           客戶簡稱           測試客戶           測試客戶           調試客戶           調試客戶           調試客戶           101000                                                                                                    | 日期區間<br>交易E<br>112.08<br>112.08<br>112.0                                                                                                    | 沖峡(①)       日期     軍球過       11     112081       11     112081       11     112081       11     112081       11     112081       11     112081       11     112081       11     112081       11     112081       11     112081       11     112081       11     112081       10     112081       10     112081       10     112081       10     112081       10     112081       10     112081       10     112081       10     112081       10     112081       10     112081       10     112081       10     112081       10     112081       10     112081       11     112081       10     112081       11     112081       11     112081       11     112081       11     112081       11     112081       11     112081       11     112081       11     112081       11     112081       110     110818       110 <td>旅碼<br/>110003<br/>110001<br/>110002<br/>110004<br/>110005<br/>110005<br/>110007<br/>110007<br/>10007<br/>10007<br/>1000</td> <td></td> <td></td> <td>應收金額<br/>3,000<br/>1,000<br/>46<br/>46<br/>30<br/>1<br/>1<br/>1<br/>1<br/>3,000<br/>1,000<br/>1,000<br/>3.18 後期版本6<br/>總管處軟<br/>核<br/>編管。<br/>第150001<br/>8150001<br/>8150001</td> <td>新額<br/>100<br/>0<br/>0<br/>0<br/>0<br/>0<br/>0<br/>0<br/>0<br/>0<br/>0<br/>0<br/>0</td> <td>沖帳金額<br/>2,720<br/>2,720<br/>0<br/>0<br/>0<br/>0<br/>0<br/>0<br/>0<br/>0<br/>0<br/>0<br/>0<br/>0<br/>0<br/>0<br/>0<br/>0<br/>0<br/>0</td> <td></td> <td>保留款<br/>0<br/>0<br/>0<br/>0<br/>0<br/>0<br/>0<br/>0<br/>0<br/>0<br/>0<br/>0<br/>0<br/>0<br/>0<br/>0<br/>0<br/>0<br/>0</td> <td>正書 50 0 0 0 0 0 0 0 0 0 0 0 0 0 0 0 0 0 0</td> <td>手續費         60         0         0         0         0         0         0         0         0         0         0         0         0         0         0         0         0         0         0         0         0         0         0         0         0         0         0         0         0         0         0         0         0         0         0         0         0         0         0         0         0         0         0         0         0         0         0         0         0         0         0         0         0         0         0</td> <td>運費<br/>70<br/>0<br/>0<br/>0<br/>0<br/>0<br/>0<br/>0<br/>0<br/>0<br/>0<br/>0<br/>0<br/>0</td> <td>(X)       (X)       (</td>                                                                                                    | 旅碼<br>110003<br>110001<br>110002<br>110004<br>110005<br>110005<br>110007<br>110007<br>10007<br>10007<br>1000                                       |                                                                                                    |                                                                                                    | 應收金額<br>3,000<br>1,000<br>46<br>46<br>30<br>1<br>1<br>1<br>1<br>3,000<br>1,000<br>1,000<br>3.18 後期版本6<br>總管處軟<br>核<br>編管。<br>第150001<br>8150001<br>8150001                                                                                                    | 新額<br>100<br>0<br>0<br>0<br>0<br>0<br>0<br>0<br>0<br>0<br>0<br>0<br>0                                                                                                    | 沖帳金額<br>2,720<br>2,720<br>0<br>0<br>0<br>0<br>0<br>0<br>0<br>0<br>0<br>0<br>0<br>0<br>0<br>0<br>0<br>0<br>0<br>0                                                                                                 |                                                                                                    | 保留款<br>0<br>0<br>0<br>0<br>0<br>0<br>0<br>0<br>0<br>0<br>0<br>0<br>0<br>0<br>0<br>0<br>0<br>0<br>0 | 正書 50 0 0 0 0 0 0 0 0 0 0 0 0 0 0 0 0 0 0                                                                                                     | 手續費         60         0         0         0         0         0         0         0         0         0         0         0         0         0         0         0         0         0         0         0         0         0         0         0         0         0         0         0         0         0         0         0         0         0         0         0         0         0         0         0         0         0         0         0         0         0         0         0         0         0         0         0         0         0         0 | 運費<br>70<br>0<br>0<br>0<br>0<br>0<br>0<br>0<br>0<br>0<br>0<br>0<br>0<br>0                                                                                                    | (X)       (X)       ( |
| <ul> <li>進入注神紙。</li> <li>單方線,供於</li> <li>&gt; 醫育實應必以<br/>適宜實應必以<br/>適宜實應必以<br/>度必要用</li> <li>&gt; 國方實應必以<br/>度少要用</li> <li>&gt; 國方實應必必</li> <li>&gt; 個本會計場對</li> <li>&gt; 目A-會計場對</li> <li></li> <li></li></ul>                                                                                                    | 1)<br>ジー・<br>ボ ( 1 )<br>ボ ( 1 )                                                                                                    | 明細濃揉           客戶簡稱           測試客戶           測試客戶           調試客戶           調試客戶           調試客戶           101000                                                                                                    | 日期區間<br>交易E<br>112.08<br>112.08<br>112.0                                                                                                    | 沖峡(①)           日期         単成3           11         112081           11         112081           11         112081           11         112081           11         112081           11         112081           11         112081           11         112081           11         112081           11         112081           11         112081           11         112081           11         112081           10         112081           10         112081           10         112081           10         112081           10         112081           10         112081           10         112081           11         112081           10         112081           11         112081           11         112081           11         112081           11         112081           11         112081           11         112081           11         112081           11         112081           11         112081 <td>能碼     110003     110001     110002     110004     110005     110005     110007     110007     110007     110007     110007     100006     100002     10001     10001     100006     (中集測試異     (中集測試異     )     [12     ]     [12     ]     [12     ]     [12     ]     ]     [12     ]     ]     [12     ]     ]     [12     ]     ]     [12     ]     ]     [12     ]     ]     [12     ]     ]     [12     ]     ]     [12     ]     ]     [12     ]     ]     [12     ]     ]     [12     ]     ]     [12     ]     ]     [12     ]     ]     [12     ]     ]     [12     ]     ]     [12     ]     ]     [12     ]     ]     [12     ]     ]     [12     ]     ]     [12     ]     ]     [12     ]     ]     [12     ]     ]     [12     ]     ]     [12     ]     ]     [12     ]     ]     [12     ]     ]     [12     ]     ]     [12     ]     ]     [12     ]     ]     [12     ]     ]     [12     ]     ]     [12     ]     ]     [12     ]     ]     [12     ]     ]     [12     ]     ]     [12     ]     ]     [12     ]     ]     [12     ]     ]     [12     ]     ]     [12     ]     ]     [12     ]     ]     [12     ]     ]     [12     ]     ]     [12     ]     ]     [12     ]     ]     [12     ]     ]     [12     ]     ]     [12     ]     ]     [12     ]     ]     [12     ]     ]     [12     ]     ]     [12     ]     ]     [12     ]     ]     [12     ]     ]     [12     ]     ]     [12     ]     ]     [12     ]     ]     [12     ]     ]     [12     ]     ]     [12     ]     ]     [12     ]     ]     [12     ]     ]     [12     ]     [12     ]     ]     [12     ]     [12     ]     [12     ]     [12     ]     [12     ]     [12     ]     [12     ]     [12     ]     [12     ]     [12     ]     [12     ]     [12     ]     [12     ]     [12     ]     [12     ]     [12     ]     [12     ]     [12     ]     [12     ]     [12     ]     [12     ]     [12     ]     [12     ]     [12     ]     [12     ]     [12     ]     [12     ]     [12     ]     [12     ]     [12     ]     [12     ]     [12     ]     [12     [12     ]     [12     ]     [12</td> <td></td> <td></td> <td>應收金額<br/>3,000<br/>1,000<br/>46<br/>46<br/>30<br/>1<br/>1<br/>1<br/>1<br/>3,000<br/>1,000<br/>1,000</td> <td>新額<br/>100<br/>0<br/>0<br/>0<br/>0<br/>0<br/>0<br/>0<br/>0<br/>0<br/>0<br/>0<br/>0</td> <td>沖帳金額<br/>2,720<br/>2,720<br/>0<br/>0<br/>0<br/>0<br/>0<br/>0<br/>0<br/>0<br/>0<br/>0<br/>0<br/>0<br/>0<br/>0<br/>0<br/>0<br/>0<br/>0</td> <td></td> <td>保留款<br/>0<br/>0<br/>0<br/>0<br/>0<br/>0<br/>0<br/>0<br/>0<br/>0<br/>0<br/>0<br/>0<br/>0<br/>0<br/>0<br/>0<br/>0<br/>0</td> <td>正要<br/>50<br/>○<br/>○<br/>○<br/>○<br/>○<br/>○<br/>○<br/>○<br/>○</td> <td>手續費         60         0         0         0         0         0         0         0         0         0         0         0         0         0         0         0         0         0         0         0         0         0         0         0         0         0         0         0         0         0         0         0         0         0         0         0         0         0         0         0         0         0         0         0         0         0         0         0         0         0         0         0         0         0         0</td> <td>運費<br/>70<br/>0<br/>0<br/>0<br/>0<br/>0<br/>0<br/>0<br/>0<br/>0<br/>0<br/>0<br/>0<br/>0</td> <td>(X)       (X)       (</td> | 能碼     110003     110001     110002     110004     110005     110005     110007     110007     110007     110007     110007     100006     100002     10001     10001     100006     (中集測試異     (中集測試異     )     [12     ]     [12     ]     [12     ]     [12     ]     ]     [12     ]     ]     [12     ]     ]     [12     ]     ]     [12     ]     ]     [12     ]     ]     [12     ]     ]     [12     ]     ]     [12     ]     ]     [12     ]     ]     [12     ]     ]     [12     ]     ]     [12     ]     ]     [12     ]     ]     [12     ]     ]     [12     ]     ]     [12     ]     ]     [12     ]     ]     [12     ]     ]     [12     ]     ]     [12     ]     ]     [12     ]     ]     [12     ]     ]     [12     ]     ]     [12     ]     ]     [12     ]     ]     [12     ]     ]     [12     ]     ]     [12     ]     ]     [12     ]     ]     [12     ]     ]     [12     ]     ]     [12     ]     ]     [12     ]     ]     [12     ]     ]     [12     ]     ]     [12     ]     ]     [12     ]     ]     [12     ]     ]     [12     ]     ]     [12     ]     ]     [12     ]     ]     [12     ]     ]     [12     ]     ]     [12     ]     ]     [12     ]     ]     [12     ]     ]     [12     ]     ]     [12     ]     ]     [12     ]     ]     [12     ]     ]     [12     ]     ]     [12     ]     ]     [12     ]     ]     [12     ]     ]     [12     ]     ]     [12     ]     ]     [12     ]     ]     [12     ]     ]     [12     ]     ]     [12     ]     ]     [12     ]     ]     [12     ]     ]     [12     ]     [12     ]     ]     [12     ]     [12     ]     [12     ]     [12     ]     [12     ]     [12     ]     [12     ]     [12     ]     [12     ]     [12     ]     [12     ]     [12     ]     [12     ]     [12     ]     [12     ]     [12     ]     [12     ]     [12     ]     [12     ]     [12     ]     [12     ]     [12     ]     [12     ]     [12     ]     [12     ]     [12     ]     [12     ]     [12     ]     [12     ]     [12     ]     [12     ]     [12     ]     [12     [12     ]     [12     ]     [12                                                                                                    |                                                                                                    |                                                                                                    | 應收金額<br>3,000<br>1,000<br>46<br>46<br>30<br>1<br>1<br>1<br>1<br>3,000<br>1,000<br>1,000          | 新額<br>100<br>0<br>0<br>0<br>0<br>0<br>0<br>0<br>0<br>0<br>0<br>0<br>0                                                                                                    | 沖帳金額<br>2,720<br>2,720<br>0<br>0<br>0<br>0<br>0<br>0<br>0<br>0<br>0<br>0<br>0<br>0<br>0<br>0<br>0<br>0<br>0<br>0                                                                                                 |                                                                                                    | 保留款<br>0<br>0<br>0<br>0<br>0<br>0<br>0<br>0<br>0<br>0<br>0<br>0<br>0<br>0<br>0<br>0<br>0<br>0<br>0 | 正要<br>50<br>○<br>○<br>○<br>○<br>○<br>○<br>○<br>○<br>○                                                                                                    | 手續費         60         0         0         0         0         0         0         0         0         0         0         0         0         0         0         0         0         0         0         0         0         0         0         0         0         0         0         0         0         0         0         0         0         0         0         0         0         0         0         0         0         0         0         0         0         0         0         0         0         0         0         0         0         0         0 | 運費<br>70<br>0<br>0<br>0<br>0<br>0<br>0<br>0<br>0<br>0<br>0<br>0<br>0<br>0                                                                                                    | (X)       (X)       ( |
| <ul> <li>進入注神紙。</li> <li>単体、注神紙。</li> <li>単体、注神紙。</li> <li>第6頁應通過</li> <li>第6頁應通過</li> <li>第6頁度應通過</li> <li>第6頁度應通過</li> <li>第6頁度應通過</li> <li>第6頁度應通過</li> <li>第6頁度應通過</li> <li>第6頁度應通過</li> <li>第6頁度應通過</li> <li>第6頁度應通過</li> <li>第6頁度應通過</li> <li>第6頁度應通過</li> <li>第6頁度應通過</li> <li>第6頁度應通過</li> <li>第6頁度應通過</li> <li>第7月月</li> <li>第7月月</li> <li>1日</li> <li>第7月日</li> <li>第7日月</li> <li>第8</li> <li>第1日</li> <li>第7日月</li> <li>第1日月</li> <li>第1日</li> <li>第1日</li> <li>第1</li></ul>                                                                                                    | 1)<br>ジー・<br>ボ    マ<br>ズ    0<br>ズ    0<br>〇<br>ズ    0<br>〇<br>〇                                                                                                    | 町細選拝<br>第 前端客戸<br>測試客戸<br>測試客戸<br>別試客戸<br>別試<br>第<br>1<br>1<br>1<br>1<br>1<br>1<br>1<br>1<br>1<br>1<br>1<br>1<br>1 | <ul> <li>日期區間</li> <li>交易E</li> <li>112.08</li> <li>112.08</li></ul>                                                                                                    | 沖峡(①)           日期         軍は当           11         112081           11         112081           11         112081           11         112081           11         112081           11         112081           11         112081           11         112081           11         112081           11         112081           11         112081           10         112081           10         112081           10         112081           10         112081           10         112081           10         112081           10         112081           10         112081           10         112081           10         112081           10         112081           11         112081           11         112081           11         112081           11         112081           11         112081           11         112081           11         112081           11         112081           11         112081 <td>総碼 110003 110001 110002 110006 110001 110005 110006 110001 110007 110008 110009 110010 110010 100006 100002 10000  作員、判試員</td> <td></td> <td><b>貸款</b><br/>112.08.11<br/>112.08.11<br/>112.08.11<br/>112.08.11<br/>112.08.11<br/>112.08.11<br/>112.08.11<br/>112.08.11<br/>112.08.11<br/>112.08.11<br/>112.08.11<br/>112.08.10<br/>112.08.10<br/>112.08.10<br/>112.08.10<br/>112.08.10<br/>112.08.10<br/>112.08.10<br/>112.08.10<br/>112.08.10<br/>112.08.10<br/>112.08.10<br/>112.08.10<br/>112.08.11<br/>112.08.11<br/>112.08.11<br/>112.08.11<br/>112.08.11<br/>112.08.11<br/>112.08.11<br/>112.08.11<br/>112.08.11<br/>112.08.11<br/>112.08.11<br/>112.08.11<br/>112.08.11<br/>112.08.11<br/>112.08.11<br/>112.08.11<br/>112.08.11<br/>112.08.11<br/>112.08.11<br/>112.08.10</td> <td>應收金額<br/>3,000<br/>1,000<br/>46<br/>46<br/>30<br/>1<br/>1<br/>1<br/>1<br/>3,000<br/>1,000<br/>3.18 後旗版本6<br/>第管處軟<br/>積厚<br/>150001<br/>8150001<br/>8150001<br/>8150001</td> <td>新額<br/>100<br/>0<br/>0<br/>0<br/>0<br/>0<br/>0<br/>0<br/>0<br/>0<br/>0<br/>0<br/>0</td> <td>沖帳金額<br/>2,720<br/>2,720<br/>0<br/>0<br/>0<br/>0<br/>0<br/>0<br/>0<br/>0<br/>0<br/>0<br/>0<br/>0<br/>0<br/>0<br/>0<br/>0<br/>0<br/>0</td> <td>餘額         0           1,000         1,000           1,000         46           30         30           1         1           1         1           3,000         1,000           1,000         1,000           1,000         1,000           1,000         1,000           1,000         1,000           1,000         1,000           1,000         1,000           1,000         1,000           1,000         1,000           1,000         1,000           1,000         1,000           1,000         1,000</td> <td>保留款<br/>0<br/>0<br/>0<br/>0<br/>0<br/>0<br/>0<br/>0<br/>0<br/>0<br/>0<br/>0<br/>0<br/>0<br/>0<br/>0<br/>0<br/>0<br/>0</td> <td>正費<br/>○ 0<br/>○ 0</td> <td>手續費         60         0         0         0         0         0         0         0         0         0         0         0         0         0         0         0         0         0         0         0         0         0         0         0         0         0         0         0         0         0         0         0         0         0         0         0         0         0         0         0         0         0         0         0         0         0         0         0         0         0         0         0         0         0         0</td> <td>薄費<br/>70<br/>0<br/>0<br/>0<br/>0<br/>0<br/>0<br/>0<br/>0<br/>0<br/>0<br/>0<br/>0<br/>0</td> <td>(X)<br/>(X)<br/>(X)<br/>(X)<br/>(X)<br/>(X)<br/>(X)<br/>(X)<br/>(X)<br/>(X)</td>                                                                                                    | 総碼 110003 110001 110002 110006 110001 110005 110006 110001 110007 110008 110009 110010 110010 100006 100002 10000  作員、判試員                                                                                                    |                                                                                                    | <b>貸款</b><br>112.08.11<br>112.08.11<br>112.08.11<br>112.08.11<br>112.08.11<br>112.08.11<br>112.08.11<br>112.08.11<br>112.08.11<br>112.08.11<br>112.08.11<br>112.08.10<br>112.08.10<br>112.08.10<br>112.08.10<br>112.08.10<br>112.08.10<br>112.08.10<br>112.08.10<br>112.08.10<br>112.08.10<br>112.08.10<br>112.08.10<br>112.08.11<br>112.08.11<br>112.08.11<br>112.08.11<br>112.08.11<br>112.08.11<br>112.08.11<br>112.08.11<br>112.08.11<br>112.08.11<br>112.08.11<br>112.08.11<br>112.08.11<br>112.08.11<br>112.08.11<br>112.08.11<br>112.08.11<br>112.08.11<br>112.08.11<br>112.08.10                                                                                                    | 應收金額<br>3,000<br>1,000<br>46<br>46<br>30<br>1<br>1<br>1<br>1<br>3,000<br>1,000<br>3.18 後旗版本6<br>第管處軟<br>積厚<br>150001<br>8150001<br>8150001<br>8150001                                                                                                    | 新額<br>100<br>0<br>0<br>0<br>0<br>0<br>0<br>0<br>0<br>0<br>0<br>0<br>0                                                                                                    | 沖帳金額<br>2,720<br>2,720<br>0<br>0<br>0<br>0<br>0<br>0<br>0<br>0<br>0<br>0<br>0<br>0<br>0<br>0<br>0<br>0<br>0<br>0                                                                                                 | 餘額         0           1,000         1,000           1,000         46           30         30           1         1           1         1           3,000         1,000           1,000         1,000           1,000         1,000           1,000         1,000           1,000         1,000           1,000         1,000           1,000         1,000           1,000         1,000           1,000         1,000           1,000         1,000           1,000         1,000           1,000         1,000                                                                                                    | 保留款<br>0<br>0<br>0<br>0<br>0<br>0<br>0<br>0<br>0<br>0<br>0<br>0<br>0<br>0<br>0<br>0<br>0<br>0<br>0 | 正費<br>○ 0<br>○ 0 | 手續費         60         0         0         0         0         0         0         0         0         0         0         0         0         0         0         0         0         0         0         0         0         0         0         0         0         0         0         0         0         0         0         0         0         0         0         0         0         0         0         0         0         0         0         0         0         0         0         0         0         0         0         0         0         0         0 | 薄費<br>70<br>0<br>0<br>0<br>0<br>0<br>0<br>0<br>0<br>0<br>0<br>0<br>0<br>0                                                                                                    | (X)<br>(X)<br>(X)<br>(X)<br>(X)<br>(X)<br>(X)<br>(X)<br>(X)<br>(X)                                                                                                    |
| <ul> <li>進入注神紙。</li> <li>單非線,狀於</li> <li>              章資賣應必必<br/>適宜實應必必<br/>適宜實應必必<br/>意成了實應必必<br/>意成了實應必必<br/>意成了實應必必<br/>意成了實應必必<br/>意成了實應必必<br/>意成了實應必必<br/>意成了實應必必<br/>意成了實應必必<br/>意成了實應必必<br/>意成了實應必必<br/>意成了<br/>意成了。         </li> <li>             TAA-金計傳馬<br/>電電子<br/>電電子</li></ul>                                                                                                    | 山     沖峡概       度     名       次     0       次     0       次     0       次     0       次     0       次     0       次     0       次     0       次     0       次     0       次     0       次     0       次     0       次     0       次     0       次     0       次     0       二     0       二     112.08.15       112.08.15     1120815000       第部門     1       001     1       001     5       001     5       001     5       001     1                                                                                                    | 明細選揉           客戶簡稱           測試客戶           測試客戶           調試客戶           調試客戶           調試客戶           調試客戶           101000           103000           106000                                                                                                    | <ul> <li>日期區間</li> <li>交易E</li> <li>112.08</li> <li>112.08</li></ul>                                                                                                    |                                                                                                    | 総碼 110003 110001 110002 110004 110005 110005 110006 110001 110007 110008 110009 110010 110010 110010 100006 100002                                                                                                    |                                                                                                    | <b>貸款</b> 112.08.11     112.08.11     112.08.11     112.08.11     112.08.11     112.08.11     112.08.11     112.08.11     112.08.11     112.08.11     112.08.11     112.08.11     112.08.11     112.08.10     112     112.08.10     112     112     112     112     112     112     112     112     112     112     112     112     112     112     112     112     112     112     112     112     112     112     112     112     112     112     112     112     112     112     112     112     112     112     112     112     112     112     112     112     112     112     112     112     112     112     112     112     112     112     112     112     112     112     112     112     112     112     112     112     112     112     112     112     112     112     112     112     112     112     112     112     112     112     112     112     112     112     112     112     112     112     112     112     112     112     112     112     112     112     112     112     112     112     112     112     112     112     112     112     112     112     112     112     112     112     112     112     112     112     112     112     112     112     112     112     112     112     112     112     112     112     112     112     112     112     112     112     112     112     112     112     112     112     112     112     112     112     112     112     112     112     112     112     112     112     112     112     112     112     112     112     112     112     112     112     112     112     112     112     112     112     112     112     112     112     112     112     112     112     112     112     112     112     112     112     112     112     112     112     112     112     112     112     112     112     112     112     112     112     112     112     112     112     112     112     112     112     112     112     112     112     112     112     112     112     112     112     112     112     112     112     112     112     112     112     112     112     112     112     112     112     112     112     112     112     1                                                                                                    | 應收金額<br>3,000<br>1,000<br>1,000<br>46<br>46<br>30<br>1<br>1<br>1<br>1<br>3,000<br>1,000<br>46<br>46<br>30<br>30<br>30<br>1<br>1<br>1<br>1<br>3,000<br>1,000<br>46<br>30<br>30<br>30<br>30<br>30<br>30<br>30<br>30<br>30<br>30                                                                                                    | 新額<br>100<br>0<br>0<br>0<br>0<br>0<br>0<br>0<br>0<br>0<br>0<br>0<br>0                                                                                                    | 沖峡金額<br>2,720<br>0<br>0<br>0<br>0<br>0<br>0<br>0<br>0<br>0<br>0<br>0<br>0<br>0                                                                                                    | 餘額       0         1,000       1,000         1,000       46         30       30         1       1         1       1         3,000       1,000         1,000       1,000         1,000       1,000         1,000       1,000         1,000       1,000         1,000       1,000         1,000       1,000         1,000       1,000         1,000       1,000         1,000       1,000         1,000       1,000         1,000       1,000         1,000       1,000         1,000       1,000         1,000       1,000                                                                                                    | 保留款<br>0<br>0<br>0<br>0<br>0<br>0<br>0<br>0<br>0<br>0<br>0<br>0<br>0<br>0<br>0<br>0<br>0<br>0<br>0 | 正費<br>○ 0<br>○ 0 | 手續費       60       0       0       0       0       0       0       0       0       0       0       0       0       0       0       0       0       0       0       0       0       0       0       0       0       0       0       0       0       0       0       0       0       0       0       0       0       0       0       0       0       0       0       0       0       0       0       0       0       0       0       0       0       0       0       0       0       0       0       0       0       0       0       0       0       0       0               | 運費       70       0       0       0       0       0       0       0       0       0       0       0       0       0       0       0       0       0       0       0       0       0       0       0       0       0       0       0       0       0       0       0       0       0       0       0       0       0       0       0       0       0       0       0       0       0       0       0       0       0       0       0       0       0       0       0                                                                                            | (法)                                                                                                    |
| <ul> <li>進入注神紙</li> <li>單非線訊表</li> <li>              章貧貴匱應必以<br/>適貧貴匱應必以<br/>適貧貴匱應必以<br/>適貧貴匱應必以<br/>意做。         </li> <li>             個の公開一次</li> </ul> <li>             「由A合計傳馬<br/>「電信賞訊         </li> <li>             「由A合計傳馬<br/>「電信賞訊         </li> <li>             「由A合計傳馬<br/>「電信賞訊         </li> <li>             「自,累.編號         </li> <li>             「備」         </li> <li>             「信</li>                                                                                                    | 山     沖峡概       境     名       次     0       次     0       次     0       次     0       次     0       次     0       次     0       次     0       次     0       次     0       次     0       次     0       次     0       次     0       次     0       次     0       次     0       二     二       (112.08.15000)     1       1001     1       001     5       001     5       001     5       001     5       001     1                                                                                                    | 明細選擇           客戶簡稱           測試客戶           測試客戶           調試客戶           調試客戶           調試書戶           調試書戶           調試書戶           調試書戶           調試書戶           調試書戶           調試書戶           調試書戶           調試書戶           調試書戶           101000           103000           101000           101000           101000           101000                                                                                                    | 日期區間<br>マス易E<br>112.08<br>112.08       |                                                                                                    | 乾碼<br>10003<br>10001<br>10004<br>10005<br>10005<br>10005<br>10007<br>10008<br>10009<br>10009<br>10009<br>10009<br>10009<br>10009<br>10009<br>10009<br>10009<br>10009<br>10009<br>10009<br>10009<br>10009<br>10009<br>10009<br>10009<br>10009<br>10009<br>10009<br>10009<br>10009<br>10009<br>10009<br>10009<br>10009<br>10009<br>10009<br>10009<br>10009<br>10001<br>10009<br>10009<br>10001<br>10009<br>10001<br>10009<br>10001<br>10009<br>10001<br>10009<br>10001<br>10009<br>10001<br>10009<br>10001<br>10009<br>10001<br>10001<br>10009<br>10001<br>10009<br>10001<br>10001<br>10009<br>10001<br>10009<br>10001<br>10001<br>10009<br>10001<br>10001<br>10001<br>10009<br>10001<br>10001<br>10001<br>10001<br>10009<br>10001<br>10001                                                                                                    | 敬栗就碼<br>HD000         HD000         HD000         HD000         HD000         HD000         和田田田田田田田田田田田田田田田田田田田田田田田田田田                                                                                                    | <b>資款</b> 112.08.11     112.08.11     112.08.11     112.08.11     112.08.11     112.08.11     112.08.11     112.08.11     112.08.11     112.08.11     112.08.11     112.08.11     112.08.11     112.08.10     112.08.10     112     112.08.10     112     112     112     112     112     112     112     112     112     112     112     112     112     112     112     112     112     112     112     112     112     112     112     112     112     112     112     112     112     112     112     112     112     112     112     112     112     112     112     112     112     112     112     112     112     112     112     112     112     112     112     112     112     112     112     112     112     112     112     112     112     112     112     112     112     112     112     112     112     112     112     112     112     112     112     112     112     112     112     112     112     112     112     112     112     112     112     112     112     112     112     112     112     112     112     112     112     112     112     112     112     112     112     112     112     112     112     112     112     112     112     112     112     112     112     112     112     112     112     112     112     112     112     112     112     112     112     112     112     112     112     112     112     112     112     112     112     112     112     112     112     112     112     112     112     112     112     112     112     112     112     112     112     112     112     112     112     112     112     112     11     112     112     112     112     112     112     112     112     112     112     112     112     112     112     112     112     112     112     112     112     112     112     112     112     112     112     112     112     112     112     112     112     112     112     112     112     112     112     112     112     112     112     112     112     112     112     112     112     112     112     112     112     112     112     112     112     112     112     112     112     112     112     112     112                                                                                                    | 應收金額<br>3,000<br>1,000<br>1,000<br>46<br>46<br>30<br>1<br>1<br>1<br>1<br>3,000<br>1,000<br>46<br>46<br>30<br>30<br>30<br>1<br>1<br>1<br>1<br>3,000<br>1,000<br>46<br>30<br>30<br>30<br>30<br>30<br>30<br>30<br>30<br>30<br>30                                                                                                    | 新課<br>100<br>0<br>0<br>0<br>0<br>0<br>0<br>0<br>0                                                                                                    | 沖峡金額<br>2,720<br>2,720<br>0<br>0<br>0<br>0<br>0<br>0<br>0<br>0<br>0<br>0<br>0<br>0<br>0<br>0<br>0<br>0<br>0<br>0                                                                                                 | 餘額       0         1,000       1,000         1,000       46         46       30         30       1         1       1         1       1         3,000       1,000         1,000       1,000         1,000       1,000         1,000       1,000         1,000       1,000         1,000       1,000         1,000       1,000         1,000       1,000         1,000       1,000         1,000       1,000                                                                                                    | 保留款<br>0<br>0<br>0<br>0<br>0<br>0<br>0<br>0<br>0<br>0<br>0<br>0<br>0<br>0<br>0<br>0<br>0<br>0<br>0 | 正費<br>○ 0<br>○ 0 | 手續費       60       0       0       0       0       0       0       0       0       0       0       0       0       0       0       0       0       0       0       0       0       0       0       0       0       0       0       0       0       0       0       0       0       0       0       0       0       0       0       0       0       0       0       0       0       0       0       0       0       0       0       0       0       0       0       0       0       0       0       0       0       0       0       0       0       0       0               | 運費         70         0         0         0         0         0         0         0         0         0         0         0         0         0         0         0         0         0         0         0         0         0         0         0         0         0         0         0         0         0         0         0         0         0         0         0         0         0         0         0         0         0         0         0         0         0         0         0         0         0         0         0                    | (X) 放棄                                                                                                    |
| <ul> <li>進入注神紙</li> <li>單非讓出版</li> <li>「算價應以</li> <li>「算價應以</li> <li>」由本・會計傳應以</li> <li>「資價應以</li> <li>」由本・會計傳應以</li> <li>「書業</li> <li>「書業</li> <li>「書業</li> <li>「書業</li> <li>「書業</li> <li>「書業</li> <li>「書業</li> <li>「書業</li> <li>「書業</li> <li>「書業</li> <li>「書</li> <li>「書</li></ul>                                                                                                    | 山     沖峡概       境     名       次     0       次     0       次     0       次     0       次     0       次     0       次     0       次     0       次     0       次     0       次     0       次     0       次     0       次     0       次     0       次     0       次     0       次     0       次     0       次     0       二     二       (112.08.15       1120815000       11       001     1       001     5       001     5       001     5       001     5       001     5       001     1                                                                                                    | 町価選择<br>第価選择<br>第試客戸<br>期試客戸<br>期試客戸<br>期試客戸<br>期試客戸<br>期試客戸<br>期試客戸<br>期試客戸<br>期試客戸<br>期試客戸<br>期試客戸<br>期試客戸<br>期試客戸<br>期試客戸<br>期試客戸<br>明<br>期試客戸<br>明<br>第<br>調試客戸<br>の<br>の<br>の<br>の<br>の<br>の<br>の<br>の<br>の<br>の<br>の<br>の<br>の                                                                                                    | 日期區間<br>○交易E<br>112.08<br>112.08       |                                                                                                    | 乾碼<br>10003<br>10001<br>10004<br>10005<br>10005<br>10005<br>10007<br>10007<br>10008<br>10009<br>10009<br>10001<br>10009<br>10009<br>10001<br>10009<br>10009<br>10001<br>10009<br>10001<br>10009<br>10001<br>10009<br>10001<br>10009<br>10001<br>10009<br>10001<br>10009<br>10001<br>10009<br>10001<br>10001<br>10009<br>10001<br>10009<br>10001<br>10001<br>10009<br>10001<br>10001<br>10001<br>10009<br>1001<br>10001<br>10001                                                                                                    | 敬栗就碼     HD000 HD000 HD000 HD000  REXCEL匯入      T作品號:10      別試客      別試客      別試客      別試客      別試客      別試客      別試客      別試客      別試客      別試客      別試客      別試客      別試客      別試客      別試客      別試客      別試客      別試客      別試客      別試客      別試客      別試客      別試客      別試客      別試客      別試客      別試客      別試客      別試客      別試客      別試客      別試客      別試客      別試 | <b>資款</b> 112.08.11     112.08.11     112.08.11     112.08.11     112.08.11     112.08.11     112.08.11     112.08.11     112.08.11     112.08.11     112.08.11     112.08.11     112.08.10     112.08.10     112     101     112.08.10     112     101     112     101     112     101     112     101     112     101     112     101     112     101     112     101     112     101     112     101     112     101     112     101     112     101     112     101     112     101     112     101     112     101     112     101     112     101     112     101     112     101     112     101     112     101     112     112     112     112     112     112     112     112     112     112     112     112     112     112     112     112     112     112     112     112     112     112     112     112     112     112     112     112     112     112     112     112     112     112     112     112     112     112     112     112     112     112     112     112     112     112     112     112     112     112     112     112     112     112     112     112     112     112     112     112     112     112     112     112     112     112     112     112     112     112     112     112     112     112     112     112     112     112     112     112     112     112     112     112     112     112     112     112     112     112     112     112     112     112     112     112     112     112     112     112     112     112     112     112     112     112     112     112     112     112     112     112     112     112     112     112     112     112     112     112     112     112     112     112     112     112     112     112     112     112     112     112     112     112     112     112     112     112     112     112     112     112     112     112     112     112     112     112     112     112     112     112     112     112     112     112     112     112     112     112     112     112     112     112     112     112     112     112     112     112     112     112     112     112     112     112     112     112     112     1                                                                                                    | 應收金額<br>3,000<br>1,000<br>1,000<br>46<br>46<br>30<br>1<br>1<br>1<br>1<br>3,000<br>1,000<br>46<br>46<br>30<br>30<br>30<br>1<br>1<br>1<br>1<br>3,000<br>1,000<br>46<br>30<br>30<br>30<br>30<br>30<br>30<br>30<br>30<br>30<br>30                                                                                                    | 新課<br>100<br>0<br>0<br>0<br>0<br>0<br>0<br>0<br>0                                                                                                    | 沖峡金額<br>2,720<br>2,720<br>0<br>0<br>0<br>0<br>0<br>0<br>0<br>0<br>0<br>0<br>0<br>0<br>0<br>0<br>0<br>0<br>0<br>0                                                                                                 | 餘額       0         1,000       1,000         1,000       46         46       30         30       1         1       1         1       1         3,000       1,000         1,000       1,000         1,000       1,000         1,000       1,000         1,000       1,000         1,000       1,000         1,000       1,000         1,000       1,000         1,000       1,000         1,000       1,000         1,000       1,000         1,000       1,000                                                                                                    | 保留款 0<br>0<br>0<br>0<br>0<br>0<br>0<br>0<br>0<br>0<br>0<br>0<br>0<br>0<br>0<br>0<br>0<br>0<br>0    | 正費<br>○ 0<br>○ 0 | 手續費         60         0         0         0         0         0         0         0         0         0         0         0         0         0         0         0         0         0         0         0         0         0         0         0         0         0         0         0         0         0         0         0         0         0         0         0         0         0         0         0         0         0         0         0         0         0         0         0         0         0         0         0         0         0         0 | 運費       70       0       0       0       0       0       0       0       0       0       0       0       0       0       0       0       0       0       0       0       0       0       0       0       0       0       0       0       0       0       0       0       0       0       0       0       0       0       0       0       0       0       0       0       0       0       0       0       0                                                                                                           | (法)                                                                                                    |

借方 3,000 貸方

3,000 差額

3,000

合計

- 17 -

# 挑選單據沖帳範例

| ⑦ GA應收帳 ○ B B B B C V )                                                                                                    | 款批次處理                                                                                                    | 公司名稱: TMS()                                                                                                    | 剛試版4) 到                                                                                                    | 期日: 無限期 操                                                                                                    | 作員:測試)                                                                                                    | 員 工作站號:104                                                                                                    | 14 前端版本:                                                                                                    | 7.0.3.18 後端版本:6                                                                                                    | 5.0.1.545                                                                                                    |                                                                                                    |                                                             |                                                                                                    |           |                                                                                                    |                                                                                             | _                                                                                                 | o ×                |
|----------------------------------------------------------------------------------------------------|----------------------------------------------------------------------------------------------------|----------------------------------------------------------------------------------------------------|----------------------------------------------------------------------------------------------------|----------------------------------------------------------------------------------------------------|----------------------------------------------------------------------------------------------------|----------------------------------------------------------------------------------------------------|----------------------------------------------------------------------------------------------------|----------------------------------------------------------------------------------------------------|----------------------------------------------------------------------------------------------------|----------------------------------------------------------------------------------------------------|-------------------------------------------------------------|----------------------------------------------------------------------------------------------------|-----------|----------------------------------------------------------------------------------------------------|---------------------------------------------------------------------------------------------|---------------------------------------------------------------------------------------------------|--------------------|
| 日期1                                                                                                    | 12.08.15                                                                                                    | 客戶代號                                                                                                    | 0                                                                                                    | 測試客戶                                                                                                    | É                                                                                                    | 部門代號 001                                                                                                    | 總管關                                                                                                    | 國軟體部 檔                                                                                                    | 次                                                                                                    |                                                                                                    | 群組代號                                                        |                                                                                                    |           |                                                                                                    |                                                                                             |                                                                                                   |                    |
| R在10738830百                                                                                                    |                                                                                                    | 157,767,184                                                                                                    | 取用研                                                                                                    | 此款                                                                                                    | 0                                                                                                    | 麻肉計理。                                                                                                    | > [                                                                                                    | 2.000 组行                                                                                                    | 調確な                                                                                                    | 0                                                                                                    |                                                             |                                                                                                    |           |                                                                                                    |                                                                                             |                                                                                                   |                    |
| War I for the work the                                                                                                    |                                                                                                    | 0                                                                                                    | -00/1110                                                                                                    |                                                                                                    |                                                                                                    | 10/00/07/20                                                                                                    |                                                                                                    | 3411                                                                                                    |                                                                                                    |                                                                                                    |                                                             |                                                                                                    |           |                                                                                                    |                                                                                             |                                                                                                   |                    |
| 1004又形入示[1]家                                                                                                    |                                                                                                    |                                                                                                    | Let II. data                                                                                                    | 0                                                                                                    |                                                                                                    | L deret                                                                                                    | 2 000                                                                                                    | - L. Let Adv. let                                                                                                    | 2,000                                                                                                    |                                                                                                    |                                                             |                                                                                                    |           |                                                                                                    |                                                                                             |                                                                                                   |                    |
| 損収款餘額                                                                                                    |                                                                                                    | 0 冲我                                                                                                    | 暇收款                                                                                                    | 0                                                                                                    | 冲戰的                                                                                                    | 680                                                                                                    | 2,000 ¤]                                                                                                    | 冲戰總額                                                                                                    | 2,000                                                                                                    |                                                                                                    |                                                             |                                                                                                    |           |                                                                                                    |                                                                                             |                                                                                                   |                    |
| 備註                                                                                                    |                                                                                                    |                                                                                                    |                                                                                                    |                                                                                                    |                                                                                                    |                                                                                                    |                                                                                                    |                                                                                                    |                                                                                                    |                                                                                                    |                                                             |                                                                                                    |           |                                                                                                    |                                                                                             |                                                                                                   |                    |
| 自訂科目                                                                                                    | 自訂金額                                                                                                    |                                                                                                    | 0                                                                                                    |                                                                                                    |                                                                                                    |                                                                                                    |                                                                                                    |                                                                                                    |                                                                                                    |                                                                                                    |                                                             |                                                                                                    |           |                                                                                                    |                                                                                             |                                                                                                   |                    |
|                                                                                                    |                                                                                                    |                                                                                                    |                                                                                                    |                                                                                                    |                                                                                                    |                                                                                                    |                                                                                                    |                                                                                                    |                                                                                                    |                                                                                                    |                                                             |                                                                                                    |           |                                                                                                    |                                                                                             |                                                                                                   |                    |
| 進入油嵁                                                                                                    | (1) (油幅                                                                                                    | 間細環揺                                                                                                    | 日期回間                                                                                                    | 獣µ→嶋(D)                                                                                                    |                                                                                                    |                                                                                                    |                                                                                                    |                                                                                                    |                                                                                                    |                                                                                                    |                                                             |                                                                                                    |           |                                                                                                    |                                                                                             |                                                                                                   | 輪閱(X)              |
| 201110 C                                                                                                    | 411 Phr                                                                                                    | Her Hando                                                                                                    |                                                                                                    | 11 HH 22 465                                                                                                    | da miner                                                                                                    | र्ण ५ स्वर्ण विकेल स्वर                                                                                                    | 15+6                                                                                                    | 库山人产生                                                                                                    | 11-24                                                                                                    |                                                                                                    | an.mat                                                      | 815744                                                                                             | 1001 2009 | -11.6 10 100                                                                                                    |                                                                                             | 2447.588                                                                                          | 10010-17-12 ( AA / |
| 単振状 総省確認                                                                                                    | 転 各<br>々 0                                                                                                    | 各戸間碑<br>測試家 <u></u>                                                                                                    | <u>父</u> 易<br>GA應收帳新                                                                                                    | + 日期 - 単載者<br>軟批次處理明細]                                                                                                    | 货 <u>机</u><br>資訊                                                                                                    | 發黑影碼                                                                                                    | 貫款                                                                                                    | 應收等額                                                                                                    |                                                                                                    | )<br>中 味 金 額<br>× 0                                                                                     | 既額<br>799                                                   | 保留款                                                                                                | 進費        | 于預費<br>0                                                                                                    | 0                                                                                           | 建<br>()<br>()                                                                                     |                    |
| ▶ 銷貨應                                                                                                    | 女 0                                                                                                    | 測試客 明                                                                                                    | 細資訊                                                                                                    |                                                                                                    |                                                                                                    |                                                                                                    |                                                                                                    |                                                                                                    |                                                                                                    | 0                                                                                                    | 1,977                                                       | 0                                                                                                  |           | 0                                                                                                    | 0                                                                                           | 0                                                                                                 |                    |
| 銷貨應                                                                                                    | 女 0                                                                                                    | 測試落 應                                                                                                    | 1110金額                                                                                                    | 1                                                                                                    | ,977                                                                                                    | 匯 費                                                                                                    |                                                                                                    | 0                                                                                                    |                                                                                                    | 0                                                                                                    | 241                                                         | 0                                                                                                  |           | 0                                                                                                    | 0                                                                                           | 0                                                                                                 |                    |
| 新夏1084<br>銷貨應4                                                                                                    | 文 0<br>文 0                                                                                                    | 測試客 折                                                                                                    | ÷ 讓「                                                                                                    |                                                                                                    | 0                                                                                                    | 手續費                                                                                                    |                                                                                                    | 0                                                                                                    |                                                                                                    | 0                                                                                                    | 848                                                         | 0                                                                                                  |           | 0                                                                                                    | 0                                                                                           | 0                                                                                                 |                    |
| 銷貨應                                                                                                    | 女 0                                                                                                    | 測試客                                                                                                    | 9999  <br>                                                                                                    |                                                                                                    | -                                                                                                    |                                                                                                    |                                                                                                    | 1000                                                                                                    | tA \ \hter                                                                                                    | 0                                                                                                    | 848                                                         | 0                                                                                                  |           | 0                                                                                                    | 0                                                                                           | 0                                                                                                 |                    |
| 銷貨應回                                                                                                    | 女 0<br>を 0                                                                                                    | 測試客 建                                                                                                    | [ 費                                                                                                    |                                                                                                    | 0                                                                                                    | 沖帳金額                                                                                                    |                                                                                                    |                                                                                                    | 制人冲帐。                                                                                                    |                                                                                                    | 679                                                         | 0                                                                                                  |           | 0                                                                                                    | 0                                                                                           | 0                                                                                                 |                    |
| 銷貨應叫                                                                                                    | 文 0<br>文 0                                                                                                    | 測試客                                                                                                    |                                                                                                    |                                                                                                    |                                                                                                    |                                                                                                    |                                                                                                    |                                                                                                    |                                                                                                    | 0                                                                                                    | 258                                                         | 0                                                                                                  |           | 0                                                                                                    | 0                                                                                           | 0                                                                                                 |                    |
| 銷貨應叫                                                                                                    | 女 0                                                                                                    | 測試落                                                                                                    |                                                                                                    |                                                                                                    |                                                                                                    |                                                                                                    |                                                                                                    |                                                                                                    |                                                                                                    | 0                                                                                                    | 1,000                                                       | 0                                                                                                  |           | 0                                                                                                    | 0                                                                                           | 0                                                                                                 |                    |
| 新賀應明 新省 新省 市 新省 市 新省 市 新省 市 新 省 市 新 省 ー 新 省 ー 新 省 ー 新 省 ー 新 省 ー 新 イ ー 新 イ ー 新 イ ー 新 イ ー 新 イ ー 新 イ ー 新 イ ー 新 イ ー 新 イ ー ー ー ー                                                                                                    | 女 0<br>女 0                                                                                                    | 測試落                                                                                                    |                                                                                                    |                                                                                                    |                                                                                                    |                                                                                                    |                                                                                                    |                                                                                                    |                                                                                                    | 0                                                                                                    | 1,800                                                       | 0                                                                                                  |           | 0                                                                                                    | 0                                                                                           | 0                                                                                                 |                    |
| 銷貨應叫                                                                                                    | 文<br>文<br>0                                                                                                    | 測試客                                                                                                    | 3                                                                                                    | 催定                                                                                                    |                                                                                                    |                                                                                                    |                                                                                                    | 取消(⊆)                                                                                                    |                                                                                                    | 0                                                                                                    | 185                                                         | 0                                                                                                  |           | 0                                                                                                    | 0                                                                                           | 0                                                                                                 |                    |
| 銷貨應                                                                                                    | 女 0                                                                                                    | 測試溶沖帳                                                                                                    | 金額                                                                                                    |                                                                                                    |                                                                                                    |                                                                                                    | 100.08.01                                                                                                    |                                                                                                    | 0                                                                                                    | .:: 0                                                                                                   | 359                                                         | 0                                                                                                  |           | 0                                                                                                    | 0                                                                                           | 0                                                                                                 |                    |
| 銅貨應4<br><u> 1</u> (1) (1) (1) (1) (1) (1) (1) (1) (1) (1)                                                                                                    | Σ U<br>H 0                                                                                                    | 測試各戶                                                                                                    | 109.0                                                                                                    | 6.24 109062<br>6.24 100062                                                                                                    | 40003                                                                                                    |                                                                                                    | 109.07.01                                                                                                    | 107                                                                                                    | 0                                                                                                    | 0                                                                                                    | 107                                                         | 0                                                                                                  |           | 0                                                                                                    | 0                                                                                           | 0                                                                                                 | v                  |
| 修改(E)                                                                                                    | 自動沖帳                                                                                                    | (1) 明約                                                                                                    | 細重置                                                                                                    | 匯入(I)                                                                                                    | 專筹                                                                                                    | 素REXCEL匯入                                                                                                    |                                                                                                    |                                                                                                    |                                                                                                    |                                                                                                    |                                                             |                                                                                                    |           |                                                                                                    |                                                                                             | 沖帳完成(S)                                                                                           | 放棄                 |
|                                                                                                    |                                                                                                    |                                                                                                    |                                                                                                    |                                                                                                    |                                                                                                    |                                                                                                    |                                                                                                    |                                                                                                    |                                                                                                    |                                                                                                    |                                                             |                                                                                                    |           |                                                                                                    |                                                                                             |                                                                                                   |                    |
|                                                                                                    |                                                                                                    |                                                                                                    |                                                                                                    |                                                                                                    |                                                                                                    |                                                                                                    |                                                                                                    |                                                                                                    |                                                                                                    |                                                                                                    |                                                             |                                                                                                    |           |                                                                                                    |                                                                                             |                                                                                                   |                    |
| <b>7</b> 6Δ酶收缩                                                                                                    | 較壯次處理 /                                                                                                    | 司名稱· TMS/语                                                                                                    | 11(1)(15(4)) 至(1)                                                                                                    | 期日·毎限期 掻                                                                                                    | 乍昌·測試音                                                                                                    | ■ 工作は缺·102                                                                                                    | 14 前陸阪木・                                                                                                    | 70318 後端版本:6                                                                                                    | 01545                                                                                                    |                                                                                                    |                                                             |                                                                                                    |           |                                                                                                    |                                                                                             | _                                                                                                 |                    |
| 了 GA應收帳:<br>離開(X)                                                                                                    | 軟批次處理 2                                                                                                    | ≿司名稱: TMS(測                                                                                                    | 則試版4) 到:                                                                                                    | 期日: 無限期 操(                                                                                                    | 作員:測試員                                                                                                    | 員 工作站號:104                                                                                                    | 4 前端版本:                                                                                                    | 7.0.3.18 後端版本:6                                                                                                    | i.0.1.545                                                                                                    |                                                                                                    |                                                             |                                                                                                    |           |                                                                                                    |                                                                                             | _                                                                                                 | o ×                |
| <b>了</b> GA應收帳<br>離開(X)<br>日 期 1                                                                                                    | 較批次處理 2<br>12.08.15                                                                                                    | 》司名稱: TMS(源<br>客戶代號                                                                                                    | 前試版4) 到<br>0                                                                                                    | 期日: 無限期 操() 潮試客戶                                                                                                    | 作員:測試員                                                                                                    | 員 工作站號:104<br>8門9代號 001                                                                                                    | 4 前靖版本:<br>總管履                                                                                                    | 7.0.3.18 後端版本:6<br>電軟體部 檔                                                                                                    | .0.1.545                                                                                                    |                                                                                                    | 群組代號                                                        |                                                                                                    |           |                                                                                                    |                                                                                             | _                                                                                                 | 0 ×                |
| <b>了</b> GA應收帳<br>離開(X)<br>日 期 1<br>應收總額                                                                                                    | 較批次處理 2<br>12.08.15                                                                                                    | 公司名稱: TMS(演客戶代號<br>157,767,184                                                                                                    | N試版4) 到<br>0<br>取用預4                                                                                                    | 期日: 無限期 操作<br>] 測试客戶<br>收款                                                                                                    | 作員:測試員                                                                                                    | <ul> <li>工作站號:104</li> <li>那門代號 001</li> <li>應收款現金</li> </ul>                                                                                                    | 14 前端版本:<br>總管版<br>2                                                                                                    | 7.0.3.18 後端版本:6<br>動軟體部 檔<br>2,000 銀行電                                                                                                    | i.0.1.545<br>次<br>電匯款                                                                                                    | 0                                                                                                    | 群組代號                                                        |                                                                                                    |           |                                                                                                    |                                                                                             | _                                                                                                 | 0 ×                |
| <ul> <li>⑦ GA應收帳:</li> <li>離開(X)</li> <li>日期</li> <li>一</li> <li>應收總額</li> <li>應收款票據</li> </ul>                                                                                                    | 較批次處理 2<br>12.08.15                                                                                                    | 3司名稱: TMS(須<br>客戶代號<br>157,767,184<br>0                                                                                                    | 11試版4) 到<br>0<br>取用預4                                                                                                    | 期日: 無限期 操(<br>)<br>)<br>)<br>別試客戶<br>(<br>)<br>次款                                                                                                    | 作員:測試員<br>音<br>0                                                                                                    | <ul> <li>T作站號:104</li> <li>F門代號 001</li> <li>應收款現金</li> </ul>                                                                                                    | 4 前端版本:<br>總管關<br>2                                                                                                    | 7.0.3.18 後端版本:6<br>電軟體部 檔<br>2,000 銀行1                                                                                                    | 3.0.1.545<br>次<br>電匯款                                                                                                    | 0                                                                                                    | 群組代號                                                        |                                                                                                    |           |                                                                                                    |                                                                                             | _                                                                                                 | 0 ×                |
| ⑦ GA應收帳<br>離開(X) 日期1 應收總額 應收總額 應收款票據 預收款餘額                                                                                                    | 較批次處理 2<br>12.08.15                                                                                                    | <ul> <li>寄宮稿: TMS(領客戶代號</li> <li>157,767,184</li> <li>0</li> <li>沖抵制</li> </ul>                                                                                                    | 割試版4) 到<br>0<br>取用預<br>吸用預<br>吸収款                                                                                                    | 期日: 無限期 操(<br>) [測試客戶                                                                                                    | 作員:測試算<br>音<br>0<br>沖帳餘                                                                                                    | <ul> <li>工作站號:104</li> <li>部門代號 001</li> <li>應收款現金</li> </ul>                                                                                                    | 4 前端版本:<br>總管成<br>2                                                                                                    | 7.0.3.18 後端版本:6<br>軟體部     2.000    銀行電                                                                                                    | x 文<br>室匯款<br>2,000                                                                                                    | 0                                                                                                    | 群組代號                                                        |                                                                                                    |           |                                                                                                    |                                                                                             | _                                                                                                 | a x                |
| 了 GA應收帳:       難用(X)       日 期 1       應收總額       應收款票據       預收款餘額       備 注                                                                                                    | 較批次處理 2<br>12.08.15                                                                                                    | <ul> <li>高名稱: TMS(領客戶代號</li> <li>157,767,184</li> <li>0</li> <li>沖抵刺</li> </ul>                                                                                                    | NU試版4) 到<br>0<br>取用預い<br>限收款                                                                                                    | 期日: 無限期 操(<br>] [ <b>測試客戶</b><br>版款 [<br>1,000]                                                                                                    | 作員:測試<br>音<br>0<br>沖帳餘                                                                                                    | <ul> <li>工作站號:104</li> <li>即門代號 001</li> <li>應收款現金</li> <li>額</li> </ul>                                                                                                    | 14 前端版本:<br>總管關<br>注<br>1.000 可                                                                                                    | 7.0.3.18 後姚版本:6       監軟體部     檔       2,000     銀行和       沖帳總額                                                                                                    | x<br>文                                                                                                    | 0                                                                                                    | 群組代號                                                        |                                                                                                    |           |                                                                                                    |                                                                                             | _                                                                                                 | 0 ×                |
| ⑦ GA應收報:<br>難閉(X) 日期1 應收總額 應收款票據 預收款餘額 備註 白町日日                                                                                                    | 款批次處理 2<br>12.08.15                                                                                                    | 3司名稱: TMS(領<br>客戶代號<br>157,767,184<br>0<br>0 沖抵却                                                                                                    | 制試版4) 到<br>0<br>取用預4<br>吸收款<br>0                                                                                                    | 期日: 無限期 操(<br>] [測試客戶<br>次款<br>1,000                                                                                                    | 作員:測試                                                                                                    | <ul> <li>【工作站號:104</li> <li>即門代號 001</li> <li>[] 應收款現金</li> <li>[額 ]</li> </ul>                                                                                                    | 4 前端版本:<br>總管加<br>2<br>1.000 可                                                                                                    | 7.0.3.18 後請原本:6       載款觀示     檔       2.000     銀行行       沖帳總額                                                                                                    | x<br>文<br>電匯款<br>2,000                                                                                                    | 0                                                                                                    | 群組代號                                                        |                                                                                                    |           |                                                                                                    |                                                                                             | -                                                                                                 | 0 ×                |
| 了 GA應收帳計         難用(X)         日 期 1         應收總額         應收款票據         預收款餘額         備 註 [         自訂科目                                                                                                    | 軟批次處理 2<br>12.08.15                                                                                                    | 《司名稱:TMS(第<br>客戶代號<br>157,767,184<br>0<br>0 沖抵秒                                                                                                    | 割試版4) 到<br>0<br>取用預4<br>吸收款<br>0                                                                                                    | 期日: 無限期 操(<br>] [測試客戶<br>次款 [                                                                                                    | <b>作員:測試</b>                                                                                                    | ■ 工作站號:104<br>印門代號 001<br>] 應收款現金                                                                                                    | 4 前端版本:<br>總管備<br>2                                                                                                    | 7.0.3.18 後勝原本:6<br>高軟體部 檔<br>2.000 銀行和<br>沖根總額                                                                                                    | x<br>文<br>電匯款<br>2,000                                                                                                    | 0                                                                                                    | 群組代號                                                        |                                                                                                    |           |                                                                                                    |                                                                                             | _                                                                                                 | 5 ×                |
| ⑦ GA爆收領部<br>難開(X) 日期[1]<br>應收總額[<br>應收款票據<br>預收款餘額<br>備註[<br>自訂科目]                                                                                                    | 数批求處理 2 12.08.15  □ □ □ □ □ □ □ □ □ □ □ □ □ □ □ □ □ □                                                                                                    | ※司名稱:TMS(第<br>客戶代號<br>157,767,184<br>0<br>0<br>沖托林                                                                                                    | 制試版4) 到<br>0<br>取用預<br>                                                                                                    | 期日:無限期 操(<br>] [測試客戶<br>(次)<br>1,000                                                                                                    | 作員:測試                                                                                                    | <ul> <li>工作站號:104</li> <li>即門代號 001</li> <li>應收款現金</li> <li>額</li> </ul>                                                                                                    | 4 前端版本:<br>總管始<br>≥                                                                                                    | 7.0.3.18 後期版本:6<br>動軟體部 檔<br>2.000 銀行音<br>沖転總額                                                                                                    | x0.1.545<br>次<br>整匯款<br>2,000                                                                                                    | 0                                                                                                    | 群組代號                                                        |                                                                                                    |           |                                                                                                    |                                                                                             | _                                                                                                 | 0 X                |
| 7 GA毒收帳<br>除田(X) 日期[<br>庫收該額] 庫收款票據 預收款餘額 備註[ 自訂74日 違入沖帳(                                                                                                    | 款批次處理 2<br>12.08.15<br>自訂金額<br>1) 沖帳限                                                                                                    | 第二百名稱: TMS(第<br>客戶代號<br>157,767,184<br>0<br>0<br>) 沖抵制<br>明細選擇                                                                                                    | 制試版4) 到<br>0<br>取用預<br>吸収款<br>0<br>日期區間                                                                                                    | 朝日: 無限朝<br>通<br>[ ))<br>[ ))<br>())<br>()<br>()<br>()<br>()<br>()<br>()<br>()<br>()                                                                                                    | 作員:測試                                                                                                    | <ul> <li>工作站號:104</li> <li>即行代號 (001)</li> <li>&gt;&gt;&gt;&gt;&gt;&gt;&gt;&gt;&gt;&gt;&gt;&gt;&gt;&gt;&gt;&gt;&gt;&gt;&gt;&gt;&gt;&gt;&gt;&gt;&gt;&gt;&gt;&gt;&gt;&gt;&gt;&gt;</li></ul>                                                                                                    | 4 前端版本:<br>總管領<br>2<br>1,000 可                                                                                                    | 7.0.3.18 後進版本:6<br>最軟體部 檔<br>2,000 銀行和<br>沖帳總額                                                                                                    | 3.0.1.545<br>文<br>室匯款<br>2,000                                                                                                    | 0                                                                                                    | 群組代號                                                        |                                                                                                    |           |                                                                                                    |                                                                                             | -                                                                                                 | ■ ×                |
| ☑ GA #w收報:<br>除田(X) 日 期 Ⅲ 您收款票據 預收款除額 備 註 □ 自訂74日 違太:沖帳( <b>單族(於)</b>                                                                                                    | 数批次處理 2<br>12.08.15<br>自訂金額<br>1) 沖帳<br>度 客                                                                                                    | N 可名称: TMS(第<br>客戶代號<br>157,767,184<br>0<br>0<br>) 沖抵制<br>明細選擇<br>客戶簡稱<br>客戶間稱                                                                                                    | <ul> <li>制試版4) 到</li> <li>0</li> <li>取用預4</li> <li>吸收款</li> <li>0</li> <li>日期區間</li> <li>交易</li> </ul>                                                                                                    | 期日: 無限期 操作<br>)                                                                                                    | 作員:測試員                                                                                                    | <ul> <li>工作結整:100</li> <li>部門代號 001</li> <li>&gt;&gt;&gt;&gt;</li> <li>&gt;&gt;&gt;</li> <li>&gt;&gt;</li> <li>&gt;&gt;&gt;</li> <li>&gt;&gt;&gt;</li> <li>&gt;&gt;</li> <li>&gt;</li> <li>&gt;&gt;</li> <li>&gt;&gt;</li></ul>                                                                                                    | 4 前端版本:<br>◎ 總管備<br>2<br>1.000 可<br>)<br>貸款                                                                                                    | 7.0.3.18 後難版本:6<br>動物電源 檔<br>2,000 銀行:1<br>沖帳總額                                                                                                    | x0.1.545<br>次<br>室匯款<br>2,000<br>折譲                                                                                                    |                                                                                                    | 群組代號                                                        | (保留救<br>保留救                                                                                        | ΣŤ        | 手續費                                                                                                    |                                                                                             | 運費                                                                                                | □ ×<br>            |
| ☑ GA#w收缩<br>随用(X) □ 期 [1]<br>應收診額 ■ 地次数第錄 爾 註 ① 自訂科目 注金入沖帳紙 【 量載大沖帳紙 [ 通算[ ]                                                                                                    | 数批次處理 2<br>12.08.15<br>自訂金額<br>1) 沖帳<br>度 客<br>文 0                                                                                                    |                                                                                                    | <ul> <li>制試版4) 到</li> <li>0</li> <li>取用預4</li> <li>酸收款</li> <li>0</li> <li>日期區標</li> <li>交易</li> <li>109.03</li> </ul>                                                                                                    | 期日: 無限期 操作<br>) 測試客戶<br>次款 (<br>1,000)<br>助中帳(2)<br>日期 單據應<br>5.29 109052                                                                                                    | 作員:測試了<br>育<br>0<br>沖帳餘<br>客碼嗎<br>90004                                                                                                    | <ul> <li>工作結整:100</li> <li>高門代號 001</li> <li>藤收款現金</li> <li>翻</li> <li>一</li> <li>一</li> <li>一</li> <li>一</li> <li>一</li> <li>一</li> <li>一</li> <li>一</li> <li>一</li> <li>一</li> <li>一</li> <li>一</li> <li>一</li> <li>一</li> <li>一</li> <li>一</li> <li>一</li> <li>一</li> <li>一</li> <li>一</li> <li>一</li> <li>一</li> <li>二</li> <li>二<td>4 前端版本:<br/>總管加<br/>2<br/>1.000 可</td><td>7.0.3.18 後端版本:6       5軟體部     檔       2.000     銀行計       沖帳總額        應收金額     799</td><td><ul> <li>.0.1.545</li> <li>次</li> <li>室匯款</li> <li>2.000</li> <li>折譲</li> <li>0</li> </ul></td><td>0<br/>沖帳金額<br/>0</td><td>群組代號</td><td>保留款<br/>0</td><td>匯費</td><td><u>手續費</u><br/>0</td><td>0</td><td>—<br/>運費<br/>0</td><td>□ ×<br/>離開(X)</td></li></ul>                                                                                                    | 4 前端版本:<br>總管加<br>2<br>1.000 可                                                                                                    | 7.0.3.18 後端版本:6       5軟體部     檔       2.000     銀行計       沖帳總額        應收金額     799                                                                                                    | <ul> <li>.0.1.545</li> <li>次</li> <li>室匯款</li> <li>2.000</li> <li>折譲</li> <li>0</li> </ul>                                                                                                    | 0<br>沖帳金額<br>0                                                                                          | 群組代號                                                        | 保留款<br>0                                                                                           | 匯費        | <u>手續費</u><br>0                                                                                                    | 0                                                                                           | —<br>運費<br>0                                                                                      | □ ×<br>離開(X)       |
| ☑ GA#收集:<br>難用(X) 日期[〕 ■ 期[〕 ■ 收款票據 ■ 收款票據 備 註[ 自訂科目 ■ 進入沖帳紙 ■ 算法状態 ■ 算法状態 ● 算像現代                                                                                                    | 数批次處理 2<br>12.08.15<br>自訂金額<br>1) 沖帳<br>度 客<br>文 0<br>0<br>0<br>0                                                                                                    | 家戸代號<br>客戸代號<br>157,767,184<br>0<br>0<br>沖抵神<br>期細選擇<br>客戸簡精<br>潮試客戸<br>潮試客戸<br>潮試客戸<br>潮話客戸<br>潮話客戸                                                                                                    | <ul> <li>制試版4) 到</li> <li>取用預4</li> <li>取用預4</li> <li>●     <li>●     </li> <li>●     </li> <li>●     </li> <!--</td--><td>期日: 無限期 操作<br/>調試客戸<br/>枚款<br/>1,000<br/>日期 単純版<br/>5.29 109052<br/>5.29 109052<br/>5.29 109052</td><td>* 年夏: 測試算<br/>育<br/>の<br/>の<br/>が<br/>状態</td><td><ul> <li>工作站號:100</li> <li>配当代號</li> <li>配当代號</li> <li>1001</li> <li>111</li> <li>111</li> <li>1</li></ul></td><td><ol> <li>(4) 前端版本:</li> <li>(總管成<br/>2) (二) (1,000) 可</li> <li>(1,000) 可</li> <li>(1,000) 可</li></ol></td><td>7.0.3.18 後端版本:6<br/>藝軟體部 檔<br/>2.000 銀行評<br/>沖帳總額</td><td><ul> <li>.0.1.545</li> <li>次</li> <li>室匯款</li> <li>2.000</li> <li>折譲</li> <li>0</li> <li>0</li> </ul></td><td>0<br/>沖帳金額<br/>0<br/>1,000</td><td>群組代號</td><td>保留款<br/>0<br/>0</td><td>匯費</td><td>手續費<br/>0<br/>0</td><td>0 0 0</td><td>選費<br/>0<br/>0</td><td>□ ×<br/>離間(X)</td></li></li></li></li></li></li></li></li></li></li></li></li></li></li></li></li></li></li></li></li></li></li></li></li></li></li></li></li></li></li></li></li></li></li></li></li></li></li></li></li></ul> | 期日: 無限期 操作<br>調試客戸<br>枚款<br>1,000<br>日期 単純版<br>5.29 109052<br>5.29 109052<br>5.29 109052                                                                                                    | * 年夏: 測試算<br>育<br>の<br>の<br>が<br>状態                                                                                                    | <ul> <li>工作站號:100</li> <li>配当代號</li> <li>配当代號</li> <li>1001</li> <li>111</li> <li>111</li> <li>1</li></ul>                                                                                                    | <ol> <li>(4) 前端版本:</li> <li>(總管成<br/>2) (二) (1,000) 可</li> <li>(1,000) 可</li> <li>(1,000) 可</li></ol>                                                                                                    | 7.0.3.18 後端版本:6<br>藝軟體部 檔<br>2.000 銀行評<br>沖帳總額                                                                                                    | <ul> <li>.0.1.545</li> <li>次</li> <li>室匯款</li> <li>2.000</li> <li>折譲</li> <li>0</li> <li>0</li> </ul>                                                                                                    | 0<br>沖帳金額<br>0<br>1,000                                                                                 | 群組代號                                                        | 保留款<br>0<br>0                                                                                      | 匯費        | 手續費<br>0<br>0                                                                                                    | 0 0 0                                                                                       | 選費<br>0<br>0                                                                                      | □ ×<br>離間(X)       |
| ☑ GA#收使經<br>證明(X) □ 期 [<br>應收於經額 [<br>應收次款額<br>而收次款除額<br>備 註 [<br>自訂14日 建法入沖帳紙 道會實際現<br>過貨實現現 通貨實現                                                                                                    | 数批次處理 2<br>12.08.15<br>目訂金額<br>(1) 沖帳<br>度 客<br>文 0<br>文 0<br>文 0<br>文 0<br>文 0<br>文 0<br>文 0                                                                                                    |                                                                                                    | <ul> <li>制試馬4) 到</li> <li>0</li> <li>取用預4</li> <li>較收款</li> <li>0</li> <li>日期區標</li> <li>交易</li> <li>109.01</li> <li>109.02</li> <li>109.03</li> <li>109.03</li> <li>109.03</li> </ul>                                                                                                    | 期日: 無限期 操作<br>調試客戸<br>比較<br>1,000<br>日期 単純版<br>5.29 109052<br>5.29 109052<br>5.29 109052                                                                                                    | *員:測試<br>市<br>の<br>0<br>2<br>2<br>2<br>4<br>4<br>4<br>4<br>4<br>4<br>4<br>4<br>4<br>4<br>4<br>4<br>4                                                                                                    | 工作結整:100       部"计代號       随此款現金       額       發票.號碼                                                                                                    | 4 前端版本:<br>2<br>1.000 可<br>1.000 可<br>1.0000 可<br>1.0000 可<br>1.0000 可<br>1.0000 可<br>1.0000 可<br>1.0000 可<br>1.00000<br>1.00000<br>1.00000<br>1.000000<br>1.000000<br>1.000000<br>1.000000<br>1.000000<br>1.000000<br>1.0000000000                                                                                                    | 7.0.3.18 後端版本:6<br>軟體部 檔<br>2.000 銀行和<br>沖帳總額                                                                                                    | <ul> <li>50.1.545</li> <li>次</li> <li>室運載</li> <li>2.000</li> </ul>                                                                                                    | )<br>·<br>·<br>·<br>·<br>·<br>·<br>·<br>·<br>·<br>·<br>·<br>·<br>·                                      | 群組代號<br>餘額<br>997<br>977<br>241<br>618                      | 保留款<br>0<br>0<br>0<br>0<br>0                                                                       | 匯費        | 手續費<br>0<br>0<br>0<br>0                                                                                                    | 0 0 0 0 0                                                                                   | 選費<br>0<br>0<br>0<br>0                                                                            | □ ×<br>離開(以)       |
| Д GA-#wv#:<br>推開(X)     日 期 [ ]     歴 収差額 [     歴 収差額 ]     歴 収差額 [     歴 収差額 ]     歴 収差額 [     推 九次体統     借 註 [     自訂14日     建ま入沖帳紙     単非抗     錢食()     環境)     錢食()     霞処     錢食()     霞の     眞     義人)     貴 ()     貴 () | 数批次處理 2<br>12.08.15<br>目訂金額<br>(1) 沖帳<br>度 客<br>文 0<br>文 0<br>文 0<br>文 0<br>文 0<br>文 0<br>文 0<br>文 0<br>文 0<br>文 0                                                                                                    |                                                                                                    | <ul> <li>制試版4) 到</li> <li>0</li> <li>取用預4</li> <li>軟軟款</li> <li>0</li> <li>日期區標</li> <li>交易</li> <li>109.01</li> <li>109.02</li> <li>109.02</li> <li>109.03</li> <li>109.03</li> <li>109.03</li> <li>109.03</li> <li>109.03</li> </ul>                                                                                                    | 期日: 無限期 換付<br>開試客戸<br>比較<br>1,000<br>日期 単純額<br>5,29 109052<br>5,29 109052<br>5,29 109052<br>5,29 109052<br>5,29 109052                                                                                                    | * 員:測試<br>の<br>の<br>2<br>注<br>様<br>観<br>9<br>9<br>0<br>0<br>4<br>9<br>0<br>0<br>5<br>9<br>0<br>0<br>0<br>7<br>9<br>0<br>0<br>0<br>8                                                                                                    | 工作站號:100           同"计代號 001           應收款現金           額           發票號認碼                                                                                                    | 4 前端版本:<br>2<br>1.000 可<br>1000 可<br>100.06.05<br>109.06.05<br>109.06.05<br>109.06.05<br>109.06.05                                                                                                    | 7.0.3.18 後端版本:6<br>軟體部 檔<br>2.000 銀行和<br>沖帳總額                                                                                                    | <ul> <li>i.0.1.545</li> <li>次</li> <li>菜</li> <li>室証載</li> <li>2.000</li> </ul>                                                                                                    | )                                                                                                    | 群組代號                                                        | 保留款<br>0<br>0<br>0<br>0<br>0<br>0<br>0<br>0<br>0<br>0<br>0<br>0<br>0<br>0<br>0<br>0                | 匯費        | 手續費<br>0<br>0<br>0<br>0<br>0                                                                                                    | 0<br>0<br>0<br>0<br>0<br>0<br>0                                                             | 選費<br>0<br>0<br>0<br>0<br>0<br>0<br>0                                                             | □ ×<br>離開(X)       |
| ⑦ GA-#收保!<br>證用(X) 日 期 [<br>應收於錄額 [<br>應收次款錄<br>而收款餘額<br>備 註 [<br>自訂]] 建設力連続。 建設力連続。 通貨應現 通貨應現 通貨應現 通貨應現 通貨應現 通貨應現 通貨應現 通貨應現 通貨應現 通貨應現 通貨應現 通貨應現 通貨應現 通貨應現 通貨應現 通貨應現 通貨應現 通貨應現 通貨應現 通貨應現 通貨應現 通貨應現 通貨應現 通貨應現 通貨應現 通貨應現 通貨應現 通貨應現 通貨應現 通貨應現 通貨應現 通貨應現 通貨 通貨 通貨 通貨 通貨 通貨 通貨 通貨 通貨 通貨 通貨 通貨 通貨 通貨 通貨 通貨 通貨 通貨 通貨 通貨 通貨 通貨 通貨 通貨 回 三 三 三 三 三 三 三 三 三 三 三 三 三 三 三 三 三 三 三 三 三 三 三 三 三 三 三 三 三 三 三 三 三 三 三 三 三 三 三 三 三 三 三 三 三 三 三 三 三 三 三 三 三 三 三 三 三 三 三 三 三 三 三 三 三 三 三 三 三 三 三 三 三 三 三 三 三 三 三 三 三 三 三 三 三 三 三 三 三 二 三 二 二 二 二 二 二 二 二 二 二 二 二 二 二 二 二 二 二 二 二 二 二 二 二 二 二 二 二 二 二 二 二 二 二 二 二 二 二 二 二 二 二 二 二 二 二 二 二 二 二 二 二 二 二 二                                                                                                    | 数批次處理 2<br>12.08.15<br>[<br>11] 自訂金額<br>[<br>11] 沖縄<br>[<br>次 0<br>文 0<br>文 0<br>文 0<br>文 0<br>文 0<br>文 0<br>文 0<br>文 0<br>文 0<br>文                                                                                                    |                                                                                                    | <ul> <li>制試版4) 到</li> <li>0</li> <li>取用預4</li> <li>限收款</li> <li>0</li> <li>日期區標</li> <li>交易</li> <li>109.02</li> <li>109.02</li> <li>109.02</li> <li>109.02</li> <li>109.02</li> <li>109.02</li> <li>109.02</li> <li>109.02</li> <li>109.02</li> <li>109.02</li> <li>109.02</li> <li>109.02</li> <li>109.03</li> <li>109.04</li> </ul>                                                                                                    | 期日: 無限期 換付<br>開試客戸<br>比較<br>1,000<br>日期 単純数<br>5.29 109052<br>5.29 109052<br>5.29 109052<br>5.29 109052<br>5.29 109052<br>5.29 109052<br>5.29 109052                                                                                                    | *年間:別試算<br>()<br>()<br>()<br>()<br>()<br>()<br>()<br>()<br>()<br>()                                                                                                    | <ul> <li>工作お終:104</li> <li>の1</li> <li>正作が続 (001)</li> <li>歴収就現る</li> <li>額</li> <li></li> <li><td>4 前端版本:<br/>2 (<br/>1.000) 可<br/>1.000 可<br/>1.000 可<br/>1.000 可<br/>1.000 可<br/>1.000 05<br/>109.06.05<br/>109.06.05<br/>109.06.05<br/>109.06.05</td><td>7.0.3.18 後端版本:6<br/>軟體部 檔<br/>2.000 銀行和<br/>注根總額<br/>建築校金額<br/>799<br/>1.977<br/>241<br/>618<br/>848<br/>848<br/>848<br/>848</td><td><ul> <li>50.1.545</li> <li>次</li> <li>菜</li> <li>室証款</li> <li>2.000</li> </ul> 折譲 0 <ul> <li>0</li> <li>0</li></ul></td><td>·<br/>沖帳金額<br/>0<br/>1,000<br/>0<br/>0<br/>0<br/>0<br/>0<br/>0<br/>0<br/>0<br/>0<br/>0<br/>0<br/>0</td><td>群組代號<br/>餘額<br/>799<br/>977<br/>241<br/>618<br/>848<br/>848<br/>851</td><td>保留款<br/>0<br/>0<br/>0<br/>0<br/>0<br/>0<br/>0<br/>0<br/>0<br/>0<br/>0<br/>0<br/>0<br/>0<br/>0<br/>0<br/>0<br/>0<br/>0</td><td>匯費</td><td>手續費<br/>0<br/>0<br/>0<br/>0<br/>0<br/>0<br/>0<br/>0</td><td>0<br/>0<br/>0<br/>0<br/>0<br/>0<br/>0<br/>0<br/>0</td><td>選費<br/>0<br/>0<br/>0<br/>0<br/>0<br/>0<br/>0<br/>0<br/>0<br/>0<br/>0<br/>0<br/>0<br/>0<br/>0<br/>0<br/>0<br/>0<br/>0</td><td>□ ×<br/>艫周(X)</td></li></ul>                                                                                                    | 4 前端版本:<br>2 (<br>1.000) 可<br>1.000 可<br>1.000 可<br>1.000 可<br>1.000 可<br>1.000 05<br>109.06.05<br>109.06.05<br>109.06.05<br>109.06.05                                                                                                    | 7.0.3.18 後端版本:6<br>軟體部 檔<br>2.000 銀行和<br>注根總額<br>建築校金額<br>799<br>1.977<br>241<br>618<br>848<br>848<br>848<br>848                                                                                                    | <ul> <li>50.1.545</li> <li>次</li> <li>菜</li> <li>室証款</li> <li>2.000</li> </ul> 折譲 0 <ul> <li>0</li> <li>0</li></ul>                                                                                                    | ·<br>沖帳金額<br>0<br>1,000<br>0<br>0<br>0<br>0<br>0<br>0<br>0<br>0<br>0<br>0<br>0<br>0                     | 群組代號<br>餘額<br>799<br>977<br>241<br>618<br>848<br>848<br>851 | 保留款<br>0<br>0<br>0<br>0<br>0<br>0<br>0<br>0<br>0<br>0<br>0<br>0<br>0<br>0<br>0<br>0<br>0<br>0<br>0 | 匯費        | 手續費<br>0<br>0<br>0<br>0<br>0<br>0<br>0<br>0                                                                                                    | 0<br>0<br>0<br>0<br>0<br>0<br>0<br>0<br>0                                                   | 選費<br>0<br>0<br>0<br>0<br>0<br>0<br>0<br>0<br>0<br>0<br>0<br>0<br>0<br>0<br>0<br>0<br>0<br>0<br>0 | □ ×<br>艫周(X)       |
| 了GA-毒收係:<br>難開(X)<br>日期[<br>應收後額]<br>應收款錄額<br>備註[<br>自訂]]<br>這次決時紙<br>續實應現<br>續實應現<br>續實應現<br>續實應現<br>續實應現                                                                                                    | 株批次處理 2     12.08.15     11.0 注     11.0 注     1 |                                                                                                    | <ul> <li>制試版4) 到</li> <li>取用預4</li> <li>取用預4</li> <li>吸收款</li> <li>日期區間</li> <li>交易</li> <li>109.01</li> <li>109.02</li> <li>109.02</li> <li>109.03</li> <li>109.03</li> <li>109.03</li> <li>109.03</li> <li>109.03</li> <li>109.03</li> <li>109.03</li> <li>109.03</li> <li>109.03</li> <li>109.04</li> <li>109.05</li> <li>109.05</li> <li>109</li></ul>                                                                                                    | 期日: 無限期 編<br>                                                                                                    | *年副制成<br>*年間<br>*年間<br>*年間<br>*<br>*<br>*<br>*<br>*<br>*<br>*<br>*<br>*<br>*<br>*<br>*<br>*                                                                                                    | 工作結禁:104           印"代號           1) 應收款現金           額           一           一           一           ●                                                                                                    | 4 前端版本:<br>建管版<br>2<br>1.000 可<br>1.000 可<br>109.06.05<br>109.06.05<br>109.06.05<br>109.06.05<br>109.06.05<br>109.06.05<br>109.06.05<br>109.06.05<br>109.06.05                                                                                                    | 7.0.3.18 後端版本:6<br>軟體部 檔<br>2.000 銀行和<br>沖根總額<br>1.977<br>2.41<br>618<br>8.48<br>8.48<br>8.48<br>679<br>4.19<br>4.19                                                                                                    | <ul> <li>x</li> <li>次</li> <li>菜</li> <li>菜</li> <li>2,000</li> <li>折譲</li> <li>0</li> <li>0</li></ul>                                                                                                    | ·<br>沖帳金額<br>0<br>1,000<br>0<br>0<br>0<br>0<br>0<br>0<br>0<br>0<br>0<br>0<br>0<br>0                     | 群組代號                                                        | 保留款<br>0<br>0<br>0<br>0<br>0<br>0<br>0<br>0<br>0<br>0<br>0<br>0<br>0<br>0<br>0<br>0<br>0<br>0<br>0 | 匯費        | 手積費       0       0       0       0       0       0       0       0       0       0       0       0       0                                                                                                    | 0<br>0<br>0<br>0<br>0<br>0<br>0<br>0<br>0<br>0<br>0<br>0<br>0                               | 選費<br>0<br>0<br>0<br>0<br>0<br>0<br>0<br>0<br>0<br>0<br>0<br>0<br>0<br>0<br>0<br>0<br>0<br>0<br>0 | □ ×                |
| 了GA-最收集:<br>難開(X)<br>日期[<br>應收後額]<br>應收款錄額<br>備註[<br>自訂]]<br>這進入沖帳机<br>續實應現<br>續實應現<br>續實應現<br>續實應現<br>續實應現<br>續實應現                                                                                                    | 株批次處理 2     12.08.15     11.0 戸神観     「一」 戸神観     近    名…     文    0     文    0     文     文     ①                                                                                                    | <ul> <li>第3名第、TMS(第<br/>客户代號</li> <li>第4月代號</li> <li>第4月代號</li> <li>第4月代號</li> <li>第4月代號</li> <li>第4月代號</li> <li>第4月代號</li> <li>第5月</li> <li>第1月間</li> <li>第1月間</li> <li< td=""><td><ul> <li>制試版4) 到</li> <li>取用預4</li> <li>取用預4</li> <li>吸收款</li> <li>日期區間</li> <li>交易</li> <li>109.01</li> <li>109.02</li> <li>109.02</li> <li>109.03</li> <li>109.03</li> </ul></td><td>期日: 無限期 操<br/> <br/>                                  </td><td>*年副誌<br/>*年<br/>*年<br/>*年<br/>*<br/>*<br/>*<br/>*<br/>*<br/>*<br/>*<br/>*<br/>*<br/>*<br/>*<br/>*<br/>*</td><td>工作結禁:104       印"代號       1) 運収款現金       3)       2)       2)       2)       2)       2)       2)       2)       2)       2)       2)       2)       2)       2)       2)       2)       2)       2)       2)       2)       2)       2)       2)       2)       2)       2)       2)       2)       2)       2)       2)       2)       2)       2)       2)       2)       3)       2)       3)       3)       3)       3)       3)       3)       3)       3)       3)       4)       4)       4)       4)       4)       4)       4)       4)       4)       4)       4)       4)       4)       4)       4)       <t< td=""><td>4 前端版本:<br/>建築管理<br/>2<br/>1,000 可<br/>109.06.05<br/>109.06.05<br/>109.06.05<br/>109.06.05<br/>109.06.05<br/>109.06.05<br/>109.06.05<br/>109.06.05<br/>109.06.05</td><td>7.0.3.18 後端版本:6<br/>軟體部 檔<br/>2.000 銀行和<br/>沖根總額<br/>1.977<br/>1.977<br/>241<br/>618<br/>848<br/>848<br/>848<br/>679<br/>419<br/>2.58</td><td><ul> <li>x</li> <li>次</li> <li>菜</li> <li>菜</li> <li>2,000</li> <li>折譲</li> <li>0</li> <li>0</li></ul></td><td>·<br/>沖帳金額<br/>0<br/>1,000<br/>0<br/>0<br/>0<br/>0<br/>0<br/>0<br/>0<br/>0<br/>0<br/>0<br/>0<br/>0</td><td>群組代號</td><td>保留款<br/>0<br/>0<br/>0<br/>0<br/>0<br/>0<br/>0<br/>0<br/>0<br/>0<br/>0<br/>0<br/>0<br/>0<br/>0<br/>0<br/>0<br/>0<br/>0</td><td>匯費</td><td>手續費       0       0       0       0       0       0       0       0       0       0       0       0       0       0       0       0       0</td><td>0<br/>0<br/>0<br/>0<br/>0<br/>0<br/>0<br/>0<br/>0<br/>0<br/>0<br/>0<br/>0<br/>0<br/>0<br/>0<br/>0<br/>0<br/>0</td><td>運費<br/>0<br/>0<br/>0<br/>0<br/>0<br/>0<br/>0<br/>0<br/>0<br/>0<br/>0<br/>0<br/>0<br/>0<br/>0<br/>0<br/>0<br/>0<br/>0</td><td>□ ×<br/>離開(X)</td></t<></td></li<></ul>                                                                                                    | <ul> <li>制試版4) 到</li> <li>取用預4</li> <li>取用預4</li> <li>吸收款</li> <li>日期區間</li> <li>交易</li> <li>109.01</li> <li>109.02</li> <li>109.02</li> <li>109.03</li> <li>109.03</li> </ul>                                                                                                    | 期日: 無限期 操<br> <br>                                                                                                    | *年副誌<br>*年<br>*年<br>*年<br>*<br>*<br>*<br>*<br>*<br>*<br>*<br>*<br>*<br>*<br>*<br>*<br>*                                                                                                    | 工作結禁:104       印"代號       1) 運収款現金       3)       2)       2)       2)       2)       2)       2)       2)       2)       2)       2)       2)       2)       2)       2)       2)       2)       2)       2)       2)       2)       2)       2)       2)       2)       2)       2)       2)       2)       2)       2)       2)       2)       2)       2)       2)       3)       2)       3)       3)       3)       3)       3)       3)       3)       3)       3)       4)       4)       4)       4)       4)       4)       4)       4)       4)       4)       4)       4)       4)       4)       4) <t< td=""><td>4 前端版本:<br/>建築管理<br/>2<br/>1,000 可<br/>109.06.05<br/>109.06.05<br/>109.06.05<br/>109.06.05<br/>109.06.05<br/>109.06.05<br/>109.06.05<br/>109.06.05<br/>109.06.05</td><td>7.0.3.18 後端版本:6<br/>軟體部 檔<br/>2.000 銀行和<br/>沖根總額<br/>1.977<br/>1.977<br/>241<br/>618<br/>848<br/>848<br/>848<br/>679<br/>419<br/>2.58</td><td><ul> <li>x</li> <li>次</li> <li>菜</li> <li>菜</li> <li>2,000</li> <li>折譲</li> <li>0</li> <li>0</li></ul></td><td>·<br/>沖帳金額<br/>0<br/>1,000<br/>0<br/>0<br/>0<br/>0<br/>0<br/>0<br/>0<br/>0<br/>0<br/>0<br/>0<br/>0</td><td>群組代號</td><td>保留款<br/>0<br/>0<br/>0<br/>0<br/>0<br/>0<br/>0<br/>0<br/>0<br/>0<br/>0<br/>0<br/>0<br/>0<br/>0<br/>0<br/>0<br/>0<br/>0</td><td>匯費</td><td>手續費       0       0       0       0       0       0       0       0       0       0       0       0       0       0       0       0       0</td><td>0<br/>0<br/>0<br/>0<br/>0<br/>0<br/>0<br/>0<br/>0<br/>0<br/>0<br/>0<br/>0<br/>0<br/>0<br/>0<br/>0<br/>0<br/>0</td><td>運費<br/>0<br/>0<br/>0<br/>0<br/>0<br/>0<br/>0<br/>0<br/>0<br/>0<br/>0<br/>0<br/>0<br/>0<br/>0<br/>0<br/>0<br/>0<br/>0</td><td>□ ×<br/>離開(X)</td></t<>                                                                                                    | 4 前端版本:<br>建築管理<br>2<br>1,000 可<br>109.06.05<br>109.06.05<br>109.06.05<br>109.06.05<br>109.06.05<br>109.06.05<br>109.06.05<br>109.06.05<br>109.06.05                                                                                                    | 7.0.3.18 後端版本:6<br>軟體部 檔<br>2.000 銀行和<br>沖根總額<br>1.977<br>1.977<br>241<br>618<br>848<br>848<br>848<br>679<br>419<br>2.58                                                                                                    | <ul> <li>x</li> <li>次</li> <li>菜</li> <li>菜</li> <li>2,000</li> <li>折譲</li> <li>0</li> <li>0</li></ul>                                                                                                    | ·<br>沖帳金額<br>0<br>1,000<br>0<br>0<br>0<br>0<br>0<br>0<br>0<br>0<br>0<br>0<br>0<br>0                     | 群組代號                                                        | 保留款<br>0<br>0<br>0<br>0<br>0<br>0<br>0<br>0<br>0<br>0<br>0<br>0<br>0<br>0<br>0<br>0<br>0<br>0<br>0 | 匯費        | 手續費       0       0       0       0       0       0       0       0       0       0       0       0       0       0       0       0       0                                                                                                    | 0<br>0<br>0<br>0<br>0<br>0<br>0<br>0<br>0<br>0<br>0<br>0<br>0<br>0<br>0<br>0<br>0<br>0<br>0 | 運費<br>0<br>0<br>0<br>0<br>0<br>0<br>0<br>0<br>0<br>0<br>0<br>0<br>0<br>0<br>0<br>0<br>0<br>0<br>0 | □ ×<br>離開(X)       |
| 了 GA-最收集:<br>離開(X)<br>日 期 []<br>應收總額 [<br>應收該錄額<br>備 註 [<br>自訂]]<br>算<br>違人?申帳(<br>續實應現<br>續實應現<br>續實應現<br>續實應現<br>續實應現<br>續實應現<br>續實應現<br>續實應現                                                                                                    | 株批共進理     2     12.08.15     11)     注     注     日訂金額     11)     注     注     第二     12     12     12     12     12     12     12     12     12     12     12     12     12     12     12     12     12     12     12     12     12     12     12     12     12     12     12     12     12     12     12     12     12     12     12     12     12     12     12     12     12     12     12     12     12     12     12     12     12     12     12     12     12     12     12     12     12     12     12     12     12     12     12     12     12     12     12     12     12     12     12     12     12     12     12     12     12     12     12     12     12     12     12     12     12     12     12     12     12     12     12     12     12     12     12     12     12     12     12     12     12     12     12     12     12     12     12     12     12     12     12     12     12     12     12     12     12     12     12     12     12     12     12     12     12     12     12     12     12     12     12     12     12     12     12     12     12     12     12     12     12     12     12     12     12     12     12     12     12     12     12     12     12     12     12     12     12     12     12     12     12     12     12     12     12     12     12     12     12     12     12     12     12     12     12     12     12     12     12     12     12     12     12     12     12     12     12     12     12     12     12     12     12     12     12     12     12     12     12     12     12     12     12     12     12     12     12     12     12     12     12     12     12     12     12     12     12     12     12     12     12     12     12     12     12     12     12     12     12     12     12     12     12     12     12     12     12     12     12     12     12     12     12     12     12     12     12     12     12     12     12     12     12     12     12     12     12     12     12     12     12     12     12     12     12     12     12     12     12     12     12     12     12     12     12     12     12     12     12     1 | <ul> <li>第3名第、TMS(第<br/>客户代號</li> <li>客户代號</li> <li>157,767,184</li> <li>0</li> <li>7井抵柿</li> <li>0</li> <li>7井抵柿</li> <li>7井抵柿</li> <li>7月間</li> <li>7月間</li> <li>7月回</li> <li>7月回<!--</td--><td><ul> <li>制試版4) 到</li> <li>取用預4</li> <li>取用預4</li> <li>取用第4</li> <li>取用第4</li></ul></td><td>期日: 無限期 操<br/> <br/>  測試客戸<br/>比款<br/>1,000<br/>日期 単純版<br/>5.29 109052<br/>5.29 109052<br/>5.29 10052<br/>5.29 10052<br/>5.29 10052<br/>5.29 10052<br/>5.29 10052<br/>5.29 10052<br/>5.29 1005</td><td>*日:明結員<br/>常日:明結員<br/>2)<br/>2)<br/>2)<br/>2)<br/>4)<br/>4)<br/>500<br/>5)<br/>500<br/>5)<br/>5)<br/>5)<br/>5)<br/>5)<br/>5)<br/>5)<br/>5)<br/>5)<br/>5)</td><td>工作結禁:104       印"代號       1) 選次款現金       3)        ※       一       一       1       ※       一       1</td><td>4 前端版本:<br/>■ 建管館<br/>2<br/>1.000 可<br/>1.000 可<br/>109.06.05<br/>109.06.05<br/>109.06.15<br/>109.06<br/>109.06<br/>10</td><td>7.0.3.18 後期版本:6<br/>軟體部 檔<br/>2.000 銀行和<br/>注明後總額<br/>//<br/>//<br/>//<br/>//<br/>//<br/>//<br/>//<br/>//<br/>//<br/>/</td><td>x0.1.545<br/>次<br/>文<br/>室証献<br/>2,000<br/>2,000<br/>0<br/>0<br/>0<br/>0<br/>0<br/>0<br/>0<br/>0<br/>0<br/>0<br/>0<br/>0</td><td>)<br/>中帳金額<br/>0<br/>1,000<br/>0<br/>0<br/>0<br/>0<br/>0<br/>0<br/>0<br/>0<br/>0<br/>0<br/>0<br/>0</td><td>群組代號</td><td>保留款<br/>0<br/>0<br/>0<br/>0<br/>0<br/>0<br/>0<br/>0<br/>0<br/>0<br/>0<br/>0<br/>0<br/>0<br/>0<br/>0<br/>0<br/>0<br/>0</td><td>匯費</td><td>手續費           0           0           0           0           0           0           0           0           0           0           0           0           0           0           0           0           0           0           0           0           0           0           0           0</td><td>0<br/>0<br/>0<br/>0<br/>0<br/>0<br/>0<br/>0<br/>0<br/>0<br/>0<br/>0<br/>0<br/>0<br/>0<br/>0<br/>0<br/>0<br/>0</td><td>選費<br/>0<br/>0<br/>0<br/>0<br/>0<br/>0<br/>0<br/>0<br/>0<br/>0<br/>0<br/>0<br/>0<br/>0<br/>0<br/>0<br/>0<br/>0<br/>0</td><td><b>□</b> ×</td></li></ul>                                                                                                    | <ul> <li>制試版4) 到</li> <li>取用預4</li> <li>取用預4</li> <li>取用第4</li> <li>取用第4</li></ul>                                                                                                    | 期日: 無限期 操<br> <br>  測試客戸<br>比款<br>1,000<br>日期 単純版<br>5.29 109052<br>5.29 109052<br>5.29 10052<br>5.29 10052<br>5.29 10052<br>5.29 10052<br>5.29 10052<br>5.29 10052<br>5.29 1005 | *日:明結員<br>常日:明結員<br>2)<br>2)<br>2)<br>2)<br>4)<br>4)<br>500<br>5)<br>500<br>5)<br>5)<br>5)<br>5)<br>5)<br>5)<br>5)<br>5)<br>5)<br>5)                                                                                                    | 工作結禁:104       印"代號       1) 選次款現金       3)        ※       一       一       1       ※       一       1                                                                                                    | 4 前端版本:<br>■ 建管館<br>2<br>1.000 可<br>1.000 可<br>109.06.05<br>109.06.05<br>109.06.15<br>109.06<br>109.06<br>10     | 7.0.3.18 後期版本:6<br>軟體部 檔<br>2.000 銀行和<br>注明後總額<br>//<br>//<br>//<br>//<br>//<br>//<br>//<br>//<br>//<br>/                                                                                                    | x0.1.545<br>次<br>文<br>室証献<br>2,000<br>2,000<br>0<br>0<br>0<br>0<br>0<br>0<br>0<br>0<br>0<br>0<br>0<br>0                                                                                                    | )<br>中帳金額<br>0<br>1,000<br>0<br>0<br>0<br>0<br>0<br>0<br>0<br>0<br>0<br>0<br>0<br>0                     | 群組代號                                                        | 保留款<br>0<br>0<br>0<br>0<br>0<br>0<br>0<br>0<br>0<br>0<br>0<br>0<br>0<br>0<br>0<br>0<br>0<br>0<br>0 | 匯費        | 手續費           0           0           0           0           0           0           0           0           0           0           0           0           0           0           0           0           0           0           0           0           0           0           0           0                                                 | 0<br>0<br>0<br>0<br>0<br>0<br>0<br>0<br>0<br>0<br>0<br>0<br>0<br>0<br>0<br>0<br>0<br>0<br>0 | 選費<br>0<br>0<br>0<br>0<br>0<br>0<br>0<br>0<br>0<br>0<br>0<br>0<br>0<br>0<br>0<br>0<br>0<br>0<br>0 | <b>□</b> ×         |
| 了 GA-最收售<br>離開(X)<br>日 期 []<br>應收總額 [<br>應收該餘額<br>備 註 [<br>自訂]]<br>量 建入沖帳(<br>續資價現<br>續資價現<br>續資價現<br>續資價現<br>續資價現<br>續資價現<br>續資價現<br>續資價現                                                                                                    | 株批共編理     2     12.08.15     11)     注沖帳     項     11)     注沖帳     省     7     10     2     1     1     1     1     1     1     1     1     1     1     1     1     1     1     1     1     1     1     1     1     1     1     1     1     1     1     1     1     1     1     1     1     1     1     1     1     1     1     1     1     1     1     1     1     1     1     1     1     1     1     1     1     1     1     1     1     1     1     1     1     1     1     1     1     1     1     1     1     1     1     1     1     1     1     1     1     1     1     1     1     1     1     1     1     1     1     1     1     1     1     1     1     1     1     1     1     1     1     1     1     1     1     1     1     1     1     1     1     1     1     1     1     1     1     1     1     1     1     1     1     1     1     1     1     1     1     1     1     1     1     1     1     1     1     1     1     1     1     1     1     1     1     1     1     1     1     1     1     1     1     1     1     1     1     1     1     1     1     1     1     1     1     1     1     1     1     1     1     1     1     1     1     1     1     1     1     1     1     1     1     1     1     1     1     1     1     1     1     1     1     1     1     1     1     1     1     1     1     1     1     1     1     1     1     1     1     1     1     1     1     1     1     1     1     1     1     1     1     1     1     1     1     1     1     1     1     1     1     1     1     1     1     1     1     1     1     1     1     1     1     1     1     1     1     1     1     1     1     1     1     1     1     1     1     1     1     1     1     1     1     1     1     1     1     1     1     1     1     1     1     1     1     1     1     1     1     1     1     1     1     1     1     1     1     1     1     1     1     1     1     1     1     1     1     1     1     1     1     1     1     1     1     1     1     1     1     1     1     1     1     1     1     1     1     1     1     1     1     1     1     1     1     1     1         | <ul> <li>第3名第、TMS(第<br/>客户代號</li> <li>客户代號</li> <li>157,767,184</li> <li>0</li> <li>7井抵納</li> <li>0</li> <li>7井抵約</li> <li>1</li> <li>1<!--</td--><td><ul> <li>制試版4) 到</li> <li>取用預4</li> <li>取用預4</li> <li>軟軟数</li> <li>日期區間</li> <li>交易</li> <li>109.00</li> <li>109.00</li> </ul></td><td>期日: 無限期 操<br/> <br/>                                  </td><td>*年県:利試費<br/>で、<br/>の<br/>の<br/>の<br/>の<br/>の<br/>の<br/>の<br/>の<br/>の<br/>の<br/>の<br/>の<br/>の<br/>の<br/>の<br/>の<br/>の<br/>の</td><td><ul> <li>工作結禁:104</li> <li>の1</li> <li>歴収就現金</li> <li>額</li> <li>一</li> <li>一</li> <li>一</li> <li>二</li> <li>二</li></ul></td><td>4 前端版本:<br/>建<br/>1.000 可<br/>1.000 可<br/>1.000 可<br/>1.000 可<br/>109.06.05<br/>109.06.05<br/>109.06.05<br/>109.06.05<br/>109.06.05<br/>109.06.15<br/>109.06.16<br/>109.06.16<br/>109.06.16</td><td>7.0.3.18 後無版本:6<br/>軟體部 檔<br/>2.000 銀行和<br/>2,000 銀行和<br/>沖根總額<br/>1,977<br/>241<br/>618<br/>848<br/>848<br/>848<br/>848<br/>848<br/>848<br/>848<br/>8</td><td><ul> <li>x</li> <li>次</li> <li>次</li> <li>支</li> <li>2,000</li> <li>0</li> <li>0&lt;</li></ul></td><td>)<br/>沖帳金額<br/>0<br/>1,000<br/>0<br/>0<br/>0<br/>0<br/>0<br/>0<br/>0<br/>0<br/>0<br/>0<br/>0<br/>0<br/>0<br/>0<br/>0<br/>0</td><td>群組代號</td><td>保留款<br/>0<br/>0<br/>0<br/>0<br/>0<br/>0<br/>0<br/>0<br/>0<br/>0<br/>0<br/>0<br/>0<br/>0<br/>0<br/>0<br/>0<br/>0<br/>0</td><td>匯費</td><td>手續費           0           0           0           0           0           0           0           0           0           0           0           0           0           0           0           0           0           0           0           0           0           0           0           0           0           0           0</td><td>0<br/>0<br/>0<br/>0<br/>0<br/>0<br/>0<br/>0<br/>0<br/>0<br/>0<br/>0<br/>0<br/>0<br/>0<br/>0<br/>0<br/>0<br/>0</td><td>選費<br/>0<br/>0<br/>0<br/>0<br/>0<br/>0<br/>0<br/>0<br/>0<br/>0<br/>0<br/>0<br/>0<br/>0<br/>0<br/>0<br/>0<br/>0<br/>0</td><td>□ ×</td></li></ul>                                                                                                    | <ul> <li>制試版4) 到</li> <li>取用預4</li> <li>取用預4</li> <li>軟軟数</li> <li>日期區間</li> <li>交易</li> <li>109.00</li> <li>109.00</li> </ul>                                                                                                    | 期日: 無限期 操<br> <br>                                                                                                    | *年県:利試費<br>で、<br>の<br>の<br>の<br>の<br>の<br>の<br>の<br>の<br>の<br>の<br>の<br>の<br>の<br>の<br>の<br>の<br>の<br>の                                                                                                    | <ul> <li>工作結禁:104</li> <li>の1</li> <li>歴収就現金</li> <li>額</li> <li>一</li> <li>一</li> <li>一</li> <li>二</li> <li>二</li></ul>                                                                                                    | 4 前端版本:<br>建<br>1.000 可<br>1.000 可<br>1.000 可<br>1.000 可<br>109.06.05<br>109.06.05<br>109.06.05<br>109.06.05<br>109.06.05<br>109.06.15<br>109.06.16<br>109.06.16<br>109.06.16                                                                                                    | 7.0.3.18 後無版本:6<br>軟體部 檔<br>2.000 銀行和<br>2,000 銀行和<br>沖根總額<br>1,977<br>241<br>618<br>848<br>848<br>848<br>848<br>848<br>848<br>848<br>8                                                                                                    | <ul> <li>x</li> <li>次</li> <li>次</li> <li>支</li> <li>2,000</li> <li>0</li> <li>0&lt;</li></ul>                                                                                                    | )<br>沖帳金額<br>0<br>1,000<br>0<br>0<br>0<br>0<br>0<br>0<br>0<br>0<br>0<br>0<br>0<br>0<br>0<br>0<br>0<br>0 | 群組代號                                                        | 保留款<br>0<br>0<br>0<br>0<br>0<br>0<br>0<br>0<br>0<br>0<br>0<br>0<br>0<br>0<br>0<br>0<br>0<br>0<br>0 | 匯費        | 手續費           0           0           0           0           0           0           0           0           0           0           0           0           0           0           0           0           0           0           0           0           0           0           0           0           0           0           0             | 0<br>0<br>0<br>0<br>0<br>0<br>0<br>0<br>0<br>0<br>0<br>0<br>0<br>0<br>0<br>0<br>0<br>0<br>0 | 選費<br>0<br>0<br>0<br>0<br>0<br>0<br>0<br>0<br>0<br>0<br>0<br>0<br>0<br>0<br>0<br>0<br>0<br>0<br>0 | □ ×                |
| 了 GA-最收制<br>離開(X)<br>日 期 []<br>應收總額 [<br>應收款額<br>備 註 [<br>自訂]+日<br>違之入沖帳(<br>銷貨)應现<br>銷貨應现<br>銷貨應现<br>銷貨應现<br>銷貨應现<br>銷貨應現                                                                                                    |                                                                                                    | <ul> <li>第3名第、TMS(第<br/>客户代號</li> <li>客户代號</li> <li>157,767,184</li> <li>0</li> <li>7井抵納</li> <li>0</li> <li>7井抵約</li> <li>1</li> <li>1<!--</td--><td><ul> <li>制試版4) 到</li> <li>取用預4</li> <li>取用預4</li> <li>軟炊款</li> <li>日期區間</li> <li>交易</li> <li>109.02</li> <li>109.02</li> <li>109.02</li> <li>109.02</li> <li>109.02</li> <li>109.02</li> <li>109.02</li> <li>109.02</li> <li>109.02</li> <li>109.03</li> <li>109.04</li> <li>109.04</li> <li>109.05</li> <li>109.05</li> <li>109.04</li> <li>109.04</li> <li>109.05</li> <li>109.05</li> <li>109.06</li> <li>109.06</li> <li>109.06</li> <li>109.06</li> <li>109.06</li> <li>109.07</li> <li>109.06</li> <li>109.06</li> <li>109.06</li> <li>109.06</li> <li>109.06</li> <li>109.06</li> <li>109.06</li> </ul></td><td>期日: 無限期 操<br/> <br/>                                  </td><td>*年県:利試費<br/>での<br/>の<br/>ジナ+転命<br/>学ののの<br/>学ののの<br/>学ののの<br/>学ののの<br/>学ののの<br/>学ののの<br/>学ののの<br/>学の</td><td><ul> <li>工作結禁:104</li> <li>印"代號 001</li> <li>運收款現金</li> <li>額</li> <li>一</li> <li>一</li> <li>一</li> <li>二</li> <li>二<!--</td--><td>4 前端版本:<br/>建<br/>1.000 可<br/>1.000 可<br/>1.000 0<br/>1.000 可<br/>1.000 可<br/>1.0000 可<br/>1.0000 可<br/>1.0000 可<br/>1.0000 可<br/>1.0000 可<br/>1.0000 可<br/>1.0000 可<br/>1.0000 可<br/>1.00000 可<br/>1.00000 可<br/>1.0000 可<br/>1.0000 可<br/>1.00000 可<br/>1.0000000<br/>1.000000<br/>1.000000<br/>1.000000<br/>1.0000000000</td><td>7.0.3.18 後無版本:6<br/>軟體部 檔<br/>2.000 銀行和<br/>2,000 銀行和<br/>沖根總額<br/>799<br/>1.977<br/>241<br/>618<br/>848<br/>848<br/>848<br/>848<br/>848<br/>848<br/>848<br/>8</td><td><ul> <li>x</li> <li>次</li> <li>文</li> <li>空(雨秋)</li> <li>2,000</li> <li>2,000</li> <li>0</li> <li>0</li></ul></td><td>·冲帳金額<br/>0<br/>1,000<br/>0<br/>0<br/>0<br/>0<br/>0<br/>0<br/>0<br/>0<br/>0<br/>0<br/>0<br/>0<br/>0<br/>0<br/>0<br/>0</td><td>群組代號</td><td>保留款<br/>0<br/>0<br/>0<br/>0<br/>0<br/>0<br/>0<br/>0<br/>0<br/>0<br/>0<br/>0<br/>0<br/>0<br/>0<br/>0<br/>0<br/>0<br/>0</td><td>匯費</td><td>手續費           0           0           0           0           0           0           0           0           0           0           0           0           0           0           0           0           0           0           0           0           0           0           0           0           0           0</td><td>0<br/>0<br/>0<br/>0<br/>0<br/>0<br/>0<br/>0<br/>0<br/>0<br/>0<br/>0<br/>0<br/>0<br/>0<br/>0<br/>0<br/>0<br/>0</td><td>選費<br/>0<br/>0<br/>0<br/>0<br/>0<br/>0<br/>0<br/>0<br/>0<br/>0<br/>0<br/>0<br/>0<br/>0<br/>0<br/>0<br/>0<br/>0<br/>0</td><td>■ X</td></li></ul></td></li></ul>                                                                                                    | <ul> <li>制試版4) 到</li> <li>取用預4</li> <li>取用預4</li> <li>軟炊款</li> <li>日期區間</li> <li>交易</li> <li>109.02</li> <li>109.02</li> <li>109.02</li> <li>109.02</li> <li>109.02</li> <li>109.02</li> <li>109.02</li> <li>109.02</li> <li>109.02</li> <li>109.03</li> <li>109.04</li> <li>109.04</li> <li>109.05</li> <li>109.05</li> <li>109.04</li> <li>109.04</li> <li>109.05</li> <li>109.05</li> <li>109.06</li> <li>109.06</li> <li>109.06</li> <li>109.06</li> <li>109.06</li> <li>109.07</li> <li>109.06</li> <li>109.06</li> <li>109.06</li> <li>109.06</li> <li>109.06</li> <li>109.06</li> <li>109.06</li> </ul>                                                                                                    | 期日: 無限期 操<br> <br>                                                                                                    | *年県:利試費<br>での<br>の<br>ジナ+転命<br>学ののの<br>学ののの<br>学ののの<br>学ののの<br>学ののの<br>学ののの<br>学ののの<br>学の                                                                                                    | <ul> <li>工作結禁:104</li> <li>印"代號 001</li> <li>運收款現金</li> <li>額</li> <li>一</li> <li>一</li> <li>一</li> <li>二</li> <li>二<!--</td--><td>4 前端版本:<br/>建<br/>1.000 可<br/>1.000 可<br/>1.000 0<br/>1.000 可<br/>1.000 可<br/>1.0000 可<br/>1.0000 可<br/>1.0000 可<br/>1.0000 可<br/>1.0000 可<br/>1.0000 可<br/>1.0000 可<br/>1.0000 可<br/>1.00000 可<br/>1.00000 可<br/>1.0000 可<br/>1.0000 可<br/>1.00000 可<br/>1.0000000<br/>1.000000<br/>1.000000<br/>1.000000<br/>1.0000000000</td><td>7.0.3.18 後無版本:6<br/>軟體部 檔<br/>2.000 銀行和<br/>2,000 銀行和<br/>沖根總額<br/>799<br/>1.977<br/>241<br/>618<br/>848<br/>848<br/>848<br/>848<br/>848<br/>848<br/>848<br/>8</td><td><ul> <li>x</li> <li>次</li> <li>文</li> <li>空(雨秋)</li> <li>2,000</li> <li>2,000</li> <li>0</li> <li>0</li></ul></td><td>·冲帳金額<br/>0<br/>1,000<br/>0<br/>0<br/>0<br/>0<br/>0<br/>0<br/>0<br/>0<br/>0<br/>0<br/>0<br/>0<br/>0<br/>0<br/>0<br/>0</td><td>群組代號</td><td>保留款<br/>0<br/>0<br/>0<br/>0<br/>0<br/>0<br/>0<br/>0<br/>0<br/>0<br/>0<br/>0<br/>0<br/>0<br/>0<br/>0<br/>0<br/>0<br/>0</td><td>匯費</td><td>手續費           0           0           0           0           0           0           0           0           0           0           0           0           0           0           0           0           0           0           0           0           0           0           0           0           0           0</td><td>0<br/>0<br/>0<br/>0<br/>0<br/>0<br/>0<br/>0<br/>0<br/>0<br/>0<br/>0<br/>0<br/>0<br/>0<br/>0<br/>0<br/>0<br/>0</td><td>選費<br/>0<br/>0<br/>0<br/>0<br/>0<br/>0<br/>0<br/>0<br/>0<br/>0<br/>0<br/>0<br/>0<br/>0<br/>0<br/>0<br/>0<br/>0<br/>0</td><td>■ X</td></li></ul>                                                                                                    | 4 前端版本:<br>建<br>1.000 可<br>1.000 可<br>1.000 0<br>1.000 可<br>1.000 可<br>1.0000 可<br>1.0000 可<br>1.0000 可<br>1.0000 可<br>1.0000 可<br>1.0000 可<br>1.0000 可<br>1.0000 可<br>1.00000 可<br>1.00000 可<br>1.0000 可<br>1.0000 可<br>1.00000 可<br>1.0000000<br>1.000000<br>1.000000<br>1.000000<br>1.0000000000                                                                                                    | 7.0.3.18 後無版本:6<br>軟體部 檔<br>2.000 銀行和<br>2,000 銀行和<br>沖根總額<br>799<br>1.977<br>241<br>618<br>848<br>848<br>848<br>848<br>848<br>848<br>848<br>8                                                                                                    | <ul> <li>x</li> <li>次</li> <li>文</li> <li>空(雨秋)</li> <li>2,000</li> <li>2,000</li> <li>0</li> <li>0</li></ul>                                                                                                    | ·冲帳金額<br>0<br>1,000<br>0<br>0<br>0<br>0<br>0<br>0<br>0<br>0<br>0<br>0<br>0<br>0<br>0<br>0<br>0<br>0     | 群組代號                                                        | 保留款<br>0<br>0<br>0<br>0<br>0<br>0<br>0<br>0<br>0<br>0<br>0<br>0<br>0<br>0<br>0<br>0<br>0<br>0<br>0 | 匯費        | 手續費           0           0           0           0           0           0           0           0           0           0           0           0           0           0           0           0           0           0           0           0           0           0           0           0           0           0                         | 0<br>0<br>0<br>0<br>0<br>0<br>0<br>0<br>0<br>0<br>0<br>0<br>0<br>0<br>0<br>0<br>0<br>0<br>0 | 選費<br>0<br>0<br>0<br>0<br>0<br>0<br>0<br>0<br>0<br>0<br>0<br>0<br>0<br>0<br>0<br>0<br>0<br>0<br>0 | ■ X                |
| 了 GA-#收得:<br>離開(X)<br>日 期 []<br>應收總額 [<br>應收該餘額<br>備 註 [<br>自訂]+日<br>這進入沖帳(<br>道違入沖帳(<br>過貨]應現<br>錢貨應現<br>錢貨應現<br>錢貨應現<br>錢貨應現<br>錢貨應現<br>錢貨應現<br>錢貨應現<br>錢貨                                                                                                    |                                                                                                    | <ul> <li>第3名第、TMS(第<br/>客户代號</li> <li>第4日代號</li> <li>第4日代號</li> <li>第4日代號</li> <li>第4日代號</li> <li>第4日代號</li> <li>第4日代號</li> <li>第4日代號</li> <li>第4日代號</li> <li>第4日代號</li> <li>第4日代號</li> <li>第4日代號</li> <li>第4日代號</li> <li>第5日代號</li> <li>第6日代號</li> <li>第6日代第6日代</li> <li>第6日代第6日代</li> <li>第6日代第6日代</li> <li>第6日代第6日代</li> <li>第6日代</li> <li>第6日代<td><ul> <li>制試版4) 到</li> <li>取用預4</li> <li>取用預4</li> <li>軟炊款</li> <li>0</li> <li>109.01</li> <li>109.02</li> <li>109.02</li> <li>109.03</li> <li>109.03</li> <li>109.03</li> <li>109.03</li> <li>109.04</li> <li>109.04</li> <li>109.05</li> <li>109.05</li> <li>109.06</li> <li>109.06</li> <li>109.07</li> <li>109.06</li> <li>109.06</li> <li>109.07</li> <li>109.06</li> <li>109.06</li> <li>109.06</li> <li>109.07</li> <li>109.07</li> <li>109.06</li> <li>109.06</li> <li>109.06</li> <li>109.07</li> <li>109.06</li> <li>109.06</li> <li>109.06</li> <li>109.06</li> <li>109.06</li> <li>109.06</li> <li>109.06</li> <li>109.06</li> </ul></td><td>期目: 無限期 掛<br/>開読客戸<br/>次款<br/>1,000<br/>日期 単純版<br/>5.29 109052<br/>5.29 109052<br/>5.29 10052<br/>5.29 10052<br/>5</td><td>*年県:利試員<br/>市<br/>の<br/>の<br/>ジ沖転(命)<br/>ジ沖転(命)<br/>ジ沖転(の)<br/>ジ沖転(の)<br/>ジ沖転(の)<br/>ジ沖転(の)<br/>ジ沖転(の)<br/>ジャ転(の)<br/>ジャ<br/>ジャ(の)<br/>ジャロ<br/>ジャロ(の)<br/>ジャロ(の))<br/>ジャロ(の)<br/>ジャロ(の))<br/>ジャロ(の))<br/>ジャロ(の))<br/>シャロ(の))<br/>ジャロ(の))<br/>シャロ(の))<br/>シャロ())<br/>シャロ())<br/>シャロ())<br/>)</td><td><ul> <li>工作結禁:104</li> <li>印"代號 001</li> <li>運收放現金</li> <li>額</li> <li>一</li> <li>一</li> <li>一</li> <li>二</li> <li>二<!--</td--><td>4 前端版本:<br/>建築:<br/>1,000 可<br/>1,000 可<br/>1,000 可<br/>1,000 可<br/>1,000 可<br/>1,000 05<br/>109.06.05<br/>109.06.70<br/>109.06<br/>109.06<br/>109.</td><td>7.0.3.18 後無版本:6<br/>軟體部 檔<br/>2.000 銀行和<br/>注映線總額<br/>注明中報總額<br/>1.977<br/>241<br/>618<br/>848<br/>848<br/>848<br/>848<br/>848<br/>848<br/>848<br/>8</td><td><ul> <li>x</li> <li>次</li> <li>文</li> <li>2,000</li> <li>2,000</li> <li>0</li> <li>0</li> <l< td=""><td></td><td>群組代號</td><td>保留款<br/>0<br/>0<br/>0<br/>0<br/>0<br/>0<br/>0<br/>0<br/>0<br/>0<br/>0<br/>0<br/>0<br/>0<br/>0<br/>0<br/>0<br/>0<br/>0</td><td>匯費</td><td>手續費           0           0           0           0           0           0           0           0           0           0           0           0           0           0           0           0           0           0           0           0           0           0           0           0           0           0           0           0</td><td>0<br/>0<br/>0<br/>0<br/>0<br/>0<br/>0<br/>0<br/>0<br/>0<br/>0<br/>0<br/>0<br/>0<br/>0<br/>0<br/>0<br/>0<br/>0</td><td>選費<br/>0<br/>0<br/>0<br/>0<br/>0<br/>0<br/>0<br/>0<br/>0<br/>0<br/>0<br/>0<br/>0</td><td>□ ×</td></l<></ul></td></li></ul></td></li></ul> | <ul> <li>制試版4) 到</li> <li>取用預4</li> <li>取用預4</li> <li>軟炊款</li> <li>0</li> <li>109.01</li> <li>109.02</li> <li>109.02</li> <li>109.03</li> <li>109.03</li> <li>109.03</li> <li>109.03</li> <li>109.04</li> <li>109.04</li> <li>109.05</li> <li>109.05</li> <li>109.06</li> <li>109.06</li> <li>109.07</li> <li>109.06</li> <li>109.06</li> <li>109.07</li> <li>109.06</li> <li>109.06</li> <li>109.06</li> <li>109.07</li> <li>109.07</li> <li>109.06</li> <li>109.06</li> <li>109.06</li> <li>109.07</li> <li>109.06</li> <li>109.06</li> <li>109.06</li> <li>109.06</li> <li>109.06</li> <li>109.06</li> <li>109.06</li> <li>109.06</li> </ul>                                                                                                    | 期目: 無限期 掛<br>開読客戸<br>次款<br>1,000<br>日期 単純版<br>5.29 109052<br>5.29 109052<br>5.29 10052<br>5.29 10052<br>5.29 10052<br>5.29 10052<br>5.29 10052<br>5.29 10052<br>5.29 10052<br>5.29 10052<br>5.29 10052<br>5.29 10052<br>5.29 10052<br>5.29 10052<br>5.29 10052<br>5.29 10052<br>5.29 10052<br>5.29 10052<br>5.29 10052<br>5.29 10052<br>5.29 10052<br>5.29 10052<br>5.29 10052<br>5 | *年県:利試員<br>市<br>の<br>の<br>ジ沖転(命)<br>ジ沖転(命)<br>ジ沖転(の)<br>ジ沖転(の)<br>ジ沖転(の)<br>ジ沖転(の)<br>ジ沖転(の)<br>ジャ転(の)<br>ジャ<br>ジャ(の)<br>ジャロ<br>ジャロ(の)<br>ジャロ(の))<br>ジャロ(の)<br>ジャロ(の))<br>ジャロ(の))<br>ジャロ(の))<br>シャロ(の))<br>ジャロ(の))<br>シャロ(の))<br>シャロ())<br>シャロ())<br>シャロ())<br>) | <ul> <li>工作結禁:104</li> <li>印"代號 001</li> <li>運收放現金</li> <li>額</li> <li>一</li> <li>一</li> <li>一</li> <li>二</li> <li>二<!--</td--><td>4 前端版本:<br/>建築:<br/>1,000 可<br/>1,000 可<br/>1,000 可<br/>1,000 可<br/>1,000 可<br/>1,000 05<br/>109.06.05<br/>109.06.70<br/>109.06<br/>109.06<br/>109.</td><td>7.0.3.18 後無版本:6<br/>軟體部 檔<br/>2.000 銀行和<br/>注映線總額<br/>注明中報總額<br/>1.977<br/>241<br/>618<br/>848<br/>848<br/>848<br/>848<br/>848<br/>848<br/>848<br/>8</td><td><ul> <li>x</li> <li>次</li> <li>文</li> <li>2,000</li> <li>2,000</li> <li>0</li> <li>0</li> <l< td=""><td></td><td>群組代號</td><td>保留款<br/>0<br/>0<br/>0<br/>0<br/>0<br/>0<br/>0<br/>0<br/>0<br/>0<br/>0<br/>0<br/>0<br/>0<br/>0<br/>0<br/>0<br/>0<br/>0</td><td>匯費</td><td>手續費           0           0           0           0           0           0           0           0           0           0           0           0           0           0           0           0           0           0           0           0           0           0           0           0           0           0           0           0</td><td>0<br/>0<br/>0<br/>0<br/>0<br/>0<br/>0<br/>0<br/>0<br/>0<br/>0<br/>0<br/>0<br/>0<br/>0<br/>0<br/>0<br/>0<br/>0</td><td>選費<br/>0<br/>0<br/>0<br/>0<br/>0<br/>0<br/>0<br/>0<br/>0<br/>0<br/>0<br/>0<br/>0</td><td>□ ×</td></l<></ul></td></li></ul> | 4 前端版本:<br>建築:<br>1,000 可<br>1,000 可<br>1,000 可<br>1,000 可<br>1,000 可<br>1,000 05<br>109.06.05<br>109.06.70<br>109.06<br>109.06<br>109. | 7.0.3.18 後無版本:6<br>軟體部 檔<br>2.000 銀行和<br>注映線總額<br>注明中報總額<br>1.977<br>241<br>618<br>848<br>848<br>848<br>848<br>848<br>848<br>848<br>8                                                                                                    | <ul> <li>x</li> <li>次</li> <li>文</li> <li>2,000</li> <li>2,000</li> <li>0</li> <li>0</li> <l< td=""><td></td><td>群組代號</td><td>保留款<br/>0<br/>0<br/>0<br/>0<br/>0<br/>0<br/>0<br/>0<br/>0<br/>0<br/>0<br/>0<br/>0<br/>0<br/>0<br/>0<br/>0<br/>0<br/>0</td><td>匯費</td><td>手續費           0           0           0           0           0           0           0           0           0           0           0           0           0           0           0           0           0           0           0           0           0           0           0           0           0           0           0           0</td><td>0<br/>0<br/>0<br/>0<br/>0<br/>0<br/>0<br/>0<br/>0<br/>0<br/>0<br/>0<br/>0<br/>0<br/>0<br/>0<br/>0<br/>0<br/>0</td><td>選費<br/>0<br/>0<br/>0<br/>0<br/>0<br/>0<br/>0<br/>0<br/>0<br/>0<br/>0<br/>0<br/>0</td><td>□ ×</td></l<></ul> |                                                                                                    | 群組代號                                                        | 保留款<br>0<br>0<br>0<br>0<br>0<br>0<br>0<br>0<br>0<br>0<br>0<br>0<br>0<br>0<br>0<br>0<br>0<br>0<br>0 | 匯費        | 手續費           0           0           0           0           0           0           0           0           0           0           0           0           0           0           0           0           0           0           0           0           0           0           0           0           0           0           0           0 | 0<br>0<br>0<br>0<br>0<br>0<br>0<br>0<br>0<br>0<br>0<br>0<br>0<br>0<br>0<br>0<br>0<br>0<br>0 | 選費<br>0<br>0<br>0<br>0<br>0<br>0<br>0<br>0<br>0<br>0<br>0<br>0<br>0                               | □ ×                |
| 了 GA-#收得:<br>離閉(X)<br>日 明 [<br>應收總額<br>應收款餘額<br>備 註<br>目前7+日<br>違主入沖帳:<br>道違入沖帳:<br>道違方:沖帳:<br>道違意意思。<br>道會實應現<br>過會實應現<br>過會實應現<br>過會實應現<br>過會實應現<br>過會實應現<br>過會實應現                                                                                                    |                                                                                                    | <ul> <li>マククト・シーク・シーク・シーク・シーク・シーク・シーク・シーク・シーク・シーク・シーク</li></ul>                                                                                                    | <ul> <li>制紙版4) 到</li> <li>取用預4</li> <li>取用預4</li> <li>取用第4</li> <li>取用第4</li></ul>                                                                                                    | 期目: 無限期 掛<br>開読客序<br>次数<br>1,000<br>日期 単純版<br>5.29 109052<br>5.29 109052<br>5.24 109052<br>5.24 109052<br>5.24 10052<br>5.24 10052<br>5.24 10052<br>5.24 10052<br>5.24 10052<br>5.24 10052<br>5.24 10052<br>5.24 10052<br>5   | *日本部により、<br>*日本部には、<br>*日本部には、<br>*日本:*1<br>*1<br>*1<br>*1<br>*1<br>*1<br>*1<br>*1<br>*1<br>*1<br>*1<br>*1<br>*1<br>*                                                                                                    | T作お終:104     T作お終:104     T作が続 (001     アッドへ)焼 (001     歴収) 秋現     ボ     ボ                                                                                                    |                                                                                                    | 7.0.3.18 後無原本:6<br>軟體部 檔<br>2.000 銀行和<br>注中根總額<br>2.000 銀行和<br>2.000 第行和<br>2.000 第<br>2.000 第<br>2.000 |                                                                                                    | 沖帳金額<br>0<br>1,000<br>1,000<br>0<br>0<br>0<br>0<br>0<br>0<br>0<br>0<br>0<br>0<br>0<br>0                 | 群組代號                                                        | 保留款<br>0<br>0<br>0<br>0<br>0<br>0<br>0<br>0<br>0<br>0<br>0<br>0<br>0<br>0<br>0<br>0<br>0<br>0<br>0 | []]]      | 手續費       0       0       0       0       0       0       0       0       0       0       0       0       0       0       0       0       0       0       0       0       0       0       0       0       0       0       0                                                                                                    | 0<br>0<br>0<br>0<br>0<br>0<br>0<br>0<br>0<br>0<br>0<br>0<br>0<br>0<br>0<br>0<br>0<br>0<br>0 | 選費<br>0<br>0<br>0<br>0<br>0<br>0<br>0<br>0<br>0<br>0<br>0<br>0<br>0                               | □ ×                |

如要要重新輸入金額可按[修改]>[沖帳金額]

手動快速沖帳:適用特定單據,[沖帳金額]欄位點二下直接將該筆應收金額依[沖 帳餘額]計算自動帶入。

| 1 | GA應收帳款                                                                                            | 批次處理                                                                                                    | 公司名稱: TMS(測)                                                                                                    | 試版4) 到期日: 新                                                                                                    | 無限期 操作員:測試                                                                                                    | 員 工作站號:1          | 044 前端版本:                                                                                                  | 7.0.3.24 後端版本:                                                            | 6.0.1.553                                                                                         |                                                                                                    |                                                                                                    | -      | $\Box$ ×                                                                                                    |
|---|---------------------------------------------------------------------------------------------------|----------------------------------------------------------------------------------------------------|----------------------------------------------------------------------------------------------------|----------------------------------------------------------------------------------------------------|----------------------------------------------------------------------------------------------------|-------------------|----------------------------------------------------------------------------------------------------|---------------------------------------------------------------------------|---------------------------------------------------------------------------------------------------|----------------------------------------------------------------------------------------------------|----------------------------------------------------------------------------------------------------|--------|----------------------------------------------------------------------------------------------------|
| Ĩ | 離開( <u>X</u> )                                                                                    |                                                                                                    |                                                                                                    |                                                                                                    |                                                                                                    |                   |                                                                                                    |                                                                           |                                                                                                   |                                                                                                    |                                                                                                    |        |                                                                                                    |
| E | 期 112                                                                                             | .08.21                                                                                                    | 客戶代號                                                                                                    | ) 測試                                                                                                    | 客戶                                                                                                    | 3門代號 001          | 總管處                                                                                                    | 軟體部 檔                                                                     | 次                                                                                                 |                                                                                                    | 群組代號                                                                                                    |        |                                                                                                    |
| 甩 | 副收總額                                                                                              |                                                                                                    | 157,847,224                                                                                                    | 取用預收款                                                                                                    | 22,871                                                                                                    | 應收款現              | 金                                                                                                    | 100,000 銀行智                                                               | 直匯款                                                                                               | 0                                                                                                    |                                                                                                    |        |                                                                                                    |
| 麗 |                                                                                                   |                                                                                                    | 0 外幣總額                                                                                                    | 頁 9,38                                                                                                    | 33.371                                                                                                    |                   |                                                                                                    |                                                                           |                                                                                                   |                                                                                                    |                                                                                                    |        |                                                                                                    |
| Ħ | [[收款餘額                                                                                            | 22,                                                                                                    | 871 沖抵帳4                                                                                                    | <b></b> 友款                                                                                                    | 4,167 沖帳餘                                                                                                    | 額 1               | 18,704 可注                                                                                                  | 中帳總額                                                                      | 122,871                                                                                           |                                                                                                    |                                                                                                    |        |                                                                                                    |
| 借 | + it                                                                                              |                                                                                                    |                                                                                                    |                                                                                                    |                                                                                                    |                   |                                                                                                    |                                                                           |                                                                                                   |                                                                                                    |                                                                                                    |        |                                                                                                    |
|   |                                                                                                   | 7                                                                                                    |                                                                                                    | -                                                                                                    |                                                                                                    |                   |                                                                                                    |                                                                           |                                                                                                   |                                                                                                    |                                                                                                    |        |                                                                                                    |
|   | 自訂科目                                                                                              | 自訂金額                                                                                                    |                                                                                                    | 0                                                                                                    | 只要符合                                                                                                    | 此餘額,              | 點選即會得                                                                                                    | 帶入                                                                        |                                                                                                   |                                                                                                    |                                                                                                    |        |                                                                                                    |
|   |                                                                                                   |                                                                                                    |                                                                                                    |                                                                                                    |                                                                                                    |                   |                                                                                                    |                                                                           |                                                                                                   |                                                                                                    |                                                                                                    |        |                                                                                                    |
|   |                                                                                                   |                                                                                                    |                                                                                                    |                                                                                                    |                                                                                                    |                   |                                                                                                    |                                                                           |                                                                                                   |                                                                                                    |                                                                                                    |        |                                                                                                    |
|   |                                                                                                   | 2.6.68                                                                                                    | ttt/mt28#499                                                                                                    |                                                                                                    | (D)                                                                                                    |                   |                                                                                                    |                                                                           |                                                                                                   |                                                                                                    |                                                                                                    |        |                                                                                                    |
|   | 進人)中帳(1                                                                                           | ) / / / / / / / / / / / / / / / / / / /                                                                                                    | 明細選擇                                                                                                    | 日期區間冲帳                                                                                                    | ( <u>U</u> )                                                                                                    |                   |                                                                                                    |                                                                           |                                                                                                   | 討 ト                                                                                                    | _                                                                                                    |        | 離開(∐)                                                                                                    |
| F | 進人)中帳(1<br>                                                                                       | ) 〉 一下帳<br>客                                                                                                    | <sup>明础建译</sup>                                                                                                    | 1期區間)冲帳<br>交易日期                                                                                                    | 軍據號碼                                                                                                    | 發票號碼              | 貨款                                                                                                    | 應收金額                                                                      | 折譲                                                                                                | <u> 新</u> ト<br>沖帳金額                                                                                                    | 餘額                                                                                                    | 幣別     | 離開(X)<br>外で                                                                                                    |
|   | 進入;中帳(1<br>單據狀態<br>銷貨應收                                                                           | )<br>字冊<br>名<br>0                                                                                                    | <sup>明細選擇</sup><br>客戶簡稱<br>測試客戶                                                                                                    | 当期區間>中帳<br>交易日期<br>109.04.28                                                                                                    | (U)<br>單據號碼<br>10904280027                                                                                                    | 發票號碼              | 貨款<br>109.05.05                                                                                            | 應收金額<br>437.238                                                           | 折譲<br>0                                                                                           | 約一 ▶<br>沖帳金額<br>437.238                                                                                                    | <b>餘額</b><br>0                                                                                                    | 幣別     | 離開(X)                                                                                                    |
|   | 進人;中帳(1<br>軍據狀態<br>銷貨應收<br>銷貨應收                                                                   | )<br>字帳<br>客<br>0<br>0                                                                                                    | 93組選择<br>客戶簡稱<br>測試客戶<br>測試客戶                                                                                                    | ·期區間>甲帳<br>交易日期<br>109.04.28<br>109.04.28                                                                                                    | (L)<br><b>軍據號碼</b><br>10904280027<br>10904280028                                                                                                    | 發票號碼              | <b>貨款</b><br>109.05.05<br>109.05.05                                                                        | 應收金額<br>437.238<br>810                                                    | 折譲<br>0<br>0                                                                                      | 新一下 沖帳金額 437.238 810                                                                                                    | <b>餘額</b><br>0<br>0                                                                                                    | 幣別     | 離開(X)                                                                                                    |
|   | 進人;中帳(1<br>單據狀態<br>銷貨應收<br>銷貨應收<br>銷貨應收                                                           | )<br>容<br>0<br>0<br>0<br>0                                                                                                    | <ul> <li>内細選择</li> <li>客戶簡稱</li> <li>測試客戶</li> <li>測試客戶</li> <li>測試客戶</li> <li>測試客戶</li> </ul>                                                                                                    | 期區間>甲帳<br>交易日期<br>109.04.28<br>109.04.28<br>109.04.28                                                                                                    | (1)<br>軍振號碼<br>10904280027<br>10904280028<br>10904280029                                                                                                    | 發票號碼              | 貨款<br>109.05.05<br>109.05.05<br>109.05.05                                                                  | 應收金額<br>437.238<br>810<br>810                                             | 折譲<br>0<br>0                                                                                      | <u></u><br>沖帳金額<br>437.238<br>810<br>810                                                                                                    | <b>餘額</b><br>0<br>0<br>0                                                                                                    | 幣別     | XIII (X)                                                                                                    |
|   | 進人;中帳(1<br>單據狀態<br>銷貨應收<br>銷貨應收<br>銷貨應收<br>銷貨應收                                                   | )<br>深い、<br>(本)<br>(本)<br>(本)<br>(本)<br>(本)<br>(本)<br>(本)<br>(本)                                                                                                    | 3333<br>3343<br>7343<br>7343<br>7343<br>7343<br>7343<br>7343                                                                                                    | · 期區間沖帳<br>交易日期<br>109.04.28<br>109.04.28<br>109.04.28<br>109.04.28                                                                                                    | 単線航碼 10904280027 10904280028 10904280029 10904280031                                                                                                    | 發票號碼              | 貸款<br>109.05.05<br>109.05.05<br>109.05.05<br>109.05.05                                                     | 應收金額<br>437.238<br>810<br>810<br>1,950                                    | 折譲<br>0<br>0<br>0<br>0                                                                            | 新一下<br>沖帳金額<br>437.238<br>810<br>810<br>1,950                                                                                                    | <b>餘額</b><br>0<br>0<br>0<br>0                                                                                                    | 幣別     | 離開(X)                                                                                                    |
|   | 進人;中帳(1<br>單據狀態<br>銷貨應收<br>銷貨應收<br>銷貨應收<br>銷貨應收<br>銷貨應收<br>銷貨應收                                   | )<br>(沖帳<br>客<br>0<br>0<br>0<br>0<br>0<br>0<br>0<br>0                                                                                                    | 四細選择<br>客戶簡稱<br>測試客戶<br>測試客戶<br>測試客戶<br>測試客戶<br>測試客戶<br>測試客戶                                                                                                    | 東區間沖帳<br>交易日期<br>109.04.28<br>109.04.28<br>109.04.28<br>109.04.28<br>109.04.28                                                                                                    | (ビ)<br>単振號355<br>10904280027<br>10904280028<br>10904280029<br>10904280031<br>10904280032                                                                                                    | 發票號碼              | <b>貨款</b><br>109.05.05<br>109.05.05<br>109.05.05<br>109.05.05                                              | 應收金額<br>437.238<br>810<br>810<br>1,950<br>160                             | 折譲<br>0<br>0<br>0<br>0<br>0                                                                       | <u></u><br><u> 沖帳金額</u><br>437.238<br>810<br>810<br>1,950<br>160                                                                                                    | <b>餘額</b><br>0<br>0<br>0<br>0<br>0                                                                                                    | 幣別     | 離開(X)<br>夕下, ^                                                                                                    |
| • | 進人、中限(1<br>軍據狀態<br>銷貨應收<br>銷貨應收<br>銷貨應收<br>銷貨應收<br>銷貨應收<br>銷貨應收                                   | )<br>平眠<br>8<br>0<br>0<br>0<br>0<br>0<br>0<br>0<br>0<br>0<br>0                                                                                                    | 3333(2015)       客戶簡稱       測試客戶       測試客戶       測試客戶       測試客戶       測試客戶       測試客戶       測試客戶       測試客戶       測試客戶                                                                                                    | 期區間沖帳           交易日期           109.04.28           109.04.28           109.04.28           109.04.28           109.04.28           109.04.28           109.04.28           109.04.28           109.04.28           109.04.28 | (ビ)<br>単振號碼<br>10904280027<br>10904280028<br>10904280029<br>10904280031<br>10904280032<br>10904280033                                                                                                    | 發票號碼              | <b>貨款</b><br>109.05.05<br>109.05.05<br>109.05.05<br>109.05.05<br>109.05.05                                 | 應收金額<br>437.238<br>810<br>810<br>1,950<br>160<br>220                      | 折譲<br>0<br>0<br>0<br>0<br>0<br>0<br>0                                                             | <u>料</u> — 下<br>沖帳金額<br>437.238<br>810<br>810<br>1,950<br>160<br>0                                                                                                    | <b>餘額</b><br>0<br>0<br>0<br>0<br>0<br>0<br>220                                                                                                    | 幣別     | 羅開(X)<br>外?^                                                                                                    |
| • | 進人;冲戰(1<br>單據狀態。<br>銷貨應收<br>銷貨應收<br>銷貨應收<br>銷貨應收<br>銷貨應收<br>銷貨應收<br>銷貨應收<br>銷貨應收                  | )<br>(沖帳)<br>客<br>0<br>0<br>0<br>0<br>0<br>0<br>0<br>0<br>0<br>0<br>0<br>0<br>0                                                                                                    | 四細選择<br>客戶簡稱<br>測試客戶<br>測試客戶<br>測試客戶<br>測試客戶<br>測試客戶<br>測試客戶<br>測試客戶                                                                                                    | 交易日期<br>109.04.28<br>109.04.28<br>109.04.28<br>109.04.28<br>109.04.28<br>109.04.28<br>109.04.28<br>109.04.28                                                                                                    | (世)<br>単振號碼<br>10904280027<br>10904280028<br>10904280029<br>10904280031<br>10904280032<br>10904280033<br>10904280034                                                                                        | 發票號碼              | <b>貸款</b><br>109.05.05<br>109.05.05<br>109.05.05<br>109.05.05<br>109.05.05<br>109.05.05                    | 應收金額<br>437.238<br>810<br>810<br>1,950<br>160<br>220<br>330               | 折譲<br>0<br>0<br>0<br>0<br>0<br>0<br>0<br>0<br>0                                                   | <u>料</u> — 下<br>沖帳金額<br>437.238<br>810<br>810<br>1,950<br>160<br>0<br>0<br>0                                                                                                    | <b>餘額</b><br>0<br>0<br>0<br>0<br>0<br>0<br>220<br>330                                                                                                    | 幣別     | 解開(X)                                                                                                    |
| • | 進人;冲戰(1<br>單據狀態。<br>銷貨應收<br>銷貨應收<br>銷貨應收<br>銷貨應收<br>銷貨應收<br>銷貨應收<br>銷貨應收<br>銷貨應收                  | アード       客       0       0       0       0       0       0       0       0       0       0       0       0       0       0       0       0       0       0       0       0       0       0                                                                            | 四細選择<br>客詞<br>調<br>調<br>調<br>試<br>客<br>戸<br>第<br>稿<br>第<br>月<br>簡<br>稿<br>別<br>測<br>試<br>客<br>序<br>月<br>潮<br>訳<br>試<br>客<br>客<br>戸<br>「<br>潮<br>訳<br>二<br>常<br>客<br>戸<br>川<br>調<br>試<br>客<br>客<br>戸<br>測<br>試<br>試<br>客<br>序<br>「<br>測<br>試<br>試<br>客<br>序<br>「<br>測<br>試<br>試<br>客<br>序<br>「<br>測<br>試<br>試<br>客<br>戸<br>川<br>測<br>試<br>客<br>戸<br>別<br>測<br>試<br>客<br>戸<br>別<br>測<br>試<br>客<br>戸<br>別<br>測<br>試<br>客<br>戸<br>別<br>測<br>試<br>客<br>戸<br>別<br>測<br>試<br>客<br>戸<br>別<br>測<br>試<br>る<br>写<br>戸<br>測<br>測<br>試<br>記<br>客<br>戸<br>別<br>測<br>試<br>客<br>名<br>戸<br>別<br>測<br>試<br>客<br>名<br>戸<br>別<br>測<br>試<br>客<br>名<br>戸<br>別<br>測<br>試<br>客<br>名<br>戸<br>別<br>測<br>試<br>客<br>名<br>戸<br>別<br>測<br>試<br>客<br>名<br>戸<br>別<br>測<br>試<br>客<br>客<br>戸<br>別<br>測<br>試<br>客<br>名<br>戸<br>別<br>測<br>試<br>客<br>名<br>戸<br>別<br>測<br>試<br>客<br>名<br>戸<br>別<br>測<br>試<br>名<br>客<br>戸<br>月<br>別<br>測<br>試<br>名<br>客<br>戸<br>月                                                                                                    | (明星間)甲帳<br>交易日期<br>109.04.28<br>109.04.28<br>109.04.28<br>109.04.28<br>109.04.28<br>109.04.28<br>109.04.28<br>109.04.28<br>109.04.28                                                                                         | (世)<br>単振號碼<br>10904280027<br>10904280028<br>10904280029<br>10904280031<br>10904280032<br>10904280033<br>10904280035                                                                                        | 發票號碼              | <b>貸款</b><br>109.05.05<br>109.05.05<br>109.05.05<br>109.05.05<br>109.05.05<br>109.05.05                    | 應收金額<br>437.238<br>810<br>810<br>1,950<br>160<br>220<br>330<br>180        | 折譲<br>0<br>0<br>0<br>0<br>0<br>0<br>0<br>0<br>0<br>0<br>0<br>0<br>0<br>0<br>0<br>0                | <u>料</u> — 下<br>沖帳金額<br>437.238<br>810<br>810<br>1,950<br>160<br>0<br>0<br>0<br>0<br>0                                                                                              | <b>餘額</b><br>0<br>0<br>0<br>0<br>0<br>220<br>330<br>180                                                                                                    | 幣別     | 解開(X)                                                                                                    |
| • | 進人;冲戰(1<br>單據狀態<br>銷貨應收<br>銷貨應收<br>銷貨應收<br>銷貨應收<br>銷貨應收<br>銷貨應收<br>銷貨應收<br>銷貨應收                   | 字帳       客       0       0       0       0       0       0       0       0       0       0       0       0       0       0       0       0       0       0       0       0       0       0       0       0                                                             | <ul> <li>福運達</li> <li>客川</li> <li>客戸</li> <li>測試試案</li> <li>測試試案</li> <li>測試試案</li> <li>測試試案</li> <li>測試試案</li> <li>測試試案</li> <li>測試試案</li> <li>測試試案</li> <li>測試試案</li> <li>測試試案</li> <li>測試試案</li> <li>測試試案</li> </ul>                                                                                                    | 交易日期<br>109.04.28<br>109.04.28<br>109.04.28<br>109.04.28<br>109.04.28<br>109.04.28<br>109.04.28<br>109.04.28<br>109.04.28<br>109.04.28<br>109.04.28                                                                          | 単排影院碼           10904280027           10904280028           10904280029           10904280031           10904280032           10904280033           10904280034           10904280035           10904280036 | 發票號碼              | <b>貸款</b><br>109.05.05<br>109.05.05<br>109.05.05<br>109.05.05<br>109.05.05<br>109.05.05<br>109.05.05       | 應收金額<br>437.238<br>810<br>810<br>1,950<br>160<br>220<br>330<br>180<br>530 | 折譲<br>0<br>0<br>0<br>0<br>0<br>0<br>0<br>0<br>0<br>0<br>0<br>0<br>0<br>0<br>0<br>0<br>0<br>0<br>0 | <u>料</u> — 下<br>沖帳金額<br>437.238<br>810<br>810<br>1,950<br>160<br>0<br>0<br>0<br>0<br>0<br>0<br>0<br>0<br>0<br>0<br>0                                                                | 徐額<br>の<br>の<br>の         の         の                                                                                                    | 幣別     | M推開(X)                                                                                                    |
| • | 進人;中戰(1<br>單據狀態<br>銷貨應收<br>銷貨應收<br>銷貨應收<br>銷貨應收<br>銷貨應收<br>銷貨應收<br>銷貨應收<br>銷貨應收                   | マー・<br>マー・<br>マー・<br>マー・<br>マー・<br>マー・<br>マー・<br>マー・                                                                                                    | mana                                                                                                    | 交易日期<br>109.04.28<br>109.04.28<br>109.04.28<br>109.04.28<br>109.04.28<br>109.04.28<br>109.04.28<br>109.04.28<br>109.04.28<br>109.04.28                                                                                       | (世)<br>単振號碼<br>10904280027<br>10904280028<br>10904280029<br>10904280031<br>10904280032<br>10904280033<br>10904280035<br>10904280035<br>10904280036                                                          | 發票號碼              | <b>貸款</b><br>109.05.05<br>109.05.05<br>109.05.05<br>109.05.05<br>109.05.05<br>109.05.05<br>109.05.05       | 應收金額<br>437.238<br>810<br>810<br>1,950<br>160<br>220<br>330<br>180<br>530 | 折譲<br>0<br>0<br>0<br>0<br>0<br>0<br>0<br>0<br>0<br>0<br>0<br>0<br>0                               | <u>両</u><br>一<br>下<br>一<br>下<br>一<br>下<br>二<br>下<br>二<br>下<br>二<br>に<br>の<br>こ<br>28<br>810<br>810<br>1,950<br>160<br>0<br>0<br>0<br>0<br>0<br>0<br>0<br>0<br>0<br>0<br>0<br>0<br>0 | 徐額     の     の | 幣別     | MIT (X)                                                                                                    |
| • | 進人;中戰(1<br>單據狀態。<br>銷貨實應收<br>銷貨實應收<br>銷貨實應收<br>銷貨實應收<br>銷貨實應收<br>銷貨實應收<br>銷貨實應收<br>銷貨實應收<br>銷貨實應收 | )     〉 伊根       8     ○       0     ○       0     ○       0     ○       0     ○       0     ○       0     ○       0     ○       0     ○       0     ○       0     ○       0     ○       0     ○       0     ○       0     ○       0     ○       0     ○       0     ○ | 四細選择<br>客戶簡稱<br>測試客戶<br>測試客戶<br>測試客戶<br>測試器客戶<br>測試試客戶<br>測試試路<br>名<br>月<br>間<br>和<br>試<br>名<br>月<br>間<br>朝<br>は<br>名<br>月<br>間<br>朝<br>記<br>名<br>月<br>四<br>別<br>試<br>、<br>名<br>月<br>一<br>間<br>朝<br>別<br>試<br>名<br>月<br>一<br>別<br>訓<br>試<br>名<br>月<br>一<br>別<br>訓<br>試<br>名<br>月<br>一<br>別<br>訓<br>試<br>名<br>月<br>一<br>別<br>訓<br>試<br>名<br>月<br>一<br>別<br>訓<br>試<br>名<br>月<br>一<br>別<br>訓<br>試<br>名<br>月<br>一<br>別<br>測<br>試<br>名<br>名<br>月<br>二<br>別<br>別<br>試<br>名<br>名<br>月<br>二<br>別<br>記<br>、<br>名<br>月<br>一<br>別<br>訓<br>試<br>名<br>名<br>月<br>二<br>別<br>訓<br>試<br>名<br>名<br>月<br>一<br>別<br>訓<br>試<br>名<br>名<br>月<br>一<br>別<br>訓<br>試<br>名<br>名<br>月<br>一<br>別<br>訓<br>試<br>名<br>名<br>月<br>一<br>別<br>訓<br>試<br>名<br>名<br>月<br>一<br>別<br>訓<br>試<br>名<br>名<br>月<br>一<br>二<br>別<br>二<br>二<br>(<br>)<br>一<br>一<br>)<br>二<br>(<br>)<br>一<br>)<br>二<br>(<br>)<br>)<br>(<br>)<br>)<br>(<br>)<br>)<br>(<br>)<br>)<br>(<br>)<br>)<br>(<br>)<br>)<br>(<br>)<br>)<br>(<br>)<br>)<br>(<br>)<br>(<br>)<br>)<br>(<br>)<br>)<br>(<br>)<br>)<br>(<br>)<br>(<br>)<br>)<br>(<br>)<br>)<br>(<br>)<br>(<br>)<br>)<br>(<br>)<br>(<br>)<br>)<br>(<br>)<br>(<br>)<br>)<br>(<br>)<br>(<br>)<br>)<br>(<br>)<br>(<br>)<br>)<br>(<br>)<br>(<br>)<br>)<br>(<br>)<br>(<br>)<br>(<br>)<br>)<br>(<br>)<br>(<br>)<br>)<br>(<br>)<br>(<br>)<br>)<br>(<br>)<br>)<br>(<br>)<br>(<br>)<br>)<br>(<br>)<br>)<br>(<br>)<br>(<br>)<br>)<br>(<br>)<br>)<br>(<br>)<br>(<br>)<br>)<br>(<br>)<br>)<br>(<br>)<br>(<br>)<br>)<br>(<br>)<br>)<br>(<br>)<br>)<br>(<br>)<br>)<br>(<br>)<br>)<br>(<br>)<br>)<br>(<br>)<br>)<br>(<br>)<br>)<br>(<br>)<br>)<br>(<br>)<br>)<br>(<br>)<br>(<br>)<br>)<br>(<br>)<br>)<br>(<br>)<br>)<br>(<br>)<br>)<br>(<br>)<br>)<br>(<br>)<br>)<br>(<br>)<br>)<br>(<br>)<br>)<br>(<br>)<br>)<br>(<br>)<br>)<br>(<br>)<br>)<br>(<br>)<br>)<br>(<br>)<br>)<br>)<br>(<br>)<br>)<br>(<br>)<br>)<br>)<br>(<br>)<br>)<br>(<br>)<br>)<br>(<br>)<br>)<br>(<br>)<br>)<br>(<br>)<br>)<br>(<br>)<br>)<br>(<br>)<br>)<br>(<br>)<br>)<br>(<br>)<br>)<br>(<br>)<br>)<br>(<br>)<br>)<br>(<br>)<br>)<br>(<br>)<br>)<br>)<br>(<br>)<br>)<br>(<br>)<br>)<br>(<br>)<br>)<br>(<br>)<br>)<br>(<br>)<br>)<br>(<br>)<br>)<br>(<br>)<br>(<br>)<br>)<br>)<br>)<br>(<br>)<br>)<br>)<br>)<br>(<br>)<br>)<br>)<br>)<br>)<br>(<br>)<br>)<br>(<br>)<br>)<br>)<br>)<br>(<br>)<br>)<br>)<br>)<br>(<br>)<br>)<br>)<br>)<br>(<br>)<br>)<br>)<br>)<br>(<br>)<br>)<br>)<br>)<br>)<br>(<br>)<br>)<br>)<br>)<br>(<br>)<br>)<br>)<br>)<br>)<br>(<br>)<br>)<br>)<br>)<br>(<br>)<br>)<br>)<br>)<br>)<br>(<br>)<br>)<br>(<br>)<br>)<br>(<br>)<br>)<br>)<br>)<br>)<br>(<br>)<br>)<br>)<br>)<br>)<br>(<br>)<br>)<br>)<br>)<br>)<br>(<br>)<br>)<br>)<br>(<br>)<br>)<br>)<br>)<br>(<br>)<br>)<br>)<br>)<br>)<br>(<br>)<br>)<br>)<br>)<br>)<br>)<br>(<br>)<br>)<br>)<br>)<br>)<br>)<br>(<br>)<br>)<br>)<br>)<br>)<br>)<br>(<br>)<br>)<br>)<br>)<br>)<br>)<br>)<br>(<br>)<br>)<br>)<br>)<br>)<br>)<br>(<br>)<br>)<br>)<br>)<br>)<br>)<br>)<br>)<br>)<br>)<br>)<br>)<br>)<br>)<br>)<br>(<br>)<br>)<br>)<br>)<br>)<br>)<br>)<br>)<br>)<br>)<br>(<br>)<br>)<br>)<br>)<br>)<br>)<br>)<br>)<br>)<br>)<br>)<br>)<br>)<br>)<br>)<br>)<br>)<br>)<br>)<br>) | ボリード     ボリード     ボリード     ボリー     ボリー     ボリー     ボリー     ボリー     ボリー     ボリー     ボリー     ボリー     ボリー     ボリー     ボリー     ボリー     ボル     ボル     ボル     ボル                                                                   | (U)<br>軍振航35<br>10904280027<br>10904280028<br>10904280029<br>10904280031<br>10904280032<br>10904280033<br>10904280033<br>10904280035<br>10904280035<br>10904280035<br>10904280035                           | 發票號碼<br>REXCEL 匯入 | 貸款<br>109.05.05<br>109.05.05<br>109.05.05<br>109.05.05<br>109.05.05<br>109.05.05<br>109.05.05<br>109.05.05 | 應收金額<br>437.238<br>810<br>810<br>1,950<br>160<br>220<br>330<br>180<br>530 | 折譲<br>0<br>0<br>0<br>0<br>0<br>0<br>0<br>0<br>0<br>0<br>0<br>0<br>0<br>0<br>0<br>0<br>0<br>0<br>0 | 約一下<br>沖帳金額<br>437.238<br>810<br>810<br>1,950<br>160<br>0<br>0<br>0<br>0<br>0<br>0<br>0<br>0                                                                                        | 徐額<br>                                                                                                    | 幣別<br> | mmm(X) 外t ▲ 小t ▲ 小t ▲ <p< td=""></p<> |

自動沖帳:系統會由第一筆資料逐筆沖帳,自動依[可沖帳總額]分配至各筆[沖帳 金額],當上一筆全沖完餘額為0則自動跳下一筆依序沖帳。若沖帳總額全部沖 完還有[餘額]>0則系統會提醒是否轉為[預收款餘額]按[是]則會轉至此客戶[預 收款];若可沖帳總額小於等於應收款總額,則會逐筆沖銷至[餘額]欄為0或剩

餘。

| <u>T.</u> ( | GA應收帳影   | 桃次盧理    | 公司名稱: TMS(;                                                                     | 測試版4) 到期日: 無 | 【限期 操作員:測試  | 員 工作站號:10  | 44 前端版本:7 | .0.3.18 後端版本:6. | .0.1.545 |       |            |     |    |     | -      | - 0        | J ×     |
|-------------|----------|---------|---------------------------------------------------------------------------------|--------------|-------------|------------|-----------|-----------------|----------|-------|------------|-----|----|-----|--------|------------|---------|
| 南           | 註開(X)    |         |                                                                                 |              |             |            |           |                 |          |       |            |     |    |     |        |            |         |
| Η           | 期 11     | 2.08.15 | 客戶代號                                                                            | 0 測試         | 客戶          | 部門代號 001   | 總管處       | 軟體部 檔           | 次        |       | 群組代號       |     |    |     |        |            |         |
| 應           | 收總額      |         | 157,806,055                                                                     | 取用預收款        | 27,871      | 應收款現       | 金         | 10,000 銀行電      | 重匯款      | 1,000 |            |     |    | 7   |        |            |         |
| 應           | 收款票據     |         | 0                                                                               |              |             |            |           |                 |          |       |            |     |    |     |        |            |         |
| 預           | 收款餘額     | 27      | ,871 沖抵                                                                         | 帳收款          | 0 沖帳館       | 余額         | 38,871 可注 | 冲帳總額            | 38,871   |       |            |     |    |     |        |            |         |
| 借           | 注        |         |                                                                                 |              |             |            |           |                 |          |       |            |     |    | _   |        |            |         |
|             |          | _       |                                                                                 |              |             |            | - •       | 輸入收到款現備         | 11       |       |            |     |    |     |        |            |         |
|             | 自訂科目     | 自訂金額    |                                                                                 | 0            |             |            |           |                 |          |       |            |     |    |     |        |            |         |
|             |          |         |                                                                                 |              |             |            |           |                 |          |       |            |     |    |     |        |            |         |
|             |          |         |                                                                                 |              |             |            |           |                 |          |       |            |     |    |     |        |            |         |
| ž           | 住式 (市地)( |         | 1<br>日本<br>日本<br>日本<br>日本<br>日本<br>日本<br>日本<br>日本<br>日本<br>日本<br>日本<br>日本<br>日本 | 口期吗啡学能       | (D)         |            |           |                 |          |       |            |     |    |     |        | <b>– –</b> | 命制(∇)   |
| 2           | 医八/中州()  | L) /#** | 29月8日2年1年                                                                       | 口共通回小中的      | (12)        |            |           |                 |          |       |            |     |    |     |        |            | 問任(円(ム) |
|             | 單據狀態     | 客       | 客戶簡稱                                                                            | 交易日期         | 單據號碼        | 發票號碼       | 貨款        | 應收金額            | 折譲       | 沖帳金額  | 餘額         | 保留款 | 匯費 | 手續費 | 運費     |            | ^       |
| ۲           | 銷貨應收     | 0       | 測試客戶                                                                            | 109.04.28    | 10904280038 |            | 109.05.05 | 0.238           | 0        | 0     | 0.238      | 0   | 0  | 0   | 0      |            |         |
|             | 銷貨應收     | 0       | 測試客戶                                                                            | 109.04.28    | 10904280039 |            | 109.05.05 | 310             | 0        | 0     | 310        | 0   | 0  | 0   | 0      |            |         |
|             | 銷貨應收     | 0       | 測試客戶                                                                            | 109.04.28    | 10904280040 |            | 109.05.05 | 310             | 0        | 0     | 310        | 0   | 0  | 0   | 0      |            |         |
|             | 銷貨應收     | 0       | 測試客戶                                                                            | 109.04.28    | 10904280041 |            | 109.05.05 | 560             | 0        | 0     | 560        | 0   | 0  | 0   | 0      |            |         |
|             | 銷貨應收     | 0       | 測試客戶                                                                            | 109.04.28    | 10904280042 |            | 109.05.05 | 730             | 0        | 0     | 730        | 0   | 0  | 0   | 0      |            |         |
|             | 銷貨應收     | 0       | 測試客戶                                                                            | 109.04.28    | 10904280043 |            | 109.05.05 | 920             | 0        | 0     | 920        | 0   | 0  | 0   | 0      |            |         |
|             | 銷貨應收     | 0       | 測試客戶                                                                            | 109.04.28    | 10904280044 |            | 109.05.05 | 310             | 0        | 0     | 310        | 0   | 0  | 0   | 0      |            |         |
|             | 銷貨應收     | 0       | 測試客戶                                                                            | 109.04.29    | 10904290001 |            | 109.05.06 | 1,000           | 0        | 0     | 1,000      | 0   | 0  | 0   | 0      |            |         |
|             | 銷貨應收     | 0       | 測試客戶                                                                            | 109.05.04    | 10905040001 | BD100      | 109.05.11 | 210             | 0        | 0     | 210        | 0   | 0  | 0   | 0      |            |         |
|             | 銷貨應收     | 0       | 測試客戶                                                                            | 109.05.06    | 10905060001 | BD100      | 109.05.13 | 427             | 0        | 0     | 427        | 0   | 0  | 0   | 0      |            |         |
|             | 銷貨應收     | 0       | 測試客戶                                                                            | 109.05.06    | 10905060002 | BD100      | 109.05.13 | 2,100           | 0        | 0     | 2,100      | 0   | 0  | 0   | 0      |            |         |
|             | 銷貨應收     | 0       | 測試客戶                                                                            | 109.05.06    | 10905060003 | BD100      | 109.05.13 | 3,245           | 0        | 0     | 3,245      | 0   | 0  | 0   | 0      |            |         |
|             | 銷貨應收     | 0       | 測試客戶                                                                            | 109.05.14    | 10905140001 |            | 109.05.21 | 11,137,251      | 0        | 0     | 11,137,251 | 0   | 0  | 0   | 0      |            |         |
|             | 鋿退應付     | 0       | 測試客戶                                                                            | 109.05.19    | 10905190001 |            | 109.05.26 | -4,050          | 0        | 0     | -4,050     | 0   | 0  | 0   | 0      |            |         |
|             | 銷貨應收     | 0       | 測試客戶                                                                            | 109.05.22    | 10905220001 |            | 109.05.29 | 1,000           | 0        | 0     | 1,000      | 0   | 0  | 0   | 0      |            |         |
| _           | 全的目在1-1  | 0       | 油标布等口                                                                           | 100 05 22    | 10005220002 |            | 100 05 20 | 1 000           | 0        | 0     | 1 000      | 0   | 0  | 0   |        |            | ~       |
| 伦           | 改(E)     | 2自動沖帳   | (1) 明約                                                                          | 細重置 匯        | 入(I) 專      | 案REXCEL 匯入 |           |                 |          |       |            |     |    |     | 沖帳完成(3 | 2)         | 放棄      |

| <u>了</u> GA應收帳款<br>離開(X) | 批次盧理    | 公司名稱: TMS(測  | 試版4) 到期日: 無 | ₹限期 操作員:測試     | 員 工作站號:10       | 44 前端版本:7 | 7.0.3.18 後端版本:6.                        | 0.1.545                                |              |           |     |        |      | **** | -           |       |
|--------------------------|---------|--------------|-------------|----------------|-----------------|-----------|-----------------------------------------|----------------------------------------|--------------|-----------|-----|--------|------|------|-------------|-------|
| 日 期 112                  | 2.08.15 | 客戶代號         | 0 測試        | 客戶             | 鄂門代號 001        | 總管處       | 11. 11. 11. 11. 11. 11. 11. 11. 11. 11. | 次                                      |              | 群組代號      |     |        |      |      |             |       |
| 應收總額                     |         | 157,806,055  | 取用預收款 [     | 27,871         | 應收款現            | 金         | 10,000 銀行電                              | 11111111111111111111111111111111111111 | 1,000        |           |     |        |      |      |             |       |
| 應收款票據                    |         | 0            |             |                |                 |           |                                         |                                        |              |           |     |        |      |      |             |       |
| 預收款餘額                    | 2       | 7,871 沖抵朝    | 長收款 📃       | 38,871 沖帳創     | 翻               | 0 =];     | 沖帳總額                                    | 38,871                                 |              |           |     |        |      |      |             |       |
| 備註                       | 7       |              |             |                |                 |           |                                         |                                        |              |           |     |        |      |      |             |       |
| 自訂科目                     | 自訂金額    | 頁            | 0           |                |                 |           |                                         |                                        |              |           |     |        |      |      |             |       |
|                          |         |              |             |                |                 |           |                                         |                                        |              |           |     |        |      |      |             |       |
| 進入沖帳(1                   | .) 沖朝   | 長明細選擇        | 日期區間沖帳      | $(\mathbb{D})$ |                 |           |                                         |                                        |              |           |     |        |      |      |             | 離開(X) |
| 單據狀態                     | 客       | . 客戶簡稱       | 交易日期        | 單據號碼           | 發票號碼            | 貨款        | 應收金額                                    | 折譲                                     | 沖帳金額         | 餘額        | 保留款 | 匯費     | 手續費  | 運費   | ·           | ^     |
| ▶ 弱貨應收<br>銷貨應收           | 0       | 測試客户<br>測試客戶 | 109.04.28   | 10904280038    |                 | 109.05.05 | 0.238                                   | 0                                      | 0.238        | 0         | 0   |        | 0    | 0    | 0           |       |
| 銷貨應收                     | 0       | 測試客戶         | 109.04.28   | 10904280040    |                 | 109.05.05 | 310                                     | 0                                      | 310          | 0         | 0   |        | 0    | 0    | 0           |       |
| 銷貨應收                     | 0       | 測試客戶<br>測試客戶 | 109.04.28   | 10904280041    |                 | 109.05.05 | 560<br>730                              | 0                                      | 560<br>730   | 0         | 0   |        | 0    | 0    | 0           |       |
| 銷貨應收                     | 0       | 測試客戶         | 109.04.28   | 10904280043    |                 | 109.05.05 | 920                                     | 0                                      | 920          | 0         | 0   |        | 0    | 0    | 0           |       |
| 銷貨應收   銷貨應收              | 0       | 測試客戶<br>測試客戶 | 109.04.28   | 10904280044    |                 | 109.05.05 | 310                                     | 0                                      | 310          | 0         | 0   |        | 0    | 0    | 0           |       |
| 銷貨應收                     | 0       | 測試客戶         | 109.05.04   | 10905040001    | BD100           | 109.05.11 | 210                                     | 0                                      | 210          | 0         | 0   |        | 0    | 0    | 0           |       |
| 銷貨應收<br>銷貨應收             | 0       | 測試客戶         | 109.05.06   | 10905060001    | BD100           | 109.05.13 | 427                                     | 0                                      | 427<br>2.100 | 0         | 0   |        | 0    | 0    | 0           |       |
| 銷貨應收                     | 0       | 測試客戶         | 109.05.06   | 10905060003    | BD100           | 109.05.13 | 3,245                                   | 0                                      | 3,245        | 0         | 0   |        | 0    | 0    | 0           |       |
| 銷貨應收<br>総退應付             | 0       | 測試客戶         | 109.05.14   | 10905140001    |                 | 109.05.21 | 11,137,251                              | 0                                      | 28,748.762   | 11,108,50 | 0   |        | 0    | 0    | 0           |       |
| 銷貨應收                     | 0       | 測試客戶         | 109.05.22   | 10905220001    |                 | 109.05.29 | 1,000                                   | 0                                      | 0            | 1,000     | 0   |        | 0    | 0    | 0           |       |
| 修改(E)                    | 自動沖帳    |              | 100.05.22   | 入(1) 裏塗        | ₩<br>REXCEL 陳 入 | 100 05 20 | 1 000                                   | 0                                      | 0            | 1 000     | 0   |        |      |      | 。<br>[完成(S) | 放棄    |
|                          |         |              |             |                |                 |           |                                         |                                        |              |           |     |        |      |      |             |       |
| 💀 提示                     | 操作      | 人員:測試員       | [訊息時間:      | 16:50 (Versi   | on:7.0.3.1      | 8)        |                                         |                                        | - 🗆          | ×         |     |        |      |      |             |       |
| 沖巾                       | 長單      | 號[1]         | 2081        | 50002          | ]新址             | 曾成了       | 叻                                       |                                        |              |           |     |        |      |      |             |       |
|                          | _       |              |             | 日田日            | 司(ES            | C)        |                                         | _                                      |              |           |     |        |      |      |             |       |
| 自動                       | 產生      | 沖帳           | 傳票          |                |                 |           |                                         |                                        |              |           |     |        |      |      |             |       |
| <u>7.</u> HA會計           | 專票異動作   | 業 公司名稱       | : TMS(測試版4) | 到期日: 無限期       | 操作員:測試          | 員 工作站號    | <u></u><br>1044 前端版本                    | :7.0.3.18                              | 後端版本:6.0.1   | .545      |     |        |      |      | _           |       |
| 檔案(F)                    | 明細(D)   | 進階(A) 其(     | 他(O) 設定     | 離開(X)          |                 |           |                                         |                                        |              |           |     |        |      |      |             |       |
| 傳票日期                     | 112.08  | 3.15         | 傳票類別        | 轉帳傳票           | Ŧ               | 部門        | 001                                     | 445                                    | 總管處軟體部       | 3         |     |        |      |      |             |       |
| / 市田/后脚                  | 11208   | 150003       | 14.22 44 30 | 確心が市地          | 11              | 208150002 | مربع ر <u>د.</u>                        | ませ 「                                   |              | 1         |     |        |      |      |             |       |
| 1專烹編號                    | 11200   | 150005       | 原始単現        |                | 11.             | 200100002 | 土官;                                     | 復1                                     |              |           |     |        |      |      |             |       |
| 備註                       |         |              |             |                |                 |           | 製單.                                     | 人員 💈                                   | 則試員          |           |     |        |      |      |             |       |
| 借/貸                      | 部門      | 會計科          | Ħ           | 科目名和           | ө               |           |                                         | 摘                                      |              |           | 余額  |        | 取用單號 |      | 取用項次        | F     |
| 借                        | 001     | 2108000      | 預收1         | 款              |                 | 測試        | 客戶,應收,112                               | 208150                                 | 002          |           |     | 27,871 |      | 0    |             |       |
| 借                        | 001     | 1101000      | 現金          |                |                 | 測試        | 客戶,應收,112                               | 208150                                 | 002          |           |     | 10,000 |      | 0    |             |       |
| 借                        | 001     | 1102000      | 銀行在         | 家              |                 | 測試        | 客戶,應收,112<br>家戶,應收,112                  | 208150                                 | 002          |           |     | 1,000  |      | 0    |             |       |
| 頁                        | 100     | 1100000      | 戊患り父中       | 风市人            |                 | 川両        | 合/□,/應4次,11/                            | 200130                                 | 002          |           |     | 20,0/1 |      | U    |             |       |

| < |                                                                                                    |                         | 借方                      | 38,871   | 貸方 38,871 | 差額 | 0 | 合計                                             | 38,871 |
|---|----------------------------------------------------------------------------------------------------|-------------------------|-------------------------|----------|-----------|----|---|------------------------------------------------|--------|
| 新 | <ul><li>噌(Δ)</li><li>修改(E)</li><li>(株式)</li><li>(株式)</li><li>(北)</li><li>(北)</li><li< th=""><th>刪除(D) 列印(P)<br/>複製(C) 摘要</th><th>查詢(E)     瀏        檔案上傳</th><th>년(B) 《 &lt;</th><th>&gt; ≫ 覆核(R)</th><th></th><th></th><th><ul> <li>□ 摘要過長, 列</li> <li>□ 只查無部門</li> </ul></th><th>利印要截斷</th></li<></ul> | 刪除(D) 列印(P)<br>複製(C) 摘要 | 查詢(E)     瀏        檔案上傳 | 년(B) 《 < | > ≫ 覆核(R) |    |   | <ul> <li>□ 摘要過長, 列</li> <li>□ 只查無部門</li> </ul> | 利印要截斷  |

#### 明細重置:

此鈕是將已讀取資料清空保留上方資料,重新選擇明細。

| ☐ GA應收帳款批交處理 公司名稱: TMS(測試版4) 到期日: # | 限期 操作員:測試員 工作站號:1 | 044 前端版本:7.0.3.18 | 後端版本:6.0.1.545 |       |         | _      |       |
|-------------------------------------|-------------------|-------------------|----------------|-------|---------|--------|-------|
| 離開(X)                               |                   |                   |                |       |         |        |       |
| 日 期 112.08.16 客戶代號 0 測試             | 客戶 部門代號 001       | 總管處軟體部            | 檔次             |       | 群組代號    |        |       |
| 應收總額 157,810,442 取用預收款              | 22,871 應收款現       | 金 50,000          | 銀行電匯款          | 5,000 | TMS銀行   |        |       |
| 應收款票據 100,000                       |                   |                   |                |       |         |        |       |
|                                     | 0 沖帳餘額 1          | 77,871 可沖帳總額      | 177,871        |       |         |        |       |
|                                     |                   |                   |                |       |         |        |       |
| · 備 社                               |                   |                   |                |       |         |        |       |
| 自訂科目 自訂金額 0                         |                   |                   |                |       |         |        |       |
|                                     |                   |                   |                |       |         |        |       |
|                                     |                   |                   |                |       |         |        |       |
| 進入沖帳(I) 沖帳明細選擇 日期區間沖帳(              | D) 此區清            | <u> </u>          |                |       |         |        | 離開(X) |
| 單據狀態 客 客戶簡稱 交易日期                    | 單據號碼 發票號碼         | 貨款 應收金            | 額折讓            | 沖帳金額  | 餘額      | 保留款    | 匯費 ^  |
| ▶ <u>銷貨應收</u> 0 測試客戶 109.04.28      | 10904280027       | 109.05.05 4       | 37.238 0       | 0     | 437.238 | 0      |       |
| 銷貨應收 0 測試客戶 109.04.28               | 10904280028       | 109.05.05         | 810 0          | 0     | 810     | 0      |       |
| 銷貨應收 0 測試客戶 109.04.28               | 10904280029       | 109.05.05         | 810 0          | 0     | 810     | 0      |       |
| 銷貨應收 0 測試客戶 109.04.28               | 10904280031       | 109.05.05         | 1,950 0        | 0     | 1,950   | 0      |       |
| 銷貨應收 0 測試客戶 109.04.28               | 10904280032       | 109.05.05         | 160 0          | 0     | 160     | 0      |       |
| 銷貨應收 0 測試客戶 109.04.28               | 10904280033       | 109.05.05         | 220 0          | 0     | 220     | 0      |       |
| · 銷貨應收 0 測試客戶 109.04.28             | 10904280034       | 109.05.05         | 330 0          | 0     | 330     | 0      |       |
| 銷貨應收 0 測試客戶 109.04.28               | 10904280035       | 109.05.05         | 180 0          | 0     | 180     | 0      |       |
| 銷貨應收 0 測試客戶 109.04.28               | 10904280036       | 109.05.05         | 530 0          | 0     | 530     | 0      | ~     |
| <                                   |                   |                   | 1              |       |         |        | >     |
| 修改(E) 自動沖帳(A) 明細重置 匯7               | (I) 專案REXCEL匯入    |                   |                |       | ·›中     | 帳完成(S) | 放棄    |

#### 重置後明細清空,保留已輸入資料,但銀行需重新選擇。

| ▲ C GA應收帳款批次處理 公司名稱: TMS(測試版4) 到期日: 無限期 操作員:測試員 工作站號:1044 前端版本:7.0.3.18 後端版本:6.0.1.545                         | -           | o x     |
|----------------------------------------------------------------------------------------------------|-------------|---------|
| 離開公                                                                                                    |             |         |
| 日期 112.08.16 客戶代號 0 測試客戶 部門代號 001 總管處軟體部 檔 次 群組代號                                                              |             |         |
| 應收總額         157,810,442         取用預收款         22,871         應收款現金         50,000         銀行電匯款         5,000 |             |         |
| 應收款票據 100,000                                                                                                  |             |         |
| 預收款餘額 22,871 沖抵帳收款 0 沖帳餘額 177,871 可沖帳總額 177,871                                                                |             |         |
| 備註                                                                                                    |             |         |
| 自訂科目 自訂金額 0                                                                                                    |             |         |
|                                                                                                    |             |         |
|                                                                                                    |             |         |
| 進入沖帳(I) 沖帳明細選擇 日期區間沖帳(D)                                                                                       |             | 離開(X)   |
| 單據狀態 客 客戶簡稱 交易日期 單據號碼 發票號碼 貸款 應收金額 折讓 沖帳金額 餘額                                                                  | 保留款         | 匯費      |
|                                                                                                    |             |         |
|                                                                                                    |             |         |
|                                                                                                    |             |         |
|                                                                                                    |             |         |
|                                                                                                    |             |         |
|                                                                                                    |             |         |
| ¢                                                                                                    |             | >       |
| 修改(E)     自動沖帳(A)     明細重置     匯入(1)     專案REXCEL 匯入                                                           | 幌完成(S)      | 前華      |
|                                                                                                    | IN UNIVER 1 | //A/715 |

#### 檔次沖帳:

因團購平台付款皆用檔次付款,故只要該單據有[檔次]號碼皆可依檔次帶出 資料,獨立沖帳。

| ⑦ GA→應收帳款批次處理 公司名稱: TMS(測試版4) 到期日:無限期 操作員:測試員 工作站號:1044 前端版本7.0.3.18 後端版本6.0.1.545                                                                                                    | -                                                                                                    | o ×        |
|----------------------------------------------------------------------------------------------------|----------------------------------------------------------------------------------------------------|------------|
| 雞開(X) ① < 輸入檔次或F2挑選                                                                                                    |                                                                                                    |            |
| 日 期 112.08.15 客戶代號 0 測試客戶 部門代號 001 總管處軟體部 檔 次 BY1233663616N 群組代號                                                                                                    |                                                                                                    |            |
| 應收總額 667 取用預收款 0 應收款現金 2,000 銀行電匯款 0                                                                                                    |                                                                                                    |            |
| 應收款票據 0                                                                                                    |                                                                                                    |            |
| 預收款餘額         0         沖板餘額         2,000         可冲板總額         2,000                                                                                                    |                                                                                                    |            |
| 備 註                                                                                                    |                                                                                                    |            |
| 自訂科目 自訂金額 0                                                                                                    |                                                                                                    |            |
|                                                                                                    |                                                                                                    |            |
|                                                                                                    |                                                                                                    | 広会月時/∇)    |
|                                                                                                    |                                                                                                    | 両性 −−−−(ム) |
| 軍旗狀態     客     客戶簡稱     交易日期     軍旗號碼     資素肥碼     資素     應收金額     折譲     沖帳金額     餘額     保留款     匯費     手續費     3       ▶ 錢會應取     0     週誌客戶     110.06.25     110.06.25     110.06.25     667     0     0     667     0     0     0 | <u>郵費</u>                                                                                                    |            |
|                                                                                                    | , in the second second s |            |
|                                                                                                    |                                                                                                    |            |
|                                                                                                    |                                                                                                    |            |
|                                                                                                    |                                                                                                    |            |
|                                                                                                    |                                                                                                    |            |
|                                                                                                    |                                                                                                    |            |
|                                                                                                    |                                                                                                    |            |
|                                                                                                    |                                                                                                    |            |
|                                                                                                    |                                                                                                    |            |
|                                                                                                    |                                                                                                    |            |
| 修改(E) 自動沖帳(Δ) 明細重置 匯入(1) 專茶REXCEL匯入                                                                                                    | 沖帳完成(≦)                                                                                                    | 放棄         |

#### 匯入:使用客戶訂單或銷貨單號

提供 EXCEL 匯入,系統會篩選列出沖帳的明細,EXCEL 檔可使用[GB 應收帳款 狀況查詢>單一客戶>A轉G-A Excel]匯出檔案修改要匯入內容,即可使用此功能沖帳。

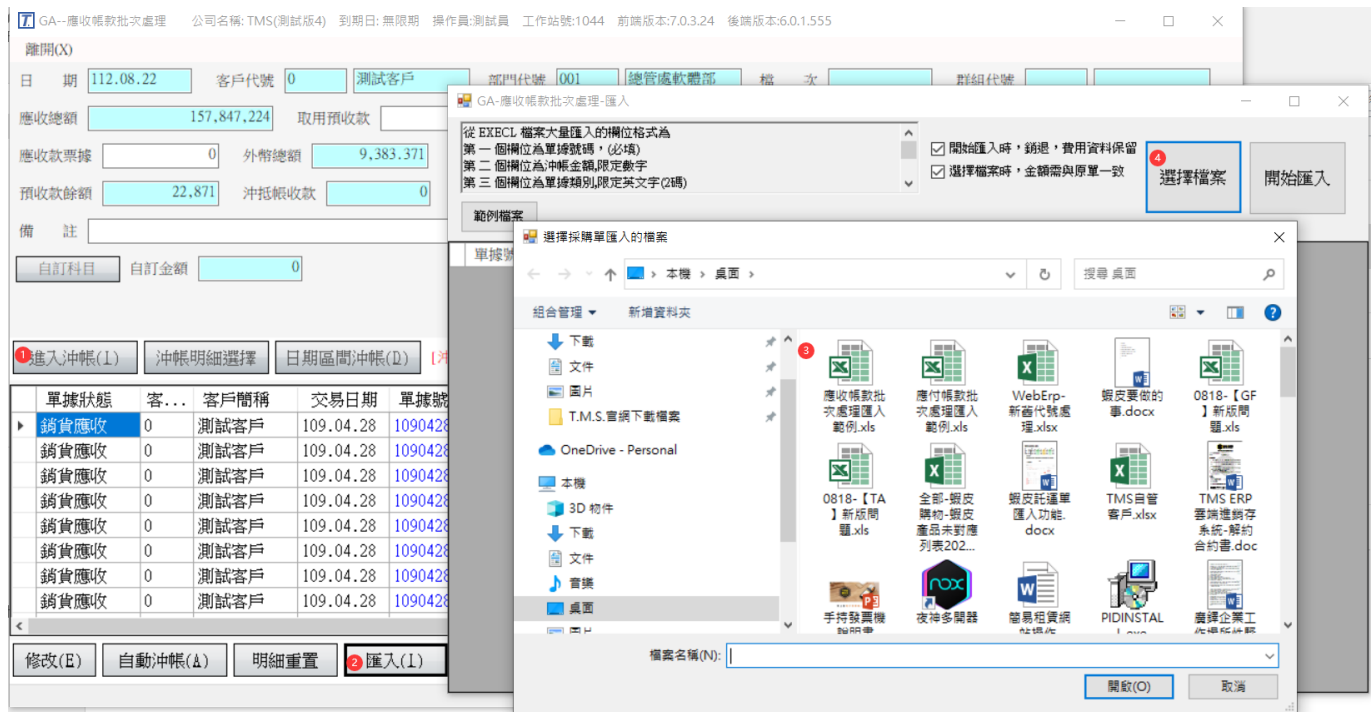

G-B 應收帳款狀況查詢

依所設定之條件查詢已收及未收之帳款與該客戶之出貨明細

| B GB 應收帳款狀況查詢                                                               |  | × |
|-----------------------------------------------------------------------------|--|---|
| 日期區間 [110.06.01] ~<br>客戶代號 ~<br>客戶條件<br>客戶簡稱<br>部門代號 ~<br>檔 次<br>(付款 fact ) |  |   |
| 11、私力式<br>電商平台 只列出未結清之應收帳款 □ ○ 使用客戶代號排序 ○ 使用出貨日期排序 確定 離開                    |  |   |
|                                                                             |  |   |

欄位說明

- 日期區間:設定欲查詢之帳款期間,可按快速鍵直接填入日期。
- 客戶代號:可於起訖欄位按[F2]鍵以取得符合條件之首/末筆代號。
- 客戶條件:此條件欄是針對上述客戶代號區間內之資料,再予以設定過濾。 或是填入單一客戶代號。
- 客戶簡稱:輸入客戶簡稱,按[F2]鍵查詢列出。
- 部門代號:依客戶所屬業務部門查詢,輸入部門代號或名稱按[F2]鍵查詢。
- 檔次:依據銷貨單[檔次]欄位查詢,可按[F2]鍵查詢,主要是針對特定請款 查詢。
- 只列出未結清之應收帳款:選此項會只列出查詢條件內未結清的應收帳款。
   再以滑鼠點選[使用客戶代號排序]或[使用出貨日期排序]的選項,以決定報表 排列方式。

| 手冊 |
|----|
|    |

| 6 | GB 應4      | 收帳款狀況                                  | 查讀      | ij                         |      |     |           |         |                       |    |          |                           |               |            |            |           | ×          |
|---|------------|----------------------------------------|---------|----------------------------|------|-----|-----------|---------|-----------------------|----|----------|---------------------------|---------------|------------|------------|-----------|------------|
| F | 単複類<br>新台鹿 | <u>別 出貨日</u><br>枚 110.06               | 期<br>01 | <u>單據號碼</u><br>11006010003 | 部門名  | 解   | 客戶代號<br>0 | Ê       | 客<br>FMS <sup>3</sup> | 簡調 | <b>解</b> | <u>發票號碼</u><br>NP20000851 | 應收金額<br>12.48 | 額<br>3_000 | <u> 折譲</u> | 手讀費<br>83 | <u>運</u> ▲ |
| H | 銷貨應        | 枚 110.06                               | .01     | 11006010005                | 北部分  | 公司  | 0         |         | TMS                   | 崔利 | IE       | NP10000858                | 3             | 4.000      | 0.000      |           |            |
| F | POS 刷      | ₹ 110.06                               | .01     | 11006010006                | TEST |     | 0         |         | TMS                   | 進利 | 三<br>王   | 11006010002               | 8,00          | 0.000      | 0.000      | 100       |            |
| F | 銷貨應L       | 枚 110.06                               | .02     | 11006020002                | 北部分。 | 公司  | 0         |         | TMS                   | 獲利 | Ξ        | NP20000852                | 1,04          | 0.000      | 0.000      | 0         |            |
|   | 銷貨應        | 枚 110.06                               | .04     | 11006040001                | 北部分。 | 公司  | 0         |         | TMS                   | 獲利 | Ξ        | PJ10005031                | 18            | 0.000      | 0.000      | 10        |            |
|   | 銷貨應        | 枚 110.06                               | .04     | 11006040002                | 北部分。 | 公司  | 0         |         | TMS                   | 箧利 | 王        | PJ10005032                | 18            | 0.000      | 0.000      | 10        |            |
|   | 銷貨應L       | 枚 110.06                               | .07     | 11006070001                | 北部分。 | 公司  | 0         |         | TMS                   | 獲利 | 王        |                           | 95            | 2.000      | 0.000      | 0         |            |
|   | 銷退應        | 付 110.06                               | .07     | 11006070001                | 門市营  | 運部  | 0         |         | TMS                   | 獲利 | 王        |                           | -10           | 5.000      | 0.000      | 0         | )          |
|   | 銷貨應L       | 枚 110.06                               | .07     | 11006070002                | 北部分。 | 公司  | 0         |         | TMS                   | 獲利 | 王        |                           | 95            | 2.000      | 0.000      | 0         | •          |
|   | •          |                                        |         |                            |      |     |           |         |                       |    |          |                           |               |            |            |           | •          |
|   |            | 單據號碼                                   |         | 產品代號                       |      | 產品  |           |         | 數量                    | Ł  | 單位し      | 單價                        | 小調            | it .       |            |           |            |
|   |            | 11006010                               | 003     | 000000411                  |      | 彩色  | 崩控螢幕      | 藍芽手)    | 1                     | 1  | PCS      | 1,409                     | .524          | 1          | 1,409.524  |           |            |
|   |            | 11006010                               | 003     | 00000041                   |      | 此産  | 品為標準      | 測試産品    | 5                     | 10 | PCS      | 907                       | .029          | 9          | 9,070.286  |           |            |
|   |            | 11006010                               | 003     | 000000411                  |      | 彩色  | 觸控螢幕      | 藍芽手:    | 1                     | 1  | PCS      | 1,409                     | .524          | 1          | 1,409.524  |           |            |
|   |            |                                        |         |                            |      |     |           |         |                       |    |          |                           |               |            |            |           |            |
|   |            |                                        |         |                            |      |     |           |         |                       |    |          |                           |               |            |            |           |            |
|   |            |                                        |         |                            |      |     |           |         |                       |    |          |                           |               |            |            |           |            |
|   | 總計應4       | 女                                      |         | 1,346,155 總                | 計折譯  | ξ   |           | 0       | 總計百                   | 14 | t 🗌      | 400,4                     | 75 總記         | 計未         | 收          | 945       | 5,477      |
|   | 保留款版       | 11111111111111111111111111111111111111 |         | 0 保                        | 留款排  | 譲   |           | 0       | 保留調                   | ξE | 100      |                           | 0 保留          | 留款:        | 未收 🔽       |           | 0          |
|   |            | P 簡要列印                                 | ו       | L 明細列印                     | T 簡  | 要轉I | Excel     | A 轉 G-A | A Excel               |    | E 轉      | G-O Excel                 | R 重新          | 查詢         |            | Esc 剤     | 開          |

進入上圖畫面後,當應收資料區或應收明細區的資料超過一頁時,您可用下 列方式於作翻頁及移動光棒之操作:

左鍵點按畫面右側之**一** 鈕作上下移動,或以左鍵按住縱向捲軸棒一上下拖曳(資料超過一頁以上時,縱向捲軸棒才會顯示)。

- 以↑↓或[Page Up][Page Down]或[Home][End]等鍵作翻頁捲動之控制。
- 總計應收/折讓/已收/未收:依條件統計所有各項應收狀況。
- 保留款應收/折讓/已收/未收:依條件統計各項保留款,保留款及為在應 收帳款沖帳欄位[保留款],保留款應用在賣場如第一次出貨皆不付款的 一種。為應收帳款一種,的總計。
- A 轉 G-A Excel:提供[GA 批次應收帳款處理]EXCEL 欄位直接匯入快速 沖帳,輸入條件限制單一客戶。
- E 轉 G-O Excel:提供[GO 多家客戶批次沖帳]EXCEL 欄位,直接匯入 GO 快速沖帳。

本應收帳款查詢提供各項列印及轉 EXCEL 表,請依所需自行查詢

您可將畫面中之資料,以 P 簡要列印或 L 明細列印送至指定之印表機印出。 或是按 T 簡要轉 Excel 將資料匯出成 EXCEL 格式。 G-C 業務員應收狀況表

| 本功能提供 1. 應收簡表 2 應收明細 3 業務員應收狀況等三種方式供查詢列印 | П° |
|------------------------------------------|----|
|------------------------------------------|----|

| a GC業務員應收狀況表 |                                                                         |  |
|--------------|-------------------------------------------------------------------------|--|
|              |                                                                         |  |
|              |                                                                         |  |
|              | 日期區間: 103.07.01 ~                                                       |  |
|              | 客戶代號: ~ ~                                                               |  |
|              | 客戶條件:                                                                   |  |
|              | 業務員代號:                                                                  |  |
|              | <ul> <li>● 使用業務員代號排序</li> <li>○ 使用出貨日期排序</li> <li>□ 日結清者仍再初出</li> </ul> |  |
|              | 「 應收金額爲 0 仍要列出                                                          |  |
|              | 應收簡表查詢                                                                  |  |
|              | 業務員應收狀況 離開                                                              |  |
|              |                                                                         |  |
|              |                                                                         |  |
| <br>晑        |                                                                         |  |

欄位說明

- 日期區間:設定欲查詢之帳款期間,可按快速鍵直接填入日期。
  - 客戶代號:可於起訖欄位按[F2]鍵以取得符合條件之首/末筆代號。
- 客戶條件:此條件欄是針對上述客戶代號區間內之資料,再予以設定過 濾。或是填入單一客戶代號。
  - 業務員代號:填入完整之代號或符合條件之部份代號。若是使用業務員 應收狀況的功能來查詢,則此欄位無效。

再以滑鼠左鍵勾選或鍵盤之↑↓鍵選擇[使用業務員代號排序]或[使用出貨日 期排序],以決定報表排列方式。

#### 應收簡表查詢

| 據類別        | 業務名稱 | 單據號碼        | 客戶     | 簡稱        | 發票號碼       | 應收金額    | 折讓 | 已收金額    | 未收金額    | 結清日期結清    |
|------------|------|-------------|--------|-----------|------------|---------|----|---------|---------|-----------|
| 維修應收       |      | 10308080001 | 0001   | POS門市     |            | 210     | 0  | 0       | 210     |           |
| 銷貨應收       | 管理者  | 10308120004 | 002    | 東鋒        | BT86258755 | 10,500  | 0  | 0       | 10,500  |           |
| 肖貨應收       | 管理者  | 10308200006 | tn0001 | 台南01      |            | 268     | 0  | 0       | 268     |           |
| 消貨應收       | wang | 10308130003 | 000003 | tse       | BT86258758 | 761     | 0  | 0       | 761     |           |
| 肖貨應收       | wang | 10308140001 | 000003 | tse       | BT86258759 | 14,322  | 0  | 0       | 14,322  |           |
| 消貨應收       | 門市人員 | 10308190001 | 000001 | 天         |            | 2,100   | 0  | 0       | 2,100   |           |
| 肖貨應收       | 門市人員 | 10308200003 | 000001 | 天         |            | 945     | 0  | 0       | 945     |           |
| 消貨應收       | 門市人員 | 10308120002 | 000002 | 王坤灝       | BT86258753 | 1,575   | 0  | 0       | 1,575   |           |
| 肖貨應收       | 門市人員 | 10308120003 | 000002 | 王坤灝       | BT86258754 | 10,500  | 0  | 0       | 10,500  |           |
| 肖貨應收       | 門市人員 | 10308130001 | 000002 | 王坤灝       | BT86258756 | 294     | 0  | 0       | 294     |           |
| 肖貨應收       | 門市人員 | 10307180001 | 0001   | POS門市     |            | 10,500  | 0  | 0       | 10,500  |           |
| 肖貨應收       | 門市人員 | 10307220001 | 0001   | POS門市     |            | 10,500  | 0  | -500    | 11,000  |           |
| 削退應付       | 門市人員 | 10307220001 | 0001   | POS門市     |            | -10,500 | 0  | 0       | -10,500 |           |
| 肖貨應收       | 門市人員 | 10307220004 | 0001   | POS門市     |            | 10,500  | 0  | 0       | 10,500  |           |
| 肖貨應收       | 門市人員 | 10308040001 | 0001   | POS門市     | BT86258561 | 10,500  | 0  | 0       | 10,500  |           |
| 消貨應收       | 門市人員 | 10307170003 | N004   | pchome商店街 |            | 10,500  | 0  | 0       | 10,500  |           |
| 消貨應收       | TMS  | 10308160001 | 000001 | 夭         | BT86258761 | 1,344   | 0  | 0       | 1,344   |           |
| 應付佣金       | TMS  | 10308140001 | 000002 | 王坤灝       |            | -2      | 0  | 0       | -2      |           |
| 肖貨應收       | TMS  | 10308140002 | 000002 | 王坤灝       | BT86258760 | 1,344   | 0  | 0       | 1,344   |           |
| 额計應.       | 收    | 1,051,209   | 總計     | 「<br>F譲   | 0 絶        | 計已收     |    | 3,975 総 | 計未收     | 1,047,234 |
| <b></b> 程款 | 應收   | 0           | 保留意    | 次折讓       | 保          | 留款已收    |    | 0 保留    | 留款未收    | 0         |

若您選擇應收簡表查詢,則出現如上圖之畫面,您可以下列方式移動光棒:

左鍵點按畫面右側之**一** 鈕作上下移動,或以左鍵按住縱向捲軸棒一上下拖 曳(資料超過一頁以上時,縱向捲軸棒才會顯示)。

以↑↓或[Page Up][Page Down]或[Home][End]等鍵作翻頁捲動之控制。

您可執行 P 簡要列印 鈕將資料交由印表機印出,或按 EXCEL 鈕轉成 EXCEL 格式的檔案。

應收明細查詢

若您選擇應收明細查詢,則出現如圖之畫面。

左鍵點按畫面右側之**一** 鈕作上下移動,或以左鍵按住縱向捲軸棒 上下拖曳(資料超過一頁以上時,縱向捲軸棒才會顯示)。

以↑↓或[Page Up][Page Down]或[Home][End]等鍵作翻頁捲動之控制。

您可執行P明細列印鈕將資料交由印表機印出。

| 퉳類別  | 業務名稱 | 單據號碼        | 客戶     | 簡稱    | 發票號碼       | 應收金額   | 折讓  | 已收金額 | 未收金額     | 結清日期 | 結清 |
|------|------|-------------|--------|-------|------------|--------|-----|------|----------|------|----|
| 自修應收 |      | 10308080001 | 0001   | POS門市 | 10.00      | 210    |     |      | 210      |      | 0  |
| 肖貨應收 | 管理者  | 10308120004 | 002    | 東鋒    | BT86258755 | 10,500 | 0   |      | 10,500   |      |    |
| 肖貨應收 | 管理者  | 10308200006 | tn0001 | 台南01  |            | 268    | 0   |      | 268      |      |    |
| 肖貨應收 | wang | 10308130003 | 000003 | tse   | BT86258758 | 761    | 0   |      | 761      |      |    |
| 肖貨應收 | wang | 10308140001 | 000003 | tse   | BT86258759 | 14,322 | : 0 |      | 14,322   |      |    |
| 肖貨應收 | 門市人員 | 10308190001 | 000001 | 夭     |            | 2,100  | 0   |      | 2,100    |      |    |
| 肖貨應收 | 門市人員 | 10308200003 | 000001 | 天     |            | 945    | 0   |      | 945      |      |    |
| 貨應收  | 門市人員 | 10308120002 | 000002 | 王坤灝   | BT86258753 | 1,575  | 0   |      | 0 1,575  |      |    |
| 肖貨應收 | 門市人員 | 10308120003 | 000002 | 王坤灝   | BT86258754 | 10,500 | 0   |      | 0 10,500 |      | j. |
|      |      |             |        | di.   |            |        |     | di.  |          |      |    |
|      |      |             |        |       |            |        |     |      |          |      |    |

業務員應收狀況

| a GC業務員應 | 收狀況表                              |                                   |                                     |                                |                               |                                     |                                                   |           |
|----------|-----------------------------------|-----------------------------------|-------------------------------------|--------------------------------|-------------------------------|-------------------------------------|---------------------------------------------------|-----------|
|          | <u>業務代號</u><br>0001<br>0002<br>KT | <u>業務員</u><br>管理者<br>wang<br>門市人員 | <u>應收金額</u><br>10,7<br>15,0<br>68,4 | 折譲金<br>68.00<br>83.00<br>39.00 | 額 合計E<br>0.00<br>0.00<br>0.00 | <u>3收</u> 0.00<br>0.00<br>10,525.00 | <u>計未收</u><br>10,768.00<br>15,083.00<br>57,914.00 |           |
|          | IMS                               | INS                               | 992,0                               | 57.00                          | 0.00                          | 28,798.00                           | 963,259.00                                        |           |
|          |                                   |                                   |                                     |                                |                               |                                     |                                                   |           |
|          |                                   |                                   |                                     |                                |                               |                                     |                                                   |           |
|          |                                   |                                   |                                     |                                |                               |                                     |                                                   |           |
|          |                                   |                                   |                                     |                                |                               |                                     |                                                   |           |
| 總計應收     | 1,086,                            | 557 総                             | 計折讓                                 |                                | 0 總計已收                        | 39,                                 | 323 總計未收                                          | 1,047,234 |
| 保留款應收    |                                   | <u></u> 保·                        | 留款折讓                                |                                | Q 保留款已收                       |                                     | ■<br>【保留款未收                                       | 0         |
|          |                                   |                                   | P 列印業                               | 務員應收狀況                         | L Esc 離開                      | R 重新查詢                              |                                                   |           |

若您選擇業務員應收狀況,則出現如上圖之畫面,若資料超過一頁時,您可以下列方式移動光棒:

左鍵點按畫面右側之**一** 显 銀作上下移動,或以左鍵按住縱向捲軸棒一上下拖曳(資料超過一頁以上時,縱向捲軸棒才會顯示)。

以↑↓或[Page Up][Page Down]或[Home][End]等鍵作翻頁捲動之控制。

您可執行P列印業務員應收狀況鈕將資料交由印表機印出。

G-D 應收對帳單據列印

列出客戶應收對帳單包含銷貨/銷退/TA 費用收付/客戶維修...等帳款,可分為明細與簡要及業務員應收狀況,以統計客戶本期、前期應收未收金額。

| B-GD應收帳款對帳單                 |  |
|-----------------------------|--|
|                             |  |
|                             |  |
| 客戶條件                        |  |
| 客戶簡稱                        |  |
| 業務區間 ~ ~ ~                  |  |
| 查詢期間 ~ ~ ~                  |  |
| 日期依單據日期查詢 ⓒ 結帳日             |  |
| 日期依貨款兌現日查詢 〇 - 檔次           |  |
| 組合品只列出母件                    |  |
| 查詢期間內部份應收帳款已結清者仍要印出         |  |
| 使用中一刀紙張列印                   |  |
| 查詢期間內已無應收帳款客戶仍要列出           |  |
| 銷貨單或銷貨退回單總金額為 0 仍要列出        |  |
| 查詢期間內無應收帳款只有前期未收的客戶不列出      |  |
| 產品列印用產品代號                   |  |
| 費用類產品名稱列印用備註                |  |
| 查詢期間內有收款記錄要列出               |  |
| 依AA設定 MAIL對帳單 🗆 依AA設定不列印對帳罩 |  |
| 只列印紙本對帳單                    |  |
| 依業務所屬部門公司抬頭列印               |  |
| 產品金額含稅列印(明細1全部)             |  |
| 確定離閉                        |  |

欄位說明

- ■客戶代號:可於起訖欄位按[F2]鍵以取得符合條件之首/末筆代號。
- ■客戶條件:此條件欄是針對上述客戶代號區間內之資料,再予以設定過濾。或是 填入單一客戶代號。
- ■客戶簡稱:此條件欄是針對上述客戶代號區間內之資料,再予以設定過濾。或是 填入單一客戶簡稱。
- ■業務區間:可於起訖欄位按[F2]鍵以取得符合條件之首/末筆代號。
- ■查詢期間:設定欲查詢之帳款期間,可按快速鍵直接填入日期。
- ■結帳日:設定欲查客戶之結帳日,符合該結帳日期的客戶才會列出。
- ■檔次:依銷貨單[檔次]欄位列印對帳單,須填入完整檔次號碼,符合此號碼才會 列出,此用在部份專案對帳用。

- ■組合品只列出母件:以滑鼠左鍵勾選或鍵盤之空白鍵來決定若產品內容包含組合品時是否只顯示母件。
- ■查詢期間內部份應收帳款已結清者仍要列出:在查詢期間內若有部份的應收帳款 已結清的也要一併列出。
- ■使用中一刀紙張列印:用中一刀(即 80 行報表紙長的一半)的空白紙來列印對帳 單,未勾選則為 A4 紙張。
- ■查詢期間內已無應收帳款客戶仍要列出:在查詢期間內所有的應收帳款,包括前 期應收款均已全部結清的也要一併列出。
- ■查詢期間無應收帳款,只有前期未收的客戶不列出:在查詢期間內所有的應收帳款均已全部結清,但仍有前期應收款未收的不要列出。
- ■產品列印用產品代號:列印對帳單時產品名稱改用產品代號來列印。
- ■費用類產品名稱列印用備註:將費用單據的備註內容印在產品名稱欄內。
- ■查詢期間內有收款記錄要列出:在查詢期間內已有收款沖帳單據一樣列出。
- ■依 AA 設定 Mail 對帳單: AA 客戶有勾選如下圖(請注意如要發送 MAIL 需於 AA 建立[帳單帳號]才可以發送),則進入帳款資料表則只顯示有勾選客戶對帳單。

| ☑ AA-客戶資料興動處理 公司名稱: TMS ERP(測試版) 到期日: 無限期 操作員:測試 工作站號:1820 前端版本:7.0.3.45 後端版本:6.0.1.580 | - □ >                                       |
|-----------------------------------------------------------------------------------------|---------------------------------------------|
| 檔案(F) 其他(O) 客製 離開(X)                                                                    |                                             |
| 客戶代號 0 客戶簡稱 TMS獲利王001 客戶名稱 TMS Profit King Co., Ltd.                                    | 建檔時間 2016/03/15                             |
| 主檔資訊 進階資訊 其他資訊                                                                          |                                             |
| 產品售價使用 銷售單價2 / 產品售價折數 0 預設倉庫(新DC/DE) 0002                                               | □ 公司會員 □ 團購代表 □ 團體會員 ☑ 出貨通知                 |
| 業務主管 0 1 業務員 tms7 小藍 業務助理 X001 cc                                                       |                                             |
| 發票開立方式 隨貨附發到 發票開立稅別 混稅                                                                  | ☑ 郵遞標鏡列印 □ 暫停出貨 ☑ 銷售單價列印(客製)                |
| 指定發票公司 1 THS ERP 測試版                                                                    |                                             |
| 所屬區域 0 不選擇 郵遞區號 411 太平區                                                                 | ☑ 顯示據點 □ 部門查詢鎖定 ☑ 允許網站購物金 □ 不列印對帳單          |
| 預設物流 HCT 新竹貨運 到貨時段 晚上 。                                                                 | □轉銷貨強制用預收 ☑ EMail對帳單                        |
| 指定新竹契客 1696082905 高雄公司                                                                  |                                             |
| 維修還貨天數 0 客戶級數 E級                                                                        | PUS PDC-75 肥成的新 5 186 656 PDC-87手/( 45 849) |
| 獎金計算 個人 结 帳 日 24                                                                        | POS主線設置於框 POS在開始打(%) 5                      |
| 網站站帳號 TMS 網站佔密碼 TMS                                                                     |                                             |
| 網購運費 0 新購先運金額 1,000                                                                     |                                             |
|                                                                                         |                                             |
|                                                                                         |                                             |
|                                                                                         | 應收票據科目 1104 000 應收票據                        |
|                                                                                         |                                             |
| 新增(A) 修改(E) 删除(D) 匯入(I) 匯出(O) 查詢(E) 瀏覽(B) 《 < > >>                                      |                                             |
| 聯絡人 付款方式 出貨地址 其它資料 產品大類 補貨清單 圖片 同步儲存                                                    |                                             |

- ■依AA設定不列印對帳單: [AA客戶資料]設定不列印對帳單,則不會列印有設定 客戶對帳單,此須在 PC 版先設定才能使用,未加購 PC 版則此功能無效。
- ■只列印紙本對帳單: AA 客戶未勾選[Email 對帳單]且未勾選[不列印對帳單],則 只會顯示需要列印對帳單的客戶資料。

■依業務所屬部門公司抬頭列印:依 JH1 部門設定,提供多公司別或部門別列印客 戶對帳單對應所屬公司別或部門別抬頭。

| B, J | H1部門覽               | 資料設定作業                                                                                                    |                                  |              |             |            |                                                                                                    |
|------|---------------------|----------------------------------------------------------------------------------------------------|----------------------------------|--------------|-------------|------------|----------------------------------------------------------------------------------------------------|
|      | 部門代號                | 部門久編                                                                                                    | 公司编辑                             | 公司名稱         | 雷话          | 值方         | the the test of the test of the test of the test of the test of the test of test of te |
| ►    | 001                 | 總管處軟體部                                                                                                    | 0001                             | TMS獲利主       | 0424222299  | 0424214359 | 台中市北屯區豐樂路二段266號3樓                                                                                                    |
| 1    | 002                 | 台中業務部                                                                                                    | 0001                             | TMS獲利王       | 0424222211  | 0424212033 | 台中市北屯區豐樂路二段266號5樓                                                                                                    |
|      | 003                 | 商城管理部                                                                                                    |                                  |              | 0424222299  | 0424214359 | 台中市北屯區豐樂路二段266號5樓                                                                                                    |
|      | 004                 | 總管處客服部                                                                                                    |                                  |              | 0424222299  | 0424214348 | 台中市北屯區豐樂路二段266號2樓                                                                                                    |
|      | 01                  | 電子商務部                                                                                                    |                                  |              | 0234567890  | 0212345678 | 台北市信義區                                                                                                    |
|      | OA                  | ああああ                                                                                                    | 0001                             | TMS獲利王       |             |            | あああ                                                                                                    |
|      | 105                 | 總管處IPO部                                                                                                    |                                  |              | 75583297758 |            | 廣東省深圳市                                                                                                    |
|      | 2334                | 4830032                                                                                                    | 0001                             | TMS獲利王       | 0424222299  | 0424214359 | 台中市北屯區豐樂路二段266號3樓 🗸                                                                                                    |
| 1    |                     |                                                                                                    |                                  |              |             |            | •                                                                                                    |
| 業    | 部門地址<br>公司別<br> 帳單備 | <ul> <li>台中市北屯區豐樂路</li> <li>0001 [TMS獲利王]</li> <li>首中市北屯區豐樂路二段26</li> <li>台中市北屯區豐樂路二段26</li> <li>台中市北屯區豐樂路二段26</li> </ul> | 二段266<br>10號3樓<br>16號3樓<br>16號3樓 | 5號3樓         |             |            |                                                                                                    |
| 幸[   | 【價單備】               | È                                                                                                    |                                  |              |             |            |                                                                                                    |
| P    | )S部門圩               | ž數 POS部                                                                                                    | 門人數                              | <b>GA應</b> 收 | [現金科目       | 1101000 (  | GA折讓科目 1101000                                                                                                    |
| P    | )S現金科               | 目 1101003 GF應付                                                                                                    | 現金科目                             | ₫            | 發票公司(I      | )E)        |                                                                                                    |
|      |                     | ▲新增 _ E                                                                                                    | 修改                               | D 刪除         | 儲存          | 放棄 Es      | c 離開                                                                                                    |

■產品金額含稅列印(明細1全部): 勾選則列印明細1全部的商品交易明細以含稅顯示包含 EMAIL 明細對帳單。

進入查詢資料表

| ■GD應收帳款對帳單                                                                                                    |                                                                                  |                                                                                                    |                                                                                                    |                                                   |
|----------------------------------------------------------------------------------------------------|----------------------------------------------------------------------------------|----------------------------------------------------------------------------------------------------|----------------------------------------------------------------------------------------------------|---------------------------------------------------|
| 客戶       代號     簡稱       000001     天       000003     王坤灝       000003     tse       000009     環海       000009     現海       000010     王先生       000001     王朱生                                                                                                    | 本期合計<br>本期稅額<br>本期總計<br>工<br>基<br>貨預付                                            | 7,028     本期已收       852     本期未收       7,880     上期未收       0     未收總計       500     本期保留       本期保留已收 | 0<br>17,880<br>0<br>17,380<br>本期保留未<br>0<br>上期保留未<br>0<br>(保留未收總                                                                 | <b>總額區</b><br>收 0<br>收 0<br>計 0                   |
|                                                                                                    |                                                                                  | 應收帳款                                                                                                    |                                                                                                    |                                                   |
| 單據類別         單據號碼         發票           應付佣金         10308140001            銷貨應收         10308120002         BT86           銷貨應收         10308120003         BT86           銷貨應收         10308130001         BT86           銷貨應收         10308130001         BT86           銷貨應收         10308130001         BT86           銷貨應收         10308140002         BT86           銷貨應收         10308140002         BT86           續貨應收         10308140002         BT86           續貨應收         16308140002         BT86           續貨應收         16308140002         BT86           續貨應收         16308140002         BT86 | 號碼 應收總額<br>-2<br>i258753 1,575<br>i258754 10,500<br>i258756 294<br>i258760 1,344 | <u>折譲金額</u><br>0000<br>075<br>0500<br>014<br>064<br>単瘍明細<br>製量 単位 単價 (5                                 | <ul> <li>已收金額</li> <li>未收金額</li> <li>0</li> <li>0</li> <li>0</li> <li>0</li> <li>0</li> <li>0</li> <li>1</li> <li>(備註</li> </ul> | 項 結清 ▲<br>-2<br>1,575<br>10,500<br>294<br>1,344 ↓ |
| 10308140001 b32002<br>明細1全部 簡要全部 問                                                                                                    | ADATA 威剛 HV610<br><b>應收明細區</b><br>14 2全部 <sup>[1]</sup> 請款單全                     | USH 1.00 PCS  <br>  請款套表全   簡要表報                                                                        | 2.00  2.00 <br>•   Mail <u>開</u> 要全   Mail                                                                                       |                                                   |
| 明細1目前 簡要目前 明                                                                                                    | 月細 2目前 <sup>   </sup> 請款單目<br>前                                                  | L 新加 Excel<br> 請款套表日 明細表興<br>前 Excel                                                                    | │                                                                                                    | 明細目 放棄                                            |

進入上圖之畫面後,您可於"客戶"清單中得知應收而未收之客戶,請以滑 鼠左鍵或鍵盤之上下鍵或翻頁鍵來查看各客戶之應收明細內容,且"應收總 額區"亦同步顯示出該客戶應收帳款資訊

當您要看該客戶之某一應收款對應之單據內容時,請以滑鼠左鍵點選"應收 帳款"區內之某一筆,且該筆資料變為反白,代表已選取該筆資料;而畫面 下方之"單據明細"亦顯示該筆單據之內容明細。各種格式的列印鈕上分為 全部及目前,所謂目前就是在"客戶"清單中光棒所在的客戶。

#### 列印說明

(全部)/(目前):(全部)指讀取的客戶資料皆列印,(目前)則如上圖[客戶簡稱]的單一客 戶為列印客戶。

列印郵寄頁:列印時會詢問是否列印郵寄頁面。

| T.M.S. 獲利王進銷存會計 | <b> </b> 系統   |    | × |
|-----------------|---------------|----|---|
| 是否列印郵寄頁?        |               |    |   |
| 是公              | 香( <u>N</u> ) | 取消 |   |

From: 台中市北屯區豐樂路二段266號 TMS 獲利王(測試版)

電話:07-3591300 傳真:

To:

台中市北屯區豐樂路二段266號5F

# TMS獲利王企業有限公司1

電話:0911222333 傳真:0424222300 聯絡人:TMS

明細表一:則列印該單據商品明細如下圖

#### TMS 獲利王(測試版) <u>應收帳款對帳單</u>

| 列印日期:                 | 110.07.05            | j                      | 對帳                                                                                                    | 日期:110                     | . 06. 3  | $25 \sim 1$       | 10.07.05                  |                                    |                      |                      | 頁次:1               |
|-----------------------|----------------------|------------------------|----------------------------------------------------------------------------------------------------|----------------------------|----------|-------------------|---------------------------|------------------------------------|----------------------|----------------------|--------------------|
| 客户名稱:<br>客户地址:        | 0<br>新北市新莊           | TMS獲利王<br>區 豐樂路        | 企業有限。<br>二段266號                                                                                                    | 公司1<br>5<br>5              |          | 聯                 | 終電話:09]<br>123<br>直點理:049 | 11222333<br>345678<br>24222200     | 聯絡統一編                | 人:TM<br>號:16<br>号·VV | S<br>960829<br>v   |
| 资 示 地址 ·<br>冒 據 類 別 結 | 日本中北屯                | 回 豆 来 哈 ー<br>發 三 勝 碼   | -权200號」<br>產品                                                                                                    | 」「<br>1.夕稲                 | 數量       | -<br>一<br>留       | <u>具 流 吻・044</u><br>留 信   | /小計                                | <u>未 7第</u><br>税額    | <u>貝・ハハ</u><br>折蓮    | <u>Λ</u><br>線計     |
| 銷貨應收                  | 11006300013          | NP20000560             | 此產品為構<br>此產品為構<br>測試商品3                                                                                                    | 專準測試產品<br>標準測試產品           |          | PCS<br>PCS<br>PCS | 952.38<br>907.03<br>96.19 | 952.38<br>907.03<br>480.95         | 117                  | 0                    | 2,457              |
| 銷貨應收                  | 11007010013          |                        | 此產品為樹                                                                                                    | 票準測試產品                     | 10       | PCS               | 907.03                    | 9,070.29                           | 454                  | 0                    | 9,524              |
| 銷貨應收                  | 11007020002          |                        | 此產品為構                                                                                                    | 標準測試產品                     | 1        | PCS               | 100.00                    | 100.00                             | 5                    | 0                    | 105                |
| 銷貨應收                  | 11007050004          | PW30000521             | 此產品為權                                                                                                    | 票準測試產品                     | 1        | PCS               | 1,000.00                  | 1,000.00                           | 50                   | 0                    | 1,050              |
| 本<br>(=)本<br>(=)本     | 期合計:<br>期總計:<br>期未收: | 12, 5<br>13, 1<br>13,1 | $\begin{array}{c} 10 & ( \\ 36 & ( \\ 36 & ( \\ 36 & ( \\ 0 & ( \\ 0 &$ | +)本期稅額<br>-)本期已收<br>+)上期未收 | :        |                   | 626<br>0<br>0             | 本期折讓<br>(-)預收貨款<br><b>(=)</b> 未收總言 | ↓:<br>:: 1<br> -: -1 | 08,962<br>08,949     | 0<br>, 625<br>,489 |
| 本<br>(=)本             | 期保留合計<br>期保留未收       |                        | 0 (                                                                                                    | -)本期保留<br>+)上期保留           | 已收<br>未收 | :                 | 0                         | (=)保留未收                            | (總計:                 |                      | 0                  |
| 備註:X169               | 160829 F45           | 6789                   |                                                                                                    |                            |          |                   |                           |                                    | (負數為                 | 马預缴金                 | と額)                |

銀行帳號測試1銀行帳號測試2

#### 簡要表一:只列印單據號碼如下圖

|                                   |                     | TMS 獲利          | J王(;     | 測試版                   | )     |                  |             |                     |             |
|-----------------------------------|---------------------|-----------------|----------|-----------------------|-------|------------------|-------------|---------------------|-------------|
| ふらし 中・110 07 05                   |                     | <u>應收性</u>      | 又釈到      | <u>「收里</u><br>~110_07 | 05    |                  |             | 百                   | -b · 1      |
| 27日 明 · 110.01.00                 | TWC族乱て人来            | 到限日期・110        | . 00. 23 | ~110.01.              | · 001 | 1000000          | 1744        |                     | <u> ス・1</u> |
| 各戶石碑・日                            | IMO獲利土企業<br>厄 幽磁吸っの | · 有限公司1         |          | 聊絡電話                  | · 091 | 1222333          | 聊           | 絡 人・1MS<br>- 絶跡・160 | 60650       |
| 各户地址·利北小利壮<br>發 要 抽 扯 : 台 中 市 北 市 | 四 豆干哈一权             | 2005元<br>)66時1F |          | 債盲壯碼                  | : 042 | 49078<br>4999300 |             | 潮航・109<br>み 旨:YYY   | 00029       |
| 留據類別 留據號碼                         | 登里號碼<br>發重號碼        | 確 协 纲 嫍         | 折瓐       | 行兵加啊                  | . 042 | 已收全郊             | 赤           | 未收全嫍                | 狀能          |
| <u>半塚泉所 </u>                      | NP20000560          | 2 457           | リロ衣      |                       | 117   | 山北亚识             | 0           | 2 45                | <br>7       |
| 銷貨應收 11007010013                  | 14 20000500         | 9,524           |          | 0                     | 454   |                  | 0           | 9.52                | 4           |
| 銷貨應收 11007020002                  |                     | 105             |          | 0                     | 5     |                  | Õ           | 10                  | 5           |
| 銷貨應收 11007050004                  | PW30000521          | 1,050           |          | 0                     | 50    |                  | 0           | 1,05                | 0           |
| 本期合計:                             | 12, 510             | (+)本期税額         | į:       | 626                   | 3     | 本期折言             | 襄:          |                     | 0           |
| (=)本期總計:                          | 13, 136             | (-)本期已收         | :        | (                     | )     | (-)預收貨非          | 次:          | 108, 962, 6         | 325         |
| (=)本期未收:                          | 13,136              | (+)上期未收         | ::       | (                     | )     | (=)未收總詞          | 計:          | -108,949,4          | 189         |
| 本期保留合計                            | : 0                 | (-)本期保留         | 已收:      | (                     | )     |                  |             |                     |             |
| (=)本期保留未收                         | : 0                 | (+)上期保留         | 未收:      | (                     | )     | (=)保留未4          | <b>牧總</b> 詞 | it :                | 0           |
| 備註:X16960829 F45                  | 6789                |                 |          |                       |       |                  | (負          | 數為預繳金               | 額)          |
| 銀行帳號測試1銀行帳號                       | 記測試2                |                 |          |                       |       |                  |             |                     |             |
|                                   |                     |                 |          |                       |       |                  |             |                     |             |
| 主 管:                              |                     | 會 計:            |          |                       |       | 客户簽收:            |             |                     |             |

明細表二:同[明細表一]少掉[發票]欄位增加[備註]欄位

#### TMS 獲利王(測試版) <u>應收帳款對帳單</u>

| 列印日期                 | : 110.07.05                               | 坐                             | 帳日期         | : 110       | . 06. 2           | 5~110.                    | 07.05                      |                            |              |                   | 頁次:1         |
|----------------------|-------------------------------------------|-------------------------------|-------------|-------------|-------------------|---------------------------|----------------------------|----------------------------|--------------|-------------------|--------------|
| 客戶名稱                 | :0 TM                                     | IS獲利王企業有                      | 限公司]        | l           |                   | 聯絡電                       | 宽話:                        | 0911222                    | 333 聯        | 絡 人:              | TMS          |
| 各户地址                 | · 新北市新壯區                                  | 豊栗路二段20                       | )0號<br>S账1F |             |                   | <b>康</b> 百 弱              | e zee •                    | 1234307<br>0494999         | ð 統<br>200 安 | 一編號:              | 16960829     |
| <u>被</u> 示地址<br>冒據類別 | · 百千 中 九 屯 區<br>结   單據號碼                  | 豆示哈一投200<br>產品名稱              | 1 2017, 1 1 | 數量          | 留位                |                           | で <sup>41</sup> 111 ・<br>/ | 0424222<br>\計              | <u>300 </u>  | <u>1万 只・</u><br>信 | <u></u><br>許 |
| 銷貨應收                 | 11006300013                               | 此產品為標準測調<br>此產品為標準測調<br>測試商品3 | ,<br>式產品    | 1<br>1<br>5 | PCS<br>PCS<br>PCS | 952.38<br>907.03<br>96.19 |                            | 952.38<br>907.03<br>480.95 | 2,457        | 17                | 10.1.        |
| 銷貨應收                 | 11007010013                               | 此產品為標準測詞                      | 式產品         | 10          | PCS               | 907.03                    | 9                          | ,070.29                    | 9,524        |                   |              |
| 銷貨應收                 | 11007020002                               | 此產品為標準測語                      | 式產品         | 1           | PCS               | 100.00                    |                            | 100.00                     | 105          |                   |              |
| 銷貨應收                 | 11007050004                               | 此產品為標準測譜                      | 式產品         | 1           | PCS               | 1,000.00                  | 1                          | ,000.00                    | 1,050        |                   |              |
| z                    | <b> <b>     斯     合     計     : </b> </b> | 12,510                        | (+)本        | 期稅額         | į:                |                           | 626                        | ,                          | 本期折讓:        |                   | 0            |
| (=)z                 | 本期總計:                                     | 13, 136                       | (-)本        | 期已收         | :                 |                           | 0                          | (-)                        | 預收貨款:        | 108, 9            | 962,625      |
| (=)2                 | 本期未收:                                     | 13,136                        | (+)上        | 期未收         | :                 |                           | 0                          | (=)                        | 未收總計:        | -108,9            | 949,489      |
| Z                    | 本期保留合計:                                   | 0                             | (-)本        | 期保留         | 已收                | :                         | 0                          |                            |              |                   |              |
| (=)z                 | 本期保留未收:                                   | 0                             | (+)上        | 期保留         | 未收                | :                         | 0                          | (=)                        | 保留未收總        | 計:                | 0            |
| 備註:X1                | 6960829 F4567                             | 789                           |             |             |                   |                           |                            |                            | ( (          | 負數為預              | 繳金額)         |

銀行帳號測試1銀行帳號測試2

印請款單:此為總表請款單,部份行業需要總表

|                          | TMS 獲利王(      | 測試版)請款   | 、單                                         |      |  |  |  |  |  |  |
|--------------------------|---------------|----------|--------------------------------------------|------|--|--|--|--|--|--|
| 帳款月份:110.06.25~110.07.05 |               |          |                                            |      |  |  |  |  |  |  |
| 客戶名稱:【0】TMS              | 獲利王企業有限公司1    | 聯絡電話:09] | 11222333 製單日期:110.07.05<br>使点點理:0424222200 | 1    |  |  |  |  |  |  |
| 公司地址:新北市新發票地址:台中市北       | 屯區豐樂路二段266號1F | 統一編號:169 | 960829 業務員:XXX                             | _    |  |  |  |  |  |  |
| 本期銷貨金額                   | 12, 510       | 上期未收金額   | 0                                          |      |  |  |  |  |  |  |
| 本期折讓金額                   | 0             | 本期已收金額   | 0                                          |      |  |  |  |  |  |  |
| 本期退貨金額                   | 0             | 預收款      | 108, 962, 625                              | 請    |  |  |  |  |  |  |
| 本期稅額                     | 626           | 銷貨單據張數   | 4                                          | 款    |  |  |  |  |  |  |
| 合計應收金額                   | 13, 136       | 總計應收金額   | -108, 949, 489                             | -19P |  |  |  |  |  |  |
| 備註:X16960829             | F456789       |          |                                            | -    |  |  |  |  |  |  |
| 銀行帳號測試1銀行                | 行帳號測試2        |          |                                            |      |  |  |  |  |  |  |
|                          |               |          |                                            |      |  |  |  |  |  |  |
| <br>主管:                  | 承辦人:          | 客        | 上户 簽收:                                     |      |  |  |  |  |  |  |

請款套表:客製規格。

轉 EXCEL:只轉目前客戶,可分為簡表及明細一轉成 EXCEL。

Mail: 須事先至[JQ 自動發信帳號設定]完成設定,可 Mail 簡要/明細一資料給客戶(AA 客戶須有設 Mail)。

| GD應收帳款對帳單                                                                                                    |                                                                     |                                                                   |                                                                                                    |                                                       |                                                 |                                                                                                    |          |
|----------------------------------------------------------------------------------------------------|---------------------------------------------------------------------|-------------------------------------------------------------------|----------------------------------------------------------------------------------------------------|-------------------------------------------------------|-------------------------------------------------|----------------------------------------------------------------------------------------------------|----------|
| 客戶<br>代號<br>▶ 0<br>000<br>0000<br>00000<br>0000001<br>00000005<br>000000-5                                                                                                | 簡稱<br>IMS被利王001<br>TMS ERP<br>高尚大批發<br>銀行<br>張文君<br>雅田              | 本期合計<br>本期税額<br>本期總計<br>本期折譲<br>預收貨款                              | 232,563<br>11,436<br>243,999<br>1,100<br>698,692,319                                                  | 本期已收<br>本期未收<br>上期未收<br>未收總計<br>本期保留                  | 0<br>242,899<br>23,181,734<br>-675,267,686<br>0 | 本期保留未收<br>上期保留未收<br>保留未收總計                                                                                                    |          |
| 000001                                                                                                    | 土小明   ▼                                                             |                                                                   | 確收帳款                                                                                                  |                                                       | 0                                               |                                                                                                    | J        |
| 望續類別 單據號碼<br>惠收費用 11210040008<br>惠收費用 11210040009<br>消貨應收 11210020001<br>消貨應收 11210020006<br>消貨應收 11210030006<br>消貨應收 11210030007<br>消貨應收 11210190003<br>消貨應收 11210190004 | <u>發票號碼 應收</u><br>IS00000117<br>IS0000084<br>IS0000068<br>IS0000072 | 總額 折<br>2,000<br>3,700<br>1,575<br>2,450<br>525<br>3,518<br>1,523 | 課金額 税額<br>0<br>0<br>0<br>0<br>0<br>0<br>0<br>0<br>0<br>0<br>0<br>0<br>0<br>0<br>0<br>0<br>0<br>0<br>0 | 已收金額<br>48<br>91<br>5<br>75<br>117<br>25<br>168<br>73 | まや金額<br>0<br>0<br>0<br>0<br>0<br>0<br>0<br>0    | 負款方           2,000           3,700           100 112.12           1,575 112.12           2,450 112.12           3,518 112.12           1,523 112.12 | <u> </u> |
| <u>單據號碼 產品代號</u><br>1210040008 0000001                                                                                                    | <u>産品名</u><br>産品責                                                   | <u>稱</u><br>任險                                                    | <b>単接明細</b><br>参量 單<br>1式                                                                             | 位 單價(未稅) /<br>1,000                                   | <u>小計 備</u><br>1,000                            | ÌÈ                                                                                                    | 發票產品     |
| 1210040008 0000001<br>1210040008 0000004                                                                                                    | 産品貴<br>  簡訊費                                                        | 任險<br>用                                                           | 大 1<br> 式<br> 1<br> 式                                                                                 | 1,000<br>952                                          | 1,000<br>952                                    |                                                                                                    |          |
| •                                                                                                    |                                                                     |                                                                   |                                                                                                    |                                                       |                                                 |                                                                                                    |          |
| 明細1全部 簡要全音                                                                                                    | 阝 明細 2全部 J                                                          | □請款單全部   詐                                                        | ā款套表全部   簡                                                                                            | 簡要表轉Excel Ma                                          | ail簡要全部 Ma                                      | ail明細全部                                                                                                    | 印信報      |
| 明細1目前   簡要目前                                                                                                    | 前 明細 2目前 月                                                          | □請款單目前 ┃                                                          | 春款 <b>套表目前</b>   5                                                                                    | fl細表轉Excel│Ma                                         | ail簡要目前 Ma                                      | ail明細目前                                                                                                    | 放棄       |

#### 這封郵件以高重要性傳送。

如果這個訊息的顯示有任何問題,請按一下這裡,在網頁瀏覽器中檢視。

# TMS ERP公司

# 應收帳款對帳單

對帳日期【112.10.01~112.10.25】

親愛的 通省\*\*公司 您好:

附件為您的應收帳款對帳單,請您核對。

若有疑問請洽往來之營業單位,我們將竭誠為您服務。

順頌商祺!

\*\*\*本通知信為系統自動發送,請勿直接回覆,謝謝!\*\*\*

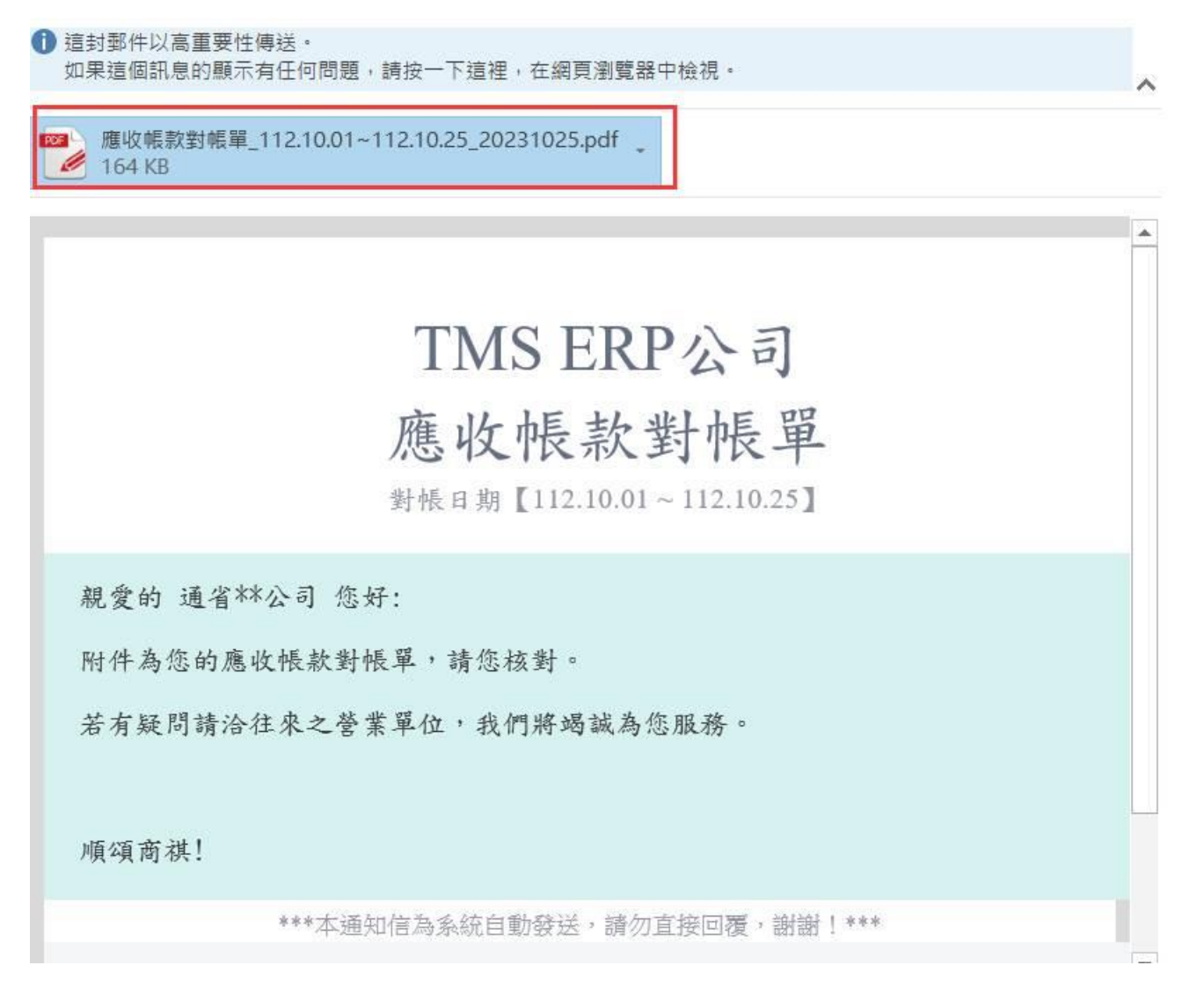

#### PDF 開啟內容

|                               |            |                                   | TMS<br>應收中                       | ERI<br>長款        | ン<br>公司<br>對帳單            |       |                                      |      |                                   |        |
|-------------------------------|------------|-----------------------------------|----------------------------------|------------------|---------------------------|-------|--------------------------------------|------|-----------------------------------|--------|
| 列印日期: 112.10.25               |            |                                   | 對帳日期 : 112.10.01~112.10.25       |                  |                           |       |                                      | 頁次:1 |                                   |        |
| 客户名稱:                         | 0 通省有限     | 公司                                | - 段266號                          | 聯絡電話:0424222000  |                           |       | 聯絡人:TEST2<br>統一編號:                   |      |                                   |        |
| 發票地址:                         | 台中市北屯      | 區豐樂路二                             | -段266號                           | 傳真號碼:04-24222201 |                           |       | 業務員:測試員                              |      |                                   |        |
| 單據類別                          | 洁 單據號碼     | 發票號碼                              | 產品名稱                             | 數量               | 單位                        | 單價    | 小計                                   | 稅額   | 折讓                                | 總計     |
| 銷貨應收                          | 1121011000 | 1                                 | 此產品為標準測試產品                       | 1                | PCS                       | 2,381 | 2,381                                | 119  | 0                                 | 2,500  |
| 銷貨應收                          | 1121018000 | 1                                 | 此產品為標準測試產品                       | 1                | PCS                       | 2,381 | 2,381                                | 119  | 0                                 | 2,500  |
| 銷貨應收                          | 1121019000 | 2                                 | 此產品為標準測試產品                       | 1                | PCS                       | 2,381 | 2,381                                | 119  | 0                                 | 2,500  |
| 銷貨應收                          | 1121019000 | 3                                 | TSE0000001-同步測試                  | 3                | PCS                       | 1,000 | 3,000                                | 650  | 0                                 | 13,650 |
|                               |            |                                   | TSE0000002-同步測試                  | 5                | PCS                       | 2,000 | 10,000                               |      |                                   |        |
| 本期合計:<br>(=)本期總計:<br>(=)本期未收: |            | 20,143<br>21,150<br><b>21,150</b> | (+)本期税收:<br>(-)本期已收:<br>(+)上期未收: |                  | 1,007<br>0<br>158,761,056 |       | 本期折讓:<br>(-)預收貨款:<br><b>(=)未收總計:</b> |      | 0<br>22,871<br><b>158,759,335</b> |        |
| 本期保留合計:<br>(=)本期保留未收:         |            | 0<br>0                            | (-)本期保留已收:<br>(+)上期保留未收:         |                  | 0                         | (=)伊  | (=)保留未收總計:                           |      | 0                                 |        |
| 備註:                           |            |                                   |                                  |                  |                           |       |                                      | (負   | 數為預繳金                             | 額)     |

簽收完即代表已驗收完畢 sssss 簽收完即代表已驗收完畢 sssss 簽收完即代表已驗收完畢 sssss
G-E 應收帳款結帳查詢

| ■ GE 應收帳款結帳查詢 |  |
|---------------|--|
|               |  |
|               |  |
|               |  |
|               |  |
| 客戸代號          |  |
| 客戶條件          |  |
| 日期區間 ~        |  |
|               |  |
| 確定放棄          |  |
|               |  |
|               |  |
|               |  |
|               |  |
|               |  |
|               |  |
|               |  |

欄位說明

- 客戶代號:可於起訖欄位按[F2]鍵以取得符合條件之首/末筆代號。
- 客戶條件:此條件欄是針對上述客戶代號區間內之資料,再予以設定過 濾。或是填入單一客戶代號。
  - 日期區間:設定欲查詢之帳款期間,可按快速鍵直接填入日期。

您可以在下圖畫面內以下列方式於作翻頁及移動光棒之操作:

左鍵點按畫面右側之**一** 鈕作上下移動,或以左鍵按住縱向捲軸棒一上下拖曳(資料超過一頁以上時,縱向捲軸棒才會顯示)。

以↑↓或[Page Up][Page Down]或[Home][End]等鍵作翻頁捲動之控制。

可用 P 列印鈕將資料交由印表機輸出,或 T 轉 Excel 匯出成 Excel 檔。

|          |       | L I I I I | 冒懷精明    | 留体器器                | 發重歸碼              | <b>庭</b> 收会頞 | <b>甘</b> 岐会額 は | 「頭会額」 | 土山全貊   | 21日 百 百 百 百 百 百 百 百 百 百 百 百 百 百 百 百 百 百 百 | 「連  |
|----------|-------|-----------|---------|---------------------|-------------------|--------------|----------------|-------|--------|-------------------------------------------|-----|
| 10001 17 | EU IA | 103.08.1  | 日銷貨應收   | 单線車號<br>10308160001 | 設売航崎<br>BT8625876 | 1.344        |                | 蔵立顔   | 1.344  |                                           |     |
| 00001 🗦  | F     | 103.08.1  | 9銷貨應收   | 10308190001         |                   | 2,100        | 0              | 0     | 2,100  |                                           |     |
| 00001 🗦  | ₹     | 103.08.2  | 0銷貨應收   | 10308200003         |                   | 945          | 0              | 0     | 945    |                                           | -   |
| 00002 J  | E坤灝   | 103.08.1  | 2 銷貨應收  | 10308120002         | BT8625875         | 3 1,575      | 0              | 0     | 1,575  |                                           |     |
| D0002 3  | E坤灝   | 103.08.1  | 2 銷貨應收  | 10308120003         | BT86258754        | 10,500       | 0              | 0     | 10,500 |                                           |     |
| D0002 3  | E坤灝   | 103.08.1  | 3 銷貨應收  | 10308130001         | BT86258756        | 5 294        | 0              | 0     | 294    |                                           |     |
| D0002 3  | E坤灝   | 103.08.1  | 4 應付佣金  | 10308140001         |                   | -2           | 0              | 0     | -2     |                                           |     |
| D0002 3  | E坤灝   | 103.08.1  | 4 銷貨應收  | 10308140002         | BT86258760        | 1,344        | 0              | 0     | 1,344  |                                           |     |
| D0002 3  | E坤灝   | 103.08.1  | 6 銷貨應收  | 10308160002         | BT8625876         | 2 588        | 0              | 0     | 588    |                                           |     |
| 00002 E  | E坤灝   | 103.08.1  | 6 銷貨應收  | 10308160003         | BT8625876.        | 3 1,355      | 1,355          | 0     | 0      | 103.08.16                                 | Y   |
| D0002 3  | E坤灝   | 103.08.1  | 6 銷貨應收  | 10308160005         | BT8625876         | 5 13,440     | 13,440         | 0     | 0      | 103.08.16                                 | Y   |
| 00002 E  | E坤灝   | 103.08.2  | .0 銷貨應收 | 10308200002         |                   | 2,006        | 0              | 0     | 2,006  |                                           |     |
| D0002 3  | E坤灝   | 103.08.2  | 1銷貨應收   | 10308210001         |                   | 1,575        | 0              | 0     | 1,575  |                                           |     |
| 00003 t  | se    | 103.08.1  | 3 銷貨應收  | 10308130003         | BT8625875         | 3 761        | 0              | 0     | 761    |                                           |     |
| 00003 t  | se    | 103.08.1  | 4 銷貨應收  | 10308140001         | BT86258759        | 14,322       | 0              | 0     | 14,322 |                                           |     |
| 00005 💈  | 葉玲君   | 103.08.1  | 6 銷貨應收  | 10308160004         | BT86258764        | 4 6,300      | 6,300          | 0     | 0      | 103.08.16                                 | Y   |
| 00005 💈  | 葉玲君   | 103.08.1  | 8銷貨應收   | 10308180001         | BT86258766        | 5 630        | 0              | 0     | 630    |                                           |     |
| 00005 💈  | 葉玲君   | 103.08.1  | 8 銷貨應收  | 10308180002         |                   | 1,338        | 1,338          | 0     | 0      | 103.08.18                                 | Y   |
| 身 20000  | 鳴海    | 103.08.2  | 4 銷貨應收  | 10308240001         |                   | 5,880        | 0              | 0     | 5,880  |                                           |     |
| 00010 E  | E先生   | 103.08.2  | .0 銷貨應收 | 10308200005         | 1                 | 10,500       | 0              | 0     | 10,500 |                                           |     |
| 總計應      | [収]   | 1,253,450 | 總計折譯    | 喪                   | 0 秘               | 計已收          | 39,32          | 3 總計  | 未收     | 1,214,                                    | 127 |
| 保留款      | (應收)  | 0         | 保留款护    | F讓                  | 0 保               | 留款已收         |                | 0 保留  | 款未收    |                                           | 0   |

### G-F 批次應付帳款處理

沖銷應付帳款,沖帳後會自動開立傳票,若有超付或已付款而未選定沖帳, 則自動轉為預付款,留待下次該廠商有應付帳款時取用。

|                                                                                                    | X批次處理 公司名和                                                                                                    | 稱: TMS(測試版4) 到<br>                                                                                                    | 」期日:無限期 操作員<br>                                                                                                    | 覺:測試員 工作站                                                                                                    | 號:1044 前端版本                                                                                                    | 3:7.0.3.18 後端版本                                                                                                    | 5:6.0.1.545                                                                                                    |                                                                                                    |                                                                                         |        | - 🗆 ×                                                                                                    |
|----------------------------------------------------------------------------------------------------|----------------------------------------------------------------------------------------------------|----------------------------------------------------------------------------------------------------|----------------------------------------------------------------------------------------------------|----------------------------------------------------------------------------------------------------|----------------------------------------------------------------------------------------------------|----------------------------------------------------------------------------------------------------|----------------------------------------------------------------------------------------------------|----------------------------------------------------------------------------------------------------|-----------------------------------------------------------------------------------------|--------|----------------------------------------------------------------------------------------------------|
| 離開(X)                                                                                                    |                                                                                                    |                                                                                                    | 函商                                                                                                    | _                                                                                                    |                                                                                                    |                                                                                                    |                                                                                                    |                                                                                                    |                                                                                         |        |                                                                                                    |
| 付款日期 112                                                                                                    | 2.08.16 廠                                                                                                    | 商代號 0                                                                                                    | 本公司                                                                                                    | 部門代號                                                                                                    | 001 總管則                                                                                                    | 處軟體部                                                                                                    |                                                                                                    |                                                                                                    |                                                                                         |        |                                                                                                    |
| 應付總額 📃                                                                                                    | 116,090,298 取                                                                                                    | 用預付款                                                                                                    | 1,000 應付                                                                                                    | 寸款現金                                                                                                    | 0                                                                                                    | 銀行電匯款                                                                                                    | 0                                                                                                    |                                                                                                    |                                                                                         |        |                                                                                                    |
| 應付款票據                                                                                                    | 0                                                                                                    | 2 輸人支付                                                                                                    | t金額                                                                                                    |                                                                                                    |                                                                                                    |                                                                                                    |                                                                                                    |                                                                                                    |                                                                                         |        |                                                                                                    |
| 銀行匯費                                                                                                    | 0 預                                                                                                    | 付款餘額                                                                                                    | 1,000 可沖林                                                                                                    | 長總額                                                                                                    | 1,000 沖抵                                                                                                    | 5.長付款                                                                                                    | 0                                                                                                    |                                                                                                    |                                                                                         |        |                                                                                                    |
| 沖帳餘額                                                                                                    | 1,000 建                                                                                                    | 立日期 2023/8/1                                                                                                    | 6 上午 11:04:35                                                                                                    | 備註                                                                                                    |                                                                                                    |                                                                                                    |                                                                                                    |                                                                                                    |                                                                                         |        |                                                                                                    |
| 自訂科目                                                                                                    |                                                                                                    | 0                                                                                                    |                                                                                                    |                                                                                                    |                                                                                                    |                                                                                                    |                                                                                                    |                                                                                                    |                                                                                         |        |                                                                                                    |
|                                                                                                    | ) 連舉冲戰明編                                                                                                    | 選擇 日期區間                                                                                                    | 閉沖帳(⊉)                                                                                                    |                                                                                                    |                                                                                                    |                                                                                                    |                                                                                                    |                                                                                                    |                                                                                         |        | 離開(X)                                                                                                    |
| 留 推到 中台                                                                                                    | 成本化验                                                                                                    | 成正式开始算法成                                                                                                    | 赤見け期                                                                                                    | 铝 <del>110</del> 95 (11)                                                                                                    | 水西地口用                                                                                                    | 华华公理口                                                                                                    | 陈什令婿                                                                                                    | 土日今海                                                                                                    | 七神                                                                                      |        | 会与按督                                                                                                    |
| - 単塚沢怨                                                                                                    | ( )政府1736                                                                                                    | 敞冏間柵                                                                                                    | 父杨日期                                                                                                    | 电振航场                                                                                                    | 設果航屿                                                                                                    | 貝刹兒現日                                                                                                    | 應的金額                                                                                                    | 木竹玉額                                                                                                    | が譲                                                                                      | 冲畅畫額   | 民乐谷貝                                                                                                    |
|                                                                                                    |                                                                                                    |                                                                                                    |                                                                                                    |                                                                                                    |                                                                                                    |                                                                                                    |                                                                                                    |                                                                                                    |                                                                                         |        |                                                                                                    |
|                                                                                                    |                                                                                                    |                                                                                                    |                                                                                                    |                                                                                                    |                                                                                                    |                                                                                                    |                                                                                                    |                                                                                                    |                                                                                         |        |                                                                                                    |
|                                                                                                    |                                                                                                    |                                                                                                    |                                                                                                    |                                                                                                    |                                                                                                    |                                                                                                    |                                                                                                    |                                                                                                    |                                                                                         |        |                                                                                                    |
|                                                                                                    |                                                                                                    |                                                                                                    |                                                                                                    |                                                                                                    |                                                                                                    |                                                                                                    |                                                                                                    |                                                                                                    |                                                                                         |        |                                                                                                    |
|                                                                                                    |                                                                                                    |                                                                                                    |                                                                                                    |                                                                                                    |                                                                                                    |                                                                                                    |                                                                                                    |                                                                                                    |                                                                                         |        |                                                                                                    |
|                                                                                                    |                                                                                                    |                                                                                                    |                                                                                                    |                                                                                                    |                                                                                                    |                                                                                                    |                                                                                                    |                                                                                                    |                                                                                         |        |                                                                                                    |
|                                                                                                    |                                                                                                    |                                                                                                    |                                                                                                    |                                                                                                    |                                                                                                    |                                                                                                    |                                                                                                    |                                                                                                    |                                                                                         |        |                                                                                                    |
|                                                                                                    |                                                                                                    |                                                                                                    |                                                                                                    |                                                                                                    |                                                                                                    |                                                                                                    |                                                                                                    |                                                                                                    |                                                                                         |        |                                                                                                    |
| _                                                                                                    |                                                                                                    |                                                                                                    | _                                                                                                    |                                                                                                    |                                                                                                    |                                                                                                    |                                                                                                    |                                                                                                    |                                                                                         |        |                                                                                                    |
| 4 折扣或帳款                                                                                                    | 軟修正 🧕 自動                                                                                                    | 依單據先後計算可                                                                                                    | 可沖帳單據                                                                                                    |                                                                                                    |                                                                                                    |                                                                                                    |                                                                                                    |                                                                                                    | _                                                                                       |        |                                                                                                    |
| 修改(E)                                                                                                    | 自動沖帳(▲)                                                                                                    | 明細重置                                                                                                    | 匯入(I)                                                                                                    | 顯示目前的                                                                                                    | 單據的結帳紀錄                                                                                                    | 影                                                                                                    |                                                                                                    |                                                                                                    |                                                                                         | ● 沖帳 叧 | 尼成(S) 放棄                                                                                                    |
| (D)1本法が担任                                                                                                    | 號                                                                                                    |                                                                                                    |                                                                                                    |                                                                                                    |                                                                                                    |                                                                                                    |                                                                                                    |                                                                                                    |                                                                                         |        |                                                                                                    |
| [[2]]直间前 ]]\5                                                                                                    |                                                                                                    |                                                                                                    |                                                                                                    |                                                                                                    |                                                                                                    |                                                                                                    |                                                                                                    |                                                                                                    |                                                                                         |        |                                                                                                    |
| [[2]重詞詞]]]\5                                                                                                    |                                                                                                    |                                                                                                    |                                                                                                    |                                                                                                    |                                                                                                    |                                                                                                    |                                                                                                    |                                                                                                    |                                                                                         |        |                                                                                                    |
| [F2]重詞前 115                                                                                                    | 软批次處理 公司名                                                                                                    | 稱: TMS(測試版4) 到                                                                                                    | 到期日: 無限期 操作                                                                                                    | 員:測試員 工作站                                                                                                    | s號:1044 前端版:                                                                                                    | 本:7.0.3.18 後端版                                                                                                    | 本:6.0.1.545                                                                                                    |                                                                                                    |                                                                                         |        | ×                                                                                                    |
| [[72]重詞前 17(5]<br>]<br>[]] GF應付帳素<br>離開(X)                                                                                                    | 飲批交盧理 公司名                                                                                                    | 稱: TMS(測試版4)                                                                                                    | 到期日: 無限期   操作                                                                                                    | 員:測試員 工作站                                                                                                    | 5號:1044 前端版:                                                                                                    | 本:7.0.3.18 後端版                                                                                                    | 本:6.0.1.545                                                                                                    |                                                                                                    |                                                                                         |        | X                                                                                                    |
| [F2]重調前前 1/3<br>了 GF應付帳素<br>離開(X)<br>付款日期 112                                                                                                    | 欺批灾處理 公司名<br>2.08.16 廠                                                                                                    | 稿: TMS(測試版4)                                                                                                    | 到期日:無限期 操作<br>本公司                                                                                                    | 員:測試員 工作站                                                                                                    | a號:1044 前端版:<br>001 總管                                                                                                    | 本:7.0.3.18 後端版<br>處軟體部                                                                                                    | 本:6.0.1.545                                                                                                    |                                                                                                    |                                                                                         |        | - 🗆 X                                                                                                    |
| [F2]重.mgmbl 用 (3<br>]<br>] GF應付帳素<br>難開(X)<br>付款日期 [112<br>應付總額                                                                                                    | 软批次處理 公司名<br>2.08.16 廠<br>116,090,298 取                                                                                                    | 稿: TMS(測試版4) 3<br>版商代號 0<br>双用預付款                                                                                                    | 回期日:無限期 操作<br>本公司<br>1,000 應                                                                                                    | 員:測試員 工作站<br>部門代號<br>付款現金                                                                                                    | <ul> <li>號:1044 前端版:</li> <li>001 總管</li> <li>0</li> </ul>                                                                                                    | 本:7.0.3.18 後端版<br>處軟體部<br>銀行電匯款                                                                                           | 本:6.0.1.545                                                                                                    |                                                                                                    |                                                                                         |        | -                                                                                                    |
| [F2]重:aujabl 11 (3)       [T] GF應付帳素       離開(X)       付款日期       [112]       應付總額       應付款票據                                                                                     | 校批次處理 公司名<br>2.08.16 廠<br>116.090.298 取<br>0                                                                                                    | 稿: TMS(測試版4)                                                                                                    | 回期日:無限期 操作<br>▲公司<br>1,000 應                                                                                                    | 員:測試員 工作站 部門代號 付款現金                                                                                                    | a號:1044 前端版<br>001 總管<br>0                                                                                                    | 本:7.0.3.18 後端版<br>處軟體部<br>銀行電匯款                                                                                           | 4:6.0.1.545         0                                                                                                    |                                                                                                    |                                                                                         |        | -                                                                                                    |
| [F2]重.and fill           了GF應付帳素           離開(X)           付款日期           [I12]           應付總額           應付款票據           銀行匯費                                                      | 軟批次處理 公司名<br>2.08.16 廠<br>116.090,298 取<br>0<br>0 預                                                                                                    | 稱: TMS(測試版4) 3<br>(商代號 0<br>2用預付款                                                                                                    | <ul> <li>副期日:無限期 操作</li> <li>本公司         <ol> <li>1,000 應</li> <li>1,000 可沖</li> </ol> </li> </ul>                                                                                                    | 員:測試員 工作如<br>部門代號<br>付款現金                                                                                                    | <ul> <li>3號:1044 前端版</li> <li>001 總管</li> <li>0</li> <li>1,000 沖</li> </ul>                                                                                                    | 本:7.0.3.18 後端版<br>處軟體部<br>銀行電匯款                                                                                           | 本:6.0.1.545<br>0<br>0                                                                                                    |                                                                                                    |                                                                                         |        | - <u> </u>                                                                                                    |
| [2]重(m)401 用(3)<br>(了 GF應付帳書<br>離開(X)<br>付款日期 112<br>應付總額<br>應付款票據<br>銀行匯費<br>当新給給額                                                                                                | 放批次處理 公司名<br>2.08.16 廠<br>116.090.298 取<br>0<br>0<br>① 預<br>1.000 並                                                                                                    | 稱: TMS(測試版4) 3<br>成商代號 0<br>2用預付款<br>【付款餘額<br>1<br>1<br>1<br>2<br>0<br>2<br>2<br>0<br>2<br>1<br>2<br>0<br>2<br>1<br>2<br>1<br>2<br>1<br>2<br>1<br>2<br>1<br>2<br>1<br>2<br>1<br>2<br>1<br>2<br>1<br>2<br>1<br>2<br>1<br>2<br>1<br>2<br>1<br>3<br>1<br>3<br>1<br>3<br>1<br>3<br>1<br>5<br>1<br>5<br>5<br>5<br>1<br>5<br>1<br>5<br>1<br>5<br>5<br>1<br>5<br>1<br>1<br>5<br>1<br>5<br>1<br>5<br>1<br>5<br>1<br>5<br>1<br>5<br>1<br>5<br>1<br>5                                                                                                    | <ul> <li>副期日:無限期 操作</li> <li>本公司</li> <li>1,000 應</li> <li>1,000 可沖</li> <li>16 上午 11:04:35</li> </ul>                                                                                                    | 員:測試員 工作站<br>部門代號<br>付款現金<br>概總額<br>備 社                                                                                                    | 5號:1044 前端版<br>001 總管<br>0<br>1,000 沖                                                                                                    | 本:7.0.3.18 後端版<br>處軟體部<br>銀行電匯款<br>低帳付款                                                                                   | ۵<br>0                                                                                                    |                                                                                                    |                                                                                         |        | - <u> </u>                                                                                                    |
| [2]重6940 用3                                                                                                    | 数批次處理 公司名<br>2.08.16 廠<br>116.090.298 取<br>0 預<br>1.000 建<br>0.00 建                                                                                                    | 稱: TMS(測試版4) 3<br>(商代號 0<br>(用預付款 )<br>(付款餘額 )<br>(立日期 2023/8/1                                                                                                    | <ul> <li>] 本公司</li> <li>1,000 應</li> <li>1,000 可沖</li> <li>16 上午 11:04:35</li> <li>該合 留地界</li> </ul>                                                                                                    | 員:測試員 工作以<br>部門代號<br>付款現金<br>「「「「「」」」 「「」」 「」」 「」 「」 「」 「」 「」」 「」」 「」 「」」 「」」 「」」 「」」 「」」 「」 「」 「」 「」 「」 「」 「」 「」 「」 「」 「」 「」 「」 「」 「」 「」 「」 「」 「」 「」 「」 「」 「」 「」 「」 「」 「」 「」 「」 「」 「」 「」 「」 「」 「」 「」 「」 「」 「」 「」 「」 「」 「」 「」 「」 「」 「」 「」 「」 「」 「」 「」 「」 「」 「」 「」 「」 「」 「」 「」 「」 「」 「」 「」 」 」 」 」 」 」 」 」 」 」 」 」 」 」 」 」 」 < | 5號:1044 前旗版<br>001 隧管<br>0<br>1,000 沖:                                                                                                    | 本:7.0.3.18 後端版<br>處軟體部<br>銀行電匯款<br>低報付款                                                                                   | \$\$:6.0.1.545<br>0                                                                                                    |                                                                                                    |                                                                                         |        | -                                                                                                    |
| [72]章(m)和1173<br>第四日期112<br>應付總額<br>應付總額<br>銀行匯費<br>注紙餘額<br>自訂科目                                                                                                    | 数批次處理 公司名<br>2.08.16 廠<br>116.090.298 取<br>0 預<br>1.000 建<br>自訂金額                                                                                                    | 稿:TMS(測試版4) 3<br>(商代號 0<br>(用預付款 )<br>(1)<br>(1)<br>(1)<br>(1)<br>(1)<br>(1)<br>(1)<br>(1)<br>(1)<br>(1                                                                                                    | <ul> <li>副期日:無限期 操作</li> <li>本公司         <ol> <li>1,000 應</li> <li>1,000 可沖</li> <li>16 上午 11:04:35</li> <li>藍色單據号</li> </ol> </li> </ul>                                                                                                    | 員:測試員 工作以<br>部門代號<br>付款現金                                                                                                    | <ul> <li>3號:1044 前端版</li> <li>001</li> <li>0</li> <li>1,000</li> <li>沖</li> <li>開啟對應單打</li> </ul>                                                                                                    | 志:7.0.3.18 後端版<br>處軟體部<br>銀行電匯款<br>低帳付款                                                                                   | \$\$:6.0.1.545<br>0                                                                                                    |                                                                                                    |                                                                                         |        | X                                                                                                    |
| [2]重(m)和1 开公<br>] GF應付標素<br>難開(X)<br>付款日期 112<br>應付滤額<br>應付款票據<br>。<br>銀行匯費<br>注紙餘額<br>自訂科目<br>進入沖帳(1                                                                              | <ul> <li>(放批次處理 公司名</li> <li>2.08.16 廠</li> <li>116.090.298 取</li> <li>0 所</li> <li>1.000 建</li> <li>自訂金額</li> <li>() 沖帳明細道</li> </ul>                                                                                                    | <ul> <li>稱:TMS(測試版4) 3</li> <li>(前代號 0</li> <li>(7) (1) (1) (1) (1) (1) (1) (1) (1) (1) (1</li></ul>                                                                                                    | DI期日:無限期 操作<br>本公司<br>1,000 應<br>1,000 可冲<br>16 上午 11:04:35<br>藍色單據器<br>罰沖帳(2)                                                                                                    | 員測試員 工作以<br>部門代號<br>付款現金<br>付款現金 「 「 「 「 「 「 「 「 「 」 」 <td>5號:1044 前端版<br/>001 [總管<br/>0]<br/>1,000 沖:<br/>開啟對應.單打</td> <td>本:7.0.3.18 後端版<br/>處軟體部<br/>銀行電匯款<br/>低級付款</td> <td>本:6.0.1.545<br/>0<br/>0<br/>選則依此治頭</td> <td>重新排序</td> <td></td> <td></td> <td>- □ ×<br/>離開(X)</td>    | 5號:1044 前端版<br>001 [總管<br>0]<br>1,000 沖:<br>開啟對應.單打                                                                                                    | 本:7.0.3.18 後端版<br>處軟體部<br>銀行電匯款<br>低級付款                                                                                   | 本:6.0.1.545<br>0<br>0<br>選則依此治頭                                                                                                    | 重新排序                                                                                                    |                                                                                         |        | - □ ×<br>離開(X)                                                                                                    |
| [22]重(m)和1 开G<br>(下) GF應付標款<br>難開(X)<br>付款日期 112<br>應付款票據<br>銀行匯費<br>注較給額<br>自訂科目<br>3進入沖帳(1<br>「<br>單據狀態)                                                                         | <ul> <li>(秋北次盧理 公司名</li> <li>2.08.16 廠</li> <li>116.090.298 取</li> <li>0 預</li> <li>1.000 建</li> <li>自訂金額</li> <li>1.00 建</li> <li>(沖帳明細點)</li> <li>(麻商代號)</li> </ul>                                                                                                    | <ul> <li>稿: TMS(測試版4) 3</li> <li>(面代號 0</li> <li>(用預付款 2</li> <li>(日款餘額 2</li> <li>(1) (1) (2) (2) (2) (2) (2) (2) (2) (2) (2) (2</li></ul>                                                                                                    | <ul> <li>回期日:無限期 操作</li> <li>本公司         <ol> <li>1,000 應</li> <li>1,000 可沖</li> <li>16 上午 11:04:35</li> <li>藍色單據号</li> <li>部沖帳(1)</li> <li>交易日期</li> </ol> </li> </ul>                                                                                                    | 員測試員 工作以<br>部門代號<br>付款現金<br>做<br>報總額<br>備<br>註<br>虎碼點沾選則」<br>單調號碼                                                                                                    | 5號:1044 前端版<br>001 遂管<br>0<br>1,000 沖:<br>開啟對應單<br>3<br>發票號碼                                                                                                    | 本:7.0.3.18 後端版<br>處軟體部<br>銀行電匯款<br>低級付款                                                                                   | 本:6.0.1.545<br>0<br>0<br><u>8</u><br>2<br>2<br>2<br>2<br>3<br>3<br>5<br>4<br>5<br>4<br>5<br>5<br>5<br>5<br>5<br>5<br>5<br>5<br>5                                                                                                    | i <b>重新排序</b><br>未付金額                                                                                                    | 折讓                                                                                      | 沖帳金額   | - □ ×<br>離開(X)<br>餘額                                                                                                    |
| [22]童(m)和1 开53<br>() GF應付標款<br>難開(X)<br>付款日期 112<br>應付滤額<br>應付款票據<br>銀行匯費<br>注紙除額<br>自訂科目<br>通此入沖帳(1<br>)<br>進入,沖帳(1                                                               | (就壯次處理 公司名<br>2.08.16 廠<br>116.090.298 取<br>0 預<br>1.000 建<br>自訂金額<br>1.00 建<br>0 近年帳明細胞<br>0 0                                                                                                    | <ul> <li>稿: TMS(測試版4) 3</li> <li>() 前代號 0</li> <li>() () () () () () () () () () () () () (</li></ul>                                                                                                    | <ul> <li>回期日:無限期 操作</li> <li>本公司         <ul> <li>1,000 厚</li> <li>1,000 可沖</li> <li>16 上午 11:04:35</li> <li>藍色單據号</li> <li>部沖帳(1)</li> <li>交易日期</li> <li>105.12.30</li> </ul> </li> </ul>                                                                                                    | 具:測試員 工作以<br>部門代號<br>付款現金<br>備 註<br><mark>虎碼點:選則]</mark><br>單期<br>號碼<br>10512300001                                                                                                    | 5號:1044 前谍版<br>001 遂管<br>0<br>1,000 沖:<br>開啟對應單<br>3<br>發票號碼                                                                                                    | 本:7.0.3.18 後端版<br>處軟體部<br>銀行電匯款<br>低級付款<br>給頭欄(位點)<br>貸款兌現日<br>106.01.31                                                  | 本:6.0.1.545<br>0<br>0<br><u>8</u> 則依此抬頭<br>應付金額<br>39,468                                                                                                    | i<br>重新排序<br>未付金額<br>12,282                                                                                                    | 折譲<br>0                                                                                 | 沖帳金額   | ← □ ×<br>離開(X)<br>0 12,28                                                                                                    |
| [2]重(m)和1 开G<br>m(X)<br>付款日期112<br>應付滤額<br>應付款票據<br>銀行匯費<br>注紙除額<br>自訂科目<br>進入沖帳(1<br>算書)<br>進資應(内<br>進退應(内                                                                        | (秋北次盧理 公司名<br>2.08.16 順<br>116,090,298 取<br>0 所<br>1.000 建<br>自訂金額<br>1.000 建<br>自訂金額<br>0 次申帳明細路<br>0 0                                                                                                    | <ul> <li>稿: TMS(測試版4) 3</li> <li>() () () () () () () () () () () () () (</li></ul>                                                                                                    | 回期日:無限期 操作<br>本公司<br>1,000 序<br>1,000 可冲<br>16 上午 11:04:35<br>藍色單據号<br>前冲帳(D)<br>交易日期<br>105.12.30<br>105.12.30                                                                                                    | 員:測試員 工作以<br>部門代號<br>付款現金<br>做總額<br>備 註<br>虎碼點沾選則!<br>單規購號碼<br>10512300001<br>10512300001                                                                                                    | 5號:1044 前谍版<br>001 遂管<br>0<br>1,000 沖:<br>開啟對應單打<br>發票號碼                                                                                                    | 本:7.0.3.18 後端版<br>處軟體部<br>銀行電匯款<br>低級付款<br>合頭欄(位點)<br>自款兌現日<br>106.01.31<br>106.01.31                                     | 本:6.0.1.545<br>0<br>0<br><u>8</u> 則依此抬頭<br>應付金額<br>39,468<br>-214,677                                                                                                    | 重新排序<br>未付金額<br>12,282<br>-214,677                                                                                              | 折譲<br>の<br>0<br>0                                                                       | 沖帳金額   | ← □ ×<br>離開(X)<br>0 12,28<br>0 -214,67                                                                                                    |
| [2]重(m)和1 开G<br>m)用(X)<br>付款日期112<br>應付滤額<br>應付款票據<br>銀行匯費<br>注紙除額<br>自訂料目<br>進入沖帳(1<br>進退應收<br>進貨應(收<br>進貨應(收<br>進貨應(收<br>進貨應(收                                                   | (秋北次盧理 公司名<br>2.08.16 順<br>116,090,298 取<br>0 所<br>1.000 建<br>自訂金額<br>0 が味帳明細胞<br>、 「廠商代號<br>0 0<br>0 0                                                                                                    | <ul> <li>稿: TMS(測試版4) 3</li> <li>() () () () () () () () () () () () () (</li></ul>                                                                                                    | 回期日:無限期 操作<br>本公司<br>1,000 座<br>1,000 可冲<br>16 上午 11:04:35<br>藍色單據号<br>部冲帳(卫)<br>交易日期<br>105.12.30<br>105.12.30<br>106.01.04                                                                                                    | 員:測試員 工作以<br>部門代號<br>付款現金<br>備<br>能<br><b>席碼點:選貝川</b>                                                                                                    | 5號:1044 前端版<br>001                                                                                                    | 本:7.0.3.18 後端版<br>銀行電匯款<br>紙帳付款<br>合頭欄(位里點)<br>自款兌現日<br>106.01.31<br>106.01.31<br>106.02.28                               | 本:6.0.1.545<br>0<br>0<br><u>8</u><br>0<br><u>8</u><br>0<br>8<br><u>8</u><br>0<br>8<br>9<br>8<br>9<br>8<br>8<br>9<br>4<br>68<br>-214,677<br>266                                                                                                    | <b>重新排序</b><br>未付金額<br>12,282<br>-214,677<br>266                                                                                | 折譲<br>0<br>0<br>0                                                                       | 沖帳金額   | ■ □ ×       ● □ ×       ■ 離開(X)       ● 12,28       0 12,28       0 -214,67       0 26                                                                                                    |
| [2]登码相 用 3<br>(下) GF應付標素<br>難開(X)<br>付款日期 112<br>應付款票據<br>銀行匯費<br>注較統額<br>自訂料目<br>進入:沖帳(1<br>算進及應收<br>進貨應(何<br>進貨應(何<br>進貨應(何                                                      | (就北次處理 公司名<br>2.08.16 廠<br>116,090,298 取<br>0 所<br>1.000 建<br>自訂金額<br>0 所<br>6 印<br>6 印<br>0 0<br>0 0<br>0 0<br>0 0<br>0 0<br>0 0<br>0 0                                                                                                    | <ul> <li>稿: TMS(測試版4) 3</li> <li>() () () () () () () () () () () () () (</li></ul>                                                                                                    | 回期日:無限期 操作<br>本公司<br>1,000 序<br>1,000 序<br>10,000 可冲<br>16上午 11:04:35<br>藍色單據号<br>部冲帳(1)<br>交易日期<br>105.12.30<br>105.12.30<br>105.12.30<br>106.01.04<br>106.01.12                                                                                                    | 員:測試員 工作以<br>部門代號<br>付款現金<br>做認額<br>備 註<br>虎碼黒沾選則!<br>單規號碼<br>10512300001<br>10512300001<br>10601040001<br>10601120001                                                                                                    | 5號:1044 前谍版<br>001 遂管<br>0<br>1,000 沖<br>開啟對應單<br>發票號碼<br>FD54654654                                                                                                    | 本:7.0.3.18 後端版<br>銀行電匯款<br>銀行電匯款                                                                                          | 本:6.0.1.545<br>0<br>0<br><u>0</u><br><u>應付金額</u><br>39,468<br>-214,677<br>266<br>387                                                                                                    | 重新排序<br>未付金額<br>12,282<br>-214,677<br>266<br>387                                                                                | 折譲<br>の<br>の<br>の<br>の<br>の<br>の<br>の<br>の<br>の<br>の<br>の<br>の<br>の<br>の<br>の<br>の<br>の | 沖帳金額   | ·····································                                                                                                    |
| [2]重加利用(X)<br>(方) GF應付標素<br>離開(X)<br>付款日期 112<br>應付滤額<br>應付款票據<br>銀行匯費<br>注紙餘額<br>自訂料目<br>進入沖帳(1<br>進入沖帳(1<br>進度應(付<br>進度)應(付<br>進度)應(付                                            | (秋北次處理 公司名<br>2.08.16 順<br>116,090,298 取<br>0 所<br>1.000 建<br>自訂金額<br>0 所<br>6 回<br>0 0<br>0 0<br>0 0<br>0 0<br>0 0<br>0 0<br>0 0<br>0 0<br>0 0<br>0                                                                                                    | <ul> <li>編:TMS(測試版4) 3</li> <li>() () () () () () () () () () () () () (</li></ul>                                                                                                    | B)期日:無限期 操作<br>本公司<br>1,000 序<br>1,000 序<br>1,000 可冲<br>16 上午 11:04:35<br>藍色單據器<br>部冲帳(1)<br>交易日期<br>105.12.30<br>105.12.30<br>105.12.30<br>106.01.04<br>106.01.12<br>106.02.10<br>106.02.10                                                                                                    | 員:測試員 工作以<br>部門代號<br>付款現金<br>備<br>能<br><b>席碼點:選貝川</b><br>10512300001<br>10512300001<br>10601120001<br>1060120001                                                                                                    | <ul> <li>题:1044 前端版</li> <li>001 遂管</li> <li>0</li> <li>1,000 沖</li> <li>開放對應單損</li> <li>發票號碼</li> <li>FD54654654</li> <li>FD54654654</li> </ul>                                                                                                    | 志:7.0.3.18 後端版<br>銀行電匯款<br>銀行電匯款<br>た紙根付款<br>た<br>一<br>日<br>の<br>の<br>の<br>の<br>の<br>の<br>の<br>の<br>の<br>の<br>の<br>の<br>の | 本:6.0.1.545<br>0<br>0<br><u>8</u><br>0<br><u>8</u><br>0<br>8<br>0<br>8<br>0<br>0<br>8<br>0<br>8<br>0<br>8<br>0<br>8<br>0<br>8<br>7<br>,361<br>7,361                                                                                                    | i重新排序<br>未付金額<br>12,282<br>-214,677<br>266<br>387<br>7,361                                                                      | 折譲                                                                                      | 沖帳金額   | ·····································                                                                                                    |
| [2]重加利用 (X)<br>何款日期 112<br>應付滤額<br>應付款票據<br>銀行匯費<br>注紙餘額<br>自訂科目<br>進入沖帳(1<br>算像應付<br>進資應應付<br>進資應應付<br>進資應應付<br>進資應應付                                                             | (秋北次處理 公司名<br>2.08.16 順<br>116.090.298 取<br>0 所<br>11000 建<br>自訂金額<br>自訂金額<br>0 び<br>0 0<br>0 0<br>0 0<br>0 0<br>0 0<br>0 0<br>0 0<br>0 0<br>0 0                                                                                                    | <ul> <li>編:TMS(測試版4) 3</li> <li>() () () () () () () () () () () () () (</li></ul>                                                                                                    | B)期日:無限期 操作<br>本公司<br>1,000 序<br>1,000 序<br>1,000 可冲<br>16 上午 11:04:35<br>藍色單據劈<br>105.12.30<br>105.12.30<br>105.12.30<br>105.12.30<br>106.01.04<br>106.01.12<br>106.02.10<br>106.03.08                                                                                                    | 員:測試員 工作以<br>部門代號<br>付款現金<br>備<br>定碼點:選則<br>20001<br>10512300001<br>10512300001<br>1060120001<br>1060120001<br>10602100001<br>10602100001                                                                                                    | <ul> <li>题:1044 前端版</li> <li>001 遂管</li> <li>0</li> <li>1,000 沖</li> <li>開放對應單損</li> <li>發票號碼</li> <li>FD54654654</li> <li>DF13341234</li> <li>L1111234</li> </ul>                                                                                                    | 本:7.0.3.18 後端版<br>銀行電匯款<br>銀行電匯款                                                                                          | 本:6.0.1.545<br>0<br>0<br>2<br>2<br>2<br>2<br>3<br>9,468<br>-214,677<br>2<br>2<br>6<br>3<br>87<br>7,361<br>118<br>1<br>18                                                                                                    | 重新排序<br>未付金額<br>12,282<br>-214,677<br>266<br>387<br>7,361<br>1118                                                               | 折譲                                                                                      | 沖帳金額   | <ul> <li>一 □ ×</li> <li>一 □ ×</li> <li>離開(X)</li> <li>              能額             ・</li></ul>                                                                                                    |
| [2]重加4和 开切<br>爾明(X)<br>付款日期 112<br>應付滤額<br>應付款票據<br>銀行匯費<br>注紙餘額<br>自訂科目<br>進入沖帳(1<br>進資應應付<br>進資應應付<br>進資應應付<br>進貨應時付<br>進貨資應時付                                                   | (秋北次處理 公司名<br>2.08.16 順<br>116.090.298 取<br>0 所<br>116.090.298 取<br>0 所<br>1.000 建<br>自訂金額<br>0 所<br>0 所<br>0 の<br>0 0<br>0 0<br>0 0<br>0 0<br>0 0<br>0 0<br>0 0<br>0 0<br>0 0                                                                                                    | <ul> <li>編:TMS(測試版4) 3</li> <li>() () () () () () () () () () () () () (</li></ul>                                                                                                    | B)期日:無限期 操作<br>本公司<br>1,000 座<br>1,000 可沖<br>16 上午 11:04:35<br>藍色單據<br>部沖帳(1)<br>交易日期<br>105.12.30<br>105.12.30<br>105.12.30<br>106.01.04<br>106.01.12<br>106.02.10<br>106.03.14<br>106.03.14<br>106.03.14<br>106.03.14                                                                                                    | 員:測試員 工作以<br>部門代號<br>付款現金<br>(付款現金)<br>備<br>注<br><b>定碼點:選則!</b><br>2001<br>10512300001<br>10512300001<br>1060120001<br>1060120001<br>10602100001<br>10603100001<br>10603100001                                                                                                    | <ul> <li>题:1044 前端版</li> <li>001 遂管</li> <li>0</li> <li>1,000 沖</li> <li>1,000 沖</li> <li>1,000 中</li> <li>1,000 中</li> <li< td=""><td>本:7.0.3.18 後端版<br/>銀行電匯款<br/>銀行電匯款</td><td>本:6.0.1.545<br/>0<br/>0<br/>2<br/>2<br/>2<br/>2<br/>3<br/>9,468<br/>-214,677<br/>2<br/>2<br/>6<br/>6<br/>3<br/>87<br/>7,361<br/>118<br/>1,651<br/>1<br/>18<br/>4<br/>1,652</td><td>重新排序<br/>未付金額<br/>12,282<br/>-214,677<br/>266<br/>387<br/>7,361<br/>118<br/>1.651<br/>18<br/>1.651</td><td>折譲</td><td>沖帳金額</td><td>← □ ×<br/>離開(X)<br/>離開(X)</td></li<></ul>                                        | 本:7.0.3.18 後端版<br>銀行電匯款<br>銀行電匯款                                                                                          | 本:6.0.1.545<br>0<br>0<br>2<br>2<br>2<br>2<br>3<br>9,468<br>-214,677<br>2<br>2<br>6<br>6<br>3<br>87<br>7,361<br>118<br>1,651<br>1<br>18<br>4<br>1,652                                                                                                    | 重新排序<br>未付金額<br>12,282<br>-214,677<br>266<br>387<br>7,361<br>118<br>1.651<br>18<br>1.651                                        | 折譲                                                                                      | 沖帳金額   | ← □ ×<br>離開(X)<br>離開(X)                                                                                                    |
| [2]重加4前 开公<br>爾明(X)<br>付款日期 112<br>應付滤額<br>應付款票據<br>銀行匯費<br>注紙餘額<br>自訂科目<br>進入沖帳(1<br>進資應應付<br>進資應應付<br>進資實應付<br>進資實應付<br>進資實應付<br>進資實應時付<br>進資實應時付                                | (秋)大處理 公司名     (116,090,298)     取     116,090,298     取     の     の | <ul> <li>編:TMS(測試版4) 3</li> <li>() () () () () () () () () () () () () (</li></ul>                                                                                                    | 回期日:無限期 操作<br>本公司<br>1,000 厚<br>1,000 可沖<br>16 上午 11:04:35<br>藍色單據器<br>部沖帳(1)<br>交易日期<br>105.12.30<br>105.12.30<br>105.12.30<br>105.12.30<br>106.01.04<br>106.01.12<br>106.02.10<br>106.03.14<br>106.03.14<br>106.03.14<br>106.03.14<br>106.03.14                                                                                                    | 員:測試員 工作與<br>部門代號<br>付款現金<br>備<br>定碼點:選則!<br>20001<br>10512300001<br>10512300001<br>1060120001<br>1060120001<br>10602100001<br>10603100001<br>10603140004                                                                                                    | <ul> <li>题:1044 前端版</li> <li>001 遂管</li> <li>0</li> <li>1,000 沖</li> <li>開放對應單損</li> <li>發票號碼</li> <li>FD54654654</li> <li>DF13341234</li> <li>AA1112222</li> <li>RE54353453</li> <li>A1112222</li> </ul>                                                                                                    | 本:7.0.3.18 後端版<br>銀行電匯款<br>銀行電匯款                                                                                          | 0         0         0         0         0         0         0         0         0         0         0         0         0         0         0         0         0         0         0         0         0         0         0         0         0         0         0         0         0         0         0         0         0         0         0         0         0         0         0         0         0         0         0         0         0         0         0         0         0         0         0         0         0         0         0         0 <t< td=""><td>重新排序<br/>未付金額<br/>12,282<br/>-214,677<br/>266<br/>387<br/>7,361<br/>118<br/>1.651<br/>18,415,538<br/>2,740</td><td>折譲</td><td>沖帳金額</td><td><ul> <li>一 □ ×</li> <li>離開(X)</li> <li>              能額             ・</li></ul></td></t<>                                                                                                    | 重新排序<br>未付金額<br>12,282<br>-214,677<br>266<br>387<br>7,361<br>118<br>1.651<br>18,415,538<br>2,740                                | 折譲                                                                                      | 沖帳金額   | <ul> <li>一 □ ×</li> <li>離開(X)</li> <li>              能額             ・</li></ul>                                                                                                    |
| [2]重的中间 用公<br>爾明(X)<br>付款日期 112<br>應付滤額<br>應付款票據<br>銀行匯費<br>注紙餘額<br>自訂科目<br>進入沖帳(1<br>進入沖帳(1<br>進貨實應應付付<br>進貨實應應付付<br>進貨貨應應付付<br>進貨貨應應付付                                           | (秋北次處理 公司名<br>2.08.16 順<br>116,090,298 取<br>0 所<br>116,090,298 取<br>0 所<br>11,000 建<br>10 が<br>1,000 理<br>0 所<br>0 所<br>0 の<br>0 0<br>0 0<br>0 0<br>0 0<br>0 0<br>0 0<br>0 0<br>0 0<br>0 0                                                                                                    | <ul> <li>編:TMS(測試版4) 3</li> <li>(南代號 0</li> <li>(南代號 0</li> <li>(南代號 0</li> <li>(南代號 0</li> <li>(南代號 2023/8/1)</li> <li>(古日期 2023/8/1)</li> <li>(古日期 2023/8/1)</li> <li>(古日期 2023/8/1)</li> <li>(古日期 2023/8/1)</li> <li>(古日期 2023/8/1)</li> <li>(古日期 2023/8/1)</li> <li>(古日期 2023/8/1)</li> <li>(古日第一次)</li> <li>(古日第一次)</li> <li>(古日第一次)</li> <li>(古日第一次)</li> <li>(古日第一次)</li> <li>(古日第一次)</li> <li>(南帝簡稱)</li> <li>(本公司)</li> <li>(本公司)</li> </ul>                                                                                                    | B)期日:無限期 操作<br>本公司<br>1,000 座<br>1,000 可沖<br>16 上午 11:04:35<br>藍色單據劈<br>部沖帳(1)<br>交易日期<br>105.12.30<br>105.12.30<br>105.12.30<br>106.01.04<br>106.01.12<br>106.02.10<br>106.03.14<br>106.03.15<br>106.03.15<br>106.05<br>106.05<br>106.05<br>106.05<br>106.05<br>106.05<br>106.05<br>106.05<br>106.05<br>106.05<br>106.05<br>106.05<br>106.05<br>106.05<br>106.05<br>106.05<br>106                     |                                                                                                    | <ul> <li>题:1044 前端版</li> <li>001 遂管</li> <li>0</li> <li>1,000 沖</li> <li>1,000 沖</li> <li>1,000 中</li> <li>1,000 中</li> <li< td=""><td>本:7.0.3.18 後端版<br/>銀行電匯款<br/>銀行電匯款</td><td>本:6.0.1.545<br/>0<br/>0<br/>2<br/>2<br/>2<br/>2<br/>3<br/>9,468<br/>-214,677<br/>2<br/>2<br/>6<br/>3<br/>87<br/>7,361<br/>118<br/>1,651<br/>18,415,538<br/>8,749<br/>2,0 475</td><td>重新排序<br/>未付金額<br/>12,282<br/>-214,677<br/>266<br/>387<br/>7,361<br/>118<br/>1,651<br/>18,415,538<br/>8,749<br/>20,475</td><td>折譲</td><td>沖帳金額</td><td>■ □ × ■ ■ ■ ■ ■ ■ ■ ■ ■ ■ ■ ■ ■ ■ ■ ■ ■ ■ ■</td></li<></ul> | 本:7.0.3.18 後端版<br>銀行電匯款<br>銀行電匯款                                                                                          | 本:6.0.1.545<br>0<br>0<br>2<br>2<br>2<br>2<br>3<br>9,468<br>-214,677<br>2<br>2<br>6<br>3<br>87<br>7,361<br>118<br>1,651<br>18,415,538<br>8,749<br>2,0 475                                                                                                    | 重新排序<br>未付金額<br>12,282<br>-214,677<br>266<br>387<br>7,361<br>118<br>1,651<br>18,415,538<br>8,749<br>20,475                      | 折譲                                                                                      | 沖帳金額   | ■ □ × ■ ■ ■ ■ ■ ■ ■ ■ ■ ■ ■ ■ ■ ■ ■ ■ ■ ■ ■                                                                                                    |
| [2]重約部 用公<br>第 GF→應付標素<br>離開(X)<br>付款日期 112<br>應付滤額<br>應付款票據<br>銀行匯費<br>洋紙餘額<br>自訂科目<br>進入沖帳(1<br>1<br>1<br>進資應應付付<br>進貨實應應付付<br>進貨實應應付付<br>進貨實應應付付<br>進貨實應應付付<br>進貨運應付付<br>進貨運應付付 | (秋北次處理 公司名<br>2.08.16 順<br>116,090,298 取<br>0 所<br>116,090,298 取<br>0 所<br>11,000 建<br>0 所<br>0 所<br>0 所<br>0 の<br>0 0<br>0 0<br>0 0<br>0 0<br>0 0<br>0 0<br>0 0<br>0 0<br>0 0                                                                                                    | <ul> <li>編:TMS(測試版4) 3</li> <li>()</li> <li>()<!--</td--><td>B)期日:無限期 操作<br/>本公司<br/>1,000 厚<br/>1,000 厚<br/>1,000 可沖<br/>16上午 11:04:35<br/>藍色單據器<br/>部沖帳(1)<br/>交易日期<br/>105.12.30<br/>105.12.30<br/>105.12.30<br/>105.12.30<br/>106.01.04<br/>106.01.12<br/>106.02.10<br/>106.03.14<br/>106.03.15<br/>106.03.15<br/>106.03<br/>106.03.15<br/>106.03.15<br/>106.03.15<br/>106.03<br/>106.03</td><td></td><td><ul> <li>         ・酸:1044 前端版         ・の         ・の         ・の</li></ul></td><td></td><td>0         0         0         0         0         0         0         0         0         0         0         0         0         0         0         0         0         0         0         0         0         0         0         0         0         0         0         0         0         0         0         0         0         0         0         0         0         0         0         0         0         0         0         0         0         0         0         0         0         0         0         0         0         0         0         0         <t< td=""><td>新排序     未付金額     12,282     -214,677     266     387     7,361     118     1.651     18,415,538     8,749     20,475     10,722</td><td>折譲</td><td>沖帳金額</td><td><ul> <li>■</li> <li>■</li> <li>■</li> <li>■</li> <li>■</li> <li>■</li> <li>■</li> <li>■</li> <li>●</li> <li>●</li></ul></td></t<></td></li></ul> | B)期日:無限期 操作<br>本公司<br>1,000 厚<br>1,000 厚<br>1,000 可沖<br>16上午 11:04:35<br>藍色單據器<br>部沖帳(1)<br>交易日期<br>105.12.30<br>105.12.30<br>105.12.30<br>105.12.30<br>106.01.04<br>106.01.12<br>106.02.10<br>106.03.14<br>106.03.15<br>106.03.15<br>106.03<br>106.03.15<br>106.03.15<br>106.03.15<br>106.03<br>106.03 |                                                                                                    | <ul> <li>         ・酸:1044 前端版         ・の         ・の         ・の</li></ul>                                                                                                    |                                                                                                    | 0         0         0         0         0         0         0         0         0         0         0         0         0         0         0         0         0         0         0         0         0         0         0         0         0         0         0         0         0         0         0         0         0         0         0         0         0         0         0         0         0         0         0         0         0         0         0         0         0         0         0         0         0         0         0         0 <t< td=""><td>新排序     未付金額     12,282     -214,677     266     387     7,361     118     1.651     18,415,538     8,749     20,475     10,722</td><td>折譲</td><td>沖帳金額</td><td><ul> <li>■</li> <li>■</li> <li>■</li> <li>■</li> <li>■</li> <li>■</li> <li>■</li> <li>■</li> <li>●</li> <li>●</li></ul></td></t<> | 新排序     未付金額     12,282     -214,677     266     387     7,361     118     1.651     18,415,538     8,749     20,475     10,722 | 折譲                                                                                      | 沖帳金額   | <ul> <li>■</li> <li>■</li> <li>■</li> <li>■</li> <li>■</li> <li>■</li> <li>■</li> <li>■</li> <li>●</li> <li>●</li></ul> |

欄位說明

- 付款日期:輸入沖帳的日期,預設帶入沖帳當日。
- 廠商代號:輸入代號或簡稱[F2]鍵挑選帶入。
- 部門代號:會依輸入人員自動帶入部門代號,適用部門損益制度的公司,可輸入部門代號來沖帳。
- 應付總額:顯示該廠商所有應付而未付之總金額。

- 取用預付款:若對該廠商有預付款,則此欄可輸入取用金額,但取用金額不可 大於[預付款餘額]。若無[預付款餘額],則此欄無法輸入。若不符合 此規則,則系統會顯示警告畫面。若[應付總額]小於或等於[預付款 餘額],則系統會將[預付款餘額]內之金額全數帶入[取用預付款]欄, 作為預設金額。此欄可輸入金額之狀況為:應付總額≤取用預付款 ≦預付款餘額。
- 應付款現金:若對該廠商為現金付款,則於此輸入金額。
- 銀行電匯款:若對該廠商付款方式為利用金融機構匯款付帳,則於此欄輸入金額,按[F2]鍵擇欲由那個帳戶匯出(如使用部門別則依部門內建銀行帳號),選擇外幣銀行則會列出幣別、匯率、外幣欄位。
- 應付款票據:欲輸入此欄位資料前,須先於功能「F-C 票據基本資料異動」建立 對該廠商所付之票據資料,才可於此欄按[F2]鍵選取所付之票據及金 額。

| T. | GF應付帳票       | 饮批次處理應付素 | 欸票據F2 |            |            |                | - 🗆 X                 |
|----|--------------|----------|-------|------------|------------|----------------|-----------------------|
|    | 選取           | 廠商代號     | 廠商簡稱  | 支票號碼       | 到期日        | 票面金額           |                       |
| •  |              | 0001     | 台振    | AA11112222 | 106.07.04  | 1,000          |                       |
|    | $\checkmark$ | 0001     | 台振    | AA1234567  | 110.03.04  | - 500          | 加日各吨士西少               |
|    | $\checkmark$ | 0001     | 台振    | AA1234569  | 110.03.04  | 10             | 如定貝號又宗(\<br>主士/+{公比应主 |
|    | $\checkmark$ | 0001     | 台振    | AB1234567  | 110.03.04  | - 500          | <b>表文</b> 何 紹 此 敞 商   |
|    |              | 不選       | 選 全不選 | 全反選        | 2<br>確定(Q) | 取消( <u>C</u> ) |                       |
|    |              |          |       |            |            |                | .:                    |

- 幣別:使用外幣沖帳時輸入幣別,如先挑選付款外幣銀行則會自動帶入幣別。
- 匯率:使用外幣沖帳時輸入匯率,如先挑選付款外幣銀行則會自動帶入JK 三旬 本期匯率。
- 外幣:應付帳款沖帳外幣金額,須自行輸入且限用同一幣別。
- 外幣總額:透過[沖帳明細選擇]挑選單據有外幣金額則會合計於此金額,以利[外幣]金額的輸入。
- 銀行匯費:[銀行電匯款]選擇外幣銀行時,此欄位可輸入匯費。

詳情請參考:外幣進銷貨、進口折櫃、 傳票、沖帳操作手冊

 帳款移轉廠商:可將付款對象移轉給此欄位所輸入的廠商,系統會自動開立傳 票來沖轉。(客製欄位)

- 預付款餘額:對廠商之應付帳款經沖帳後,尚有餘額時,會轉成預付款顯示於 此欄。
- 可沖帳總額:此欄位為[取用預付款]+[應付款現金]+[銀行電匯款]+[應付款票 據]4 個欄位金額之總和。
- 沖抵帳付款:此欄位之金額會於執行沖帳作業後,將該廠商應付款沖帳金額之 總和顯示出來。
- 沖帳餘額:此金額為[可沖帳總額]-[沖抵帳付款],且須於沖帳作業中輸入沖帳 金額後才會顯示。
- 備註:此次沖帳的備註事項。
- 自訂科目沖帳:輸入會計科目代號或F2挑選會計科目及借/貸;輸入借方金額, 借方金額為應付帳款金額減項。輸入貸方金額,貸方金額為應付帳 款金額加項。以上可無限新增會計科目,且自動開立會計傳票。
- 自訂金額:貸方合計-借方合計金額。

自訂科目沖帳,提供因支付廠商帳款時需扣除或增加部份金額,例押金/保留款/存出 保證金/手續費..等,透過本功能可沖銷帳款,且自動開立傳票。

如下圖,自訂科目沖帳會因借貸方科目因而異動[可沖帳總額]

| ☐ GF應付帳款批次處理 公司名稱: TMS  | S(測試版4) 到期日: 無限期 操作員:測試員 工作站號:104- | 4 前端版本:7.0.3.24 後端版本:6.0.1.5 | 54                             | - 🗆 X             |
|-------------------------|------------------------------------|------------------------------|--------------------------------|-------------------|
| 離開(X)                   |                                    |                              |                                |                   |
| 付款日期 112.08.22 廠商代號     | 虎 ○ 本公司 ● 應付款項合計                   | 總管處軟體部                       |                                |                   |
| 應付總額 116,106,191 取用預作   | 10,000 應付款現金 1                     | 10,000 銀行電匯款                 | 0                              |                   |
| 應付款票據 0 外幣              | 序總額 0 3 ▼可沖帳總額                     | =應付款項+自訂科目總金額                |                                |                   |
| 銀行匯費 0 預付款的             | 余額 10,000 可沖帳總額 29,0               | 42 沖抵帳付款                     | 0                              | ∓ 9:08 □          |
| 沖帳餘額 <b>29,042</b> 建立日期 | 月 2023/8/22 上午 10:11:44 備 註        |                              |                                | Ţ 10: □           |
| 自訂科目 自訂金額 9             | ☑ GF應付帳款批次處理-自訂科目 公司名稱: TMS()      | 則試版4) 到期日: 無限期 操作員:測試.       | 員 工作站號:1044 前端版本:7.0.3.24 後端版4 | ¤:6.0.1.554 — □ × |
|                         | 檔案(F) 離開(X)                        |                              |                                |                   |
| 進入〉中帳(1) 〉中帳明細選擇        | 瀏覽資訊                               |                              |                                |                   |
|                         | 科目代號 科目名稱                          | 借/貸 金額                       |                                |                   |
|                         | ▶ 4105000 勞務收入                     | 貸 10,000                     |                                |                   |
|                         | 5202000 管理費                        | 借 958                        |                                |                   |
|                         |                                    |                              |                                |                   |
|                         |                                    |                              |                                |                   |
|                         |                                    |                              |                                |                   |
|                         | 詳細資訊                               |                              |                                |                   |
|                         | 項次 1 科目代號 4105000                  | 勞務收入                         | 借/貸 貸 金額                       | 10,000            |
|                         | (供)                                |                              |                                |                   |
|                         |                                    |                              |                                |                   |
| 4                       | 会に「鍵(」) (扱み(日) 単低会(D) () ()        | - juj                        |                                | 值=+貸-借<br>9.042   |
|                         |                                    | Litel.                       | 物型工艺有具                         | 5,012             |
|                         | 3                                  |                              |                                |                   |
|                         |                                    |                              |                                |                   |

自動傳票可修改自設會計科目,加入摘要或明細碼/子項目等,以利查詢。

| T. HA會計      | 傳票異動作業    | 公司名稱: TMS      | (測試版4) 到其     | 月日: 無限期 操作員:測             | 試員            | 工作站號:1044           | 前端版本:7.0.3.                    | 24 後端版本:6.0.1.554                          |             | _                        |                  | $\times$      |
|--------------|-----------|----------------|---------------|---------------------------|---------------|---------------------|--------------------------------|--------------------------------------------|-------------|--------------------------|------------------|---------------|
| 檔案(E)        | 明細(D) 進   | 階(A) 其他(Q)     | 設定 離開         | 閈(X)                      |               |                     |                                |                                            |             |                          |                  |               |
| 主檔資訊         |           |                |               |                           |               |                     |                                |                                            |             |                          |                  |               |
| 傳票日期         | 112.08.2  | 2 億            | 專票類別 輾        | 純傳票 →                     | 部             | 門 001               |                                | 總管處軟體部                                     |             |                          |                  |               |
| 傳票編號         | 11208220  | 0001 周         | 原始單據 應        | 付冲帳 1                     | 12082         | 220001              | 主管覆核                           |                                            |             |                          |                  |               |
| 備註           |           |                |               |                           |               |                     | 製單人員                           | 測試員                                        |             |                          |                  |               |
| (供/岱         | 如打用       | <b>零計初日</b>    |               | 利日乞稱                      |               |                     | f                              | <b>金畦</b>                                  | 令婿          |                          |                  | र्षेत्र सि १३ |
|              | 001       | 2105000        | 廃在地営          | 1701010                   |               | 木八司 産               | ,<br>(+ 11208220)              | ጫ <u>ም</u><br>ነሰ1                          | 2//2 710 25 | 47.713 44-00%            |                  | 4/17/5        |
|              | 001       | 1101000        | 相全            |                           |               | 本公司,應               | (;;,112002200<br>(;;,11208220) | )01,<br>)01                                | 10.000      |                          | 0                |               |
|              | 001       | 4105000        | 登翰的人          |                           |               | 本公司 確               | 付 11208220                     | )01                                        | 10,000      |                          | 0                |               |
| 借            | 001       | 5202000        | 管理書           |                           |               | 本公司,應               | 付退回.1120                       | 3220001                                    | 958         |                          | 0                |               |
| 皆            | 001       | 2105000        | 應付帳款          |                           |               | 本公司.應               | 付.11208220                     | 001.                                       | 214.677.25  |                          | 0                |               |
| 貨            | 001       | 1111000        | 預付貨款          |                           |               | 本公司,應               | 付.112082200                    | 001.                                       | 10,000      |                          | 0                |               |
|              |           |                |               |                           |               |                     |                                |                                            |             |                          |                  |               |
| <            |           |                |               |                           |               |                     |                                |                                            |             |                          |                  | >             |
| 新增(A)<br>批次覆 | 修改(<br>核f | E) 刑除(<br>精註 複 | D) 列印<br>製(C) | 借方<br>(P(E)) 查詢(<br>摘要 檔案 | 2<br>E)<br>注傳 | 244,677.25<br>瀏覽(B) | 貸方<br>《 《                      | 244,677.25     差額       >     >>       及核( | R)          | 合計<br>□ 摘要過長,<br>□ 只查無部門 | 244,677<br>列印要截# | 7.25<br>新     |
|              |           |                |               |                           |               |                     |                                |                                            |             |                          |                  | .::           |

沖帳作業說明

| 進入沖帳(I) | 沖帳明細選擇 | 日期區間沖帳(D) |
|---------|--------|-----------|
|---------|--------|-----------|

進入沖帳:該廠商全部款項包含進貨單/進退單(-)/TC 應付費用/TC 應收費用(-)/維修支

出..等全部皆會列在此表。

| T   | ]GF應付帳素       | 如批次處理 公司                                                                         | ]名稱: TMS(測試版4) 至 | ]期日: 無限期 操作 | 員:測試員 工作站   | 5號:1044 前端版本 | .:7.0.3.24 後端版 | 本:6.0.1.554 |            |    |      | - C          | ) ×   |
|-----|---------------|----------------------------------------------------------------------------------|------------------|-------------|-------------|--------------|----------------|-------------|------------|----|------|--------------|-------|
| 100 | 濉開(X)         |                                                                                  | 1 選擇廠            | 商           |             |              |                |             |            |    |      |              |       |
| 付   | 計款日期 112      | 2.08.22                                                                          | 廠商代號 0           | 本公司         | 部門代號        | 001 總管房      | 處軟體部           |             |            |    |      |              |       |
| 應   | 「村總額          | 116,077,149                                                                      | 取用預付款            | 0 應         | 付款現金        | 10,000       | 銀行電匯款          | 0           |            |    |      |              |       |
| 應   | <b>新京</b> 博   | (                                                                                | 0 外幣總額           | 0           | 2 填         | ∖支付金額        |                |             |            |    |      |              |       |
| 銀   | 行匯費           | 0                                                                                | 預付款餘額            | 0 可沖        | 帳總額         | 10,000 沖报    | 5帳付款           | 0           |            |    |      |              |       |
| 沖   | 帳餘額           | ■ 10,000 建立日期 2023/8/22 上午 11:23:47 備 註 TMS ERP 進銷存系統包含電商系統、平台訂單、客戶管理、廠商管理、採購、銷售 |                  |             |             |              |                |             |            |    |      |              |       |
|     | 自訂科目          |                                                                                  |                  |             |             |              |                |             |            |    |      |              |       |
| Ē   |               | 一 一 西 理/平州                                                                       | 反明時期日本           |             |             |              |                |             |            |    |      |              |       |
|     | 進入沖帳(1        | .) 沖帳明約                                                                          | 細選擇日期區間          | 影沖帳(₽) [沖   | 帳金額]欄位點二    | 二下直接將該筆應     | 付金額依[沖帳的       | 餘額]計算自動帶    | 入          |    |      |              | 離開(X) |
|     | 單據狀態          | 廠商代號                                                                             | 影 廠商簡稱           | 交易日期        | 單據號碼        | 發票號碼         | 貨款兌現日          | 應付金額        | 未付金額       | 折譲 | 沖帳金額 | 餘額           | 幣月 ^  |
| ۲   | 進貨應付          | 0                                                                                | 本公司              | 106.03.14   | 10603140004 | RE54353453   | 106.04.30      | 18,415,538  | 18,182,883 | 0  | 0    | 18,182,883   |       |
|     | 進貨應付          | 0                                                                                | 本公司              | 106.03.15   | 10603150002 | AA11112222   | 106.04.30      | 8,749       | 8,749      | 0  | 0    | 8,749        |       |
|     | 進貨應付          | 0                                                                                | 本公司              | 106.03.15   | 10603150003 | AF34341234   | 106.04.30      | 20,475      | 20,475     | 0  | 0    | 20,475       |       |
|     | 進貨應付          | 0                                                                                | 本公司              | 106.03.15   | 10603150004 | EW12453432   | 106.04.30      | 10,737      | 10,737     | 0  | 0    | 10,737       |       |
|     | 進貨應付          | 0                                                                                | 本公司              | 106.05.16   | 10605160001 | DF13341234   | 106.06.30      | 11,682      | 11,682     | 0  | 0    | 11,682       |       |
|     | 進貨應付          | 0                                                                                | 本公司              | 106.05.25   | 10605250001 | DF13341234   | 106.06.30      | 44          | 44         | 0  | 0    | 44           |       |
|     | 進貨應付          | 0                                                                                | 本公司              | 106.06.07   | 10606070001 |              | 106.07.30      | 112         | 112        | 0  | 0    | 112          |       |
|     | 進貨應付          | 0                                                                                | 本公司              | 106.06.29   | 10606290001 |              | 106.07.30      | 1,010       | 1,010      | 0  | 0    | 1,010        |       |
|     | 進貨應付          | 0                                                                                | 本公司              | 106.08.22   | 10608220001 |              | 106.09.30      | 100         | 100        | 0  | 0    | 100          |       |
|     | 進貨應付          | 0                                                                                | 本公司              | 106.11.15   | 10611150001 |              | 106.12.30      | 602         | 602        | 0  | 0    | 602          |       |
| <   | 142-45-17年1-4 | 3 單據如需個                                                                          | i別輸入則用[修改],      | 自動沖帳則依[     | 日期單號順序西     | 合[可沖帳總額]     | 自動沖帳           | 266 060     | 266 060    | 0  | 0    | 266 060      | >     |
| 1   | 修改(E)         | 自動沖帳(≬)                                                                          | 明細重置             | 匯入(I)       | 顯示目前        | 單據的結帳紀錄      | 影              |             |            |    |      | ●<br>中帳完成(S) | 放棄    |

離開(X)

# 沖帳明細選擇:可不用事先填入沖帳金額,挑選沖帳明細後,再填沖帳金額

| T            | GF應付帕        | 長款批次處理過    | 濾沖帳資料 🛛       | と司名稱: TMS(測調  | 式版4) 到期日: 無 | ₹限期 操作員:測試員      | 員 工作站號:104     | 4 前端版本:7.0.                 | 3.24 後端版本:6.( | 0.1.554 |      | - 1       |                              | × |
|--------------|--------------|------------|---------------|---------------|-------------|------------------|----------------|-----------------------------|---------------|---------|------|-----------|------------------------------|---|
| 搜            | 尋條件          |            |               |               |             |                  |                |                             |               |         |      |           |                              |   |
| 廊            | 商代號          |            |               | tr\an         |             |                  |                |                             |               |         |      | 겉         | 「<br>「<br>」<br>「<br>」<br>(E) |   |
|              |              | 空日為全部      | 部,或依日期館       | ₩<br>         |             |                  |                |                             |               |         |      |           |                              | 5 |
|              | 期            |            | ~             |               |             |                  |                |                             |               |         |      | Ē         | ā亘(K)                        |   |
|              | 2 選取         | 双單據        |               | 點選            | 抬頭欄位体       | 此抬頭排序            |                |                             |               |         |      |           |                              |   |
| ГF           | 選取           | 單據型態       | 廠商代號          | 廠商簡稱          | 交易日期 🔹      | 里據號碼             | 發票號碼           | 貨款分現日                       | 應付金額          | 折濾      | 沖帳金額 | 餘額        | 幣別                           | ^ |
| ╟┺           |              | 進貨應付       | 0             | 本公司           | 112.08.18   | 11208180001      | 2001000-00     | 112.10.01                   | 15,750        | 0       | 0    | 15,750    |                              | - |
|              |              | 進貨應付       | 0             | 本公司           | 112.08.18   | 11208180002      |                | 112.10.01                   | 1,143         | 0       | 0    | 1,143     | RMB                          | - |
|              |              | 進貨應付       | 0             | 本公司           | 112.08.18   | 11208180003      |                | 112.10.01                   | 10,000        | 0       | 0    | 10,000    |                              | - |
|              |              | 進貨應付       | 0             | 本公司           | 112.07.28   | 11207280001      |                | 112.09.01                   | 158,029       | 0       | 0    | 158,029   |                              | - |
|              |              | 進貨應付       | 0             | 本公司           | 112.07.20   | 11207200001      |                | 112.09.01                   | 1,575         | 0       | 0    | 1,575     |                              |   |
|              |              | 進貨應付       | 0             | 本公司           | 112.07.13   | 11207130001      |                | 112.09.01                   | 1,652,671     | 0       | 0    | 1,652,671 |                              |   |
|              |              | 進貨應付       | 0             | 本公司           | 112.07.13   | 11207130002      |                | 112.09.01                   | 1,652,671     | 0       | 0    | 1,652,671 |                              |   |
|              |              | 進貨應付       | 0             | 本公司           | 112.06.21   | 11206210001      |                | 112.07.30                   | 157,500       | 0       | 0    | 157,500   | USD                          | _ |
|              |              | 進貨應付       | 0             | 本公司           | 112.05.24   | 11205240001      |                | 112.06.30                   | 5,250         | 0       | 0    | 5,250     |                              | _ |
|              |              | 進貨應付       | 0             | 本公司           | 112.04.18   | 11204180001      |                | 112.05.30                   | 15,995        | 0       | 0    | 15,995    | USD                          | _ |
|              |              | 進貨應付       | 0             | 本公司           | 112.04.14   | 11204140001      |                | 112.05.30                   | 1,342         | 0       | 0    | 1,342     |                              | _ |
|              |              | 進貨應付       | 0             | 本公司           | 112.03.28   | 11203280001      |                | 112.04.30                   | 254           | 0       | 0    | 254       |                              | _ |
|              |              | 進貨應付       | 0             | 本公司           | 112.03.28   | 11203280002      |                | 112.04.30                   | 10,500        | 0       | 0    | 10,500    |                              | _ |
| 1            |              | 進退應收       | 0             | 本公司           | 112.03.25   | 11203250001      |                | 112.04.30                   | -4,823        | 0       | 0    | -4,823    |                              | _ |
|              |              | 進貨應付       | 0             | 本公司           | 112.03.20   | 11203200001      |                | 112.04.30                   | 5,000         | 0       | 0    | 5,000     |                              | _ |
|              |              | 進退應收       | 0             | 本公司           | 112.03.17   | 11203170004      |                |                             | -41,316       | 0       | 0    | -40,316   |                              | ~ |
|              |              |            |               |               |             |                  |                |                             |               |         |      | 101.00    |                              | - |
| 3            | 選取           | 不選         | 全選全           | 不選 全反         | 選 3確認()     | I) 取消(C)         | )              |                             |               | £.      | 計    | 181,674   | 4                            |   |
|              |              |            |               |               |             |                  |                |                             |               |         |      |           |                              |   |
|              |              |            |               |               |             |                  |                |                             |               |         |      |           |                              |   |
| <b>T</b> . G | F應付帳款        | 批次處理 公司    | 名稱: TMS(測試版4) | 到期日:無限期 搦     | 作員:測試員 工作的  | 占號:1044 前端版本:7.0 | 0.3.24 後端版本:6. | 0.1.554                     |               |         |      | _         |                              | × |
| 離開           | 判(X)         |            |               |               |             |                  |                |                             |               |         |      |           |                              |   |
| 付款           | 日期 112       | .08.22     | 廠商代號 0        | 本公司           | 部門代號        | 001 總管處南         | 次體部            |                             |               |         |      |           |                              |   |
| 應付           | 總額 1         | 16,077,149 | 取用預付款         | 0             | 應付款現金       | 181,674 銀        | 行電匯款           | 0                           |               |         |      |           |                              |   |
| 應付           | 款票據          | 0          | 外幣總額          | 240           | 0           | 输入支付金額           |                |                             |               |         |      |           |                              |   |
| 銀行           | <b>匪势命</b> 杏 | 山作馬谷文首     | 預付款餘額         | 0 可           | <br> 沖帳總額   | 181,674 沖抵報      | 付款 18          | 1,674                       |               |         |      |           |                              |   |
| 沖帳           | 餘額           | 0          | 建立日期 2023/8   | /22 上午 11:23: | 47 備 討      | TMS ERP 進銷存系     | 统包含電商系統        | <ul> <li>平台訂單、客戶</li> </ul> | 管理、廠商管理、      | 採購、銷售   |      |           |                              |   |
| É            | 訂科目          | 自訂金額       | 0             |               |             |                  |                |                             |               |         |      |           |                              |   |

| 進入;中帳(I) 沖帳 | 明細選擇 日期區間沖帳 | ) [沖帳金額]欄位點二下直接將該筆應付金額依[沖帳餘額]計算自動帶。 |
|-------------|-------------|-------------------------------------|
|-------------|-------------|-------------------------------------|

|                                      | 單據狀態 | 廠商代號 | 廠商簡稱 | 交易日期      | 單據號碼        | 發票號碼 | 貨款兌現日     | 應付金額    | 未付金額    | 折譲 | 沖帳金額    | 食余客質                 | 幣別  |
|--------------------------------------|------|------|------|-----------|-------------|------|-----------|---------|---------|----|---------|----------------------|-----|
| ۲                                    | 進退應收 | 0    | 本公司  | 112.03.25 | 11203250001 |      | 112.04.30 | -4,823  | -4,823  | 0  | -4,823  | 0                    |     |
|                                      | 進貨應付 | 0    | 本公司  | 112.07.20 | 11207200001 |      | 112.09.01 | 1,575   | 1,575   | 0  | 1,575   | 0                    |     |
|                                      | 進貨應付 | 0    | 本公司  | 112.07.28 | 11207280001 |      | 112.09.01 | 158,029 | 158,029 | 0  | 158,029 | 0                    |     |
|                                      | 進貨應付 | 0    | 本公司  | 112.08.18 | 11208180001 |      | 112.10.01 | 15,750  | 15,750  | 0  | 15,750  | C                    |     |
|                                      | 進貨應付 | 0    | 本公司  | 112.08.18 | 11208180002 |      | 112.10.01 | 1,143   | 1,143   | 0  | 1,143   | 0                    | RMB |
|                                      | 進貨應付 | 0    | 本公司  | 112.08.18 | 11208180003 |      | 112.10.01 | 10,000  | 10,000  | 0  | 10,000  | C                    |     |
|                                      |      |      |      |           |             |      |           |         |         |    |         |                      |     |
| <                                    | 2    |      |      |           |             |      |           |         |         |    |         |                      | >   |
| 修改(E) 自動沖帳(A) 明細重置 匯入(1) 顯示目前單據的結帳紀錄 |      |      |      |           |             |      |           |         |         |    |         | <sup>3</sup> 沖帳完成(S) | 放棄  |

日期區間沖帳:依日期區間帶入沖帳資料。

|                                                                                                    |               | ×        |          |
|----------------------------------------------------------------------------------------------------|---------------|----------|----------|
| 日期區間 112.08.01 ~ 112.08.22                                                                                                    |               |          |          |
| 2 確認(Y) 取消(C)                                                                                                    |               |          |          |
| 日期區間開始                                                                                                    |               | .:       |          |
| 【】GF應付帳款批次處理 公司名稱: TMS(測試版4) 到期日: 無限期 操作員:測試員 工作站號:1044 前葉版本:7.0.3.24 後葉版本:6.0.1.555<br>離開(公)                                                                                                    |               |          | - 🗆 X    |
| 付款日期 112.08.22 廠商代號 0 本公司 部門代號 001 總管處軟體部                                                                                                    |               |          |          |
| 應付總額 116,077,149 取用預付款 0 應付款現金 10,000 銀行電匯款 1,000 TMS銀行                                                                                                    | ř             |          |          |
| 應付款票據 0 外幣總額 240                                                                                                    |               |          |          |
| 銀行匯費 0 預付款餘額 0 可沖帳總額 11,000 沖抵帳付款 0                                                                                                    |               |          |          |
| 沖帳餘額 11,000 建立日期 2023/8/22 下午 02:21:36 備 註                                                                                                    |               |          |          |
| 自訂科目 自訂金額 0                                                                                                    |               |          |          |
|                                                                                                    |               |          | 雜閱(X)    |
|                                                                                                    |               | 1        |          |
| 単歩派兀態         敵問代號         敵問間構         父易日期         単振號碼         螢票號碼         資款兌現日         應付金額         未付           計         計         計         112.08.18         11208180001         112.10.01         15.750 | 「金額<br>15.750 | /沂譲<br>Ω | >甲帳金額    |
| 進貨應付         0         本公司         112.08.18         11208180002         112.10.01         1,143                                                                                                    | 1,143         | Û        | 0        |
| 進貨應付         0         本公司         112.08.18         11208180003         112.10.01         10,000                                                                                                    | 10,000        | 0        | 0        |
|                                                                                                    |               |          |          |
| 大智慧小校市地区大智慧学校                                                                                                    |               |          |          |
|                                                                                                    |               |          |          |
|                                                                                                    |               |          |          |
|                                                                                                    |               |          |          |
| <                                                                                                    |               |          | >        |
| [修改(E)] 自動沖帳(A) 明細重置 匯入(1) 顯示目前單據的結帳紀錄                                                                                                    |               | 沖帳学      | ≅成(S) 放棄 |

## 下方功能

| 修改(E) | 自動沖帳(A) | 明細重置 | 匯入(I) | 顯示目前單據的結帳紀錄 |
|-------|---------|------|-------|-------------|
|       |         |      |       |             |

修改(手動沖帳):支付款項時須[折讓]。

可針對需調整的單據[折讓](會自動開立相對應傳票),重複下圖行為,再依[自動沖 帳]>[沖帳完成]一樣可快速沖帳。

| ☑ GF應付帳款批次處理 公司                                                                                                    | 名稱: TMS(測試版4                                                                                                    | 4) 到期日: 無限期                                                                                                    | 操作員:測試員 工作                                                                                                    | F站號:1044 前前                                                                                                    | <sub>耑版本:7.0.3.24</sub> 後端版:                                                                                                   | 本:6.0.1.555                                   |                                                      |                   |                                  | - 🗆 🗙                                                                                                    |
|----------------------------------------------------------------------------------------------------|----------------------------------------------------------------------------------------------------|----------------------------------------------------------------------------------------------------|----------------------------------------------------------------------------------------------------|----------------------------------------------------------------------------------------------------|----------------------------------------------------------------------------------------------------|-----------------------------------------------|------------------------------------------------------|-------------------|----------------------------------|----------------------------------------------------------------------------------------------------|
| 離開(X)                                                                                                    |                                                                                                    |                                                                                                    |                                                                                                    |                                                                                                    |                                                                                                    |                                               |                                                      |                   |                                  |                                                                                                    |
| 付款日期 112.08.22                                                                                                    | 廠商代號 0                                                                                                    | 本公司                                                                                                    | 部門代號                                                                                                    | 乾 001 (                                                                                                    | 息管處軟體部                                                                                                    |                                               |                                                      |                   |                                  |                                                                                                    |
| 應付總額 116,077,149                                                                                                    | 取用預付款                                                                                                    | 0                                                                                                    | 應付款現金                                                                                                    | 50,000                                                                                                    | 銀行電匯款                                                                                                    | 1,000                                         | MS銀行                                                 |                   |                                  |                                                                                                    |
| 應付款票據 0                                                                                                    | 外幣總額                                                                                                    | 240                                                                                                    |                                                                                                    |                                                                                                    |                                                                                                    |                                               |                                                      |                   |                                  |                                                                                                    |
| 銀行匯費 0                                                                                                    | 7771-1-264/3/75                                                                                                    | 0                                                                                                    | T State Law 200                                                                                                    | 51 000                                                                                                    | 3454T.6T (-1-26                                                                                                    | 15 750                                        |                                                      |                   |                                  |                                                                                                    |
| 35 250                                                                                                    | ⑦ GF應付帳影                                                                                                    | 就北次處理明細資語                                                                                                    | R                                                                                                    |                                                                                                    | -                                                                                                    |                                               | -                                                    |                   |                                  |                                                                                                    |
| 7T-PICER #1                                                                                                    | - 明細資訊—                                                                                                    |                                                                                                    |                                                                                                    |                                                                                                    |                                                                                                    |                                               | -                                                    |                   |                                  |                                                                                                    |
| 目訂科目目訂金額                                                                                                    | 餘額                                                                                                    | 1,1                                                                                                    | 43                                                                                                    |                                                                                                    |                                                                                                    |                                               |                                                      |                   |                                  |                                                                                                    |
| 進入沖帳(I) 沖帳明:                                                                                                    | 折譲                                                                                                    | -                                                                                                    | 100 2 輸入排                                                                                                    | F讓金額會自動                                                                                                    | 動計算沖帳金額                                                                                                    | (                                             |                                                      |                   |                                  | 離開(X)                                                                                                    |
| 冒健升能 威威伊斯                                                                                                    | 沖梶余額                                                                                                    | k                                                                                                    | 43                                                                                                    |                                                                                                    |                                                                                                    | -                                             | 半付令婿                                                 | 北見                | ¥ if                             | 能令婿                                                                                                    |
|                                                                                                    |                                                                                                    |                                                                                                    |                                                                                                    |                                                                                                    |                                                                                                    | -                                             | 15 IS                                                | ,750              | 0                                | 15,750                                                                                                    |
| ▶ 進貨應付 0                                                                                                    |                                                                                                    |                                                                                                    |                                                                                                    |                                                                                                    |                                                                                                    |                                               | 1                                                    | ,143              | 0                                | 0                                                                                                    |
| <b>進貨應付</b> 0                                                                                                    |                                                                                                    |                                                                                                    |                                                                                                    |                                                                                                    |                                                                                                    |                                               | 10                                                   | ,000              | 0                                | 0                                                                                                    |
|                                                                                                    | 3                                                                                                    | 174 <del></del>                                                                                                    |                                                                                                    |                                                                                                    | 田が遅くてい                                                                                                    |                                               |                                                      |                   |                                  |                                                                                                    |
|                                                                                                    |                                                                                                    | 北庄人上                                                                                                    |                                                                                                    |                                                                                                    | \$\$\$,\$\$(⊆)                                                                                                    |                                               |                                                      |                   |                                  |                                                                                                    |
|                                                                                                    | 沖帳金額                                                                                                    | _                                                                                                    | _                                                                                                    | _                                                                                                    | _                                                                                                    | .::                                           |                                                      |                   |                                  |                                                                                                    |
|                                                                                                    |                                                                                                    |                                                                                                    |                                                                                                    |                                                                                                    |                                                                                                    |                                               |                                                      |                   |                                  |                                                                                                    |
|                                                                                                    |                                                                                                    |                                                                                                    |                                                                                                    |                                                                                                    |                                                                                                    |                                               |                                                      |                   |                                  |                                                                                                    |
| <                                                                                                    |                                                                                                    |                                                                                                    |                                                                                                    |                                                                                                    |                                                                                                    |                                               |                                                      |                   |                                  | >                                                                                                    |
| ●修改(F) 自動油帳(4)                                                                                                    |                                                                                                    | <b>*</b>                                                                                                    | い、「顕示日」                                                                                                    |                                                                                                    | 「女士全学                                                                                                    |                                               |                                                      |                   |                                  |                                                                                                    |
|                                                                                                    |                                                                                                    | 且    進八                                                                                                    |                                                                                                    | 的早期的                                                                                                    | 28日本水                                                                                                    |                                               |                                                      | 1                 | 中帳完成(                            | <ol> <li></li></ol>                                                                                                    |
|                                                                                                    |                                                                                                    | 且 進入                                                                                                    |                                                                                                    | 月月 <del>年</del> 初家口200日中1                                                                                                    | 5份了在14                                                                                                    |                                               |                                                      | >                 | 中帳完成(                            | S) 放棄                                                                                                    |
|                                                                                                    |                                                                                                    |                                                                                                    |                                                                                                    | <u>判───</u> ─────────────────────────────────                                                                                                    | 200 B 14                                                                                                    |                                               |                                                      | \<br>\            | 中帳完成(                            | <u>2)</u> 放棄                                                                                                    |
| 了 GF應付帳款批次處理         公司名稱:                                                                                                    |                                                                                                    | L 座八                                                                                                    | 11試員 工作站號:1044                                                                                                    | 前端版本:7.0.3.24                                                                                                    | 後講版本:6.0.1.555                                                                                                    |                                               |                                                      | )                 | 中帳完成(                            | <u>2)</u>                                                                                                    |
| Image: Contract of the system         Image: Contract of the system           Image: Contract of the system         Image: Contract of the system           Image: Contract of the system         Image: Contract of the system |                                                                                                    | L 座へ                                                                                                    |                                                                                                    | 前端版本:7.0.3.24                                                                                                    | 後端山軍水                                                                                                    |                                               |                                                      | )                 | 中帳完成(                            | <u>2)</u> 放棄<br>.::<br>- □ ×                                                                                                    |
| ()         ()         ()         ()         ()         ()         ()         ()         ()         ()         ()         ()         ()         ()         ()         ()         ()         ()         ()         ()         ()         ()         ()         ()         ()         ()         ()         ()         ()         ()         ()         ()         ()         ()         ()         ()         ()         ()         ()         ()         ()         ()         ()         ()         ()         ()         ()         ()         ()         ()         ()         ()         ()         ()         ()         ()         ()         ()         ()         ()         ()         ()         ()         ()         ()         ()         ()         ()         ()         ()         ()         ()         ()         ()         ()         ()         ()         ()         ()         ()         ()         ()         ()         ()         ()         ()         ()         ()         ()         ()         ()         ()         ()         ()         ()         ()         ()         ()         ()         ()         ()         )                                                                                                    |                                                                                                    | 直         IEL           旧:無限期 操作員:           本公司                                                                                                    |                                                                                                    | 前馬版本:7.0.3.24<br>[總管處軟體音                                                                                                    | 後周上手水<br>後端版本:6.0.1.555                                                                                                    | ) fraudatise:                                 |                                                      |                   | 中帳完成(                            | <u>2)</u><br>(加架<br>- □ ×                                                                                                    |
| 「夏 GF應付帳款批次處理 公司名稱:           離開(X)           付款日期           112.08.22           廠商           進行總額           116,077,149           取用                                                                                                    |                                                                                                    | 直         (正人)           用日: 無限期 操作員:            本公司            0         應付着                                                                                                    | <ol> <li>(1) 蒸((1))</li> <li>(1) 蒸((1))</li> <li>(1) 蒸((1))</li> <li>(1) 蒸((1))</li> <li>(1) 蒸((1))</li> <li>(1) 蒸((1))</li> <li>(1) 素((1))</li> <li>(1) 素((1))</li></ol>                                                                                                    | 前進版本:7.0.3.24<br>(總管處軟體音<br>,000) 銀行電                                                                                                    | 後端版本:6.0.1.555<br>重                                                                                                    | TMS銀行                                         |                                                      |                   | 中帳完成(                            | 2)                                                                                                    |
| 了GF應付帳款批求處理         公司名稱:           離開(X)         付款日期           112.08.22         廠商           應付總額         116,077,149         取用           應付款票據         0         0                                                                                                    | TMS(測試版4) 到期       代號       0       預付款                                                                                                    | 直         UEへ           明日:無限期 操作員:            本公司            0         應付約           240                                                                                                    | 1)     第271日1       期間員     工作站號:1044       部門代號     001       次現金     50                                                                                                    | 前4年48月36日代<br>前端版本:7.0.3.24<br>總管處軟體語<br>.000 銀行電話                                                                                                    | 後端版本:6.0.1.555<br>()<br>()<br>()<br>()<br>()<br>()<br>()<br>()<br>()<br>()<br>()<br>()<br>()                                   | ]<br>[TMS銀行                                   |                                                      |                   | 中帳完成(                            | 2)                                                                                                    |
| ⑦ GF>>>>     日本のパード(K & M)       ⑦ GF>>     ●       前期(X)     ●       付款日期     112.08.22     廠商       應付滤額     116,077,149     取用       應付款票據     ●     ●       銀行匯費     ●     預付                                                                                                    | TMS(削試版4) 到期       代號       預付款       外幣總額                                                                                                    | 直         DE           明日:無限期 操作員選           本公司           0           應付約           240           0           可沖帳給                                                                                                    | (1) 蒸びに日<br>(1) 蒸びに日)<br>(1) 蒸びに日)<br>(1) 蒸びに日)<br>(1) 蒸びに日)<br>(1) (1) (1) (1) (1) (1) (1) (1) (1) (1)                                                                                                    | 前端版本:7.0.3.24<br>/ 總管處軟體語<br>.000 銀行電話<br>/ 沖抵帳付款                                                                                                    | 後端版本:6.0.1.555<br>在款 1,000<br>16,393                                                                                           | ]<br>TMS銀行                                    |                                                      |                   | 中帳完成(                            | 2)                                                                                                    |
| 「夏 GF>>>>>>>>>>>>>>>>>>>>>>>>>>>>>>>>>>>                                                                                                    | TMS(測試版4) 到期       代號     0       預付款     0       外幣總額     0       款餘額     0       日期     2023/8/22                                                                                                    | L         L         L <thl< th=""> <thl< th=""> <thl< th=""> <thl< th=""></thl<></thl<></thl<></thl<>                                                                                                    | (1) 蒸(小日)<br>期間 工作站號:1044<br>部門代號 001<br>次現金 50<br>修額 51,000<br>備 註                                                                                                    | 前5.2448,00000000000000000000000000000000000                                                                                                    | 後端版本:6.0.1.555<br>重<br>重款 1,000<br>16,393                                                                                      | ]<br>TMS銀行                                    |                                                      | ]                 | 中帳完成(                            | 2)                                                                                                    |
| ⑦ GF應付帳款批求處理         公司名稱:           離開(X)         付款日期         112.08.22         廠商           應付總額         116,077,149         取用           應付該票據         0         額付           銀行匯費         0         預付           沖帳餘額         34,607         建立           自訂科目         自訂会額                                                                                                    | TMS(測試版4) 到期       研究機構       預付款       外幣總額       款餘額       日期       2023/8/22       0                                                                                                    | <ul> <li>L LE人</li> <li>市日:無限期 操作員:</li> <li>本公司</li> <li>0 應付約</li> <li>240</li> <li>0 可汁帳約</li> <li>下午 02:21:36</li> </ul>                                                                                                    |                                                                                                    | 前<br>前<br>藤<br>版<br>本:7.0.3.24<br>逆<br>管<br>處<br>軟<br>體<br>高<br>.000<br>銀<br>行<br>電<br>5<br>.000<br>第<br>.000<br>第<br>.000<br>第<br>.000<br>第<br>.000<br>.0000<br>.000<br>.000<br>.000<br>.000<br>.0000<br>.000<br>.000<br>.0000 | 後端版本:6.0.1.555<br>重款 1,000<br>16,393                                                                                           | ]<br>[TMS銀行                                   |                                                      | ]                 | 中帳完成(                            | 2)                                                                                                    |
| (夏) GF應付端款批次處理         公司名稱:           離開(X)         (村款日期 112.08.22)         廠商           (付款日期 116,077,149)         取用           應付滤額         116,077,149)         取用           應付漆額         0         預付           銀行匯費         0         預付           注帳餘額         34,607         建立           自訂科目         自訂金額         (四)           進入沖帳(1)         沖帳明細選挙                                                                                                    | TMS(削試版4) 到期       代號       預付款       外幣總額       試除額       日期       2023/8/22       0       業     日期區間                                                                                                    | <ul> <li>L 正人</li> <li>日:無限期 操作員ぶ</li> <li>本公司</li> <li>0 應付着</li> <li>240</li> <li>0 可沖帳器</li> <li>下午 02:21:36</li> <li>中帳(①) [沖帳金</li> </ul>                                                                                                    | (1) 蒸びに日<br>(1) 蒸びに日<br>(1) 蒸びに日<br>(1) 蒸びに日<br>(1) 蒸びに日<br>(1) 蒸びに日<br>(1) 蒸びに日<br>(1) 蒸びに日<br>(1) 蒸びに日<br>(1) 蒸びに日<br>(1) 蒸びに日<br>(1) 蒸びに日<br>(1) 添びに日<br>(1) 添びに日<br>(1) 添びに日<br>(1) 添びに日<br>(1) 添びに日<br>(1) 添びに日<br>(1) ふびに日<br>(1) ふびに日                                                                                                    | 前 <u>第</u> 438日36日代<br>前賬版本:7.0.3.24<br>總管處軟體高<br>,000 銀行電口<br>) 沖抵帳付款<br>將該筆應付金額(                                                                                                    | 後端成本:6.0.1.555<br>重款 1,000<br>16,393<br>太[ 沖帳餘額]計算自動費                                                                          | )<br>[TMS銀行<br>章入                             |                                                      | ]                 | 中帳完成(                            | <ol> <li>         ∑) 放棄      </li> <li>         □ ×      </li> <li>         離開(X)     </li> </ol>                                                                                                    |
| (ア) GF                                                                                                    | TMS(測試版4) 到期       代號       預付款       外幣總額       款餘額       四       2023/8/22       0       臺 目期區間       廠商簡稱                                                                                                    | <ul> <li>L EEへ</li> <li>RE:無限期 操作員:</li> <li>本公司</li> <li>0 應付款</li> <li>240</li> <li>0 可沖帳約</li> <li>下午 02:21:36</li> <li>中帳(D) (沖帳全</li> <li>交易日期 軍</li> </ul>                                                                                                    | 1)     第27(1日)       期間員     工作站號:1044       第四門代號     001       次現金     50       總額     51,000       備     註       第3)欄位點二下直接)       據號碼     發票幾                                                                                                    | 前.年4%日3%日代<br>前端版本:7.0.3.24<br>(總管處軟體音<br>.000) 銀行電話<br>) 汁抵帳付款<br>將該筆應付金額(<br>茶碼 貨款ქ                                                                                                    | 後端版本:6.0.1.555<br>重款 1,000<br>[16,393]<br>友[沖帳餘額]計算自動作<br>注現日 應(寸金額                                                            | TMS銀行       管人       未付金額                     | 折譲                                                   | 〉                 | 中帳完成(                            | <ol> <li>□ 双果</li> <li>- □ ×</li> <li>離開(X)</li> <li>除額 幣</li> </ol>                                                                                                    |
| ② GF應付帳款批次處理     公司名稱:       離開(X)     付款日期     112.08.22     廠商       應付總額     116,077,149     取用       應付總額     0     額行匯費     0       銀行匯費     0     預付       沖帳餘額     34,607     建立       自訂科目     自訂全額       進入沖帳(1)     沖帳明細選却       單據狀態     廠商代號       進貨應付     0                                                                                                    | TMS(測試版4) 到期       代號     0       預付款     ()       預付款     ()       次餘額     ()       ()     ()       ()     ()       ()     ()       ()     ()       ()     ()       ()     ()       ()     ()       ()     ()       ()     ()       ()     ()       ()     ()       ()     ()       ()     ()       ()     ()       ()     ()       ()     ()       ()     ()       ()     ()       ()     ()       ()     ()       ()     ()       ()     ()       ()     ()       ()     ()       ()     ()       ()     ()       ()     ()       ()     ()       ()     ()       ()     ()       ()     ()       ()     ()       ()     ()       ()     ()       ()     ()       ()     ()       ()     ()       ()     ()       ()                                                                                                    | 直         DE         DE <thde< th=""> <thde< th=""> <thde< th="">         DE<td></td><td>前.年4%日3%日代<br/>前請版本:70.3.24<br/>逆管處軟體語<br/>.000 銀行電話<br/>.000 銀行電話<br/>約%該筆應付金額<br/>花碼 貸款分<br/>112.10</td><td>後端版本:6.0.1.555<br/>重款 1,000<br/>16,393<br/>大[ 沖帳餘額 ]計算自動帮<br/>之現日 應付金額<br/>1.01 15,750</td><td>)<br/>[TMS銀行</td><td>50 0</td><td>)<br/>沖帳金額<br/>15.</td><td>中帳完成(<br/>750</td><td><ul> <li>∑) 放棄</li> <li>二</li> <li>二</li> <li>二</li> <li>※</li> <li>(X)</li> <li>(X)</li>     &lt;</ul></td></thde<></thde<></thde<>                                                                                                    |                                                                                                    | 前.年4%日3%日代<br>前請版本:70.3.24<br>逆管處軟體語<br>.000 銀行電話<br>.000 銀行電話<br>約%該筆應付金額<br>花碼 貸款分<br>112.10                                                                                                    | 後端版本:6.0.1.555<br>重款 1,000<br>16,393<br>大[ 沖帳餘額 ]計算自動帮<br>之現日 應付金額<br>1.01 15,750                                              | )<br>[TMS銀行                                   | 50 0                                                 | )<br>沖帳金額<br>15.  | 中帳完成(<br>750                     | <ul> <li>∑) 放棄</li> <li>二</li> <li>二</li> <li>二</li> <li>※</li> <li>(X)</li> <li>(X)</li>     &lt;</ul> |
| ⑦ GF應付帳款批次處理     公司名稱:<br>難開(X)       付款日期     112.08.22     廠商       應付診額     116,077,149     取用       應付診額     116,077,149     取用       應付診額     0     預付       銀行匯費     0     預付       沖帳餘額     34,607     建立       直訂科目     自訂全額        進入沖帳(1)     沖帳明細選打       單據狀態     廠商代號       違貨應付     0       進貨應付     0                                                                                                    | TMS(測試版4) 到期       代號     0       預付款     ()       外幣總額     ()       款餘額     ()       日期     (2023/8/22)       0     ()       睪     日期區間)       廠商簡稱     本公司       本公司     1                                                                                                    |                                                                                                    |                                                                                                    | 前頭 東 4 8 日 3 8 日 1 1 1 1 1 1 1 1 1 1 1 1 1 1 1 1 1 1                                                                                                    | 後端版本:6.0.1.555<br>(後端版本:6.0.1.555<br>重軟 1,000<br>16,393<br>大[沖帳餘額]計算自動件<br>注現日 應付金額<br>.01 15,750<br>.01 15,750                | TUS銀行<br>下入<br>未付金額<br>15.7<br>1.1            | 新譲<br>50 0<br>43 500 0                               | )<br>沖帳金額<br>15.  | <b>P</b> 熙完成(<br>750<br>643<br>0 | <ul> <li>∑) 放棄</li> <li>.::</li> <li>.::</li></ul>  |
|                                                                                                    | TMS(削試版4) 到期       代號       預付款       外幣總額       試除額       日期       2023/8/22       0       業     日期區間       本公司     1       本公司     1                                                                                                    | L         L         L <thl< th=""> <thl< th=""> <thl< th=""> <thl< th=""></thl<></thl<></thl<></thl<>                                                                                                    | (1)      (1)      (1)      (1)      (1)      (1)      (1)      (1)      (1)      (1)      (1)      (1)      (1)      (1)      (1)      (1)      (1)      (1)      (1)      (1)      (1)      (1)      (1)      (1)      (1)      (1)      (1)      (1)      (1)      (1)      (1)      (1)      (1)      (1)      (1)      (1)      (1)      (1)      (1)      (1)      (1)      (1)      (1)      (1)      (1)      (1)      (1)      (1)      (1)      (1)      (1)      (1)      (1)      (1)      (1)      (1)      (1)      (1)      (1)      (1)      (1)      (1)      (1)      (1)      (1)      (1)      (1)      (1)      (1)      (1)      (1)      (1)      (1)      (1)      (1)      (1)      (1)      (1)      (1)      (1)      (1)      (1)      (1)      (1)      (1)      (1)      (1)      (1)      (1)      (1)      (1)      (1)      (1)      (1)      (1)      (1)      (1)      (1)      (1)      (1)      (1)      (1)      (1)      (1)      (1)      (1)      (1)      (1)      (1)      (1)      (1)      (1)      (1)      (1)      (1)      (1)      (1)      (1)      (1)      (1)      (1)      (1)      (1)      (1)      (1)      (1)      (1)      (1)      (1)      (1)      (1)      (1)      (1)      (1)      (1)      (1)      (1)      (1)      (1)      (1)      (1)      (1)      (1)      (1)      (1)      (1)      (1)      (1)      (1)      (1)      (1)      (1)      (1)      (1)      (1)      (1)      (1)      (1)      (1)      (1)      (1)      (1)      (1)      (1)      (1)      (1)      (1)      (1)      (1)      (1)      (1)      (1)      (1)      (1)      (1)      (1)      (1)      (1)      (1)      (1)      (1)      (1)      (1)      (1)      (1)      (1)      (1)      (1)      (1)      (1)      (1)      (1)      (1)      (1)      (1)      (1)      (1)      (1)      (1)      (1)      (1)      (1)      (1)      (1)      (1)      (1)      (1)      (1)      (1)      (1)      (1)      (1)      (1)      (1)      (1)      (1)      (1)      (1)      (1)      (1)      (1)      (1)      (1)      (1)      (1)      (1)      (1) | 前購版本:7.0.3.24<br>/ 總管處軟體語<br>.000 銀行電話<br>/ 沖抵帳付款<br>/ 許抵帳付款<br>/ 112.10<br>/ 112.10                                                                                                    | 後端版本:6.0.1.555<br>後端版本:6.0.1.555<br>重数 1,000<br>16,393<br>次[沖帳餘額]計算自動費<br>注現日 應付金額<br>1.01 15,750<br>.01 1,143<br>.01 10,000   | ⑦ TMS銀行<br>未付金額<br>15,7<br>1,1<br>10,0        | 新課<br>50<br>00<br>00<br>00<br>00<br>1<br>1<br>1<br>1 | 〉<br>沖帳金額<br>15.  | 中熙完成(<br>750<br>643<br>0         | ∑) 放棄 ∴: ∴: …: …:                                                                                                    |
| 「⑦ GF應付韓数批次處理 公司名條:<br>離開公)<br>付款日期 112.08.22 廠商<br>應付總額 116,077,149 取用<br>應付款票據 0<br>銀行匯費 0 預付<br>沖帳餘額 34,607 建立<br>自訂科目 自訂金額<br>違入沖帳(1) 沖帳明細選打<br>運捗狀態 廠商代號<br>違貨應付 0<br>> 違貨應付 0                                                                                                    | TMS(測試版4) 到期       代號       預付款       外幣總額       款餘額       日期       2023/8/22       0       鞏     日期區間)       廠商簡稱       本公司     1       本公司     1                                                                                                    |                                                                                                    | (1)      (1)      (1)      (1)      (1)      (1)      (1)      (1)      (1)      (1)      (1)      (1)      (1)      (1)      (1)      (1)      (1)      (1)      (1)      (1)      (1)      (1)      (1)      (1)      (1)      (1)      (1)      (1)      (1)      (1)      (1)      (1)      (1)      (1)      (1)      (1)      (1)      (1)      (1)      (1)      (1)      (1)      (1)      (1)      (1)      (1)      (1)      (1)      (1)      (1)      (1)      (1)      (1)      (1)      (1)      (1)      (1)      (1)      (1)      (1)      (1)      (1)      (1)      (1)      (1)      (1)      (1)      (1)      (1)      (1)      (1)      (1)      (1)      (1)      (1)      (1)      (1)      (1)      (1)      (1)      (1)      (1)      (1)      (1)      (1)      (1)      (1)      (1)      (1)      (1)      (1)      (1)      (1)      (1)      (1)      (1)      (1)      (1)      (1)      (1)      (1)      (1)      (1)      (1)      (1)      (1)      (1)      (1)      (1)      (1)      (1)      (1)      (1)      (1)      (1)      (1)      (1)      (1)      (1)      (1)      (1)      (1)      (1)      (1)      (1)      (1)      (1)      (1)      (1)      (1)      (1)      (1)      (1)      (1)      (1)      (1)      (1)      (1)      (1)      (1)      (1)      (1)      (1)      (1)      (1)      (1)      (1)      (1)      (1)      (1)      (1)      (1)      (1)      (1)      (1)      (1)      (1)      (1)      (1)      (1)      (1)      (1)      (1)      (1)      (1)      (1)      (1)      (1)      (1)      (1)      (1)      (1)      (1)      (1)      (1)      (1)      (1)      (1)      (1)      (1)      (1)      (1)      (1)      (1)      (1)      (1)      (1)      (1)      (1)      (1)      (1)      (1)      (1)      (1)      (1)      (1)      (1)      (1)      (1)      (1)      (1)      (1)      (1)      (1)      (1)      (1)      (1)      (1)      (1)      (1)      (1)      (1)      (1)      (1)      (1)      (1)      (1)      (1)      (1)      (1)      (1)      (1)      (1)      (1)      (1)      (1)      (1) | 前.年4%日3%日代<br>前端版本:7.0.3.24<br>總管處軟體<br>.000 銀行電<br>第該筆應付金額代<br>花碼 貸款付<br>112.10<br>112.10                                                                                                    | 後端版本:6.0.1.555<br>重款 1,000<br>16,393<br>太[沖帳餘額]計算自動帮<br>注現日 應付金額<br>1.01 15,750<br>1.01 1,143<br>1.01 10,000                   | )<br>TMS銀行                                    | 新課<br>50 0 0<br>43 500 0<br>00 0 0                   | 〉<br>沖幌金額<br>15.  | 中帳完成(<br>750<br>643<br>0         | <ul> <li>∑) 放棄</li> <li>二</li> <li>二</li> <li>二</li> <li>※</li> <li></li> <li></li></ul>                                                                                                    |
| ⑦ GF應付帳款批求處理     公司名稱:       離開(X)     付款日期     112.08.22     廠商       應付總額     116,077,149     取用       應付總額     0     第       銀行匯費     0     預付       沖帳餘額     34,607     建立       直訂科目     自訂全額     1       違(力)沖帳(1)     沖帳明細選針       單據狀態     廠商代號       違資應付     0       違資應付     0                                                                                                    | TMS(測試版4) 到期       代號       預付款       預付款       小幣總額       試除額       2023/8/22       0 <tr< td=""><td>直         DE         DE         <thde< th=""> <thde< th=""> <thde< th="">         DE<td>1)         第27(七日)           第37(代表)         001           第37(代表)         001           第37(代表)         001           第37(代表)         50           第37(代表)         50           第37(代表)         50           第37(代表)         50           第37(代表)         50           第37(代表)         50           第38(代表)         51,000           第38(代表)         51,000           第38(代表)         51,000           第38(代表)         51,000           第38(代表)         51,000           第38(10,000)         50           208(180000)         208(180000)</td><td>前頃東北京(13)(11)(11)(11)(11)(11)(11)(11)(11)(11)</td><td>後端版本:6.0.1.555<br/>(後端版本:6.0.1.555<br/>重軟 1,000<br/>16,393<br/>(1) 16,393<br/>(1) 16,393<br/>(1) 15,750<br/>1.01 1,143<br/>1.01 10,000</td><td>□ TNS銀行 ■ 未付金額 ■ 15,7 1,1 10,0</td><td>50 0 43<br/>500 0 0</td><td>〉<br/>沖帳金額<br/>15.*</td><td>中帳完成(<br/>750<br/>643<br/>0</td><td><ul> <li>∑) 放棄</li> <li>二</li> <li>二</li> <li>二</li> <li>※</li> <li>(X)</li> <li>(X)</li>     &lt;</ul></td></thde<></thde<></thde<></td></tr<> | 直         DE         DE <thde< th=""> <thde< th=""> <thde< th="">         DE<td>1)         第27(七日)           第37(代表)         001           第37(代表)         001           第37(代表)         001           第37(代表)         50           第37(代表)         50           第37(代表)         50           第37(代表)         50           第37(代表)         50           第37(代表)         50           第38(代表)         51,000           第38(代表)         51,000           第38(代表)         51,000           第38(代表)         51,000           第38(代表)         51,000           第38(10,000)         50           208(180000)         208(180000)</td><td>前頃東北京(13)(11)(11)(11)(11)(11)(11)(11)(11)(11)</td><td>後端版本:6.0.1.555<br/>(後端版本:6.0.1.555<br/>重軟 1,000<br/>16,393<br/>(1) 16,393<br/>(1) 16,393<br/>(1) 15,750<br/>1.01 1,143<br/>1.01 10,000</td><td>□ TNS銀行 ■ 未付金額 ■ 15,7 1,1 10,0</td><td>50 0 43<br/>500 0 0</td><td>〉<br/>沖帳金額<br/>15.*</td><td>中帳完成(<br/>750<br/>643<br/>0</td><td><ul> <li>∑) 放棄</li> <li>二</li> <li>二</li> <li>二</li> <li>※</li> <li>(X)</li> <li>(X)</li>     &lt;</ul></td></thde<></thde<></thde<>                                                                                                    | 1)         第27(七日)           第37(代表)         001           第37(代表)         001           第37(代表)         001           第37(代表)         50           第37(代表)         50           第37(代表)         50           第37(代表)         50           第37(代表)         50           第37(代表)         50           第38(代表)         51,000           第38(代表)         51,000           第38(代表)         51,000           第38(代表)         51,000           第38(代表)         51,000           第38(10,000)         50           208(180000)         208(180000)                                                                                                    | 前頃東北京(13)(11)(11)(11)(11)(11)(11)(11)(11)(11)                                                                                                    | 後端版本:6.0.1.555<br>(後端版本:6.0.1.555<br>重軟 1,000<br>16,393<br>(1) 16,393<br>(1) 16,393<br>(1) 15,750<br>1.01 1,143<br>1.01 10,000 | □ TNS銀行 ■ 未付金額 ■ 15,7 1,1 10,0                | 50 0 43<br>500 0 0                                   | 〉<br>沖帳金額<br>15.* | 中帳完成(<br>750<br>643<br>0         | <ul> <li>∑) 放棄</li> <li>二</li> <li>二</li> <li>二</li> <li>※</li> <li>(X)</li> <li>(X)</li>     &lt;</ul> |
| 「GF>>>>>>>>>>>>>>>>>>>>>>>>>>>>>>>>>>                                                                                                    | TMS(削試版4) 到期       代號     0       預付款     ()       外幣總額     ()       試除額     ()       日期     (2023/8/22)       0     ()       業     日期區間)       廠商簡稱     本公司       本公司     1       本公司     1                                                                                                    | 直         LE         LE <thle< th=""> <thle< th=""> <thle< th="">         LE<td>(1)      (1)      (1)      (1)      (1)      (1)      (1)      (1)      (1)      (1)      (1)      (1)      (1)      (1)      (1)      (1)      (1)      (1)      (1)      (1)      (1)      (1)      (1)      (1)      (1)      (1)      (1)      (1)      (1)      (1)      (1)      (1)      (1)      (1)      (1)      (1)      (1)      (1)      (1)      (1)      (1)      (1)      (1)      (1)      (1)      (1)      (1)      (1)      (1)      (1)      (1)      (1)      (1)      (1)      (1)      (1)      (1)      (1)      (1)      (1)      (1)      (1)      (1)      (1)      (1)      (1)      (1)      (1)      (1)      (1)      (1)      (1)      (1)      (1)      (1)      (1)      (1)      (1)      (1)      (1)      (1)      (1)      (1)      (1)      (1)      (1)      (1)      (1)      (1)      (1)      (1)      (1)      (1)      (1)      (1)      (1)      (1)      (1)      (1)      (1)      (1)      (1)      (1)      (1)      (1)      (1)      (1)      (1)      (1)      (1)      (1)      (1)      (1)      (1)      (1)      (1)      (1)      (1)      (1)      (1)      (1)      (1)      (1)      (1)      (1)      (1)      (1)      (1)      (1)      (1)      (1)      (1)      (1)      (1)      (1)      (1)      (1)      (1)      (1)      (1)      (1)      (1)      (1)      (1)      (1)      (1)      (1)      (1)      (1)      (1)      (1)      (1)      (1)      (1)      (1)      (1)      (1)      (1)      (1)      (1)      (1)      (1)      (1)      (1)      (1)      (1)      (1)      (1)      (1)      (1)      (1)      (1)      (1)      (1)      (1)      (1)      (1)      (1)      (1)      (1)      (1)      (1)      (1)      (1)      (1)      (1)      (1)      (1)      (1)      (1)      (1)      (1)      (1)      (1)      (1)      (1)      (1)      (1)      (1)      (1)      (1)      (1)      (1)      (1)      (1)      (1)      (1)      (1)      (1)      (1)      (1)      (1)      (1)      (1)      (1)      (1)      (1)      (1)      (1)      (1)      (1)      (1)      (1)      (1)      (1)      (1)      (1)</td><td>前購版本:7.0.3.24<br/>  總管處軟體語<br/>.000 銀行電話<br/>) 沖抵報付款<br/>將該筆應付金額付<br/>約.2.10<br/>112.10</td><td>後端版本:6.0.1.555<br/>後端版本:6.0.1.555<br/>重載 1,000<br/>16,393<br/>文[沖転餘額]計算自動作<br/>注現日 應付金額<br/>1.01 15,750<br/>1.01 1,143<br/>1.01 10,000</td><td>⑦ TMS銀行 ⑦人 ★付金額 15,7 1,1 10,0</td><td>50 0<br/>43 500 0<br/>00 0</td><td>〉<br/>沖帳金額<br/>15.</td><td>中帳完成(<br/>750<br/>643<br/>0</td><td><ul> <li>∑) 放棄</li> <li>.::</li> <li>.::</li></ul></td></thle<></thle<></thle<> | (1)      (1)      (1)      (1)      (1)      (1)      (1)      (1)      (1)      (1)      (1)      (1)      (1)      (1)      (1)      (1)      (1)      (1)      (1)      (1)      (1)      (1)      (1)      (1)      (1)      (1)      (1)      (1)      (1)      (1)      (1)      (1)      (1)      (1)      (1)      (1)      (1)      (1)      (1)      (1)      (1)      (1)      (1)      (1)      (1)      (1)      (1)      (1)      (1)      (1)      (1)      (1)      (1)      (1)      (1)      (1)      (1)      (1)      (1)      (1)      (1)      (1)      (1)      (1)      (1)      (1)      (1)      (1)      (1)      (1)      (1)      (1)      (1)      (1)      (1)      (1)      (1)      (1)      (1)      (1)      (1)      (1)      (1)      (1)      (1)      (1)      (1)      (1)      (1)      (1)      (1)      (1)      (1)      (1)      (1)      (1)      (1)      (1)      (1)      (1)      (1)      (1)      (1)      (1)      (1)      (1)      (1)      (1)      (1)      (1)      (1)      (1)      (1)      (1)      (1)      (1)      (1)      (1)      (1)      (1)      (1)      (1)      (1)      (1)      (1)      (1)      (1)      (1)      (1)      (1)      (1)      (1)      (1)      (1)      (1)      (1)      (1)      (1)      (1)      (1)      (1)      (1)      (1)      (1)      (1)      (1)      (1)      (1)      (1)      (1)      (1)      (1)      (1)      (1)      (1)      (1)      (1)      (1)      (1)      (1)      (1)      (1)      (1)      (1)      (1)      (1)      (1)      (1)      (1)      (1)      (1)      (1)      (1)      (1)      (1)      (1)      (1)      (1)      (1)      (1)      (1)      (1)      (1)      (1)      (1)      (1)      (1)      (1)      (1)      (1)      (1)      (1)      (1)      (1)      (1)      (1)      (1)      (1)      (1)      (1)      (1)      (1)      (1)      (1)      (1)      (1)      (1)      (1)      (1)      (1)      (1)      (1)      (1)      (1)      (1)      (1)      (1)      (1)      (1)      (1)      (1)      (1)      (1)      (1)      (1)      (1)      (1) | 前購版本:7.0.3.24<br>  總管處軟體語<br>.000 銀行電話<br>) 沖抵報付款<br>將該筆應付金額付<br>約.2.10<br>112.10                                                                                                    | 後端版本:6.0.1.555<br>後端版本:6.0.1.555<br>重載 1,000<br>16,393<br>文[沖転餘額]計算自動作<br>注現日 應付金額<br>1.01 15,750<br>1.01 1,143<br>1.01 10,000 | ⑦ TMS銀行 ⑦人 ★付金額 15,7 1,1 10,0                 | 50 0<br>43 500 0<br>00 0                             | 〉<br>沖帳金額<br>15.  | 中帳完成(<br>750<br>643<br>0         | <ul> <li>∑) 放棄</li> <li>.::</li> <li>.::</li></ul>  |
| 「夏 GF>         「唐付韓数批次處理 公司名稱:<br>離開公)         付款日期 112.08.22 厥商<br>應付診額 116,077,149 取用         應付款票據 0             度付款票據 0            銀行匯費 0         預付         沖帳餘額 34,607 建立         自訂科目         自訂合額             進入沖帳(1)             軍據狀態 廠商代號         違資應付 0         進資應付 0         進資應付 0         進資應付 0         進資應付 0         進資應付 0         進資應付 0                                                                                                    | TMS(測試版4) 到期       代號       預付款       外幣總額       試除額       2023/8/22       0       業     日期區間約       本公司     1       本公司     1                                                                                                    | 直     「建木       市田:無限期 操作員ぶ       本公司       0     應付約       240       0     可沖報給       下午 02:21:36       中帳(①)     [沖根全       交易日期     單       112.08.18     112       112.08.18     112                                                                                                    |                                                                                                    | 前頭版本:7.0.3.24<br>                                                                                                    | 後端成本:6.0.1.555                                                                                                    | ⑦ TMS銀行 ⑦ 未付金額 15,7 1,1 10,0                  | 新雑<br>50 0<br>43 500<br>00 0                         | 〉<br>沖帳金額<br>15.  | 中帳完成(<br>750<br>643<br>0         | <ul> <li>文) 放棄</li> <li>二 (以) (以) (以) (以) (以) (以) (以) (以) (以) (以)</li></ul>                                                                                                    |
| 【□ GF應付帳数批次處理 公司名條:<br>離開公)<br>付款日期 112.08.22 廠商<br>應付總額 116,077,149 取用<br>應付款票據 0<br>銀行匯費 0 預付<br>沖帳餘額 34,607 建立<br>自訂科目 自訂金額<br>進入沖帳(1) 沖帳明細選對<br>單據狀態 廠商代號<br>違貨應付 0<br>達貨應付 0                                                                                                    | TMS(削試版4) 到期         代號         預付款         外幣總額         款餘額         2023/8/22         0         鞏       日期區間)         廠商簡稱         本公司       1         本公司       1                                                                                                    | L     L     L       昭日: 無限期 操作員:3       0       0       0       0       可決帳級       下午 02:21:36       中帳(D)       (決帳金       文易日期       單       112.08.18       112       112.08.18       112                                                                                                    | III (1) (1) (1) (1) (1) (1) (1) (1) (1) (1)                                                                                                    | 前頭版本:70.3.24<br>逆管處軟體<br>.000 銀行電<br>.000 銀行電<br>.000 銀行電<br>.000 銀行電<br>.000 112.10<br>.112.10                                                                                                    | 後端版本:6.0.1.555<br>画款 1,000<br>16,393<br>文[ 井幌餘綱 ]計算自動弊<br>之現日 應付金額<br>1.01 15,750<br>1.01 1,143<br>1.01 10,000                 | □ TMS銀行 管入 ********************************** | 50 0 43<br>50 0 0<br>43 500 0<br>00 0 0              | 〉神帳金額             | 中帳完成(<br>7 <u>50</u><br>643<br>0 | <ul> <li>∑) 放棄</li> <li>二</li> <li>二</li> <li>※顧罵(X)</li> <li>除顧</li> <li>%</li> <li>0</li> <li>0</li> <li0< li=""> <li>0</li> <li>0</li>     &lt;</li0<></ul>                                                   |

如要要重新輸入金額可按[修改]>[沖帳金額]

手動快速沖帳:適用特定單據,[沖帳金額]欄位點二下直接將該筆應付金額依[沖 帳餘額]計算自動帶入。

| 7  | 【GF應付帳款批号     | 欠處理 公司名稱    | : TMS(測試版4)     | 到期日: 無限期 操作    | 作員:測試員 工作站           | 占號:1044 前端版 | 本:7.0.3.24 後端版:       | 本:6.0.1.555     |            |    |        | - 🗆        | $\times$ |
|----|---------------|-------------|-----------------|----------------|----------------------|-------------|-----------------------|-----------------|------------|----|--------|------------|----------|
| Ĩ  | 離開(X)         |             |                 |                |                      |             |                       |                 |            |    |        |            |          |
| 在  | 甘款日期 112.08   | 8.22 廠商     | 雨代號 0           | 本公司            | 部門代號                 | 001 總管      | 處軟體部                  |                 |            |    |        |            |          |
| 應  | M 116         | ,077,149 取用 | 用預付款            | 0 應            | 應付款現金                | 100,000     | 銀行電匯款                 | 0               |            |    |        |            |          |
| 應  | 縣付款票據         | 0           | 外幣總額            | 0              |                      |             |                       |                 |            |    |        |            |          |
| 翁  |               | 0 預作        | 1款餘額            | 0 可注           | 中帳總額                 | 100,000 沖   | 抵帳付款                  | 51,855          |            |    |        |            |          |
|    | Line Active   | 19 145 7th- | × [] ## 2022/9/ | 22 下午 04-48-2  | 0 /# >>              |             |                       |                 |            |    | _      |            |          |
| 24 | 門戰師額          | 46,145 建1   | [日期] 20257872   | 22 1 1 04:48:2 | (加) (角) 計            |             |                       |                 |            |    |        |            |          |
|    | 自訂科目          | 自訂金額        | 0               |                |                      |             |                       |                 |            |    |        |            |          |
|    | 浄土 い山田戸(丁)    | 《中華世界的中語》   |                 |                | h框全对1框位型:            | 「下古採蜜家等」    | 毎付会類依F:油幅會            | 20月11年11日1日1月1日 | 1          |    |        | 应住         | 轊/∇)     |
|    | 2007/19972(1) | 7中中代中方常田2畦  |                 | 町/中州(12)       | LARCES BY LUM DESIGN | 一十五政府該事。    | 251 J JZ ROUAL AT MAR | 1019191日初市      |            |    |        | 「日上」       | HJ(Δ)    |
|    | 單據狀態          | 廠商代號        | 廠商簡稱            | 交易日期           | 單據號碼                 | 發票號碼        | 貨款兌現日                 | 應付金額            | 未付金額       | 折譲 | 沖帳金額   | 餘額         | 幣^       |
|    | 進貨應付          | 0           | 本公司             | 106.03.14      | 10603140004          | RE54353453  | 106.04.30             | 18,415,538      | 18,182,883 | (  | 0      | 18,182,883 |          |
|    | 進貨應付          | 0           | 本公司             | 106.03.15      | 10603150002          | AA11112222  | 106.04.30             | 8,749           | 8,749      | (  | 8,749  | 0          |          |
|    | 進貨應付          | 0           | 本公司             | 106.03.15      | 10603150003          | AF34341234  | 106.04.30             | 20,475          | 20,475     | (  | 20,475 | 0          |          |
|    | 進貨應付          | 0           | 本公司             | 106.03.15      | 10603150004          | EW12453432  | 106.04.30             | 10,737          | 10,737     | (  | 10,737 | 0          |          |
|    | 進貨應付          | 0           | 本公司             | 106.05.16      | 10605160001          | DF13341234  | 106.06.30             | 11,682          | 11,682     | (  | 11,682 | 0          |          |
|    | 進貨應付          | 0           | 本公司             | 106.05.25      | 10605250001          | DF13341234  | 106.06.30             | 44              | 44         | (  | 0      | 44         |          |
|    | 進貨應付          | 0           | 本公司             | 106.06.07      | 10606070001          |             | 106.07.30             | 112             | 112        | (  | 112    | 0          |          |
|    | 進貨應付          | 0           | 本公司             | 106.06.29      | 10606290001          |             | 106.07.30             | 1,010           | 1,010      | (  | 0      | 1,010      |          |
| Þ  | 進貨應付          | 0           | 本公司             | 106.08.22      | 10608220001          |             | 106.09.30             | 100             | 100        | (  | 100    | 0          |          |
|    | 進貨應付          | 0           | 本公司             | 106.11.15      | 10611150001          |             | 106.12.30             | 602             | 602        | (  | 0      | 602        |          |
| <  | 38-1517#J-4   | 0           | + 11 ==         | 106 11 15      | 10611150000          |             | 106 10 20             | 266 060         | 266 060    | -  |        | 266 060    | >        |
|    |               |             |                 |                |                      |             |                       |                 |            |    |        |            |          |

自動沖帳:系統會由第一筆資料逐筆沖帳,自動依[可沖帳總額]分配至各筆[沖帳 金額],當上一筆全沖完餘額為0則自動跳下一筆依序沖帳。若沖帳總額全部沖 完還有[餘額] > 0 則系統會提醒是否轉為[預付款餘額]按[是]則會轉至此廠商[預 付款];若可沖帳總額小於等於應付款總額,則會逐筆沖銷至[餘額]欄為0或剩 餘。

| 了 GF應付帳款批次處理 公司名稱: TMS(測試版4)                   | 到期日: 無限期 操作員:測試員 工作如  | 站號:1044 前端版本:7.0.3.24 後端版 | 反本:6.0.1.555 |                                              |    |        | - 0       | ×       |  |  |  |  |
|------------------------------------------------|-----------------------|---------------------------|--------------|----------------------------------------------|----|--------|-----------|---------|--|--|--|--|
| 離開(X)                                          |                       |                           |              |                                              |    |        |           |         |  |  |  |  |
| 付款日期 112.08.22 廠商代號 0 本公司 部門代號 001 總管處軟體部      |                       |                           |              |                                              |    |        |           |         |  |  |  |  |
| 應付總額 116.077,149 取用預付款 0 應付款現金 100,000 銀行電匯款 0 |                       |                           |              |                                              |    |        |           |         |  |  |  |  |
| 應付款票據 0 外幣總額 0 <b>1</b> 輸入本次應付金額               |                       |                           |              |                                              |    |        |           |         |  |  |  |  |
| 俱行匯費 0 預付款餘額 0 可沖帳總額 100,000 沖抵帳付款 100,000     |                       |                           |              |                                              |    |        |           |         |  |  |  |  |
| 中帳餘額 0 建立日期 2023/8/22 下午 04:48:20 備 註          |                       |                           |              |                                              |    |        |           |         |  |  |  |  |
| 自訂科目 自訂金額 0                                    |                       |                           |              |                                              |    |        |           |         |  |  |  |  |
|                                                |                       |                           |              |                                              |    |        |           |         |  |  |  |  |
| 运入/中版(1) /中版防御选择 日共1001                        | 町/甲牧(ゼ) [/甲酸亚酸]/酮位如-  | 一千旦政府故事應自並朝低[/千報          | 际职」可并且则审     | <u>,                                    </u> |    |        | ita<br>   | EIĦJ(∆) |  |  |  |  |
| 軍據狀態 廠商代號 廠商簡稱                                 | 交易日期 ▼ 單據號碼           | 發票號碼 貨款兌現日                | 應付金額         | 未付金額                                         | 折譲 | 沖帳金額   | 餘額        | 幣^      |  |  |  |  |
| ▶ 進貨應付 0 本公司                                   | 112.08.18 11208180001 | 112.10.01                 | 15,750       | 15,750                                       | 0  | 15,750 | 0         |         |  |  |  |  |
| 進貨應付 0 本公司                                     | 112.08.18 11208180002 | 112.10.01                 | 1,143        | 1,143                                        | 0  | 1,143  | 0         | RMB     |  |  |  |  |
| 進貨應付 0 本公司                                     | 112.08.18 11208180003 | 112.10.01                 | 10,000       | 10,000                                       | 0  | 10,000 | 0         |         |  |  |  |  |
| 進貨應付 0 本公司                                     | 112.07.28 11207280001 | 112.09.01                 | 158,029      | 158,029                                      | 0  | 73,107 | 84,922    |         |  |  |  |  |
| 進貨應付 0 本公司                                     | 112.07.20 11207200001 | 112.09.01                 | 1,575        | 1,575                                        | 0  | 0      | 1,575     |         |  |  |  |  |
| 進貨應付 0 本公司                                     | 112.07.13 11207130001 | 112.09.01                 | 1,652,671    | 1,652,671                                    | 0  | 0      | 1,652,671 |         |  |  |  |  |
| 進貨應付 0 本公司                                     | 112.07.13 11207130002 | 112.09.01                 | 1,652,671    | 1,652,671                                    | 0  | 0      | 1,652,671 |         |  |  |  |  |
| 進貨應付 0 本公司                                     | 112.06.21 11206210001 | 112.07.30                 | 157,500      | 157,500                                      | 0  | 0      | 157,500   | USD     |  |  |  |  |
| 進貨應付 0 本公司                                     | 112.05.24 11205240001 | 112.06.30                 | 5,250        | 5,250                                        | 0  | 0      | 5,250     |         |  |  |  |  |
| 進貨應付 0 本公司                                     | 112.04.18 11204180001 | 112.05.30                 | 15,995       | 15,995                                       | 0  | 0      | 15,995    | USD     |  |  |  |  |
| 월45四十 이 수지크                                    | 110 04 14 11004140001 | 110 05 20                 | 1.240        | 1 240                                        | 0  | 0      | 1.240     | ×       |  |  |  |  |
| 修改(E) 2自動沖幌(▲)     明細重置                        |                       | 軍據的結帳紀錄                   |              |                                              |    | 3      | 油梶宗成(S)   | 放棄      |  |  |  |  |

 $\times$ 

#### 自動產生沖帳傳票

| <b>T</b> . ⊢ | IA會計傳         | 票異動作業    | 公司名稱: TM!  | S(測試版4) 到期 | 日: 無限期      | 操作員:測試員 | 工作站號:1044 | 前端版本:7.0.3         | .24 後端版: | 本:6.0.1.555 |         | -      |     | ×         |
|--------------|---------------|----------|------------|------------|-------------|---------|-----------|--------------------|----------|-------------|---------|--------|-----|-----------|
| 檔案           | <b>察(E)</b> 明 | 細(D) 進   | 階(A) 其他(Q) | ) 設定 離開    | <b>判(X)</b> |         |           |                    |          |             |         |        |     |           |
| 主權           | 嘗資訊           |          |            |            |             |         |           |                    |          |             |         |        |     |           |
| 傳            | 票日期           | 112.08.2 | 2          | 傳票類別 轉     | 帳傳票         | 语       | 門 001     | •                  | 總管處      | 次體部         | ]       |        |     |           |
| 傳            | 票編號           | 11208220 | 1002       | 原始單據 應     | 付沖帳         | 112082  | 20002     | 主管覆核               |          |             |         |        |     |           |
| 備            | 註             |          |            |            |             |         |           | 製單人員               | 測試員      |             |         |        |     |           |
|              |               |          |            |            |             |         |           |                    |          |             |         |        |     |           |
|              | 借/貸           | 部門       | 會計科目       |            | 科目名稱        |         |           | :                  | 诸要       |             | 金額      | 取用單號   |     | 取用項       |
| 1            | 借             | 001      | 2105000    | 應付帳款       |             |         | 本公司,應作    | \$,11208220        | 002,     |             | 100,000 |        | 0   |           |
|              | 貨             | 001      | 1101000    | 現金         |             |         | 本公司,應作    | <b>寸,</b> 11208220 | 002,     |             | 100,000 |        | 0   |           |
|              |               |          |            |            |             |         |           |                    |          |             |         |        |     |           |
| <            |               |          |            |            |             |         |           |                    |          |             |         |        |     | >         |
| <            |               |          |            |            | 借;          | 方       | 100,000   | 貸方                 | 1        | 00,000 差額   | 0       | <br>合計 | 100 | ><br>,000 |

## 明細重置:

此鈕是將已讀取資料清空保留上方資料,重新選擇明細。

| 1   | [ GF應付帳款批次                                                                                                    | 、盧理 公司名稱                                                                                                    | ¥:TMS(測試版4) 到                                                                                                    | 」期日: 無限期 操作                                                                                                    | 作員:測試員 工作站                                                                                                    | 5號:1044 前端版:                                                                             | 本:7.0.3.24 後端版                                                                                                    | 本:6.0.1.555                                                                                   |                                                                                               |                                                                                                    |                                                                                                    | - 🗆                                                                                                    | $\times$ |
|-----|----------------------------------------------------------------------------------------------------|----------------------------------------------------------------------------------------------------|----------------------------------------------------------------------------------------------------|----------------------------------------------------------------------------------------------------|----------------------------------------------------------------------------------------------------|------------------------------------------------------------------------------------------|----------------------------------------------------------------------------------------------------|-----------------------------------------------------------------------------------------------|-----------------------------------------------------------------------------------------------|----------------------------------------------------------------------------------------------------|----------------------------------------------------------------------------------------------------|----------------------------------------------------------------------------------------------------|----------|
|     | 離開(X)                                                                                                    |                                                                                                    |                                                                                                    |                                                                                                    |                                                                                                    |                                                                                          |                                                                                                    |                                                                                               |                                                                                               |                                                                                                    |                                                                                                    |                                                                                                    |          |
| f   | 付款日期 112.08.22 廠商代號 0 本公司 部門代號 001 總管處軟體部                                                                                                    |                                                                                                    |                                                                                                    |                                                                                                    |                                                                                                    |                                                                                          |                                                                                                    |                                                                                               |                                                                                               |                                                                                                    |                                                                                                    |                                                                                                    |          |
| 质   | 應付總額 115,                                                                                                    | 977,149 取月                                                                                                    | 用預付款                                                                                                    | 0 應                                                                                                    | 關付款現金                                                                                                    | 200,000                                                                                  | 銀行電匯款                                                                                                    | 0                                                                                             |                                                                                               |                                                                                                    |                                                                                                    |                                                                                                    |          |
| R   | 應付款票據                                                                                                    | 0                                                                                                    | 外幣總額                                                                                                    | 0                                                                                                    |                                                                                                    |                                                                                          |                                                                                                    |                                                                                               |                                                                                               |                                                                                                    |                                                                                                    |                                                                                                    |          |
| 494 | 银行匯費                                                                                                    | 0 預作                                                                                                    | 寸款餘額                                                                                                    | 0 可注                                                                                                    | 中帳總額                                                                                                    | 200,000 沖                                                                                | 抵帳付款                                                                                                    | 0                                                                                             |                                                                                               |                                                                                                    |                                                                                                    |                                                                                                    |          |
| 2   | 中帳餘額                                                                                                    | 200,000 建立                                                                                                    | 2023/8/2                                                                                                    | 2 下午 04:53:5                                                                                                    | 5 備 註                                                                                                    |                                                                                          |                                                                                                    |                                                                                               |                                                                                               |                                                                                                    | 1                                                                                                    |                                                                                                    |          |
| Γ   | 自訂科目                                                                                                    | 訂金額                                                                                                    | 0                                                                                                    |                                                                                                    |                                                                                                    |                                                                                          |                                                                                                    |                                                                                               |                                                                                               |                                                                                                    |                                                                                                    |                                                                                                    |          |
|     |                                                                                                    |                                                                                                    |                                                                                                    |                                                                                                    |                                                                                                    |                                                                                          |                                                                                                    |                                                                                               | 清空                                                                                            | 本區所有                                                                                                    | 与明細資料                                                                                                    | _                                                                                                    |          |
|     | 進入沖帳(I)                                                                                                    | 沖帳明細鑽                                                                                                    | 擇日期區間                                                                                                    | 彭中帳(D) [汫                                                                                                    | 帳金額]欄位點二                                                                                                    | 二下直接將該筆願                                                                                 | 應付金額依[沖帳的                                                                                                    | 涂額]計算自動帶                                                                                      | 入                                                                                             | /                                                                                                    |                                                                                                    | 前                                                                                                    | 隹閈(Ⅻ)    |
|     |                                                                                                    |                                                                                                    |                                                                                                    |                                                                                                    |                                                                                                    |                                                                                          |                                                                                                    |                                                                                               |                                                                                               |                                                                                                    |                                                                                                    |                                                                                                    |          |
| Γ   | 單據狀態                                                                                                    | 廠商代號                                                                                                    | 廠商簡稱                                                                                                    | 交易日期                                                                                                    | 單據號碼                                                                                                    | 發票號碼                                                                                     | 貨款兌現日                                                                                                    | 應付金額                                                                                          | 未付金額                                                                                          | 折譲                                                                                                    | 沖帳金額                                                                                                    | 餘額                                                                                                    | 幣^       |
| ▶   | 單據狀態<br>進貨應付                                                                                                    | 廠商代號<br>0                                                                                                    | 廠商簡稱<br>本公司                                                                                                    | 交易日期<br>106.03.14                                                                                                    | 單據號碼<br>10603140004                                                                                                    | 發票號碼<br>RE54353453                                                                       | 貸款兌現日<br>106.04.30                                                                                                    | 應付金額<br>18,415,538                                                                            | 未付金額<br>18,162,883                                                                            | 折譲<br>0                                                                                                  | 沖帳金額<br>0                                                                                                    | 餘額<br>18,182,883                                                                                       | 幣        |
| •   | 軍據狀態<br>進貨應付<br>進貨應付                                                                                                    | 廠商代號<br>0<br>0                                                                                                    | 廠商簡稱<br>本公司<br>本公司                                                                                                    | 交易日期<br>106.03.14<br>106.03.15                                                                                                    | 單據號碼<br>10603140004<br>10603150002                                                                                                    | 發票號碼<br>RE54353453<br>AA11112222                                                         | 貸款兌現日<br>106.04.30<br>106.04.30                                                                                                    | 應付金額<br>18,415,538<br>8,749                                                                   | 未付金額<br>18,162,883<br>8,749                                                                   | 折譲<br>0<br>0                                                                                             | 沖帳金額<br>0<br>0                                                                                                    | 餘額<br>18,182,883<br>8,749                                                                              | 幣        |
| Þ   | 軍據狀態         進貨應付         進貨應付         進貨應付                                                                                                    | 廠商代號<br>0<br>0<br>0                                                                                                    | 廠商簡稱           本公司           本公司           本公司           本公司                                                                                                    | 交易日期<br>106.03.14<br>106.03.15<br>106.03.15                                                                                            | <b>單據號碼</b><br>10603140004<br>10603150002<br>10603150003                                                                                           | 發票號碼<br>RE54353453<br>AA11112222<br>AF34341234                                           | <b>貨款兌現日</b><br>106.04.30<br>106.04.30<br>106.04.30                                                                                            | 應付金額<br>18,415,538<br>8,749<br>20,475                                                         | 未付金額<br>18,182,883<br>8,749<br>20,475                                                         | 折譲<br>0<br>0                                                                                             | 沖帳金額<br>0<br>0<br>0                                                                                                    | 餘額<br>18,182,883<br>8,749<br>20,475                                                                    | 幣        |
| Þ   | 單據狀態         進貨應付         進貨應付         進貨應付         進貨應付                                                                                                    | 廠商代號<br>0<br>0<br>0<br>0                                                                                                    | 廠商簡稱           本公司           本公司           本公司           本公司           本公司           本公司                                                                                                    | 交易日期<br>106.03.14<br>106.03.15<br>106.03.15<br>106.03.15                                                                               | <b>單據號碼</b><br>10603140004<br>10603150002<br>10603150003<br>10603150004                                                                            | 發票號碼<br>RE54353453<br>AA11112222<br>AF34341234<br>EW12453432                             | 貸款兌現日<br>106.04.30<br>106.04.30<br>106.04.30<br>106.04.30                                                                                      | 應付金額<br>18,415,538<br>8,749<br>20,475<br>10,737                                               | 未付金額<br>18,182,883<br>8,749<br>20,475<br>10,737                                               | 折譲<br>0<br>0<br>0                                                                                        | 沖帳金額<br>0<br>0<br>0<br>0<br>0                                                                                                    | 餘額<br>18,182,883<br>8,749<br>20,475<br>10,737                                                          | 收<br>    |
| •   | 單據狀態         進貨應付         進貨應付         進貨應付         進貨應付         進貨應付                                                                                                    | 廠商代號<br>0<br>0<br>0<br>0<br>0<br>0                                                                                                    | 廠商簡稱           本公司           本公司           本公司           本公司           本公司           本公司           本公司           本公司                                                                                                    | 交易日期<br>106.03.14<br>106.03.15<br>106.03.15<br>106.03.15<br>106.05.16                                                                  | 單據號碼<br>10603140004<br>10603150002<br>10603150003<br>10603150004<br>10605160001                                                                    | 發票號碼<br>RE54353453<br>AA11112222<br>AF34341234<br>EW12453432<br>DF13341234               | 貸款兌現日<br>106.04.30<br>106.04.30<br>106.04.30<br>106.04.30<br>106.04.30                                                                         | 應付金額<br>18,415,538<br>8,749<br>20,475<br>10,737<br>11,682                                     | 未付金額<br>18,182,883<br>8,749<br>20,475<br>10,737<br>11,682                                     | 折譲<br>0<br>0<br>0<br>0<br>0                                                                              | 沖帳金額<br>0<br>0<br>0<br>0<br>0<br>0<br>0<br>0<br>0                                                                                                    | 餘額<br>18,182,883<br>8,749<br>20,475<br>10,737<br>11,682                                                | <u>ф</u> |
| •   | <b>單據狀態</b><br><u>進貨應付</u><br>進貨應付<br>進貨應付<br>進貨應付<br>進貨應付<br>進貨應付<br>進貨應付                                                                                                    | 廠商代號<br>0<br>0<br>0<br>0<br>0<br>0<br>0                                                                                                    | 廠商簡稱           本公司           本公司           本公司           本公司           本公司           本公司           本公司           本公司           本公司           本公司           本公司           本公司           本公司           本公司                                                                                      | 交易日期<br>106.03.14<br>106.03.15<br>106.03.15<br>106.03.15<br>106.05.16<br>106.05.25                                                     | 單據號碼<br>10603140004<br>10603150002<br>10603150003<br>10603150004<br>10605160001<br>10605250001                                                     | 發票號碼<br>RE54353453<br>AA11112222<br>AF34341234<br>EW12453432<br>DF13341234<br>DF13341234 | <b>貸款兌現日</b><br>106.04.30<br>106.04.30<br>106.04.30<br>106.04.30<br>106.06.30<br>106.06.30                                                     | 應付金額<br>18,415,538<br>8,749<br>20,475<br>10,737<br>11,682<br>44                               | 未付金額<br>18.162,883<br>8,749<br>20,475<br>10,737<br>11,682<br>44                               | 折譲<br>0<br>0<br>0<br>0<br>0<br>0<br>0                                                                    | 沖帳金額       0       0       0       0       0       0       0       0       0       0       0       0       0       0       0       0                                                         | 餘額<br>18,182,883<br>8,749<br>20,475<br>10,737<br>11,682<br>44                                          |          |
| •   | <b>單據狀態</b><br><u>進貨應付</u><br>進貨應付<br>進貨應付<br>進貨應付<br>進貨應付<br>達貨應付<br>達貨應付                                                                                                    | 廠商代號<br>0<br>0<br>0<br>0<br>0<br>0<br>0<br>0<br>0<br>0                                                                                                    | 廠商簡稱           本公司           本公司           本公司           本公司           本公司           本公司           本公司           本公司           本公司           本公司           本公司           本公司           本公司           本公司           本公司           本公司                                                          | 交易日期<br>106.03.14<br>106.03.15<br>106.03.15<br>106.03.15<br>106.05.16<br>106.05.25<br>106.06.07                                        | <b>單據號碼</b><br>10603140004<br>10603150002<br>10603150003<br>10603150004<br>10605160001<br>10605250001<br>10606070001                               | 發票號碼<br>RE54353453<br>AA11112222<br>AF34341234<br>E♥12453432<br>DF13341234<br>DF13341234 | <b>貸款兌現日</b><br>106.04.30<br>106.04.30<br>106.04.30<br>106.04.30<br>106.06.30<br>106.06.30<br>106.07.30                                        | 應付金額<br>18,415,538<br>8,749<br>20,475<br>10,737<br>11,682<br>44<br>112                        | 未付金額<br>18 162,883<br>8,749<br>20,475<br>10,737<br>11,682<br>44<br>112                        | 折譲 0 0 0 0 0 0 0 0 0 0 0                                                                                 | 沖帳金額<br>0<br>0<br>0<br>0<br>0<br>0<br>0<br>0<br>0<br>0<br>0<br>0<br>0                                                                                                    | 餘額<br>18,182,883<br>8,749<br>20,475<br>10,737<br>11,682<br>44<br>112                                   | 幣<br>    |
|     | 單據狀態<br>進貨應傾付<br>進貨應應付<br>進貨應低付<br>進貨應付<br>進貨應付<br>進貨應付<br>進貨應付<br>進貨應付<br>進貨應付                                                                                                    | 廠商代號<br>0<br>0<br>0<br>0<br>0<br>0<br>0<br>0<br>0<br>0<br>0<br>0<br>0<br>0                                                                                              | 廠商簡稱           本公司           本公司           本公司           本公司           本公司           本公司           本公司           本公司           本公司           本公司           本公司           本公司           本公司           本公司           本公司           本公司           本公司                                            | 交易日期<br>106.03.14<br>106.03.15<br>106.03.15<br>106.03.15<br>106.05.16<br>106.05.25<br>106.06.07<br>106.06.29                           | 單據號碼<br>10603140004<br>10603150002<br>10603150003<br>10603150004<br>10605160001<br>10605250001<br>10606070001                                      | 酸果號碼<br>RE54353453<br>AA11112222<br>AF34341234<br>EV12453432<br>DF13341234<br>DF13341234 | <b>貸款兌現日</b><br>106.04.30<br>106.04.30<br>106.04.30<br>106.04.30<br>106.06.30<br>106.06.30<br>106.07.30                                        | 應付金額<br>18,415,538<br>8,749<br>20,475<br>10,737<br>11,682<br>44<br>112<br>1,010               | 未付金額<br>18102,883<br>8,749<br>20,475<br>10,737<br>11,682<br>44<br>112<br>1,010                | 折譲<br>0<br>0<br>0<br>0<br>0<br>0<br>0<br>0<br>0<br>0<br>0<br>0<br>0<br>0                                 | 沖帳金額       0       0       0       0       0       0       0       0       0       0       0       0       0       0       0       0       0       0       0       0       0       0         | 餘額<br>18,182,883<br>8,749<br>20,475<br>10,737<br>11,682<br>44<br>112<br>1,010                          | 幣<br>    |
|     | 単<br>載<br>進<br>進<br>貴<br>貴<br>歳 應<br>徳 付<br>進<br>造<br>貴<br>貴<br>歳 應<br>徳<br>付<br>進<br>貴<br>貴<br>慮 應<br>付<br>達<br>書<br>貴<br>貴<br>慮 應<br>徳<br>付<br>達<br>書<br>貴<br>貴<br>慮 應<br>徳<br>付<br>達<br>書<br>貴<br>貴<br>慮 應<br>徳<br>付<br>書<br>書<br>貴<br>貴<br>慮 應<br>徳<br>付<br>書<br>書<br>書<br>書<br>書<br>書<br>書<br>書<br>書<br>書 | 廠商代號<br>0<br>0<br>0<br>0<br>0<br>0<br>0<br>0<br>0<br>0<br>0<br>0<br>0<br>0<br>0                                                                                         | 廠商司           本公公司           本公公司           本公公司           本公公司           本公公司           本公公司           本公公司           本公公司           本           本公公司           本           本公公司           本           本公公司           本           本公公司           本           本公公司           本           本公公司 | 交易日期<br>106.03.14<br>106.03.15<br>106.03.15<br>106.03.15<br>106.05.16<br>106.05.25<br>106.06.07<br>106.06.29<br>106.08.22              | <b>單據號碼</b><br>10603140004<br>10603150002<br>10603150003<br>10603150004<br>10605160001<br>10605250001<br>10606070001<br>10606290001                | 發票號碼<br>RE54353453<br>AA11112222<br>AF34341234<br>EV12453432<br>DF13341234<br>DF13341234 | <b>貸款兌現日</b><br>106.04.30<br>106.04.30<br>106.04.30<br>106.04.30<br>106.06.30<br>106.06.30<br>106.07.30<br>106.07.30<br>106.09.30              | 應付金額<br>18,415,538<br>8,749<br>20,475<br>10,737<br>11,682<br>44<br>112<br>1,010<br>100        | 未付金額<br>18,162,883<br>8,749<br>20,475<br>10,737<br>11,682<br>44<br>112<br>1,010<br>100        | 折譲<br>0<br>0<br>0<br>0<br>0<br>0<br>0<br>0<br>0<br>0<br>0<br>0<br>0<br>0<br>0<br>0<br>0<br>0             | 沖帳金額       0       0       0       0       0       0       0       0       0       0       0       0       0       0       0       0       0       0       0       0       0       0       0 | 餘額<br>18,182,883<br>8,749<br>20,475<br>10,737<br>11,682<br>44<br>112<br>1,010<br>100                   | 幣<br>    |
|     | 単                                                                                                    | <ul> <li>廠商代號</li> <li>0</li> <li>0</li> <li>0</li> <li>0</li> <li>0</li> <li>0</li> <li>0</li> <li>0</li> <li>0</li> <li>0</li> <li>0</li> <li>0</li> <li>0</li> </ul> | 廠商司           本本公公司           本本公公司司           本本公公司司           本本公公司司           本本公公司司           本本公公司司           本本公公司司           本本公公司司                                                                                                    | 交易日期<br>106.03.14<br>106.03.15<br>106.03.15<br>106.03.15<br>106.05.16<br>106.05.25<br>106.06.07<br>106.06.29<br>106.08.22<br>106.11.15 | <b>單據號碼</b><br>10603140004<br>10603150002<br>10603150003<br>10603150004<br>10605160001<br>10606250001<br>10606290001<br>10608220001<br>10608220001 | 發票號碼<br>RE54353453<br>AA11112222<br>AF34341234<br>E₩12453432<br>DF13341234<br>DF13341234 | <b>貸款兌現日</b><br>106.04.30<br>106.04.30<br>106.04.30<br>106.06.30<br>106.06.30<br>106.07.30<br>106.07.30<br>106.07.30<br>106.09.30              | 應付金額<br>18,415,538<br>8,749<br>20,475<br>10,737<br>11,682<br>44<br>112<br>1,010<br>100<br>602 | 未付金額<br>18,142,883<br>8,749<br>20,475<br>10,737<br>11,682<br>44<br>112<br>1,010<br>100<br>602 | 折譲 0 0 0 0 0 0 0 0 0 0 0 0 0 0 0 0 0 0 0 0 0 0 0 0 0 0 0 0 0 0 0 0 0 0 0 0 0 0 0                         | 沖帳金額       0       0       0       0       0       0       0       0       0       0       0       0       0       0       0       0       0       0       0       0       0       0       0 | 餘額<br>18,182,883<br>8,749<br>20,475<br>10,737<br>11,682<br>44<br>112<br>1,010<br>100<br>602            | 幣<br>    |
|     | <b>單據狀態</b><br><u>進實應</u> 何<br>進實實應付<br>進實實應付<br>進實實應付<br>進實實應付<br>進實實應付<br>進實實應付<br>進實實應付                                                                                                    | 廠商代號<br>0<br>0<br>0<br>0<br>0<br>0<br>0<br>0<br>0<br>0<br>0<br>0<br>0<br>0                                                                                              | 廠商司           本本公公司           本本公公公司司司           本本公公司司司           公公公司司司           本本公公司司                                                                                                    | 交易日期<br>106.03.14<br>106.03.15<br>106.03.15<br>106.03.15<br>106.05.16<br>106.05.25<br>106.06.07<br>106.06.29<br>106.08.22<br>106.11.15 | <b>單據號碼</b><br>10603140004<br>10603150002<br>10603150003<br>10603150004<br>10605160001<br>10606250001<br>10606290001<br>10608220001<br>10611150001 | 發票號碼<br>RE54353453<br>AA11112222<br>AF34341234<br>E¥12453432<br>DF13341234<br>DF13341234 | <b>貸款兌現日</b><br>106.04.30<br>106.04.30<br>106.04.30<br>106.04.30<br>106.06.30<br>106.07.30<br>106.07.30<br>106.07.30<br>106.09.30<br>106.12.30 | 應付金額<br>18,415,538<br>8,749<br>20,475<br>10,737<br>11,682<br>44<br>112<br>1,010<br>100<br>602 | 未付金額<br>18,142,883<br>8,749<br>20,475<br>10,737<br>11,682<br>44<br>112<br>1,010<br>100<br>602 | 折譲 ① ① ○ ○ ○ ○ ○ ○ ○ ○ ○ ○ ○ ○ ○ ○ ○ ○ ○ ○ ○ ○ ○ ○ ○ ○ ○ ○ ○ ○ ○ ○ ○ ○ ○ ○ ○ ○ ○ ○ ○ ○ ○ ○ ○ ○ ○ ○ ○ ○ ○ | 沖帳金額       0       0       0       0       0       0       0       0       0       0       0       0       0       0       0       0       0                                                 | 餘額<br>18,182,883<br>8,749<br>20,475<br>10,737<br>11,682<br>44<br>112<br>1,010<br>100<br>602<br>200 000 | ***      |

# 重置後明細清空,保留已輸入資料,但銀行需重新選擇。

| □ 了 GF應付帳款批次處理 公司名稱: TMS(測試版4) 到期日: 無限期 操作員:測試員 工作站號:1044 前端版本:7.0.3.24 後端版本:6.0.1.555 | -       |       |
|----------------------------------------------------------------------------------------|---------|-------|
| 離開(公)                                                                                  |         |       |
| 付款日期 112-08-22 廠商代號 0 本公司 部門代號 001 總管處軟體部                                              |         |       |
| 應付總額 115,977,149 取用預付款 0 應付款現金 200,000 銀行電匯款 0                                         |         |       |
| 應付款票據 0 外幣總額 0                                                                         |         |       |
| 銀行匯費     0     預付款餘額     0     可沖帳總額     200,000     沖抵帳付款     0                       |         |       |
| 沖帳餘額 200,000 建立日期 2023/8/22 下午 04:53:55 備 註                                            |         |       |
| 自訂科目 自訂金額 0                                                                            |         |       |
| 建入沖帳(1) 沖帳明細選擇 日期區間沖帳(D) [沖帳金額]欄位點二下直接將該筆應付金額依[沖帳餘額]計算自動帶入                             |         | 離開(X) |
|                                                                                        |         |       |
| <b>草據狀態 廠商代號 廠商簡稱 交易日期 單據號碼 發票號碼 貸款兌現日 應付金額 未付金額 折讓 沖帳金額</b>                           | 餘額      | 幣別    |
|                                                                                        |         |       |
| 這次                                                                                     |         |       |
| //JT                                                                                   |         |       |
|                                                                                        |         |       |
|                                                                                        |         |       |
|                                                                                        |         |       |
|                                                                                        |         |       |
|                                                                                        |         |       |
|                                                                                        |         |       |
| ¢                                                                                      |         | >     |
|                                                                                        |         | -     |
| 修改(E) 自動沖帳(A) 明細重置 匯入(I) 顯示目前單據的結帳紀錄                                                   | 沖帳完成(S) | 放棄    |

匯入:使用廠商進貨單號/進退單號/TC 費用單號 提供 EXCEL 匯入,系統會篩選列出沖帳的明細。

| 17 | ]GF應付帳款批:            | 欠處理 公司名稱    | 豸: TMS(測試版4)                                                       | 到期日: 無 | 限期 操作員:測試員 ]                 |                               | 版本:6.0.1.5 | 55                       |                            |                 |                           | -                         | - [      | ×      |
|----|----------------------|-------------|--------------------------------------------------------------------|--------|------------------------------|-------------------------------|------------|--------------------------|----------------------------|-----------------|---------------------------|---------------------------|----------|--------|
| 作  | 唯所(五)<br>1款日期 112.08 | 8.22 廠商     | 商代號 0                                                              | 本公     | 🖷 GF-應付帳款批次處3                | 里-匯入                          |            |                          |                            |                 | -                         | X                         |          |        |
| 應  | 《付總額 115             | ,977,149 取月 | 用預付款                                                               |        | 從 EXECL 檔案大量匯2<br>第一個欄位為沖帳類別 | (的欄位格式為<br>川(進貨:IN,進退:OU)(必填) |            | ^                        |                            | 6               |                           | 5                         |          |        |
| 應  | [[付款票據               | 0           | 外幣總額                                                               |        | 其中只要碰到第一個標                   | i<br>脑空白,視同結束                 |            | ~                        |                            |                 | 選擇檔案                      | 開始匯入                      |          |        |
| 劉  | 行匯費                  | 0 預(        | 寸款餘額                                                               |        | 範例檔案                         | 🚽 選擇採購單匯入的檔案                  |            |                          |                            |                 |                           |                           | ×        |        |
| 渊  | 帳餘額                  | 200,000 建1  | 立日期 2023/8/                                                        | 22 下午  | 沖帳類別 沖帆                      | 喪 ← → ▽ ↑ 💶 > 本機 > 眞          | 卣 >        |                          |                            | 5 v             | 搜尋 桌面                     | ز                         | ρ        |        |
| Г  | 自訂科目                 | 自訂金額        | 0                                                                  |        |                              | 組合管理 ▼ 新増資料夾                  |            |                          |                            |                 |                           |                           | 0        |        |
| 0  | 進入沖帳(1)              | 沖帳明細遭       | 野<br>国<br>国<br>国<br>国<br>国<br>国<br>国<br>国<br>国<br>国<br>国<br>国<br>国 | 罰沖帳    |                              | ↓ 下載 ☆件                       | * ^        | 4                        | x                          |                 | ×                         | ×                         | Î        | 離開(X)  |
| Γ  | 軍據狀態                 | 廠商代號        | 廠商簡稱                                                               | 交易     |                              | ■ 國月<br>3 T.M.S.官網下載檔案        | *<br>*     | 應付帳款批<br>次處理匯入<br>範例.xls | WebErp-<br>新舊代號處<br>理.xlsx | 蝦皮要做的<br>事.docx | 0818-【GF<br>】新版問<br>顕.xls | 0818-【TA<br>】新版問<br>頸_x/s |          | 幣^     |
| ľ  | 進貨應付                 | 0           | 本公司                                                                | 106.   |                              | la OneDrive - Personal        |            |                          |                            | x               |                           |                           | 88<br>74 | 9      |
|    | 進貨應付<br>進貨應付         | 0           | 本公司                                                                | 106.   |                              | 重 本機     3D 物件                |            | 全部-蝦皮 牌中                 | 蝦皮託運單                      | TMS自管           | TMS ERP                   | ₽3<br>手持發票機<br>9988書      | 47       | 5      |
|    | 進貨應付                 | 0           | 本公司                                                                | 106.   |                              | ↓ 下載                          |            | 勝初                       | docx                       | 音严.XISX         | 奏柄延期任<br>系統-解約<br>合約書.doc | pptx                      | 68       | 2      |
|    | 進貨應付<br>進貨應付         | 0           | 本公司                                                                | 106.   |                              | ★ 文件 ★ 音樂                     |            | (DOX)                    |                            | -               |                           | The second second         | 4        | 2      |
|    | 進貨應付                 | 0           | 本公司                                                                | 106.   |                              | E A                           |            | 夜神多開器                    | 簡易租賃網                      | PIDINSTAL       | ∰<br>廣鐸企業工                | 参娘 - 回程                   | 01       | 0      |
| -  | 進貨應付<br>進貨應付         | 0           | 本公司                                                                | 106.   |                              | ■ ■ H<br>檔案名稱(N):             | ~          |                          | 社場社                        | Lava            | <b>佐福松林</b> 醇             | EV/A                      | 10       | 0      |
| <  | 18-15/7F/-F          | ů.          | +1=                                                                | 106    |                              | E                             |            |                          |                            |                 | 關歐(O)                     | 取消                        | 00       | ~<br>~ |
| 1  | 修改(E) 自              | 動沖帳(⊥)      | 明細重置                                                               | 2      | 滙入(I) 顯示目                    | 目前單據的結帳紀錄                     |            |                          |                            |                 |                           | 沖帳完成(2                    | i)       | 放棄     |

## 顯示目前單據的結帳紀錄:點選已部份沖帳過的單據,再點此鈕則會顯示部份沖 帳的資料。

| <b>了</b> . GF應付帳款打 | 批次處理 公司名稱    | 爯: TMS(測試版4) 至 | 別期日: 無限期 操(                            | 作員:測試員 工作站                   | 5號:1044 前端版: | 本:7.0.3.24 後端版     | 本:6.0.1.555   |           |         |      |   | _      | $\Box$ $\times$                       |
|--------------------|--------------|----------------|----------------------------------------|------------------------------|--------------|--------------------|---------------|-----------|---------|------|---|--------|---------------------------------------|
| 離開( <u>X</u> )     |              |                |                                        |                              |              |                    |               |           |         |      |   |        |                                       |
| 付款日期 112.          | 08.22 廠      | 商代號 0          | 本公司                                    | 部門代號                         | 001 總管       | 處軟體部               |               |           |         |      |   |        |                                       |
| 應付總額 1             | 15,977,149 取 | 用預付款           | 0                                      | 應付款現金                        | 200,000      | 銀行電匯款              |               | 0         |         |      |   |        |                                       |
| 應付款票據              | 0            | 外幣總額           | 0                                      |                              |              |                    |               |           |         |      |   |        |                                       |
| 銀行匯費               | 0 預          | 付款餘額           | 0 可》                                   | 中帳總額                         | 200,000 沖    | 抵帳付款               | 0             |           |         |      |   |        |                                       |
| 沖帳餘額               | 200,000 建    | 立日期 2023/8/2   | 22 下午 04:53:5                          | 5 備 註                        |              |                    |               |           |         |      |   |        |                                       |
| 自訂科目               | 自訂金額         | 0              |                                        |                              |              |                    |               |           |         |      |   |        |                                       |
| 時式(中華(1)           | いた金属は日本田が開   |                | 131日1111111111111111111111111111111111 | hill 今近1週1月里日                | - 下古探察这笙座    | 属什么对你们油罐           | 会変 油井管 白 動    | 赤 1       |         |      |   |        | (▽) 割4分の                              |
| 進入,甲സ(工)           | /甲壳切硷加速      | 리믜바.디 폭탄       | 町/中州校(12) [7]                          | 마케워크로 바닷 [1월] [16] [16] [16] | 一下且按时改革。     | 511 JZ 89 IX [779K | 示职]可异日则       | m /       |         |      |   |        | 両田田田(△)                               |
| 單據狀態               | 廠商代號         | 廠商簡稱           | 交易日期                                   | 單據號碼                         | 發票號碼         | 貨款兌現日              | 應付金額          | 未付金額      | 折譲      | 沖帳金額 |   | 餘額     | 幣 ^                                   |
| ▶ 進貨應付             | 0            | 本公司            | 106.03.14                              | 10603140004                  | RE54353453   | 106.04.30          | 18,415,538    | 18,182    | 2,883 0 |      | 0 | 18,182 | ,883                                  |
| 進貨應付               | 0            | 本公司            | 106.03.15                              | 10603150002                  | AA11112222   |                    | ,<br>敗批次處理-顯示 |           |         |      | _ |        | 49                                    |
| 進貨應付               | 0            | 本公司            | 106.03.15                              | 10603150003                  | AF34341234   | ) 油幅留器             | · 頂次          | 沖船日期 河    | 山信令頌    |      |   |        | 75                                    |
| 進貨應付               | 0            | 本公司            | 106.03.15                              | 10603150004                  | EW12453432   | 11208220           | 01 8          | 112 08 22 | 232 655 |      |   |        | 87                                    |
| 進貨應付               | 0            | 本公司            | 106.05.16                              | 10605160001                  | DF13341234   | 11200220           |               | 112.00.22 | 252,055 |      |   |        | 82                                    |
| 進貨應付               | 0            | 本公司            | 106.05.25                              | 10605250001                  | DF13341234   | 1                  |               |           |         |      |   |        | 44                                    |
| 進貨應付               | 0            | 本公司            | 106.06.07                              | 10606070001                  |              | 1                  |               |           |         |      |   |        | 12                                    |
| 進貨應付               | 0            | 本公司            | 106.06.29                              | 10606290001                  |              | 1                  |               |           |         |      |   |        | 10                                    |
| 進貨應付               | 0            | 本公司            | 106.08.22                              | 10608220001                  |              | 1                  |               |           |         |      |   |        | 00                                    |
| 進貨應付               | 0            | 本公司            | 106.11.15                              | 10611150001                  |              | 1                  |               |           |         |      |   |        | 02                                    |
| 38-45m≠1-4<br>≪    | 0            | + 1 =          | 106 11 15                              | 10611150000                  |              | 只針對該單              | 據已部份沪         | 中帳還有餘額    | ,查詢沖帳資  | 料    |   |        | · · · · · · · · · · · · · · · · · · · |
| 修改(E)              | 自動沖帳(Å)      | 明細重置           | 匯入(1)                                  | 顯示目前                         | 單據的結帳紀       | 銶                  |               |           |         |      |   |        | 放棄                                    |
|                    |              |                |                                        |                              |              |                    |               |           |         |      |   |        |                                       |

G-G 應付帳款簡要查詢

列出應付帳款金額,可分為簡要及應付統計表,統計本期、上期應付未付金額。

| 5 | GG 應付帳款 | (簡要查詢 |         |           |    |           | ( |  |
|---|---------|-------|---------|-----------|----|-----------|---|--|
| 1 |         |       |         |           |    |           |   |  |
|   |         |       |         |           |    |           |   |  |
|   |         |       |         |           |    |           |   |  |
|   |         |       | ᄨᆕᆕᄼᇈᄪᆇ |           | 74 |           |   |  |
|   |         |       | 敞商代號    |           | ~  |           |   |  |
|   |         |       | 廠商條件    |           |    |           |   |  |
|   |         |       | 統計日期    | 101.08.01 | ~  | 103.08.31 |   |  |
|   |         |       | 未付金額爲0者 | 皆不列出(僅美   | 適於 | 簡要表)      |   |  |
|   |         |       | 簡要表     | 統計表       |    | 離開        |   |  |
|   |         |       |         |           |    |           |   |  |
|   |         |       |         |           |    |           |   |  |
|   |         |       |         |           |    |           |   |  |
|   |         |       |         |           |    |           |   |  |
|   |         |       |         |           |    |           |   |  |
|   |         |       |         |           |    |           |   |  |

欄位說明

- 廠商代號:可於起訖欄位按[F2]鍵以取得符合條件之首/末筆代號。
- 廠商條件:此條件欄是針對上述廠商代號區間內之資料,再予以設定過 濾。或是填入單一廠商代號。
  - 統計日期:設定欲查詢之帳款期間,可按快速鍵直接填入日期。
- 未付金額為0者不列出:選此項會只列出查詢條件內已結清的應付帳款 簡要表。

圖二是執行<mark>簡要表</mark>之統計結果,而圖三是執行統計表之統計結果,當超過一 頁時,您可以:

左鍵點按畫面右側之**一** 鈕作上下移動,或以左鍵按住縱向捲軸棒一上下拖 曳(資料超過一頁以上時,縱向捲軸棒才會顯示)。

以↑↓或[Page Up][Page Down]或[Home][End]等鍵作翻頁捲動之控制。

您可按P列印鈕將資料交由印表機輸出。

| GG | 應付帳款簡要查詢 |
|----|----------|
|----|----------|

| 廠商「簡稱       | 單據類別    | □買據號碼       | 發票號碼  | 應付金額     | 折讓總額  | 已付金額    | 未付金額      |
|-------------|---------|-------------|-------|----------|-------|---------|-----------|
| 02111 YAMA  | 進貨應付    | 10308150004 |       | 85       | 0     | 0       | 85        |
| 02111 YAMA  | 進貨應付    | 10308200001 |       | 10,000   | 0     | 0       | 10,000    |
| 02111 YAMA  | 進貨應付    | 10308210001 |       | 0        | 0     | 0       | 0         |
| AAE200台中公司  | 進貨應付    | 00_AAE200   | 期初應付款 | 12,345   | 0     | 12,345  | 0         |
| AAE200台中公司  | 進貨應付    | 10307300001 |       | 320,250  | 0     | 320,250 | 0         |
| AAE200台中公司  | 進貨應付    | 10308130001 |       | 25,350   | 0     | 25,350  | 0         |
| AAE200台中公司  | 進貨應付    | 10308140001 |       | 2,625    | 0     | 2,625   | 0         |
| AAE200台中公司  | 進貨應付    | 10308150001 |       | 129,350  | 0     | 41,430  | 87,920    |
| AAE200台中公司  | 進貨應付    | 10308150002 |       | 0        | 0     | 0       | 0         |
| AAE200台中公司  | 進貨應付    | 10308150003 |       | 52,340   | 0     | 0       | 52,340    |
| AAE200台中公司  | 進退應收    | 10307220001 |       | -5,000   | 0     | 0       | -5,000    |
| AAEMOO 花蓮公司 | 進貨應付    | 00_AAEM00   | 期初應付款 | 2,345    | 0     | 0       | 2,345     |
| AAEMOO 花蓮公司 | 進貨應付    | 10307220004 |       | 97,600   | 0     | 0       | 97,600    |
| AAEMOO 花蓮公司 | 進貨應付    | 10308160001 |       | 1,820    | 0     | 0       | 1,820     |
| AAEPOO 台南公司 | 進貨應付    | 00_AAEP00   | 期初應付款 | 23,456   | 0     | 0       | 23,456    |
| AAEPOO 台南公司 | 進貨應付    | 10307220001 |       | 70,000   | 0     | 0       | 70,000    |
| AAEPOO 台南公司 | 進貨應付    | 10307220005 |       | 52,500   | 0     | 0       | 52,500    |
| AAEPOO 台南公司 | 進貨應付    | 10308040001 |       | 80,000   | 0     | 0       | 80,000    |
| AAEPOO 台南公司 | 進貨應付    | 10308200002 |       | 735      | 0     | 0       | 735       |
| AAEPOO 台南公司 | 進退應收    | 10308150001 |       | -7,959   | -896  | 0       | -7,063    |
| AAEPOO 台南公司 | 維修應付    | 10308080001 |       | 0        | 0     | 0       | 0         |
| AAEUZO新竹公司  | 進貨應付    | 00_AAEUZO   | 期初應付款 | 4,567    | 0     | 0       | 4,567 .   |
|             | L Fee t | 應何          | す總額:  | 1,808,45 | 0 折讓約 | 密額:     | -896      |
| T 20H0      | Esc %   |             | す總額:  | 432,00   | ◎ 未付約 | 密額:     | 1,377,346 |

圖二

| GG 應f                                                                                                    | 寸帳款簡要查讀                                                              | <u>)</u>                                                                       |                                               |                                                                               |                                                          |                                                   |                                                                     |  |
|----------------------------------------------------------------------------------------------------|----------------------------------------------------------------------|--------------------------------------------------------------------------------|-----------------------------------------------|-------------------------------------------------------------------------------|----------------------------------------------------------|---------------------------------------------------|---------------------------------------------------------------------|--|
| 廠商     O2111     AAE200     AAEM00     AAEM00     AAEV20     AAEV20     AEV20     AEV20     AAEV20     AEV20     AEV20     AEV20     AEV20     AEV20     AEV20     AEV20     AEV20     AEV20     AEV20 | 第三次間支量器<br>簡稱<br>YAMA<br>台中公司<br>花蓮公司<br>台南公司<br>新竹公司<br>高雄公司<br>張志豪 | 本期應付<br>10,085<br>537,260<br>101,765<br>218,732<br>64,627<br>843,456<br>32,525 | 本期已付<br>0<br>402,000<br>0<br>0<br>0<br>30,000 | 本期未付<br>10,085<br>135,260<br>101,765<br>219,628<br>64,627<br>843,456<br>2,525 | <u>現付貨款</u><br>0<br>0<br>0<br>0<br>0<br>0<br>0<br>0<br>0 | 上期未付<br>0<br>0<br>0<br>0<br>0<br>0<br>0<br>0<br>0 | 總未付款<br>135,260<br>101,765<br>219,628<br>64,627<br>843,456<br>2,525 |  |
| 104330                                                                                                    | JX-10-3K                                                             | 52,525                                                                         | 30,000                                        | 2,525                                                                         |                                                          |                                                   | 2,525                                                               |  |
| P 列印                                                                                                    | X Excel                                                              | 」本期應付約<br>本期未付約                                                                | 總額:<br>總額:                                    | 1,808,450                                                                     | 本期已付網預付貨款網                                               | 與容頁:<br>[<br>[]                                   | 432,000                                                             |  |

圖三

應付統計表是將統計日期作為本期,只要無任何帳款未付時,本表皆不顯示。 若於本期無帳款,但在他期仍有帳款未付時,系統依舊統計出來,但金額歸 在上期未付。

### G-H 應付帳款明細查詢

查詢應付帳款之交易明細資料包含進退貨單/TC費用收付/廠商維修...等帳款。

| B、GH 應付帳款明細表          |     |
|-----------------------|-----|
| 廠商代號 📃 🔷 🗌            |     |
| 廠商條件 [                |     |
| 廠商簡稱                  |     |
| 日期區間                  |     |
| 日期依單據日期查詢 •           |     |
| 日期依發票日期查詢 〇           |     |
| 日期依貨款兌現日查詢 〇          |     |
| 依單據日期區間且符合AD設定付款天數 O  |     |
| 查詢期間內無應付帳款只有前期未付的廠商不列 | 出 🗆 |
| 查詢期間內已無應付帳款的廠商仍要列出    |     |
| 查詢期間內部份應付帳款已結清者仍要印出   |     |
| 查詢期間內應付帳款金額為 0 也要印出   |     |
| 產品列印用產品代號             |     |
| 費用類明細產品名稱列印時用費用名稱     |     |
| 查詢期間內有付款記錄要印出         |     |
| 確定離開                  |     |
|                       |     |

欄位說明

- ■廠商代號:可於起訖欄位按[F2]鍵以取得符合條件之首/末筆代號。
- ■廠商條件:此條件欄是針對上述廠商代號區間內之資料,再予以設定過 濾。或是填入單一廠商代號。
- ■廠商簡稱:此條件欄是針對上述廠商代號區間內之資料,再予以設定過 濾。或是填入單一廠商簡稱。
- ■日期區間:設定欲查詢之帳款期間,可按快速鍵直接填入日期。
- ■日期依單據日期查詢:依單據日期區間查詢。
- ■日期依發票日期查詢:依單據發票日期區間查詢。
- ■依單據日期區間且符合 AD 設定付款天數:依單據日期區間且符合 AD 廠 商付款條件查詢(TC 費用收付/廠商維修除外)。
- ■查詢期間無應付帳款,只有前期未付的廠商不列出:在查詢期間內所有的 應付帳款均已全部結清,但仍有前期應付款未收的不要列出。

- ■查詢期間內已無應付帳款的廠商仍要列出:在查詢期間內所有的應付帳款,包括前期應付款均已全部結清的也要一併列出。
- ■查詢期間內部份應付帳款已結清者仍要列出:在查詢期間內若有部份的應 付帳款已結清的也要一併列出。
- ■查詢期間內應付帳款為0也要列出:在查詢期間內無應付款也要列出。
- ■產品列印用產品代號:列印對帳單時產品名稱改用產品代號來列印。
- ■費用類明細產品名稱列印用費用名稱:將費用單據的費用名稱印在產品名 稱欄內。

| GH 應付帳款明細表                                                                                                    |                                                                             |                                                     |                              |                                     |
|----------------------------------------------------------------------------------------------------|-----------------------------------------------------------------------------|-----------------------------------------------------|------------------------------|-------------------------------------|
| <ul> <li>一代號 簡稱</li> <li>02111 YAMA</li> <li>AAE200 台中公司</li> <li>AAEP00 花蓮公司</li> <li>AAEP00 台南公司</li> </ul> | <ul> <li>▲ 期合計 「</li> <li>本期税額 「</li> <li>本期折譲 「</li> <li>本期總計 「</li> </ul> | 73,120<br>-344<br>-896<br>73,672                    | 本期已付<br>本期未付<br>上期未付<br>未付總計 | 0<br>73,672<br>145,956<br>219,628   |
| I進貨應付 10308040001<br>1進貨應付 10308040001                                                                        | ✓ 退貨/預付<br>發票號碼 發票日期                                                        | 0<br>應付帳款<br><u>貸款兌現日應付金額</u> 折讓<br>80,000<br>735 ( | 税額   已付金額<br>  0<br>  35     | <u>未付金額</u> 結清<br>0 80,000<br>0 735 |
| 2進退應收 10308150001                                                                                             | 品之稻 割                                                                       |                                                     | -379<br>」小計+ (備目             | 0 -7,063<br>#                       |
| ▶ b32002 AD                                                                                                   | 日子日刊<br>ATA                                                                 | ■ <u>  単以単頃(木枕)</u><br>16.00 PCS   5,000.00         | 80,000.00                    | I                                   |
| 明細表一(全部)<br>明細表一(目前)<br>簡要表                                                                                   | 長(全部)<br>現細表二(全<br>明細表二(目<br>明細表二(目                                         | 部)<br>目 前 版 簡 勝 表 表 明<br><u> </u>                   |                              | Esc 放棄                              |

進入上圖之畫面後,您可於"廠商"清單中得知應付而未付之廠商,請以滑 鼠左鍵或鍵盤之上下鍵或翻頁鍵來查看各廠商之應付明細內容,且"應付金 額明細區"亦同步顯示出該廠商應付帳款資訊

當您要看該廠商之某一應付款對應之單據內容時,請以滑鼠左鍵點選"應付 帳款"區內之某一筆,且該筆資料變為反白,代表已選取該筆資料;而畫面 下方之"單據明細"亦顯示該筆單據之內容明細。各種格式的列印鈕上分為 全部及目前,所謂目前就是在"廠商"清單中光棒所在的廠商。 G-I 應付帳款結帳查詢

查詢已沖帳之資料,若已沖帳則畫面會顯示沖帳日,且結清欄會顯示 Y 或 N, 表示結清與否。

| 🌡 GI 應付帳款結帳查詢 |    |
|---------------|----|
|               |    |
|               |    |
|               |    |
|               |    |
| 廠商代號          | ~  |
| 廠商條件          |    |
| 廠商簡稱          |    |
| 日期區間          | ~  |
|               |    |
| 確定            | 放棄 |
|               |    |
|               |    |
|               |    |
|               |    |
|               |    |
|               |    |

欄位說明

- 廠商代號:可於起訖欄位按[F2]鍵以取得符合條件之首/末筆代號。
- 廠商條件:此條件欄是針對上述廠商代號區間內之資料,再予以設定過 濾。或是填入單一廠商代號。
- 廠商簡稱:此條件欄是針對上述廠商代號區間內之資料,再予以設定過 濾。或是填入單一廠商簡稱。
  - 日期區間:設定欲查詢之帳款期間,可按快速鍵直接填入日期。

進入下圖之畫面後,您可以下列方式於作翻頁及移動光棒之操作:

左鍵點按畫面右側之**一**鈕作上下移動,或以左鍵按住縱向捲軸棒一上下拖曳(資料超過一頁以上時,縱向捲軸棒才會顯示)。

以↑↓或[Page Up][Page Down]或[Home][End]等鍵作翻頁捲動之控制。 您可執行 P列印鈕將資料交由指定之印表機印出。

| <u> </u>         | 簡稱                        | 日期                      | 單據類別                     | 單號          | 發票號碼 | 應付金額    | 已付金額   | 折讓   | 未付金額   | 結帳日期      | 結 |
|------------------|---------------------------|-------------------------|--------------------------|-------------|------|---------|--------|------|--------|-----------|---|
| 02111            | YAMA                      | 103.08.15               | 進貨應付                     | 10308150004 |      | 85      | 0      | 0    | 85     |           |   |
| 2111             | YAMA                      | 103.08.20               | 進貨應付                     | 10308200001 |      | 10,000  | 0      | 0    | 10,000 |           |   |
| 02111            | YAMA                      | 103.08.21               | 進貨應付                     | 10308210001 |      | 0       | 0      | 0    | 0      |           |   |
| AE200            | 台中公司                      | 103.08.13               | 進貨應付                     | 10308130001 |      | 25,350  | 25,350 | 0    | 0      | 103.08.15 | Y |
| AE200            | 台中公司                      | 103.08.14               | 進貨應付                     | 10308140001 |      | 2,625   | 2,625  | 0    | 0      | 103.08.15 | Y |
| AE200            | 台中公司                      | 103.08.15               | 進貨應付                     | 10308150001 |      | 129,350 | 41,430 | 0    | 87,920 |           |   |
| AE200            | 台中公司                      | 103.08.15               | 進貨應付                     | 10308150002 |      | 0       | 0      | 0    | 0      |           |   |
| AE200            | 台中公司                      | 103.08.15               | 進貨應付                     | 10308150003 |      | 52,340  | 0      | 0    | 52,340 |           |   |
| AEMOO            | 花蓮公司                      | 103.08.16               | 進貨應付                     | 10308160001 |      | 1,820   | 0      | 0    | 1,820  |           |   |
| AEPOO            | 台南公司                      | 103.08.04               | 進貨應付                     | 10308040001 |      | 80,000  | 0      | 0    | 80,000 |           |   |
| AEPOO            | 台南公司                      | 103.08.08               | 維修應付                     | 10308080001 |      | 0       | 0      | 0    | 0      | 103.08.08 | Y |
| AEPOO            | 台南公司                      | 103.08.15               | 進退應收                     | 10308150001 |      | -7,959  | 0      | -896 | -7,063 | Į.        |   |
| AEPOO            | 台南公司                      | 103.08.20               | 進貨應付                     | 10308200002 |      | 735     | 0      | 0    | 735    |           |   |
| 0455C            | 張志豪                       | 103.08.12               | 進貨應付                     | 10308120001 |      | 31,500  | 28,975 | 0    | 2,525  |           |   |
| <u>沖</u><br>▶ 10 | <u>帳單號 項</u><br>308150005 | <u>次 沖帳E</u><br>3 103.0 | <u>日期  結帳金</u> 額<br>8.15 | 2,625       |      |         |        |      |        |           |   |

### G-J 應收付款結帳刪除

應收或應付款沖帳錯誤時,可至本功能進行結帳動作刪除,並將客戶的應收金額或廠商的應付金額還原成未沖帳狀態。

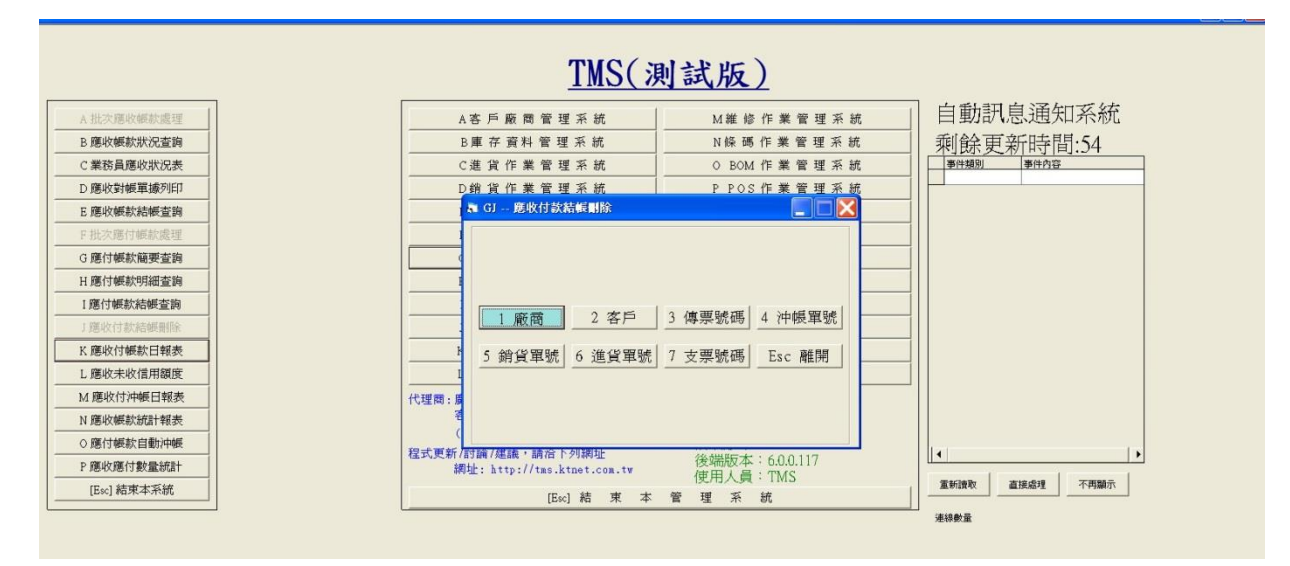

進入上圖之畫面後,請以:

左鍵直接點選欲執行之搜尋條件。

← →或↑↓鍵將游標移至欲執行之搜尋條件鈕,按[Enter]鍵。

若是依廠商或客戶代號執行時,須輸入起訖日期區間,此日期即是應付或應 收帳款之沖帳記錄日期,系統預設起訖日為該廠商或客戶之第一次沖帳記錄 日至最後一次沖帳記錄日。

| 橋   | ● 本書書書書書書書書書書書書書書書書書書書書書書書書書書書書書書書書書書書書       | <u>沖帳日期</u><br>103.08.04                                                                                           | <u>沖帳編號</u><br>10308040001                                                                                                    | 取用預付款                                                                                                    | 沖帳現金                                                                                                    |                                     |
|-----|-----------------------------------------------|----------------------------------------------------------------------------------------------------|----------------------------------------------------------------------------------------------------|----------------------------------------------------------------------------------------------------|----------------------------------------------------------------------------------------------------|-------------------------------------|
| Z   | 中公司                                           | 103.08.15                                                                                                    | 10308150001                                                                                                    |                                                                                                    |                                                                                                    | U                                   |
| 겉   | <b>沖公司</b>                                    | 103.08.15                                                                                                    | 10308150003                                                                                                    | 銀行電匯款                                                                                                    |                                                                                                    |                                     |
| É   | 计中公司                                          | 103.08.15                                                                                                    | 10308150004                                                                                                    |                                                                                                    | 0                                                                                                    | 0                                   |
| Ê   | 神公司                                           | 103.08.15                                                                                                    | 10308150005                                                                                                    | 電匯銀行                                                                                                    |                                                                                                    |                                     |
|     |                                               |                                                                                                    |                                                                                                    | 折讓總額                                                                                                    | 刷卡總額                                                                                                    | 0                                   |
|     |                                               |                                                                                                    |                                                                                                    | 沖帳總額                                                                                                    | 結帳金額                                                                                                    | 240,000                             |
|     |                                               |                                                                                                    |                                                                                                    | 保留款總額                                                                                                    | 備註                                                                                                    | 240,000                             |
|     |                                               |                                                                                                    |                                                                                                    | 1                                                                                                    | ~ I                                                                                                    |                                     |
| 影   | 、移轉廠商                                         | 奇 「 「 「 「 」                                                                                                    |                                                                                                    | 群組代號                                                                                                    |                                                                                                    |                                     |
| 蒙   | 次移轉廠商                                         | <u>ज</u> ्ज                                                                                                    | ې<br>بې                                                                                                    | 群組代號<br>展貨單明細                                                                                                    |                                                                                                    |                                     |
| 影影  | 文移轉廠商<br>  異撼型態                               |                                                                                                    | 冲<br><u>應收付帳款</u> 保                                                                                                    | 群組代號<br>展貨單明細<br>留款 折讓金額                                                                                                    |                                                                                                    | 寸帳款                                 |
| 影影  | 文移轉廠南<br>單據型態<br>進貨                           | <b>軍振號碼</b><br>10307300001                                                                                         | 冲<br><u>應收付帳款</u> 保<br>170,595                                                                                                    | 群組代號<br>廣貨單明細<br>留款 折讓金額                                                                                                    | <u>已收付帳款</u> 未收付<br>0 170,595<br>0 25 250                                                                                     | <u>寸帳款</u> 0                        |
| 長 影 | 大移轉廠商<br>單 <u>據型態</u><br>進貨<br>進貨             | <b>軍振號碼</b><br>10307300001<br>10308130001<br>10308140001                                                           | 冲<br><u> 應收付帳款</u> 保<br>170,595<br>25,350<br>2,625                                                                                         | 群組代號<br>廣貨單明細<br>留款<br>0<br>0<br>0                                                                                                    | <b>已收付帳款 未收付</b><br>0 170,595<br>0 25,350<br>0 2,625                                                                          | <u>寸帳款</u> 0<br>0<br>0              |
| 影影  | 大移轉廠商<br>單 <u>據型態</u><br>進貨<br>進貨<br>進貨<br>進貨 | 新<br>單據號碼<br>10307300001<br>10308130001<br>10308140001<br>10308150001                                              | 沖<br><u> 應收付帳款</u><br>170,595<br>25,350<br>2,625<br>129,350                                                                                | 群組代號<br>慶貨單明細<br>留款<br>0<br>0<br>0<br>0<br>0<br>0<br>0<br>0<br>0<br>0<br>0<br>0<br>0                                                                                                    | <mark>         已收付帳款 未收付         170,595         0 25,350         0 2,625         0 41,430         1,430         1 </mark>    | <u>寸帳款</u> 0<br>0<br>0<br>87,920    |
| 影影  | 次移轉廠商<br>運場型態<br>進貨<br>進貨<br>進貨<br>進貨         | 新     「     軍     振號碼     10307300001     10308130001     10308140001     10308150001                              | 沖<br><u> 應收付帳款</u><br>170,595<br>25,350<br>2,625<br>129,350                                                                                |                                                                                                    | 已收付帳款         未收付           0         170,595           0         25,350           0         2,625           0         41,430 | <u>寸帳款</u> 0<br>0<br>0<br>87,920    |
|     | 次移轉廠商<br>單 <u>場型態</u><br>進貨<br>進貨<br>進貨       | 第<br>10307300001<br>10308130001<br>10308140001<br>10308150001                                                      | 沖<br>應收付帳款<br>170,595<br>25,350<br>2,625<br>129,350<br>次回<br>(何気化時                                                                         | 群組代號<br>度貨單明細   留款   1 新課金額   0   0   0   0   0   0    6   度票線明細   图此   1   夏山   第二章 五金                                                                                                    | 已收付帳款     未收付       0     170,595       0     25,350       0     2,625       0     41,430                                     | <u>寸帳款</u> 0<br>0<br>0<br>87,920    |
| 影響  |                                               | 軍據號碼           10307300001           10308130001           10308130001           10308140001           10308150001 | 次<br><u>應收付帳款</u><br>170,595<br>25,350<br>2,625<br>129,350<br>御<br>一<br>二<br>一<br>一<br>一<br>一<br>一<br>一<br>一<br>一<br>一<br>一<br>一<br>一<br>一 | 群組代號                 授貨單明細                  留款                  0                  0                 0                 0                 0                 0                 0                 0                 0                 0                 0                 0                 0                 0                          日             收 | 已收付帳款     未收价       0     170,595       0     25,350       0     2,625       0     41,430                                     | <u>寸帳款</u><br>0<br>0<br>0<br>87,920 |

輸入條件後,接著出現如圖三之畫面,在左上方之"沖帳記錄清單"內有該 廠商或客戶之沖帳記錄(資料多寡視圖二之查詢條件而定)。而右上方之"沖帳 金額明細區",則是告知使用者"沖帳記錄清單"之光棒所在之資料,當時 所沖帳之金額型態。

圖三

同時在畫面中央之"沖帳貨單明細",亦會顯示此筆金額所沖銷的是那一張 單據。若該筆沖帳記錄包含以票據沖帳,則畫面下方之"沖帳票據明細區" 亦會顯示當時沖帳之票據資料。

確定光棒所在之資料為欲刪除之沖帳記錄後,以滑鼠點選刪除沖帳記錄鈕並 再次確認之,系統即刪除此筆沖帳資料;若欲結束圖三之畫面回到選單畫面, 則請以滑鼠點選離開本視窗鈕。

結帳刪除時,已開立之票據必須自行另外刪除,若已兌現支票,亦請先改為 未兌再行刪除;如果要以原票據重新沖帳,則毋須刪除票據。 G-K 應收應付帳款日報表

可顯示指定日期的應收或應付的收付款狀況。

| 應收日報表 應付日報表 Esc 離開 | 應收日報表 應付日報表 Esc 離開 |
|--------------------|--------------------|
|                    |                    |

選擇應收或應付日報表後,再輸入日期,沖帳員不一定要輸入,即出現如下 圖之畫面,應收與應付的格式均相同。按下P列印即可印出報表。

| ■ GK-應收應付報表                       |                            |                                |                          |
|-----------------------------------|----------------------------|--------------------------------|--------------------------|
| 應收日報表                             |                            |                                |                          |
| 客戶簡稱   應收總額   本日已收                | 現金本日刷卡合計本日已收匯款本日已          |                                | 總計未收                     |
| ▶ 吳俊明 14,387                      | 0 0 0                      | 0 300 0 0                      | 14,087                   |
| 普中 37,715                         | 0 0 0                      | 0 2,000 0 0                    | 35,715                   |
|                                   |                            |                                |                          |
| <u>應收合計 現金合計 刷</u><br>1,609,004 0 | <u>卡合計 匯款合計 票據台</u><br>0 0 | <u>計 預收款合計 折讓合計</u><br>0 2,300 | <u>預收餘額合計</u><br>0 5,975 |
|                                   |                            | 應收                             | <b>女總計</b>               |
|                                   | P列印 Esc                    | c 離開                           | 1,000,704                |

G-L 應收未收信用額度

查詢客戶扣除未收款之後的剩餘額度。

| a GL應收未收信用額度 |  |
|--------------|--|
|              |  |
|              |  |
|              |  |
|              |  |
|              |  |
| 客戶代號         |  |
|              |  |
|              |  |
| 總計金額為0仍要列出 「 |  |
| 剩餘額度為0不要列出 Г |  |
|              |  |
| 確定 離開        |  |
|              |  |
|              |  |
|              |  |
|              |  |
|              |  |

欄位說明

■ 客戶代號:可於起訖欄位按[F2]鍵以取得符合條件之首/末筆代號。

■ 日期區間:設定欲查詢之帳款期間,可按快速鍵直接填入日期。

進入下圖之畫面後,您可用下列方式作查詢各客戶的翻頁及移動光棒之操作: 左鍵點按畫面右側之▲ ●鈕作上下移動,或以左鍵按住縱向捲軸棒—上下拖 曳(資料超過一頁以上時,縱向捲軸棒才會顯示)。

以↑↓或[Page Up][Page Down]或[Home][End]等鍵作翻頁捲動之控制。

亦可以下列方式作横向瀏覽欄位資料之控制:

左鍵點按畫面右側之**小**鈕作左右移動,或以左鍵按住橫向捲軸棒**上** 往左右方向拖曳。

若要查看信用額度,請將橫向捲軸往右拉動。您可執行 P 列印鈕將資料交由 指定之印表機印出。

| GL | 應收 | 未收 | 信用 | 額度 |
|----|----|----|----|----|
|    |    |    |    |    |

| 子厂门场加 | 各戶間柟                                                                                      | <u> 預收餘額</u> | <u>上期未收</u> | 本期應收                                    | 本期已收   | <u>本期折讓</u>      7 |
|-------|-------------------------------------------------------------------------------------------|--------------|-------------|-----------------------------------------|--------|--------------------|
| 00001 | 天                                                                                         | 0            | 0           | 4,389                                   | 0      | 0                  |
| 00002 | 王坤灝                                                                                       | 500          | 0           | 32,675                                  | 14,795 | 0                  |
| 00003 | tse                                                                                       | 0            | 0           | 15,083                                  | 0      | 0                  |
| 00005 | 葉玲君                                                                                       | 0            | 0           | 8,268                                   | 7,638  | 0                  |
| 00009 | 馮海                                                                                        | 0            | 0           | 5,880                                   | 0      | 0                  |
| 00010 | 土先生                                                                                       | 0            | 0           | 10,500                                  | 0      | 0                  |
| 00011 | H±R                                                                                       | 0            | 0           | 15,073                                  | 0      | 0                  |
| 00014 | lin                                                                                       | 0            | 0           | 919                                     | 0      | 0                  |
| 001   | POSP9 TT                                                                                  | 0            | 0           | 94,800                                  | 15,000 | 0                  |
| 009   | IMS企業有限                                                                                   | 0            | 0           | 4,537                                   | 0      | 0                  |
| )]    | 二准                                                                                        | 0            | 0           | -18,900                                 | 0      | 0                  |
| J2    | <br> <br> <br> <br> <br> <br> <br> <br> <br> <br> <br> <br> <br> <br> <br> <br> <br> <br> | 0            | Ŭ           | 10,498                                  | 0      | 0                  |
| ANK   | 刷卡銀行                                                                                      | 0            | 0           | 14,925                                  | 0      | 0                  |
| BEMOO | 化運公司                                                                                      | 0            | U           | 785,258                                 | 1,890  | 0                  |
| BEPUU | <u>百用分公可</u>                                                                              | U            | 60,000      | U                                       | U      | U O                |
| BEUZU | 新竹公司                                                                                      | 0            | 34,307      | 73,498                                  | 0      | U                  |
| BEWUU | 喜田公司                                                                                      | U            | 47,890      | U                                       | 0      | U O                |
| BAEMO | 局雄公司                                                                                      | 0            | 23,430      | 0 00 00 00 00 00 00 00 00 00 00 00 00 0 | 0      | U                  |
| JU4   | pchome間店街                                                                                 | 0            | Ŭ           | 30,706                                  | 0      | U                  |
| 10001 |                                                                                           | 0            | 0           | 200                                     | 0      | 0                  |
|       | [                                                                                         |              |             |                                         |        |                    |
| 枚餘額   | 」<br>i總計                                                                                  | 上期未收總計       | 本期應收        | 總計 本期日                                  | 己收總計   | 本期折譲               |
|       | 500                                                                                       | 165,91       | 3 1,        | 088,377                                 | 39,323 |                    |
| -*    | · 前土 (6) / / / / / / / / / / / / / / / / / / /                                            | F            | 纲手士山        | Kt .                                    | 新心的窗床。 | 1 후 L              |

# G-M 應收付沖帳日報表

可查詢應收或應付沖帳記錄。

| 氰 GM應收付沖帳日報表         |  |
|----------------------|--|
| A 應收查詞 B 應付查詢 Esc 離開 |  |

先於上圖畫面中點選欲查詢應收或是應付,再於下圖第1個畫面中輸入查詢的條件。

欄位說明

- 客戶(廠商)代號:可於起訖欄位按[F2]鍵以取得符合條件之首/末筆代號。
- 日期:設定欲查詢之帳款期間,可按快速鍵直接填入日期。

按下確定鈕後即出現下圖第2個畫面,應收與應付的格式均相同。您可以選擇畫面下方4種紙張列印格式印出報表。

| 幕 GM應收付沖帳日報表 |  |
|--------------|--|
| 應收沖帳日報表      |  |
| 客戶代號         |  |
| 日期「一一~「      |  |
| 確定 Esc 取消    |  |
|              |  |
|              |  |
|              |  |

| a GM應收付沖帳日報表                                                                                                    |                                                                                                    |
|----------------------------------------------------------------------------------------------------|----------------------------------------------------------------------------------------------------|
| 應收沖帳日報表<br>沖帳單號 客戶代號 客戶簡稱<br>10308180001 000005 葉玲君<br>▶ 10308020001 0001 POS目市                                                                                                    | 已收現金5,000日收匯款0日收匯款0日收票據0取用預收款0折護可沖金額5,000日沖金額5,000沖刺金額0預收餘額0                                                                                                    |
| 單據類別       單據號碼       沖帳金額       折讓         ) 銷貨       10307170002       525         POS刷卡應收       10307170003       2,970         POS鳳卡應收       10307170004       -2,970         POS刷卡應收       10307170007       4,900              | 金額         結帳金額         預收貨款           0         525         0           0         2,970         0           0         -2,970         0           0         -4,475         425 |
| 5,000     E         5,000     E          1,338     用          1,338     用           1,338     用                                                                                                    < | 出收匯款合計     0       以用預收款合計     0       現收餘額合計     6,338       ▲ 明細表<br>(A4)     修正     Esc 取消                                                                                  |

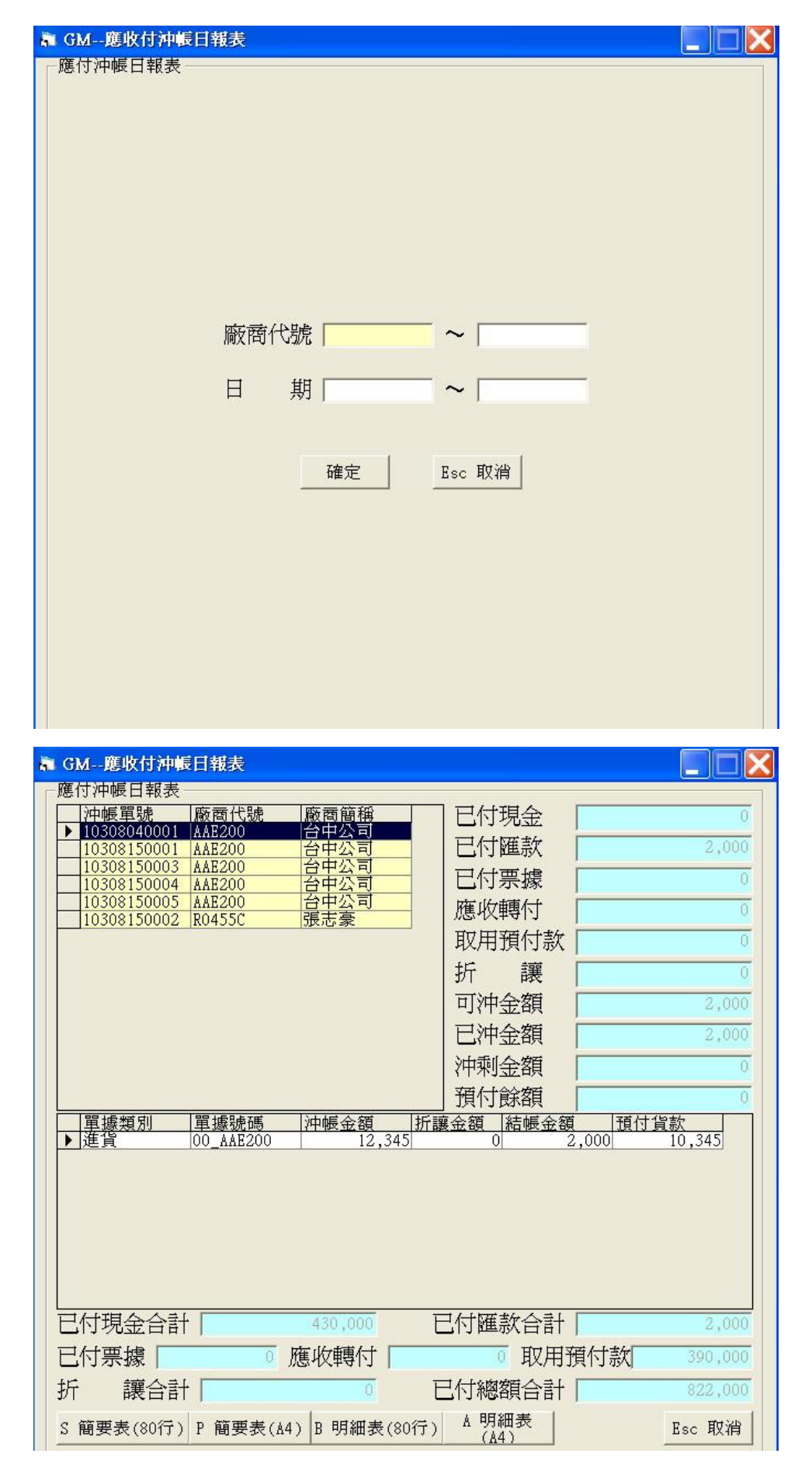

G-N 應收帳款統計報表

| 着 GN 應收帳款統計表          |  |
|-----------------------|--|
|                       |  |
|                       |  |
|                       |  |
|                       |  |
| 客戶代號 🔽 🗸 🗌            |  |
| 客戶條件                  |  |
| 日期區間 ~ 「              |  |
| 音阳引代號                 |  |
| 查詢區間已結清客戶也要列入統計 「     |  |
| 光对心地带作声 一步 后心地带作声 一部月 |  |
| 果初代就排行 谷户代就排序         |  |
|                       |  |
|                       |  |
|                       |  |
|                       |  |

欄位說明

- 客戶代號:可於起訖欄位按[F2]鍵以取得符合條件之首/末筆代號。
- 客戶條件:此條件欄是針對上述客戶代號區間內之資料,再予以設定過 濾。或是填入單一客戶代號。
  - 日期區間:設定欲查詢之帳款期間,可按快速鍵直接填入日期。
  - 部門代號:設定欲查之部門代號。

您可以在下圖畫面內以下列方式於作翻頁及移動光棒之操作:

左鍵點按畫面右側之**一**鈕作上下移動,或以左鍵按住縱向捲軸棒一上下拖曳(資料超過一頁以上時,縱向捲軸棒才會顯示)。

以↑↓或[Page Up][Page Down]或[Home][End]等鍵作翻頁捲動之控制。

亦可以下列方式作橫向瀏覽欄位資料之控制:

左鍵點按畫面右側之**小**鈕作左右移動,或以左鍵按住橫向捲軸棒**上** 

可用 P 列印鈕將資料交由印表機輸出,或 T 轉 Excel 匯出成 Excel 檔。

| 東收  | 款   |        | 本期應收      | 本期折讓        | 上期未收    | 本期已收    | : 應收總額    | 1 本期保留 | 上期保留     |
|-----|-----|--------|-----------|-------------|---------|---------|-----------|--------|----------|
|     | 1   | 500    | 1,254,290 | 0           | 0       | 39,323  | 1,214,467 | 0      | C        |
| 【代  | 業助  | 代號     | 簡稱        | <b>預</b> 收款 | 本期應收    | 本期折讓 上期 | #未收 本期    | 已收 應收線 | 創額  ▲    |
|     |     | tn0001 | 台南01      | 0           | 268     | 0       | 0         | 0      | 268      |
| 002 |     | 000003 | tse       | 0           | 15,083  | 0       | 0         | 0      | 15,083   |
| T   | TMS | 000001 | l天        | 0           | 4,389   | 0       | 0         | 0      | 4,389    |
| 4S  |     | 000002 | 王坤灝       | 500         | 32,675  | 0       | 0         | 14,795 | 17,380   |
| 1S  |     | 000005 | 葉玲君       | 0           | 8,268   | 0       | 0         | 7,638  | 630      |
| 1S  |     | 000009 | 鴻海        | 0           | 5,880   | 0       | 0         | 0      | 5,880    |
| 4S  |     | 000010 | 王先生       | 0           | 10,500  | 0       | 0         | 0      | 10,500   |
| 4S  |     | 000011 | L莊R       | 0           | 15,073  | 0       | 0         | 0      | 15,073   |
| 4S  |     | 000014 | lin       | 0           | 919     | 0       | 0         | 0      | 919      |
| 4S  |     | 0001   | POS門市     | 0           | 94,800  | 0       | 0         | 15,000 | 79,800   |
| IS  | KΤ  | 0009   | TMS企業有限   | 0           | 4,537   | 0       | 0         | 0      | 4,537    |
| 1S  | 5   | 001    | 三洋        | 0           | -18,900 | 0       | 0         | 0      | -18,900  |
| IS  |     | 002    | 東鋒        | 0           | 10,498  | 0       | 0         | 0      | 10,498   |
| IS  | TMS | BANK   | 刷卡銀行      | 0           | 14,925  | 0       | 0         | 0      | 14,925   |
| IS  | TMS | BBEMOO | 花蓮公司      | 0           | 785,258 | 0       | 0         | 1,890  | 783,368  |
| IS  | TMS | BBEPOO | 台南分公司     | 0           | 60,000  | 0       | 0         | 0      | 60,000   |
| 1S  | TMS | BBEUZO | 新竹公司      | 0           | 108,065 | 0       | 0         | 0      | 108,065  |
| IS  | TMS | BBEWOO | 台中公司      | 0           | 47,890  | 0       | 0         | 0      | 47,890 🖣 |

Х

### G-0 多家客戶批次沖帳

可用 EXCEL 快速匯入多家客戶沖帳適用電商,不支援票據付款,可至 GB 依條件下載 EXCEL 直接匯入沖帳,或依應收對帳單自訂檔案沖帳。

可沖轉 DE 銷貨(依銷貨單號或客戶訂單)/DH 銷退/TA 應收費用/TA 應付費用單據,且 可沖轉手續費/運費/匯費等自動開立傳票。請注意此沖帳是依單據號碼沖帳,如有 100 筆,就會有 100 筆沖帳單號及傳票。

⑦ GO-客戶批次沖帳匯入

| 選擇當案後<br>選按下至GB直接<br>可至GB直接<br>中輕類別上<br>客戶系統,4<br>次<br>一一一一一一一一一一一一一一一一一一一一一一一一一一一一一一一一一一一 | ,也可以直接點選視窗修改<br>入<br>使匯出相容格式未沖款明約<br>((銷貨),OU(銷退),FI(應收費<br>:無銷貨單轉預收:當你選指<br>是此訂單尚未轉到銷貨單,<br>即時自動取用預收款沖帳<br>比對"訂單號碼"<br>、銷貨單或是客戶訂單號碼 | 次內容,確認無誤後在 ▲ 田表<br>田表<br>(用),FO(應付費用)<br>戰的客戶訂單存在訂<br>則將此筆金額直接轉<br>低,此只比對"客戶訂 馬,如有多筆一樣則依 ↓ | 範例-簡易 | <ul> <li>沖帳日期 [1]</li> <li>□ 未收/付0元</li> <li>□ 客戶訂單單</li> <li>● 檢查來源單</li> <li>○ 重複不匯</li> <li>□ 逐筆重整</li> <li>□ 逐筆重整</li> <li>□ 逐筆重整</li> </ul> | 09.10.28<br>在不匯入<br>單號查無銷貨單<br>號(來源單號空<br>入 ◎ 強訊<br>傳票(標準)<br>銀行 0001 | 単轉訂單預收<br>白不檢查)<br>則匯入 |    | 選擇檔案<br>自訂檔案<br>蝦皮檔案 |
|--------------------------------------------------------------------------------------------|----------------------------------------------------------------------------------------------------|--------------------------------------------------------------------------------------------|-------|----------------------------------------------------------------------------------------------------|-----------------------------------------------------------------------|------------------------|----|----------------------|
| 選擇                                                                                         | 沖帳類別                                                                                                    | 單號                                                                                         | 金額    | 銀行代號                                                                                                    | 手續費                                                                   | 運費                     | 匯費 | 來源單                  |
| <                                                                                          |                                                                                                    |                                                                                            |       |                                                                                                    |                                                                       |                        |    | >                    |
| 僅選新                                                                                        | 無錯誤 全選                                                                                                    | 全不選<br>bel1                                                                                |       |                                                                                                    |                                                                       |                        |    | 開始匯入                 |

#### 請詳閱上圖紅框內容說明

欄位說明

#### 範例-簡易:下載簡易範例如下,可參考欄位自行輸入資料快速匯入沖帳

|   | А    | В               | С    | D    | E   | F   | G  | H  | Ι |
|---|------|-----------------|------|------|-----|-----|----|----|---|
| 1 | 沖帳類別 | 單號              | 金額   | 銀行代號 | 備註  | 手續費 | 匯費 | 運費 |   |
| 2 | IN   | 10608030002     | 700  |      | XXX | 15  | 20 | 30 |   |
| 3 | OU   | 10608040002     | -98  | 0002 | YYY | 0   | 0  | 0  |   |
| 4 | IN   | 17071633517080A | 1000 |      | ZZZ | 0   | 0  | 0  |   |
| 5 | FI   | 10608160002     | 500  | 0002 | YYY | 0   | 0  | 0  |   |
| б | FO   | 10608160003     | -95  | 0002 | YYY | Ó 🔶 | Ō. | 0  |   |
| 7 |      |                 |      |      |     |     |    |    |   |
| 8 |      |                 |      |      |     |     |    |    |   |

沖帳類別:必填,IN:銷貨單,OU:退貨單,FI:應收費用,FO:應付費用。

單號:必填,除了銷貨單可用銷貨單號或客戶訂單外其他一律使用原單據號碼。 金額:必填。 銀行代號:如未填則預設為現金沖帳。

沖帳日期:預設為今日,可選擇沖帳時間

以下是使用 DC 訂單[V 指定出貨]且使用[客戶訂單]做為銷貨單的沖帳選項,如未使用 V 指定出貨則可不處理

未收/付0元不匯入:建議勾選,因V指定出貨會有同一個訂單號碼多筆銷貨單,因此 請勾選0元則不會匯入。

客戶訂單單號查無銷貨單轉訂單預收:此為訂單先收款但尚未轉銷貨單系統自動轉預 收且會在 DC 訂單自動勾選,如未使用此功能請不要勾選。

| B、DC訂單單據異動處理                                                             |                                                                                                    |
|--------------------------------------------------------------------------|----------------------------------------------------------------------------------------------------|
| 訂單日期 109.04.28 訂單單號 10904280043 客戶代號 0                                   | 客戶簡稱 0 客製 有用 其他 客製                                                                                                    |
| 統一編號 16960829 聯絡人 TEST2 客戶電話 0424222000.                                 | 客戶傳真 04-24222201 到貨時段 晚上 1代 日代 日代 日                                                                                                    |
| 業務員 0006 陸小火鍋 業務主管 0001 管理者 業務助理 TMS 測試員                                 | 行動電話 0912345678 網購平台 Shopee 照皮                                                                                                    |
| 部門代號 客戶訂單 2003231156560Y 貨款兌現日 109.05.05                                 | 預定出貨 物流名稱 [Shop-7 超取(7-11)                                                                                                    |
| 付款方式 04 貸到付款 發票開立 隨貨附發票 🗾 稅別 🤋 混稅                                        | 宮際出貨 109.04.28     代收金額 0                                                                                                    |
| 付款備註 貨到付款 檔 次                                                            | 出貨完畢 10904280044 幣別                                                                                                    |
| 送貞地址、新大際19市179702<br>發票地址 台中市北屯區豐樂路二段266號                                | ■ 報信単號                                                                                                    |
| 送貨方式 17-11 ビ常温 口冷藏 口冷凍                                                   | 網路下單 進入明細輸入 明細含稅 □                                                                                                    |
|                                                                          |                                                                                                    |
| 1 Y 1 V00000041 比准品為標準測試進品 紅色 XL 1 A001 PCS<br>2 Y 1 XX123 網購運費 1 A001 個 | 1         238.10         238.10         1         0         -261.907.06329879.951           1         57.14         57.14         1         0         28.18         -263 |
|                                                                          | •                                                                                                    |
| 成本總價 528.96 利 潤 -233.72 毛 利 率 -79.16 % 匯款銀行 [                            | 現金訂金 0 應 稅 295.24                                                                                                    |
| 信用卡號 授權碼 支票號碼 匯款訂金 [                                                     | 0刷卡訂金 零 稅 0.00                                                                                                    |
|                                                                          |                                                                                                    |
| 17月 201.712/39/09/20/7 資源金額.310                                          | 刷 市 加 収 0 木 祝 合 計 295.00<br>産 仮 刷 半 1 0 和 金 1 15                                                                                                    |
| ** 姓名:吳*姓 手機:886922***888 電話:886922***888<br>地址:新天際門市179702              | (個) [1] (1) (1) (1) (1) (1) (1) (1) (1) (1) (1)                                                                                                    |
| 内部備註                                                                     |                                                                                                    |
|                                                                          |                                                                                                    |
|                                                                          |                                                                                                    |
|                                                                          |                                                                                                    |
| ↓ 1/4-公時工具   ™ 網牌   銀ントョ] 単頁計    時息 単   訂金   特進 頁   特進 朝   抗特進 朝   同預定交貨 | (日 🔽 同客戶查詢 🗌 同部門查詢 🗌 只查未覆核 🔽 只查未出貨完訂單 🧲                                                                                                    |

檢查來源單號(來源單號空白不檢查):客製功能預設為重複不匯入

逐筆重整傳票(標準):本沖帳是依單號逐筆沖帳,每沖一張系統會自動開立傳票則重新 索引,因此如沖帳筆數多且日期不是當日沖帳日期速度會變得很慢則建議不勾選, 完成後可再至[KD 帳款異常重算]即可。

強制指定銀行:勾選則可用[F2]挑選匯款銀行,如有加購[票據作業>銀行]則可同步銀行存款資料,如未勾選則不同步銀行。

沖帳

GB 檔案匯出快速沖帳:此匯出檔案已符合匯入格式可快速沖帳。

出貨一條龍:自動採購單>訂單>出貨>發票>電腦驗貨>物流單列印

|                                                                                   | <u>TMS 獲利王(測試版)</u>                                                                                                    |
|-----------------------------------------------------------------------------------|----------------------------------------------------------------------------------------------------|
| 資料來源:TMSDemo1<br>前端版本:6.0.0.820<br>後端版本:6.0.1.157<br>使用人員:測試員<br>更版資訊<br>舊版型 固定 ☑ | A客戶廠商管理系統       I擴充報表管理系統       F票據作業管理系統       M         B庫存資料管理系統       J系統參數設定作業       H會計總帳管理系統       M         C進貨作業管理系統       K擴充功能管理系統       P POS 作業管理系統       S         D銷貨作業管理系統       W網路訂單拋轉系統       L發票作業管理系統       T         E營業統計分析系統       Y您的專屬管理系統       N條碼作業管理系統       R         G應收應付管理系統       Q客製擴充管理系統       V合約作業管理系統       U |
| A 批次應收帳款處理                                                                        | □ □ □ □                                                                                                    |
| B應收帳款狀況查詢                                                                         |                                                                                                    |
| C 業務員應收狀況表                                                                        | ▶ 新見感快 109:04:01 109:04:01 109:04:010005 日 北京新市 0 183後利王 1,000:00 0.00 0 1<br>新貨應收 109:04:01 109:04:010005 日 北京新市 0 183後利王 7,350:00 0.00 0                                                                                                    |
| D 應收對帳單據列印                                                                        | 新貨幣水 109-04-01 10904010006 台北業務部 0 TMS獲利王 276-00 0.00 0     北部運動 109-04-01 10904010006 台北美務部 0 TMS獲利王 276-00 0.00 0                                                                                                    |
| E應收帳款結帳查詢                                                                         | 朝見無收 109.04.05 10904050001 台北業務部 0 185後利主 3,123.00 300.00 0<br>新貨幣收 109.04.05 10904050001 台北業務部 0 185後利主 0.00 0.00 0                                                                                                    |
| F批次應付帳款處理                                                                         | 新貨應收 109.04.06 10904060003 台北業務部 0 TMS獲利王 1,074.00 0.00 0                                                                                                    |
| G 應付帳款簡要查詢                                                                        | 新賀原松(109.04.06 10904060004 音13(素約音0 1mS後利主 1,074.00 0.00 0     105(数利主 1,074.00 0.00 0     105(数利主 1,074.00 0.00 0     105(数利主 1,074.00 0.00 0                                                                                                    |
| H應付帳款明細查詢                                                                         | 新貨應收 109.04.06 10904060006 台北業務部 0 TMS獲利王 1,074.00 0.00 0                                                                                                    |
| I應付帳款結帳查詢                                                                         | 【 【 】 】 】 】 】 】 】 】 】 】 】 】 】 】 】 】 】 】                                                                                                    |
| J應收付款結帳刪除                                                                         | 10304010003 00000040  印建品為標準測試產品。 1次片 1,000.00 1,000.00 1,000.00 1,000.00                                                                                                    |
| K 應收付帳款日報表                                                                        |                                                                                                    |
| L 應收未收信用額度                                                                        |                                                                                                    |
| M 應收付沖帳日報表                                                                        |                                                                                                    |
| N 應收帳款統計報表                                                                        |                                                                                                    |
| 0 多家客戶批次沖帳                                                                        |                                                                                                    |
| P沖帳單批次刪除                                                                          | 總計應收 269,888,097 總計折讓 6.111 總計已收 490,003 總計未收 269,391,808                                                                                                    |
| Q多家廠商批次沖帳                                                                         | 保留款應收 0 保留款折讓 0 保留款已收 0 保留款未收 0                                                                                                    |
| [E∞] 結束本系統 [F1] 說明                                                                | P 簡要列印     L 明細列印     T 簡要轉Excel     A 轉 G-A Excel     E 轉 G-O Excel     R 重新查詢                                                                                                    |

| 沖帳類别 | 單號          | 金額     | 銀行代號 | 備註 | 手續費 | 匯費 | 運費 | 客戶訂單                      |
|------|-------------|--------|------|----|-----|----|----|---------------------------|
| FI   | 10904070006 | 3,000  |      |    | 0   | 0  | 0  |                           |
| IN   | 10904010002 | 1,000  |      |    | 0   | 0  | 0  | 19033010296ABC0           |
| IN   | 10904060001 | 12,039 |      |    | 0   | 0  | 0  |                           |
| IN   | 10904060002 | 1,480  |      |    | 0   | 0  | 0  |                           |
| IN   | 10904060049 | 539    |      |    | 0   | 0  | 0  | 0042386-160430-5214744805 |
| IN   | 10904060050 | 729    |      |    | 0   | 0  | 0  | 0042386-160424-2009451005 |
| IN   | 10904060051 | 2,059  |      |    | 0   | 0  | 0  | 0042386-160428-1335483808 |
| IN   | 10904060052 | 1,622  |      |    | 0   | 0  | 0  | 0042386-160408-3991704008 |
| IN   | 10904070001 | 3,404  |      |    | 0   | 0  | 0  |                           |
| IN   | 10904070006 | 172    |      |    | 0   | 0  | 0  | 2.00403E+13               |
| IN   | 10904070011 | 653    |      |    | 0   | 0  | 0  | 1.70606E+13               |
| IN   | 10904070012 | 370    |      |    | 0   | 0  | 0  | 1.70614E+13               |

可依客戶付款帳單自行編修手續費/匯費/運費單據

例如單號 10904070006,原沖帳金額 3000元,調整各項費用後則如下表金額須一致,

如金額不同則沖帳時會自動轉預收或留下該張餘額。

| 1  | 沖帳類別 | 單號          | 余額     | 銀行代號 | 借註 | 手續費 | 匯費 | 滙瞢 | 客目   | 訂單                    |      |    |
|----|------|-------------|--------|------|----|-----|----|----|------|-----------------------|------|----|
| 2  | FI   | 10904070006 | 2,810  |      |    | 100 | 30 | 60 |      | 如手動調整則需一              | 併調整沖 | 長金 |
| 3  | IN   | 10904010002 | 1,000  |      |    | 0   | 0  | 0  | 1903 | 3010296ABC0           |      |    |
| 4  | IN   | 10904060001 | 12,039 |      |    | 0   | 0  | 0  |      |                       |      |    |
| 5  | IN   | 10904060002 | 1,480  |      |    | 0   | 0  | 0  |      |                       |      |    |
| 6  | IN   | 10904060049 | 539    |      |    | 0   | 0  | 0  | 0042 | 386-160430-5214744805 |      |    |
| 7  | IN   | 10904060050 | 729    |      |    | 0   | 0  | 0  | 0042 | 386-160424-2009451005 |      |    |
| 8  | IN   | 10904060051 | 2,059  |      |    | 0   | 0  | 0  | 0042 | 386-160428-1335483808 |      |    |
| 9  | IN   | 10904060052 | 1,622  |      |    | 0   | 0  | 0  | 0042 | 386-160408-3991704008 |      |    |
| 10 | IN   | 10904070001 | 3,404  |      |    | 0   | 0  | 0  |      |                       |      |    |
| 11 | IN   | 10904070006 | 172    |      |    | 0   | 0  | 0  |      | 2.00403E+13           |      |    |
| 12 | IN   | 10904070011 | 653    |      |    | 0   | 0  | 0  |      | 1.70606E+13           |      |    |
| 13 | IN   | 10904070012 | 370    |      |    | 0   | 0  | 0  |      | 1.70614E+13           |      |    |
| 14 |      |             |        |      |    |     |    |    |      |                       |      |    |

銷貨

銷貨 銷貨

10904070006

10904070011

10904070012

王大明

露天-拍 露天-拍

日標未必

3000

12039

1480 539

729 2059

1622

3404

172

653

370

653 370

| • | GO-客戶批次沖帳匯入                                                                                                    |                                                         |                                                  |       |                                                                                                    |                                                                                   |                           |    |      |             |            |       |
|---|----------------------------------------------------------------------------------------------------|---------------------------------------------------------|--------------------------------------------------|-------|----------------------------------------------------------------------------------------------------|-----------------------------------------------------------------------------------|---------------------------|----|------|-------------|------------|-------|
|   | 選擇檔案後,也可以直接點選<br>按下開始匯入<br>可至GB直接匯出相容格式未注<br>补輕類別-1N續貨),OU(續過,F<br>客戶訂單查無銷貨單轉預收;<br>客戶訂單查無銷貨單轉預收;<br>主,確,但是此訂單尚未轉到貨<br>主,確的## | 見窗修改內容,确<br>冲款明細表<br>日(應收費用),FO(<br>當你選擇的客戶<br>衛貨單,則將此筆 | 認無誤後在 ▲<br>應付費用)<br>訂單存在訂<br><sup>任金額直接轉</sup> ↓ | 範例-簡易 | <ul> <li>沖帳日期</li> <li>◇ 未收/付(</li> <li>○ 客戶訂算</li> <li>檢查來源!</li> <li>● 重複不</li> <li>◇ 逐筆重!</li> </ul> | 109.04.29       )元不匯入       21單號查無銷貨       單號(來源單號       匯入     0 引       整傳票(標準) | 度單轉訂單預收<br>空白不檢查)<br>強制匯入 |    |      |             |            |       |
|   | 單號                                                                                                    | 金額                                                      | 銀行代號                                             | 手續費   | 運費                                                                                                    | 涯費                                                                                | 來源單號                      | 備註 | 目標類別 | 目標單號        | 目標名稱       | 目標應收  |
|   | 10904070006                                                                                                    | 2810                                                    |                                                  | 100   | 60                                                                                                    | 30                                                                                |                           |    | 應收費用 | 10904070006 | AA6        | 3000  |
|   | 10904010002                                                                                                    | 1000                                                    |                                                  | 0     | 0                                                                                                    | 0                                                                                 | 19033010296ABC0           |    | 銷貨   | 10904010002 | Tony       | 1000  |
|   | 10904060001                                                                                                    | 12039                                                   |                                                  | 0     | 0                                                                                                    | 0                                                                                 |                           |    | 銷貨   | 10904060001 | 艾瑞卡        | 12039 |
|   | 10904060002                                                                                                    | 1480                                                    |                                                  | 0     | 0                                                                                                    | 0                                                                                 |                           |    | 銷貨   | 10904060002 | WANGKUNHAO | 1480  |
|   | 10904060049                                                                                                    | 539                                                     |                                                  | 0     | 0                                                                                                    | 0                                                                                 | 0042386-160430-521        |    | 銷貨   | 10904060049 | 樂天-KEF     | 539   |
|   | 10904060050                                                                                                    | 729                                                     |                                                  | 0     | 0                                                                                                    | 0                                                                                 | 0042386-160424-200        |    | 銷貨   | 10904060050 | 樂天-KEF     | 729   |
|   | 10904060051                                                                                                    | 2059                                                    |                                                  | 0     | 0                                                                                                    | 0                                                                                 | 0042386-160428-133        |    | 銷貨   | 10904060051 | 樂天-KEF     | 2059  |
|   | 10904060052                                                                                                    | 1622                                                    |                                                  | 0     | 0                                                                                                    | 0                                                                                 | 0042386-160408-399        |    | 銷貨   | 10904060052 | 樂天-KEF     | 1622  |
|   | 10904070001                                                                                                    | 3404                                                    |                                                  | 0     | 0                                                                                                    | 0                                                                                 |                           |    | 銷貨   | 10904070001 | 艾瑞卡        | 3404  |

0 20040280310595

0 17060594744222 0 17061397985216

17061397985216

0

0

#### 以下欄位為原始單據資料欄位

172 653 370

目標類別:原單據類別含銷貨/銷退/應收費用/應付費用

目標單號:原單據類別的單號

目標名稱:客戶簡稱

10904070006

10904070011

10904070012

目標應收:原單據總應收金額

目標未收:原單據總應收金額扣提已收(或已沖)剩餘未收金額

沖帳金額=金額+手續費+運費+匯費

沖帳金額>目標未收,則轉為預收款

沖帳金額<目標未收,則該單據剩餘未收款。

沖帳結果

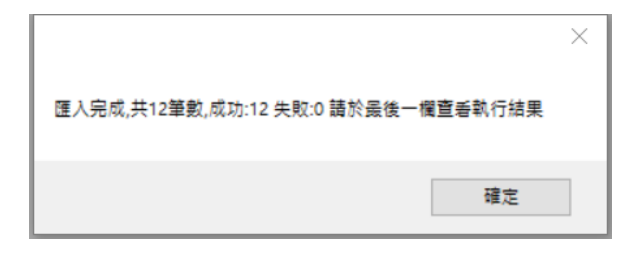

| 💀 GO-客戶批次沖帳匯入              |                 |            |              |                            |                          |            |             | _           |        | ×   |
|----------------------------|-----------------|------------|--------------|----------------------------|--------------------------|------------|-------------|-------------|--------|-----|
| 選擇檔案後,也可以直接點該<br>按下開始匯入    | 選視窗修            | 段内容,確認     | 無誤後在 ^ [     | 範例-簡易                      | [                        | 選擇檔        | 案           |             |        |     |
| 可至GB直接匯出相容格式法              | 未沖款明            | 細表         |              | Ľ                          | ☑ 禾収/门0                  |            |             |             |        |     |
| 沖帳類別-IN(銷貨),OU(銷退          | ),FI(應收         | (費用),FO(應作 | す費用)         | [                          | ] 客戶訂單                   | 單號查無銷貨單轉   | 訂單預收        | Г           |        |     |
| 各尸訂甲宣燕朝貢甲疇預收               | Z: 富尔建<br>河線 得費 | 野辛的各尸司!    | 単仔仕司<br>婿古協輔 |                            | 檢查來源單                    | 直號(來源單號空白石 | 「檢查)        |             | 自訂檔    | 案   |
| 半示规,但在此时半间不停3<br>发育的新      | 可购具年            | ,则可此手立的    | ₩1E132143    |                            | <ul> <li>重複不確</li> </ul> | €入 ○ 強制匯   | 入           |             |        |     |
|                            |                 |            |              |                            | ☑ 逐筆重整                   | [傳票(標準)    |             |             | 下可拉    | 大   |
| 來源單號                       | 備註              | 目標類別       | 目標單號         | 目標名稱                       | 目標應收                     | 目標未收       |             | 執行結果        | -      | ^   |
|                            |                 | 應收費用       | 10904070006  | AA6                        | 3000                     | 3000       | 10904290002 | ,實沖 \$2810, | 手續費 \$ | 190 |
| 19033010296ABC0            |                 | 銷貨         | 10904010002  | Tony                       | 1000                     | 1000       | 10904290003 | ,實沖 \$1000  |        |     |
|                            |                 | 銷貨         | 10904060001  | 艾瑞卡                        | 12039                    | 12039      | 10904290004 | ,實沖 \$12039 |        |     |
|                            |                 | 銷貨         | 10904060002  | WANGKUNHAO                 | 1480                     | 1480       | 10904290005 | ,實沖 \$1480  |        |     |
| 0042386-160430-521         |                 | 銷貨         | 10904060049  | 樂天-KEF                     | 539                      | 539        | 10904290006 | ,實沖 \$539   |        |     |
| 0042386-160424-200         |                 | 銷貨         | 10904060050  | 樂天-KEF                     | 729                      | 729        | 10904290007 | ,實沖 \$729   |        |     |
| 0042386-160428-133         |                 | 銷貨         | 10904060051  | 樂天-KEF                     | 2059                     | 2059       | 10904290008 | ,實沖 \$2059  |        |     |
| 0042386-160408-399         |                 | 銷貨         | 10904060052  | 樂天-KEF                     | 1622                     | 1622       | 10904290009 | ,實沖 \$1622  |        |     |
|                            |                 | 銷貨         | 10904070001  | 艾瑞卡                        | 3404                     | 3404       | 10904290010 | ,實沖 \$3404  |        |     |
| 20040280310595             |                 | 銷貨         | 10904070006  | 王大明                        | 172                      | 172        | 10904290011 | ,實沖 \$172   |        |     |
| 17060594744222             |                 | 銷貨         | 10904070011  | 露天-拍                       | 653                      | 653        | 10904290012 | ,實沖 \$653   |        |     |
| 17061397985216             |                 | 銷貨         | 10904070012  | 霞天-拍                       | 370                      | 370        | 10904290013 | .實沖 \$370   |        | ~   |
| <                          |                 |            |              | _                          |                          |            |             |             |        | >   |
|                            |                 |            |              |                            |                          |            |             |             | 開始匯    | 入   |
| toolStripStatusLabel1 完成匯入 | 資料 共1           | 2筆數,成功:12  | 失敗:0 略過:0    | 25 TT 4 3 We was 25 TH 4 3 |                          |            |             |             |        |     |

自訂檔案沖帳:可依客戶(電商平台)對帳單需 excel 檔案格式自訂義對應欄位達到快速 沖帳功能。

Excel 表需要新增一個沖帳類別欄位,IN:銷貨單,OU:退貨單,FI:應收費用,FO:應付費用,手續費/運費/匯費等相對欄位如負號,請用 excel 公式先轉為正號.

|    | А           | В                                      | С                  | D                  | E                | F          | G          | н           | I.               | J             | К                 | L        |              | М               |
|----|-------------|----------------------------------------|--------------------|--------------------|------------------|------------|------------|-------------|------------------|---------------|-------------------|----------|--------------|-----------------|
| 1  | 賣家帳         | 淲                                      |                    |                    |                  |            |            |             |                  |               |                   | 從        | 至            |                 |
| 2  | tony_xxx    | X                                      |                    |                    |                  |            |            |             |                  |               |                   | 2020/4/1 |              | 2020/4/29       |
| 3  | 請先編修        | <b>修沖帳別欄位</b>                          |                    |                    |                  |            |            |             |                  |               |                   |          |              |                 |
| 4  | 编號          | 訂留編號(留)                                | 冒家帳號               | 訂留成立時              | 撥封宗団             | 商品原價       | 信田卡毛續書     | 成交毛續費       | 全流服務             | 撥款來源          | 全部入幅全額(約)         |          | 賣家提供         | 約渾費優重           |
| 6  | IN          | 10904300003                            | toraoh             | 2020/3/26          | 2020/4/6         | 108C       | 2.00%      | 22          | 60               | Shopee Wallet | 998               | 1        | g shire / th | 30              |
| 7  |             |                                        |                    |                    |                  |            |            |             |                  |               |                   |          |              |                 |
| _  |             |                                        |                    |                    |                  |            |            |             |                  |               |                   |          |              |                 |
|    | 🚽 GO-죔      | 客戶批次沖帳匯入                               |                    |                    |                  |            |            |             |                  |               |                   |          | —            | $\Box$ $\times$ |
| ſ  | 選擇檔         | 案後,也可以直接                               | 點選視領               | 窗修改内容,             | 確認無調             | ◎後在 ▲      |            | 沖帳日         | 期 109            | 0.04.30       | ]                 |          |              |                 |
|    | 按下開         | 始匯入                                    |                    |                    |                  |            | 範例-簡易      |             |                  | 不屈し           | 1                 |          | 建            | <b>對澤檔案</b>     |
|    | 可至GE        | 3直接匯出相容權                               | 封未沖                | 次明細表               |                  |            |            |             |                  |               | 비수네 는 가 비의 가지, 나는 |          |              |                 |
|    | 7甲喉頬<br>客戶訂 | 刑-Ⅲ(封頁),OU(封<br>單杳無銷貨單轉                | 雨泡),r1(鷹<br>(預收:當在 | si又實用),F(<br>你選擇的客 | ん悪い 賀<br>戶訂 單右   | 方          |            | 山谷戸         | "可里里」<br>[1] 里里  | 航宣無期資料        | 1時前 単頂収           |          |              |                 |
|    | 單系統         | ,但是此訂單尚未                               | 轉到銷貨               | 貨單,則將此             | 筆金額重             | 接轉         |            | 一個宣ク        | 松源単筑             | ()米源里號空       | 日个惯道)             |          | E            | 訂檔案             |
|    | 也預防         | 却                                      |                    |                    |                  | ~          |            | ● 里1        | <b>废个匪</b> 人     |               | 刘進入               |          |              |                 |
|    |             |                                        |                    |                    |                  |            |            | ⊻ 逐ョ        | 目里整得             | 県(標準)         |                   |          |              |                 |
| Г  | 建摆          | : ```````````````````````````````````` | 植即                 |                    | 調調               | 2          | 会婿         | 银行          | 化號               | 毛續費           | 運費                | 重要       | ŧ.           | 來源單界            |
|    |             | 選擇要匯入的Exc                              | el檔案               |                    |                  |            |            |             |                  |               |                   | ×        |              |                 |
|    | ~           |                                        | > 本機               | > 桌面 >             |                  |            |            | ```         | <u>ت</u> ~       | 搜尋 桌面         |                   | Q        |              |                 |
|    | ź           | 組合管理 ▼ 新                               | 「増資料夾              |                    |                  |            |            |             |                  | 新整理 "桌面" (    | F-11 -            | 0        |              |                 |
|    |             |                                        | ^                  | 空報                 |                  |            |            | 修动口期        |                  | 酒田            | + (h)             | ^        |              |                 |
|    |             | less oneDrive                          | - I I              | 白海                 |                  |            |            | 19 LX LI A1 |                  | 知至            |                   | - 18     |              |                 |
|    |             | 💶 本機                                   |                    | 国殿皮對               | 長單.xlsx          |            |            | 2020/4/30   | ) 下午 1           | Microsoft E   | Excel 1           | 1 K      |              |                 |
|    |             |                                        |                    | ■ 音位学              | 吴姐好.do           | cx         |            | 2020/4/29   | ) 上午 1           | Microsoft \   | Nord 1            | 4 K      |              |                 |
|    |             | ➡ 下載                                   |                    | LE DD.XISX         | 东坡料雁山            | + 20200420 | 141050 vla | 2020/4/28   | 3 下十 0<br>2 下午 0 | Microsoft B   | -xcel 4           |          |              |                 |
|    |             | ▲ 文件                                   |                    | 副新竹物               | 点 資料通り<br>奈容料 確け | H 20200428 | 141534 xls | 2020/4/28   | 3 下午 0           | Microsoft F   | Excel 9 1         | 5 K      |              |                 |
|    |             | ▶ 音樂                                   |                    | ■ Dc測試             | .docx            |            |            | 2020/4/27   | 7下午 0            | Microsoft \   | Nord 16           | 6 K      |              |                 |
| <  | _           |                                        |                    | TMS指               | 派.txt            |            |            | 2020/4/23   | 3 上午 1           | 文字文件          |                   | 3 K -    |              | >               |
|    |             |                                        |                    | 🔁 如何寫如             | 9一篇優寶            | 質的碩博士論:    | 文.pdf      | 2020/4/22   | 2.下午 0           | Adobe Acr     | obat 2            | 3 K      |              |                 |
|    |             |                                        |                    | 🄁 學術倫明             | 里修課證印            | 月.pdf      |            | 2020/4/20   | ) 上午 0           | Adobe Acr     | obat 30           | 5 K      |              | 財始匯入            |
|    |             |                                        |                    | 📸 messag           | gelmage_         | 1587003998 | 949_0.jpg  | 2020/4/16   | 5 上午 1           | JPG 檔案        | 11                | 0 K      |              |                 |
| to | olS         | → 依拠 (C:                               |                    | Shope              | eChartTe         | st.txt     |            | 2020/4/16   | 5 上午 1           | 文字文件          |                   | 0 K      |              | .::             |
|    |             |                                        |                    |                    |                  |            |            |             |                  |               |                   |          |              |                 |

# 導入完成如下圖,第一次使用[自訂檔案]請依下圖建立儲存格式

|   | 🖷 產品資     | 料匯入自訂   | 欄位對應        |             |            |            |            |         |                 |           |         |                                         | - 🗆 ×      |
|---|-----------|---------|-------------|-------------|------------|------------|------------|---------|-----------------|-----------|---------|-----------------------------------------|------------|
|   | 選打        | ₹ 克     | 家帳號         | Column1     | Column2    | Column3    | Column4    | Column5 | Column6         | Column7   | Column8 | Column9                                 | Column10   |
|   |           | 無       | ~           | · 無         | <u>_</u> # | <u>_</u> # | /無 ~       |         | <u>/</u> 無      | / 無 · · · | · 無 ~   | / 無 · · · · · · · · · · · · · · · · · · | · 無 ~      |
|   |           | tony_xx | кх          |             |            |            |            |         |                 |           |         |                                         |            |
|   |           | 編號      |             | 訂單編號 (單)    | 買家帳號 (單)   | 訂單成立時間(單)  | 撥款完成日期     | 商品原價    | 信用卡手讀費利率(<br>單) | 成交手續費(單)  | 金流服務費   | 搬款來源                                    | 全部入帳金額(\$) |
|   |           | IN      |             | 10904300003 | toraoh     | 26-三月-2020 | 06-四月-2020 | 1080    | 0.02            | 22        | 60      | Shopee Wallet                           | 998        |
| 4 | ¢         |         |             |             |            |            |            |         |                 |           |         |                                         | >          |
|   | 選擇格<br>載7 | 式,建立    | 新名稱<br>儲存格式 | ~ 刪除格式      | 第一         | 次使用[自訂檔案], | 請先建立新名稱    |         |                 |           |         | 下一步<br>轉Excel                           | 取消         |

| 品資料匯                    | E入自訂欄位對應         |              |            |            |                      |                |                  |          |         |               | - 🗆 ×      |
|-------------------------|------------------|--------------|------------|------------|----------------------|----------------|------------------|----------|---------|---------------|------------|
| 選擇                      | 賣家帳號             | Column1      | Column2    | Column3    | Column4              | Column5        | Column6          | Column7  | Column8 | Column9       | Column10   |
|                         | 沖帳類別 🗸 🗸         | <b>單號</b> ~  | · 🗮 🗸 🗸    | 無 ~        | 無 ~                  | 無 ~            | 無 ~              | 手續費      | / 運費 、  | < <u>#</u>    | ✔ 金額 ~     |
|                         | 無<br>沖帳類別        | 客戶訂單或銷貨      | 單號         |            |                      |                |                  | 扣扣       | 氏費用     |               | 沖帳金額       |
|                         | 單號<br>金額         | 訂單編號 (單)     | 買家帳號 (單)   | 訂單成立時間 (單) | 撥款完成日期               | 商品原價           | 信用卡手讀費利率 (<br>單) | 成交手續費(單) | 金流服務費   | 撥款來源          | 全部入帳金額(\$) |
|                         | 銀行代號<br>手續費      | 10904300003  | toraoh     | 26-三月-2020 | 06-四月-2020           | 1080           | 0.02             | 22       | 60      | Shopee Wallet | 998        |
|                         | 運費<br>來源單號<br>僧注 | ]            |            | No.        | 1.對應欄位所<br>至一次對應請務必用 | 屬名稱<br>斜欄位對應完成 |                  |          |         |               | >          |
| 略式                      | 建立新名稱            | ~            | 2.選擇"建立新名稱 | •          |                      |                |                  |          |         | 下一步           | 取消         |
| 載入                      | 3. 儲存格式          | 刪除格式         | 3.按下"儲存格   | 式"         |                      |                |                  |          |         | 轉Excel        |            |
|                         | 請輸入新名稱           |              |            | -          |                      |                |                  |          |         |               |            |
|                         |                  |              | 蝦皮拍賣       |            |                      |                |                  |          |         |               |            |
| 一                       | 武校式              | 確定           | ~~~~       | 取消①        |                      |                |                  |          |         |               |            |
| 元                       |                  | <b>話任</b> ,1 | 女L トーク     | 少」华悀       | ""                   |                |                  |          |         |               | - n ×      |
| 11 頁 / 14 [四]<br>288.4型 | 市安相報             | Columni      | Column?    | Caluer2    | Columni              | Column5        | Columné          | Column7  | Caluer9 | Column        | Caluma10   |
| 2百七                     | 算系戰號             | Columni      | CO10MN2    | Column3    | Column4              | Colamin2       | COLUMNO          | COLUMN/  | COLUMNS | Columna       | COTAMINIU  |

| 選擇           | 賣家帳號           | Column1                                 | Column2    | Column3    | Column4    | Column5 | Column6           | Column7  | Column8 | Column9       | Column10   |
|--------------|----------------|-----------------------------------------|------------|------------|------------|---------|-------------------|----------|---------|---------------|------------|
|              | 沖帳類別 ~         | 單號 ~                                    | <b>無</b> ~ | <b>羔</b> ~ | 無 ~        | 無 ~     | 無 ~               | 手續費 ~    | 運費 ~    | 無             | 金額 🗸       |
|              | tony_xxxx      |                                         |            |            |            |         |                   |          |         |               |            |
| $\checkmark$ | 編號             | 訂單編號 (單)                                | 買家帳號(單)    | 訂單成立時間 (單) | 撥款完成日期     | 商品原價    | 信用卡手讀費利率 (<br>單 ) | 成交手續費(單) | 金流服務費   | 撥款來源          | 全部入帳金額(\$) |
| $\checkmark$ | IN             | 10904300003                             | toraoh     | 26-三月-2020 | 06-四月-2020 | 1080    | 0.02              | 22       | 60      | Shopee Wallet | 998        |
|              |                |                                         |            |            |            |         |                   |          |         |               |            |
|              |                |                                         |            |            |            |         |                   |          |         |               | >          |
| 格式<br>成入     | - 蝦皮拍賣<br>儲存格式 | 一一一一一一一一一一一一一一一一一一一一一一一一一一一一一一一一一一一一一一一 |            |            |            |         |                   |          |         | 下一步<br>轉Excel | 取消         |

| 🖳 G                                                                                     | O-客戶批                                                                                                    | ;次沖帳匯入   | <       |         |            |            |      |        |        |       |          |             |        |            | _        |      | ×       |
|-----------------------------------------------------------------------------------------|----------------------------------------------------------------------------------------------------|----------|---------|---------|------------|------------|------|--------|--------|-------|----------|-------------|--------|------------|----------|------|---------|
| 選按可沖客單型                                                                                 | 選擇檔案後,也可以直接點選視窗修改內容,確認無誤後在<br>按下開始匯入<br>可至GB直接匯出相容格式未沖款明細表<br>沖帳類別-IN(銷貨),OU(銷退),FI(應收費用),FO(應付費用)<br>客戶訂單查無銷貨單轉預收:當你選擇的客戶訂單存在訂<br>單系統,但是此訂單尚未轉到銷貨單,則將此筆金額直接轉 |          |         |         |            |            |      |        |        |       |          |             |        | 選擇權<br>自訂權 | <b>案</b> |      |         |
|                                                                                         | ☑ 逐筆重整傳票(標準)                                                                                                    |          |         |         |            |            |      |        |        |       |          |             |        |            |          |      |         |
| 號         備註         目標類別         目標單號         目標名稱         目標應收         目標未收         執 |                                                                                                    |          |         |         |            |            |      |        |        |       |          |             | 執行     | 了結果        |          |      |         |
|                                                                                         |                                                                                                    |          |         |         | 銷貨         | 1090430000 | 3    | 艾瑞卡    |        |       | 1080     |             | 1080   |            |          |      |         |
| <                                                                                       | 目標應數為本次應收沖銷總額<br>目標未收為該單據尚未沖帳金額<br>如應收>未收則會自動轉預收款<br>未收>應收則會留下餘額                                                                                              |          |         |         |            |            |      |        |        |       |          | い<br>額<br>款 |        | >          |          |      |         |
| toolSt                                                                                  | ripStatus                                                                                                    | abel1 完  | 成檢查習    | 8料 共1筆  |            |            |      |        |        |       |          |             |        |            |          | 開始匯  | ia.     |
| 🖷 產品資                                                                                   | 料匯入自訂欄位                                                                                                    | 對應       |         |         |            |            |      |        |        |       |          |             |        |            |          | _    | - ×     |
| 選                                                                                       | 電 東家嶋                                                                                                    | 見號 C     | Column1 | Column2 | Column3    | Column4    | C    | olumn5 | Colum  | mб    | Column7  | (<br>       | olumn8 |            | Column9  | Co   | )lumn10 |
|                                                                                         | ;甲帳类則別<br>tony xxxx                                                                                                    | ~ 車弧     | ~       | <u></u> |            | <u>₩</u> ⊻ | *    | Ľ      | **     | ~     | 于讀實      | ~ 建實        |        | <u>×</u> # |          |      | ¥       |
| /                                                                                       | 编號                                                                                                    | 訂單編號     | 虎 (單)   | 買家帳號(單) | 訂單成立時間 (單) | 撥款完成日期     | 商品原價 | į      | 信用卡手讀費 | 費利率 ( | 成交手續費(單) | 金流服和        | 务費     | 撥款羽        | 萩源       | 全部入修 | 長金額(\$) |
|                                                                                         | IN                                                                                                    | 1090430  | 0003    | toraoh  | 26-三月-2020 | 06-四月-2020 | 1080 |        | 0.02   |       | 22       | 60          |        | Shope      | e Wallet | 998  |         |
| 非沖帳                                                                                     | 資料請勿勾選                                                                                                    | 聲, 選擇下一步 |         |         |            |            |      |        |        |       |          |             |        |            |          |      |         |

| ¢                                                                                                    |                                                                   |                                                                                                    |                                                       |                      |        |       |               |      | >      |
|----------------------------------------------------------------------------------------------------|-------------------------------------------------------------------|----------------------------------------------------------------------------------------------------|-------------------------------------------------------|----------------------|--------|-------|---------------|------|--------|
| 選擇格式 蝦皮拍賣<br>載入 儲存格式 刪                                                                                                    | ~ 除格式                                                             |                                                                                                    |                                                       |                      |        |       | 下一步<br>轉Excel | 取    | 消      |
| 🚽 GO-客戶批次沖帳匯入                                                                                                    |                                                                   |                                                                                                    |                                                       |                      |        |       |               | - 0  | ×      |
| 選擇檔案後,也可以直接點選視商修<br>按下開始匯入<br>可至CB直接匯出相容格式未沖款明<br>沖帳類別IN(績貨),OU(結選),FI(應收)<br>客戶訂單查無銷貨單轉預收:當你選<br>單系統,但是此訂單尚未轉到銷貨單,<br>14.460/536 | 改內容,確認無誤後在 ↑<br>細表<br>費用).PO(應付費用)<br>擇的客戶訂單存在訂<br>則將此筆金額直接轉<br>▼ | <ul> <li>範例-簡易</li> <li>沖帳日其</li> <li>ノ 未收//</li> <li>客戶部</li> <li>検査来</li> <li>○ 重複</li> <li>図 琴筆</li> </ul> | 109.05.04 寸0元不匯入 丁單單號查無銷貨單 原單號(來源單號空自 不匯入 ● 強制 重整(標準) | 轉訂單預收<br>4不檢查)<br>匯入 |        |       |               | 選擇   | 當案     |
| 選擇 沖橋類別                                                                                                    | 留歸                                                                | 全類 组行代                                                                                                    | 转 手續费                                                 | 演费                   | 匯费     | 本源留態  | 借注            | 日標循別 | 日相     |
| IN IN                                                                                                    | 10904300003                                                       | 998                                                                                                    | 22                                                    | 60                   | En sec | 71000 | DHILL         | 銷貨   | 109043 |
| 系統只匯入勾選資料,按I開始匯                                                                                                    | <u>ال</u> ا                                                       |                                                                                                    |                                                       |                      |        |       |               |      | ~      |

開始匯入

toolStripStatusLabel1 完成檢查資料共1筆

完成沖帳
|                                                                                                    |                                                                                                    |                                                                                                    |                                                                                            | •         |                                                |
|----------------------------------------------------------------------------------------------------|----------------------------------------------------------------------------------------------------|----------------------------------------------------------------------------------------------------|--------------------------------------------------------------------------------------------|-----------|------------------------------------------------|
| 📲 GO-客戶批次沖帳匯入                                                                                                    |                                                                                                    |                                                                                                    |                                                                                            |           | - 🗆 ×                                          |
| 選擇檔案後,也可以直接點選視做修改內容,確認無誤後在<br>按下開始匯入<br>可至GB直接匯出相容格式未沖款明細表<br>沖輕類別-IN(約貨)(OU(約退):F(應收費用),FO(應付費用)<br>客戶訂單查無納貨單轉預收:當你選擇的客戶訂單存在訂<br>單系統,但是此訂單尚未轉到銷貨單,則將此筆金額直接轉<br>14.400 年 | <ul> <li>範囲・面易</li> <li>沖帳日期</li> <li>109.05.1</li> <li>未收/付0元不匯</li> <li>客戶訂單單號查</li> <li>檢查來源單號(來)</li> <li>重複不匯人</li> <li>又逐筆重整傳票((</li> </ul> | 04<br>入<br>無銷貨單轉訂單預收<br>原單號空白不檢查)<br>(•) 強制匯入<br>標準)                                                                                                    |                                                                                            |           | 選擇檔案自訂檔案                                       |
| 銀行代號 手續費 運費 匯費                                                                                                    | 來源單號                                                                                                    | 備註    目標類別                                                                                                    | 目標單號 目標名稱                                                                                  | 目標應收 目標未收 | 執行結果                                           |
| 22 60                                                                                                    | 国人完成,共                                                                                                    | 銷貸     1筆數,成功:1 失敗:0 請於最後一備直     [     [     [     [     ]     [     ]     [     ]     [     ]     [     ]     [     ]     [     ]     [     ]     [     ]     [     ]     [     ]     [     ]     [     ]     [     ]     [     ]     [     ]     [     ]     [     ]     [     ]     [     ]     [     ]     [     ]     [     ]     [     ]     [     ]     [     ]     [     ]     [     ]     [     ]     [     ]     [     ]     [     ]     [     ]     [     ]     [     ]     [     ]     [     ]     [     ]     [     ]     [     ]     [     ]     [     ]     [     ]     [     ]     [     ]     [     ]     [     ]     [     ]     [     ]     [     ]     [     ]     [     ]     [     ]     [     ]     [     ]     [     ]     [     ]     [     ]     [     ]     [     ]     [     ]     [     ]     [     ]     [     ]     [     ]     [     ]     [     ]     [     ]     [     ]     [     ]     [     ]     [     ]     [     ]     [     ]     [     ]     [     ]     [     ]     [     ]     [     ]     [     ]     [     ]     [     ]     [     ]     [     ]     [     ]     [     ]     [     ]     [     ]     [     ]     [     ]     [     ]     [     ]     [     ]     [     ]     [     ]     [     ]     [     ]     [     ]     [     ]     [     ]     [     ]     [     ]     [     ]     [     ]     [     ]     [     ]     [     ]     [     ]     [     ]     [     ]     [     ]     [     ]     [     ]     [     ]     [     ]     [     ]     [     ]     [     ]     [     ]     [     ]     [     ]     [     ]     [     ]     [     ]     [     ]     [     ]     [     ]     [     ]     [     ]     [     ]     [     ]     [     ]     [     ]     [     ]     [     ]     [     ]     [     ]     [     ]     [     ]     [     ]     [     ]     [     ]     [     ]     [     ]     [     ]     [     ]     [     ]     [     ]     [     ]     [     ]     [     ]     [     ]     [     ]     [     ]     [     ]     [     ]     [     ]     [     ]     [     ]     [     ]     [     ]     [     ]     [     ]     [     ]     [     ]     [ | 10904300003 艾瑞卡<br>×<br>医香机行结果<br>確定                                                       | 1080 1080 | 10905040001,黄沖 \$                              |
| 、<br>toolStripStatusLabel1 完成匯入資料共1筆數,成功:1 失敗:0 略過:0                                                                                                    |                                                                                                    |                                                                                                    |                                                                                            |           | 開始運入                                           |
| ₿→ HA 會計傳票異動作業                                                                                                    |                                                                                                    |                                                                                                    |                                                                                            |           |                                                |
| 傳票日期 109.05.04 傳票類別 團                                                                                                    | 解傳票 部門 DA                                                                                                    | あああああ                                                                                                    | 傳票編號 1090504                                                                               | 0002 類別   | 應收沖帳                                           |
| 備註                                                                                                    |                                                                                                    |                                                                                                    |                                                                                            |           | 票明細輸入                                          |
| 選 借/貸部門     會計科目科目名稱       借     0A     1101000     現金       借     0A     5308000     手讀費支出       借     0A     5213000     運費       貸     0A     1106000     應收帳款        | 子項編號<br>                                                                                                    | 子項名稱<br>又<br>又<br>又<br>又<br>又<br>又<br>又<br>又                                                                                                    | 9要<br>(瑞卡,應收,10905040001<br>(瑞卡,應收,10905040001<br>(瑞卡,應收,10905040001<br>(瑞卡,應收,10905040001 |           | 金額 耳()<br>998.00<br>22.00<br>60.00<br>1,080.00 |
|                                                                                                    | <b>雁(少)中期</b>                                                                                                    | € 10905040001                                                                                                    |                                                                                            |           |                                                |
| 複核                                                                                                    | 製單人 測試員                                                                                                    |                                                                                                    | 合計                                                                                         | 1,080.00  |                                                |
| ▲新增 E修改 D刪除                                                                                                    | F 查詢 R 覆核                                                                                                    | · B複製                                                                                                    | 摘要                                                                                         | 只查手工傅票「   | S儲存                                            |
| ▼ 原始單據 P 列印 L 整合列印                                                                                                    | □ 批次複製 備註                                                                                                    | Esc 離開                                                                                                    |                                                                                            | 只查尚未覆核「   | Esc 放棄                                         |
| 「 摘要渦長 列印時截斷                                                                                                    |                                                                                                    |                                                                                                    |                                                                                            |           |                                                |

# 載入:已完成[自訂檔案],下一次同檔案可快速對應

|   | 🚪 產品資料 | 4匯入自訂欄位對應             |               |          |            |            |         |                   |            |         |                         | - 🗆 ×      |
|---|--------|-----------------------|---------------|----------|------------|------------|---------|-------------------|------------|---------|-------------------------|------------|
| Г | 選擇     | 賣家帳號                  | Column1       | Column2  | Column3    | Column4    | Column5 | Column6           | Column7    | Column8 | Column9                 | Column10   |
| • |        | <u></u> 無             | / 無 ~         | 無 ~      | 無 ~        | ′無 ~       | / 無     | × (#              | / <u>無</u> | / 無     | <ul> <li>✓ 無</li> </ul> | ✓ 無        |
|   |        | tony_xxxx             |               |          |            |            |         |                   |            |         |                         |            |
|   |        | 編號                    | 訂單編號 (單)      | 買家帳號 (單) | 訂單成立時間 (單) | 撥款完成日期     | 商品原價    | 信用卡手讀費利率 (<br>單 ) | 成交手續費 (單)  | 金流服務費   | 撥款來源                    | 全部入帳金額(\$) |
|   |        | IN                    | 10904300003   | toraoh   | 26-三月-2020 | 06-四月-2020 | 1080    | 0.02              | 22         | 60      | Shopee Wallet           | 998        |
| < |        |                       |               |          |            |            |         |                   |            |         |                         | >          |
|   | 選擇格式   | 1. 建立新名稱              | 1.選           | 擇已自訂格式名稱 |            |            |         |                   |            |         |                         |            |
|   | 2.載入   | 建立新名稱                 |               |          |            |            |         |                   |            |         | 下一步                     | 取消         |
|   | 載入     | 123456<br>91App<br>绿界 | 於格式           |          |            |            |         |                   |            |         | 轉Excel                  |            |
|   |        | 12 蝦皮拍賣               | 1111日<br>一次日日 | 10 mp    | 同 (日底市性)   | 家 ND 反应立刻  |         | BINS 1811 1177 A  | 2112       |         | •                       | Þ          |

| ● 臺品資料匯入自訂欄位對應         - □ X             は批準           来客補助               Column               Column               Co |                                                                                                 |           |              |                |                          |               |          |            |                                       |       |                           |              |  |  |
|----------------------------------------------------------------------------------------------------|-------------------------------------------------------------------------------------------------|-----------|--------------|----------------|--------------------------|---------------|----------|------------|---------------------------------------|-------|---------------------------|--------------|--|--|
| 選擇         資変解號         Column1         Column2         Column3         Column4         Column5         Column6         Column7         Column8         Column9         Column10            沖縄銀列          筆號<                                                                                                    |                                                                                                 |           |              |                |                          |               |          |            |                                       |       |                           |              |  |  |
| ۲                                                                                                    |                                                                                                 | 沖帳類別~     | <b>道</b> 號 ~ | ·              | · 無 ~                    | · (#          | <b>無</b> | <u>~</u> # | 手續費                                   | ~ 運費  | <ul><li>無</li></ul>       | 金額 🗠         |  |  |
|                                                                                                    |                                                                                                 | tony_xxxx |              | 9994536 / 99 \ |                          | 你物学出口期        | · 本口 百 傳 | 信用卡手續費利率(  | 一 一 一 一 一 一 一 一 一 一 一 一 一 一 一 一 一 一 一 |       | 橡树市海                      | △271 框会額 /か) |  |  |
|                                                                                                    |                                                                                                 | 1000      | 5J車編號(車)     | 貝求收號(里)        | 31年成立時間(単)<br>26.三日-2020 | 166-771日-2020 | 1000     | ₩1<br>0.02 |                                       | 玉元服物質 | 「短点人/木/床<br>Shonee Wallet | 王印八版王朝(3)    |  |  |
| <                                                                                                    | 10904300003 toraoh 26-三月-2020 06-四月-2020 1080 0.02 22 60 Shopee ₩allet 998<br>載入後, 無效欄位請務必知以肖勾選 |           |              |                |                          |               |          |            |                                       |       |                           |              |  |  |
|                                                                                                    | 選擇格式                                                                                            | 戦皮拍賣      |              |                |                          |               |          |            |                                       |       | 下一步                       | 取消           |  |  |

再依下一步進行沖帳即可完成

如沖帳欲還原請至[GJ 應收付款結帳刪除]或[GP 沖帳單批次刪除]刪除已沖帳資料。

## 蝦皮專屬快速沖帳

蝦皮快速沖帳分二種,建議使用[蝦皮專用批次沖帳]

### 蝦皮專用批次沖帳:提供已有在 TMS 輸入銷貨單及退貨單新沖帳功能

|                                                                                                    |                                                                                                    |                                                                                                    |                                                                                                  |                                                                             |                                                        |                                                     | -                                                                                                    | - 🗆 X                                                      |
|----------------------------------------------------------------------------------------------------|----------------------------------------------------------------------------------------------------|----------------------------------------------------------------------------------------------------|--------------------------------------------------------------------------------------------------|-----------------------------------------------------------------------------|--------------------------------------------------------|-----------------------------------------------------|----------------------------------------------------------------------------------------------------|------------------------------------------------------------|
| 2022.05.26 新增客製格式-[黑貓檔案]<br>檔案為「統一支總得代收貨計匯計明細的」現今結婚明約                                                                                                    | ▲<br>範例-簡易                                                                                                    | 沖帳日期 111                                                                                                    | .08.17                                                                                           |                                                                             |                                                        |                                                     | 棚皮檔室                                                                                                    | 選擇穩室                                                       |
| (客樂得付款)]<br>如為其他部分或其他里貓檔案,請洽業務佔價客製。                                                                                                    |                                                                                                    | <ul> <li>✓ 未收/付0元</li> <li>□ 客戶訂單單</li> </ul>                                                                                                    | 不匯入<br>號杳無銷貨單轉                                                                                   | 訂單預收                                                                        |                                                        |                                                     | APX/ATE JR                                                                                                    | 2017年1月7天                                                  |
| 選擇檔案後,也可以直接點選視窗修改內容,確認無認後                                                                                                    | le.                                                                                                    | 檢查來源單號                                                                                                    | (來源單號空白                                                                                          | 不檢查)                                                                        |                                                        |                                                     | 黑貓檔案                                                                                                    | 自訂檔案                                                       |
| 按下開始匯入<br>可至GB直接匯出相容格式未沖款明細麦                                                                                                    |                                                                                                    | <ul> <li>○ 重複不匯/</li> <li>□ 逐筆重整傳</li> </ul>                                                                                                    | 、 ● 強制匯 (標準)                                                                                     | 重入                                                                          |                                                        |                                                     |                                                                                                    |                                                            |
| 沖帳類別-IN(銷貨),OU(銷退),FI(應收費用),FO(應付費用)<br>客戶訂單查無銷貨單轉預收;當你選擇的客戶訂單存在言                                                                                                    | т                                                                                                    | □ 強制指定銀                                                                                                    | 行 0040                                                                                           |                                                                             |                                                        |                                                     |                                                                                                    | 蝦皮專用<br>批次沖帳                                               |
| 與多於加目也的現地主編50%化與10%以第五%。<br>選擇 沖船類別 單號                                                                                                    | <b>☆</b> 筆                                                                                                    | 銀行代號                                                                                                    | 手續費                                                                                              | 運費                                                                          | 匯费                                                     | 來源單號                                                |                                                                                                    | 借註                                                         |
|                                                                                                    | ality MPK                                                                                                    | 34131437                                                                                                    | 1 100                                                                                            | 44                                                                          | La A                                                   | 214021-1-202                                        |                                                                                                    | 178 1044                                                   |
|                                                                                                    |                                                                                                    |                                                                                                    |                                                                                                  |                                                                             |                                                        |                                                     |                                                                                                    |                                                            |
|                                                                                                    |                                                                                                    |                                                                                                    |                                                                                                  |                                                                             |                                                        |                                                     |                                                                                                    |                                                            |
|                                                                                                    |                                                                                                    |                                                                                                    |                                                                                                  |                                                                             |                                                        |                                                     |                                                                                                    |                                                            |
|                                                                                                    |                                                                                                    |                                                                                                    |                                                                                                  |                                                                             |                                                        |                                                     |                                                                                                    |                                                            |
|                                                                                                    |                                                                                                    |                                                                                                    |                                                                                                  |                                                                             |                                                        |                                                     |                                                                                                    |                                                            |
|                                                                                                    |                                                                                                    |                                                                                                    |                                                                                                  |                                                                             |                                                        |                                                     |                                                                                                    |                                                            |
|                                                                                                    |                                                                                                    |                                                                                                    |                                                                                                  |                                                                             |                                                        |                                                     |                                                                                                    |                                                            |
|                                                                                                    |                                                                                                    |                                                                                                    |                                                                                                  |                                                                             |                                                        |                                                     |                                                                                                    |                                                            |
|                                                                                                    | 1                                                                                                    |                                                                                                    |                                                                                                  |                                                                             |                                                        |                                                     | _                                                                                                    | >                                                          |
| 僅選無錯誤 全選 全不選                                                                                                    |                                                                                                    |                                                                                                    |                                                                                                  |                                                                             |                                                        |                                                     | 開始匯入                                                                                                    | 操作結果<br>資料匯出                                               |
|                                                                                                    |                                                                                                    |                                                                                                    |                                                                                                  |                                                                             |                                                        |                                                     |                                                                                                    |                                                            |
|                                                                                                    |                                                                                                    |                                                                                                    |                                                                                                  |                                                                             |                                                        |                                                     |                                                                                                    |                                                            |
|                                                                                                    |                                                                                                    | THE RD                                                                                                    | D/ 36154                                                                                         |                                                                             |                                                        |                                                     |                                                                                                    |                                                            |
| ▲ GO-客戶批次沖帳匯人-蝦皮專用(Beta) 請詳閱                                                                                                    |                                                                                                    |                                                                                                    | 117.361-54                                                                                       |                                                                             |                                                        |                                                     | -                                                                                                    |                                                            |
| ▲ GO-客戶批次沖帳匯入-蝦皮專用(Beta) 請許許見<br>2023.03.15 服務費(差額會航入到服務費)與補貼金額改成<br>(如未購買傳票系統可沖航入到服務費)與補貼金額改成<br>(如未購買傳票系統可沖低之会現代)。加於地區                                                                                                    | 使用[自訂科目沖帳] ,<br>資訊。)                                                                                                    | <b>^</b> 沖帳日期 [1                                                                                                    | 12.10.26                                                                                         | □ 沖帳日其                                                                      | 期依照錢包入帳E                                               | 日期 🗌 逐筆重                                            | (整傳票(標準)                                                                                                    | □ ×<br>蝦皮<br>樟家                                            |
| □ GO-客戶批次沖帳區入·蝦皮專用(Beta) 請詳問<br>2023.03.15 服務費送額會加入到服務費與補貼金額改成<br>(如未購買傳票系統可沖帳完成,但是無法看到完整沖帳<br>2022.08.11 蝦皮沖帳(包含退貨) 測試版<br>注意事項                                                                                                    | 使用[自訂科目沖帳] ,<br>資訊。)                                                                                                    | <ul> <li></li></ul>                                                                                                    | 12.10.26                                                                                         |                                                                             | 期依照錢包入帳日<br>魚制指定部門 [                                   | ∃期 □ 逐筆重                                            | -<br>整傳栗(標準)                                                                                                    | 田 ×<br>蝦皮<br>檔案                                            |
| □ GO-客戶批次沖帳匯入-蝦皮專用(Beta) 請許許見<br>2023.03.15 服務費(差額會加入到服務費)與補貼金額改成<br>(如未購買傳票系統可沖帳完成,但是無法看到完整沖帳<br>2022.08.11 蝦皮沖帳(包含墨貨) 測試版<br>注意事項<br>1. 目前每張蝦皮訂單僅支援單張銷貨/鋳退單。<br>2. 如未購買會計系統的使用者,[墨貨運費費用代號)留容<br>2. 章羹。(基本,這一条約),[5.委幣,15],(匯幣),[5],(四名)                                                                                                    | 使用[自訂科目沖帳]<br>資訊。)<br>E白給系統產生即可。                                                                                                    | <ul> <li>▲ 沖帳日期 [1]</li> <li>☑ 強制指定:</li> <li>過貨運費 [</li> <li>費用代號 [</li> </ul>                                                                                                    | 12.10.26                                                                                         | <ul> <li>沖帳日其</li> <li>沖帳日其</li> <li>見務費</li> <li>會計科目</li> </ul>           | 期依照錢包入帳日<br>魚制指定部門 [<br>308000                         | 日期 □ 逐筆重<br>補貼金額<br>會計科目 41010                      |                                                                                                    | □ ×<br>蝦皮<br>檔案                                            |
| □ GO-客戶批次沖帳區入·銀皮專用(Beta) 請言詳閱 □ 2023.03.15 服務費送額會加入到服務費與補貼金額改成<br>(如未購買傳票系統可沖帳完成,但是無法看到完整沖帳<br>2022.08.11 蝦皮沖帳(包含退貨)測試版<br>注意事項 1. 目前每張蝦皮訂單僅支援單張銷貨/銷退單。 2. 如未購買會計系統的使用者,[退貨運費費用代號]留空 3. 差額 = [錢包入帳金額] + [手續費] + [運費] + [匯費] + [ 3. 差額 = [錢包入帳金額] + [手續費] + [運費] + [匯費] + [ 3. 運費 = [錢包入帳金額] + [手續費] + [運費] + [ 1. 四次要会社目 Hore C 運営地口的任任確未出して時間                                                                                                    | 使用[自訂科目沖帳]<br>資訊。)<br>2白給系統產生即可,<br>發貨運費] - [TMS總金<br>金額會是利用10次在                                                                                               | <ul> <li>▶一校長日期 [1]</li> <li>▶○ 強制指定:</li> <li>思貨運費 [<br/>費用代號 ]</li> </ul>                                                                                                    | 12.10.26                                                                                         | □ 沖帳日期<br>□ 沖帳日期<br>□ 引<br>□ 引<br>■<br>■<br>■<br>計科目 52                     | 胡依照錢包入帳日<br>渔制指定部門 [<br>308000                         | 日期 □ 逐筆重<br>補貼金額<br>會計科目 41016                      |                                                                                                    | · · · · · · · · · · · · · · · · · · ·                      |
| ☑ GO-客戶批次沖帳匯入-蝦皮專用(Beta) 請許許問<br>2023.03.15 服務費(差額會加入到服務費)與補貼金額改成<br>(如未購買傳票系統可沖帳完成,但是無法看到完整沖帳<br>2022.08.11 蝦皮沖帳(包含壓貨) 測試版<br>注意事項<br>1.目前每張蝦皮訂單僅支援單張銷貨/銷退單。<br>2.如未購買會計系統的使用者,[退貨運費費用代號]留容<br>3.差額=[錢包入帳金額]+[手續費]+[運費]+[匯費]+[3<br>額]-(蝦皮補貼金額]。<br>4.[服務費會計科目]如空白預設抓D的[手續支出];[補貼                                                                                                    | 使用[自訂科目沖帳]<br>資訊。)<br>至白給系統產生即可,<br>量貨運費] - [TMS總金<br>金額會計科目)如空白                                                                                               | <ul> <li></li></ul>                                                                                                    | 12.10.26                                                                                         | □ 沖帳日期<br>□ 沖帳日期<br>□ 引<br>■ 引<br>會計科目 53                                   | 期依照錢包入帳日<br>推制指定部門 [<br>308000                         | ∃期 □ 逐筆重<br>補貼金額<br>會計科目 41010                      |                                                                                                    | 一 × 蝦皮 檔案                                                  |
| <ul> <li>☑ GO-客戶批次沖帳區入·銀皮專用(Beta)</li> <li>請言詳閱</li> <li>1023.03.15 服務費送額會加入到服務費)與補貼金額改成<br/>(如未購買傳票系統可沖帳完成,但是無法看到完整沖帳</li> <li>2022.08.11 蝦皮沖帳(包含過貨) 測試版</li> <li>注意事項</li> <li>1. 目前每張蝦皮訂單僅支援單張銷貨/銷退單。</li> <li>2. 如未購買會計系統的使用者,[退貨運費費用代號]留容</li> <li>3. 差額 = [錢包入帳金額] + [手續費] + [運費] + [匯費] + [</li> <li>3. 三額 = [錢包入帳金額] + [手續費] + [運費] + [匯費] + [</li> <li>3. 運動 = [錢包入帳金額] → [</li> <li>4. [服務費會計科目]如空白預設抓JD的[手續支出];[補貼</li> <li>一 選擇 序 單號 愿款單號</li> </ul>                                                                                                    | 使用[自訂科目沖帳]<br>資訊。)<br>E白給系統產生即可,<br>是貨運費]-[TMS總金<br>金額會計科目]如空白<br>入帳日期 銀行                                                                                      | <ul> <li>▶ 沖帳日期 []</li> <li>▶ 強制指定:</li> <li>邊貨運費 費用代號 []</li> <li>▶ 錢包人帳金額</li> </ul>                                                                                                    | 12.10.26<br>银行                                                                                   | □ 沖帳日其<br>□ 沖帳日其<br>□ 5<br><u> 服務費</u><br>會計科目 53<br>補貼金額                   | 期依照錢包入帳日<br>漁制指定部門 [<br>308000<br>商品金額 退               | 日期 □ 逐筆重<br>補貼金額 [41014<br>會計科目 [41014<br>款金額   手續費 |                                                                                                    |                                                            |
| □ Go-客戶批次沖帳區入·蝦皮專用(Beta) 請言詳閱<br>2023.03.15 服務費(差額會加入到服務費)與補貼金額改成<br>(如未購買)傳票系統可沖帳完成,但是無法看到完整沖帳<br>2022.08.11 蝦皮沖帳(包含邊貨) 測試版<br>注意事項<br>1.目前每張蝦皮訂單僅支援單混銷貨)銷退單。<br>2.如未購買會計系統的使用者、[退貨運費 費用代號]留空。<br>3.差額 =[錢包入帳金額] + [手續費] + [運費] + [運費] + [<br>額] - [蝦皮補貼金額]。<br>4. [服務費會計科目]如空白預設抓JD的(手續支出]: [補貼<br>2023.03.03.03.03.03.03.03.03.03.03.03.03.03                                                                                                    | 使用[自訂科目沖帳]<br>資訊。)<br>E白給系統產生即可,<br>E貨運費]-[TMS總金<br>金額會計科目]如空白<br>入帳日期 銀行                                                                                      | <ul> <li>▶ 沖帳日期 [1]</li> <li>▶ 強制指定:</li> <li>● 強制指定:</li> <li>● 選貨運費 [<br/>費用代號 [</li> <li>●</li> <li>●</li></ul>                                                                                                    | 12.10.26<br>【<br>【<br>】<br>】<br>】<br>】<br>】<br>】<br>】                                            | □ 沖帳日期<br>□ 沖帳日期<br>□ 弓<br>■<br>■<br>計科目 52<br>補貼金額                         | 期依照錢包入帳日<br>渔制指定部門 [<br>308000<br>商品金額 是               | ∃期 □ 逐筆重<br>補貼金額<br>會計科目 41010<br>款金額 手續費           | -<br>整傳栗(標準)<br>000<br>2<br>2<br>運費 退                                                                                                    |                                                            |
| <ul> <li>☑ GO-客戶批次沖帳區入·銀皮專用(Beta)</li> <li>請言詳閱</li> <li>1023.03.15 服務費送額會加入到服務費)與補貼金額改成<br/>(如未購買傳票系統可沖帳完成,但是無法看到完整沖帳</li> <li>2022.08.11 蝦皮沖帳(包含退貨) 測試版</li> <li>注意事項</li> <li>1.目前每張蝦皮訂單僅支援單張銷貨/銷退單。</li> <li>2.如未購買會計系統的使用者,[退貨運費費用代號」留容</li> <li>3.差額 = [錢包入帳金額] + [手續費] + [運費] + [匯費] + [</li> <li>3.差額 = [錢包入帳金額] + [手續費] + [運費] + [匯費] + [</li> <li>3. 優成補貼金額]。</li> <li>4. [服務費會計科目]如空白預設抓JD的[手續支出] ; [補貼</li> <li>三方種基本</li> </ul>                                                                                                    | 使用[自訂科目沖帳]<br>資訊。)<br>E白給系統產生即可,<br>是貨運費]-[TMS總金<br>金額會計科目]如空白<br>入帳日期 銀行                                                                                      | <ul> <li>▶ 沖帳日期 [</li> <li>▶ 強制指定:</li> <li>邊貨運費 受用代號 [</li> <li>●</li> <li>●</li> <l< td=""><td>12.10.26<br/>限行</td><td>□ 沖帳日其<br/>□ 沖帳日其<br/>□ ⅔<br/>服務費<br/>會計科目 53<br/>補貼金額</td><td>期依照錢包入帳日<br/>漁制指定部門 [<br/>308000<br/>商品金額 退</td><td>日期 □ 逐筆重<br/>補貼金額 [41014<br/>會計科目 [41014<br/>款金額   手續費</td><td>-<br/>(整傳栗(標準)<br/>000<br/>度 運費 退;</td><td></td></l<></ul>                                                                                                    | 12.10.26<br>限行                                                                                   | □ 沖帳日其<br>□ 沖帳日其<br>□ ⅔<br>服務費<br>會計科目 53<br>補貼金額                           | 期依照錢包入帳日<br>漁制指定部門 [<br>308000<br>商品金額 退               | 日期 □ 逐筆重<br>補貼金額 [41014<br>會計科目 [41014<br>款金額   手續費 | -<br>(整傳栗(標準)<br>000<br>度 運費 退;                                                                                                    |                                                            |
| <ul> <li>□ Go-客戶批次沖帳區入·蝦皮專用(Beta)</li> <li>□ 2023.03.15 服務費(差額會加入到服務費)與補貼金額改成<br/>(如未購買傳票系統可沖帳完成,但是無法看到完整沖帳<br/>2022.08.11 蝦皮沖帳(包含握貨) 測試版<br/>注意事項</li> <li>1.目前每張蝦皮訂單僅支援單張銷貨/銷退單。</li> <li>2.如未購買會計系統的使用者,[退貨運費費用代號]留空</li> <li>3. 差額 = [錢包入帳金額] + [手續費] + [運費] + [匯費] + [</li> <li>1. 「購及補貼金額]。</li> <li>4. (服務費會計科目)如空白預設抓ID的(手續支出):[補貼</li> <li>□ ½</li> <li>□ ½</li> <li>□ ½</li> <li>□ ½</li> <li>□</li> <li>□</li></ul> | 使用[自訂科目沖帳]<br>資訊。)<br>空白給系統產生即可,<br>透算運費]-[IMS總金<br>金額會計科目]如空白<br>入帳日期 銀行                                                                                      | <ul> <li>▶ 沖帳日期 [1]</li> <li>▶ 強制指定:</li> <li>週貨運費 費用代號 [1]</li> <li>▶ 錢包入帳金額</li> </ul>                                                                                                    | 12.10.26<br>                                                                                     | □ 沖帳日期<br>□ 沖帳日期<br>□ 弓<br>■<br>■<br>計科目 52<br>補貼金額                         | 期依照錢包入帳日<br>漁制指定部門 [<br>308000<br>商品金額 退               | ∃期 □ 逐筆重<br>補貼金額<br>會計科目 41010<br>款金額 予續費           | -<br>整傳栗(標準)<br>000<br>2<br>2<br>運費 還:                                                                                                    |                                                            |
| ▼ GO-客戶批次沖帳區入·銀皮專用(Beta) 請言詳閱<br>1023.03.15 服務費(差額會加入到服務費)與補貼金額改成<br>(如未購買傳票系統可沖帳完成,但是無法看到完整沖帳<br>2022.08.11 蝦皮沖帳(包含退貨)測試版<br>注意事項<br>1.目前每張蝦皮訂單僅支援單張銷貨/銷退單。<br>2.如未購買會計系統的使用者,[退貨運費費用代號」留空<br>3.差額=[錢包入帳金額]+[手續費]+[運費]+[匯費]+[別<br>額]-(蝦皮補貼金額)。<br>4.[服務費會計科目]如空白預設抓UD的[手續支出];[補貼<br>1000年10月10日]                                                                                                    | 使用[自訂科目沖帳]<br>資訊。)<br>空白給系統產生即可,<br>登貨運費]-[TMS總金<br>金額會計科目]如空白<br>入帳日期 銀行                                                                                      | <ul> <li>沖帳日期 [</li> <li>○ 強制指定:</li> <li>邊貨運費<br/>費用代號 [</li> <li>錢包入帳金額</li> </ul>                                                                                                    | 12.10.26<br>限行                                                                                   | □ 沖帳日其<br>□ 沖帳日其<br>□ ⅔<br>■ 計科日 53<br>補貼金額                                 | 期依照錢包入帳日<br>漁制指定部門 [<br>308000<br>商品金額 退               | 日期 □ 逐筆重<br>補貼金額 [41014<br>會計科目 [41014<br>款金額   手續費 | -<br>(整傳栗(標準)<br>000<br>度 運費 退;                                                                                                    | □ ×<br>「「「「「」」<br>「「」」<br>「」<br>「」<br>「」<br>「」<br>「」<br>「」 |
| □         GO-客戶批次沖帳區入·銀皮專用(Beta)         請言詳閱           1023.03.15 服務費(差額會加入到服務費)與補貼金額改成<br>(如未購買傳票系統可沖帳完成,但是無法看到完整沖帳<br>2022.08.11 銀皮沖帳(包含燈貨) 測試版<br>注意事項         1           1.目前每張蝦皮訂單僅支援單張銷貨/銷退單。         2.如未購買會計系統的使用者,[退貨運費費用代號]留空           2.如未購買會計系統的使用者,[退貨運費費用代號]留空           3. 差額 = [錢包入帳金額] * [手續費] + [運費] + [運費] + [選費] + [援<br>潤] - [蝦皮補貼金額]。           4. [服務費會計科目]如空自預設抓JD的[手續支出] ; [補貼           運擇         序           運媒         序           2.         國款單號                                                                                                    | 使用[自訂科目沖帳]<br>資訊。)<br>空白給系統產生即可,<br>登貨運費]-[TMS總金<br>金額會計科目]如空白<br>人帳日期 銀行                                                                                      | <ul> <li>沖帳日期 [</li> <li>沖帳日期 [</li> <li>強制指定:<br/>退貨運費<br/>費用代號 [</li> <li>錢包入帳金額</li> </ul>                                                                                                    | 12.10.26<br>限行<br>TMS總金額<br>執行結果                                                                 | □ 沖帳日期<br>□ 沖帳日期<br>□ 引<br>■ 計科目 53<br>補貼金額                                 | 期依照錢包入帳日<br>漁制指定部門 [<br>308000<br>商品金額 是               | ∃期 □ 逐筆重<br>補貼金額<br>會計科目 41010<br>款金額 予續費           |                                                                                                    |                                                            |
| 【GO-客戶批次沖帳區入·銀皮專用(Beta)         請言詳閱           1023.03.15 服務費(差額會加入到服務費)與補貼金額改成<br>(如未購買傳票系統可沖帳完成,但是無法看到完整沖帳<br>2022.08.11 蝦皮沖帳(包含退貨)測試版<br>注意事項           1.目前每張蝦皮訂單僅支援單張銷貨/鋳退單。           2.如未購買會計系統的使用者,[退貨運費費用代號」留容           3.差額 = [錢包入帳金額] + [手續費] + [運費] + [匯費] + [須<br>潤] - (鰕皮補貼金額)。           4.[服務費會計科目]如空白預設抓UD的[手續支出] : [補貼           1.1.1.1.1.1.1.1.1.1.1.1.1.1.1.1.1.1.1.                                                                                                    | 使用[自訂科目沖帳]<br>資訊。)<br>空白給系統產生即可<br>登貨運費]-[TMS總金<br>金額會計科目]如空白<br>入帳日期 銀行                                                                                       | <ul> <li>沖帳日期 [</li> <li>登強制指定:</li> <li>邊貨運費 受用代號 [</li> <li>錢包入帳金額</li> </ul>                                                                                                    | 12.10.26<br>限行<br>TMS總金額<br>執行結果                                                                 | □ 沖帳日期<br>□ 沖帳日期<br>□ ⅔<br>■計料日 53<br>補貼金額                                  | 期依照錢包入帳日<br>漁制指定部門 [<br>308000<br>商品金額 退               | ∃期 □ 逐筆重<br>補貼金額 [41014<br>會計科目 [41014<br>款金額 ] 手續費 |                                                                                                    | □ ×<br>「「「「「」」<br>「「」」<br>「」<br>「」<br>「」<br>「」<br>「」<br>「」 |
| □         Go-客戶批次沖帳區入·銀皮專用(Beta)         請言詳閱           1023.03.15 服務費(差額會加入到服務費)與補貼金額改成<br>(如未購買傳票系統可沖帳完成,但是無法看到完整沖帳<br>2022.08.11 銀皮沖帳(包含燈貨) 測試版<br>注意事項           1.目前每張蝦皮訂單僅支援單張銷貨/銷退單。           2.如未購買會計系統的使用者,[退貨運費費用代號]留空           3. 差額 = [錢包入帳金額] * [手續費] + [運費] * [匯費] + [須<br>潤] • [蝦皮補貼金額]。           4. 服務費會計科目]如空白預設抓JD的(手續支出) ; [補貼           運擇         序           運號         還款單號            目標類別           目標單號         目標名稱                                                                                                    | 使用[自訂科目沖帳]<br>資訊。)<br>空白給系統產生即可,<br>登貨運費 - [TMS總金<br>金額會計科目]如空白<br>人帳日期 銀行                                                                                     | <ul> <li>▶井帳日期 [1]</li> <li>▶強制指定:<br/>退貨運費<br/>費用代號 [</li> <li>▶</li> <li>▶</li></ul>                                                                                                    | 12.10.26<br>跟行<br>TMS總金額<br>執行結果                                                                 | □ 沖帳日期<br>□ 沖帳日期<br>□ 引<br>■ 計科目 53<br>補貼金額                                 | 朝依照錢包入帳日<br>漁制指定部門 [<br>308000<br>商品金額 塁               | ∃期 □ 逐筆重<br>補貼金額<br>會計科目 41010<br>款金額 予續費           |                                                                                                    |                                                            |
| ▼GO-客戶批次沖帳區入·銀皮專用(Beta)         請言詳閱           1023.03.15 服務費送蓋額會加入到服務費)與補貼金額改成<br>(如未購買傳票系統可沖帳完成,但是無法看到完整沖帳<br>2022.08.11 蝦皮沖帳(包含退貨)測試版<br>注意事項           1.目前每張蝦皮訂單僅支援單菜銷貨/鋳退單。           2.2.如未購買會計系統的使用者,[退貨運費費用代號]留容           3.差額=[錢包入帳金額]+[手續費]+[運費]+[運費]+[]<br>額]-(鰕皮補貼金額]。           4.[服務費會計科目]如空白預設抓UD的[手續支出]:[補貼           第四號         週款單號           運擇         戶           重挑         週款單號           1         日標類別         目標單號           1         日標金額            1           1         1           1         1           1         1           2         2           2         1           1         1           1         1           1         1           1         1           2         2           2         2           2         2           2         2           1         1           2         2           2         2           2         2           2         2           2         2           2         2           3         2<                                                                                                    | 使用[自訂科目沖帳]<br>資訊。)<br>E白給系統產生即可<br>是貨運費]-[TMS總金<br>金額會計科目]如空自<br>入帳日期 銀行<br>目標應收 目標未收<br>補貼金額                                                                  | <ul> <li>▶ 沖帳日期 [</li> <li>▶ 強制指定:</li> <li>邊貨運費<br/>費用代號 [</li> <li>●</li> <li>●</li> <l< td=""><td>12.10.26       银行       TMS總金額       執行結果       商品金額</td><td>□ 沖岐日其<br/>□ 疗岐日<br/>□ 疗<br/>● 計料日 53<br/>補貼金額</td><td>期依照錢包入帳日<br/>漁制指定部門 [<br/>308000<br/>商品金額 退</td><td>∃期 □ 逐筆重<br/>補貼金額 41014<br/>會計科目 41014 款金額 予續費</td><td><ul> <li>(整傳栗(標準))</li> <li>000</li> <li>(製 運費 浸</li> </ul></td><td></td></l<></ul>                                                                                                    | 12.10.26       银行       TMS總金額       執行結果       商品金額                                             | □ 沖岐日其<br>□ 疗岐日<br>□ 疗<br>● 計料日 53<br>補貼金額                                  | 期依照錢包入帳日<br>漁制指定部門 [<br>308000<br>商品金額 退               | ∃期 □ 逐筆重<br>補貼金額 41014<br>會計科目 41014 款金額 予續費        | <ul> <li>(整傳栗(標準))</li> <li>000</li> <li>(製 運費 浸</li> </ul>                                                                                                    |                                                            |
| □ Go-客戶批次沖帳區入銀皮專用(Beta)       請言詳閱         1023.03.15 服務費(差額會加入到服務費)與補貼金額改成       (如未購買傳票系統可沖帳完成,但是無法看到完整沖帳         2022.08.11 銀皮沖帳(包含退貨) 測試版       注意事項         1.目前每張蝦皮訂單僅支援單張銷貨/銷退單。       2.如未購買會計系統的使用者,[退貨運費費用代號」留容         3.差額 = [錢包入帳金額] + [手續費] + [運費] + [匯費] + [3萬] - (蝦皮補貼金額]。         4. 服務費會計科目」如空白預設抓JD的(手續支出) : [補貼]         運擇 序       單號         週標       一         2. 如未購買用       1.目前每張載,100 約(手續支出) : [補貼]                                                                                                    | 使用[自訂科目沖帳]<br>資訊。)<br>空白給系統產生即可,<br>登貨運費] - [TMS總金<br>金額會計科目]如空白<br>、<br>入帳日期 銀行<br>目標應收 目標未收<br>補貼金額 [<br>補貼金額 [                                              | <ul> <li>▶ 沖帳日期 [</li> <li>▶ 強制指定:</li> <li>▶ 提貨運費<br/>費用代號 [</li> <li>▶ 錢包人帳金額</li> </ul>                                                                                                    | 12.10.26       銀行       13.10.26       銀行       「TMS總金額」       執行結果       商品金額       商品金額        | 沖帳日期       沖帳日期       □ 沖帳日期       □ 賣       慶務費<br>會計科目       5       補貼金額 | 胡依照錢包入帳日<br>海制指定部門<br>308000<br>商品金額 退<br>長貨金額<br>長貨金額 | ∃期 □ 逐筆重<br>補貼金額<br>會計科目 41010<br>款金額 手續費           |                                                                                                    |                                                            |
| ☑ GO-客戶批次沖帳區入·銀皮專用(Beta)       請言詳閱         1023.03.15 服務費送蓋額會加入到服務費)與補貼金額改成<br>(如未購買傳票系統可沖帳完成,但是無法看到完整沖帳         2022.08.11 蝦皮沖帳(包含退貨) 測試版         注意事項         1.目前每張蝦皮訂單僅支援單菜銷貨/鋳退單。         2.如未購買會計系統的使用者,[退貨運費費用代號」留容         3.差額=[錢包入帳金額]+[手續費]+[運費]+[運費]+[調費]+[第         1.個務費會計科目」如空白預設抓UD的(手續支出]:[補貼         運擇       序         運媒       序         運媒       月         2.1       目標類別         1       目標電號         1       日標金額         4.       服務費會計科目」如空白預設抓UD的(手續支出]:[補貼         2.       型號         週指       原         2.       1日標20         1.       日標20         1.       1日病費         2.       2.         2.       2.         2.       2.         1.       1.         2.       2.         2.       2.         2.       2.         2.       2.         2.       2.         2.       2.         2.       2.         2.       2.         2.       2.         2.       2.         2.       2. <td>使用[自訂科目沖帳]<br/>資訊。) E白給系統產生即可,<br/>是貨運費]-[TMS總金 金額會計科目」如空白 人帳日期 銀行 目標應收 目標未收 目標志金額 補貼金額</td> <td><ul> <li>▶ 沖帳日期 [1</li> <li>▶ 強制指定:<br/>退貨運費<br/>費用代號 [1</li> <li>▶ 錢包入帳金額</li> <li>▶ 錢包入帳金額</li> </ul></td> <td>12.10.26       銀行       「MS總金額       動行結果       商品金額</td> <td>□ 沖岐日其<br/>□ 沖岐日其<br/>□ ⅔<br/>■計科日 5<br/>補貼金額</td> <td>期依照錢包入帳日<br/>漁制指定部門<br/>308000<br/>商品金額 退<br/>長貨金額<br/>長貨金額</td> <td>日期 □ 逐筆車<br/>補貼金額 41014<br/>會計科目 41014 款金額 予續費</td> <td><ul> <li>(整傳栗(標準))</li> <li>000</li> <li>(製 運費 浸</li> </ul></td> <td></td>                                                                                                    | 使用[自訂科目沖帳]<br>資訊。) E白給系統產生即可,<br>是貨運費]-[TMS總金 金額會計科目」如空白 人帳日期 銀行 目標應收 目標未收 目標志金額 補貼金額                                                                          | <ul> <li>▶ 沖帳日期 [1</li> <li>▶ 強制指定:<br/>退貨運費<br/>費用代號 [1</li> <li>▶ 錢包入帳金額</li> <li>▶ 錢包入帳金額</li> </ul>                                                                                                    | 12.10.26       銀行       「MS總金額       動行結果       商品金額                                             | □ 沖岐日其<br>□ 沖岐日其<br>□ ⅔<br>■計科日 5<br>補貼金額                                   | 期依照錢包入帳日<br>漁制指定部門<br>308000<br>商品金額 退<br>長貨金額<br>長貨金額 | 日期 □ 逐筆車<br>補貼金額 41014<br>會計科目 41014 款金額 予續費        | <ul> <li>(整傳栗(標準))</li> <li>000</li> <li>(製 運費 浸</li> </ul>                                                                                                    |                                                            |
| ▼GO-客戶批次沖帳區入銀皮專用(Beta)       請言詳閱         1023.03.15 服務費(差額會加入到服務費)與補貼金額改成<br>(如未購買傳票系統可沖帳完成,但是無法看到完整沖帳<br>2022.08.11 銀皮沖帳(包含退貨) 測試版<br>注意事項         1.目前每張蝦皮訂單僅支援單張銷貨/銷退單。         2.如未購買會計系統的使用者,[退貨運費費用代號」留空         3.差額 = [錢包入帳金額] + [手續費] + [運費] + [匯費] + []<br>額] - [蝦皮補貼金額]。         4. 服務費會計科目」如空白預設抓ID的(手續支出] : [補貼         運擇 序       單號         週本單號       目標名稱         「個標類別」目標單號       目標名稱         女選       八帳金額       TMS金額         「加器       工MS金額       工MS金額         「加器       僅選差額無錯誤       全號                                                                                                    | <ul> <li>使用[自訂科目沖帳]<br/>資訊。)</li> <li>空白給系統產生即可,<br/>登貨運費]-[TMS總金</li> <li>金額會計科目]如空白</li> <li>入帳日期</li> <li>銀行</li> </ul> 目標應收 目標未收 目標未收 補貼金額 [ 補貼金額 [ #點金額 [ | <ul> <li>▶ 沖帳日期 [1</li> <li>▶ 強制指定:<br/>是貨運費<br/>費用代號 [1</li> <li>▶ 錢包入帳金額</li> <li>▶ 錢包入帳金額</li> <li>▶ 6</li> <li>▶ 6</li> <li>▶ 7</li> <li>▶ 7</li> <li>▶ 8</li> <li>▶ 7</li> <li>▶ 7</li> <li< td=""><td>12.10.26       銀行       TMS總金額       動品金額       商品金額       〇〇〇〇〇四四〇〇四四〇〇四四〇〇四四〇〇四四四四四四四四四四四四四四四四</td><td>沖帳日期       沖帳日期       雪       慶務費<br/>會計科目       三       補貼金額</td><td>胡依照錢包入帳日<br/>海制指定部門<br/>308000<br/>商品金額 退<br/>長貸金額<br/>長貸金額</td><td>∃期 □ 逐筆車<br/>補貼金額<br/>會計科目 41014<br/>款金額 予續費</td><td><ul> <li>●</li> <li>●</li></ul></td><td></td></li<></ul> | 12.10.26       銀行       TMS總金額       動品金額       商品金額       〇〇〇〇〇四四〇〇四四〇〇四四〇〇四四〇〇四四四四四四四四四四四四四四四四 | 沖帳日期       沖帳日期       雪       慶務費<br>會計科目       三       補貼金額                | 胡依照錢包入帳日<br>海制指定部門<br>308000<br>商品金額 退<br>長貸金額<br>長貸金額 | ∃期 □ 逐筆車<br>補貼金額<br>會計科目 41014<br>款金額 予續費           | <ul> <li>●</li> <li>●</li></ul> |                                                            |

此沖帳可針對蝦皮支付因補償或收取不再系統裡的金額自動沖帳,減少人力判斷。

## 欄位說明

沖帳日期:預設為當日,此為開立沖帳及傳票日期,可在[GM 應收付沖帳日報表]查 詢沖帳內容。

沖帳日期依照錢包入帳日期:勾選則可依蝦皮錢包入帳日期進行快速沖帳。

注意: 匯入後可先按[全不選]全部取消勾選。再[依日期勾選]則會自動勾選符合的 日期單據,且可累積勾選(多日期勾選,不會清空已勾選),例如先選擇 2022/4/30 勾選,然後選 2022/04/28 勾選,即可兩日勾選沖帳。

| 🚺 GO-客戶批农沖帳匯入-蝦皮專用(Beta)                                                                                                    |                                           |                       |                   |             |                     |                                       |            |        | -  | o x          |  |  |  |
|----------------------------------------------------------------------------------------------------|-------------------------------------------|-----------------------|-------------------|-------------|---------------------|---------------------------------------|------------|--------|----|--------------|--|--|--|
| 2023.03.15 服務費(差額會加入到服務費)與補貼金額改成(<br>(如未購買傳票系統可沖帳完成,但是無法看到完整沖帳)<br>2022.08.11 蝦皮沖帳(包含基貨) 測試版<br>注意事項                                                            | 吏用[自訂科目沖帳] ,<br>資訊。)                      | ▶ 沖帳日期 11 □ 強制指定針     | 2.10.25<br><br>具行 | ☑ 沖帳日       | 日期依照錢包入<br>  強制指定部P | ● ● ● ● ● ● ● ● ● ● ● ● ● ● ● ● ● ● ● | 逐筆重整       | ¥傳票(標準 | 售) | 2            |  |  |  |
| 1.目前每張蝦皮訂單僅支援單張銷貨/銷退單。<br>2.如未購買會計系統的使用者,[退貨運費費用代號]留空<br>3.差額=[錢包入帳金額]+[手續費]+[運費]+[匯費]+[透<br>額]-[蝦皮補貼金額]。<br>4.[服務費會計科目]如空白預設抓JD的[手續支出];[補貼]<br>2021年前19年40年4月] | 百治系統產生即可。<br>【貨運費] - [TMS總金<br>金額會計科目]如空白 | 想貨運費 52<br>費用代號 52    | 213000            | 服務費<br>會計科目 | 5308000             | 補貼金額                                  | 410100     | 0      |    |              |  |  |  |
| 選擇 序 A 單號 退款單號 入帳日期 銀行 錢包入帳金額 TMS總金額 補貼金額 商品金額 退款金額 手續費 運費 退運 匯費                                                                                                |                                           |                       |                   |             |                     |                                       |            |        |    |              |  |  |  |
|                                                                                                    | 2022/04/30                                | 743                   | 824               | 0           | 824                 | 0                                     | 71         | 0      | 0  | 0            |  |  |  |
| 2 2204                                                                                                    | 2022/04/30                                | 152                   | 166               | 0           | 166                 | 0                                     | 14         | 0      | 0  | 0            |  |  |  |
| 199 22042 10483                                                                                                    | 2022/04/28                                | 465                   | 528               | 0           | 613                 | 84                                    | 54         | 0      | 0  | 0            |  |  |  |
| 366 2204. 10429                                                                                                    | 2022/04/25                                | -60                   | 1201              | 0           | 59                  | 59                                    | 0          | 0      | 60 | 0            |  |  |  |
| 368 22040 10428                                                                                                    | 2022/04/25                                | 236                   | 660               | 0           | 1793                | 1470                                  | 27         | 0      | 60 | 0            |  |  |  |
| 431 22041 1043                                                                                                    | 2022/04/25                                | -24                   | 1257              | 0           | 128                 | 89                                    | 3          | 0      | 60 | 0            |  |  |  |
| 433 2204 10428                                                                                                    | 2022/04/25                                | 186                   | 2090              | 0           | 384                 | 177                                   | 21         | 0      | 0  | 0            |  |  |  |
| < 655 220A 104335                                                                                                    | 2022/04/22                                | Q51                   | 3008              | 0           | 1023                | 75                                    | <b>Q</b> 1 | n      | n  | · · · · · ·  |  |  |  |
| 目標類別         目標單號         目標名稱                                                                                                    | 目標應收 目標未收<br>824 0                        | 此張單已沖帳完               | 執行結果<br>畢         |             |                     |                                       |            |        |    |              |  |  |  |
| 總計 入帳金額 2555 TMS金額                                                                                                    | 13460 補貼金額                                | i                     | 商品金額              | 5574        | 退貨金額                | 2424                                  |            |        |    |              |  |  |  |
| <b>勾選</b> 入帳金額 895 TMS金額                                                                                                    | 990 補貼金額                                  | 0 ī                   | 商品金額              | 990         | 退貨金額                | 0                                     |            |        |    |              |  |  |  |
| 僅選無錯誤<br>僅選差額無錯誤<br>toolStrinStatusI abal1 完成检查资料 #10等                                                                                                    | 全不選                                       | -依日期勾選<br>2022/4/30 🗐 | 3<br>▼<br>●<br>勾選 | 肉選符合        | 日期的單據               | E K                                   | 4          | 開始匯入   |    | 操作結果<br>資料匯出 |  |  |  |

逐筆重整傳票(標準):有購買會計系統(未購買會計系統則不用理會系統自動依預 設),勾選則開立的傳票則會重做索引,但如筆數眾多,則沖帳時速度較慢,未勾選 則月底讀報表時執行[KD 傳票重算]則會重做索引。

強制指定銀行:需有會計系統(未購買會計系統則依預設)才可填寫銀行代號,空白則 沖帳收款科目為[現金],F2可挑選[FA銀行資料],沖帳收款則依此銀行代號。

強制指定部門:依指定部門開立傳票,空白則依客戶業務部門預設。

退貨運費代號:此為蝦皮跟賣方收取運費於支付款項直接扣除,因而沖帳時須增加 此運費科目。沖帳時系統會自動在[TA 客戶費用異動處理]產生一張[運費應付費用] 做為應數款項運費的減項,自動產生運費傳票及沖帳。未有會計系統,則空白系統 會自動預設,有則可按 F2 依[TE 費用會計科目設定]預設科目挑選。

服務費會計科目:此為蝦皮付款時會自動扣除各項手續服務費,沖帳時為帳款的減項且為賣方的費用。有購買會計系統(未購買會計系統則不用理會系統自動依預設)可依[HJ 會計科目設定]按 F2 挑選科目,或依預設。

補貼金額會計科目:此為蝦皮跟賣方合作辦理促銷,如 100 元買方只要支付 1 元, DC訂單的單價也是 1 元,剩下 99 元由蝦皮補貼 99 元給賣方,而 99 元也是銷貨收入, 故系統透過此會計科目做為蝦皮支付帳款時的對應科目才能完成沖帳。有購買會計 系統(未購買會計系統則不用理會系統自動依預設)可依[HJ 會計科目設定]按 F2 挑選 科目或依預設。

| 70 GO-窘                | 肾戶批次沖棘        | 帳匯入-蝦皮專用                      | ](Beta)             |            |                       |                                                                                                    |      |          |          |              |       |            |                         |                 |    |              | < |
|------------------------|---------------|-------------------------------|---------------------|------------|-----------------------|----------------------------------------------------------------------------------------------------|------|----------|----------|--------------|-------|------------|-------------------------|-----------------|----|--------------|---|
| 2022.08.11             | 1 蝦皮沖軸        | 長(包含患貨) 泌                     | 則試版                 |            |                       |                                                                                                    |      | 沖帳日期     | 抈 112.03 | .09          | 7     | 退日         | 資運費 52                  | 13000           | [  | 蝦皮檔案         | 2 |
| 注息争項<br>1.目前每<br>2.如未購 | 張蝦皮訂<br>買會計系  | 單僅支援單張<br>統的使用者,              | 銷貨  銷退單。<br> 退貨運費 費 | 用代號]留空白    | 給系統產生                 | ह्या -                                                                                                    |      | □ 逐筆     | 重整傳票(    | 標準)          |       | 服會         | 新費<br>1<br>7<br>7<br>53 | 08000           |    | *PXJ-~1 H 51 | - |
| 3. 差額 =  <br>貼金額]。     | [錢包入帳         | ₹金額] + [手續                    | [費] + [運費] +        | [匯費] + [退貨 | [運費] - [TM            | S總金額] -                                                                                                    | [蝦皮補 | □ 強制     | 指定銀行     |              |       | 補則會言       | 出金額 41<br>十科目 41        | 01000           |    |              |   |
|                        |               |                               |                     |            |                       |                                                                                                    |      |          |          |              |       | 空白         | 代人預                     | 設值,可自行          | 更改 | C            |   |
| 錢包入                    | 、帳金額          | TMS總金額                        | 補貼金額                | 商品金額       | 退款金額                  | 手續費                                                                                                    | 運費   | 退運       | 匯費       | 差額           | 1     | 備註         |                         | 執行結果            |    |              |   |
|                        | 108           | 1                             | 124                 | 1          |                       | 0 17                                                                                                    | 0    | 0        | 0        | 0            | /買家帳號 | 虎:ufwdy6a8 | 沖帳單號                    | [11203090002]新增 | 成功 |              |   |
|                        | 108           | 1                             | 124                 | 1          |                       | 0 17                                                                                                    | 0    | 0        | 0        | 0            | /買家帳號 | 虎:iOmy4490 | 沖帳單號                    | [11203090003]新增 | 成功 |              | _ |
| 4                      |               |                               |                     |            |                       |                                                                                                    |      |          |          |              |       |            |                         |                 |    |              | > |
| - 日畑)                  | 相引 F          | 山質語第                          | 日榑之瑶                | Et         | 可解心 F                 | 調査の                                                                                                    |      | 4        | 计行结理     |              |       | -          |                         |                 | _  |              | - |
| 銷貨                     | 度<br>11<br>明皮 | 1 <sup>辰単號</sup><br>203090006 | 间标石桶<br>測試客戶<br>TM1 | 5確收款1百     | <sup>永應収</sup> 目<br>1 | 1<br>示<br>们<br>(<br>)<br>(<br>)<br>(<br>)<br>(<br>)<br>(<br>)<br>(<br>)<br>(<br>)<br>(<br>)<br>(<br>)<br>( | 上南安4 | → 255 中語 | いる米      | 的留據          | TMS商  | 品全頦        |                         |                 |    |              |   |
|                        |               | ALTENS CIT                    |                     |            |                       |                                                                                                    | 口貝尔口 |          |          | H J - H- J 8 |       |            |                         |                 |    |              | _ |
| 總計                     | 入帳金額          | 頁                             | 216 TMS金            | :額         | 2 補                   | 貼金額                                                                                                    | 2    | 248 商品   | 品金額      |              | 2 退   | 貨金額        |                         | DH退貨的金          | 額  |              |   |
| 選擇                     | 入帳金額          |                               | 216 TMS金            | 額          | 2 補                   | 貼金額                                                                                                    | 2    | 248 商品   | 品金額      |              | 2 退   | 貨金額        | 0                       |                 |    |              |   |
| (當進                    | が悪いた          | 5百丁亚祖<br>(當選編                 | 美殖無錯誤               | 全選         | \$7                   | 不辨                                                                                                    |      |          |          |              |       |            |                         | 開始雇う            |    | 操作結果         |   |
| 1里2                    | 西州湖南田兴        | 1里2共7                         | 工的机械和研究             | 土2巷        | Ŧ                     | 1.2至                                                                                                    |      |          |          |              |       |            |                         |                 |    | 資料匯出         |   |

### 請注意:

### 注意事項

- 1. 目前每張蝦皮訂單僅支援單張銷貨/銷退單。
- 2. 如未購買會計系統的使用者,[退貨運費 費用代號]留空白給系統產生即可。
- 3. 差額 = [錢包入帳金額] + [手續費] + [運費] + [匯費] + [退貨運費] [TMS總金額] [蝦皮補貼金額]。
- 4. [服務費會計科目]如空白預設抓JD的[手續支出];[補貼金額會計科目]如空白預設抓 JD的[銷貨收入]

|                   |                   |            |                     |                                                                                                    |          |              |          |        |             |      |             |     | T.M   | 1.S. 1 | ERP 操作說明         | 明手冊          |
|-------------------|-------------------|------------|---------------------|----------------------------------------------------------------------------------------------------|----------|--------------|----------|--------|-------------|------|-------------|-----|-------|--------|------------------|--------------|
| 7 GO-             | 客戶批次沖             | 帳匯入-蝦皮專    | 用(Beta)             |                                                                                                    |          |              |          |        | 此欄為TAi      | 軍費代别 | 虎, 只要       | 有退運 | 金額, 髾 | 會自動產   | <u> 全至TA費用系統</u> |              |
| 2022.08.1<br>注意事項 | 1 蝦皮沖             | 帳(包含退貨)    | ) 測試版               |                                                                                                    |          |              |          | 沖帳日    | 期 111.08.17 | 7    | 退貨<br>費用付   | 費   |       | 建      | 議空白              | 蝦皮檔案         |
| 1. 目前每<br>2. 如未購  | 、<br>張蝦皮語<br>習會計系 | 軍僅支援軍      | 張銷貨/銷退單<br>,[張貨運書 君 | 。<br>伊什號派                                                                                                    | 留空白给系统问  | 產牛即可         |          | □ 逐筆   | 重整傳票(標      | 準)   |             |     |       |        |                  |              |
| 3. 差額 =           | [錢包入              | 長金額] + [手  | 續費] + [連费]          | +[匯費]+                                                                                                    | [退貨運費] - | [TMS總金       | [額]      | □ 強制   | 制指定銀行「      |      |             |     |       |        |                  |              |
|                   | 差額:因              | 蝦皮補償       | 假幣或收取               | 費用, 會                                                                                                    | 產生沖帳差    | <u>〔額,</u> 直 | 接會作      | 在[手續費加 | 1減項]正數      | 為手續著 | <b>転</b> 少, | 負數則 | 手續費均  | 曾加     |                  |              |
| 選擇                | 序                 | 單號         | 退款單號                | 銀行                                                                                                    | 錢包入帳金    | 額 TMS        | 總金額      | 商品金額   | 退款金額        | 手續費  | 運費          | 退運  | 匯費    | 差額     | 備註               |              |
|                   | 19                | 220425     | 1048384             |                                                                                                    |          | 465          | 529      | 613    | 84          | 61   | 0           | 0   | 0     | 0      | /買家帳號:woxxxx/    | S            |
|                   | 36                | 5 220413   | 1042991             |                                                                                                    |          | -60          | 0        | 59     | 59          | 0    | 0           | 60  | 0     | 0      | /買家帳號:woxxxx/    | 5            |
|                   | 36                | 3 220407   | 1042898             |                                                                                                    |          | 236          | 323      | 1793   | 1470        | 27   | 0           | 60  | 0     | 0      | /買家帳號:woxxxx/    | §            |
|                   | 43                | 220418     | 1043092             |                                                                                                    |          | -24          | 39       | 128    | 89          | 3    | 0           | 60  | 0     | 0      | /買家帳號:woxxxx/    | -            |
|                   | 43.               | 3 220417   | 1042898             |                                                                                                    |          | 186          | 200      | 384    | 177         | 21   | 0           | 0   | 0     | 7      | /買家帳號:woxxxx/    | 8            |
|                   | 00                | 220418     | 1043386             | -                                                                                                    |          | 821          | 850      | 1023   | 15          | 127  | 0           | 0   | 0     | 98     | /頁豕帳號:WOXXXX/    | 8            |
|                   | 80.               | 220410     | 1042265             |                                                                                                    | -        | 98           | 98       | 179    | 00          | 10   | 0           | 0   | 0     | 10     | /頁豕戰號:WOXXXX/    | 8            |
|                   | 804               | 220418     | 1042342             |                                                                                                    |          | -00          | 0        | 405    | 405         | 0    | 0           | 00  | 0     | 0      | /貝豕സ號:WOXXXX/    | 5            |
|                   |                   | 220425     |                     |                                                                                                    |          | 143          | 824      | 824    | 0           | 81   | 0           | 0   | 0     | 0      | /貝豕哌巯:WOXXXX/    |              |
| ۲.                |                   |            |                     | 錢包負                                                                                                    | 數代表, 因   | 銷退互          | 抵, 運     | 費需賣家自住 | J           |      |             |     |       |        |                  |              |
| 目標                | 類別                | 目標單號       | 目標名種                | 再                                                                                                    | 目標應收     | 目標未          | 收        |        | 執行結果        |      |             |     |       |        |                  |              |
| 斜                 | 貨 1               | 1108050001 | 阿璋有限公司              | 3                                                                                                    | 613      |              | 613      |        |             |      |             |     |       |        |                  |              |
| 錢                 | 退 1               | 1108050009 | 阿璋有限公司              | 5]                                                                                                    | -84      |              | -84      |        |             |      |             |     |       |        |                  |              |
|                   |                   |            |                     |                                                                                                    |          |              |          |        |             |      |             |     |       |        |                  |              |
| 總計                | 入帳金               | 頌          | 2557 TMS            | 金額                                                                                                    | 3029     | 商品金額         | <u>۾</u> | 5574 援 | 貨金額         | 242  | 4           |     |       |        |                  |              |
| 選擇                | 入帳金               | 額          | 2557 TMS            | 金額                                                                                                    | 3029     | 商品金額         | 頁        | 5574 递 | 貨金額         | 242  | 4           |     |       |        |                  |              |
| 僅                 | 選無錯詢              | 異 僅選       | 達額無錯誤               | The second second second second second second second second second second second second second second second se | 選        | 全不選          |          |        |             |      |             |     |       |        | 開始匯入             | 操作結果<br>資料匯出 |

# 蝦皮檔案:如有蝦皮補貼金額/退貨則不適用此沖帳

| ☑ GO- 答戶批次沖帳匯入                                                                                                    |                                                                                                    |           |      | -            |              |
|----------------------------------------------------------------------------------------------------|----------------------------------------------------------------------------------------------------|-----------|------|--------------|--------------|
| 2022.05.26 新增客製格式-[基號檔案]<br>檔案為 該一客樂得代收貸款匯款明細的[現金結帳明細<br>(宮樂得付款)]<br>如為其他部分或其他黑貓檔案,請洽業務佔價客製。<br>彈環檔案券 世可[]首转緊環導商條內內容確認無誤後在                    | <ul> <li>沖板日期 111.08.17</li> <li>○ 未收/10元不匯人</li> <li>○ 客戶訂單單號畫無銷貨單轉訂單<br/>檢查來源單號(來源單號空白不檢重</li> </ul> | 預4次<br>查) |      | 蝦皮檔案<br>黑貓檔案 | 選擇檔案自訂檔案     |
| 按下開始讓人<br>可至68直接羅出相容格式未沖款明細表<br>沖板類別-N(約賞),OU(前還),F(0應收費用),FO(應付費用)<br>各戶口單產無約貨單轉預收:當你選擇的客戶訂單存在訂<br>單多約,AII 4.457時,M:+總約時659 円回約4.45,686,446線 | <ul> <li>○ 重複不匯入</li> <li>● 独制匯入</li> <li>□ 逐漸推定銀行 (標準)</li> <li>□ 強制指定銀行 (0040</li> </ul>             | ]         |      |              | 蝦皮專用<br>批次沖帳 |
| 選擇 沖帳類別 單號                                                                                                    | 金額 銀行代號 手續費 運動                                                                                         | 費 匯費 來源單號 | 備註目根 | 類別 目標單號 目標名稱 | 目標應收         |
| 4                                                                                                    |                                                                                                    |           |      |              |              |
|                                                                                                    |                                                                                                    |           |      |              |              |
| 催選無錯誤 全選 全不選                                                                                                    |                                                                                                    |           |      | 開始匯入         | 操作結果<br>資料匯出 |

| <b>了</b> GO-客戶批次沖帳匯入         |                                   |                |                   |         | -          |                      |
|------------------------------|-----------------------------------|----------------|-------------------|---------|------------|----------------------|
| 🚺 選擇沖帳匯入的檔案                  |                                   |                |                   | ×       |            | 7月月 t can t yr ? 아무자 |
| ← → × ↑ ■ → 本                | ·機 > 桌面                           | 5 V            | 搜尋 桌面             | م       |            | 選擇幅系                 |
| 組合管理 ▼ 新増資料                  | 灰                                 |                |                   |         |            | 自訂檔案                 |
| <ul> <li>OneDrive</li> </ul> | 名稱 2 選擇檔案                         | 修改日期~          | 類型                | 大小 ^    | <b>a</b> [ |                      |
| - 大機                         | 🖻 Income.進帳.20200720_20201020.xls | 2020/10/28 下午  | Microsoft Excel 9 | 10 K    |            | 蝦皮檔案                 |
|                              | ◙ 廣告活動報表.xlsx                     | 2020/10/27 上午  | Microsoft Excel   | 5 K     | L L        |                      |
| J 3D 物件                      | ▲ 廣告群組報表.xlsx                     | 2020/10/27 上午  | Microsoft Excel   | 7 K     |            |                      |
|                              | ◙ 廣告報表.xlsx                       | 2020/10/26下午…  | Microsoft Excel   | 38 K    | -          | - La vert se         |
| 🔮 文件                         | 🔄 搜尋關鍵字報表.xlsx                    | 2020/10/26 下午  | Microsoft Excel   | 18 K    | 匯費         | 來源單                  |
| 音樂                           | TMS指派.txt                         | 2020/10/26 下午  | 文字文件              | 4 K     |            | 201014AS9DSH         |
| 桌面                           | 📷 公司法増資變更函釋.doc                   | 2020/10/26下午…  | Microsoft Word    | 795 K   | _          | 2009207U3V38E        |
| ■ 周片                         | 🔁 有限公司増資應注意事項.pdf                 | 2020/10/26 上午  | PDF Document      | 123 K _ | _          | 2009195GAKA9E        |
|                              | 國 集體檢貨-10910060075.xls            | 2020/10/6 下午 1 | Microsoft Excel 9 | 13 K -  | _          | 200903QTY7SD         |
|                              | 💼 贈與稅申報書1090930.docx              | 2020/9/30 下午 0 | Microsoft Word    | 82 K -  |            | 200810MK12N42        |
| 🏪 本機姬媛 (C:)                  | 💼 贈與稅申報書說明.doc                    | 2020/9/30 下午 0 | Microsoft Word    | 75 K -  | _          | 20072111ACAD         |
| 🕳 新増磁碟區 (D:)                 | 💼 贈與稅申報書(空白書表).doc                | 2020/9/30 下午 0 | Microsoft Word    | 109 K 🗸 | _          | 2007198Q15F58        |
| va os                        | <                                 |                |                   | >       |            |                      |
| 檔案                           | 名稱(N):                            |                |                   | ~       |            |                      |
|                              |                                   | 8              | 盟愈(O)             | 取消      |            | >                    |
|                              |                                   | ► L            | 112301(-)         |         |            |                      |
| 僅選無錯誤                        | 全選 全不選                            |                |                   |         |            | 開始匯入                 |
| toolStripStatusLabel1 完成检    | 済査資料 共7筆                          |                |                   |         |            | .:                   |

| <b>了</b> GO-潛         | 客戶批次沖帳匯入                                                  |                                        |       |                                             |                     |                | _  |         | ×       |
|-----------------------|-----------------------------------------------------------|----------------------------------------|-------|---------------------------------------------|---------------------|----------------|----|---------|---------|
| 選擇檔案<br>按下開始<br>可至GBI | 《後,也可以直接點選視窗修改<br>》匯入<br>直接匯出相容格式未沖款明編                    | 效內容,確認無誤後在 ▲<br>冊表                     | 範例-簡易 | 沖帳日期 10<br>☑ 未收/付0元                         | 09.10.28<br>之不匯入    |                |    | 選擇檔     | 案       |
| 沖帳類別<br>客戶訂單<br>單系統 ( | ]-IN(銷貨),OU(銷退),FI(應收費<br>量查無銷貨單轉預收:當你選携<br>日是此訂單尚未轉到銷貨單. | 時用),FO(應付費用)<br>器的客戶訂單存在訂<br>別將此筆金額直接蘸 |       | <ul> <li>□ 客戶訂單單</li> <li>一檢查來源單</li> </ul> | 單號查無銷貨單<br>統(來源單號空白 | 專訂單預收<br>日不檢查) |    | 自訂檔     | 案       |
| 為預收款<br>並於轉銷<br>單編號"  | 3年2月11日1月1日1月1日1月1日1日1日1日1日1日1日1日1日1日1日1日1                | 。此只比對"客戶訂                              |       | <ul> <li>○ 重複不匯</li> <li>□ 逐筆重整(</li> </ul> | 入  ④ 強制             | 匯入             |    | 蝦皮檔     | 案       |
| 半編號,<br>單號-可均<br>旦至一份 | 不已到 司单號吗<br>真入銷貨單或是客戶訂單號码                                 | 馬,如有多筆一樣則依 🗸                           |       | ☑ 強制指定詞                                     | 眼行 0001             |                |    |         |         |
| 選擇                    | 沖帳類別                                                      | 單號                                     | 金額    | 銀行代號                                        | 手續費                 | 運費             | 匯費 |         | 來源單     |
|                       | IN                                                        | 201014AS9DSHUW                         | 230   | 0001                                        | 9                   | 60             |    | 201014A | S9DSHU  |
|                       | IN                                                        | 2009207U3V38FR                         | 227   | 0001                                        | 12                  | 60             |    | 2009207 | U3V38F  |
|                       | IN                                                        | 2009195GAKA9BV                         | 293   | 0001                                        | 6                   | 0              |    | 2009195 | GAKA9E  |
|                       | IN                                                        | 200903QTY7SDM6                         | 676   | 0001                                        | 14                  | 60             |    | 2009030 | TY7SD   |
|                       | IN                                                        | 200810MKT2N42C                         | 136   | 0001                                        | 3                   | 60             |    | 200810M | IKT2N42 |
|                       | IN                                                        | 20072111XCABRE                         | 87    | 0001                                        | 2                   | 60             |    | 2007211 | 1XCABR  |
|                       | IN                                                        | 200719RQ13FSRH                         | 331   | 0001                                        | 8                   | 60             |    | 200719R | Q13FSF  |
| 4                     |                                                           |                                        |       |                                             |                     |                |    |         |         |
|                       |                                                           |                                        |       |                                             |                     |                | _  |         |         |
| 僅3                    | <u> </u>                                                  | 全不選                                    |       |                                             |                     |                |    | 開始匯     | 入       |
| toolStripS            | itatusLabel1 完成檢查資料 共7                                    | 筆                                      |       |                                             |                     |                |    |         | .::     |

# G-P 沖帳單批次刪除

單筆沖帳刪除可以到 GJ 快速刪除,但如果筆數很多,請用此功能批次刪除 如無來源單號,則請至[GM 應收付沖帳日報表]>[簡要轉 Excel],可依客戶或廠商及日 期區間匯出對應沖帳單號。

| 沖帳軍號,沖帳單號       家選單號-貨人當加沖結輪人的水源單號       範例-簡易       應收 〇 應付       選擇檔案         副書都符合才會列出 | New GP 沖帳單批次刪除匯入                                                               | - 🗆 X        |
|-------------------------------------------------------------------------------------------|--------------------------------------------------------------------------------|--------------|
| 選擇     沖帳單號     來源單號     實沖金額     備註     執行結果                                             | 沖帳單號-沖帳單號<br>來源單號-填入當初沖帳輸入的來源單號<br>以上欄位2個至少選一個輸入,如果兩個同時輸入則必需<br>兩者都符合才會列出<br>✓ | 選擇檔案<br>自訂檔案 |
| 開始刑除<br>toolStripStatusLabel1_toolStripStatusLabel1;                                      | 選擇         沖帳單號         來源單號         實沖金額         備註         執行                | 結果           |
| toolStripStatusLabel1 toolStripStatusLabel1 .::                                           |                                                                                |              |
| toolStripStatusLabel1 toolStripStatusLabel1 .::                                           |                                                                                | 開始刪除         |
|                                                                                           | toolStripStatusLabel1 toolStripStatusLabel1                                    | :            |

## 自訂檔案則同 GO 操作不再重複說明。

## 本說明以 GM 匯出檔案操作說明

| 沖帳單號        | 客戶代號  | 客戶簡稱 | 沖帳傳票        | 已收現金   | 已收匯款 | 已收票據 | 取用預收 | 本單折讓 | 可沖金額   | 已沖金額   | 沖剩金額 | 折讓費用  | 銀行代號 | 銀行名稱 |
|-------------|-------|------|-------------|--------|------|------|------|------|--------|--------|------|-------|------|------|
| 10905040001 | KEF01 | 艾瑞卡  | 10905040002 | 998.00 | 0.00 | 0.00 | 0.00 | 0.00 | 998.00 | 998.00 | 0.00 | 82.00 |      |      |
|             |       |      |             |        |      |      |      |      |        |        |      |       |      |      |
|             |       |      |             |        |      |      |      |      |        |        |      |       |      |      |
|             |       |      |             |        |      |      |      |      |        |        |      |       |      |      |

原格式皆不用改

🛃 GP 沖帳單批次刪除匯入

| 沖帳單號-沖帳單<br>來源單號-填入當<br>以上欄位2個至少 | 號<br>初沖帳輸入的來源<br>選一個輸入,如果                         | I單號<br>兩個同時 | 輸入則必需 ● 應收                           | x ○應付          |                   | ł       | 選擇檔案 |
|----------------------------------|---------------------------------------------------|-------------|--------------------------------------|----------------|-------------------|---------|------|
| 网名前付台才曾                          | 🖷 選擇沖帳刪除匯。                                        | 入的檔案        |                                      |                |                   | ×       | 訂檔案  |
| 1                                | $\leftrightarrow \rightarrow \checkmark \uparrow$ |             | > 桌面                                 | v ₽            | 搜尋 桌面             | Q       |      |
| 選擇                               | 組合管理 ▼ 第                                          | 新増資料夾       |                                      |                |                   |         |      |
|                                  | OneDrive                                          | ^           | 名稱                                   | 修改日期           | 類型                | 大小      |      |
|                                  | 本機                                                | - E         | ◎ 應收沖帳日報表-20200504113242.xlsx        | 2020/5/4 上午 11 | Microsoft Excel   | 5 K     |      |
|                                  |                                                   |             | 國 客戶沖帳單刪除範例.xls                      | 2020/5/4 上午 11 | Microsoft Excel 9 | 27 K    |      |
|                                  | 30 物件                                             |             | 1.xlsx                               | 2020/5/4 上午 10 | Microsoft Excel   | 11 K    |      |
|                                  | ↓ 下載                                              |             | Income.ps_reports_income_finished.20 | 2020/5/4 上午 10 | Microsoft Excel   | 1 K     |      |
|                                  | 🔮 文件                                              |             | 🖬 蝦皮對帳單.xlsx                         | 2020/5/4 上午 10 | Microsoft Excel   | 11 K    |      |
|                                  | ▶ 音樂                                              |             | 14期1.jpg                             | 2020/5/4 上午 10 | JPG 檔案            | 319 K   |      |
|                                  | 重重                                                |             | 14期.jpg                              | 2020/5/4 上午 10 | JPG 檔案            | 923 K   |      |
|                                  |                                                   |             | ● 各位學長姐好.docx                        | 2020/4/29 上午 1 | Microsoft Word    | 14 K    |      |
|                                  |                                                   |             | DD.xlsx                              | 2020/4/28下午 0  | Microsoft Excel   | 45 K    |      |
|                                  | 1 影片                                              |             | 國 新竹物流資料匯出_20200428_141950.xls       | 2020/4/28下午 0  | Microsoft Excel 9 | 15 K    |      |
|                                  | 👆 本機磁碟 (C                                         | ))<br>)     | 國 新竹物流資料匯出_20200428_141534.xls       | 2020/4/28下午 0  | Microsoft Excel 9 | 15 K    |      |
|                                  | 📑 新増磁碟區                                           | (D:)        | ■ Dc測試.docx                          | 2020/4/27下午 0  | Microsoft Word    | 166 k 🗸 |      |
|                                  | va os                                             | ~ <         |                                      |                |                   | >       |      |
|                                  |                                                   | 檔案名称        | 稱(N):                                |                |                   | ~       | 」始刪除 |
| toolStripStatusLabe              |                                                   |             |                                      |                | 開啟(O)             | 取消      |      |

# 匯入後直接勾選對應已沖帳單號,按下[開始刪除]

| 5  | 🚽 GP 沖帳                      | 單批次刪除匯入                                            |                 |       |           |      | - | $\Box$ × |
|----|------------------------------|----------------------------------------------------|-----------------|-------|-----------|------|---|----------|
|    | 沖帳單號<br>來源單號<br>以上欄位<br>兩者都符 | -:沖帳單號<br>-填入當初沖帳輸入的來源<br>:2個至少選一個輸入,如果兩<br>:合才會列出 | 單號<br>兩個同時輸入則必需 | 範例-簡易 | ◉ 應收 ○ 應付 |      |   | 選擇檔案     |
|    |                              |                                                    | ~               |       |           |      |   | 自訂檔案     |
|    | 選擇                           | 沖帳單號                                               | 來源單號            | 實沖金額  | 備註        | 執行結果 |   |          |
|    |                              | 10905040001                                        |                 | 998   |           |      |   |          |
|    |                              |                                                    |                 |       |           |      |   |          |
|    |                              |                                                    |                 |       |           |      |   |          |
|    |                              |                                                    |                 |       |           |      |   |          |
|    |                              |                                                    |                 |       |           |      |   |          |
|    |                              |                                                    |                 |       |           |      |   |          |
|    |                              |                                                    |                 |       |           |      |   |          |
|    |                              |                                                    |                 |       |           |      |   |          |
|    |                              |                                                    |                 |       |           |      |   |          |
|    |                              |                                                    |                 |       |           |      |   |          |
|    |                              |                                                    |                 |       |           |      |   |          |
|    |                              |                                                    |                 |       |           |      |   | 開始刪除     |
| te | olStripSta                   | atusLabel1 完成檢查資料 共1%                              |                 |       |           |      |   |          |
|    |                              |                                                    | -               |       |           |      |   |          |

| T.M.S. | ERP | 操作說明手冊 |
|--------|-----|--------|
|--------|-----|--------|

| •    | GP 沖帳           | 單批次刪除匯入                                          |              |          |                |                   |      | _ |     | $\times$ |
|------|-----------------|--------------------------------------------------|--------------|----------|----------------|-------------------|------|---|-----|----------|
| 対殊以前 | 中帳單號<br><> (長期) | 沖帳單號<br>-填入當初沖帳輸入的來源<br>:2個至少選一個輸入,如果同<br>:合士會到出 | 單號<br>兩個同時輸/ | 入則必需     | 範例-簡易          | ◉ 應收 ○ 應付         |      |   | 選擇檔 | 镔        |
| ľ    | 7-E Eb1-7       |                                                  |              | Ŷ        |                |                   |      |   | 自訂檔 | 鍒        |
|      | 選擇              | 沖帳單號                                             | 來            | 原單號      | 實沖金額           | 備註                | 執行結果 |   |     |          |
|      |                 | 10905040001                                      |              |          | 998            |                   | OK   |   |     |          |
|      |                 |                                                  |              | 匯入完成,共1筆 | :數,成功:1 失敗:0 葫 | 於最後一幢直香執行結果<br>確定 |      |   |     |          |
|      |                 |                                                  |              |          |                |                   |      |   |     | 顺涂       |
| too  | lStripSta       | atusLabel1 完成匯入資料共1                              | 筆數,成功:1 失    | 敗:0 略過:0 |                |                   |      |   |     | .:       |

# G-Q 多家廠商批次沖帳

可用 EXCEL 快速匯入多家廠商沖帳, EXCEL 格式及欄位請參考下圖[範例-簡易], 只限現金及銀行匯款沖帳

| 🖳 GF-廠商打                                    | 比灾沖帳匯入                                                                              |                               |       |         |         | _    |      | × |
|---------------------------------------------|-------------------------------------------------------------------------------------|-------------------------------|-------|---------|---------|------|------|---|
| 選擇檔案征<br>按下開始區<br>沖帳類別-1<br>單號-可填<br>金額-該單語 | &,也可以直接點選視窗修i<br>種入<br>IN(進貨),OU(進貨退),FO(應<br>入進貨號碼<br>據使用的沖帳金額<br>約1, m100mp.個石林古恋 | 攻內容,確認無誤後在 ▲<br>付費用),FI(應收費用) | 範例-簡易 | 沖帳日期 10 | 9.05.04 |      | 選擇檔  | 案 |
| 報行代號- <br> 樯安彈擇-                            | 酮人IMS时FA跟行基本資                                                                       | 科的代號<br>實際法框的日輕 萨希 ♥          |       |         |         |      | 開始匯  | 入 |
| 選擇                                          | 沖帳類別                                                                                | 單號                            | 金額    | 銀行代號    | 備註      | 目標類別 | 目標單號 | E |
|                                             |                                                                                     |                               |       |         |         |      |      |   |
| <                                           |                                                                                     |                               |       |         |         |      |      | > |

內容說明

選擇檔案後,也可以直接點選視窗修改內容,確認無誤後在按下開始匯入

沖帳類別-IN(進貨),OU(進貨退),FO(應付費用),FI(應收費用)

單號-可填入進貨號碼

金額-該單據使用的沖帳金額

銀行代號-輸入TMS的FA銀行基本資料的代號

檔案選擇之後-系統會自動預先取得實際沖帳的目標,藍色代表多出金額,紅色代表不足金額

範例-簡易

| 沖帳類別 | 單號          | 金額  | 銀行代號 | 備註  |
|------|-------------|-----|------|-----|
| IN   | 10603080001 | 700 |      | XXX |
| OU   | 10602210001 | -98 | 0002 | YYY |
|      |             |     |      |     |
|      |             |     |      |     |

以上未填銀行代號則視同現金

沖帳:請使用 GG 匯出 excel 表再以範例欄位做為沖帳檔案

以下為修改完成範例

\_

 $\times$ 

| 沖帳類別 | 單號          | 金額      | 銀行代號 | 備註 |  |
|------|-------------|---------|------|----|--|
| IN   | 10904010002 | 1686336 |      | 0  |  |
| IN   | 10904010003 | 315000  |      | 0  |  |
| IN   | 10904010004 | 7841    |      | 0  |  |
| IN   | 10904080003 | 5145    |      | 0  |  |
| IN   | 10904090001 | 5250    |      | 0  |  |
| IN   | 10904100003 | 515     |      | 0  |  |
| IN   | 10904100004 | 1103    |      | 0  |  |
| IN   | 10904130001 | 499     |      | 0  |  |

| 🖳 GF-廠商批次                                                   | 沖帳匯入                                                                                 |                                     |                                  |                |                   |            |      | × |
|-------------------------------------------------------------|--------------------------------------------------------------------------------------|-------------------------------------|----------------------------------|----------------|-------------------|------------|------|---|
| 選擇檔案後,<br>按下開始匯入<br>沖帳類別-IN(<br>單號-可填入<br>金額-該單據<br>銀行代號·輸) | 也可以直接點選視窗修<br>、<br>進貨),OU(進貨退),FO(應<br>進貨號碼<br>走用的沖帳金額<br>入TMS的FA銀行基本資<br>。系統會自動預失即約 | 改內容,確<br>應付費用),1<br>(料的代號<br>,會際:油幅 | 記無誤後在 ^ 範例-簡易 沖幅<br>印(應收費用)      | 日期 109.05.04   |                   |            | 選擇檔案 |   |
|                                                             | 🔡 選擇沖帳匯入的檔案                                                                          | Ę                                   |                                  |                |                   | ×          |      |   |
| 選擇                                                          | ← → ~ ↑ 🗖                                                                            | > 本機 >                              | 桌面 >                             | ٽ v            | 搜尋 桌面             | Q          | 1標單號 | E |
|                                                             | 組合管理 ▼ 新増                                                                            | 資料夾                                 |                                  |                |                   |            |      |   |
|                                                             | OneDrive                                                                             | ^ 名                                 | 稱                                | 修改日期           | 類型                | 大小 ^       |      |   |
|                                                             | - + +++                                                                              | X                                   | GG_1.xlsx                        | 2020/5/4 下午 02 | Microsoft Excel   | 10 k       |      |   |
|                                                             | ₩ 4 00                                                                               | X                                   | 廠商沖帳匯入簡易範例.xls                   | 2020/5/4 下午 02 | Microsoft Excel 9 | 27 k       |      |   |
|                                                             | 3D 物件                                                                                | BIRD                                | 14期1.jpg                         | 2020/5/4 上午 10 | JPG 檔案            | 319 K      |      |   |
|                                                             | 👆 下載                                                                                 | SIR                                 | 14期.jpg                          | 2020/5/4 上午 10 | JPG 檔案            | 923 K      |      |   |
|                                                             | 🔮 文件                                                                                 | w                                   | 各位學長姐好.docx                      | 2020/4/29 上午 1 | Microsoft Word    | 14 K       |      |   |
|                                                             | ▶ 音樂                                                                                 |                                     | Dc测試.docx                        | 2020/4/27 下午 0 | Microsoft Word    | 166 k      |      |   |
|                                                             | 重直                                                                                   |                                     | TMS指派.txt                        | 2020/4/23 上午 1 | 文字文件              | 3 K        |      |   |
| 1                                                           |                                                                                      | 7                                   | 學術倫理修課證明.pdf                     | 2020/4/20 上午 0 | Adobe Acrobat     | 305 K      | _    |   |
|                                                             |                                                                                      | 100                                 | messageImage_1587003998949_0.jpg | 2020/4/16 上午 1 | JPG 檔案            | 110 K      | -    | - |
|                                                             | <b>武</b> 利                                                                           |                                     | ShopeeChartTest.txt              | 2020/4/16 上午 1 | 文字文件              | O K        |      |   |
|                                                             | 🏪 本機磁碟 (C:)                                                                          |                                     | 防疫階段因應流程.docx                    | 2020/4/7 上午 10 | Microsoft Word    | 702 K      |      |   |
|                                                             | 🕳 新增磁碟區 (D:                                                                          | ) 7                                 | 14期商團簡報.pdf                      | 2020/4/7 上午 08 | Adobe Acrobat     | 16,819 k 🗸 |      |   |
|                                                             | 4/2 0°                                                                               | ~ <                                 |                                  |                |                   | >          |      |   |
|                                                             |                                                                                      | 檔案名稱(1)                             | D:                               |                |                   | ~          |      |   |
|                                                             |                                                                                      |                                     |                                  |                | BE 67(0)          | Re SH      |      |   |
|                                                             |                                                                                      |                                     |                                  |                | 風殿(〇)             | 和()月       |      |   |
|                                                             |                                                                                      |                                     |                                  |                |                   |            |      |   |

#### 骎 GF-廠商批次沖帳匯入

| 選擇檔案後,也可以直接點選視窗修改內容,確認無誤後在<br>按下開始匯入<br>沖帳類別-IN(進貨),OU(進貨退),FO(應付費用),FI(應收費用)<br>單號-可填入進貨號碼 | <b>^</b> [ | 範例-簡易 | 沖帳日期 | 109.05.04 | 選擇檔案 |
|---------------------------------------------------------------------------------------------|------------|-------|------|-----------|------|
| 金額  該單據使用的沖帳金額<br>銀行代號-輸入TMS的FA銀行基本資料的代號<br> 增要調探之後。玄弦會自動預生即得實際油師的目標 甚角                     | ×          |       |      |           | 開始匯入 |

|   | 選擇           | 沖帳類別 | 單號          | 金額      | 銀行代號  | 備註 | 目標類別 | 目標單號        | E  |
|---|--------------|------|-------------|---------|-------|----|------|-------------|----|
|   | $\checkmark$ | IN   | 10904010002 | 1686336 |       | 0  | 進貨   | 10904010002 | 本/ |
|   | $\checkmark$ | IN   | 10904010003 | 315000  |       | 0  | 進貨   | 10904010003 | 0  |
|   | $\checkmark$ | IN   | 10904010004 | 7841    |       | 0  | 進貨   | 10904010004 | 0  |
|   | $\checkmark$ | IN   | 10904080003 | 5145    |       | 0  | 進貨   | 10904080003 | 0  |
|   | $\checkmark$ | IN   | 10904090001 | 5250    |       | 0  | 進貨   | 10904090001 | 0  |
|   | $\checkmark$ | IN   | 10904100003 | 515     |       | 0  | 進貨   | 10904100003 | 本/ |
|   | $\checkmark$ | IN   | 10904100004 | 1103    |       | 0  | 進貨   | 10904100004 | 本/ |
|   | $\checkmark$ | IN   | 10904130001 | 499     |       | 0  | 進貨   | 10904130001 | 本/ |
|   |              |      |             |         | 欄位皆可修 | 設  |      |             |    |
| < |              |      |             |         |       |    |      |             | >  |

 $\times$ 

#### 🚽 GF-廠商批次沖帳匯入

| 選擇檔案後,也可以直接點選視窗修改內容,確認無誤後在<br>按下開始匯入<br>沖帳類別-IN(進貨),OU(進貨退),FO(應付費用),FI(應收費用)<br>單號-可填入進貨號碼 | ^ | 範例-簡易 | 沖帳日期 | 109.05.04 | 選擇檔案 |
|---------------------------------------------------------------------------------------------|---|-------|------|-----------|------|
| 金額-該單確使用的沖帳金額<br>銀行代號-輸入TMS的FA銀行基本資料的代號<br>增要選擇之後-3.依會自動預生而得實際油幅的目標 萨角                      | ~ |       |      |           | 開始匯入 |

| 單號         | 金額      | 銀行代號 | 備註 | 目標類別 | 目標單號        | 目標名稱 | 目標應收    | 目標未收    |
|------------|---------|------|----|------|-------------|------|---------|---------|
| 0904010002 | 1686336 |      | 0  | 進貨   | 10904010002 | 本公司  | 1686336 | 1686336 |
| 0904010003 | 315000  |      | 0  | 進貨   | 10904010003 | 0    | 315000  | 315000  |
| 0904010004 | 7841    |      | 0  | 進貨   | 10904010004 | 0    | 7841    | 7841    |
| 0904080003 | 5145    |      | 0  | 進貨   | 10904080003 | 0    | 5145    | 5145    |
| 0904090001 | 5250    |      | 0  | 進貨   | 10904090001 | 0    | 5250    | 5250    |
| 0904100003 | 515     |      | 0  | 進貨   | 10904100003 | 本公司  | 515     | 515     |
| 0904100004 | 1103    |      | 0  | 進貨   | 10904100004 | 本公司  | 1103    | 1103    |
| 0904130001 | 499     |      | 0  | 進貨   | 10904130001 | 本公司  | 499     | 499     |
|            |         |      |    |      |             |      |         |         |

以下欄位為原始單據資料欄位

目標類別:原單據類別含進貨/進退/應付費用/應收費用

目標單號:原單據類別的單號

目標名稱:客戶簡稱

<

目標應收:原單據總應付金額

目標未收:原單據總應付金額扣提已收(或已沖)剩餘未付金額

沖帳金額=金額

沖帳金額>目標未付,則轉為預付款

沖帳金額<目標未付,則該單據剩餘未付款。

### 開始匯入

| GF-廠商批次沖帳匯,                          | X                                  |                        |               |                                                                                                    |          |             |               |      |
|--------------------------------------|------------------------------------|------------------------|---------------|----------------------------------------------------------------------------------------------------|----------|-------------|---------------|------|
| 選擇檔案後,也可以<br>速<br>按<br>下開始<br>匯<br>入 | 直接點選視窗f<br>U(進貨退),FO(<br>馬<br>中紀金額 | 修改內容,確認無<br>應付費用),FI(應 | 試護後在▲<br>收費用) | 范例-簡易                                                                                                    | 沖帳日期 10  | 9.05.04     | ]             | 選擇檔案 |
| 銀行代號-輸入TMS的<br>增安運擇之後 系統的            | 的FA銀行基本<br>會自動預失而:                 | 資料的代號                  | 趰 萜舟 ♥        |                                                                                                    |          |             |               | 開始匯入 |
| 備註                                   | 目標類別                               | 目標單號                   | 目標名稱          | 目標應收                                                                                                    | 目標未收     |             | 執行結果          |      |
|                                      | 進貨                                 | 10904010002            | 本公司           | 1686336                                                                                                    | 1686336  | 10905040001 | ,實沖 \$1686336 |      |
|                                      | 進貨                                 | 10904010003            |               |                                                                                                    |          | $\times$ 2  | ,實沖 \$315000  |      |
|                                      | 進貨                                 | 10904010004            |               |                                                                                                    |          | 3           | ,實沖 \$7841    |      |
|                                      | 進貨                                 | 10904080003            | 匯入完成 共8筆動     | 成功:8 失敗:0 請加                                                                                                    | 於墨後一欄寶善勤 | 行结果         | ,實沖 \$5145    |      |
|                                      | 進貨                                 | 10904090001            |               | A STATE OF THE STATE OF THE STA |          | 5           | ,實沖 \$5250    |      |

5.實沖 \$515

7,實沖 \$1103

8、實沖 \$499

確定

範例第一筆傳票如下

進貨

進貨

進貨

10904100003

10904100004

10904130001

| B HA 會計傳票異動作業                                                                                                    | - • ×                                |
|----------------------------------------------------------------------------------------------------|--------------------------------------|
| 傳票日期 109.05.04 傳票類別 轉帳傳票 部門 傳票編號 10905040008 类                                                                                                    | <b>預別</b> 應付沖帳                       |
| 備註                                                                                                    | 傳票明細輸入                               |
| 選 借/到部門         會計科目科目名稱         子項編號         子項名稱         摘要           借         2105000         應付帳款         本公司,應付,10905040001,0           貸         1101000         現金         本公司,應付,10905040001,0 | 金額 界<br>1,686,336.00<br>1,686,336.00 |
| 4                                                                                                    | Þ                                    |
| 應付沖帳 10905040001                                                                                                    |                                      |
| 複核 製單人 測試員 合計 1,686,33                                                                                                    | 6.00                                 |
| L 新增     E 修改     D 刪除     F 查詢     R 覆核     B 複製     摘要     C 只查手工                                                                                                    |                                      |
| ▼ 原始單據         P 列印         L 整合列印         批次複製         備註         Ess 離開         只查尚未:                                                                                                    | 覆核 □                                 |
| 「摘要過長,列印時截斷                                                                                                    |                                      |

## GA 應收帳款/GF 應付帳款外幣沖帳說明

使用外幣沖帳, [FA 銀行]須設定啟用外幣功能銀行,則可使用外幣沖帳,沖帳完成 會自動異動[FB 存提款資料異動]

| B) FA 銀行基本資料異動                                  |   | × |
|-------------------------------------------------|---|---|
|                                                 | 1 |   |
| 代號 1002                                         |   |   |
| 帳號 201906271706                                 |   |   |
| 銀行名稱 [TMS獲利王-人民幣                                |   |   |
| 幣別 [RMB 人民幣 匯率 5 外幣金額 150000                    |   |   |
| 開帳金額 750,000.00                                 |   |   |
| 開帳日期 108.06.27                                  |   |   |
| 安全額 1,500,000.00                                |   |   |
| 帳號餘額 795,500.00                                 |   |   |
| 會計科目 1102211                                    |   |   |
|                                                 |   |   |
| 儲存取消                                            |   |   |
| 總餘額 7,643,935,634                               |   |   |
| A 新增     E 修改     D 刪除     P 報表     餘額重算     離開 |   |   |

### JE-6 設定自動匯差傳開立:勾選則動開立兌換匯差傳票,未勾選則自行調整匯差傳 票。

| B.JE其他參數設定作業                                                                                                    |                                                                                                    |
|----------------------------------------------------------------------------------------------------|----------------------------------------------------------------------------------------------------|
| 1 基本參數 2 特殊參數-1 3 備註參數 4 銷                                                                                                    | 貨單價 5 表尾條文 6 特殊登 8-2 7 列印参数                                                                                                    |
| 1 基本參數 2 特殊參數-1 3 備註參數 4 銷<br>BC產品基本資料新品公告 15 天<br>BC產品基本資料變價公告 10 天<br>I 啟用DH銷貨退回產品明細輸入時帶入預設約<br>客戶的維修還貨依 統一維修還貨天數<br>廠商的維修還貨依 統一維修還貨天數<br>BC產品預估成本加%預設值 5.00 %<br>I 調撥產品明細產品代號相同時數量相加<br>報表查詢時大中細類清單不處理關聯<br>DC及DE啟用收尾款後取用預收款自動沖帳<br>DC及DE啟用收尾款後取用預收款自動沖帳<br>DE啟用銷貨明細單價低於成本檢查<br>I 即期品 DE 自動配置保存批號<br>未建立[BJ-保存批號期限表]無法新增/<br>修改保存批號<br>I LDA銷貨折讓單開立時自動取回<br>I CA營業稅自動計算<br>I DC,DE 新增預設帶入加值中心載具<br>I DH 銷退單數量金額不控管 | <ul> <li>(算價) 5 表尾條文</li> <li>6 特殊參數-2 7 列印參數</li> <li>BC產品基本資料主力商品公告</li> <li>10 天</li> <li>謝貨退回分倉代號 銷貨退回倉庫</li> <li>○000</li> <li>◆ 客戶的統一維修還貨天數</li> <li>③ 天</li> <li>◆ 廠商的統一維修還貨天數</li> <li>⑤ 5 天</li> <li>◆ 酸高的統一維修還貨天數</li> <li>○ 5 天</li> <li>◆ 酸高的統一維修還貨天數</li> <li>○ 5 天</li> <li>◆ 酸高的統一維修還貨素數</li> <li>○ 5 天</li> <li>◆ 酸高的統一維修還貨素數</li> <li>○ 5 天</li> <li>◆ 酸高能費的效果</li> <li>○ 5 振興號必須</li> <li>○ 10 訂單新增自動覆核</li> <li>○ 90 約月, 20 点將</li> <li>○ 21 單新增自動覆核</li> <li>○ 90 為時點, 28 , 24 , 25 , 24 , 24 , 24 , 24 , 24 , 24</li></ul> |
| ☞ GA,GF自動切匯差 ☞ 產品唯一儲位                                                                                                    | ▼ CC,CF,DE,DH傳票累計計算不啟用                                                                                                    |
| ☑ GA,GF自動切匯差 ☑ 產品唯一儲位                                                                                                    | ▶ BC 使用期初成本   BC採購成本不歸U<br>▼ CC,CF,DE,DH傳票累計計算不啟用                                                                                                    |
|                                                                                                    | ☞ 訂單拋轉資料匯入付款備註                                                                                                    |
| 儲存                                                                                                    | 離開                                                                                                    |

## GA 應收外幣沖帳

| B) GA 應收帳款批次處理       |                |            |              | - • •           |
|----------------------|----------------|------------|--------------|-----------------|
| 日期 110.12.02 部門 0002 | 取用預收款 0        | 幣別 刷卡      | 我行           | 備註              |
| 代號 100 選擇客戶報 TEST    | 應收款現金 🛛 🗤 0    | 匯率 應收      | 文款刷卡 0       | 預收款餘額 1,095,256 |
| 簡稱 IMS獲利王 檔次         | 銀行電匯款 0        | 外幣 刷卡      | や加% 0 0      | 可沖帳總額 0.00      |
| 應收總額 3,076,956       | 應收款票據 0        | 外幣總額 刷卡    | ·總額 0        | 沖抵帳收款 📃 🛛 🛛     |
| 群組代號                 |                | 0 信月       | 1卡授權         | 沖帳餘額 0.00       |
| 軍據型態 客戶 客戶簡稱         | 交易日期 單據號碼 客戶訂單 |            | 見日 應收金額   折譲 | 沖帳金額 餘額 保       |
|                      |                |            |              |                 |
|                      |                |            |              |                 |
|                      |                |            |              |                 |
|                      |                |            |              |                 |
|                      |                |            |              |                 |
|                      |                |            |              |                 |
| 4                    |                |            |              | <u> </u>        |
|                      |                |            |              |                 |
|                      |                |            |              |                 |
| 2 沖帳明細選擇             | I 進入沖帳         | D 日期區間沖帳 E | sc 離開        |                 |
|                      |                |            |              |                 |
|                      |                |            |              |                 |

■幣別:使用外幣沖帳時輸入幣別,如先挑選付款外幣銀行則會自動帶入幣別。

■匯率:使用外幣沖帳時輸入匯率,如先挑選付款外幣銀行則會自動帶入 JK 三旬本 期匯率。

■外幣:應收帳款應沖帳外幣金額,須自行輸入且限用同一幣別。

■外幣總額:透過[沖帳明細選擇]挑選單據有外幣金額則會合計於此金額,以利[外幣] 金額的輸入。

| 客戶         | 代  | 號 00        |       |        |           | 日期          | Г  |            |           |         |     |      |       |        |            |        |     |
|------------|----|-------------|-------|--------|-----------|-------------|----|------------|-----------|---------|-----|------|-------|--------|------------|--------|-----|
| 安日         | Æ  | £na ⊡m      | ◎海毛信工 |        |           |             |    |            |           |         |     |      |       | 查詢     | 離 1        | 開      |     |
| <b>台</b> 厂 | 11 | 114   1 101 | こ後利工  |        |           |             |    |            |           |         |     |      |       |        |            |        |     |
| <b>1</b> i | 對  | 睪單據,        | 限同幣別  |        |           |             |    |            |           |         |     |      |       |        |            |        |     |
| 3          | £  | 單據型態        | 客戶    | 客戶簡稱   | 交易日期      | 單據號碼        | 客  | 發票號碼       | 貨款兌現E     | 應收金額    | 折讓  | 沖帳金額 | 餘額    | 幣別     | 外幣總額       | 匯率     | 保留▲ |
|            |    | 銷貨應收        | 00    | TMS獲利主 | 110.10.27 | 11010270016 |    |            | 110.11.30 | 391184  | 0   | 0    | 3911  | 34     | 1          |        |     |
|            |    | 銷退應付        | 00    | TMS獲利王 | 110.10.28 | 11010280001 |    |            |           | -128000 | 0   | 0    | -1280 | 00     |            | ) (    | 1   |
|            |    | 銷貨應收        | 00    | TMS獲利王 | 110.10.28 | 11010280007 |    |            | 110.11.30 | 212000  |     | 0    | 2120  | 00     |            | ו ו    | 1   |
|            |    | 銷貨應收        | 00    | TMS獲利王 | 110.10.29 | 11010290005 |    |            | 110.11.30 | 20000   |     | 0    | 200   | 00     |            | ו ו    | 1   |
|            |    | 銷退應付        | 00    | TMS獲利王 | 110.11.05 | 11011050001 | ТТ |            |           | - 583   | 0   | 0    | -5    | 33     |            | ו ו    | J   |
|            |    | 銷貨應收        | 00    | TMS獲利王 | 110.11.05 | 11011050002 |    |            | 110.12.31 | 583     | : 0 | 0    | 5     | 33     |            | ו ו    | 1   |
|            |    | 銷貨應收        | 00    | TMS獲利王 | 110.11.08 | 11011080001 | 11 |            | 110.12.31 | 1182    | : 0 | 0    | 11    | 32 USD | 8285714285 | 7 27.0 | 5   |
|            |    | 銷貨應收        | 00    | TMS獲利王 | 110.11.18 | 11011180002 |    | JA98500026 | 110.12.31 | 607448  | 0   | 0    | 6074  | 18     |            | ו ו    | Ĵ   |
|            |    | 銷貨應收        | 00    | TMS獲利王 | 110.11.18 | 11011180003 |    |            | 110.12.31 | 815     | 0   | 0    | 8     | 15     |            | ) (    | 1   |
|            |    | 銷貨應收        | 00    | TMS獲利王 | 110.11.18 | 11011180004 |    |            | 110.12.31 | 637560  |     | 0    | 63756 | 50     |            | ו ו    | 1   |
|            |    | 銷貨應收        | 00    | TMS獲利王 | 110.11.24 | 11011240005 |    |            | 110.12.31 | 637560  |     | 0    | 6375  | 50     |            | ) (    | 5   |
|            |    | 銷貨應收        | 00    | TMS獲利王 | 110.11.25 | 11011250002 |    |            | 110.12.31 | 637560  |     | 0    | 6375  | 50     |            | ) (    | Ĵ   |
|            |    | 銷貨應收        | 00    | TMS獲利王 | 110.11.25 | 11011250005 |    |            | 110.12.31 | 145     | 0   | 0    | 1     | 45     |            | ו ו    | 1   |
|            |    | 銷貨應收        | 00    | TMS獲利王 | 110.11.25 | 11011250009 | 21 |            | 110.12.31 | 637     | 0   | 0    | 6     | 37     |            | ו ו    | j l |
| ,          | *  | 銷貨應收        | 00    | TMS獲利王 | 110.11.29 | 11011290009 |    |            | 110.12.31 | 3700    |     | 0    | 371   | DO RMB | 900        | ) (    | 4   |
|            |    | 銷貨應收        | 00    | TMS獲利王 | 110.11.30 | 11011300027 | 21 |            | 111.01.31 | 680     | 0   | 0    | 6     | 30     |            | ו ו    | )   |
|            | *  | 銷貨應收        | 00    | TMS獲利王 | 110.12.01 | 11012010015 |    |            | 111.01.31 | 22600   |     | 0    | 226   | DO RMB | 500        |        | 4   |
|            |    | 銷貨應收        | 00    | TMS獲利王 | 110.12.02 | 11012020012 |    |            | 111.01.31 | 55      | 0   | 0    |       | 55     | (          |        | J   |
|            | *  | 銷貨應收        | 00    | TMS獲利王 | 110.12.02 | 11012020013 |    |            | 111.01.31 | 2400    | 0   | 0    | 24    | 00 rmb | 60         | ) í    |     |
| •          |    |             |       | _      |           |             |    |            |           |         |     |      |       |        |            |        |     |
| É          | ≧選 | 5           | 全不選   | 總計     |           | 28,700      |    |            |           |         |     |      |       |        | 2確定        | 放      | 棄   |

| B→GA 應收帳款批次處理        |                                              |                                        |                          |                                         |
|----------------------|----------------------------------------------|----------------------------------------|--------------------------|-----------------------------------------|
| 日期 110.12.02 部門 0002 | 取用預收款 1,095,256                              | 幣別 刷卡銀                                 | 「「「」                     | 備註                                      |
| 代號 00 名稱 TEST        | 應收款現金 📃 👥 0                                  | 匯率 應收款                                 | ↓刷卡 0                    | 預收款餘額 1,095,256                         |
| 簡稱 TMS獲利王 檔次         | 銀行電匯款 🕕 挑外幣銀行                                | 于外幣「包」輸入外幣金額                           | 1 % 0 0                  | 可沖帳總額 1,095,256.00                      |
| 應收總額 28,700          | 應收款票據 0                                      | 外幣總額 刷卡線                               | 額                        | 沖抵帳收款 🛛 🔍 🛛                             |
| 群組代號                 |                                              | 6,500 信用卡                              | *授權                      | 沖帳餘額 1,095,256.00                       |
| <u> </u>             | <u> 交易日期 単線號碼 客戶訂單</u> 110.11.29 11011290009 | 設票號碼         貸款兌現日           110.12.31 | /應收金額 折譲<br>3.700.00 0.0 | <u>沖帳金額 餘額 幣</u><br>00 0.00 3.700.00 RM |
| 銷貨應收 00 TMS獲利王       | 110.12.01 11012010015                        | 111.01.31                              | 22,600.00 0.0            | 00 0.00 22,600.00 RM                    |
| 銷貨應收 00 TMS獲利王       | 110.12.02 11012020013                        | 111.01.31                              | 2,400.00 0.0             | 00 0.00 2,400.00 rm                     |
|                      |                                              |                                        |                          |                                         |
| 4                    |                                              |                                        |                          | •                                       |
| ;中帳明細選擇              | <mark>3</mark> I 進入沖帳                        | D 日期區間沖帳 Esc                           | 產開                       |                                         |

請注意:銀行電匯款須輸入實際應收總額如此才能將帳款沖銷,而目前匯率\*外幣的金額則會自動開立匯差傳票。

| B→GA 應收帳款批次處理                             |                       | 目前                 | 最近三旬降       | <br>重率             |                | - • ×       |  |  |
|-------------------------------------------|-----------------------|--------------------|-------------|--------------------|----------------|-------------|--|--|
| 日期 110.12.02 部門                           | 取用預收款                 | 0 幣                | 別 RMB       | 刷卡銀行               | 備註             |             |  |  |
| 代號 00 名稱                                  | 應收款現金                 | 0.00 匯             | 率 5         | 應收款刷卡              | 0 預收款餘額        | 1,095,256   |  |  |
| 簡稱 [TMS獲利王] 檔次                            | 銀行電匯款                 | 32,500 外           | 幣  6500     | 刷卡加 % 0            | 0 可沖帳總額        | 32,500.00   |  |  |
| 應收總額實際應沖帳金額 28,700                        | 應收款票據                 | 0.00 外             | 幣總額         | 刷卡總額               | 0 沖抵帳收款        |             |  |  |
| 群組代號                                      | 小幣換算台幣金額6             | 500*5 <sup>—</sup> | 6,50<br>輸入外 | ◎ 信用卡授權  <br>幣總額   | 沖帳餘額           | 32,500.00   |  |  |
| ■ <u> </u>                                | <u>交易日期</u> 單據號碼      | 客戶訂單               | 發票號碼        | <u> </u>           | ₹ <u></u> 沖帳金額 | <u>餘額</u> 幣 |  |  |
| ▶ 朝貝應收 00 IMS渡村王<br>銷貨應收 00 IMS渡村王        | 110.11.29 11011290009 |                    |             | 110.12.31 3,700.00 | 0.00 0.00      | 3,700.00 km |  |  |
|                                           | 110.12.02 11012020013 |                    |             | 111.01.31 2,400.00 | 0.00 0.00      | 2,400.00 rm |  |  |
| 銀行電匯款須輸入實際                                | 祭應收總額如此才              | 能將帳款               | 欧沖銷,而日      | 目前匯率*外幣的金額         | 則會自動開立         | 匯差傳票        |  |  |
|                                           |                       |                    |             |                    |                |             |  |  |
| ▲            ····         ···         ··· |                       |                    |             |                    |                |             |  |  |

| B GA 應收帳款批次處理                                                                                                    |                                                                                                    |                                                                                                    |                                                                                                    |                                                                                                    |                                                                                            |                                                                                                    |                                                                                                    |                                                                                                    | - • •                                                                                                    |
|----------------------------------------------------------------------------------------------------|----------------------------------------------------------------------------------------------------|----------------------------------------------------------------------------------------------------|----------------------------------------------------------------------------------------------------|----------------------------------------------------------------------------------------------------|--------------------------------------------------------------------------------------------|----------------------------------------------------------------------------------------------------|----------------------------------------------------------------------------------------------------|----------------------------------------------------------------------------------------------------|----------------------------------------------------------------------------------------------------|
| 日期 110.12.02 部門                                                                                                    | 取用                                                                                                    | 預收款 📃                                                                                                    | 0                                                                                                    | 幣別 RMB                                                                                                    | ——————————————————————————————————————                                                     | 卡銀行 📃                                                                                                    |                                                                                                    | 備註                                                                                                    |                                                                                                    |
| 代號 100 名稱                                                                                                    | 應收                                                                                                    | 款現金「                                                                                                    | 0.00                                                                                                    | 匯率 5                                                                                                    | 應                                                                                          | 牧款刷卡                                                                                                    | 0                                                                                                    | 預收款餘額                                                                                                    | 1,095,256                                                                                                    |
| 簡稱 TMS獲利王 檔次                                                                                                    | l                                                                                                    | 電匯款                                                                                                    | 2870C                                                                                                    | 外幣 6500                                                                                                    | ——————————————————————————————————————                                                     | 桛加 % │                                                                                                    | 0 0                                                                                                    | 可沖帳總額                                                                                                    | 32,500.00                                                                                                    |
| 應收總額                                                                                                    | 28,700 / 應収                                                                                                    | 款票據                                                                                                    | 0.00                                                                                                    | 外幣總額                                                                                                    | 刷-                                                                                         | 卡總額                                                                                                    | 0                                                                                                    | 沖抵帳收款                                                                                                    | 0                                                                                                    |
| ┃ 群組代號   ● •                                                                                                    | 輸入應收總額如                                                                                                    | 有匯費或折讓                                                                                                    | 則自行扣                                                                                                    | 除                                                                                                    | 6,500 信)                                                                                   | 用卡授權 🗌                                                                                                    |                                                                                                    | 沖帳餘額                                                                                                    | 32,500.00                                                                                                    |
| ■握想型態 客戶                                                                                                    | 客戶簡稱 交易                                                                                                    | 日期 單據號碼                                                                                                    | 客戶訂單                                                                                                    | 2 發票3                                                                                                    | <u><br/>虎碼 貸款兌</u>                                                                         | 現日應收金額                                                                                                    | <u>折譲</u>                                                                                                    | 沖帳金額                                                                                                    | <u>餘額 幣</u>                                                                                                    |
| 新貨應收 00                                                                                                    | TMS獲利王 110.1                                                                                                    | 2.01 1101201001                                                                                                    | .5                                                                                                    |                                                                                                    | 111.01                                                                                     | .31 22,600                                                                                                    | 1.00 0.00                                                                                                    | 0.00                                                                                                    | 22,600.00 RM                                                                                                    |
|                                                                                                    | TMS獲利王  110.1                                                                                                    | 2.02 1101202001                                                                                                    | .3                                                                                                    |                                                                                                    | 111.01                                                                                     | .31 2,400                                                                                                    | 0.00                                                                                                    | 0.00                                                                                                    | 2,400.00 rm                                                                                                    |
|                                                                                                    |                                                                                                    |                                                                                                    |                                                                                                    |                                                                                                    |                                                                                            |                                                                                                    |                                                                                                    |                                                                                                    |                                                                                                    |
|                                                                                                    |                                                                                                    |                                                                                                    |                                                                                                    |                                                                                                    |                                                                                            |                                                                                                    |                                                                                                    |                                                                                                    |                                                                                                    |
|                                                                                                    |                                                                                                    |                                                                                                    |                                                                                                    |                                                                                                    |                                                                                            |                                                                                                    |                                                                                                    |                                                                                                    |                                                                                                    |
| •                                                                                                    |                                                                                                    |                                                                                                    |                                                                                                    |                                                                                                    |                                                                                            |                                                                                                    |                                                                                                    |                                                                                                    | •                                                                                                    |
|                                                                                                    |                                                                                                    |                                                                                                    |                                                                                                    |                                                                                                    |                                                                                            |                                                                                                    |                                                                                                    |                                                                                                    |                                                                                                    |
| )<br>dute                                                                                                    | 866年984年                                                                                                    | <b>2</b> 1 #                                                                                                    | Σ.≧dantE                                                                                                    | 1.日期原門                                                                                                    | inte i                                                                                     |                                                                                                    |                                                                                                    |                                                                                                    |                                                                                                    |
|                                                                                                    | 973#4421#                                                                                                    |                                                                                                    |                                                                                                    |                                                                                                    | ידיידי                                                                                     | しろじ 両田舟」                                                                                                    |                                                                                                    |                                                                                                    |                                                                                                    |
|                                                                                                    |                                                                                                    |                                                                                                    |                                                                                                    |                                                                                                    |                                                                                            |                                                                                                    |                                                                                                    |                                                                                                    |                                                                                                    |
|                                                                                                    |                                                                                                    |                                                                                                    |                                                                                                    |                                                                                                    |                                                                                            |                                                                                                    |                                                                                                    |                                                                                                    |                                                                                                    |
| ₿、GA 應收帳款批次處理                                                                                                    |                                                                                                    |                                                                                                    |                                                                                                    |                                                                                                    |                                                                                            |                                                                                                    |                                                                                                    |                                                                                                    | - • ×                                                                                                    |
| 日期 110.12.02 部門                                                                                                    | 取用                                                                                                    | 預收款 📃                                                                                                    | 0                                                                                                    | 幣別 RMB                                                                                                    | ——————————————————————————————————————                                                     | 卡銀行 🦳                                                                                                    |                                                                                                    | 備註                                                                                                    |                                                                                                    |
| 代號 🔟 名稱                                                                                                    | 應收                                                                                                    | 款現金                                                                                                    | 0.00                                                                                                    | 匯率 5                                                                                                    | 應                                                                                          | 肉款刷卡 📔                                                                                                    | 0                                                                                                    | 預收款餘額                                                                                                    | 1,095,256                                                                                                    |
| 簡稱 [TMS獲利王 檔次]                                                                                                    | 銀行                                                                                                    | 電匯款 2                                                                                                    | 28,700.00                                                                                                    | 外幣 6500                                                                                                    | 刷                                                                                          | 卡加 % 🦳                                                                                                    | 0 0                                                                                                    | 可沖帳總額                                                                                                    | 28,700.00                                                                                                    |
| 應收總額                                                                                                    | 28,700 應收                                                                                                    | 款票據                                                                                                    | 0.00                                                                                                    | 外幣總額                                                                                                    | 刷-                                                                                         | 卡總額                                                                                                    | 0                                                                                                    | 沖抵帳收款                                                                                                    | 0                                                                                                    |
| 群組代號「一」                                                                                                    |                                                                                                    |                                                                                                    |                                                                                                    |                                                                                                    | 6,500 信)                                                                                   |                                                                                                    |                                                                                                    | 沖帳餘額                                                                                                    | 28,700.00                                                                                                    |
| <ul> <li></li></ul>                                                                                                    | 客戶簡稱   交易 <br>  TMS獲利王   110.1                                                                                                    | 日期 單據號碼<br>1.29 1101129000                                                                                                    | 客戶訂單<br> 9                                                                                                    | 「二袋売」                                                                                                    | <u>虎碼 貸款兌</u><br>110.12                                                                    | 現日應收金額<br>.31 3.700                                                                                                    | <u>折譲</u><br>).00 0.00                                                                                                    | <u>沖帳金額</u><br>) 0.00                                                                                                    | <u>餘額</u> 幣<br>3,700,00 RM                                                                                                    |
| 銷貨應收 00                                                                                                    | TMS獲利王 110.1                                                                                                    | 2.01 1101201001                                                                                                    | 5                                                                                                    |                                                                                                    | 111.01                                                                                     | .31 22,600                                                                                                    | 0.00 0.00                                                                                                    | 0.00                                                                                                    | 22,600.00 RM                                                                                                    |
| (1) (1) (1) (1) (1) (1) (1) (1) (1) (1)                                                                                                    | TMS雑利王  110 1                                                                                                    | 2 02 1101202001                                                                                                    | 3                                                                                                    |                                                                                                    | 1111 111                                                                                   | 31 2.400                                                                                                    | 100 00                                                                                                    |                                                                                                    | 2 400 00 m                                                                                                    |
|                                                                                                    | TMS獲利王  110.1                                                                                                    | 2.02 1101202001                                                                                                    | 3                                                                                                    |                                                                                                    | 111.01                                                                                     | .31 2,400                                                                                                    | 0.00                                                                                                    | J U.UU                                                                                                    | 2,400.00 m                                                                                                    |
|                                                                                                    | TMS獲利王  110.1                                                                                                    | 2.02 1101202001                                                                                                    | 3                                                                                                    |                                                                                                    | 111.01                                                                                     | .31 2,400                                                                                                    | J.OO  U.OU                                                                                                    | J U.UU                                                                                                    | 2,400.00 rm                                                                                                    |
|                                                                                                    | TMS獲利王110.1                                                                                                    | 2.02 1101202001                                                                                                    | 3                                                                                                    |                                                                                                    | 111.01                                                                                     | .31 2,400                                                                                                    | <u>u</u> u.u                                                                                                    | J 0.00                                                                                                    | 2,400.00 m                                                                                                    |
|                                                                                                    | TMS獲利王  110.1<br>行輸入, 如無則                                                                                                    | 2.02   1101202001                                                                                                    | 3 <u> </u>                                                                                                    |                                                                                                    | 111.01                                                                                     | .31 2,400                                                                                                    | <u></u> 0.0.0                                                                                                    | <u>, 0.00</u>                                                                                                    | 2,400.00 m                                                                                                    |
| 銷貨應收   00<br>  ▲   自1<br>  桶 版 全額                                                                                                    |                                                                                                    | 2.02  1101202001<br> 至[自動沖帳<br> 薩 費                                                                                                    | 3                                                                                                    | 0.00                                                                                                    | 111.01                                                                                     | .31 2,400                                                                                                    | J.00  0.00                                                                                                    | ı 0.00                                                                                                    | 2,400.00 m                                                                                                    |
|                                                                                                    | _TMS獲利王  110.1<br>行輸入, 如無則<br><u>3,700.00</u><br>0.00                                                                                                    | 2.02  1101202001<br> 至[自動沖帳<br>  )                                                                                                    | ]                                                                                                    | 0.00                                                                                                    | 0確定                                                                                        | .31 2,400                                                                                                    | <u>).00</u> A 自動沖                                                                                                    | •賬 <b>2</b> S                                                                                                    | 2,400.00 m                                                                                                    |
|                                                                                                    | 「™S獲利王  110.1<br>行輸入, 如無則<br><u>3,700.00</u><br>0.00                                                                                                    | 2.02  1101202001<br> 至[自動沖帳<br> 匯 費 [<br> 手 續 費 [<br> 運 費                                                                                                    | ]                                                                                                    | 0.00                                                                                                    | 0 確定<br>R 重鈴                                                                               | .31 2,400                                                                                                    | 1.00  0.00<br>① A 自動沖                                                                                                    | •帳 2 S<br>Esc                                                                                                    | 2,400.00 m<br>沖帳完成                                                                                                    |
|                                                                                                    |                                                                                                    | 2.02<br>1101202001<br>至[自動沖帳<br>匯 費<br>手續費<br>運費「<br>運費「<br>沖帳金額「                                                                                                    | 3                                                                                                    | 0.00 0.00 3,700.00                                                                                                    | 0 確定<br>R 重設<br>排序標準                                                                       | .31 2,400                                                                                                    | 0.00  0.00<br>● A 自動;中                                                                                                    | 帳 2 S<br>Esc<br>入 鎖退,費用資料                                                                                                    | 2,400.00 m<br>沖帳完成<br>: 全部放棄<br>料保留                                                                                                    |
|                                                                                                    | 「™S獲利王  110.1<br>行輸入, 如無則<br>3,700.00<br>0.00<br>0.00                                                                                                    | 2.02  1101202001<br>至[自動沖帳<br>匯 費 [<br>手續費 ]<br>運費  <br>運費  <br>連載                                                                                                    | ]                                                                                                    | 0.00<br>0.00<br>0.00<br>3,700.00                                                                                                    | 0 確定<br>R 重設<br>排序 標準                                                                      | .31 2,400                                                                                                    | 1.00 0.00<br>● A 自動沖<br>「▼ Excel 匯)<br>「▼ Excel 匯)                                                                                                    | 帳 2 S<br>Esc<br>入 銷退,費用資料<br>金額需與原單一                                                                                                    | 2,400.00 m<br>沖帳完成<br>: 全部放棄<br>科保留<br>致                                                                                                    |
|                                                                                                    |                                                                                                    | 2.02  1101202001<br>]至[自動沖帳<br>)匯 費 [<br>手續費 ]<br>運費 [<br>〕運費 ]<br>〕<br>〕<br>〕<br>〕<br>〕<br>〕<br>〕<br>〕<br>〕<br>〕<br>〕<br>〕<br>〕                                                                                                    | 3                                                                                                    | 0.00<br>0.00<br>0.00<br>3,700.00                                                                                                    | 0 確定<br>R 重設<br>排序標準                                                                       | .31 2,400                                                                                                    | 0.00 0.00<br>● A 自動沖<br>「▼ Excel 匯」<br>「▼ Excel 匯入                                                                                                    | 帳 2 S<br>Esc<br>入 鎖退,費用資料<br>金額需與原單一                                                                                                    | 2,400.00 m<br>沖帳完成<br>: 全部放棄<br>料保留<br>·致                                                                                                    |
| ▲<br>()<br>()<br>)<br>)<br>)<br>)<br>)<br>)<br>)<br>)<br>)<br>)<br>)<br>)<br>)                                                                                                    | □TMS獲利王  110.1<br>行輸入, 如無則<br>3,700.00<br>0.00<br>0.00                                                                                                    | 空[自動沖帳]       運     費「       手續費「       運     費「       運     項「       運     項「       薄岐款「                                                                                                    | ]                                                                                                    | 0.00<br>0.00<br>3,700.00<br>幣別 RMB                                                                                                    | 0 確定<br>R 重設<br>排序 標準                                                                      | .31 2,400                                                                                                    | 1.00 0.00<br>● A 自動沖<br>「▼ Excel 匯<br>「▼ Excel 匯入                                                                                                    | 帳 2 S<br>Esc<br>入 銷退,費用資料<br>金額需與原單一<br>備註                                                                                                    | 2,400.00 m<br>沖帳完成<br>: 全部放棄<br>科保留<br>致                                                                                                    |
| 新貨應收  00         「         「         「         「         「         「         「         「         「         「         「         「         「         「         「         「         「         「         「         」         」         」         」         」         」         」         」         」         」         」         」         」         」         」         」         」         」         」         」         」         」         」         」         」         」         」         」         」         」         」         」         」         」         」         」      <                                                                                                    | □TMS獲利王  110.1<br>行輸入, 如無則<br>3,700.00<br>0.00<br>0.00                                                                                                    | 2.02     1101202001       全[自動沖帳       匯費[       手續費[       運費[       沖帳金額[       預收款                                                                                                    | 0                                                                                                    | 0.00<br>0.00<br>3,700.00<br>離別 RMB<br>匯率 5                                                                                                    | 0 確定<br>R 重設<br>排序 標準                                                                      | .31 2,400                                                                                                    | 0.00 0.00<br>● A 自動沖<br>「▼ Excel 匯」<br>▼ Excel 匯」<br>○                                                                                                    | <ul> <li>帳</li> <li>健康</li> <li>健康</li> <li>● S</li> <li>● Esc</li> <li>● S</li> <li>● S</li></ul> | 2,400.00 m<br>沖帳完成<br>全部放棄<br>料保留<br>致                                                                                                    |
| 新貨應收  00         ●         (個)         (個)         (個)         (日)         (日)                                                                                                    | □TMS獲利王  110.1<br>行輸入, 如無則<br>3,700.00<br>0.00<br>0.00<br>0.00<br>0.00<br>0.00                                                                                                    | 2.02     1101202001       1至[自動沖帳]     匯 費[<br>手續費[<br>手續費]       運 費[<br>沖帳金額]       減 換載        電匯款     2                                                                                                    | 0<br>0.00<br>8,700.00                                                                                                    | 0.00<br>0.00<br>3,700.00<br>離期 [MB<br>匯率 5<br>外幣 [550                                                                                                    | 0 確定<br>R 重設<br>排序 標準                                                                      | .31 2,400<br>Excel 匯入<br>▼<br><<br><<br><<br><<br><<br><<br><<br>ま<br>、<br>、<br>、<br>、<br>、<br>、<br>、<br>、<br>、<br>、<br>、<br>、<br>、              | ● A 自動;中<br>● A 自動;中<br>「▼ Excel 匯」<br>「▼ Excel 匯入                                                                                                    | <ul> <li>帳</li> <li>② S</li> <li>Ěsc</li> <li>入 鎖退,費用資料</li> <li>金額需與原單一</li> <li>備註</li> <li>預收款餘額</li> <li>可沖帳總額</li> </ul>                                                                                                    | 2,400.00 m<br>沖帳完成<br>全部放棄<br>料保留<br>致<br>1,095,256<br>28,700.00                                                                                                    |
|                                                                                                    | □TMS獲利王  110.1<br>行輸入, 如無則<br>3,700.00<br>0.00<br>0.00 | 空[自動沖帳]       [至][自動沖帳]       [匯 費]       手續費]       運       運       演收款       「       預收款       2       款現金       電匯款     2       款票據                                                                                                    | 0<br>0.00<br>8,700.00<br>0.00                                                                                                    | 0.00<br>0.00<br>3,700.00<br>幣別 RMB<br>匯率 5<br>外幣 6500<br>外幣總額                                                                                                    | 0 確定<br>R 重設<br>排序 標準                                                                      | .31 2,400<br>Excel 匯入<br>↓<br>↓<br>↓<br>↓<br>↓<br>↓<br>↓<br>↓<br>↓<br>↓<br>↓<br>↓<br>↓                                                           | ● A 自動;中<br>● X 自動;中<br>● Excel 匯入<br>● Excel 匯入                                                                                                    | 帳     2 s <td>2,400.00 m<br/>沖帳完成<br/>全部放棄<br/>科保留<br/>致</td>                                                                                                    | 2,400.00 m<br>沖帳完成<br>全部放棄<br>科保留<br>致                                                                                                    |
| j銷貨應收  00         「應收金額」         折 讓         「保 留 款」         日期 [110.12.02]         部門「<br>代號 [00]         名稱」         簡稱 [TMS選利王]         楷次「<br>應收總額」         群組代號                                                                                                    | □™S獲利王  110.1<br>行輸入, 如無則<br>3,700.00<br>0.00<br>0.00<br>0.00<br>0.00<br>0.00<br>0.00<br>0.                                                                                                    | 2.02  1101202001<br><b>至[自動沖帳</b><br><b>匯 費</b> [<br>手 續 費]<br>運 費[<br>沖帳金額[                                                                                                    | 0<br>0<br>0.00<br>8,700.00<br>0.00                                                                                                    | 0.00<br>0.00<br>3,700.00<br>第700.00<br>第700.00<br>第700.00<br>第700.00                                                                                                    | 0 確定<br>R 重設<br>排序 標準<br>刷一<br>刷一<br>刷一                                                    | .31 2,400<br>Excel 匯入<br>▼<br>◆<br>款刷卡<br>⇒<br>約額<br>目卡授權                                                                                        | ① A 自動;中<br>○ Excel 匯<br>○ Excel 匯<br>○ Excel匯 入                                                                                                    | <ul> <li>帳</li> <li>② S</li> <li>基額需與原單-</li> <li>備註</li> <li>預收款餘額</li> <li>可沖帳總額</li> <li>沖抵帳收款</li> <li>沖帳餘額</li> </ul>                                                                                                    | 2,400.00 m<br>沖帳完成<br>全部放棄<br>科保留<br>致<br>1,095,256<br>28,700.00<br>28,700.00<br>0                                                                                                    |
| 新貨應收  00         「應收金額」         折 譲         「         保留款」         日期 [110.12.02]         部門」         代號  00         名稱」         簡稱 [116:32,012]         簡稱 [116:32,012]         部門」         小號 200         名稱」         簡稱 [116:32,012]         「         第4組代號         「         [ 露樓警惕 8月                                                                                                    | □TMS獲利王  110.1<br>行輸入, 如無則<br>3,700.00<br>0.00<br>0.0  | 空[自動沖帳]       運[自動沖帳]       運費[       手續費]       運費[       減費」       減       資       減       資       減       資       減       資       減       資       資       減       資       資       資       資       資       資       資       (1)       (1)                                                                                                    | 3<br>0<br>0.00<br>8,700.00<br>0.00<br>1<br>6<br>9<br>1<br>8<br>1<br>8<br>1<br>1<br>8<br>1<br>8<br>1<br>8<br>1<br>8<br>1<br>8<br>1<br>8<br>1<br>8<br>1<br>8<br>1<br>8<br>1<br>8<br>1<br>8<br>1<br>8<br>1<br>8<br>1<br>8<br>1<br>8<br>1<br>1<br>8<br>1<br>8<br>1<br>1<br>1<br>1<br>1<br>1<br>1<br>1<br>1<br>1<br>1<br>1<br>1 | 0.00<br>0.00<br>3,700.00<br>第700.00<br>第700.00<br>第二章<br>第二章<br>第二章<br>第二章<br>第二章<br>第二章<br>第二章<br>第二章<br>第二章<br>第二章                                                                                                    | 0 確定<br>R 重談<br>排序 標準<br>局川<br>6,500 信月<br>110 12                                          | .31 2,400<br>上<br>上<br>上<br>上<br>上<br>上<br>上<br>上<br>二<br>上<br>二<br>上<br>二<br>上<br>二<br>二<br>二<br>二<br>二<br>二<br>二<br>二<br>二<br>二<br>二<br>二<br>二 | ● A 自動;中<br>● A 自動;中<br>● Excel 匯,<br>● Excel 匯,                                                                                                    | <ul> <li>帳</li> <li>2 S</li> <li>▲ 銷懇,費用資料</li> <li>金額需與原單一</li> <li>備註</li> <li>備註</li> <li>預收款餘額</li> <li>沖帳總額</li> <li>沖帳餘額</li> <li>沖帳餘額</li> <li>沖帳金額</li> </ul>                                                                                                    | 2,400.00 m<br>沖帳完成<br>全部放棄<br>科保留<br>致<br>1,095,256<br>28,700.00<br>28,700.00<br>0 0 M                                                                                                    |
| 新貨應收  00         「應收金額」         折 譲         折 譲         保留款         日期  110.12.02         部門「<br>代號  00         名稱」         簡稱 「MS選利王 檔次」         應收總額         群組代號         第貨應收  00         銷貨應收  00         銷貨應收  00         銷貨應收  00         銷貨應收  00                                                                                                    | 「TMS獲利王  110.1 「行輸入, 如無則 3,700.00 0.00 0.00 0.00 0.00 0.00 8.00 0.00 0.00<                                                                                                    | 2.02       1101202001         全[自動沖帳         匯       費         手       續         季       續         運       費         沖帳金額「         款現金       電匯款         101202001       101200001         1.29       1101201001         2.01       1101201001                                                                                                    | 3<br>0<br>0.00<br>8,700.00<br>0.00<br>9<br>5<br>5                                                                                                    | ● 0.00<br>0.00<br>3,700.00<br>3,700.00<br>第次第<br>5<br>外幣<br>5500<br>外幣總額<br>6500<br>外幣總額                                                                                                    | 0 確定<br>R 重設<br>排序 標準<br>6,500 信月<br>111.012<br>111.012                                    | .31 2,400<br>Excel 匯入<br>↓<br>↓<br>↓<br>↓<br>↓<br>↓<br>↓<br>↓<br>↓<br>↓<br>↓<br>↓<br>↓                                                           | 0.00 0.00<br>● A 自動沖<br>「▼ Excel E重)<br>「▼ Excel E重)<br>「▼ Excel E重)<br>「<br>● 0<br>1<br>0<br>1<br>0<br>1<br>0<br>0<br>0<br>0<br>0<br>0<br>0<br>0<br>0<br>0<br>0<br>0<br>0 | <ul> <li>帳</li> <li>健康</li> <li>2 s</li> <li>建額需與原單→</li> <li>備註</li> <li>預收款餘額</li> <li>可沖帳總額</li> <li>沖抵帳收款</li> <li>沖帳餘額</li> <li>沖帳餘額</li> <li>22,600,0</li> <li>22,600,0</li> </ul>                                                                                                    | 2,400.00 m<br>注中帳完成<br>注全部放棄<br>科保留<br>致<br>1,095,256<br>28,700.00<br>28,700.00<br>28,700.00<br>0.00 MM<br>0.00 MM<br>0.00 MM                                                                                           |
| 新貨應收   00             應收金額            折 譲               乐 留 款               保 留 款               代歌 [00]            日期 [110.12.02]         部門          代號 [00]            代歌 [00]            新貨應收 [00]            新貨應收 [00]            新貨應收 [00]            新貨應收 [00]            新貨應收 [00]            新貨應收 [00]                                                                                                    | 「TMS獲利王  110.1 「行輸入, 如無則 3,700.00 0.00 0.00 0.00 0.00 0.00 0.00 第二次 第二次 <p< td=""><td>2.02       1101202001         至[自動沖帳         匯&lt;費[</td>         季續費[         季續費[         減費         減費         減費         減費         減費         減費         減費         減費         減費         支援         1.29         1101202001         2.01         1101202001</p<>                                                                                                    | 2.02       1101202001         至[自動沖帳         匯<費[                                                                                                    | 3<br>0<br>0.00<br>8,700.00<br>8,700.00<br>9<br>5<br>3<br>3                                                                                                    | 0.00           0.00           0.00           3,700.00           3,700.00           小幣           6500           外幣總額           Small                                                                                                    | 0 確定<br>R 重設<br>排序 標準<br>第6,500 信月<br>111.01<br>111.01                                     | .31 2,400<br>Excel 匯入<br>↓<br>上<br>を銀行<br>↓<br>、<br>、<br>、<br>、<br>、<br>、<br>、<br>、<br>、<br>、<br>、<br>、<br>、                                     | ● A 自動沖<br>● Excel 匯<br>「 Excel 匯<br>「 Excel 匯<br>0<br>0<br>0<br>5<br>0<br>0<br>0<br>0<br>0<br>0<br>0<br>0<br>0<br>0<br>0<br>0<br>0                                        | 帳<br>2<br>3<br>3<br>4<br>3<br>3<br>7<br>1<br>9<br>1<br>9<br>1<br>9<br>1<br>9<br>1<br>9<br>1<br>9<br>1<br>9<br>1<br>9<br>1<br>9<br>1                                                                                                    | 2,400.00 m<br>沖帳完成<br>: 全部放棄<br>科保留<br>·致<br>                                                                                                    |
| 新貨應收 00         「應收金額」         折 譲         折 譲         保留款         日期 [110.12.02] 部門]         代號 00       名稱」         簡稱 [MS獲利王] 檔次]         應收總額         群組代號         「調貨應收 00         新貨應收 00         新貨應收 00         新貨應收 00         新貨應收 00                                                                                                    | 「TMS獲利王  110.1 「行輸入, 如無則 3,700.00 0.00 0.00<                                                                                                    | 2.02       1101202001         全[自動沖帳         匯 費「         手續費「         運費」         沖帳金額「         薄收款         電匯款         2         款現金         1.29         1101200001         2.02         1101200001         2.02         1101200001                                                                                                    | 3<br>0<br>0.00<br>8,700.00<br>0.00<br>9<br>5<br>3                                                                                                    |                                                                                                    | 0 確定<br>R 重設<br>排序 標準<br>6,500 信月<br>111.01<br>111.01                                      | .31 2,400<br>上 Excel 匯入<br>上 Excel 匯入<br>上<br>文款刷卡<br>六加 % (<br>一<br>未授權 (<br>現日應收金額<br>31 3,700<br>31 22,600<br>31 2,400                        | 0.00 0.00<br>▲ 自動沖<br>✓ Excel 匯)<br>✓ Excel 匯)<br>✓ Excel 匯)<br>✓ Excel 匯)<br>0<br>0<br>0<br>0<br>0<br>0<br>0<br>0<br>0<br>0<br>0<br>0<br>0                                | 帳<br>●<br>●<br>●<br>●<br>●<br>●<br>●<br>●<br>●<br>●<br>●<br>●<br>●                                                                                                    | 2,400.00 m<br>注中帳完成<br>全部放棄<br>料保留<br>致<br>1,095,256<br>28,700.00<br>28,700.00<br>28,700.00<br>0<br>統額<br>幣<br>0.00 MM<br>0.00 MM<br>0.00 MM<br>0.00 MM<br>0.00 MM<br>0.00 MM<br>0.00 MM                                |
| 新貨應收  00         「應收金額」         折 譲         折 譲         保 留 款         日期 [110.12.02]         部門「<br>代號 [00]         名稱」         簡稱 [1MS選利王]         楷次「<br>應收總額」         群組代號         算貨應收 [00]         銷貨應收 [00]         銷貨應收 [00]         銷貨應收 [00]                                                                                                    | 「TMS獲利王  110.1 「行輸入, 如無則 3,700.00 0.00 0.00 0.00 0.00 0.00 28,700 應收; 銀行 28,700 應收; 110.1 TMS獲利王  110.1 TMS獲利王  110.1 TMS獲利王  110.1 TMS獲利王  110.1                                                                                                    | 2.02       1101202001         全[自動沖帳         匯費[         手續費[         運費[         沖帳金額[         潮帳金額[         就現金         電匯款2         款票據         1.29         1101200001         2.01         1101201001         2.02         1101202001                                                                                                    | 3<br>0<br>0<br>0<br>0<br>0<br>0<br>0<br>0<br>0<br>0<br>0<br>0<br>0                                                                                                    | ・<br>・<br>・<br>・<br>・<br>・<br>・<br>・<br>・<br>・<br>・<br>・<br>・<br>・                                                                                                    | 0 確定<br>R 重設<br>排序 標準<br>第111.01<br>度碼<br>同一<br>6,500 信序<br>1110.12<br>111.01<br>111.01    | .31 2,400<br>■ Excel 匯入<br>■<br>■<br>■<br>■<br>■<br>■<br>■<br>■<br>■<br>■                                                                        | 0.00 0.00<br>▲ 自動沖<br>✓ Excel 匯<br>✓ Excel 匯<br>✓ Excel 匯<br>0<br>0<br>0<br>0<br>0<br>0<br>0<br>0<br>0<br>0<br>0<br>0<br>0                                                 | 帳 2 S<br>Esc<br>3 新退,費用資料<br>金額需與原單一<br>備註<br>預收款餘額<br>可沙中帳總額<br>沖抵帳收款<br>沙中帳餘額<br><u>沖帳金額</u><br><u>沖帳金額</u><br><u>沖帳金額</u><br><u>1</u><br>22,600.00<br>22,400.00                                                                                                    | 2,400.00 m<br>沖帳完成<br>全部放棄<br>料保留<br>致<br>1,095,256<br>28,700.00<br>28,700.00<br>28,700.00<br>0 m<br>0.00 m<br>0.00 m<br>0.00 m                                                                                         |
| 新貨應收 00         通收金額         折 譲         折 譲         保留款         日期 [110.12.02]         部門         代號 00         名稱         簡稱 [16:32,02]         節4(號 00)         名稱         簡稱 [16:32,02]         第4組代號         算透應收 00         弱貨應收 00         弱貨應收 00         弱貨應收 00                                                                                                    | 「TMS獲利王  110.1 「行輸入, 如無則 3,700.00 0.00 0.00<                                                                                                    | 2.02       1101202001         至[自動沖帳         匯<費                                                                                                    | 3<br>0<br>0.00<br>8,700.00<br>0.00<br>8,700.00<br>0.00<br>9<br>5<br>3                                                                                                    | ●<br>・<br>・<br>・<br>・<br>・<br>・<br>・<br>・<br>・<br>・<br>・<br>・<br>・                                                                                                    | 0 確定<br>R 重設<br>排序 標準<br>6,500 信月<br>111.01<br>111.01                                      | .31 2,400<br>上<br>上<br>上<br>上<br>上<br>上<br>上<br>上<br>二<br>上<br>二<br>二<br>二<br>二<br>二<br>二<br>二<br>二<br>二<br>二<br>二<br>二<br>二                     | 1.00 0.00<br>▲ 自動)中<br>「 Excel 匯)<br>「 Excel 匯)<br>「 Excel 匯)<br>「 0<br>0<br>0<br>0<br>0<br>0<br>0<br>0<br>0<br>0<br>0<br>0<br>0<br>0                                      | 帳<br>●<br>●<br>●<br>●<br>●<br>●<br>●<br>●<br>●<br>●<br>●<br>●<br>●                                                                                                    | 2,400.00 m<br>沖帳完成<br>全部放棄<br>料保留<br>致<br>1,095,256<br>28,700.00<br>28,700.00<br>28,700.00<br>0<br>総額<br>0.00 MM<br>0.00 MM<br>0.00 MM<br>0.00 MM                                                                       |
| 新貨應收 00         「應收金額」         折 譲         折 譲         保 留 款         日期 [110.12.02]         部門「<br>代號 00         名稱「         簡稱 [TMS選利王]         檔次「         應收總額         詳組代號         算貨應收 00         銷貨應收 00         銷貨應收 00         銷貨應收 00         銷貨應收 00         銷貨應收 00                                                                                                    | 「TMS獲利王  110.1 「行輸入, 如無則 3,700.00 0.00 0.00 0.00 0.00 28,700 應收; 銀行 28,700 應收; 第門簡響 交易度 TMS獲利王  110.1 TMS獲利王  110.1 TMS獲利王  110.1 TMS獲利王  110.1                                                                                                    | 2.02 1101202001<br><b>至[自動沖帳</b><br>運費「<br>手續費「<br>運嗪費「<br>減嗪金額「<br>減酸現金「<br>電匯款「2<br>款票據「<br>1.29 1101201001<br>2.01 1101201001<br>2.02 1101202001                                                                                                    | 3<br>0<br>0.00<br>8,700.00<br>9<br>5<br>3                                                                                                    | <ul> <li>0.00</li> <li>0.00</li> <li>0.00</li> <li>3,700.00</li> </ul> <li>酸磨車 5</li> <li>外幣 6500</li> <li>外幣線額</li> <li>5</li> <li>4</li> <li>5</li> <li>5</li> <li>5</li> <li>4</li> <li>5</li> <li>5</li> <li>5</li> <li>5</li> <li>5</li> <li>4</li> <li>5</li> <li>5</li> <li>5</li> <li>5</li> <li>5</li> <li>5</li> <li>5</li> <li>5</li> <li>5</li> <li>5</li> <li>5</li> <li>5</li> <li>5</li> <li>5</li> <li>5</li> <li>5</li> <li>6</li> <li>5</li> <li>5</li> <li>6</li> <li>5</li> <li>7</li> <li>6</li> <li>5</li> <li>7</li> <li>7</li> <li>8</li> <li>7</li> <li>7</li> <li>7</li> <li>8</li> <li>7</li> <li>7</li> <li>7</li> <li>8</li> <li>7</li> <li>7</li> <li>7</li> <li>8</li> <li>7</li> <li>7</li> <li>7</li> <li>8</li> <li>7</li> <li>7</li> <li>7</li> <li>8</li> <li>7</li> <li>7</li> <li>8</li> <li>7</li> <li>9</li> <li>9</li> | 0 確定<br>R 重設<br>排序 標準<br>6,500 信月<br>111.01<br>111.01                                      | .31 2,400<br>Excel 匯入<br>▼<br>◆<br>款刷卡<br>⇒<br>約<br>次<br>で<br>第<br>1<br>2,400<br>○<br>○<br>○<br>○<br>○<br>○<br>○<br>○<br>○<br>○<br>○<br>○<br>○   | 0.00 0.00<br>▲ 自動沖<br>✓ Excel 匯<br>✓ Excel 匯<br>✓ Excel 匯<br>0<br>0<br>0<br>0<br>0<br>0<br>0<br>0<br>0<br>0<br>0<br>0<br>0                                                 | 帳 2 S<br>Esc<br>3 新退,費用資料<br>金額需與原單一<br>備註<br>預收款餘額<br>可沖帳總額<br>沖低帳收款<br>沖帳餘額<br><u>沖帳金額</u><br>1<br>22,600.00<br>2,400.00                                                                                                    | 2,400.00 m<br>沖帳完成<br>全部放棄<br>料保留<br>致<br>1,095,256<br>28,700.00<br>28,700.00<br>28,700.00<br>0 m<br>0.00 M<br>0.00 M<br>0.00 M<br>0.00 M<br>0.00 m                                                                     |
| 新貨應收 00         通         1         一         6         GA 應收帳款批次處理         日期 [110.12.02]         部門「         代號 00         名稱「         簡稱 [16:202]         部門「         代號 00         名稱「         簡稱 [16:202]         第資應收 00         第項意應收 00         第項意應收 00         第項意應收 00         第項意應收 00         第項意應收 00         第項意應收 00         第項意應收 00         第項意應收 00         第項意應收 00         第項意應收 00         第項意應收 00         第項意應收 00                                                                                                    | 「TMS獲利王  110.1 「行輸入, 如無則 3,700.00 0.00 0.00<                                                                                                    | 2.02       1101202001         至[自動沖帳         匯<費[                                                                                                    | 3<br>0<br>0.00<br>8,700.00<br>0.00<br>9<br>9<br>5<br>3                                                                                                    | ● 0.00<br>0.00<br>3,700.00<br>3,700.00<br>第次幣 5<br>外幣 6500<br>外幣總額<br>9<br>外幣總額                                                                                                    | 0 確定<br>R 重設<br>排序 標準<br>6,500 信月<br>111.01<br>0 確定<br>0 確定                                | .31 2,400<br>. Excel 匯入<br>↓<br>↓<br>↓<br>↓<br>↓<br>↓<br>↓<br>↓<br>↓<br>↓<br>↓<br>↓<br>↓                                                         | 0 A 自動;冲<br>○ Excel 匯;<br>○ Excel 匯;<br>○ Excel 匯;<br>○ 0<br>0<br>0<br>0<br>0<br>0<br>0<br>0<br>0<br>0<br>0<br>0<br>0<br>0                                                 | 帳<br>●<br>●<br>●<br>●<br>●<br>●<br>●<br>●<br>●<br>●<br>●<br>●<br>●                                                                                                    | 2,400.00 m<br>沖帳完成<br>注全部放棄<br>料保留<br>致<br>1,095,256<br>28,700.00<br>28,700.00<br>28,700.00<br>0 m<br>0.00 M<br>0.00 M<br>0.00 M<br>0.00 M<br>0.00 M<br>0.00 M                                                          |
| 新貨應收 00         「應收金額」         折 讓         「保留款】         日期 110.12.02         部門」         代號 00       名稱」         簡稱 1MS獲利王       檔次」         「應收總額」         群組代號         「蘇貨應收 00         新貨應收 00         第貨應收 00         「蘇收金額」         「北 課         「應收金額」         「新貨應收 100                                                                                                    | 「TMS獲利王  110.1 「行輸入, 如無則 3,700.00 0.00 0.00<                                                                                                    | 2.02       1101202001         全[自動沖帳         匯費         手續費         手續費         準         資收款         減         減         減         減         減         減         減         費         減         減         10120000         2.01         1101200001         2.02         1101200001         2.02         1101202001                                         | 3<br>0<br>0.00<br>8,700.00<br>0.00<br>1<br>客戶訂單<br>9<br>5<br>3                                                                                                    | <ul> <li>○.00</li> <li>○.00</li></ul>                                                                                                    | 0 確定<br>R 重設<br>排序 標準<br>6,500 信月<br>111.01<br>111.01<br>0 確定                              | .31 2,400<br>Excel 匯入<br>↓<br>↓<br>↓<br>↓<br>↓<br>↓<br>↓<br>↓<br>↓<br>↓<br>↓<br>↓<br>↓                                                           | 0.00 0.00<br>○ A 自動沖<br>「▼ Excel E重)<br>「▼ Excel E重)<br>「 Excel E重)<br>「 0<br>1 0<br>0<br>5<br>0<br>0<br>0<br>0<br>0<br>0<br>0<br>0<br>0<br>0<br>0<br>0<br>0               | 帳<br>●<br>●<br>●<br>●<br>●<br>●<br>●<br>●<br>●<br>●<br>●<br>●<br>●                                                                                                    | 2,400.00 m<br>沖帳完成<br>全部放棄<br>料保留<br>致<br>1,095,256<br>28,700.00<br>28,700.00<br>28,700.00<br>0<br>統額<br>1,095,256<br>28,700.00<br>0<br>秋額<br>0.00 MM<br>0.00 MM<br>0.00 MM<br>0.00 MM<br>0.00 MM<br>0.00 MM<br>0.00 MM |
| 新貨應收  00         「應收金額」         折 譲         小 譲         保留款         日期 [110.12.02] 部門         代號 [00] 名稱]         簡稱 [163:82]         群組代號         「應收總額」         「類貨應收 00         新貨應收 00         新貨應收 00         「類貨應收 00         「新貨應收 00         「新貨應收 00         「新貨應收 00         「新貨應收 00         「新貨應收 00         「新貨應收 00         「新貨應收 00         「新貨應收 00         「」         「」         「」         「」         「」         「」         「」         「」         「」         「」         「」         「」         「」         「」         「」         「」         「」         「」         「」         「」         「」         「」         「」         「」         「」         「」         「」         「」         「」         「」 </td <td>「TMS獲利王  110.1 「行輸入, 如無則 3,700.00 0.00 0.00 0.00 0.00 0.00 28,700 應收; 銀行 28,700 應收; 110.1 TMS獲利王  110.1 TMS獲利王  110.1 TMS獲利王  110.1 TMS獲利王  110.1</td> <td>2.02       1101202001         全[自動沖帳         匯 費[<br/>手續費]         手續費[         運載電話         201         202         101202001         101202001         101201001         2.02         1101201001         2.02         1101201001         2.02         1101201001         2.02         1101202001         1101202001         1101202001         1101202001</td> <td>3<br/>0<br/>0.00<br/>8,700.00<br/>0.00<br/>9<br/>5<br/>3</td> <td>・<br/>・<br/>・<br/>・<br/>・<br/>・<br/>・<br/>・<br/>・<br/>・<br/>・<br/>・<br/>・<br/>・</td> <td>0 確定<br/>R 重設<br/>排序 標準<br/>第111.01<br/>度現<br/>6,500 信月<br/>110.12<br/>111.01<br/>111.01<br/>111.01</td> <td>.31 2,400<br/>Excel 匯入<br/>↓<br/>上<br/>上<br/>上<br/>上<br/>上<br/>上<br/>上<br/>二<br/>上<br/>二<br/>一<br/>一<br/>一<br/>一<br/>一<br/>一<br/>一<br/>一<br/>一<br/>一<br/>一<br/>一<br/>一</td> <td>0.00 0.00<br/>▲ 自動沖<br/>✓ Excel 匯<br/>✓ Excel 匯<br/>✓ Excel 匯<br/>0<br/>0<br/>0<br/>0<br/>0<br/>0<br/>0<br/>0<br/>0<br/>0<br/>0<br/>0<br/>0</td> <td>帳<br/>④<br/>低<br/>低<br/>低<br/>低<br/>低<br/>低<br/>低<br/>低<br/>低<br/>低<br/>低<br/>低<br/>低</td> <td>2,400.00 m<br/>沖帳完成<br/>全部放棄<br/>料保留<br/>致<br/>1,095,256<br/>28,700.00<br/>28,700.00<br/>28,700.00<br/>28,700.00<br/>0 m<br/>0.00 MM<br/>0.00 MM<br/>0.00 MM<br/>0.00 MM<br/>0.00 MM<br/>0.00 MM</td> | 「TMS獲利王  110.1 「行輸入, 如無則 3,700.00 0.00 0.00 0.00 0.00 0.00 28,700 應收; 銀行 28,700 應收; 110.1 TMS獲利王  110.1 TMS獲利王  110.1 TMS獲利王  110.1 TMS獲利王  110.1                                                                                                    | 2.02       1101202001         全[自動沖帳         匯 費[<br>手續費]         手續費[         運載電話         201         202         101202001         101202001         101201001         2.02         1101201001         2.02         1101201001         2.02         1101201001         2.02         1101202001         1101202001         1101202001         1101202001 | 3<br>0<br>0.00<br>8,700.00<br>0.00<br>9<br>5<br>3                                                                                                    | ・<br>・<br>・<br>・<br>・<br>・<br>・<br>・<br>・<br>・<br>・<br>・<br>・<br>・                                                                                                    | 0 確定<br>R 重設<br>排序 標準<br>第111.01<br>度現<br>6,500 信月<br>110.12<br>111.01<br>111.01<br>111.01 | .31 2,400<br>Excel 匯入<br>↓<br>上<br>上<br>上<br>上<br>上<br>上<br>上<br>二<br>上<br>二<br>一<br>一<br>一<br>一<br>一<br>一<br>一<br>一<br>一<br>一<br>一<br>一<br>一    | 0.00 0.00<br>▲ 自動沖<br>✓ Excel 匯<br>✓ Excel 匯<br>✓ Excel 匯<br>0<br>0<br>0<br>0<br>0<br>0<br>0<br>0<br>0<br>0<br>0<br>0<br>0                                                 | 帳<br>④<br>低<br>低<br>低<br>低<br>低<br>低<br>低<br>低<br>低<br>低<br>低<br>低<br>低                                                                                                    | 2,400.00 m<br>沖帳完成<br>全部放棄<br>料保留<br>致<br>1,095,256<br>28,700.00<br>28,700.00<br>28,700.00<br>28,700.00<br>0 m<br>0.00 MM<br>0.00 MM<br>0.00 MM<br>0.00 MM<br>0.00 MM<br>0.00 MM                                        |

| T.M.S. 獲利王進鋿存會計系統   | × |
|---------------------|---|
| 沖帳單號 11012020026 完成 |   |
| 確定                  |   |

自動開立沖帳及匯差傳票

| 🙃 HA 會計                                  | +傳票異動作業            |                 |       |          |            |                        |                                |        | - • •                 |
|------------------------------------------|--------------------|-----------------|-------|----------|------------|------------------------|--------------------------------|--------|-----------------------|
| 傳票日期                                     | 110.12.02          | 傳票類別 轉帳         | 111 二 | <b>۶</b> |            | 傳票編號                   | 11012020049                    | 類別     | 應收沖帳                  |
| 備註 🔽                                     |                    |                 |       |          |            |                        |                                | 傳      | 票明細輸入                 |
| 選借/貸留<br>借                               | 部門 會計科目<br>1102211 | 科目名稱<br>華南銀行-美金 | 3     | 子項編號  子] | 項名稱        | <u>摘要</u><br>TMS獲利王,應收 | ,11012020026                   |        | 金額 取<br>28,700.00     |
| () () () () () () () () () () () () () ( | 1106000            | 應收帳款<br>華南銀行-美金 |       |          |            | TMS獲利王,應收<br>TMS獲利王,應收 | ,11012020026<br>匯差,11012020026 |        | 28,700.00<br>3,800.00 |
| 貸                                        | 4209000            | 兌換盈餘            |       |          |            | TMS獲利王,應收              | 匯差,11012020026                 |        | 3,800.00              |
|                                          |                    |                 |       |          |            |                        |                                |        | Þ                     |
|                                          |                    |                 | £     | 應收沖帳1    | 1012020026 |                        |                                |        |                       |
|                                          | 複核                 |                 | 製單人   | 測試員      |            | 合計                     | 32,                            | 500.00 |                       |
| A新增                                      | E修改                | D刪除             | F查詢   | R覆核      | B複製        | 摘要                     | C 只查手]                         | C 傳票「  | S儲存                   |
| ♡ 原始單掛                                   | ☞ ₽列印              | L 整合列印          | 批次複製  | 備註       | 自訂範例       | Esc離開                  | 只查尚未                           | ト 覆核 「 | Esc 放棄                |
| □ 摘要過                                    | 過長,列印時截            | 斷               |       | 取用明細     | 存為範例       | ]                      |                                |        |                       |

如上案例如何產生 3800 元匯差

外幣 6500 元,今日匯率 5 元,實際上收到款項為新台幣 32500 元。而當時匯率計算 應收總額 28700 元。因此產生匯差 32500-28700=3800 元兌換盈餘。反之則為損失。

FB 存款異動

| C | ➡ FB 存款提款資料              | 料異動                                                   |                                      |                                         |             |                |                         |                                                |              |                                 |                                               |                       |
|---|--------------------------|-------------------------------------------------------|--------------------------------------|-----------------------------------------|-------------|----------------|-------------------------|------------------------------------------------|--------------|---------------------------------|-----------------------------------------------|-----------------------|
|   | 日期存提超2<br>110.12.02 應收電路 | 4美型<br>   代類  銀 ↑<br>  1002   20190<br>  1002   20190 | <u>〒 俳長 歌館</u><br>6271706<br>6271706 | 漂 讀 單 就<br>钟11012020026<br>沖11012020026 | 提出金         |                | <u>辛潤</u> 脹<br>3,700.00 | 減 餘, 額 外幣單位<br>843,700.00 MB<br>847,500.00 RMB | · <b>匯</b> 率 | 9 6,500.00<br>5 0.00            | ■ 1億<br>(69,500.00)應收電匯<br>(169,500.00)應收電匯   | 詳<br>TMX送達和<br>蓮差,TMS |
|   | •                        |                                                       |                                      |                                         |             |                |                         |                                                |              |                                 |                                               | Þ                     |
|   | 總提 銀行名稱 ТМ 38            | 出合計                                                   |                                      | 0 總存入合                                  | 計  <br>A 新增 | 32,500<br>E 更改 | 總計增加<br>  D 刪除          | 32,500<br>P 報表                                 | 離開           | 請注意:<br>本銀行存款<br>動異動,如<br>不會同先至 | 2<br>【<br>【<br>利用本功能自行<br>2.<br>(<br>重 及 会計科目 | 專票自<br>5異動            |

F4 外幣換算台幣功能,於下圖紅框處欄位輸入外幣金額後按[F4]則會換算為目前匯率台幣金額。

| G→GA 應收帳款批次處理        |                       |                                         |                     | - • •                |
|----------------------|-----------------------|-----------------------------------------|---------------------|----------------------|
| 日期 110.12.06 部門      | 取用預收款 0               | 幣別 RMB                                  | 刷卡銀行                | 備註                   |
| 代號 100 名稱 日本         | 應收款現金 0.00            | 匯率 4.52                                 | 應收款刷卡               | 0 預收款餘額 1,095,256    |
| 簡稱 TMS獲利王 檔次         | 銀行電匯款 4,520           | 外幣 1000                                 | 刷卡加 % 🗾 🕅           | 0 可沖帳總額 4,520.00     |
| 應收總額 639,960         | 應收款票據 0.00            | 外幣總額                                    | 刷卡總額                | 0 沖抵帳收款 0            |
| 群組代號                 |                       | 600                                     | 信用卡授權               | 沖帳餘額 4,520.00        |
| 單據型態  客戶    客戶簡稱     | 交易日期  單據號碼  客戶訂單      | 單                                       | 副                   | 沖帳金額 餘額 幣            |
| ▶ 銷貨應收 00 TMS獲利王     | 110.11.18 11011180004 | 11                                      | 10.12.31 637,560.00 | 0.00 0.00 637,560.00 |
| ■ 素則貝/應4X 00 1m公使不り主 | 110.12.02 11012020013 | 011000000000000000000000000000000000000 | 11.01.31 2,400.00   | 0.00 0.00 2,400.00 m |
|                      | 啟用外幣沖帳,輸入外幣           | 经额時,按[F4]則                              | 會換算為台幣              |                      |
|                      |                       |                                         |                     |                      |
| 應收金額 637             | ,560.00 匯 費           | ¥52<br>0                                | 確定 A自               | 動沖帳 S 沖帳完成           |
| 折譲                   | 0.00 手 續 費            | 0.00                                    |                     |                      |
|                      | 運 費                   | 0.00 R                                  | 重設 Excel 匯入         | Esc 全部放棄             |
| 保留款                  | 0.00 沖帳金額             |                                         | ■ ▼ Excel           |                      |
|                      |                       |                                         | V Excel             | 匯入金額需與原單一致           |
|                      |                       |                                         |                     |                      |

## GF 應付外幣沖帳

| GF 應付帳款批   | 次處理       |       |       |       |        |    |      |           | ×     |
|------------|-----------|-------|-------|-------|--------|----|------|-----------|-------|
| 付款日期 110.1 | 2.02      | 取用預付款 | <     |       | 幣別     | 預付 | 款餘額  |           | 5,222 |
| 廠商編號 🛄     | 10 選擇廠    | 商付款現金 | i 🗌   |       | 匯率 📃   | 可油 | 帳總額  |           | 0     |
| 廠商簡稱 廣鐸    |           | 銀行電匯款 |       | 外望    | 終 🗌    | 沖担 | 帳付款  |           | 0     |
| 應付總額       | 2,666,929 |       |       |       |        | 沖  | 帳餘額  |           | 0     |
| 部門 0002 TE | ST        | 外幣總額「 |       | 應付款票據 | (      | 銀  | 衍匯費  |           |       |
| 備註「        |           |       |       | 應收轉付票 |        |    | 立日期  | 110.12.02 |       |
| 單據型態 交易日期  | り 單據號碼    | 發票號碼  | 貨款兌現日 | 應付金額  | 未付金額   | 折讓 | 沖帳金額 | 餘額        | 幣)    |
|            |           |       |       |       |        |    |      |           |       |
|            | ②中帳明約     | 田選擇   | I     | 進入沖帳  | Esc 離開 |    |      |           |       |

沖帳明細選擇

🗅 過濾度

| 3. 過    | 濾廠商沖     | 帳貨  | 資料       |        |         |      |            |           |       |     |         |    |      |     |       |     |        |      |                                         |    |   |
|---------|----------|-----|----------|--------|---------|------|------------|-----------|-------|-----|---------|----|------|-----|-------|-----|--------|------|-----------------------------------------|----|---|
|         |          |     |          |        |         |      |            |           |       |     |         |    |      |     |       |     |        |      |                                         |    |   |
| 廠商      | 时代號      | 00  | 0001     |        |         |      |            |           | 日期    |     |         |    |      |     |       |     |        |      |                                         |    |   |
| संबंध   | 在夕霜      |     | 之里       |        |         | _    |            |           | ,     |     |         | ,  |      |     |       |     | 查      | 詢    | 離開                                      |    |   |
| JEIX PH | 9-12-119 | 貭   | 李幸       |        |         |      |            |           |       |     |         |    |      |     |       |     |        |      |                                         |    |   |
| 0 🖡     | 選擇單      | 據,  | 限同       | 犓      |         |      |            |           |       |     |         |    |      |     |       |     |        |      |                                         |    |   |
| 選       | 單據型      | ii. | 交易日期     | 1      | 單據號碼    | ŧ.   | 發票號碼       | 貨款兌現E     | 目應付金額 | :   | 未付金額    | 折讓 | 沖帳金額 | 餘額  |       | 幣別  | 外幣總額   | 匯率   |                                         |    |   |
|         | 進貨應伯     | 4   | 110.08.0 | )6  1  | 1008060 | 0002 |            | 110.08.06 |       | 105 | 105     | 1  | 0 (  | )   | 105   |     | 0      | 0    |                                         |    |   |
|         | 進貨應何     | 4   | 110.08.1 | 1 1    | 1008110 | 0002 |            | 110.08.11 | 104   | 498 | 10498   | 1  | 0 (  | )   | 10498 |     | 0      | 0    |                                         |    |   |
|         | 進貨應伯     | 4   | 110.08.1 | 2 1    | 1008120 | 0004 |            | 110.08.13 | 41    | 001 | 4001    | 1  | 0 (  | )   | 4001  |     | 0      | 0    |                                         |    |   |
|         | 應付費用     | ₩.  | 110.08.1 | 6 1    | 1008160 | 0001 |            |           | 1     | 000 | 1000    | 1  | 0 (  | )   | 1000  |     | 0      | 0    |                                         |    |   |
|         | 進貨應伯     | 4   | 110.08.2 | 25 1   | 1008250 | 0002 |            | 110.08.25 | 22    | 000 | 22000   |    | 0 0  | )   | 22000 |     | 0      | 0    |                                         |    |   |
|         | 進貨應伯     | 4   | 110.09.0 | )2  1  | 1009020 | 0012 |            | 110.09.03 | 10.   | 500 | 10500   | 1  | 0 (  | )   | 10500 |     | 0      | 0    |                                         |    |   |
|         | 進貨應何     | 4   | 110.09.1 | 2 1    | 1009120 | 0001 |            | 110.09.13 | 26    | 250 | 26250   | 1  | 0 (  | )   | 26250 |     | 0      | 0    |                                         |    |   |
|         | 進退應收     | 2   | 110.09.1 | 7 1    | 1009170 | 0001 |            | 110.09.18 |       | 323 | - 323   | 1  | 0 (  | )   | - 323 |     | 0      | 0    |                                         |    |   |
|         | 進退應收     | 2   | 110.09.1 | 7 1    | 1009170 | 0002 |            | 110.09.18 |       | 735 | -735    | 1  | 0 (  | )   | -735  |     | 0      | 0    |                                         |    |   |
|         | 進貨應伯     | 4   | 110.09.1 | 7 1    | 1009170 | 0004 |            | 110.09.18 | 3     | 150 | 3150    | 1  | 0 (  | )   | 3150  |     | 0      | 0    |                                         |    |   |
|         | 進貨應伯     | 4   | 110.09.3 | 30   1 | 1009300 | 0002 |            | 110.10.01 | 7.    | 133 | 7133    | 1  | 0 (  | )   | 7133  |     | 0      | 0    |                                         |    |   |
| *       | 進貨應伯     | 4   | 110.10.0 | 01   1 | 1010010 | 0013 |            | 110.10.02 | 10    | 000 | 10000   | 1  | 0 (  | )   | 10000 | RMB | 2500   | 4    |                                         |    |   |
|         | 進貨應伯     | 4   | 110.10.1 | 4 1    | 1010140 | 0003 | AA12345678 | 110.10.14 |       | 686 | 686     | 1  | 0 (  | )   | 686   |     | 0      | 0    |                                         |    |   |
|         | 進貨應何     | 4   | 110.10.1 | 9 1    | 1010190 | 0004 | SA12345678 | 110.10.20 | 1449  | 000 | 1449000 | 1  | 0 (  | 14  | 49000 |     | 0      | 0    |                                         |    |   |
|         | 進貨應伯     | 4   | 110.11.1 | 2 1    | 1011120 | 0004 |            | 110.11.13 | 6     | 651 | 6651    | 1  | 0 (  | )   | 6651  |     | 0      | 0    |                                         |    |   |
|         | 進貨應何     | 4   | 110.11.1 | 5 1    | 1011150 | 0001 |            | 110.11.16 | 33    | 251 | 33251   | 1  | 0 (  | )   | 33251 |     | 0      | 0    |                                         |    |   |
|         | 進貨應伯     | 4   | 110.12.0 | 1      | 1012010 | 0002 |            | 110.12.02 | 45    | 200 | 45200   | 1  | 0 (  | )   | 45200 | rmb | 10000  | 4.52 |                                         |    |   |
|         | 進貨應何     | 4   | 110.12.0 | )2  1  | 1012020 | 0003 |            | 110.12.03 |       | 125 | 10      | 1  | 0 (  |     | 10    | JPY | 500    | 0.25 |                                         |    |   |
| *       | 進貨應伯     | 4   | 110.12.0 | )2   1 | 1012020 | 0006 |            | 110.12.03 | 720   | 000 | 720000  |    | 0  ( | ) 7 | 20000 | RMB | 160000 | 4.5  |                                         |    | - |
|         |          |     |          |        |         |      |            |           |       |     |         |    |      |     |       |     |        |      |                                         |    | * |
|         | A 188    | 1   |          | -      | . (     |      |            |           |       |     |         |    |      |     |       |     |        |      |                                         |    | 1 |
|         | 全選       |     | 全/       | 下涯     | ŝ       | 總計   | •          | /30,0     | 000   |     |         |    |      |     |       |     |        | 🛯 確定 | . 〕 〕 〕 〕 〕 〕 〕 〕 〕 〕 〕 〕 〕 〕 〕 〕 〕 〕 〕 | 采業 |   |

- ■幣別:使用外幣沖帳時輸入幣別,如先挑選付款外幣銀行則會自動帶入幣別。
- ■匯率:使用外幣沖帳時輸入匯率,如先挑選付款外幣銀行則會自動帶入 JK 三旬本 期匯率。
- ■外幣:應收帳款應沖帳外幣金額,須自行輸入且限用同一幣別。
- ■外幣總額:透過[沖帳明細選擇]挑選單據有外幣金額則會合計於此金額,以利[外幣] 金額的輸入。

| 🔁 GF 應付帳款批次處理           |                                      |                      |                                       | - • ×                  |
|-------------------------|--------------------------------------|----------------------|---------------------------------------|------------------------|
| 付款日期 110.12.02          | 取用預付款                                | 5,222 幣別             | 預付款餘額                                 | 5,222                  |
| 廠商編號 000001             | 應付款現金「                               | 0 匯率                 | 可沖帳總額                                 | 5,222                  |
| 廠商簡稱 廣鐸                 | <b>銀行電匯調</b> 選擇外                     | 卜幣銀行 外幣              | □ 沖抵帳付款                               | 0                      |
| 應付總額 730,00             | ō                                    | 輸入外幣                 | 金額沖帳餘額 🗌                              | 5,222                  |
| 部門 0002 TEST            | - 外幣總額 162,500                       | 應付款票據                | 0 銀行匯費                                |                        |
| 備註                      |                                      | 應收轉付票                | 0 建立日期 🔟                              | 0.12.02                |
| <u> </u>                | 5 <u> 發票號碼  貸款兌現日</u> 1013 110,10,02 | 1應付金額 未付金額           | <u>  折譲   沖帳金額   創</u><br>0 0.00 0.00 | 余額 幣!<br>10,000,00 RMH |
| 進貨應付 110.12.02 11012020 | 0006 110.12.03                       | 720,000.00 720,000.0 | 0.00 0.00                             | 720,000.00 RME         |
|                         |                                      |                      |                                       |                        |
| 4                       |                                      |                      |                                       | •                      |
|                         | 明細選擇                                 | 進入沖帳 Esc 離開          |                                       |                        |

請注意:銀行電匯款須輸入實際應收總額如此才能將帳款沖銷,而目前匯率\*外幣的金額則會自動開立匯差傳票。

| ₿> GF 應付帳款批次處理                                                                                                    |                                                                                                    |                                                                                                    | - • •                                                                                                    |
|----------------------------------------------------------------------------------------------------|----------------------------------------------------------------------------------------------------|----------------------------------------------------------------------------------------------------|----------------------------------------------------------------------------------------------------|
| 付款日期 110.12.02                                                                                                    | 取用預付款                                                                                                    | 幣別 RMB                                                                                                    | 預付款餘額 5,222                                                                                                    |
| 廠商編號 000001                                                                                                    | 應付款現金「                                                                                                    | 0 匯率 3.                                                                                                    | 5 可沖帳總額 573,972                                                                                                    |
| 廠商簡稱 廣鐸                                                                                                    | 銀行電匯款                                                                                                    | 568,750、外幣 16250                                                                                                    | 0 沖抵帳付款 0                                                                                                    |
| 應付總額 730,000                                                                                                    |                                                                                                    | ►                                                                                                    | <b>大学生的</b>                                                                                                    |
| 部門                                                                                                    | 外幣總額 162,500                                                                                                    | 應付款票據                                                                                                    | 1 銀行匯費                                                                                                    |
| 備註「當時單據產生應你                                                                                                    | 1帳款                                                                                                    | 應收轉付票                                                                                                    | 0 建立日期 110.12.02                                                                                                    |
| <u> </u>                                                                                                    | 發票號碼         貨款兌現日           13         110,10,02                                                                                                    | <u>應付金額</u><br>10.000.00 10.000.0                                                                                                    | <u>折譲  沖帳金額  餘額   幣</u>  <br>0   0.00    0.00   10.000.00 RMB                                                                                                    |
| 進貨應付 110.12.02 110120200                                                                                                    | 06 110.12.03                                                                                                    | 720,000.00 720,000.0                                                                                                    | 0 0.00 0.00 720,000.00 RME                                                                                                    |
|                                                                                                    |                                                                                                    |                                                                                                    |                                                                                                    |
|                                                                                                    |                                                                                                    |                                                                                                    |                                                                                                    |
|                                                                                                    |                                                                                                    |                                                                                                    |                                                                                                    |
|                                                                                                    |                                                                                                    |                                                                                                    |                                                                                                    |
|                                                                                                    |                                                                                                    |                                                                                                    |                                                                                                    |
|                                                                                                    |                                                                                                    |                                                                                                    |                                                                                                    |
|                                                                                                    | 1                                                                                                    |                                                                                                    | 1                                                                                                    |
| 沖帳明                                                                                                    | 細選擇                                                                                                    | 進人;中帳 Lisc 離開                                                                                                    |                                                                                                    |
| 沖帳明                                                                                                    |                                                                                                    | 進入:甲帳 Lisc 離開                                                                                                    |                                                                                                    |
| 沖帳明<br>5 GF 應付帳款批次處理                                                                                                    |                                                                                                    | 進入;甲帳 Lsc 離開                                                                                                    |                                                                                                    |
| 沖帳明<br>B→ GF 應付帳款批次處理<br>付款日期 110.12.02                                                                                                    | 御選擇     【     〕     〕     〕     〕     〕     〕     〕     〕     〕     〕     〕     〕     〕     〕     〕     〕     〕     〕     〕     〕     〕     〕     〕     〕     〕     〕     〕     〕     〕     〕     〕     〕     〕     〕     〕     〕     〕     〕     〕     〕     〕     〕     〕     〕     〕     〕     〕     〕     〕     〕     〕     〕     〕     〕     〕     〕     〕     〕     〕     〕     〕     〕     〕     〕     〕     〕     〕     〕     〕     〕     〕     〕     〕     〕     〕     〕     〕     〕     〕     〕     〕     □     〕     〕     〕     〕     〕     〕     〕     〕     〕     〕     〕     〕     〕     □     □     □     □     □     □     □     □     □     □     □     □     □     □     □     □     □     □     □     □     □     □     □     □     □     □     □     □     □     □     □     □     □     □     □     □     □     □     □     □     □     □     □     □     □     □     □     □     □     □     □     □     □     □     □     □     □     □     □     □     □     □     □     □     □     □     □     □     □     □     □     □     □     □     □     □     □     □     □     □     □     □     □     □     □     □     □     □     □     □     □     □     □     □     □     □     □     □     □     □     □     □     □     □     □     □     □     □     □     □     □     □     □     □     □     □     □     □     □     □     □     □     □     □     □     □     □     □     □     □     □     □     □     □     □     □     □     □     □     □     □     □     □     □     □     □     □     □     □     □     □     □     □     □     □     □     □     □     □     □     □     □     □     □     □     □     □     □     □     □     □     □     □     □     □     □     □     □     □     □     □     □     □     □     □     □     □     □     □     □     □     □     □     □     □     □     □     □     □     □     □     □     □     □     □     □     □     □     □     □     □     □     □     □     □     □     □     □     □     □     □     □     □     □     □     □     □     □     □     □     □     □     □     □     □     □     □     □     □     □     □     □     □ | 進入:甲帳<br>上SC 離開<br>C 幣別 RMB                                                                                                    | <br><br><br><br>                                                                                                    |
| 沖帳9<br>B→GF應付帳款批次處理<br>付款日期 110.12.02<br>廠商編號 000001 <b>①</b>                                                                                                    | 細選擇 I 第<br>取用預付款<br>輸入台幣應付金額如                                                                                                    | Esc離開<br>「 幣別 RMB<br>」有折譲或匯費請自行扣                                                                                                    | <br>預付款餘額 5,222<br>除可沖帳總額 735,222                                                                                                    |
| <ul> <li>沖帳號</li> <li>C→ GF 應付帳款批次處理</li> <li>付款日期 [110.12.02</li> <li>廠商編號 [000001 1]</li> <li>廠商簡稱 [廣鐸</li> </ul>                                                                                                    | 細選擇 []<br>取用預付款<br>輸入台幣應付金額如<br>銀行電匯款                                                                                                    | Esc 離開 C 幣別 RMB 百折譲或匯費請自行扣 730,000 外幣 16250                                                                                                    | 預付款餘額<br>5,222<br>除可沖帳總額<br>735,222<br>0<br>沖抵帳付款<br>0                                                                                                    |
| <ul> <li>沖帳明</li> <li>GF 應付帳款批次處理</li> <li>付款日期 110.12.02</li> <li>廠商編號 000001 1</li> <li>廠商簡稱 廣鐸</li> <li>應付總額 730,000</li> </ul>                                                                                                    | 細選擇 []<br>取用預付款<br>輸入台幣應付金額如<br>銀行電匯款                                                                                                    | Esc 離開 Esc 離開 「 幣別 RMB 1有折譲或匯費請自行扣 730,000 外幣 16250 確相等                                                                                                    | 一<br>預付款餘額<br>5,222<br>除<br>防<br>沖帳總額<br>735,222<br>沖<br>市<br>地帳<br>前<br>735,222<br>735,222<br>前<br>前 |
| 沖帳號<br>5→GF應付帳款批次處理<br>付款日期 110.12.02<br>廠商編號 000001 1<br>廠商簡稱 廣鐸<br>應付總額 730,000<br>部門                                                                                                    | 細選擇 [] ]   取用預付款   (輸入台幣應付金額如   銀行電匯款   外幣總額   162,500-                                                                                                    | <ul> <li>Esc 離開</li> <li>( 幣別 RMB</li> <li>( 幣別 RMB</li> <li>( 市折譲或匯費請自行扣</li> <li>730,000 外幣 16250</li> <li>( 應付款票據 )</li> </ul>                                                                                                    | 「一 <b>一 </b><br>「<br>預付款餘額<br>「<br>5,222<br>除<br>丁沖帳總額<br>735,222<br>0 沖抵帳付款<br>0 沖帳餘額<br>735,222<br>0 銀行匯費                                                                                                    |
| 沖帳號<br>B→GF 應付帳款批次處理<br>付款日期 110.12.02<br>廠商編號 000001<br>廠商簡稱 庫鐸<br>應付總額 730,000<br>部門<br>備註                                                                                                    | 細選擇 []<br>取用預付款<br>輸入台幣應付金額如<br>銀行電匯款<br>外幣總額 162,500                                                                                                    | <ul> <li>Esc 離開</li> <li>「 幣別 RMB</li> <li>1有折譲或匯費請自行扣</li> <li>730,000 外幣 16250</li> <li>應相等</li> <li>應付款票據</li> </ul>                                                                                                    | 預付款餘額       5,222         預付款餘額       735,222         0 沖抵帳付款       0         沖帳餘額       735,222         0 銀行匯費       0         0 建立日期       110.12.02                                                                                                    |
| 沖帳野         B) GF 應付帳款批次處理         付款日期 [110.12.02]         廠商編號 [000001]         廠商簡稱 [廣鐸         應付總額 730,000         部門         備註 <sup>2</sup> 握握型態   交易日期   單據號碼<br>進貨應付 100,000,000                                                                                                    | 細選擇 I 当       取用預付款       (輸入合幣應付金額如       銀行電匯款       外幣總額       162,500       酸冪號碼       (10,10,02                                                                                                    | K       K       K | 預付款餘額       5,222         除可沖帳總額       735,222         0       沖抵帳付款       0         沖帳餘額       735,222         0       銀行匯費         0       建立日期       110.12.02         近譲       沖帳金額       10,000,0000000000000000000000000000000                                                                                                    |
| 沖帳野         C) GF 應付帳款批次處理         付款日期 [110.12.02         廠商編號 [000001]         廠商簡稱 [廣鐸         應付總額 730,000         部門         備註 <u>單據型態 交易日期 單據號碼</u><br>進貨應付 110.10.01 110100100<br>進貨應付 110.12.02 110120200                                                                                                    | 加選擇 []   取用預付款   (輸入合幣應付金額如   銀行電匯款   外幣總額 [162,500]   日  13 110.10.02 16 110.12.03                                                                                                    | Esc 離開         「 幣別 №В         1有折譲或匯費請自行扣         730,000       外幣         16250         應付款票據         應付金額       未付金額         10,000.00       10,000.0         720,000.00       720,000.0                                                                                                    | 一<br>預付款餘額<br>5,222<br>除可沖帳總額<br>735,222<br>0 沖抵帳付款<br>0 銀行匯費<br>0 建立日期 110.12.02<br><u>新譲 沖帳金額 餘額 幣</u><br>0 0.00 0.00 10,000.00 RMI<br>0 0.00 0.00 720,000.00 RMI                                                                                                    |
| 沖帳野         5. GF 應付帳款批次處理         付款日期         110.12.02         廠商編號         000001         廠商簡稱         廣輝         應付總額         730,000         部門         備註                                                                                                    <                                                                                                    | 細選擇 I 当   取用預付款   「輸入台幣應付金額如   銀行電匯款   外幣總額   162,500-   13   110.10.02   06   110.12.03                                                                                                    | Esc 離開 Esc 離開 「幣別 RMB 「有折譲或匯費請自行扣 730,000 外幣 16250 應付款票據 應付款票據 應收轉付票 應位金額 10,000.00 10,000.0 720,000.00 720,000.0                                                                                                    | 一<br>預付款餘額<br>万沖帳總額<br>735,222<br>沖・<br>市・<br>市・                                                                                                    |
| 沖帳野         B. GF 應付帳款批次處理         付款日期 [110.12.02]         廠商編號 [000001]         廠商簡稱 [廣鐸         應付總額 [730,000]         部門 [         備註 <u>單據型態 交易日期 單據號碼</u> <u>準貨應付 110.12.02</u> [10120200]         [10120200]         [10120200]         [10120200]         [10120200]         [10120200]         [10120200]         [10120200]         [10120200]         [10120200]         [10120200]         [10120200]         [10120200]         [10120200]         [10120200]         [10120200]         [10120200]         [10120200]         [10120200]         [10120200]         [10120200]         [10120200]         [10120200]         [10120200]         [10120200]         [10120200]         [10120200]         [10120200]         [10120200]         [10120200]         [10120200]         [10120200]         [10120200]         [10120200]         [10120200]         [10120200]         [10120200]         [10120200]         [10120200]         [10120200]         [10120200]         [10120200]         [10120200]         [10120200]         [10120200]         [10120200]         [10120200]         [10120200]         [10120200]         [10120200]         [10120200]         [10120200]         [10120200]         [10120200]         [10120200]         [10120200]         [10120200]         [10120200]         [10120200]         [10120200]         [10120200]         [10120200]         [10120200]         [10120200]         [10120200]         [10120200]         [10120200]         [10120200]         [10120200]         [10120200]         [10120200]         [10120200]         [10120200]         [10120200]         [10120200]         [10120200]         [10120200]         [10120200]         [10120200]         [10120200]         [10120200]         [10120200]         [10120200]         [10120200]         [1 | 細選擇<br>取用預付款<br>輸入台幣應付金額如<br>銀行電匯款<br>外幣總額<br>162,500<br>酸票號碼<br>10.10.02<br>10<br>110.12.03                                                                                                    | Esc 離開         C       幣別 RMB         1有折譲或匯費請自行扣         730,000       外幣         16250         應付款票據         應付金額       未付金額         10,000.00       720,000.0         720,000.00       720,000.0                                                                                                    | 「<br>預付款餘額<br>万<br>方,222<br>除<br>前<br>沖帳總額<br>735,222<br>0 決抵帳付款<br>0 決低額<br>735,222<br>0 銀行匯費<br>0 建立日期<br>110.12.02<br><u>新譲 沖帳金額 餘額<br/>幣<br/>0 0.00<br/>0.00<br/>0.00<br/>0.00<br/>0.00<br/>720,000.00<br/>RME</u>                                                                                                    |
| 沖帳野         B) GF 應付帳款批次處理         付款日期         110.12.02         廠商編號         000001         廠商簡稱         廣輝         應付總額         730,000         部門         備註               算握型態       交易日期         245應付       110.10.01         110120200                                                                                                    | 細選擇 I 当       取用預付款       「輸入台幣應付金額如       銀行電匯款       外幣總額       162,500                                                                                                    | C       幣別       RMB         了有折譲或匯費請自行扣       730,000       外幣       16250         730,000       外幣       16250         應付款票據           應付款票據           應付款票據           10,000.00       10,000.0          720,000.00       720,000.0                                                                                                    | 一 回 ×     預付款餘額 5,222     除可沖帳總額 735,222     0 沖抵帳付款 0     沖帳餘額 735,222     0 銀行匯費     0 建立日期 110.12.02 <u>折譲 沖帳金額 餘額 幣</u> 0 0.00 0.00 10,000.00 RME 0 0.00 0.00 720,000.00 RME                                                                                                    |
| 沖帳野         6) GF 應付帳款批次處理         付款日期         110.12.02         廠商編號         000001         廠商簡稱         廣澤         應付總額         730,000         部門         備註             21         10.10.01         110.10.01         110.10.01         110.10.01         110.12.02         110.12.02         110.12.02                                                                                                    | 加選擇 []   取用預付款   (輸入台幣應付金額如   銀行電匯款   外幣總額 [162,500]   162,500]   13 [110.10.02]   162 [13] [110.112.03]                                                                                                    | 医C 離開         C 幣別 RMB         1有折譲或匯費請自行扣         730,000       外幣         16250         應付款票據         應付金額       未付金額         10,000.00       10,000.0         720,000.00       720,000.0                                                                                                    | 一<br>預付款餘額<br>5,222<br>除可沖帳總額<br>735,222<br>0 沖抵帳付款<br>0 銀行匯費<br>0 建立日期 110.12.02<br><u>新譲 沖帳金額 餘額 幣</u><br>0 0.00 0.00 10,000.00 RME<br>0 0.00 0.00 720,000.00 RME                                                                                                    |
| 沖帳號<br>日・GF 應付帳款批次處理<br>付款日期 [110.12.02<br>廠商編號 [000001 1]<br>廠商簡稱 [廣鐸<br>應付總額 730,000<br>部門<br>備註<br><u>單據型態 交易日期 單據號碼</u><br>進貨應付 [110.12.02 [110120200]                                                                                                    | 細選擇 []   取用預付款   「輸入台幣應付金額如   銀行電匯款   外幣總額 [162,500-   13   10.10.02   13   110.10.02   106   110.12.03                                                                                                    | こ       幣別 RMB         1有折譲或匯費請自行加         730,000       外幣         16250         應付款票據         應付金額       未付金額         10,000.00       10,000.0         720,000.00       720,000.0                                                                                                    | ☐ ☐ ▼<br>預付款餘額 5,222<br>除可沖帳總額 735,222<br>0 沖抵帳付款 0<br>沖帳餘額 735,222<br>0 銀行匯費 0 建立日期 110.12.02<br>5<br>5<br>5<br>5<br>5<br>5<br>5<br>5<br>5                                                                                                    |
| 沖帳號 CD-GF應付帳款批次處理 付款日期 [110.12.02] 廠商編號 [000001] 廠商簡稱 [廣鐸 應付總額 730,000 部門 備註 </td <td>加選擇 「   取用預付款   前入台幣應付金額如   銀行電匯款   外幣總額   162,500   100.10.02   101.12.03</td> <td>【       幣別       RMB         1有折譲或匯費請自行扣       730,000       外幣       16250         730,000       外幣       16250         應付款票據           應付款票據           應付金額       未付金額       10,000.00         720,000.00       720,000.00</td> <td>· · · · · · · · · · · · · · · · · · ·</td>                                                                                                    | 加選擇 「   取用預付款   前入台幣應付金額如   銀行電匯款   外幣總額   162,500   100.10.02   101.12.03                                                                                                    | 【       幣別       RMB         1有折譲或匯費請自行扣       730,000       外幣       16250         730,000       外幣       16250         應付款票據           應付款票據           應付金額       未付金額       10,000.00         720,000.00       720,000.00                                                                                                    | · · · · · · · · · · · · · · · · · · ·                                                                                                    |
| 沖帳號 C→ GF 應付帳款批次處理 付款日期 [110.12.02] 廠商編號 [000001] 廠商簡稱 [廣鐸] 應付總額 730,000 部門 備註 [備註] [項應付 110.10.01 110100100 進貨應付 110.12.02 110120200 [↓] 」                                                                                                    | 細選擇 []   取用預付款   (輸入台幣應付金額如   銀行電匯款   外幣總額 [162,500]   日  13 110.10.02   16 13 110.12.03                                                                                                    | Esc 離開         「       幣別 RMB         1有折譲或匯費請自行扣         730,000       外幣         16250         應付款票據         應(付款票據)         應(付款票據)         應(力金額         10,000.00         720,000.00         720,000.00         720,000.00         720,000.00         第         進入沖帳         Esc 離開                                                                                                    | 預付款餘額<br>う,222<br>除可沖帳總額<br>735,222<br>沙中帳餘額<br>735,222<br>0 銀行匯費<br>0 建立日期<br>110.12.02<br><u>折讓 沖帳金額 餘額 幣</u><br>0.00<br>0.00<br>0.00<br>720,000.00 RME<br>0.00     0.00                                                                                                    |

| ₿> GA 應收帳款批次處理                                                  |                                                |                                   |                                         |                                                   |
|-----------------------------------------------------------------|------------------------------------------------|-----------------------------------|-----------------------------------------|---------------------------------------------------|
| 日期 110.12.02 部門                                                 | 取用預收款 0                                        | 幣別 RMB                            | 刷卡銀行 📃                                  |                                                   |
| 代號 100 名稱                                                       | 應收款現金 0.00                                     | 匯率 5                              | 應收款刷卡                                   | 0 預收款餘額 1,095,256                                 |
| 簡稱 TMS獲利王 檔次                                                    | 銀行電匯款 28,700.00                                | 外幣 6500                           | 刷卡加 % 0                                 | 0 可沖帳總額 28,700.00                                 |
| 應收總額 28,700                                                     | 應收款票據 0.00                                     | 外幣總額                              | 刷卡總額                                    |                                                   |
| 相称目代 就に                                                         |                                                | 6,500                             | 信用卡技催                                   | 〉甲帳 厭額   28,700.00                                |
| 單據型態 客戶         客戶簡稱           ▶         銷貨應收 00         TMS獲利王 | <u>交易日期 單據號碼 客戶訂單</u><br>110.11.29 11011290009 |                                   | <u>款兌現日 應收金額 折譲</u><br>0.12.31 3,700.00 | <u>     沖帳金額 餘額 幣</u> 0.00 0.00 RM                |
|                                                                 | 110.12.01 11012010015                          | 111                               | 1.01.31 22,600.00<br>1.01.31 2.400.00   | 0.00 0.00 22,600.00 RM                            |
| 自行輸入,如                                                          | 1無則至[自動沖帳]                                     |                                   |                                         | •                                                 |
| 應收金額 3,7                                                        | 00.00 匯 費                                      | 0.00                              |                                         |                                                   |
| 折譲                                                              | 0.00 手續費                                       | 0.00                              |                                         |                                                   |
|                                                                 | 運費                                             | 0.00 R 1                          | 重設 Excel 匯入                             | Esc 全部放棄                                          |
| 保留款                                                             | 0.00 沖帳金額                                      | 3,700.00 排序標                      | 準 V Ex                                  | cel 匯入 銷退,費用資料保留                                  |
|                                                                 |                                                |                                   | J♥ EX                                   | 6102八亚银带来历史 致                                     |
| B→GF 應付帳款批次處理                                                   |                                                |                                   |                                         |                                                   |
| 付款日期 110.12.02                                                  | 取用預付款 [                                        | 0                                 | 幣別 RMB 預付                               | 款餘額 5,222                                         |
| 廠商編號 000001                                                     | 應付款現金                                          | 0                                 | 淮率 3.5 可沖                               | 帳總額 730,000                                       |
| 廠商簡稱 廣羅                                                         | 銀行電確款                                          | 730,000 夕卜燮                       | 162500 计根                               | 能付款 0                                             |
| 雁付線額     730.000                                                |                                                | 21.11                             | 、)<br>(115                              | · 能餘額 730.000                                     |
|                                                                 | ▲<br>-  -  -  -  -  -  -  -  -  -  -  -  -     | 。                                 | 71                                      | 行座弗                                               |
|                                                                 | 7下帝领路召 102,50                                  |                                   |                                         |                                                   |
|                                                                 |                                                | 應収聘115宗                           |                                         | 立日期 [110.12.02                                    |
| ▲ <u>単塚型態   父易日期   単塚祝碼</u><br>進貨應付   110.10.01   11010010      |                                                | <u>日應付金額  </u> 3<br>2   10,000.00 | <u> </u>                                | <u>&gt;甲帳金額   隊額   幣)</u><br>0.00  10,000.00  RMH |
| 進貨應付 110.12.02 11012020                                         | 006 110.12.0                                   | 3 720,000.00                      | 720,000.00 0.00                         | 0.00 720,000.00 RME                               |
|                                                                 |                                                |                                   |                                         |                                                   |
| 余額                                                              | 10,000                                         | Free Excel                        |                                         | 电振 2 下 油幅完成                                       |
| 北渡                                                              |                                                |                                   |                                         |                                                   |
| 37日校                                                            | 10.000 R 1                                     | 重設 し                              | 7 顯示目前單據的結幅                             | 記錄 X 全部放棄                                         |
| )甲帳 玉額                                                          | 10,000                                         |                                   |                                         |                                                   |

|                                                            |                                   |                                          | 1.101.0. LIG                            |                           |
|------------------------------------------------------------|-----------------------------------|------------------------------------------|-----------------------------------------|---------------------------|
| B→GF應付帳款批次處理                                               |                                   |                                          |                                         |                           |
| 付款日期 110.12.02                                             | 取用預付款                             | O 幣別 RMB                                 | 預付款餘額                                   | 5,222                     |
| 廠商編號 000001                                                | 應付款現金                             | 0 匯率 🤅                                   | 3.5 可沖帳總額                               | 730,000                   |
| 廠商簡稱 廣鐸                                                    | 銀行電匯款                             | 730,000 外幣 162                           | ◎◎ 沖抵帳付款                                | 730,000                   |
| 應付總額 730,000                                               |                                   |                                          | 沖帳餘額                                    | 0                         |
| 部門                                                         | 外幣總額 162,500                      | 應付款票據                                    | 銀行匯費│                                   |                           |
| 備註                                                         |                                   | 應收轉付票                                    | <ul> <li>建立日期  </li> </ul>              | 110.12.02                 |
| <u>  單據型態  交易日期   單據號碼</u><br> 進貨應付  110.10.01  1101001001 | <u>發票號碼 貸款兌現日</u><br>13 110.10.02 | <u>計應付金額 未付金額</u><br>  10,000.00 10,000. | <u> 折譲 沖帳金額</u><br>.00  0.00  10,000.00 | <u>餘額 幣</u><br>0 0.00 RME |
| 進貨應付 110.12.02 110120200                                   | 06 110.12.03                      | 720,000.00 720,000                       | .00 0.00 720,000.00                     | 0.00 RME                  |
|                                                            |                                   |                                          |                                         |                           |
|                                                            |                                   |                                          |                                         |                           |
|                                                            |                                   |                                          |                                         |                           |
|                                                            |                                   |                                          |                                         |                           |
|                                                            |                                   |                                          |                                         |                           |
| 餘額                                                         | 0 確                               | 定 Excel匯入                                |                                         | E 沖帳完成                    |
| 折譲                                                         |                                   |                                          |                                         |                           |
| 沖帳金額                                                       | <u>R</u> 重                        | 設 Ⅴ 顯示目前:                                | 單據的結帳記錄                                 | <u>X</u> 全部放棄             |
|                                                            |                                   |                                          |                                         |                           |
| T.M.S. 獲利王進銷存會計系統                                          | ×                                 |                                          |                                         |                           |
|                                                            |                                   |                                          |                                         |                           |
| 沖帳單號 11012020027 完成                                        |                                   |                                          |                                         |                           |
|                                                            |                                   |                                          |                                         |                           |
| 確定                                                         | 1                                 |                                          |                                         |                           |
|                                                            | ,                                 |                                          |                                         |                           |
| 自動開立沖帳及匯差傳                                                 | 票                                 |                                          |                                         |                           |
| € HA 會計傅票異動作業                                              |                                   |                                          |                                         |                           |
| 傳票日期 110.12.02 傳票類別                                        | 轉帳傳票 部門                           | 傳票編號                                     | 11012020051 類月                          | 「應付沖帳                     |
| 備註                                                         |                                   |                                          |                                         | 傳票明細輸入                    |
| 選 借/ 道部門 會計科目科目名稱                                          | 子項編號                              | 子項名稱     摘要                              |                                         |                           |
| 借  2105000 應付帳款                                            |                                   | 廣鐸,應付,1101                               | 2020027,                                | 730,000.00                |

| 〕  〕貸    | 1102211 | 華南銀行-美会 | Xi I   |       |            | 廣鐸,應付,1101 | 2020027,    | 730,000.00              |   |
|----------|---------|---------|--------|-------|------------|------------|-------------|-------------------------|---|
| 借        | 1102211 | 華南銀行-美会 | х<br>н |       |            | 廣鐸,應付匯差,   | 11012020027 | 161,250.00              |   |
| 貸        | 4209000 | 兌換盈餘    |        |       |            | 廣鐸,應付匯差,   | 11012020027 | 161,250.00              | _ |
|          |         |         |        |       | •          |            |             |                         |   |
| <br>  •  |         |         |        |       |            |            |             |                         | • |
|          |         |         |        | 應付沖帳1 | 1012020027 |            |             |                         |   |
| :        | 複核 🗌    |         |        | 人測試員  |            | 合計         | 891,2       | 50.00                   |   |
| ▲新増      | E修改     | D刪除     | F查詢    | R 覆核  | B複製        | 摘要         | C 只查手工      | 傳票 🗆 🦳 🛛 👘              | ] |
| ♡ 原始單據   | P列印     | L整合列    | 印机次複製  | 備註    | 自訂範例       | Esc 離開     | 只查尚未        | 覆核 □ _ <sup>E∞ 放棄</sup> | ] |
| □ 摘要過長,列 | 间印時截    | 斷       |        | 取用明細  | 存為範例       |            |             |                         |   |

如上案例如何產生 161250 元匯差

外幣 162500 元,今日匯率 3.5 元,實際上應付款項為新台幣 568750 元。而當時匯率 計算應付總額 730000 元。因此產生匯差 730000-568750=161250 元兌換盈餘。反之則 為損失。

FB 存款異動

| 💼 FB 存                                                        | 款提款資料異動                                        |                                                                                            |                                                                                        |                                             |                                          |                                                                                                   |            |                                                             |                                                                                               | ×                                                                               |
|---------------------------------------------------------------|------------------------------------------------|--------------------------------------------------------------------------------------------|----------------------------------------------------------------------------------------|---------------------------------------------|------------------------------------------|---------------------------------------------------------------------------------------------------|------------|-------------------------------------------------------------|-----------------------------------------------------------------------------------------------|---------------------------------------------------------------------------------|
| 110.12.02<br>110.12.02<br>110.12.02<br>110.12.02<br>110.12.02 | 存提類別 代新<br>應收電匯 1002<br>應收電匯 1002<br>應付電匯 1002 | 1 訳 行 0長 1<br>201906271706<br>201906271706<br>201906271706<br>201906271706<br>201906271706 | 度 ] 摄 镜 單 驗<br>(中110120200<br>序中110120200<br>序中110120200<br>序中110120200<br>序中110120200 | 26<br>26<br>27<br>27<br>27<br>27<br>730,000 | 額存入余<br>29,700.0<br>3,800.0<br>161,250.0 | <b>御帳 就 館 2小幣</b><br>0 843,700.00 RMB<br>0 847,500.00 RMB<br>0 1,008,750.00 RMB<br>278,750.00 RMB | 單位 [匯率<br> | 外幣金額 夕<br>5 6,500.00<br>5 0.00<br>3.5 0.00<br>3.9 62,500.00 | *幣總額 備<br>(69,500.00)應收電匯重発<br>(69,500.00)應收電匯重発<br>(69,500.00)應付電匯運発<br>7,000.00]。<br>度付電匯,廣 | ます<br>変変が<br>差,TMS3<br>差,TMS3<br>差,TMS3<br>差,TMS3<br>差,TMS3<br>差,TMS3<br>差,TMS3 |
|                                                               |                                                |                                                                                            |                                                                                        |                                             | 100 250 (ritik)                          | 194 feet                                                                                          |            | 請注意:                                                        |                                                                                               | •                                                                               |
| 銀行名                                                           | 總提出台:<br>稱 [TMS獲利王-                            | 十 73<br>人民幣                                                                                | 3,000 總仔/                                                                              |                                             | 193,750     總計       E更改     D           | ・21111 -536,2                                                                                     | 離開         | 本銀行存素<br>動異動,如<br>不會同步至                                     | 2異動會由會計傳票<br>1利用本功能自行昇<br>至傳票及會計科目                                                            | 自動                                                                              |

F4 外幣換算台幣功能,於下圖紅框處欄位輸入外幣金額後按[F4]則會換算為目前匯率台幣金額。

| B→GF應付帳款批次處理                                 |                                                    |                                 |                |                                     |
|----------------------------------------------|----------------------------------------------------|---------------------------------|----------------|-------------------------------------|
| 付款日期 110.12.06                               | 取用預付款                                              | 0 幣別 RM                         | 通付款餘額          | 5,222                               |
| 廠商編號 000001                                  | 應付款現金                                              | 0 匯率 4                          | 1.52 可沖帳總額     | 5,000                               |
| 廠商簡稱 廣鐸                                      | 銀行電匯款                                              | 5,000 外幣 1                      | 000 沖抵帳付款      | 0                                   |
| 應付總額 765,200                                 |                                                    |                                 | 沖帳餘額           | 5,000                               |
| 部門                                           | 外幣總額 170,000                                       | 應付款票據                           | 3 銀行匯費         | •                                   |
| 備註                                           |                                                    | 應收轉付票                           | 0 建立日期         | 110.12.06                           |
| ■ 單據型態 交易日期 單據號碼<br>進貨應付 110,12,01 110120100 | 發票號碼         貸款兌現日           102         110,12,02 | <u>應付金額</u><br>45,200,00 45,200 | <u>折譲</u> 沖帳金額 | <u>餘額</u>   幣!<br>.00  45.200.00 rm |
| 進貨應付 110.12.02 110120200                     | 06 110.12.03                                       | 720,000.00 720,000              | 0.00 0.00 0    | .00 720,000.00 RME                  |
|                                              |                                                    |                                 |                |                                     |
|                                              |                                                    |                                 |                |                                     |
|                                              |                                                    |                                 |                |                                     |
|                                              |                                                    |                                 |                |                                     |
|                                              |                                                    |                                 |                | •                                   |
| 合分好                                          | 45 200                                             |                                 |                |                                     |
| 北部                                           | ·····································              | 定 Excel随人                       | <u>8</u> 自動>甲帳 |                                     |
| が市能・全緒                                       | R 重                                                | 設 ♥ 顯示目前                        | 單據的結帳記錄        | X 全部放棄                              |
| /中呼天式預月                                      | 5,000                                              |                                 |                |                                     |